# LXM05A

AC servo drive Product manual V1.21, 11.2007

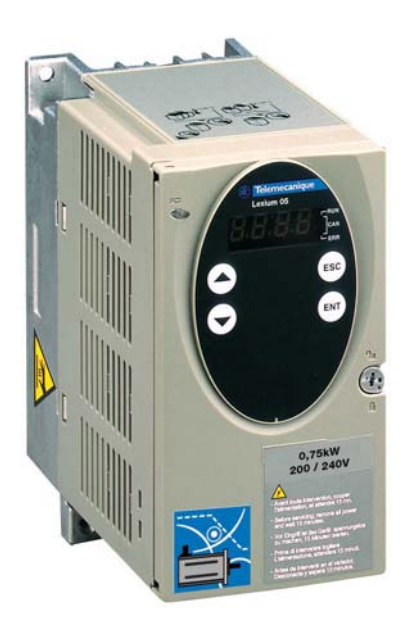

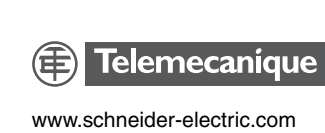

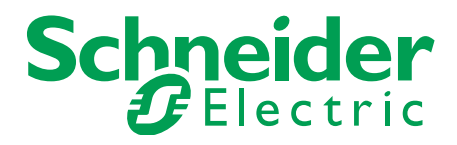

# Important information

The drive systems described here are products for general use that conform to the state of the art in technology and are designed to prevent any dangers. However, drives and drive controllers that are not specifically designed for safety functions are not approved for applications where the functioning of the drive could endanger persons. The possibility of unexpected or unbraked movements can never be totally excluded without additional safety equipment. For this reason personnel must never be in the danger zone of the drives unless additional suitable safety equipment prevents any personal danger. This applies to operation of the machine during production and also to all service and maintenance work on drives and the machine. The machine design must ensure personal safety. Suitable measures for prevention of property damage are also required.

See safety section for additional critical instructions.

#### Not all product variants are available in all countries.

Please consult the current catalogue for information on the availability of product variants.

We reserve the right to make changes during the course of technical developments.

All details provided are technical data and not promised characteristics.

In general, product names must be considered to be trademarks of the respective owners, even if not specifically identified as such.

# **Table of Contents**

|   | Importa                                                   | nt information                          | . 2                                    |
|---|-----------------------------------------------------------|-----------------------------------------|----------------------------------------|
|   | Table o                                                   | f Contents                              | . 3                                    |
|   | Writing                                                   | conventions and symbols                 | . 9                                    |
| 1 | Introdu                                                   | ction                                   | 11                                     |
|   | 1.1                                                       | Unit overview                           | 11                                     |
|   | 1.2                                                       | Components and interfaces               | 12                                     |
|   | 1.3                                                       | Type code                               | 13                                     |
|   | 1.4                                                       | Documentation and literature references | 14                                     |
|   | 1.5                                                       | Directives and standards                | 14                                     |
|   | 1.6                                                       | Declaration of conformity               | 16                                     |
|   | 1.7                                                       | TÜV certificate for functional safety   | 17                                     |
| 2 | Safety .                                                  |                                         | 19                                     |
|   | 2.1                                                       | Qualification of personnel              | 19                                     |
|   | 2.2                                                       | Intended use                            | 19                                     |
|   | 2.3                                                       | Hazard categories                       | 20                                     |
|   | 2.4                                                       | General safety instructions             | 21                                     |
|   | 2.5                                                       | Safety functions                        | 22                                     |
|   | 2.6                                                       | Monitoring functions                    | 22                                     |
| 3 | Technic                                                   | al Data                                 | 23                                     |
|   | 3.1                                                       | Testing agencies and certificates       | 23                                     |
|   | 3.2<br>3.2.1                                              | Environmental conditions                | 23<br>24                               |
|   | 3.3<br>3.3.1                                              | Mechanical data<br>Dimensional drawings | 25<br>25                               |
|   | 3.4<br>3.4.1<br>3.4.2<br>3.4.3<br>3.4.4<br>3.4.5<br>3.4.6 | Electrical Data                         | 26<br>26<br>28<br>28<br>29<br>30<br>31 |

|   | 3.5<br>3.5.1<br>3.5.2<br>3.5.3<br>3.5.4<br>3.5.5<br>3.5.6                                                                              | Technical Data accessories         External braking resistors         Line reactor         External mains filter         Holding brake controller HBC         Reference value adapter RVA         Cable | . 32<br>. 32<br>. 32<br>. 32<br>. 32<br>. 33<br>. 33<br>. 34                                                         |
|---|----------------------------------------------------------------------------------------------------|----------------------------------------------------------------------------------------------------|----------------------------------------------------------------------------------------------------|
| 4 | Basics                                                                                                    |                                                                                                    | 35                                                                                                    |
|   | 4.1                                                                                                    | Safety functions                                                                                                    | . 35                                                                                                    |
| 5 | Engine                                                                                                    | ering                                                                                                    | 37                                                                                                    |
|   | 5.1                                                                                                    | Logic type                                                                                                    | . 37                                                                                                    |
|   | 5.2                                                                                                    | Configurable inputs and outputs                                                                                                    | . 38                                                                                                    |
|   | 5.3                                                                                                    | Specification of the control mode                                                                                                    | . 38                                                                                                    |
|   | 5.4<br>5.4.1<br>5.4.2<br>5.4.3<br>5.4.4                                                                                                | Safety function "Power Removal"<br>Definitions<br>Function<br>Requirements for safe application<br>Application examples                                                                                 | . 39<br>. 39<br>. 39<br>. 40<br>. 42                                                                                 |
| 6 | Installa                                                                                                    | tion                                                                                                    | 45                                                                                                    |
|   | 6.1<br>6.1.1                                                                                                    | Electromagnetic compatibility, EMC                                                                                                    | . 45<br>. 49                                                                                                    |
|   | 6.2<br>6.2.1<br>6.2.2                                                                                                    | Mechanical installation                                                                                                    | . 50<br>. 51<br>. 53                                                                                                 |
|   | 6.3<br>6.3.1<br>6.3.2<br>6.3.3<br>6.3.4<br>6.3.5<br>6.3.6<br>6.3.7<br>6.3.8<br>6.3.9<br>6.3.10<br>6.3.11<br>6.3.12<br>6.3.13<br>6.3.14 | Electrical installation                                                                                                    | . 55<br>. 57<br>. 58<br>. 60<br>. 61<br>. 64<br>. 70<br>. 72<br>. 72<br>. 75<br>. 77<br>. 79<br>. 81<br>. 84<br>. 86 |
|   | 6.3.14                                                                                                    | CANOPER connection (CN1 or CN4)                                                                                                    | . 8                                                                                                    |

0198441113232, V1.21, 11.2007

|   | 6.3.15<br>6.3.16<br>6.3.17<br>6.3.18<br>6.3.19<br>6.4                                                                                                    | Modbus connection (CN4)       Connection of analogue inputs (CN1).         Connection of digital inputs/outputs (CN1).       Connection to PC or remote terminal (CN4).         Reference value adapter       Connection context         Checking installation       Connection context                                                                                                    | . 88<br>. 89<br>. 90<br>. 93<br>. 94<br>. 97                                                                 |
|---|----------------------------------------------------------------------------------------------------|----------------------------------------------------------------------------------------------------|----------------------------------------------------------------------------------------------------|
| 7 | Commi                                                                                                    | ssioning                                                                                                    | . 99                                                                                                    |
|   | 7.1                                                                                                    | General safety instructions                                                                                                    | . 99                                                                                                    |
|   | 7.2                                                                                                    | Overview                                                                                                    | 102                                                                                                    |
|   | 7.3<br>7.3.1<br>7.3.2<br>7.3.3                                                                                                    | Tools for commissioning                                                                                                    | 103<br>103<br>104<br>110                                                                                     |
|   | 7.4<br>7.4.1<br>7.4.2<br>7.4.3<br>7.4.4<br>7.4.5<br>7.4.6<br>7.4.7<br>7.4.8<br>7.4.9<br>7.4.10<br>7.4.10<br>7.4.11<br>7.4.12<br>7.4.13<br>7.4.13<br>7.4.14<br>7.4.15<br>7.4.16 | Commissioning procedure.<br>"First Setup"<br>Operating status (status diagram)<br>Setting basic parameters and limit values<br>Analogue inputs<br>Digital inputs/outputs<br>Testing limit switches signals in fieldbus devices<br>Testing safety functions<br>Checking holding brake<br>Check direction of rotation<br>Checking the signals of position switches<br>Setting parameters for encoder simulation<br>Setting parameters for encoder<br>Setting parameters for encoder<br>Setting parameters for braking resistor.<br>Run autotuning<br>Extended settings for autotuning | 111<br>117<br>118<br>120<br>123<br>125<br>126<br>127<br>128<br>129<br>130<br>131<br>135<br>137<br>139<br>141 |
|   | 7.5<br>7.5.1<br>7.5.2<br>7.5.3<br>7.5.4<br>7.5.5                                                                                                    | Controller optimisation with step response Controller structure                                                                                                    | 143<br>143<br>144<br>145<br>149<br>151                                                                       |

| 8 | Operati                                                                                                  | on                                                                                                    | . 155                                                                            |
|---|----------------------------------------------------------------------------------------------------|----------------------------------------------------------------------------------------------------|----------------------------------------------------------------------------------|
|   | 8.1                                                                                                    | Control mode and operating mode handling                                                                                                    | 155                                                                              |
|   | 8.2<br>8.2.1<br>8.2.2<br>8.2.3<br>8.2.4                                                                  | Access control                                                                                                    | 157<br>157<br>157<br>157<br>158                                                  |
|   | 8.3<br>8.3.1<br>8.3.2<br>8.3.3                                                                           | Operating states                                                                                                    | 159<br>159<br>163<br>165                                                         |
|   | 8.4<br>8.4.1<br>8.4.2                                                                                    | Starting and changing operating modes<br>Start operating mode<br>Change operating mode                                                                                                    | 167<br>167<br>169                                                                |
|   | 8.5<br>8.5.1<br>8.5.2<br>8.5.3<br>8.5.4<br>8.5.5<br>8.5.6<br>8.5.7<br>8.5.8                              | Operating modes         Operating mode Jog         Operating mode Current control         Operating mode Speed control         Operating mode Electronic gear         Operating mode Profile position         Operating mode Profile velocity         Operating mode Motion sequence         Operating mode Homing | 170<br>170<br>173<br>175<br>178<br>183<br>187<br>189<br>201                      |
|   | 8.6<br>8.6.1<br>8.6.2<br>8.6.3<br>8.6.4<br>8.6.5<br>8.6.6<br>8.6.7<br>8.6.8<br>8.6.9<br>8.6.10<br>8.6.11 | Functions<br>Monitoring functions.<br>Scaling<br>Movement profile<br>Quick Stop<br>Halt.<br>Fast position capture<br>Standstill window<br>Braking function with HBC<br>Configurable inputs and outputs<br>Reversal of direction of rotation<br>Restoring default values.                                           | 215<br>215<br>232<br>235<br>238<br>239<br>240<br>242<br>244<br>246<br>259<br>261 |
| 9 | Exampl                                                                                                   | es                                                                                                    | . 265                                                                            |
|   | 9.1                                                                                                    | Wiring local control mode                                                                                                    | 265                                                                              |
|   | 9.2                                                                                                    | Wiring fieldbus control mode                                                                                                    | 266                                                                              |
|   | 9.3                                                                                                    | "Power Removal" wiring                                                                                                    | 267                                                                              |
|   | 9.4                                                                                                    | Parameterisation local control mode                                                                                                    | 267                                                                              |

| 10 | Diagnos                                      | stics and troubleshooting                                                                                                    | 269                             |
|----|----------------------------------------------|----------------------------------------------------------------------------------------------------|---------------------------------|
|    | 10.1                                         | Service                                                                                                    | 269                             |
|    | 10.2                                         | Error responses and error classes                                                                                                  | 270                             |
|    | 10.3<br>10.3.1<br>10.3.2<br>10.3.3<br>10.3.4 | Error display<br>Status diagram<br>Error display on HMI<br>Error display with commissioning software<br>Error display via fieldbus | 271<br>271<br>274<br>275<br>276 |
|    | 10.4<br>10.4.1<br>10.4.2                     | Troubleshooting<br>Resolution of malfunctions<br>Error resolution sorted by error bit                                              | 278<br>278<br>279               |
|    | 10.5                                         | Table of error numbers                                                                                                    | 280                             |
| 11 | Parame                                       | ters                                                                                                    | 293                             |
|    | 11.1<br>11.1.1                               | View of parameters Explanation of the parameter representation                                                                     | 293<br>294                      |
|    | 11.2                                         | List of all parameters                                                                                                    | 295                             |
| 12 | Access                                       | ories and spare parts                                                                                                    | 343                             |
|    | 12.1                                         | Optional accessories                                                                                                    | 343                             |
|    | 12.2                                         | External braking resistors                                                                                                    | 343                             |
|    | 12.3                                         | Motor cables                                                                                                    | 344                             |
|    | 12.4                                         | Encoder cables                                                                                                    | 344                             |
|    | 12.5                                         | Crimping tool and connector / contacts                                                                                             | 345                             |
|    | 12.6                                         | RS 422: pulse/direction, ESIM and A/B                                                                                              | 345                             |
|    | 12.7                                         | Mains filters                                                                                                    | 346                             |
|    | 12.8                                         | Mains reactor s                                                                                                    | 346                             |
|    | 12.9                                         | CANopen                                                                                                    | 346                             |
|    | 12.10                                        | MODBUS                                                                                                    | 347                             |
|    | 12.11                                        | Installation material                                                                                                    | 347                             |
| 13 | Service                                      | , maintenance and disposal                                                                                                    | 349                             |
|    | 13.1                                         | Service address                                                                                                    | 350                             |
|    | 13.2<br>13.2.1                               | Maintenance                                                                                                    | 350<br>350                      |
|    | 13.3                                         | Replacing units                                                                                                    | 351                             |
|    | 13.4                                         | Changing the motor                                                                                                    | 352                             |
|    | 13.5                                         | Shipping, storage, disposal                                                                                                    | 353                             |
|    |                                              |                                                                                                    |                                 |

| 14 Glossa  | ſy                          | 355 |
|------------|-----------------------------|-----|
| 14.1       | Units and conversion tables | 355 |
| 14.1.1     | Length                      | 355 |
| 14.1.2     | Mass                        | 355 |
| 14.1.3     | Force                       | 355 |
| 14.1.4     | Power                       | 355 |
| 14.1.5     | Rotation                    | 356 |
| 14.1.6     | Torque                      | 356 |
| 14.1.7     | Moment of inertia           | 356 |
| 14.1.8     | Temperature                 | 356 |
| 14.1.9     | Conductor cross section     | 356 |
| 14.2       | Terms and Abbreviations     | 357 |
| 14.3       | Product name                | 359 |
| 15 Index . |                             | 361 |

# Writing conventions and symbols

*Work steps* If work steps must be carried out in sequence, they are shown as follows:

- Special prerequisites for the following work steps
- Step 1
- ⊲ Important response to this work step
- Step 2

If a response to a work step is specified, this will inform you that the step has been carried out correctly.

Unless otherwise stated, the individual instruction steps must be carried in the given sequence.

- *Lists* Lists can be sorted alphanumerically or by priority. Lists are structured as follows:
  - Point 1
  - Point 2
    - Subpoint to 2
    - Subpoint to 2
  - Point 3

*Making work easier* Information on making work easier can be found at this symbol:

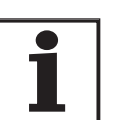

This offers supplementary information on making work easier. See the chapter on safety for an explanation of the safety instructions.

Parameter display

The parameters are displayed in the text with their parameter name, e.g. POSdirOfRotat. For an explanation of how parameters are displayed in tables, see Parameters. The parameter list is arranged alphabetically by parameter name.

# 1 Introduction

#### 1.1 Unit overview

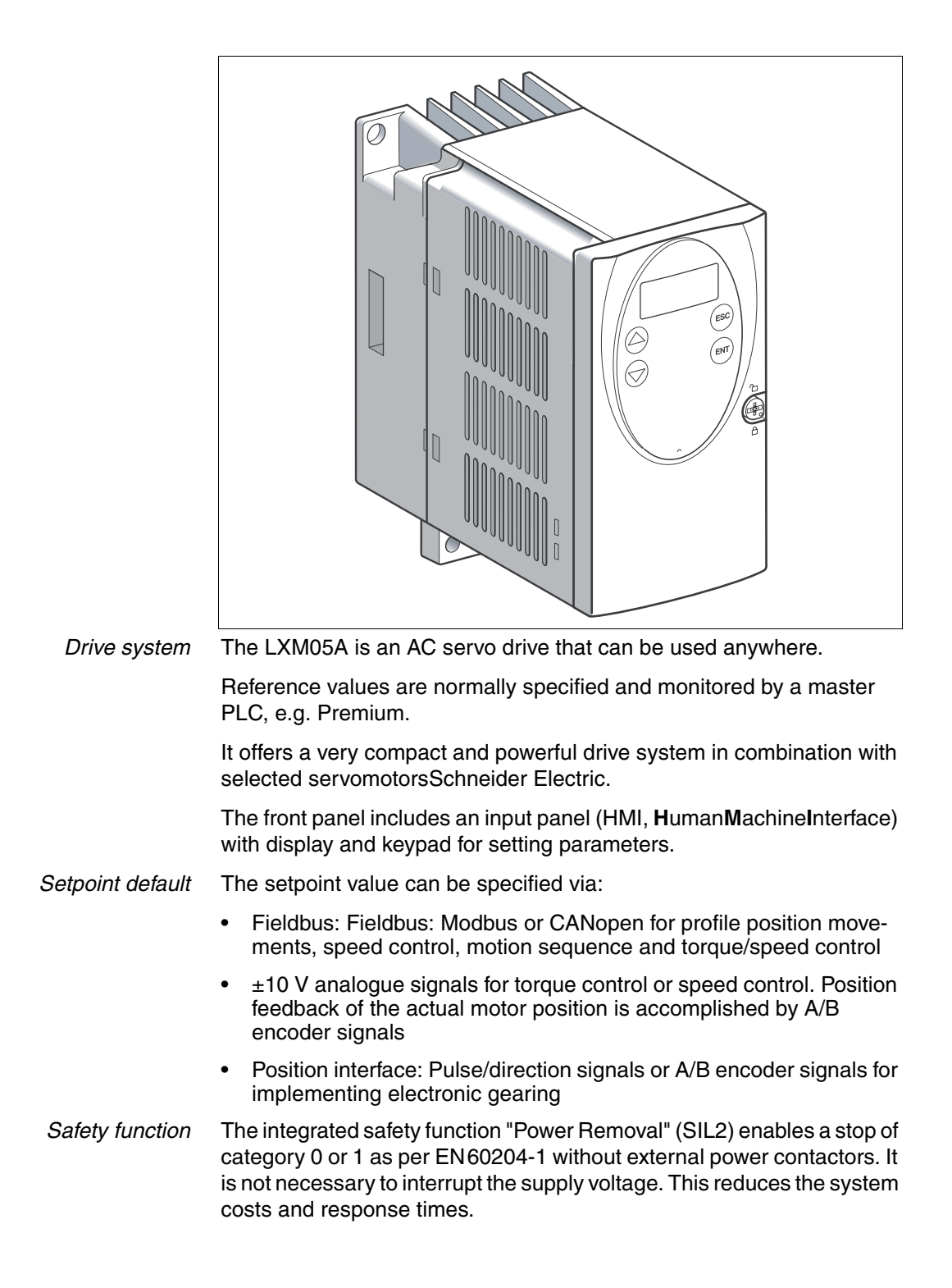

## **1.2** Components and interfaces

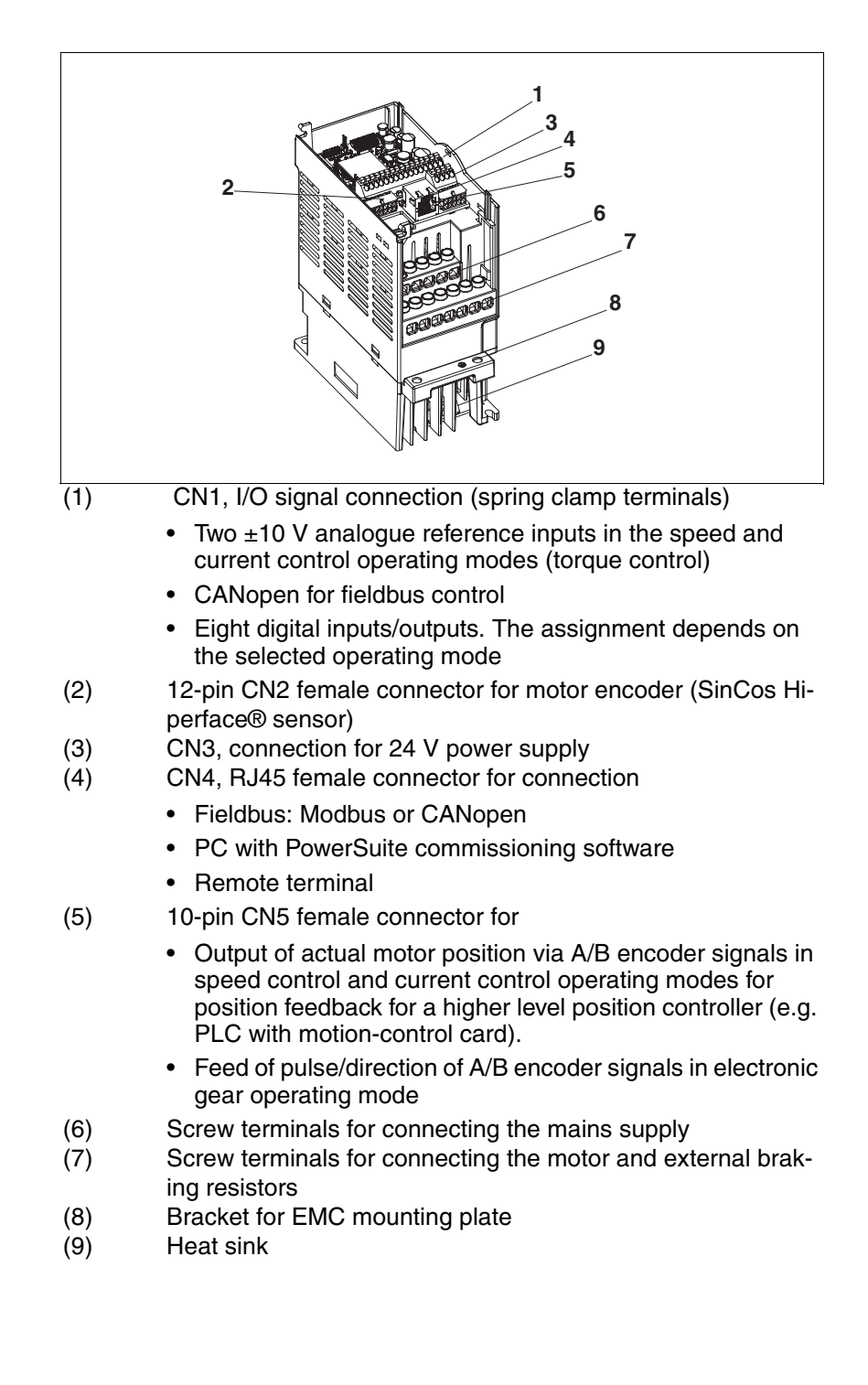

# 1.3 Type code

|                                                                                                    | LXM | 05 | Α | D10 | M2 | • | (•••) |
|----------------------------------------------------------------------------------------------------|-----|----|---|-----|----|---|-------|
| Product designation<br>LXM - Lexium                                                                                                    |     |    |   |     |    |   |       |
| <b>Product type</b><br>05 - AC servo drive for one axis                                                                                                    |     |    |   |     |    |   |       |
| <b>Interfaces</b><br>A - Analogue, pulse direction and fieldbus (CANopen and Mod-<br>bus)<br>B - Profibus                                                                                       |     |    |   |     |    |   |       |
| Peak current (crest value Î) $[A_{pk}]$ U70 - $7A_{pk}$ D10 - $10A_{pk}$ D14 - $14A_{pk}$ D17 - $17A_{pk}$ D22 - $22A_{pk}$ D28 - $28A_{pk}$ D34 - $34A_{pk}$ D42 - $42A_{pk}$ D57 - $57A_{pk}$ |     |    |   |     |    |   |       |
| <b>Power amplifier supply voltage [V<sub>AC</sub>]</b><br>F1 - 1~, 115V <sub>AC</sub><br>M2 - 1~, 230V <sub>AC</sub><br>M3 - 3~, 230V <sub>AC</sub><br>N4 - 3~, 400V <sub>AC</sub>              |     |    |   |     |    |   |       |
| <b>Mains filters</b><br>X - no integrated mains filter                                                                                                    |     |    |   |     |    |   |       |
| Other options                                                                                                    |     |    |   |     |    |   |       |

The device type is displayed on the nameplate and on the inside of the front panel.

#### **1.4** Documentation and literature references

The following User's manuals are supplied with this drive system:

- **Product manual**, describes the technical data, installation, commissioning and all operating modes and operating functions.
- **Fieldbus manual**, important description of integrating the product into a fieldbus.
- **Motor manual**, describes the technical properties of the motors, including correct installation and commissioning.

| Source product manuals | The current product manuals are available for download from the Inter-<br>net.<br>http://www.telemecanique.com.                            |
|------------------------|----------------------------------------------------------------------------------------------------|
| Source EPLAN Macros    | For easier engineering, macro files and master article files are available for download from the Internet.<br>http://www.telemecanique.com |
| Additional literature  | We recommend the following literature for more in-depth information:                                                                       |
|                        |                                                                                                    |

- Ellis, George: Control System Design Guide. Academic Press
- Kuo, Benjamin; Golnaraghi, Farid: Automatic Control Systems. John Wiley & Sons

#### 1.5 Directives and standards

| CE mark                   | With the declaration of conformity and the CE mark on the product the manufacturer certifies that the product complies with the requirements of all relevant EC directives.                                                                                                    |
|---------------------------|----------------------------------------------------------------------------------------------------|
| EC Machine Directive      | The drive systems described here are not machines as defined by the EC Machine Directive but components for installation in machines. They do not have moving parts designed for specific purposes. However, they can be components of a machine or system.                                                                                                    |
|                           | The manufacturer must certify that the complete system conforms to the machine directive with the CE mark.                                                                                                    |
| EC EMC Directive          | The EC Electromagnetic Compatibility Directives applies to products<br>that cause electromagnetic interference or whose operation may be be<br>adversely affected by electromagnetic interference.                                                                                                    |
|                           | Conformity with the EMC Directive can only be expected of drive sys-<br>tems after correct installation in the machine. The information on ensur-<br>ing electromagnetic compatibility given in the chapter on "Installation"<br>must be followed to ensure that the drive system in the machine or sys-<br>tem is EMC-compatible and that the product can legally be operated. |
| EC Low-Voltage Directive  | The EC Low-Voltage Directive lays down safety requirements for "elec-<br>trical apparatus" as protection against the risks that can originate in<br>such devices and can be created in response to external influences.                                                                                                    |
| Declaration of conformity | The declaration of conformity certifies that the drive system complies with the specific EC directive.                                                                                                    |

| Standards for safe operation                      | IEC 60204-1: Electrical equipment of machines, General requirements                                                         |
|---------------------------------------------------|----------------------------------------------------------------------------------------------------|
|                                                   | IEC 60529: IP degrees of protection                                                                                         |
|                                                   | IEC 61508: SIL 2; Functional safety of safety - related electric, electronic and programmable electronic systems            |
|                                                   | IEC 62061: SIL 2; Safety of machines - Functional safety of electrical, electronic and programmable controllers of machines |
|                                                   | EN 954-1: Safety of machines - Safety of components of control devices,<br>Part 1: General design requirements              |
|                                                   | EN 13849-1: Safety of machines - safety-related components of control-<br>lers, Part 1: General design requirements         |
| Standards for compliance with EMC<br>limit values | IEC 61800-3: Variable-speed electrical drives                                                                               |

# **1.6 Declaration of conformity**

The following declaration of conformity is applicable when the product is used under the specified general conditions and with the cables listed in the accessories.

| EC Declaration<br>Year 2005                                                                                                    | of Conformity Scheeter Machine Automation                                                                                                    |  |  |  |  |  |
|----------------------------------------------------------------------------------------------------|----------------------------------------------------------------------------------------------------|--|--|--|--|--|
| <ul> <li>☑ according to EC Direct</li> <li>☑ according to EC Direct</li> <li>☑ according to EC Direct</li> <li>☑ according to EC Direct</li> </ul> | <ul> <li>☑ according to EC Directive Low Voltage 73/23/EEC; changed by CE Marking Directive 93/68/EEC</li> <li>☑ according to EC Directive on Machinery 98/37/EEC</li> <li>☑ according to EC Directive EMC 2004/108/EEC</li> </ul> |  |  |  |  |  |
| We declare that the<br>Directives with respect<br>becomes invalid with                                                                             | products listed below meet the requirements of the mentioned EC ct to design, construction and version distributed by us. This declaration any modification on the products not authorized by us.                                  |  |  |  |  |  |
| Designation:                                                                                                    | AC Servo Drive                                                                                                    |  |  |  |  |  |
| Туре:                                                                                                    | LXM05Axxxxx, LXM05Bxxxxx                                                                                                    |  |  |  |  |  |
| Product number:                                                                                                    | 01637x1701xxx, 01637x1721xxx                                                                                                    |  |  |  |  |  |
| Applied<br>harmonized<br>standards,<br>especially:                                                                                                 | EN ISO 13849-1:2004, Performance Level "d"<br>EN 61508:2002, SIL 2<br>EN 50178:1998<br>EN 61800-3:2001, second environment according to Berger Lahr<br>EMC test conditions                                                         |  |  |  |  |  |
| Applied<br>national standards<br>and technical<br>specifications,<br>especially:                                                                   | Applied<br>national standards<br>and technical<br>specifications,<br>especially:                                                                                                    |  |  |  |  |  |
| Berger Lahr GmbH & Co. KG<br>Company stamp: Postfach 11 80 · D-77901 Lahr<br>Breslauer Str. 7 · D-77933 Lahr                                       |                                                                                                    |  |  |  |  |  |
| Name/ Department:                                                                                                    | Wolfgang Brandstätter/R & D Drive Systems                                                                                                    |  |  |  |  |  |

# 1.7 TÜV certificate for functional safety

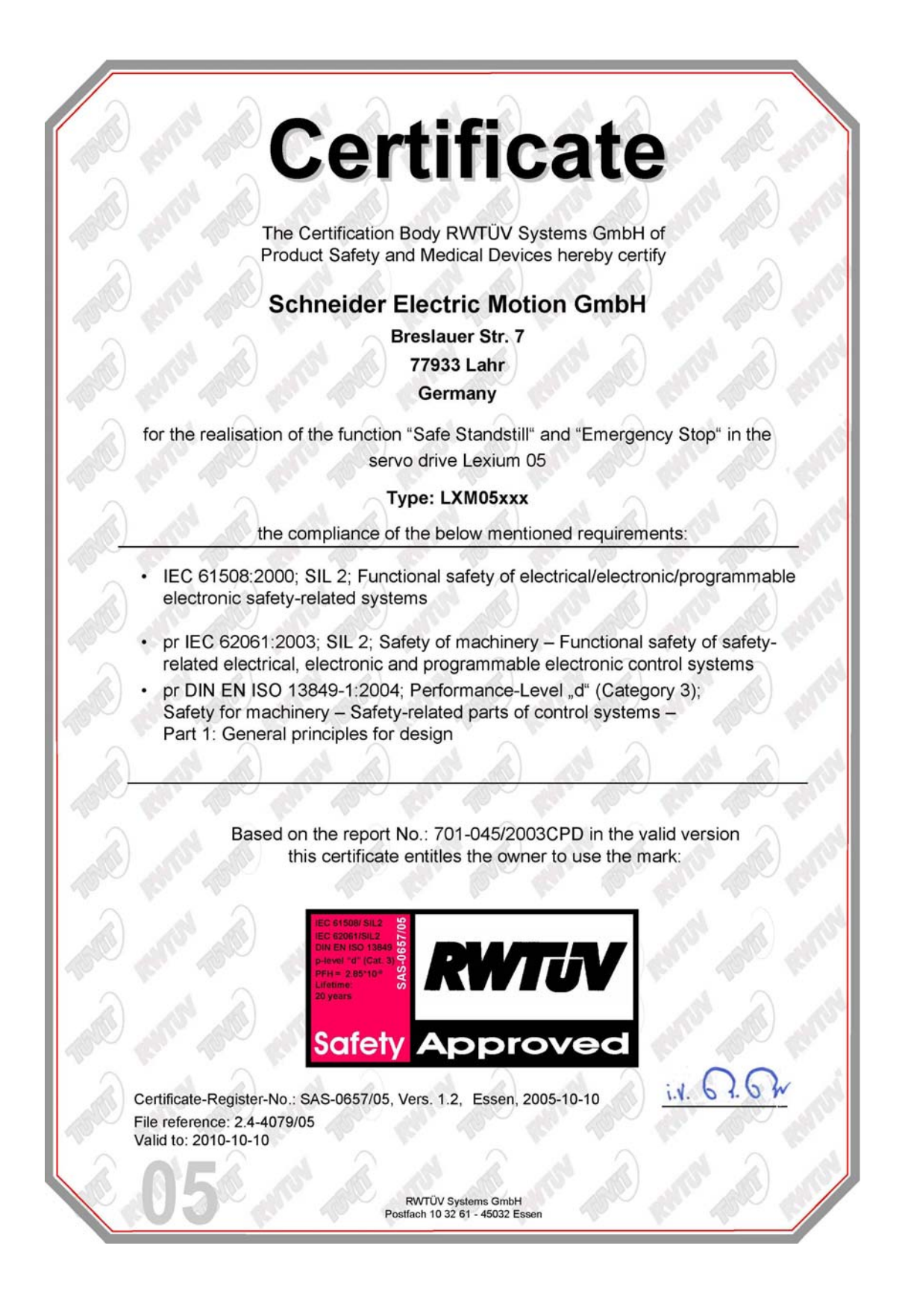

# 2 Safety

#### 2.1 Qualification of personnel

Only technicians who are familiar with and understand the contents of this manual and the other relevant manuals are authorised to work on and with this drive system. The technicians must be able to detect potential dangers that may be caused by setting parameters, changing parameter values and generally by the mechanical, electrical and electronic equipment.

The technicians must have sufficient technical training, knowledge and experience to recognise and avoid dangers.

The technicians must be familiar with the relevant standards, regulations and safety regulations that must be observed when working on the drive system.

#### 2.2 Intended use

The drive systems described here are products for general use that conform to the state of the art in technology and are designed to prevent any dangers. However, drives and drive controllers that are not specifically designed for safety functions are not approved for applications where the functioning of the drive could endanger persons. The possibility of unexpected or unbraked movements can never be totally excluded without additional safety equipment. For this reason personnel must never be in the danger zone of the drives unless additional suitable safety equipment prevents any personal danger. This applies to operation of the machine during production and also to all service and maintenance work on drives and the machine. The machine design must ensure personal safety. Suitable measures for prevention of property damage are also required.

With the system configuration described, the drive systems may only be used in industrial applications and only with a permanently installed connection.

In all cases the applicable safety regulations and the specified operating conditions, such as environmental conditions and specified technical data, must be observed.

The drive system must not be commissioned and operated until completion of installation in accordance with the EMC regulations and the specifications in this manual.

To prevent personal injury and damage to property damaged drive systems must not be installed or operated.

Changes and modifications of the drive systems are not permitted and if made all no warranty and liability will be accepted.

The drive system must be operated only with the specified wiring and approved accessories. In general, use only original accessories and spare parts.

The drive systems must not be operated in an environment subject to explosion hazard (ex area).

#### 2.3 Hazard categories

Safety notes and general information are indicated by hazard messages in the manual. In addition there are symbols and instructions affixed to the product that warn of possible hazards and help to operate the product safely.

Depending on the seriousness of the hazard, the messages are divided into three hazard categories.

### **A** DANGER

DANGER indicates an imminently hazardous situation, which, if not avoided, **will result** in death, serious injury, or equipment damage.

# A WARNING

WARNING indicates a potentially hazardous situation, which, if not avoided, **can result** in death, serious injury, or equipment damage.

### **A** CAUTION

CAUTION indicates a potentially hazardous situation, which, if not avoided, **can result** in injury or equipment damage.

#### 2.4 General safety instructions

# **A** DANGER

#### Electric shock, fire or explosion

- Only technicians who are familiar with and understand the contents of this manual and the other relevant manuals are authorised to work on and with this drive system.
- The system manufacturer is responsible for compliance with all applicable regulations relevant to earthing the drive system.
- Many components, including the printed circuit board, work with mains voltage. Do not touch. Do not touch unprotected parts or screws on the terminals under voltage.
- Install all covers and close the housing doors before applying power.
- The motor generates voltage when the shaft is rotated. Lock the motor shaft to prevent rotation before starting work on the drive system.
- Before working on the drive system:
  - Switch off power to all connections.
  - Place a sign "DO NOT SWITCH ON" on the switch and lock to prevent its being switched on.
  - Wait for 6 minutes (discharge DC bus capacitors). Do not short-circuit DC bus!
  - Measure voltage on DC bus and check that it is <45V. (The DC bus LED is not a reliable indicator for no DC bus voltage).

Failure to follow these instructions will result in death or serious injury.

# A WARNING

#### **Unexpected movement**

Drives may execute unexpected movements because of incorrect wiring, incorrect settings, incorrect data or other errors.

Malfunctions (EMC) may cause unpredictable responses in the system.

- Install the wiring carefully in accordance with the EMC requirements.
- Disable the inputs <u>PWRR\_A</u> and <u>PWRR\_B</u> (status 0) to prevent unexpected movements before switching on and configuring the drive system.
- Do not operate a drive system with unknown settings or data.
- Carry out a comprehensive commissioning test.

Failure to follow these instructions can result in death or serious injury.

#### A WARNING

#### Loss of control

- Observe the accident prevention regulations. (For USA see also NEMA ICS1.1 and NEMA ICS7.1)
- The system manufacturer must take the potential error possibilities of the signals and the critical functions into account to ensure a safe status during and after errors. Some examples are: emergency stop, final position limitation, power failure and restart.
- The assessment of error possibilities must also include unexpected delays and the failure of signals or functions.
- Suitable redundant control paths must be in place for dangerous functions.
- Check that measures taken are effective.

Failure to follow these instructions can result in death or serious injury.

#### 2.5 Safety functions

Using the safety functions integrated in this product requires careful planning. For more information see chapter5.4 "Safety function "Power Removal"" on page 39.

#### 2.6 Monitoring functions

The monitoring functions in the product protect the system and reduce the risks involved in a system malfunction. These monitoring functions are not sufficient for personal protection.

The following errors and limit values can be monitored:

| Monitoring                        | Task                                                                 | Protective function                     |
|-----------------------------------|----------------------------------------------------------------------|-----------------------------------------|
| Data link                         | Error response in event of connection break                          | Functional safety and system protection |
| Limit switch signals              | Monitoring of permissible area of travel                             | System protection                       |
| Tracking error                    | Monitoring of variation between motor position and setpoint position | Functional safety                       |
| Motor overload                    | Monitoring for excessively high current in the motor phases          | Functional safety and device protection |
| Overvoltage and und-<br>ervoltage | Monitoring for overvoltage and undervoltage of the power supply      | Functional safety and device protection |
| Overtemperature                   | Monitoring device for overtemperature                                | Device protection                       |
| I <sup>2</sup> t Limit            | Power limitation in event of overloading                             | Device protection                       |

For the description of the monitoring function see 8.6.1 "Monitoring functions" from page 215.

# 3 Technical Data

This chapter contains information on the required environmental conditions and on the mechanical and electrical properties of the unit family and the accessories.

#### 3.1 Testing agencies and certificates

This product or functions of this product have been certified by the following independent testing agencies:

| Testing agency          | Assigned number           | Validity   |
|-------------------------|---------------------------|------------|
| RWTÜV                   | SAS-0078/05               | 2010-01-13 |
| UL                      | File E153659              |            |
| CiA (Can in Automation) | CiA200412-301V402/20-0044 |            |

#### 3.2 Environmental conditions

When considering the ambient temperature a distinction is made between the permissible temperatures during operation and the permissible storage and transport temperature.

Ambient operating temperature The maximum permissible ambient air temperature during operation depends on the gap between the installed devices and the performance required. The relevant requirements in the chapter on installation are also very important.

| Temperature <sup>1)</sup> | [°C] | 0 +50 |  |
|---------------------------|------|-------|--|
| 1) no icing               |      |       |  |

Ambient temperature for transport and storage The environmental conditions must be dry and free of dust during transport and storage. The maximum oscillation and shock stress must be within the specified limits. The storage and transport temperature must remain within the specified range.

> Temperature
>  [°C]
>  -25 ... +70
>
>
>  Pollution degree
>  2
>
>
>  Relative humidity
>  The following relative humidity is permissible during operation:
>
>
>  relative air humidity
>  conforming to IEC60721-3-3, Class 3K3 / 3Z12 ,5% ... 85%, no condensation permitted

| Installation height         |                                                                                                    |                                                                                            |  |  |  |
|-----------------------------|----------------------------------------------------------------------------------------------------|--------------------------------------------------------------------------------------------|--|--|--|
|                             | Installation height above mean sea [m] level at 100% power                                                                              | <1000                                                                                      |  |  |  |
|                             | Installation height above mean sea [m]<br>level at max. Ambient temperature<br>40°C, no protective film and a side<br>distance of >50mm | <2000m                                                                                     |  |  |  |
| Vibration and shock loading | The strength during oscillation stress on the units corresponds to EN 50178 Section 9.4.3.2 and IEC 61131-2 Section 6.3.5.1.            |                                                                                            |  |  |  |
|                             | Oscillation and vibration                                                                                                    | Conforming to IEC/EN 60068-2-6:<br>1.5 mm peak to peak from 3 13<br>Hz, 1 g from 13 150 Hz |  |  |  |
|                             | Shock loading                                                                                                    | 15 g for 11 ms conforming to IEC/<br>EN 60068-2-27                                         |  |  |  |
|                             |                                                                                                    |                                                                                            |  |  |  |

Wiring Use UL-compliant wiring that is resistant to at least 60°C or 75°C.

#### 3.2.1 Degree of protection

The devices have the degree of protection IP20. The degree of protection IP40 is met for the top of the housing if the protective film on top of the device has not been removed. The protective film may need to be removed because of the ambient temperature or the device clearances, see chapter 6.2.1 "device installation" page 51.

*Degree of protection when using "Power Removal"* It is important to ensure that there are no conductive deposits on the product for the "Power Removal" function (pollution degree 2). Protect the product appropriately against dust and spray.

# 3.3 Mechanical data

#### 3.3.1 Dimensional drawings

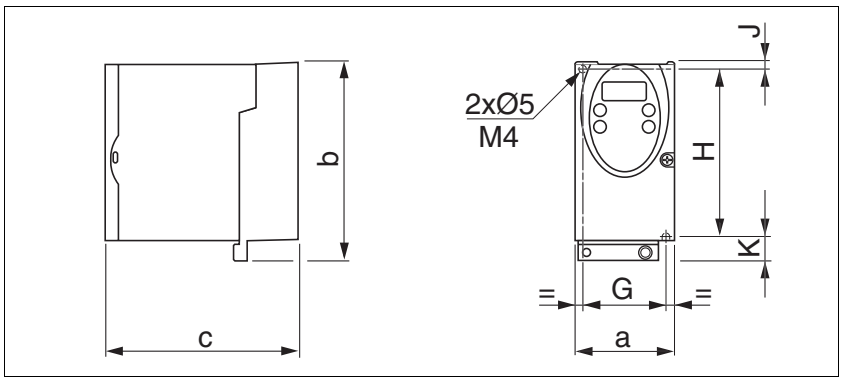

Figure 3.1 Dimensional drawing

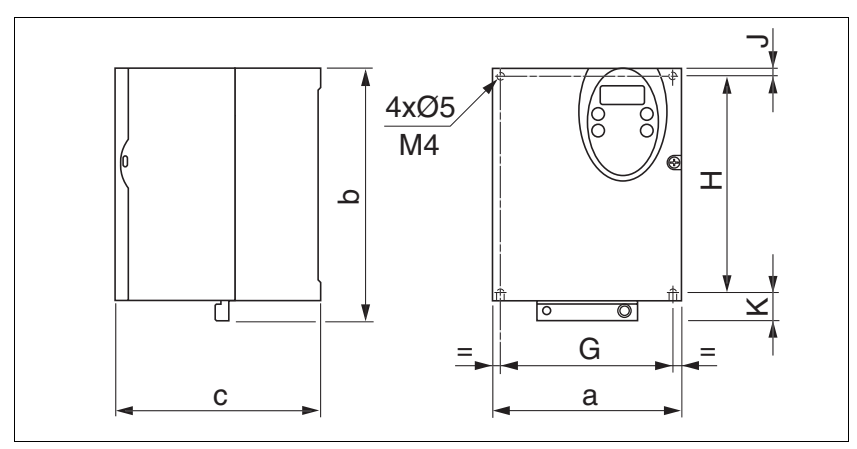

Figure 3.2 Dimensional drawing

| LXM05•                                |    | U70•••<br>D10•••              | D14••<br>D17•••   | D2•••<br>D3•••<br>D4•••• | D5•••         |
|---------------------------------------|----|-------------------------------|-------------------|--------------------------|---------------|
| Figure                                |    | Figure<br>3.1                 | Figure<br>3.1     | Figure<br>3.2            | Figure<br>3.2 |
| a                                     | mm | 72                            | 107               | 142                      | 180           |
| b                                     | mm | 145                           | 143               | 184                      | 232           |
| C                                     | mm | 140                           | 150               | 150                      | 170           |
| G                                     | mm | 60                            | 93                | 126                      | 160           |
| Н                                     | mm | 121.5                         | 121.5             | 157                      | 210           |
| J                                     | mm | 5                             | 5                 | 6.5                      | 5             |
| К                                     | mm | 18.5                          | 16.5              | 20.5                     | 17            |
| Weight                                | kg | 1.1                           | 1.4               | 2                        | 4.8           |
| Type of cooling                       |    | Convec-<br>tion <sup>1)</sup> | Fan               | Fan                      | Fan           |
| DIN rail installation                 |    | 77.5 <sup>2)</sup>            | 105 <sup>2)</sup> | -                        | -             |
| 1) >1m/s<br>2) Width of adapter plate |    |                               |                   |                          |               |

# 3.4 Electrical Data

# 3.4.1 Performance data for power amplifier

| Mains voltage: range and tolerance                 |                                                                                                    |                                                              |                                                                                                    |  |  |  |
|----------------------------------------------------|----------------------------------------------------------------------------------------------------|--------------------------------------------------------------|----------------------------------------------------------------------------------------------------|--|--|--|
| Mains Vollage. Tange and tolerance                 | 115V <sub>AC</sub>                                                                                                    | [V <sub>AC</sub> ]                                           | 100 -15% 120 +10%                                                                                                    |  |  |  |
|                                                    | 230V <sub>AC</sub>                                                                                                    | [V <sub>AC</sub> ]                                           | 200 -15% 240 +10%                                                                                                    |  |  |  |
|                                                    | 400V <sub>AC</sub>                                                                                                    | [V <sub>AC</sub> ]                                           | 380 -15% 480 +10%                                                                                                    |  |  |  |
|                                                    | Frequency                                                                                                    | [Hz]                                                         | 50 -5% 60 +5%                                                                                                    |  |  |  |
|                                                    |                                                                                                    |                                                              |                                                                                                    |  |  |  |
|                                                    | transient overvoltages                                                                                                    |                                                              | overvoltage category III                                                                                                    |  |  |  |
| Inrush current and leakage current                 |                                                                                                    |                                                              |                                                                                                    |  |  |  |
|                                                    | Inrush current                                                                                                    | [A]                                                          | <60                                                                                                    |  |  |  |
|                                                    | Leakage current (as per<br>IEC 60990, figure 3)                                                                                                    | [mA]                                                         | <30 <sup>1)</sup>                                                                                                    |  |  |  |
|                                                    | <ol> <li>measured on mains with eartheousing residual-current devices m<br/>trigger at 15 mA. A high-frequer<br/>sidered in the measurement. Re</li> </ol>                                                                                                    | d neutral p<br>lake sure f<br>ncy leakaq<br>esidual cu       | point, with no external mains filter. When<br>that a 30 mA residual-current device can<br>ge current also flows, which is not con-<br>rrent devices respond differently to this.        |  |  |  |
| Power consumption and impedance<br>of mains supply | The specified power consumpreference voltage and the assignment output. The power con ance of the supply mains. The current. If the actual mains destalled upstream.                                                                                                    | ption refe<br>sumed sl<br>sumptio<br>is is spe<br>viates fro | ers to a mains with the specified<br>hort-circuit impedance at nominal<br>n depends strongly on the imped-<br>cified by a possible short-circuit<br>om this, mains reactors must be in- |  |  |  |
| Monitoring the continuous output<br>current        | The continuous output current at 4kHz and 8kHz is monitored by the device. If the value is continuously exceeded, the output current is reduced by the device. The internal overtemperature monitoring does not respond at the specified values so long as the ambient temperature remains below 40°C and no heat is generated at the internal braking register. |                                                              |                                                                                                    |  |  |  |
| Peak output current for 3 seconds                  | The peak output current at 4kHz and 8kHz can be output by the device<br>for 3 seconds. If the peak current flows at motor standstill, the higher<br>heat build-up enables the current limiting of the device earlier that when<br>the motor is rotating.                                                                                                    |                                                              |                                                                                                    |  |  |  |
|                                                    | Continuous and peak current losses. This is particularly cle                                                                                                    | s are lov<br>ear in de                                       | ver at 8kHz because of higher<br>vices with higher DC bus voltage.                                                                                                    |  |  |  |
| Voltage against PE                                 | The insulation of the devices sponding to the value of the re must not exceed these values                                                                                                    | is desig<br>ference<br>s.                                    | ned for a nominal voltage corre-<br>voltage. The voltage against earth                                                                                                    |  |  |  |
| Approved motors                                    | s For an overview of the approved motor series (BRH, BSH, SER, USI that can be attached to this device series, see the product catalogue When making the selection consider the type and amount of the main voltage.                                                                                                    |                                                              |                                                                                                    |  |  |  |

| LXM05•                                               |                     | D10F1    | D17F1    | D28F1    | D10M2    | D17M2    | D28M2    |
|------------------------------------------------------|---------------------|----------|----------|----------|----------|----------|----------|
| Nominal voltage                                      | [V]                 | 115 (1~) | 115 (1~) | 115 (1~) | 230 (1~) | 230 (1~) | 230 (1~) |
| Current consumption at nominal voltage               | [A <sub>rms</sub> ] | 7.3      | 11       | 21.6     | 7        | 11       | 20       |
| nominal power (device power out-<br>put)             | [kW]                | 0.4      | 0.65     | 0.85     | 0.75     | 1.2      | 2.5      |
| max. permissible short circuit cur-<br>rent of mains | [kA]                | 1        | 1        | 1        | 1        | 1        | 1        |
| power loss <sup>1)</sup>                             | [W]                 | 43       | 76       | 150      | 48       | 74       | 142      |
| continuous output current at 4kHz                    | [A <sub>rms</sub> ] | 4        | 8        | 15       | 4        | 8        | 15       |
|                                                      | [A <sub>pk</sub> ]  | 5.66     | 11.31    | 21.21    | 5.66     | 11.31    | 21.21    |
| peak output current at 4kHz                          | [A <sub>rms</sub> ] | 7        | 12       | 20       | 7        | 12       | 20       |
|                                                      | [A <sub>pk</sub> ]  | 9.90     | 16.97    | 28.28    | 9.90     | 16.97    | 28.28    |
| continuous output current at 8kHz                    | [A <sub>rms</sub> ] | 3.2      | 7        | 13       | 3.2      | 7        | 13       |
|                                                      | [A <sub>pk</sub> ]  | 4.53     | 9.90     | 18.38    | 4.53     | 9.90     | 18.38    |
| peak output current at 8kHz                          | [A <sub>rms</sub> ] | 6        | 11       | 20       | 6        | 11       | 20       |
|                                                      | [A <sub>pk</sub> ]  | 8.49     | 15.56    | 28.28    | 8.49     | 15.56    | 28.28    |
| Primary fuse <sup>2)</sup>                           | [A]                 | 10       | 15/16    | 25       | 10       | 15/16    | 25       |

| LXM05•                                               |                     | D10M3X   | D17M3X   | D42M3X   | D14N4    | D22N4    | D34N4    | D57N4    |
|------------------------------------------------------|---------------------|----------|----------|----------|----------|----------|----------|----------|
| Nominal voltage                                      | [V]                 | 230 (3~) | 230 (3~) | 230 (3~) | 400 (3~) | 400 (3~) | 400 (3~) | 400 (3~) |
| Power consumption at nominal voltage                 | [A <sub>rms</sub> ] | 4.5      | 7.75     | 16.5     | 4        | 6        | 9.2      | 16.8     |
| nominal power (device power out-<br>put)             | [kW]                | 0.75     | 1.4      | 3.2      | 1.4      | 2.0      | 3.0      | 6.0      |
| max. permissible short circuit cur-<br>rent of mains | [kA]                | 5        | 5        | 5        | 5        | 5        | 5        | 22       |
| Power loss <sup>1)</sup>                             | [W]                 | 43       | 68       | 132      | 65       | 90       | 147      | 240      |
| continuous output current at 4kHz                    | [A <sub>rms</sub> ] | 4        | 8        | 17       | 6        | 9        | 15       | 25       |
|                                                      | [A <sub>pk</sub> ]  | 5.66     | 11.31    | 24.04    | 8.49     | 12.73    | 21.21    | 35.36    |
| peak output current at 4kHz                          | [A <sub>rms</sub> ] | 7        | 12       | 30       | 10       | 16       | 24       | 40       |
|                                                      | [A <sub>pk</sub> ]  | 9.90     | 16.97    | 42.43    | 14.14    | 22.63    | 33.94    | 56.57    |
| continuous output current at 8kHz                    | [A <sub>rms</sub> ] | 3.2      | 7        | 15       | 5        | 7        | 11       | 20       |
|                                                      | [A <sub>pk</sub> ]  | 4.53     | 9.90     | 21.21    | 7.07     | 9.90     | 15.56    | 28.28    |
| peak output current at 8kHz                          | [A <sub>rms</sub> ] | 6        | 11       | 30       | 7.5      | 14       | 18       | 30       |
|                                                      | [A <sub>pk</sub> ]  | 8.49     | 15.56    | 42.43    | 10.61    | 19.80    | 25.46    | 42.43    |
| In-line fuse <sup>2)</sup>                           | [A]                 | 10       | 10       | 25       | 10       | 15/16    | 15/16    | 25       |

1) condition: internal braking resistor not active; value at nominal current, nominal voltage and nominal power; value virtually proportional to the current
2) Fuses: class CC or J fuses as per UL 248-4, alternatively automatic circuit breakers with B or C-characteristic. 15/16A specifi-

cation: circuit breakers are available with 16A nominal current, UL fuses with 15A.

The nameplate indicates whether or not your device has an integrated mains filter. Devices with the product identification LXM05 ••• • M3X do not have an integrated mains filter.

3.4.3

# 3.4.2 24VDC controller power supply

| Spring loaded terminals | The spring loaded terminals have the following characteristics:                                                                                                    |                |                                                  |  |  |  |  |  |
|-------------------------|----------------------------------------------------------------------------------------------------|----------------|--------------------------------------------------|--|--|--|--|--|
|                         | <ul> <li>Minimum cross-section of signal wires 0.14 mm<sup>2</sup>, maximum cross-<br/>section 1.5 mm<sup>2</sup> (maximum cross section with wire end ferrule<br/>0.75 mm<sup>2</sup>)</li> </ul>                                                                                                    |                |                                                  |  |  |  |  |  |
|                         | • Stripped length 8.5 mm to 9. mechanical conditions have                                                                                                    | .5 mm<br>to be | ; if wire end ferrules are used, the considered. |  |  |  |  |  |
|                         | Maximum current loading ca                                                                                                    | apacity        | v of 2A.                                         |  |  |  |  |  |
| 24V power supply        | The 24V supply voltage must m<br>(PELV standard power supply):                                                                                                    | neet th        | e requirements of IEC 61131-2                    |  |  |  |  |  |
|                         | Input voltage                                                                                                    | [V]            | 24V -15% / +20%                                  |  |  |  |  |  |
|                         | Power consumption (without load)                                                                                                    | [A]            | ≤1                                               |  |  |  |  |  |
|                         | Ripple voltage                                                                                                    |                | <5%                                              |  |  |  |  |  |
| Signals                 | Signal inputs are reverse polari                                                                                                    | ity prot       | rocted, outputs are resistant to                 |  |  |  |  |  |
|                         | short-circuit. There is an electri                                                                                                    | cal co         | nnection to OVDC.                                |  |  |  |  |  |
| 24V input signals       | The levels of the inputs corresp<br>EN 61131-2, Type 1                                                                                                    | ond w          | hen configured as "source" in                    |  |  |  |  |  |
|                         | Logical 1 (V <sub>high</sub> )                                                                                                    | [V]            | +15 +30                                          |  |  |  |  |  |
|                         | Logical 0 (V <sub>low</sub> )                                                                                                    | [V]            | -3 +5                                            |  |  |  |  |  |
|                         | Input current (typical)                                                                                                    | [mA]           | 10                                               |  |  |  |  |  |
|                         | Debouncing time <sup>1)</sup>                                                                                                    | [ms]           | 1.25 1.5                                         |  |  |  |  |  |
|                         | Debounce time <a href="https://www.ambda.com">Debounce time <a href="https://www.ambda.com">www.ambda.com</a> and <a href="https://www.ambda.com">www.ambda.com</a> and <a href="https://www.ambda.com"></a>www.ambda.com"/www.ambda.com"/&gt;www.ambda.com</a> and <a href="https://www.ambda.com" www.ambda.com"=""></a> www.ambda.com"/www.ambda.com and <a a="" href="https://www.ambda.com" www.ambda.com"="" www.ambda.com<="" wwww.ambda.com"=""> and <a a="" href="https://www.ambda.com" www.ambda.com"="" www.ambda.com<=""> and <a a="" href="https://www.ambda.com" www.ambda.com"="" www.ambda.com<=""> and <a a="" href="https://www.ambda.com" www.ambda.com"="" www.ambda.com<="" wwww.ambda.com"=""> and <a href="https://wwww.ambda.com" td="" wwwww.ambda.com"="" wwwwwwwwwwwwwwwwwwwwwwwwwwwwwwwwwwww<=""><td>[ms]</td><td>1 - 5</td></a></a></a></a></a> | [ms]           | 1 - 5                                            |  |  |  |  |  |
|                         | max. skew until detection of signal differences of $\overline{\rm PWRR\_A}$ and $\overline{\rm PWRR\_B}^{2)}$                                                                                                    | [s]            | < 1                                              |  |  |  |  |  |
|                         | Debouncing time for input signal function "start profile positioning"                                                                                                    | [ms]           | 0.25 0.5                                         |  |  |  |  |  |
|                         | Debounce time CAP1 and CAP2                                                                                                    | [µs]           | < 2 when switching on < 10 when switching off    |  |  |  |  |  |
|                         | Jitter CAP1 and CAP2                                                                                                    | [µs]           | < 2                                              |  |  |  |  |  |
|                         | <ol> <li>except for PWRR_A, PWRR_B, CAP1 and CAP2 and function "start profile position-<br/>ing"</li> <li>Switching process must be simultaneous for both inputs (skew &lt;1s)</li> </ol>                                                                                                    |                |                                                  |  |  |  |  |  |
| 24V output signals      | The 24V output signals corresp                                                                                                    | ond to         | ) IEC 61131-2.                                   |  |  |  |  |  |
|                         | Output voltage                                                                                                    | [V]            | ≤30                                              |  |  |  |  |  |
|                         | max. switching current                                                                                                    | [mA]           | ≤50                                              |  |  |  |  |  |
|                         | voltage drop at 50 mA load                                                                                                    | [V]            | ≤1                                               |  |  |  |  |  |

| Analogue input signals               |                                                                                                    |                     |                                                                       |  |  |  |
|--------------------------------------|----------------------------------------------------------------------------------------------------|---------------------|-----------------------------------------------------------------------|--|--|--|
| , malegue input eignale              | Differential input voltage range                                                                                                  | [V]                 | -10 +10                                                               |  |  |  |
|                                      | Input resistance                                                                                                    | [kΩ]                | ≥10                                                                   |  |  |  |
|                                      | ResolutionANA1                                                                                                    | [Bit]               | 14                                                                    |  |  |  |
|                                      | Resolution ANA2                                                                                                    | [Bit]               | 14                                                                    |  |  |  |
|                                      | Sampling time ANA1                                                                                                    | [ms]                | 0.25                                                                  |  |  |  |
|                                      | Sampling time ANA2                                                                                                    | [ms]                | 0.25                                                                  |  |  |  |
| Pulse/direction, A/B/I input signals | The pulse/direction and A/B/I signals conform to the RS422 interface specifications                                               |                     |                                                                       |  |  |  |
|                                      | Symmetrical                                                                                                    |                     | conforming to RS422                                                   |  |  |  |
|                                      | Input resistance                                                                                                    | [kΩ]                | 5                                                                     |  |  |  |
|                                      | Input frequency, pulse/direction                                                                                                  | [kHz]               | ≤400 <sup>1)</sup>                                                    |  |  |  |
|                                      | Input frequency, A/B                                                                                                    | [kHz]               | ≤400                                                                  |  |  |  |
| Encoder simulation output signal     | <ol> <li>RS&lt;20: 200kHz</li> <li>t signal The encoder simulation output signal complies with the RS42 specifications</li> </ol> |                     |                                                                       |  |  |  |
|                                      | Logic level                                                                                                    |                     | conforming to RS422                                                   |  |  |  |
|                                      | Output frequency per signal                                                                                                    | [kHz]               | ≤400                                                                  |  |  |  |
|                                      | Motor increments per seconds                                                                                                    | [Inc/s]             | ≤1,6                                                                  |  |  |  |
| CAN bus signals                      | The CAN bus signals comply v cuit resistant.                                                                                      | vith the            | CAN standard and are short-cir-                                       |  |  |  |
| Sensor signals                       | Output voltage for encoder                                                                                                    |                     | +10V / 100mA                                                          |  |  |  |
|                                      | SIN/COS input signalVoltage range                                                                                                 |                     | 1V <sub>pp</sub> with 2.5V offset,<br>0.5V <sub>pp</sub> at 100kHz    |  |  |  |
|                                      | Input resistance                                                                                                    | [Ω]                 | 120                                                                   |  |  |  |
|                                      | The output voltage is short-circ transmission protocol is asyncl RS485.                                                           | uit prote<br>hronou | ected and overload resistant. The<br>s half-duplex in compliance with |  |  |  |

# 3.4.4 Safety functions

| Data for maintenance schedule and<br>safety calculations | Use the following data for your maintenance schedule and safety calculations: |                           |  |  |  |
|----------------------------------------------------------|-------------------------------------------------------------------------------|---------------------------|--|--|--|
|                                                          | Service life corresponding to safety life cycle (IEC 61508)                   | 20 years                  |  |  |  |
|                                                          | SFF (Safe Failure Fraction) (IEC61508)                                        | 70%                       |  |  |  |
|                                                          | HFT (Hardware Fail Tolerance) (IEC61508)<br>Type A subsystem                  | 1                         |  |  |  |
|                                                          | Probability of failure (PFH) (IEC 61508                                       | 2.85*10 <sup>-9</sup> 1/h |  |  |  |
|                                                          | Response time (until shutdown of power ampli-<br>fier)                        | <10ms                     |  |  |  |

#### 3.4.5 Braking resistor

The device has an internal braking resistor. If this is insufficient, it will be necessary to use one or more external braking resistors, see chapter 6.3.5 "Connection of braking resistor" page 64. For an overview of the available external braking resistors see the chapter on accessories on page 343.

The following minimum resistance values are required for the use of one or more external braking resistors. The internal resistance must be disabled, see also Commissioning, page 65.

The continuous output of the connected external braking resistors must not exceed the nominal power of the device.

| LXM05•                                                     |      | D10F1 | D17F1 | D28F1 | D10M2 | D17M2 | D28M2 |
|------------------------------------------------------------|------|-------|-------|-------|-------|-------|-------|
| Energy consumption of internal capacitors E <sub>var</sub> | [Ws] | 10.8  | 16.2  | 26.0  | 17.7  | 26.6  | 43.0  |
| resistance internal                                        | [Ω]  | 40    | 40    | 10    | 40    | 40    | 20    |
| Continuous output P <sub>PR</sub>                          | [W]  | 20    | 40    | 60    | 20    | 40    | 60    |
| Peak energy E <sub>CR</sub>                                | [Ws] | 500   | 500   | 1000  | 900   | 900   | 1600  |
| Switch-on voltage                                          | [V]  | 250   | 250   | 250   | 430   | 430   | 430   |
| External braking resistor min                              | [Ω]  | 27    | 20    | 10    | 50    | 27    | 16    |
| External braking resistor max                              | [Ω]  | 45    | 27    | 20    | 75    | 45    | 27    |

| LXM05•                                                     |      | D10M3X | D17M3X | D42M3X | D14N4              | D22N4              | D34N4              | D57N4               |
|------------------------------------------------------------|------|--------|--------|--------|--------------------|--------------------|--------------------|---------------------|
| Energy consumption of internal capacitors E <sub>var</sub> | [Ws] | 17.7   | 26.6   | 43.0   | 26.0 <sup>1)</sup> | 52.0 <sup>2)</sup> | 52.0 <sup>2)</sup> | 104.0 <sup>3)</sup> |
| resistance internal                                        | [Ω]  | 40     | 40     | 20     | 40                 | 30                 | 30                 | 20                  |
| Continuous output PPR                                      | [W]  | 20     | 40     | 60     | 40                 | 60                 | 60                 | 100                 |
| Peak energy E <sub>CR</sub>                                | [Ws] | 900    | 900    | 1600   | 1000               | 1600               | 1600               | 2000                |
| Switch-on voltage                                          | [V]  | 430    | 430    | 430    | 770                | 770                | 770                | 760                 |
| External braking resistor min                              | [Ω]  | 50     | 27     | 10     | 60                 | 25                 | 25                 | 10                  |
| External braking resistor max                              | [Ω]  | 75     | 45     | 20     | 80                 | 36                 | 36                 | 21                  |

1) at 480V: 6.0Ws

2) at 480V: 12.0Ws

3) at 480V: 10.0Ws

#### 3.4.6 Internal mains filter

The EMC standards differentiate between various application cases:

| EN 61800-3:2001-02; IEC 61800-3, Ed.2                | Description                                               |
|------------------------------------------------------|-----------------------------------------------------------|
| first environment, general availability; category C1 | operation in living areas, e.g. sale by hardware supplier |
| first environment, limited availability; category C2 | operation in living areas, sale through dealers only      |
| second environment; category C3                      | operation in industrial networks                          |

This drive system meets the EMC requirements for the second environment under the IEC 61800-3 standard if the measures described for the installation are taken into account. When operating outside this application area note the following:

|                                    | A WARNING                                                                                                    |
|------------------------------------|----------------------------------------------------------------------------------------------------|
|                                    | High-frequency interference                                                                                                    |
|                                    | In a domestic environment this product may cause high-frequency in-<br>terference that may require action to suppress interference.                                                                                                    |
|                                    | Better values can be achieved depending on the unit and the application<br>and also the structure, e.g. on installation in an enclosed switch cabinet.<br>If the limit values for the first environment (public networks, category C2)<br>are required, external line filters must be connected in series. |
|                                    | The nameplate indicates whether or not your device has an integrated mains filter. Devices with the product identification LXM05••••M3X do not have an integrated mains filter.                                                                                                    |
|                                    | The following limit values for wiring-related interference quantities are met by EMC-compliant construction and by using the cables offered in the accessories:                                                                                                    |
| Devices with internal mains filter | second environment (industrial environment, category C3), device installed in an enclosed control cabinet with 15 dB attenuation: up to 10m motor cable length                                                                                                    |

An external line filter is required when using a unit without an integrated line filter or with long motor lines. The operator must ensure that the EMC directives are observed in this case. For order data for external line filters see the chapter on accessories on page 346.

### 3.5 Technical Data accessories

#### 3.5.1 External braking resistors

| VW3A760                     |      | 1Rxx  | 2Rxx  | 3Rxx  | 4Rxx  | 5Rxx | 6Rxx  | 7Rxx <sup>1)</sup> |
|-----------------------------|------|-------|-------|-------|-------|------|-------|--------------------|
| Resistance value            | [Ω]  | 10    | 27    | 27    | 27    | 72   | 72    | 72                 |
| Continuous output           | [W]  | 400   | 100   | 200   | 400   | 100  | 200   | 400                |
| max. switch-on time at 115V | [s]  | 3     | 1.8   | 4.2   | 10.8  | 6.36 | 16.8  | 42                 |
| max. switch-on time at 230V | [s]  | 0.72  | 0.552 | 1.08  | 2.64  | 1.44 | 3.72  | 9.6                |
| max. switch-on time at 400V | [s]  | 0.12  | 0.084 | 0.216 | 0.504 | 0.3  | 0.78  | 1.92               |
| Peak output at 115V         | [kW] | 6.3   | 2.3   | 2.3   | 2.3   | 0.9  | 0.9   | 0.9                |
| Peak output at 230V         | [kW] | 18.5  | 6.8   | 6.8   | 6.8   | 2.6  | 2.6   | 2.6                |
| Peak output at 400V         | [kW] | 60.8  | 22.5  | 22.5  | 22.5  | 8.5  | 8.5   | 8.5                |
| max. peak energy at 115V    | [Ws] | 18800 | 4200  | 9700  | 25000 | 5500 | 14600 | 36500              |
| max. peak energy at 230V    | [Ws] | 13300 | 3800  | 7400  | 18100 | 3700 | 9600  | 24700              |
| max. peak energy at 400V    | [Ws] | 7300  | 1900  | 4900  | 11400 | 2500 | 6600  | 16200              |

1) The resistors 7Rxx have NO UL/CSA authorisation!

#### 3.5.2 Line reactor

*Line reactor* If the mains power does not correspond to the requirements described for impedance, line reactors may need to be installed, see also the chapter on installation. For order data see the chapter on accessories on page 346.

#### 3.5.3 External mains filter

The EMC standards differentiate between various application cases; see chapter 3.4.6 "Internal mains filter", page 31.

Better values can be achieved depending on the unit and the application and also the structure, e.g. on installation in an enclosed switch cabinet. If the limit values for the first environment (public networks, category C2) are required, external line filters must be connected in series.

The following limit values for wiring-related interference quantities are met by EMC-compliant construction and by using the cables offered in the accessories:

# All devices with an external mains filter first environment, restricted availability (public mains, category C2), device installed in an enclosed control cabinet with 15 dB attenuation. up to 20m motor cable length second environment (industrial environment, category C3), device installed in an enclosed control cabinet with 15 dB attenuation: up to 40m motor cable length (100m at 8kHz switching frequency)

An external line filter is required when using a unit without an integrated line filter or with long motor lines. The operator must ensure that the EMC directives are observed in this case. For order data for external line filters see the chapter on accessories on page 346.

#### 3.5.4 Holding brake controller HBC

|                      | For motors with holding brake we recommend appropriate control logi<br>(HBC) that releases the brake when the motor is powered and locks th<br>motor axis at the correct moment before the power amplifier supply vo<br>age is switched off and optionally reduces the braking voltage. |      |                       |  |  |  |
|----------------------|----------------------------------------------------------------------------------------------------|------|-----------------------|--|--|--|
| Dimensions HBC       | Dimensions (H * B * D)                                                                                                    | [mm] | 99 * 22.5 * 114.5     |  |  |  |
|                      | Installation on top-hat rail                                                                                                    | []   |                       |  |  |  |
| Power supply         |                                                                                                    |      |                       |  |  |  |
|                      | Nominal voltage                                                                                                    | [V]  | 24                    |  |  |  |
|                      | Voltage range                                                                                                    | [V]  | 19.2 30               |  |  |  |
|                      | Current consumption                                                                                                    | [A]  | 0.5 + braking current |  |  |  |
| Signal input         |                                                                                                    |      |                       |  |  |  |
| 0 1                  | Voltage range                                                                                                    | [V]  | 19.2 30               |  |  |  |
|                      | Input current at 24V                                                                                                    | [mA] | <10                   |  |  |  |
| Holding brake output |                                                                                                    |      |                       |  |  |  |
| 0                    | Voltage before voltage reduction                                                                                                    | [V]  | 23 25                 |  |  |  |
|                      | Voltage with voltage reduction                                                                                                    | [V]  | 17 19                 |  |  |  |
|                      | Maximum output current                                                                                                    | [A]  | 1.6                   |  |  |  |
|                      | Time to voltage reduction                                                                                                    | [ms] | 1000                  |  |  |  |

The holding brake controller has a safe electrical isolation of the holding brake output.

#### 3.5.5 Reference value adapter RVA

| Dimensions      |                                                       |      |               |  |  |  |  |
|-----------------|-------------------------------------------------------|------|---------------|--|--|--|--|
|                 | Dimensions (H * B * D)                                | [mm] | 77 * 135 * 37 |  |  |  |  |
|                 | Installation on top-hat rail                          |      |               |  |  |  |  |
| Electrical data | human                                                 |      |               |  |  |  |  |
|                 | Input                                                 |      |               |  |  |  |  |
|                 | Supply voltage                                        | [V]  | 19.2 30       |  |  |  |  |
|                 | Current consumption<br>(5VSE unloaded)                | [mA] | 50            |  |  |  |  |
|                 | Current consumption<br>(5VSE 300mA)                   | [mA] | 150           |  |  |  |  |
|                 | Output, Encoder                                       |      |               |  |  |  |  |
|                 | 5VSE                                                  | [V]  | 4.75 5.25     |  |  |  |  |
|                 | Maximum output current                                | [mA] | 300           |  |  |  |  |
|                 | sense-controlled,<br>short-circuit and overload-proof |      |               |  |  |  |  |

#### 3.5.6 Cable

Overview of cables required

|                                                         | max. length [m]                           | min. cross section<br>[mm <sup>2</sup> ]          | corresp. to<br>PELV | shielded,<br>earthed<br>both ends | twisted pair |
|---------------------------------------------------------|-------------------------------------------|---------------------------------------------------|---------------------|-----------------------------------|--------------|
| Controller supply voltage                               | -                                         | 0.75                                              | Х                   |                                   |              |
| Power amplifier supply voltage                          | -                                         | _ 1)                                              |                     |                                   |              |
| Motor phases                                            | _ 2)                                      | _ 3)                                              |                     | Х                                 |              |
| Cable for HBC $\Rightarrow$ motor<br>, see motor phases | - <sup>2)</sup> , max. 0.12<br>unshielded | _ 3) 4)                                           |                     | Х                                 |              |
| Cable for HBC $\Rightarrow$ device                      | max. 0.12<br>unshielded                   | 0.75 <sup>4)</sup>                                |                     | Х                                 |              |
| ext. braking resistor                                   | 3                                         | as in power ampli-<br>fier supply voltage         |                     | Х                                 |              |
| Motor encoder                                           | 100                                       | 10*0.25 mm <sup>2</sup> and 2*0.5 mm <sup>2</sup> | Х                   | Х                                 | x            |
| Encoder signals A/B/I                                   | 100                                       | 0.25                                              | Х                   | Х                                 | Х            |
| PULSE/DIR                                               | 100                                       | 0.14                                              | Х                   | Х                                 | Х            |
| ESIM                                                    | 100                                       | 0.14                                              | Х                   | Х                                 | Х            |
| fieldbus CANopen                                        | _ 5)                                      | 0.14                                              | Х                   | Х                                 | Х            |
| fieldbus Modbus                                         | 400                                       | 0.14                                              | Х                   | Х                                 | Х            |
| Analogue inputs                                         | 10                                        | 0.14 - 1.5                                        | Х                   | 6)                                | Х            |
| Digital inputs/outputs                                  | 15                                        | 0.14                                              | Х                   |                                   |              |
| PC, decentralised control terminal                      | 400                                       | 0.14                                              | Х                   | Х                                 | Х            |

1) see 6.3.6 "Connection of power amplifier supply voltage"

2) Length depends on required limit values for line interference, see 3.4.6 "Internal mains filter" and 3.5.3 "External mains filter".
3) see 6.3.4 "Connection motor phases"

4) Temperature range: up to 105°C

5) Depending on baud rate, see 6.3.14 "CANopen connection (CN1 or CN4)"

6) Earth shield of analogue signal lines directly on device (signal input). At the other end of the cable, insulate the shield or if interference occurs earth via a capacitor (e.g. 10nF).

Table 3.1 Cable specifications

Motor and encoder cable

The motor cable and encoder cables are suitable for trailing and are available in various lengths. For the corresponding types see the accessories section on page 346.

| AC] 600 (UL and CSA)                            |
|-------------------------------------------------|
| Shield braiding                                 |
| Oil-resistant PUR                               |
| C] -40 +90 (fixed)<br>-20 +80 (movable)         |
| 4 x diameter (fixed)<br>7.5 x diameter (moving) |
|                                                 |

### 4 Basics

#### 4.1 Safety functions

Automation and safety engineering are two areas that were completely separate in the past but more recently have become more and more integrated. Planning and installation of complex automation solutions are greatly simplified by integrating safety functions.

In general the safety engineering requirements depend on the application. The degree of the requirements is oriented to the risk and the hazard potential arising from the specific application.

#### Working with IEC61508

- IEC61508 standard The IEC61508 standard "Functional safety of electrical/electronic/programmable electronic safety-related systems" covers the relevant safety-relevant function. This means that it is not only one single component but always a complete function chain (e.g. from the sensor through the logical processing unit to the actuator) that is considered as one single unit. The function chain must meet the requirements of the specific safety level as a whole. Systems and components that can be used in various applications for safety tasks with comparable risk can be developed in this base.
- SIL, Safety Integrity Level The standard IEC61508 specifies four safety integrity levels (SIL) for safety functions. SIL1 is the lowest level and SIL4 is the highest level. This is based on an assessment of the hazard potential derived from the hazard and risk analysis. This is used to decide whether the relevant function chain requires a safety function and which hazard potential it must cover.
- PFH, Probability of a dangerous failure per hour
  To maintain the safety function the IEC61508 standard, depending on the required SIL, requires staged fault-control and fault-prevention measures. All components of a safety function must be subjected to a probability analysis to assess the effectiveness of the fault-control measures that were taken. This assessment determines the dangerous probability of failure PFH (probability of a dangerous failure per hour)for protective systems. This is the probability per hour that a protective system fails in a hazardous manner and the protective function cannot be correctly executed. The PFH must not exceed the values calculated for the complete protective system depending on the SIL. The individual PFH of a chain must be calculated together, the total of the PFH must not exceed the maximum value specified in the standard.

| SIL | PFH at high requirement rate or continuous requirement |
|-----|--------------------------------------------------------|
| 4   | ≥10 <sup>-9</sup> <10 <sup>-8</sup>                    |
| 3   | ≥10 <sup>-8</sup> <10 <sup>-7</sup>                    |
| 2   | ≥10 <sup>-7</sup> <10 <sup>-6</sup>                    |
| 1   | ≥10 <sup>-6</sup> <10 <sup>-5</sup>                    |

*HFT and SFF* The standard also requires a specific hardware fault tolerance HFT for the safety system depending on the SIL in connection with a specific proportion of safe failures SFF (safe failure fraction). The hardware fault tolerance is the property of a system that enables it to execute the desired safety function in spite of the presence of one or more hardware faults. The SFF of a system is defined as the ratio of the rate of safe failures to the total failure rate of the system. Under IEC61508 the maximum achievable SIL of a system is determined by the hardware fault tolerance HFT and the safe failure fraction SFF of the system.

| SFF       | HFT t | HFT type A subsystem |      | HFT type B subsystem |      |      |  |
|-----------|-------|----------------------|------|----------------------|------|------|--|
|           | 0     | 1                    | 2    | 0                    | 1    | 2    |  |
| < 60%     | SIL1  | SIL2                 | SIL3 |                      | SIL1 | SIL2 |  |
| 60% <90%  | SIL2  | SIL3                 | SIL4 | SIL1                 | SIL2 | SIL3 |  |
| 90% < 99% | SIL3  | SIL4                 | SIL4 | SIL2                 | SIL3 | SIL4 |  |
| ≥99%      | SIL3  | SIL4                 | SIL4 | SIL3                 | SIL4 | SIL4 |  |

Fault-prevention measures

Systematic faults in the specifications, in the hardware and the software, usage faults and maintenance faults of the safety system must be avoided as much as possible. IEC61508 specifies a series of fault-prevention measures that must be implemented depending on the required SIL. The fault-prevention measures must accompany the complete life cycle of the safety system, i.e. from design to decommissioning of the system.
# 5 Engineering

This chapter contains basic information on options for use of the product, which are essential for the engineering.

## 5.1 Logic type

This product can switch the 24V inputs and outputs as follows (dr  $L^-$  / , oLL). Exception: safety signals  $\overline{PWRR}A$  and  $\overline{PWRR}B$  are always logic type "Source".

| Logic type | active status                                        |
|------------|------------------------------------------------------|
| "Source"   | Output supplies current current flows to the input   |
| "Sink"     | Output draws current<br>current flows from the input |

## A WARNING

#### Unmonitored operation

When using the "Sink" setting logic type the earth fault of a signal is detected as an On status.

• Use great care with wiring to prevent the possibility of an earth fault.

Failure to follow these instructions can result in death, serious injury or equipment damage.

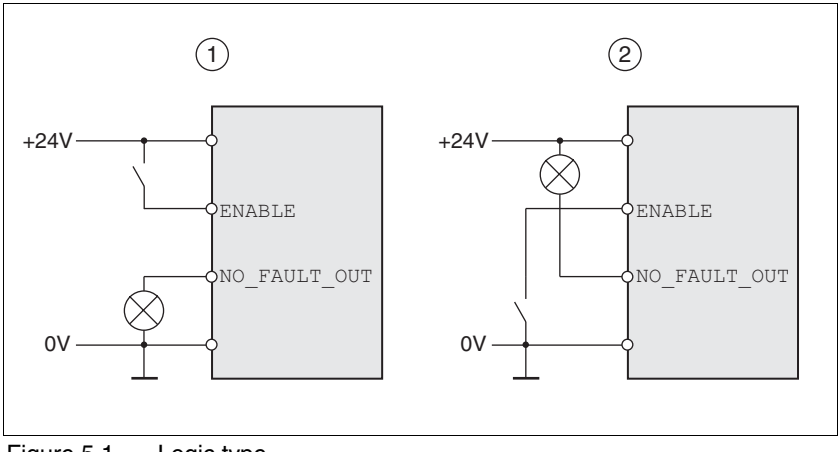

Figure 5.1 Logic type

- (1) "Source"
- (2) "Sink"

The setting is made in "First Setup" with the IOLogicType parameter. This setting affects the wiring and the control of sensors and must therefore be thoroughly clarified during engineering with reference to the area of application.

0198441113232, V1.21, 11.2007

| Special case: "Power Removal" | The inputs for the "Power Removal" safety function (inputs PWRR_A and |
|-------------------------------|-----------------------------------------------------------------------|
| safety function               | PWRR_B) are always executed in "Source" independently of the setting. |

## 5.2 Configurable inputs and outputs

This product has digital inputs and outputs that can be configured. The inputs and outputs have a defined standard assignment depending on the start-up operating mode. This assignment can be adapted to the requirements of the customer's installation. For more information see chapter 8.6.9 "Configurable inputs and outputs".

## 5.3 Specification of the control mode

| Control mode: local or fieldbus | The basic specification of whether the system should be controlled lo-<br>cally or over the fieldbus must be made when the product is started for<br>the first time. This specification can only be modified by restoring the fac-<br>tory setting, see chapter 261. |
|---------------------------------|----------------------------------------------------------------------------------------------------|
|                                 | The availability of operating modes of the product also depends on this setting.                                                                                                    |
| Local control mode              | With a local control mode the movement is preset with analogue signals $(\pm 10V)$ or with RS422 signals (e.g. pulse/direction).                                                                                                    |
|                                 | Limit switches and reference switches cannot be connected with the control mode.                                                                                                    |
| Fieldbus control mode           | In the fieldbus control mode all communications are made via fieldbus commands.                                                                                                    |

## 5.4 Safety function "Power Removal"

For some general information on the application of IEC 61508 see page 35.

### 5.4.1 Definitions

| Power Removal               | The "Power Removal" safety function shuts off the motor torque safely.<br>The supply voltage must not be interrupted. There is no monitoring at<br>standstill.                |
|-----------------------------|----------------------------------------------------------------------------------------------------|
| Category 0 stop (EN60204-1) | Standstill by immediate power shutdown to the machine drive elements (i.e. an uncontrolled stop).                                                                             |
| Category 1 stop (EN60204-1) | A controlled stop in which the machine drive elements are retained to ef-<br>fect the standstill. Power feed is only interrupted when everything has<br>come to a standstill. |

### 5.4.2 Function

The "Power Removal" safety function integrated into the product can be used to implement the "Emergency Stop" control function (EN 60204-1) for Category 0 Stop and Category 1 Stop. In addition, this safety function prevents the drive from unexpected restart.

The safety function meets the following requirements of the standards for functional safety:

- IEC 61508:2000 SIL 2
- pr IEC 62061:2003 SIL 2
- EN 954-1 category 3
- pr EN ISO 13849-1:2004 PL d (Performance Level d)
- *Function* The "Power Removal" safety function can be triggered with the two redundant inputs <u>PWRR\_A</u> and <u>PWRR\_B</u>. The circuits of the two inputs must be separated from each other to retain the two channels.

The switching process must be simultaneous for both inputs (skew <1s). The power amplifier is disabled and an error message is generated. Then the motor cannot generate torque and runs down without braking. A restart is only possible after resetting the error message with a "Fault Reset".

The power amplifier is also disabled and an error message is generated if only one of the two inputs is shut down. This error message can only be reset by switching off.

#### **Requirements for safe application** 5.4.3

|                                | Electric shock caused by incorrect use                                                                                                    |
|--------------------------------|----------------------------------------------------------------------------------------------------|
|                                | The "Power Removal" function does not disconnect the electrical power. The DC bus voltage is still present.                                                                                                    |
|                                | • Turn off the mains voltage using an appropriate switch to achieve a voltage-free condition.                                                                                                    |
|                                | Failure to follow these instructions will result in death or serious injury.                                                                                                    |
|                                |                                                                                                    |
|                                | Loss of safety function                                                                                                    |
|                                | Incorrect usage may cause a safety hazard by loss of the safety func-<br>tion.                                                                                                    |
|                                | Observe the requirements for the safety function.                                                                                                    |
|                                | Failure to follow these instructions can result in death or serious injury.                                                                                                    |
| Stop of category 0             | In a stop of category 0 the drive runs down uncontrolled. If access to the machine while it is running down is a hazard (result of hazard and risk analysis), suitable measures must be taken.                                                                                                    |
| Stop of category 1             | In a stop of category 1 a controlled stop must be triggered. The control-<br>led stop is not monitored by the drive system and is not guaranteed if<br>power fails or in the event of an error. The final shutdown is ensured by<br>shutting down the <u>PWRR_A</u> and <u>PWRR_B</u> inputs. This is generally control-<br>led by a standard Emergency Stop module with safe time delay.    |
| Behaviour of holding brake     | Triggering the "Power Removal" safety function means that the delay<br>time for motors with holding brake is not effective. The motor cannot<br>generate holding torque to bridge the time to safe application of the hold-<br>ing brake. It is important, especially in the case of vertical axes, to check<br>whether additional measures are required to prevent dropping of the<br>load. |
| Vertical axes, external forces | If external forces act on the drive (vertical axis) and an unwanted move-<br>ment, for example caused by gravity, could cause a hazard, the drive<br>must not be operated without additional measures for drop protection<br>corresponding to the required safety.                                                                                                    |
| vention of unexpected restart  | To prevent an unexpected restart after restoration of power (e.g. after power failure), the parameter IO_AutoEnable must be set to "off". Note that a higher level controller must not trigger a dangerous restart.                                                                                                    |

Degree of protection when using It is important to ensure that there are no conductive deposits on the "Power Removal" product for the "Power Removal" function (pollution degree 2). Protect the product appropriately against dust and spray.

Prevention

| Protected cable installation                          | If short circuits and cross connections can be expected on the wiring of the <u>PWRR_A</u> and <u>PWRR_B</u> signals and they are not detected by upstream devices, a protected cable installation is required. |                                                                                                    |
|-------------------------------------------------------|----------------------------------------------------------------------------------------------------|----------------------------------------------------------------------------------------------------|
|                                                       | In the case of an unprotected cable installation t<br>signals may be connected to interference voltag<br>If both signals are connected to interference vo<br>moval" safety function will not operate.           | he $\overline{PWRR}A$ and $\overline{PWRR}B$<br>ge if a cable is damaged.<br>Ditage the "Power Re- |
|                                                       | A protected cable installation can be achieved                                                                                                    | as follows:                                                                                        |
|                                                       | <ul> <li>Layout of <u>PWRR_A</u> and <u>PWRR_B</u> signal lines<br/>there are additional wires in the cables they<br/>ages corresponding to PELV.</li> </ul>                                                    | in different cables. If<br>must only carry volt-                                                   |
|                                                       | <ul> <li>Use of a shielded cable. The earthed shield<br/>against interference voltage if the cable is da<br/>fuse.</li> </ul>                                                                                   | l protects the signals<br>amaged and can trip the                                                  |
|                                                       | <ul> <li>Use of separate earthed shielding. If there a<br/>cable, the <u>PWRR_A</u> and <u>PWRR_B</u> signals must<br/>wires by a separate earthed shield.</li> </ul>                                           | are other wires in the<br>st be isolated from these                                                |
| Data for maintenance schedule and safety calculations | Use the following data for your maintenance sc<br>lations:                                                                                                    | hedule and safety calcu-                                                                           |
|                                                       | Service life corresponding to safety life cycle (IEC 61508)                                                                                                    | 20 years                                                                                           |
|                                                       | SFF (Safe Failure Fraction) (IEC61508)                                                                                                    | 70%                                                                                                |
|                                                       | HFT (Hardware Fail Tolerance) (IEC61508)<br>Type A subsystem                                                                                                    | 1                                                                                                  |
|                                                       | Probability of failure (PFH) (IEC 61508                                                                                                    | 2.85*10 <sup>-9</sup> 1/h                                                                          |
|                                                       | Response time (until shutdown of power ampli-<br>fier)                                                                                                    | <10ms                                                                                              |
| Hazard and risk analysis                              | As a system manufacturer you must conduct a<br>(e.g. as per EN 1050) of the system. The result<br>count in the application of the "Power Removal                                                                | hazard and risk analysis<br>ts must be taken into ac-<br>I" safety function.                       |

The circuit resulting from the analysis may deviate from the following application examples. Additional safety components may be required. The results of the hazard and risk analysis always have priority.

### 5.4.4 Application examples

*Example: category 0 stop* Circuit without EMERGENCY STOP module, category 0 stop.

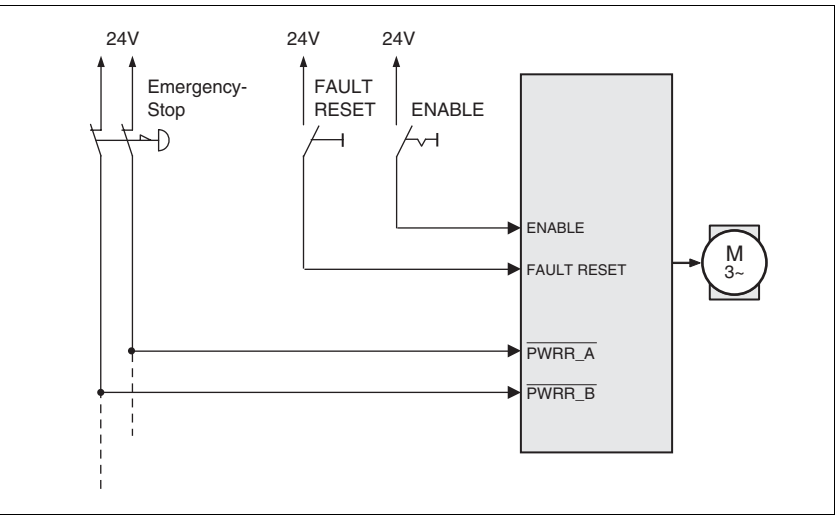

Figure 5.2 Example: category 0 stop

Please note:

• When the EMERGENCY STOP switch is tripped it initiates a stop of category 0

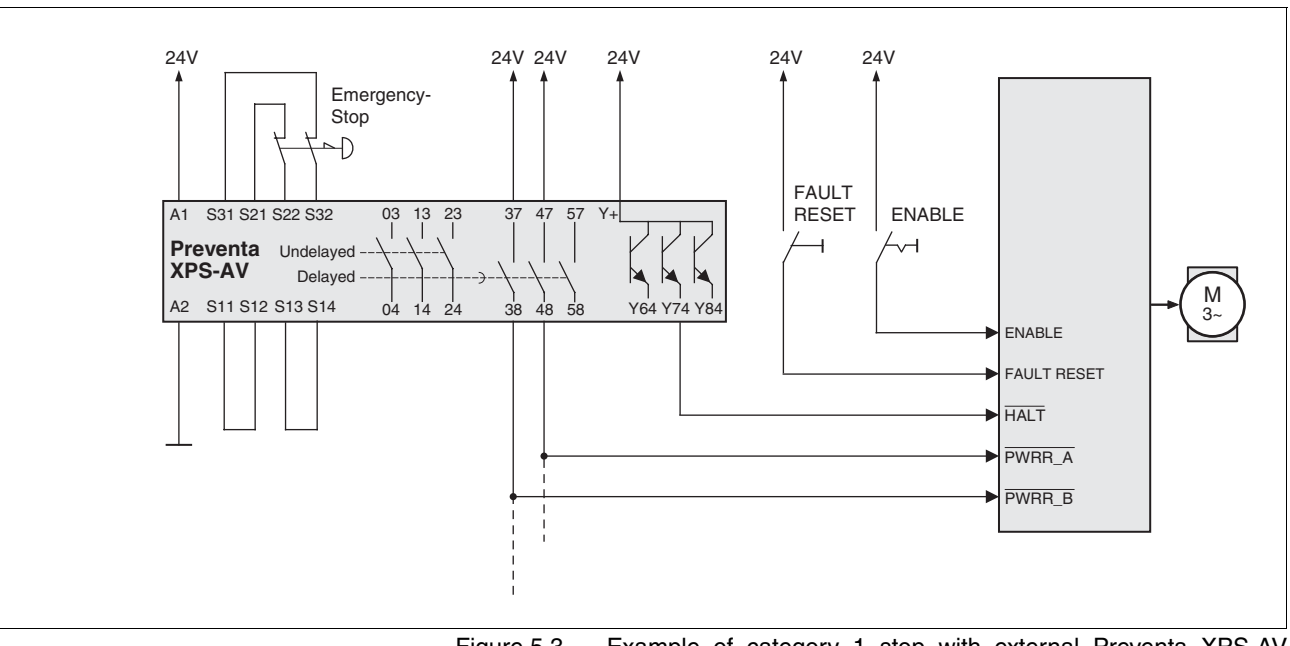

### Example: category 1 stop Circuit with EMERGENCY STOP module, category 1 stop,

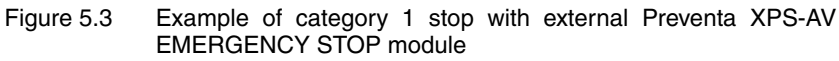

Please note:

- A "Halt" is initiated without delay via the  $\overline{\text{HALT}}$  input.
- The <u>PWRR\_A</u> and <u>PWRR\_B</u> inputs are switched off when the delay time preset on the emergency stop module has elapsed. If the drive has not yet stopped at this time, it runs down without control (uncontrolled stop).
- The specified minimum current and the allowed maximum current of the relay must be maintained in the circuitry of the relay outputs at the EMERGENCY STOP module.

#### Installation 6

### **A** WARNING Loss of control Observe the accident prevention regulations. (For USA see also NEMA ICS1.1 and NEMA ICS7.1) The system manufacturer must take the potential error possibilities of the signals and the critical functions into account to ensure a safe status during and after errors. Some examples are: emergency stop, final position limitation, power failure and restart. The assessment of error possibilities must also include unexpected delays and the failure of signals or functions. Suitable redundant control paths must be in place for dangerous functions. Check that measures taken are effective. Failure to follow these instructions can result in death or serious injury. The chapter on engineering contains basic information that

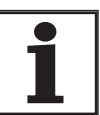

you should know before starting the installation.

#### **Electromagnetic compatibility, EMC** 6.1

## A WARNING

Interference with signals and devices

Distorted signals can cause unpredictable device responses.

- Install the wiring in accordance with the EMC requirements.
- Check compliance with the EMC requirements, particularly in an ٠ environment subject to strong interference.

#### Failure to follow these instructions can result in death, serious injury or equipment damage.

This drive system meets the EMC requirements for the second environment under the IEC 61800-3 standard if the measures described for the installation are taken into account. When operating outside this application area note the following:

## **A** WARNING

### **High-frequency interference**

In a domestic environment this product may cause high-frequency interference that may require action to suppress interference.

|                                     | An EMC-compliant design is required to maintain the specified limit val-<br>ues. Depending in the case better results can be achieved with the fol-<br>lowing measures:                                   |                                                                            |  |
|-------------------------------------|----------------------------------------------------------------------------------------------------|----------------------------------------------------------------------------|--|
|                                     | <ul> <li>Upstream mains reactors. Information on cu<br/>obtained on request.</li> </ul>                                                                                                    | urrent distortions can be                                                  |  |
|                                     | Upstream external mains filters, particularly<br>for the first environment (living area, categor)                                                                                                    | r to maintain limit values<br>pry C2)                                      |  |
|                                     | <ul> <li>Particularly EMC-compliant design, e.g. in a<br/>net with 15dB damping of radiated interfere</li> </ul>                                                                                          | an enclosed switch cabi-<br>nce                                            |  |
| EMC scope of supply and accessories | The scope of supply includes SK cable shield<br>EMC plate. The number of cable shield ground<br>device type. The cable shield group ground clan<br>releases.                                              | ground clamps and an<br>clamps depends on the<br>nps are not cable tension |  |
|                                     | For information on the prefabricated wiring see                                                                                                    | e page 344.                                                                |  |
| Control cabinet setup               | EMC measures                                                                                                    | Effect                                                                     |  |
|                                     | Use EMC plate or galvanised or chrome-plated mounting plates, make large contact surface con-<br>nections for metal parts, remove paint from contact surfaces                                             | Good conductivity due to two-dimensional con-<br>tacts                     |  |
|                                     | Earth the control cabinet, door and EMC plate with metal tapes or cables with a cross section area greater than 10 mm <sup>2</sup> .                                                                      | Reduction of emissions.                                                    |  |
|                                     | Fit switching devices such as contactors, relays or solenoids with interference suppressors or spark suppressors (e.g.diodes, varistors, RC elements)                                                     | Reduction of mutual interference                                           |  |
|                                     | Install power and control components separately.                                                                                                    | Reduction of mutual interference                                           |  |
| Cabling                             |                                                                                                    |                                                                            |  |
| 0                                   | EMC measures                                                                                                    | Effect                                                                     |  |
|                                     | Keep wiring as short as possible. Do not install<br>"safety loops", short cables from the star point in the<br>switch cabinet to outlying earth connection.                                               | Avoidance of capacitive<br>and inductive interfer-<br>ence injection       |  |
|                                     | Use cable clamps to connect a large surface area of the shield of all shielded cables to the mounting plate at the control cabinet entry.                                                                 | Reduction of emissions.                                                    |  |
|                                     | Fieldbus lines and signal lines must not be laid in<br>the same conduit with lines for DC and AC voltage<br>over 60 V. (Fieldbus lines can be laid in the same<br>conduit with signal and analogue lines) | Prevention of mutual<br>interference                                       |  |
|                                     | Recommendation: lay in separate conduits at least 20 cm apart.                                                                                                    |                                                                            |  |
|                                     | Connect large surface areas of cable shields, use cable clamps and tapes                                                                                                    | Reduction of emissions.                                                    |  |
|                                     | Earth shields on digital signal lines over a wide area at both ends or via conductive plug housing.                                                                                                    | Preventing interference<br>on control cables, reduc-<br>tion of emissions  |  |
|                                     | Use bonding conductors in system with<br>– wide-area installation<br>– different voltage infeed<br>– networking between different buildings                                                               | Protection of wiring, reduction of emissions.                              |  |

|                                                    | EMC measures                                                                                                    | Effect                                                                           |
|----------------------------------------------------|----------------------------------------------------------------------------------------------------|----------------------------------------------------------------------------------|
|                                                    | Use fine-core bonding conductors                                                                                                    | Deflect even high-fre-<br>quency interference cur-<br>rents                      |
|                                                    | Earth shield on analogue signal lines directly at the device (signal input), and insulate the shield at the other end of the cable or earth via a capacitor if interference occurs, e.g. 10 NF.                                  | Preventing ripple loops<br>due to low-frequency<br>interference                  |
|                                                    | Use only shielded motor cables with copper braid-<br>ing and at least 85% covering, ground a large sur-<br>face area of the shield at each end.                                                                                  | Controlled discharge of interference currents, reduction of emissions            |
|                                                    | If motor and machine are not conductively con-<br>nected, e.g. by an insulated flange or a non-flat con-<br>nection, earth the motor with an earth wire<br>>10 mm <sup>2</sup> (>6 AWG) or ground strap.                         | Reduction of emissions,<br>increase in resistance to<br>interference             |
|                                                    | Lay connections of the 24 V <sub>DC</sub> supply voltage as "twisted pair".                                                                                                    | Preventing interference<br>on control cables, reduc-<br>tion of emissions        |
| Power supply                                       |                                                                                                    |                                                                                  |
| i onoi ouppiy                                      | EMC measures                                                                                                    | Effect                                                                           |
|                                                    | Operate drive system on mains with earthed neutral point (not IT mains).                                                                                                    | Mains filter is only effec-<br>tive on systems with an<br>earthed star point.    |
|                                                    | Connect the negative output of the PELV power supply unit to PE.                                                                                                    | Reduction of EMC emis-<br>sions, safety                                          |
|                                                    | Circuit breaker if there is danger of overvoltage or lightning strike                                                                                                    | Protection against dam-<br>age by overvoltage                                    |
| EMC requirement: motor and motor<br>encoder cables | Motor leads and motor sensor cables are espec<br>Use the cables recommended by your local rep<br>be tested for EMC safety and must be suitable                                                                                   | cially critical signal lines.<br>presentative. They must<br>for trailing cables. |
|                                                    | The motor cable and the motor encoder cable of<br>be laid out over a wide area with low resistance<br>cabinet output and on the motor.                                                                                           | n the drive solution must<br>on the device, the switch                           |
|                                                    | <ul> <li>Lay out motor and motor encoder cables wit<br/>install switch components) from the motor a<br/>device.</li> <li>If a line has to be interrupted, shielded conr<br/>ing must be used to prevent interference.</li> </ul> | hout interruption (do not<br>and encoder to the<br>nections and metal cas-       |
|                                                    | <ul> <li>Lay the motor cable at least 20 cm from the<br/>If the distance is less than this, the motor ca<br/>must be separated by grounded screening p</li> </ul>                                                                | signal cable.<br>able and signal cables<br>plates.                               |
|                                                    | <ul> <li>For long lines bonding conductors with a su<br/>must be used</li> </ul>                                                                                                    | itable cross section                                                             |
| Equipotential bonding conductors                   | The shields are connected at both ends for fault<br>ferences can result in excessive currents on the<br>vented by equipotential bonding conductor cab                                                                            | protection. Potential diference shield and must be pre-<br>les.                  |
|                                                    | If lines over 100 m are approved, the following length a cable cross section of 16 mm <sup>2</sup> is suffic a cable cross section of 20 mm <sup>2</sup> is required.                                                            | applies: up to 200 m<br>ient, for greater lengths                                |

### **6** Installation

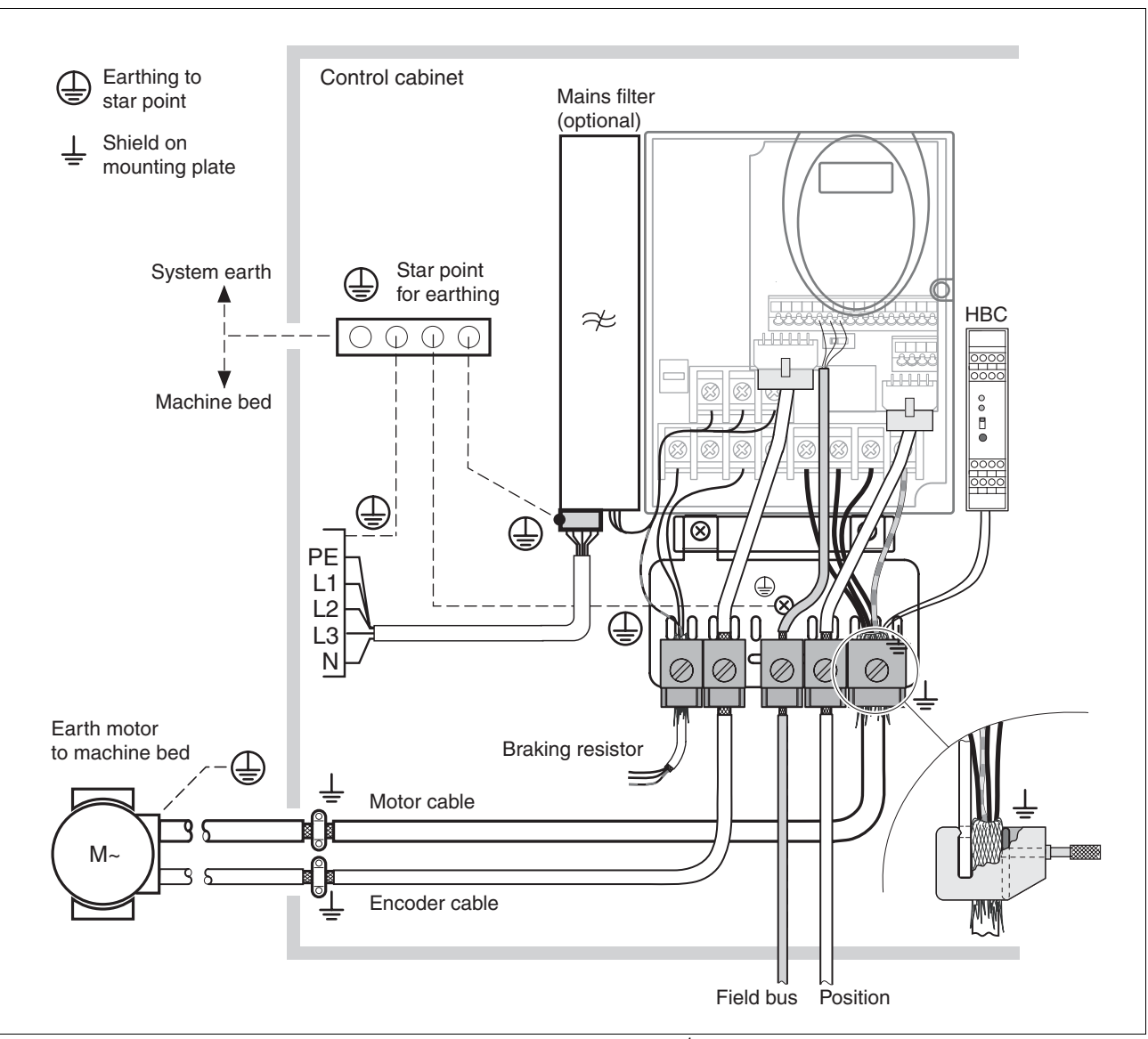

Figure 6.1 EMC measures<sup>1</sup>

1. Number of SK cable shield ground clamps depends on device type

### 6.1.1 Operation in IT mains

An IT mains is characterised by a neutral conductor that is insulated or earthed through a high impedance. If you use a permanent insulation monitor, it must be suited for non-linear loads (e.g. Type XM200 from Merlin Gerin). If, despite perfect wiring, a fault is indicated, you can, in the case of products with integrated mains filters, disconnect the earth connection to the Y-capacitors (deactivate the Y-capacitors).

With all other networks except for IT mains the earth connection via the Y-capacitors must be maintained.

If the earth connection to the Y- capacitors is removed, the specifications for the transmission of electromagnetic interference will no longer be maintained (specific categories see chapter 3.4.6 "Internal mains filter" page 31)! Separate measures are required to comply with national regulations and standards.

CAUTION: the motor must be designed for operation in the IT mains.

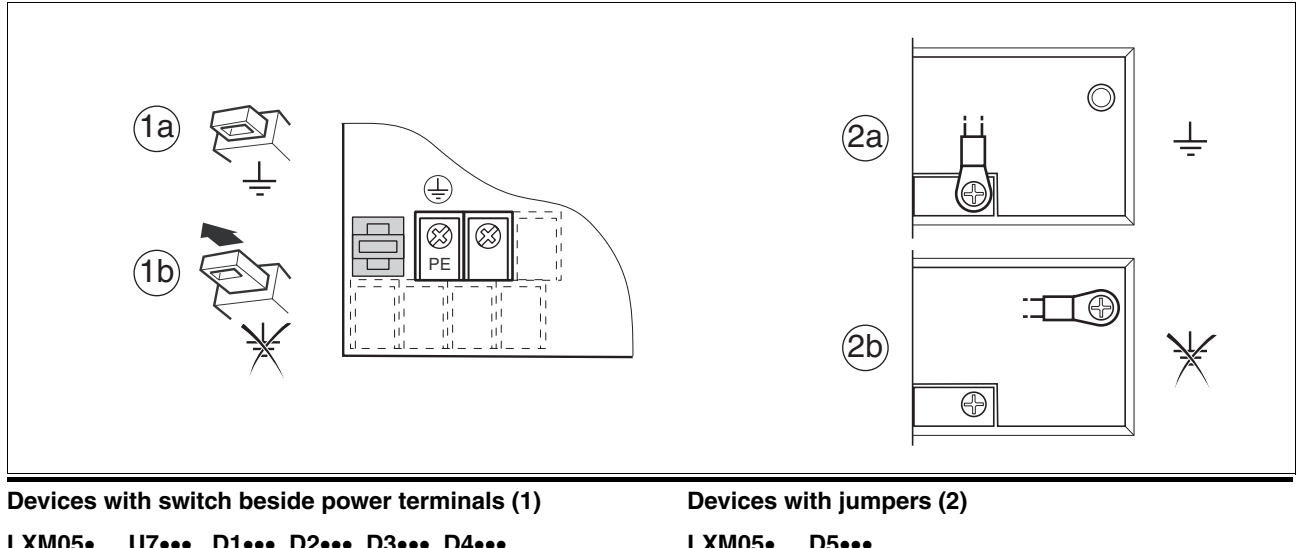

| LXM05• U7•••• D1•••• D2•••• D3•••• D4•••                            | LXM05• D5•••                                                        |
|---------------------------------------------------------------------|---------------------------------------------------------------------|
| (1a): Y-capacitors of the internal filter effective (stand-<br>ard) | (2a): Y-capacitors of the internal filter effective (stand-<br>ard) |
| (1b): Y-capacitors of the internal filter disabled (IT mains)       | (2b): Y-capacitors of the internal filter disabled (IT mains)       |

## 6.2 Mechanical installation

# 

#### Electric shock from external objects or damage.

Conductive external objects in the product or serious damage can cause parasitic voltage.

- Do not use damaged products.
- Prevent external objects such as chips, screws or wire clippings from entering the product.
- Do not use products that contain external objects.

Failure to follow these instructions will result in death or serious injury.

## **A** WARNING

#### Danger of loss of safety function by external objects

The safety function may fail because of conductive external objects, dust or liquids.

• The "Power Removal" safety function must only be used if the system is protected against conductive dirt.

Failure to follow these instructions can result in death or serious injury.

# 

### **Hot Surfaces**

The heat sink on the product may heat up to over 100  $^\circ C$  (212  $^\circ F)$  depending on the operating mode.

- Prevent contact with the hot heat sink.
- Do not install flammable or heat-sensitive components in the immediate vicinity.
- Follow the actions described for heat dissipation.

Failure to follow these instructions can result in injury or equipment damage.

#### 6.2.1 device installation

| Control cabinet                   | The control cabinet must be dimensioned so all devices and accesso-<br>ries can be fixed in place and wired to meet EMC standards.               |
|-----------------------------------|----------------------------------------------------------------------------------------------------|
|                                   | The control cabinet ventilation must be capable of extracting the heat generated by all devices and components installed in the control cabinet. |
| Installation spacing; ventilation | When selecting the position of the device in the switching cabinet, note the following instructions:                                             |
|                                   | • Adequate cooling of the device must be ensured by complying with the minimum installation distances. Prevent heat accumulation.                |
|                                   | • The device must not be installed close to heat sources or mounted on flammable materials.                                                      |

- The warm airflow from other devices and components must not • heat the air used for cooling the device.
- The drive will switch off as a result of overtemperature when oper-٠ ated above the thermal limits.

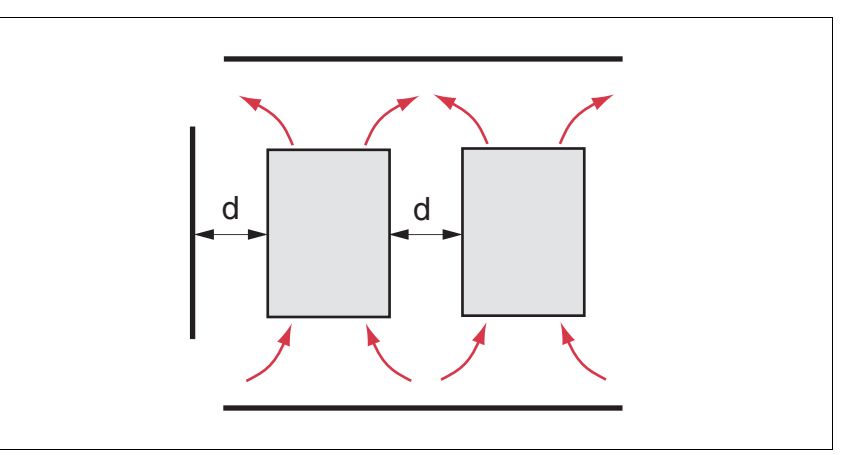

Figure 6.2 Installation spacing and air circulation

| Temperature                      | Distance <sup>1)</sup>      | Measures without protective foil <sup>2)</sup>              | Measures with protective foil in place                      |
|----------------------------------|-----------------------------|-------------------------------------------------------------|-------------------------------------------------------------|
| 0 °C +40 °C<br>(32 °F 104 °F)    | d > 50 mm<br>(d > 1.97 in.) | None                                                        | None                                                        |
|                                  | d < 50 mm<br>(d < 1.97 in.) | None                                                        | d > 10 mm<br>(d > 0.39 in.)                                 |
| +40 °C +50 °C<br>(104 °F 122 °F) | d > 50 mm<br>(d > 1.97 in.) | None                                                        | Reduce nominal current and continuous current <sup>3)</sup> |
|                                  | d < 50 mm<br>(d < 1.97 in.) | Reduce nominal current and continuous current <sup>3)</sup> | Operation not possible                                      |

Distance in front of the device: 10 mm (0.39 in.), above: 50 mm (1.97 in.), below: 200 mm (7.87 in.)
 Recommendation: remove protective foil on completion of the installation
 by 2.2 % per °C above 40 °C (by 1.22 % per °F above 104 °F)

|                                       | At least 10mm of free space is required in front of the device. Make sure<br>that the operator elements are accessible.<br>At least 50 mm of free space is required above the device.<br>The connecting cables come out of the bottom of the housing. At least<br>200 mm free space under the device is required to ensure that wiring can<br>be installed without excessive bending. |
|---------------------------------------|----------------------------------------------------------------------------------------------------|
| Installing the device                 | For the dimensions of the fastening holes see 3.3.1 "Dimensional draw-<br>ings" from page 25.                                                                                                    |
|                                       | Install the device in a vertical position (±10°). This is particularly important for cooling the device.                                                                                                    |
|                                       | Attach the EMC plate at the bottom of the device, see also Figure<br>6.1, or use alternative attaching elements (comb bars, shield<br>clamps, busbars).                                                                                                    |
| Attach plate with safety instructions | Attach the plate with safety instructions included with the device in a visible position on the front panel as specified by the national regulations.                                                                                                    |
|                                       | An alternative to fastening the unit directly to the control cabinet mount-<br>ing plate is adapter plates for mounting to top-hat rails, see chapter 343                                                                                                    |
|                                       | In this case mains filters cannot be attached directly beside or behind the device.                                                                                                    |
|                                       | Painted surfaces have an insulating effect. Remove the paint from the attachment points over a wide area (bright                                                                                                    |

metal) before attaching the unit to a painted mounting plate.

#### Remove the protective film

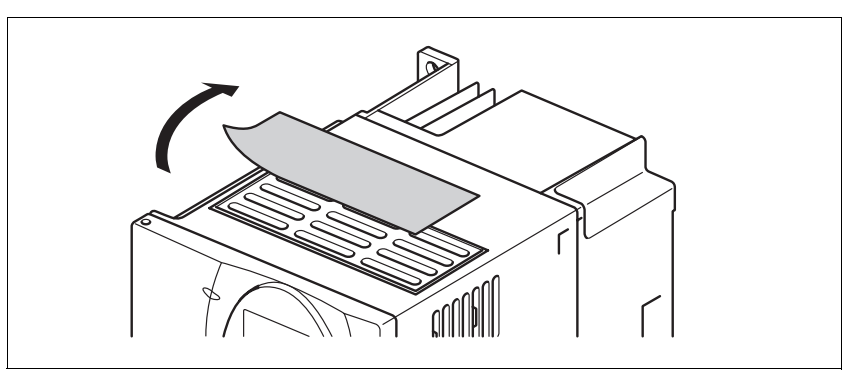

Figure 6.3 Removing protective film

The protective foil must be removed if required by the thermal conditions.

- Remove the protective foil only after completion of all installation work.
- Removing the protective film reduces the IP protection rating of the ٠ top of the housing from IP40 to IP20. The device must be protected from dust and spray water.
- The product is designed for an environment having a maximum • contamination level 2. Do not install the device at a location where the level of contamination is higher.

### 6.2.2 Installing mains filter, mains reactor and braking resistor

*External mains filter* You can check whether the your unit has an integrated mains filter by the type code and the specifications (see page 23).

An external mains filter is required when using a unit without an integrated mains filter or with long motor lines. The operator must ensure that the EMC directives are observed in this case.

For the technical data of external mains filters see page 31. For directions on electrical installation see mains supply from page 70.

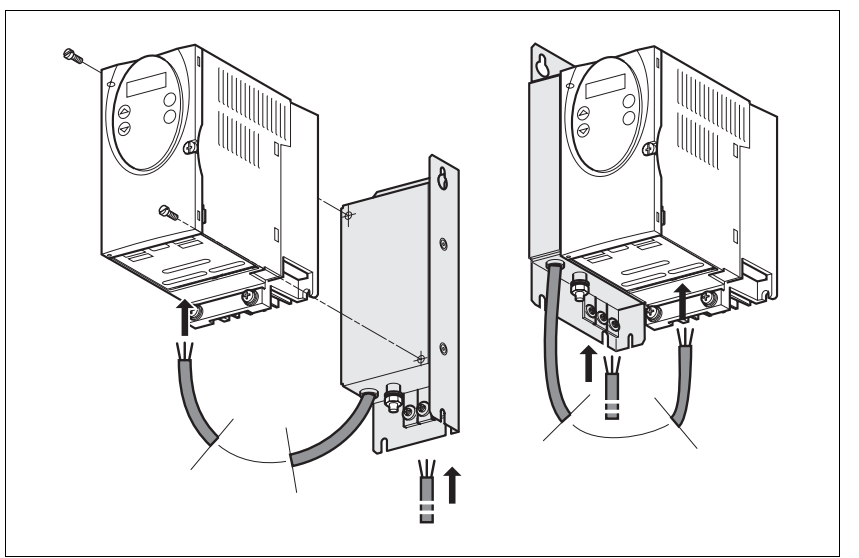

Figure 6.4 Mounting of mains filters

• Mount the mains filter at the rear or the left side of the device.

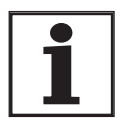

If the mains filter is mounted behind the unit, the mains filter terminals will not be accessible after installation of the EMC plate.

If you are using the top-hat rail mounting plates, the mains filter cannot be mounted directly beside or behind the unit.

Mains reactor

tor A mains reactor must be used under the following conditions:

- operation on power supply mains with low impedance (maximum possible short circuit current of the mains greater than specified in the Technical Data), see Technical Data from page 26
- at high average output power that is greater than half the nominal power
- where there are special requirements for the service life of the device (24h operation)
- · operation on mains with reactive-current compensation systems
- for improvement of the power factor at the mains input and to reduce the mains feedback
- if overvoltages greater than overvoltage category III could occur

Multiple devices can be operated with one mains reactor. The rated current of the reactor must be considered.

In the case of a mains impedance that allows a short-circuit current greater than 1kA the inductance of the reactor must be greater than 0.8mH.

Current harmonic waves place a heavy load on the internal DC bus capacitors. This has a significant influence on the service life of the device. For suitable mains reactors see accessories from page 346.

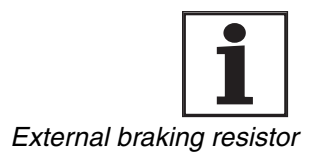

The information sheet included with the mains reactor contains additional information on mounting. For directions on electrical installation see power supply from page 70.

## A WARNING

#### **Hot Surfaces**

The braking resistor may heat up to over 250°C depending on the operating mode.

- Prevent contact with the hot braking resistor.
- Do not place flammable or heat-sensitive components in the immediate vicinity of the braking resistor.
- Ensure good heat dissipation.
- Check the temperature of the braking resistor by conducting a test run under the most critical conditions.

Failure to follow these instructions can result in death, serious injury or equipment damage.

The braking resistors recommended in accessories from page 343 comply with degree of protection IP65. They can be installed outside a switching cabinet in an environment with this degree of protection.

The information sheet included with the external braking resistor contains additional information for the mounting.

For information on the function and the electrical installation see page 64.

## 6.3 Electrical installation

# A DANGER

#### Electric shock, fire or explosion

- Only technicians who are familiar with and understand the contents of this manual and the other relevant manuals are authorised to work on and with this drive system.
- The system manufacturer is responsible for compliance with all applicable regulations relevant to earthing the drive system.
- Many components, including the printed circuit board, work with mains voltage. Do not touch. Do not touch unprotected parts or screws on the terminals under voltage.
- Install all covers and close the housing doors before applying power.
- The motor generates voltage when the shaft is rotated. Lock the motor shaft to prevent rotation before starting work on the drive system.
- Before working on the drive system:
  - Switch off power to all connections.
  - Place a sign "DO NOT SWITCH ON" on the switch and lock to prevent its being switched on.
  - Wait for 6 minutes (discharge DC bus capacitors). Do not short-circuit DC bus!
  - Measure voltage on DC bus and check that it is <45V. (The DC bus LED is not a reliable indicator for no DC bus voltage).

Failure to follow these instructions will result in death or serious injury.

# **A** DANGER

Electric shock from external objects or damage.

Conductive external objects in the product or serious damage can cause parasitic voltage.

- Do not use damaged products.
- Prevent external objects such as chips, screws or wire clippings from entering the product.
- Do not use products that contain external objects.

Failure to follow these instructions will result in death or serious injury.

|                                                         | Electric shock because of insufficient earthing                                                                                                    |
|---------------------------------------------------------|----------------------------------------------------------------------------------------------------|
|                                                         | With insufficient earthing there is a danger of electric shock.                                                                                                    |
|                                                         | Earth the drive system before applying voltage.                                                                                                    |
|                                                         | • Do not use conduits as protective conductors, use a protective conductor inside the conduit.                                                                                                    |
|                                                         | • The cross section of the protective conductor must comply with the applicable standards.                                                                                                    |
|                                                         | • Earth cable shields at both ends, but do not consider the shields as protective conductors.                                                                                                    |
|                                                         | Failure to follow these instructions will result in death or serious injury.                                                                                                    |
|                                                         |                                                                                                    |
|                                                         | This product may cause direct current in the protective conduc-<br>tor                                                                                                    |
|                                                         | If a residual current device (RCD) is installed, general conditions must be observed.                                                                                                    |
|                                                         | Failure to follow these instructions can result in death or serious injury.                                                                                                    |
| General conditions for use of a residual current device | Where the installation regulations require upstream protection by means of a residual current device (residual current device, RCD), a residual current device of "Type A" can be used on a single-phase drive with connection between N and L. In all other cases, "Type B" must be used.                                                                                                    |
|                                                         | The following characteristics must be taken into consideration here:                                                                                                    |
|                                                         | Filtering of high-frequency currents.                                                                                                    |
|                                                         | • Delay which can prevent triggering as a result of interference capacities which may be loaded when switching on. This delay is not possible with 30-mA protective switches. In this case, use protective switches which are not sensitive to unintentional triggering, for example a series s.i (super-immunised) residual current device with increased noise immunity (manufactured by Merlin Gerin). |
|                                                         | If the system consists of several drives, it is necessary to use a residual current device for each drive.                                                                                                    |
| Suitability of wiring                                   | Cables must not be twisted, stretched, crushed or kinked. Use only ca-<br>bles that comply with the cable specification. For example, make sure<br>that it is suitable for:                                                                                                    |
|                                                         | Use as a trailing cable                                                                                                    |
|                                                         | Temperature range                                                                                                    |
|                                                         | Chemical resistance                                                                                                    |
|                                                         | Layout outdoors                                                                                                    |
|                                                         | Layout underground                                                                                                    |

0198441113232, V1.21, 11.2007

### 6.3.1 Overview of procedure

- Observe the basic settings described in chapter 5 "Engineering". The selected settings influence the complete installation:
- Chapter 5.1 "Logic type" from page37
- Chapter 5.3 "Specification of the control mode" from page38
- Chapter 5.4 "Safety function "Power Removal"" from page39
- Unlock the front panel of the device and open it.
- Connect the earth terminal of the device or the EMC plate to the earthing star point of the system.
- Connect the required terminal corresponding to the sequence of Table 6.1. If a different connection sequence is followed, terminals may be covered by other lines.

Follow the EMC requirements, see page 45.

► Then lock the front panel.

| Connection from                 | Connection to | from page |
|---------------------------------|---------------|-----------|
| Motor phases                    |               | 61        |
| External braking resistor       |               | 64        |
| Mains supply                    |               | 70        |
| Motor rotary encoder            | CN2           | 72        |
| Holding brake controller (HBC)  | CN1 and CN3   | 75        |
| 24V controller supply voltage   | CN3           | 77        |
| Encoder signals A, B, I         | CN5           | 79        |
| Pulse/direction PD              | CN5           | 81        |
| Encoder simulation ESIM         | CN5           | 84        |
| CANopen fieldbus                | CN1 or CN4    | 86        |
| Modbus fieldbus                 | CN4           | 88        |
| Analogue inputs                 | CN1           | 89        |
| Digital inputs/outputs          | CN1           | 89        |
| PC or remote operating terminal | CN4           | 93        |

Table 6.1 Installation overview

## 6.3.2 Overview of all connections

Power connections

| Power connections                                                               | device |      |
|---------------------------------------------------------------------------------|--------|------|
|                                                                                 | LXM05• |      |
| $(T_1)$ $(\square)$ $(\square)$ $(\square)$ $(\square)$ $(\square)$ $(\square)$ | U70M2  | (T1) |
| PA/+ PBi PBe PC/- U/T1 V/T2 W/T3                                                | D10F1  | (T1) |
|                                                                                 | D10M2  | (T1) |
| (T2) () R/L1 S/L2 T/L3                                                          | D10M3X | (T2) |
| PA/+ PBi PBe PC/- U/T1 V/T2 W/T3                                                | D14N4  | (T4) |
|                                                                                 | D17F1  | (T3) |
| (T3) B/L1 S/L2                                                                  | D17M2  | (T3) |
| PA/+ PBi PBe PC/- U/T1 V/T2 W/T3                                                | D17M3X | (T4) |
|                                                                                 | D22N4  | (T4) |
| $(T4) \oplus R/L1 S/L2 T/L3$                                                    | D28F1  | (T3) |
| PA/+ PBI PBe PC/-0/11/0/12/0/13                                                 | D28M2  | (T3) |
|                                                                                 | D34N4  | (T4) |
| T5 R/L1S/L2T/L3PA/+ PBi PBe PC/-U/T1V/T2W/T3                                    | D42M3X | (T4) |
| 2                                                                               | D57N4  | (T5) |
|                                                                                 |        |      |

Table 6.2 Designations of the power connections

| Power connections | Description                            |  |
|-------------------|----------------------------------------|--|
| PE                | Earth connection (protective earth)    |  |
| R/L1, S/L2/N      | Mains connection, single phase devices |  |
| R/L1, S/L2, T/L3  | Mains connection, 3-phase devices      |  |
| PA/+              | DC bus                                 |  |
| PBi               | Braking resistor internal              |  |
| PBe               | Braking resistor external              |  |
| PC/-              | DC bus                                 |  |
| U/T1,V/T2, W/T3   | Motor connections                      |  |

Table 6.3 Designations of the power connections

Signal connections

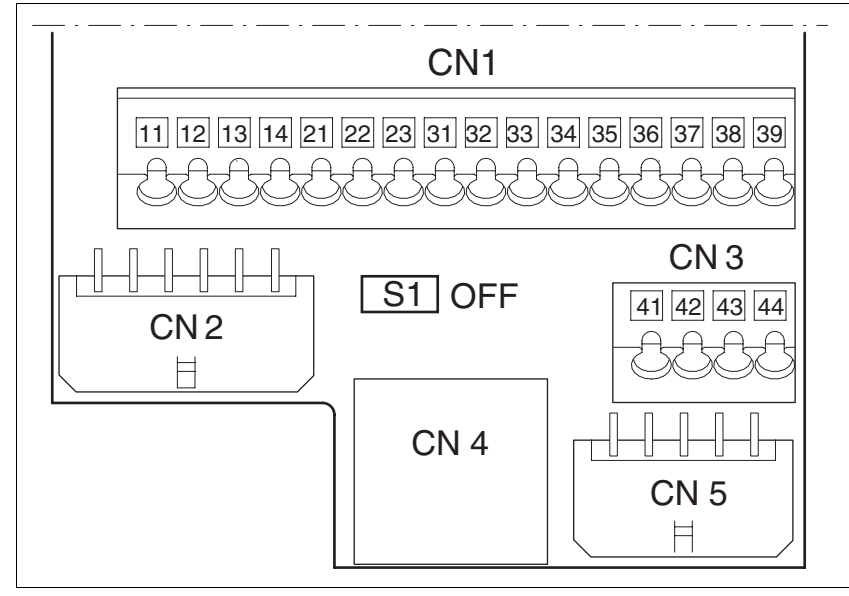

Figure 6.5 Overview of the signal connections

| Connection/<br>switch | Assignments                                                                    |
|-----------------------|--------------------------------------------------------------------------------|
| CN1                   | Analogue inputs ±10V, pin 11 to 14                                             |
|                       | CANopen, pin 21-23                                                             |
|                       | Digital inputs/outputs, pin 31-39                                              |
| CN2                   | Motor encoder (Hiperface Sensor)                                               |
| CN3                   | 24V PELV controller supply voltage                                             |
| CN4                   | PC, remote terminal, Modbus, CANopen; (RJ45)                                   |
| CN5                   | ESIM (A/B/I Out), Pulse/direction (PD In), encoder signals (A/ B/I in) $^{1)}$ |
| S1                    | Switch for fieldbus terminating resistor                                       |
|                       |                                                                                |

1) depending on "First Setup"

Table 6.4 Assignment of the signal connections

## 6.3.3 Reference value signals and limits

External limits can be specified for the external reference value signals for operation. Table 6.5 shows the assignment options depending on the operating modes.

| Operating mode     | External reference value             | Connection                    | External limit                      | Connection                    |
|--------------------|--------------------------------------|-------------------------------|-------------------------------------|-------------------------------|
| Current control    | ANA1 (current)                       | CN1, Pin 11, 12 <sup>1)</sup> | None                                |                               |
|                    | ANA1 (current)                       | CN1, Pin 11, 12 <sup>1)</sup> | ANA2 (current)                      | CN1, Pin 13, 14 <sup>1)</sup> |
|                    | ANA1 (current)                       | CN1, Pin 11, 12 <sup>1)</sup> | ANA2 (speed of rotation)            | CN1, Pin 13, 14 <sup>1)</sup> |
| Speed control      | ANA1 (speed of rota-<br>tion)        | CN1, Pin 11, 12 <sup>1)</sup> | None                                |                               |
|                    | ANA1 (speed of rota-<br>tion)        | CN1, Pin 11, 12 <sup>1)</sup> | ANA2 (current)                      | CN1, Pin 13, 14 <sup>1)</sup> |
|                    | ANA1 (speed of rota-<br>tion)        | CN1, Pin 11, 12 <sup>1)</sup> | ANA2 (speed of rotation)            | CN1, Pin 13, 14 <sup>1)</sup> |
| electronic gearing | Pulse/direction PD sig-<br>nal       | CN5                           | None                                |                               |
|                    | A/B Signal                           | CN5                           | None                                |                               |
| Profile position   | None, generated by profile generator | CN4 <sup>2)</sup>             | LIMP, LIMN                          | CN1, Pin 34, 35               |
| profile velocity   | None, generated by profile generator | CN4 <sup>2)</sup>             | LIMP, LIMN                          | CN1, Pin 34, 35               |
| Motion sequence    | None, generated by profile generator | CN4 <sup>2)</sup>             | LIMP, LIMN                          | CN1, Pin 34, 35               |
| Homing             | None, generated by profile generator | CN4 <sup>2)</sup>             | LIMP, LIMN                          | CN1, Pin 34, 35               |
| Jog                | None, generated by profile generator |                               | Local: None<br>Fieldbus: LIMP, LIMN | -<br>CN1, Pin 34, 35          |

1) CN1, Pin 11-14 = analogue input 14-bit; alternatively, via parameter value in fieldbus control mode 2) CN4 = connection to CANopen, Modbus

Table 6.5 Reference value signals and limits

## 6.3.4 Connection motor phases

|                     | Electric shock                                                                                                    |
|---------------------|----------------------------------------------------------------------------------------------------|
|                     | High voltages at the motor connection may occur unexpectedly.                                                                                                    |
|                     | • The motor generates voltage when the shaft is rotated. Lock the motor shaft to prevent rotation before starting work on the drive system.                                                                                            |
|                     | AC voltages may jump over unused wires in the motor cable. Iso-<br>late unused wires at both ends of the motor cable.                                                                                                    |
|                     | • It is the system manufacturer's responsibility to ensure compli-<br>ance with all applicable regulations on earthing the drive system.<br>Extend the earth through the motor cable with an additional earth<br>at the motor housing. |
|                     | Failure to follow these instructions will result in death or serious injury.                                                                                                    |
| Cable specification | Shielded cable                                                                                                    |
|                     | Minimum cross section of wires: see table.                                                                                                    |
|                     | Earthing of the shield at both ends                                                                                                    |
|                     | <ul> <li>Maximum cable length: depends on required limit values for line-<br/>related interference, see chapter 3.4.6 "Internal mains filter" page<br/>31 and chapter 3.5.3 "External mains filter" page 32.</li> </ul>                |
|                     | • for more information, see chapter 3.5.6 "Cable" on page 34.                                                                                                    |
|                     | LXM05• U70••• D14•• D5•••                                                                                                    |

| LXM05•                   |                 | U70•••<br>D10••• | D14••<br>D17•••<br>D2•••<br>D3•••<br>D4•••• | D5•••                |
|--------------------------|-----------------|------------------|---------------------------------------------|----------------------|
| Connection cross section | mm <sup>2</sup> | 0.75 1.5         | 1.5 4                                       | 3.3 16 <sup>1)</sup> |
| AWG                      |                 | 14 20            | 10 16                                       | 6 12 <sup>1)</sup>   |
| Tightening torque        | Nm              | 0.5 0.6          | 1.2 1.5                                     | 2.2 2.8              |
|                          |                 |                  |                                             |                      |

1) Wire end ferrules or fork-type cable lugs are required with a cross section of 2.5  $\rm mm^2$  (AWG 14).

The wiring must have a sufficiently large cross section to ensure that the fuse at the mains connection can be tripped in the event of a fault.

 Use pre-assembled cables to minimise the risk of a wiring error (from page 344).

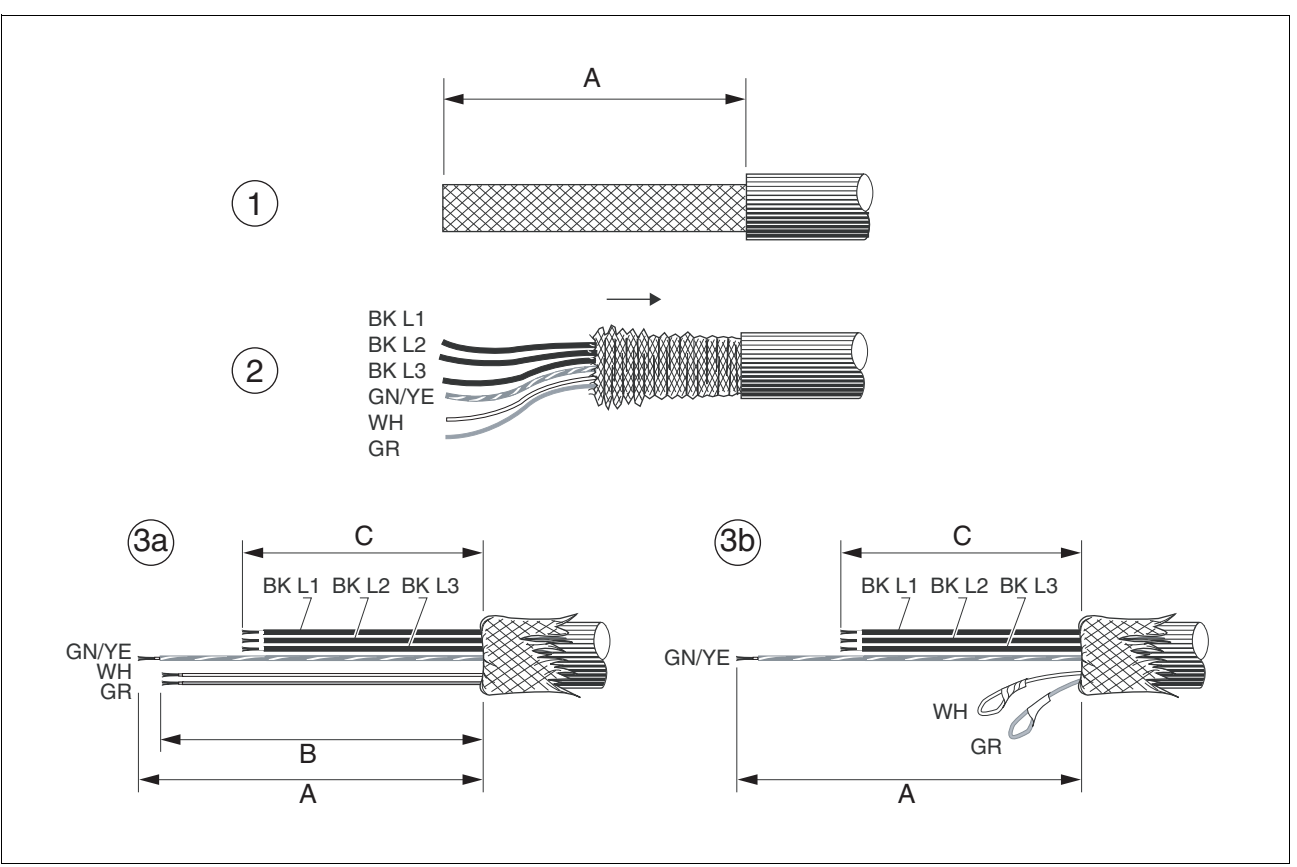

| Duana antina a a a la la a | Mate the endline event and | and a slift and sould are | false at a stress a shi sa |
|----------------------------|----------------------------|---------------------------|----------------------------|
| Prenaring canies           | Note the dimensions        | sherified when            | tanricating capies         |
| r ropaning oubleo          |                            |                           | lubriouting oubles.        |

Figure 6.6 Steps (1-3) for fabrication of the motor cable

| LXM05• |    | U70•••<br>D10•• | D14••<br>D17••• | D2•••<br>D3•••<br>D4••••<br>D5••• |
|--------|----|-----------------|-----------------|-----------------------------------|
| A      | mm | 130             | 130             | 130                               |
| В      | mm | 120             | 120             | 120                               |
| С      | mm | 75              | 85              | 90                                |

- (1) Remove the cable sheath, length A depends on the device, see table.
- (2) Slide the shield braiding back over the cable sheath and store the shield braiding. Note that during installation the shield braiding must be positioned flat on the EMC plate.
- (3)Shorten the wires for the holding brake to length B for BRH motors (see motor manual) and the three motor lines to length C. The protective conductor has length A.
   (3a) The two brake connection lines must have length B for motors with holding brake.

(3b) The two brake connection lines must be separately insulated for motors without a holding brake.

Use fork-type cable lugs or wire end ferrules. The lead must fill the sleeve for its entire length to ensure maximum current carrying capacity and vibration resistance.

| Monitorina | The motor lines are monitored for: |  |
|------------|------------------------------------|--|
| morning    |                                    |  |

- short circuit between the motor phases
- · short circuit between the motor phases and PE

A short circuit between the motor phases and the DC bus, the braking resistor or the holding brake wiring is not monitored.

- Connecting the motor cable
- ► Follow the EMC requirements for motor cables, see page 47.
  - Insulate unused wires at both ends and individually, see Figure 6.7, Pos 1.
  - Connect the motor leads and protective conductor to terminals U/ T1, V/T2, W/T3 and PE. The cable assignment at the motor and device sides must match.
  - ► Fix the cable shielding flat on the EMC plate.

#### Wiring diagram

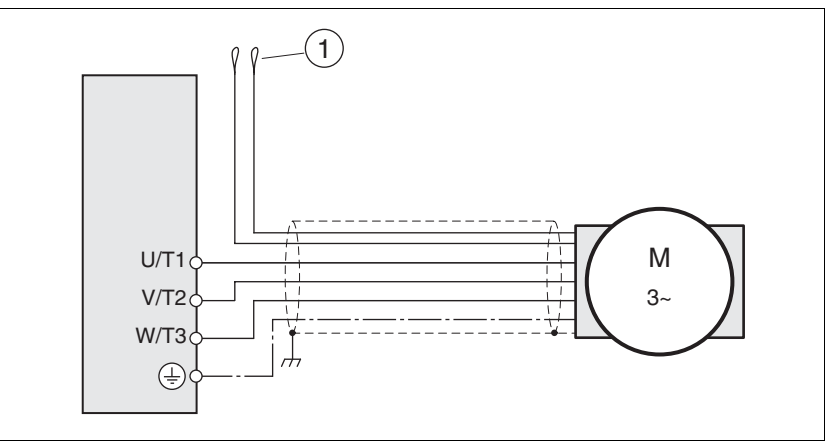

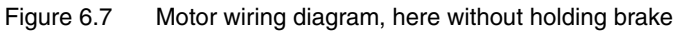

| Connection | Meaning                                                                                | Colour                |
|------------|----------------------------------------------------------------------------------------|-----------------------|
| U/T1       | Motor lead                                                                             | black L1 (BK)         |
| V/T2       | Motor lead                                                                             | black L2 (BK)         |
| W/T3       | Motor lead                                                                             | black L3 (BK)         |
| PE         | Protective conductor                                                                   | green/yellow (GN/YE)  |
| (1)        | Connection cable holding<br>brake<br>With motors having a holding<br>brake see page 75 | white (WH), grey (GR) |

# 6.3.5 Connection of braking resistor

|                                            | A WARNING                                                                                                    |
|--------------------------------------------|----------------------------------------------------------------------------------------------------|
|                                            | Unbraked motor                                                                                                    |
|                                            | An insufficient braking resistor causes overvoltage on the DC bus and switches off the power amplifier. The motor is no longer actively braked.                                                                                                    |
|                                            | Make sure that the braking resistor is sufficiently dimensioned.                                                                                                    |
|                                            | Check the setting of the parameter for the braking resistor.                                                                                                    |
|                                            | Check the temperature of the braking resistor by conducting a test run under the most critical conditions.                                                                                                    |
|                                            | • During the test make sure that at higher mains voltage there is less reserve in the capacitors on the DC bus.                                                                                                    |
|                                            | Failure to follow these instructions can result in death, serious injury or equipment damage.                                                                                                    |
| 6.3.5.1 Internal braking resistor          |                                                                                                    |
|                                            | A braking resistor is integrated in the device to absorb braking energy. If<br>the DC bus voltage exceeds a specified value, this braking resistor is<br>switched on. The returned energy is converted to heat by the resistance.<br>See also dimensioning aid, page 66. |
|                                            | The internal braking resistor is connected on delivery.                                                                                                    |
|                                            | The internal braking resistor is at the back of the device.                                                                                                    |
| 6.3.5.2 External braking resistor          |                                                                                                    |
|                                            | An external braking resistor is required for applications in which the mo-<br>tor must be heavily braked and the internal braking resistor cannot dis-<br>sipate the excess braking energy.                                                                              |
| Monitoring                                 | The device monitors the power of the braking resistor. The load on the resistance can be read out.<br>The connection of the external resistance is protected against short circuit.                                                                                      |
| Selection of the external braking resistor | The size of an external braking resistor is specified by the required peaks and the continuous output at which the braking resistor can be operated.                                                                                                    |
|                                            | The resistance value R $[\Omega]$ is derived from the required peak power and the DC bus voltage.                                                                                                    |
|                                            | R = U <sup>2</sup> / P <sub>max</sub> U : Switching threshold [V]<br>P <sub>max</sub> : Peek power [W]<br>R: Resistance [Ohm]                                                                                                    |

Figure 6.8 Calculating the resistance R of an external braking resistor

|                             | If two or more resistors are connected, note the following criteria:                                                                                                    |  |  |  |  |  |
|-----------------------------|----------------------------------------------------------------------------------------------------|--|--|--|--|--|
|                             | <ul> <li>The resistors must be wired in parallel or in series so the required<br/>resistance is reached.</li> </ul>                                                                                                  |  |  |  |  |  |
|                             | • The resistance value of the external resistance must not fall below a bottom limit, see chapter 3.4.5 "Braking resistor".                                                                                          |  |  |  |  |  |
|                             | • The total continuous output of the individual resistors must yield the required continuous output.                                                                                                    |  |  |  |  |  |
|                             | For suitable braking resistors, see accessories on page 343.                                                                                                    |  |  |  |  |  |
| Cable specifications        | Shielded wires                                                                                                    |  |  |  |  |  |
|                             | • minimum cross-section: as with mains power, see page 70. The wir-<br>ing must have a sufficiently large cross section to ensure that the<br>fuse at the mains connection can be triggered in the event of a fault. |  |  |  |  |  |
|                             | <ul> <li>Earthing of the shield at both ends</li> </ul>                                                                                                    |  |  |  |  |  |
|                             | Maximum cable length: 3m                                                                                                    |  |  |  |  |  |
|                             | The braking resistors recommended in accessories have a 3-wire, tem-<br>perature-resistant cable with a length of 0.75 m to 3 m.                                                                                     |  |  |  |  |  |
|                             | Use fork-type cable lugs or wire end ferrules. The lead must fill the sleeve for its entire length to ensure maximum current carrying capacity and vibration resistance.                                             |  |  |  |  |  |
| Connecting external braking | <ul> <li>Observe the safety instructions for the electrical installation.</li> </ul>                                                                                                    |  |  |  |  |  |
| resistor                    | Before opening the device disconnect it from the supply voltage.                                                                                                    |  |  |  |  |  |
|                             | <ul> <li>Remove the jumper, see Figure 6.9.</li> </ul>                                                                                                    |  |  |  |  |  |
|                             | If the jumper is not removed, the internal braking resistor may be destroyed during operation.                                                                                                    |  |  |  |  |  |
|                             | Earth the PE connection of the braking resistor.                                                                                                    |  |  |  |  |  |
|                             | Connect the braking resistor to the device, see Figure 6.9.                                                                                                    |  |  |  |  |  |
|                             | <ul> <li>Spread the shielding of the cables out flat on the EMC plate.</li> </ul>                                                                                                    |  |  |  |  |  |
|                             | Test the function of the braking resistor under realistic conditions during commissioning (page 118).                                                                                                    |  |  |  |  |  |
| Wiring diagram              |                                                                                                    |  |  |  |  |  |

### Wiring diagram

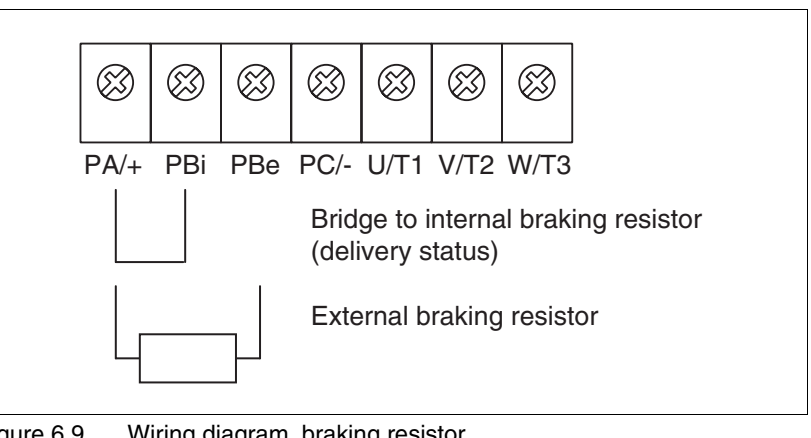

Figure 6.9 Wiring diagram, braking resistor

| 6.3.5.3 Dimensioning aid | 6.3.5.3 | Dimensioning | aid |
|--------------------------|---------|--------------|-----|
|--------------------------|---------|--------------|-----|

|                                                    | The elements contributing towards the absorption of braking energy are calculated to assist in specification. This is used to calculate the size of the braking resistor.                                                                                                    |
|----------------------------------------------------|----------------------------------------------------------------------------------------------------|
|                                                    | An external braking resistor is required if the kinetic energy that must be<br>absorbed exceeds the total of internal components, including the inter-<br>nal braking resistor.                                                                                                    |
| Internal energy absorption                         | Braking energy is absorbed internally by the following mechanisms:                                                                                                    |
|                                                    | DC bus capacitor W <sub>ZW</sub>                                                                                                    |
|                                                    | <ul> <li>Internal braking resistor W<sub>IN</sub></li> </ul>                                                                                                    |
|                                                    | Electrical losses in the drive W <sub>E</sub>                                                                                                    |
|                                                    | <ul> <li>Mechanical losses in the drive W<sub>M</sub></li> </ul>                                                                                                    |
|                                                    | The energy $W_{\rm ZW}$ depends in a square-law function on the difference between the voltage before the braking operation and the response threshold.                                                                                                    |
|                                                    | The voltage before the braking operation depends on the mains voltage.<br>The energy absorption by the DC bus capacitors is lowest when the<br>mains voltage is highest. Use the values for the highest mains voltage.                                                                                                    |
| Energy absorption of the internal braking resistor | Two characteristic values relating to the internal braking resistor deter-<br>mine its energy absorption.                                                                                                    |
|                                                    | • The continuous output P <sub>AV</sub> shows how much energy can be continuously dissipated without overloading the braking resistor.                                                                                                    |
|                                                    | <ul> <li>The maximum energy W<sub>peak</sub> limits the higher heat loss which can<br/>be dissipated in the short term.</li> </ul>                                                                                                    |
|                                                    | If the continuous output is exceeded for a specified time, the braking re-<br>sistors remain unloaded for a correspondingly period. This ensures that<br>the braking resistor is not destroyed.                                                                                                    |
|                                                    | The characteristic values $P_{AV} \text{and } W_{\text{peak}}$ of the internal braking resistor can be found from page30.                                                                                                    |
| Electrical losses W <sub>E</sub>                   | The electrical losses $W_E$ in the drive can be estimated from the peak<br>power of the drive. The maximum power loss is around 10% of peak<br>power for a typical efficiency factor of 90%. If the current on braking is<br>lower, the power loss will be reduced accordingly.                                                                                                    |
| Mechanical losses W <sub>M</sub>                   | The mechanical losses result from absorption by friction, which occurs<br>when the system is running. Mechanical losses can be ignored if the<br>system requires a much longer time to coast to a stop than the time re-<br>quired to stop the system under braking. The mechanical losses can be<br>calculated from the load torque and the speed from which the motor is<br>to stop. |

*Example* Braking of a motor with the following data (AC IN equal to  $400V_{AC}$ ):

- Starting speed: n = 4000 min<sup>-1</sup>
- Rotor inertia: J<sub>R</sub>= 4 kgcm<sup>2</sup>
- Load inertia:  $J_1 = 6 \text{ kgcm}^2$

The energy to be absorbed is given by:

 $W_B = 1/2 * J * (2*\pi*n)^2$ 

to 88 Ws

Electrical and mechanical losses are ignored.

23 Ws are absorbed in the DC bus capacitors at a power supply of 400 V.

The internal braking resistor must absorb the residual 65 Ws. It can absorb a pulse of 80 Ws. The internal braking resistor is sufficient if the load is stopped once under braking.

If the braking process is repeated cyclically, the continuous output must be considered. If the cycle time is longer than the ratio of the energy to be absorbed  $W_B$  and the continuous power  $P_{AV}$ , the internal braking resistor is sufficient. If braking takes place more frequently, the internal braking resistor will not be sufficient.

In the example the ratio  $W_B/P_{AV}$  is 1.3 s. An external braking resistor is required with a shorter cycle time.

Characteristic values for dimensioning the external braking resistor

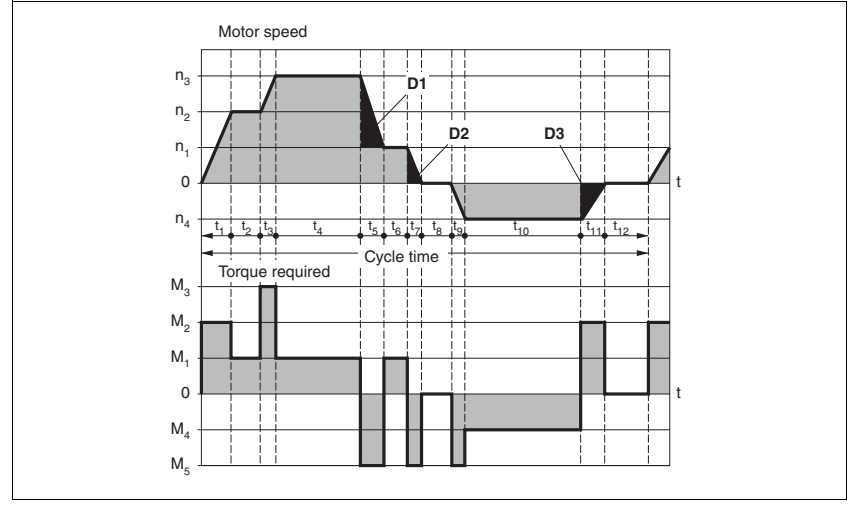

Figure 6.10 Characteristics for rating the braking resistor

These two characteristics are also used for the rating the motor. The segments of the characteristic under consideration in which the motor brakes are identified by  $(D_i)$ 

Calculation of the energy at constant runout:

The total inertia (J<sub>t</sub>) must be known.

J<sub>t</sub> is given by:

$$J_t = J_m + J_c$$

 $\boldsymbol{J}_m\!\!:\!\boldsymbol{M}$  otor inertia with and without brake

J<sub>c</sub>: Load inertia

The energy for each runout segment is calculated as follows:

$$\mathsf{E}_{i} = \frac{1}{2} \mathsf{J}_{t} \cdot \omega_{i}^{2} = \frac{1}{2} \mathsf{J}_{t} \cdot \left[\frac{2\pi \mathsf{n}_{i}}{60}\right]^{2}$$

The following is derived for the segments  $(D_1) \dots (D_3)$ :

$$\mathsf{E}_{1} = \frac{1}{2} \mathsf{J}_{\mathsf{t}} \cdot \left[ \frac{2\pi (\mathsf{n}_{3} - \mathsf{n}_{1})}{60} \right]^{2}$$

$$\mathsf{E}_2 = \frac{1}{2} \,\mathsf{J}_{\mathsf{t}} \cdot \left[\frac{2\pi \mathsf{n}_1}{60}\right]^2$$

Units:  $E_i$  in joules,  $J_t$  in kg/m<sup>2</sup>, w in rad and  $n_i$  in rpm.

The table shown below gives the energy uptake capacity,  $E_{var}$ , for the individual drive regulators (without regard to an internal or external braking resistor).

When continuing with the calculation, take into account only those segments  $D_i$  whose energy  $E_i$  exceeds the uptake capacity shown in the table. These excess energies  $E_{Di}$  should be removed via the braking resistors (internal or external).

The calculation of  $\mathsf{E}_{\mathsf{Di}}$  is accomplished using the formula:

 $E_{Di} = E_i - E_{var}$  (in Joules)

The continuous power P<sub>c</sub> is calculated for each machine cycle

$$P_{c} = \frac{\sum E_{Di}}{Cycletime}$$

Units:  $P_c$  in [W],  $E_{Di}$  in [J] and cycle time T in [s]

Selection takes place in two steps:

- The maximum energy during the braking process must be less than the peak energy that the braking resistor can accommodate: (E<sub>Di</sub>)<(E<sub>Cr</sub>). In addition the continuous output of the internal braking resistor must not be exceeded: (P<sub>C</sub>)<(P<sub>Pr</sub>). If these conditions are met, then the internal braking resistor is adequate.
- If any one of the conditions is not met, it is necessary to use an external braking resistor. The resistance should be chosen such that the conditions are met. The value of the resistance must be between the specified minimum and maximum values, since otherwise the load can no longer be safely braked or the product could be destroyed.

For the order data for the external braking resistors see the accessories section from page 346.

| LXM05•                                                     |      | D10F1 | D17F1 | D28F1 | D10M2 | D17M2 | D28M2 |
|------------------------------------------------------------|------|-------|-------|-------|-------|-------|-------|
| Energy consumption of internal capacitors E <sub>var</sub> | [Ws] | 10.8  | 16.2  | 26.0  | 17.7  | 26.6  | 43.0  |
| resistance internal                                        | [Ω]  | 40    | 40    | 10    | 40    | 40    | 20    |
| Continuous output P <sub>PR</sub>                          | [W]  | 20    | 40    | 60    | 20    | 40    | 60    |
| Peak energy E <sub>CR</sub>                                | [Ws] | 500   | 500   | 1000  | 900   | 900   | 1600  |
| Switch-on voltage                                          | [V]  | 250   | 250   | 250   | 430   | 430   | 430   |
| External braking resistor min                              | [Ω]  | 27    | 20    | 10    | 50    | 27    | 16    |
| External braking resistor max                              | [Ω]  | 45    | 27    | 20    | 75    | 45    | 27    |

| LXM05•                                                     |      | D10M3X | D17M3X | D42M3X | D14N4              | D22N4              | D34N4              | D57N4               |
|------------------------------------------------------------|------|--------|--------|--------|--------------------|--------------------|--------------------|---------------------|
| Energy consumption of internal capacitors E <sub>var</sub> | [Ws] | 17.7   | 26.6   | 43.0   | 26.0 <sup>1)</sup> | 52.0 <sup>2)</sup> | 52.0 <sup>2)</sup> | 104.0 <sup>3)</sup> |
| resistance internal                                        | [Ω]  | 40     | 40     | 20     | 40                 | 30                 | 30                 | 20                  |
| Continuous output PPR                                      | [W]  | 20     | 40     | 60     | 40                 | 60                 | 60                 | 100                 |
| Peak energy E <sub>CR</sub>                                | [Ws] | 900    | 900    | 1600   | 1000               | 1600               | 1600               | 2000                |
| Switch-on voltage                                          | [V]  | 430    | 430    | 430    | 770                | 770                | 770                | 760                 |
| External braking resistor min                              | [Ω]  | 50     | 27     | 10     | 60                 | 25                 | 25                 | 10                  |
| External braking resistor max                              | [Ω]  | 75     | 45     | 20     | 80                 | 36                 | 36                 | 21                  |

1) at 480V: 6.0Ws

2) at 480V: 12.0Ws

3) at 480V: 10.0Ws

### 6.3.6 Connection of power amplifier supply voltage

### **A** DANGER

Electric shock because of insufficient earthing

This drive system has an increased leakage current > 3.5mA.

 Use a protective conductor at least 10 mm<sup>2</sup> (AWG 6) or two protective conductors with the cross section of the conductor for the power supply of the power terminals. Observe the local regulations for earthing.

Failure to follow these instructions will result in death or serious injury.

## **A** WARNING

#### Insufficient protection against overcurrents

- Use the external fuses specified in the "Technical Data" section.
- Do not connect the product to a power supply in which the shortcircuit capacity exceeds the maximum short-circuit current approved in "Technical Data".

Failure to follow these instructions can result in death, serious injury or equipment damage.

## CAUTION

#### Destruction by incorrect mains voltage

The incorrect mains voltage may destroy the product.

• Before switching on and configuring the product, make sure that the type is approved for the mains voltage.

Failure to follow these instructions can result in equipment damage.

*Cable specification* The wiring must have a sufficiently large cross section to ensure that the fuse at the mains connection can be tripped in the event of a fault.

When connecting the device in an IT mains follow the directions in 6.1.1 "Operation in IT mains".

In addition, note the suitability of the wiring, see page 56 and the EMCcompliant connection, see page 46.

| LXM05•                   |                 | U70•••<br>D10••• | D14••<br>D17•••<br>D2•••<br>D3•••<br>D4•••• | D5•••                |
|--------------------------|-----------------|------------------|---------------------------------------------|----------------------|
| Connection cross section | mm <sup>2</sup> | 0.75 1.5         | 1.5 4                                       | 3.3 16 <sup>1)</sup> |
| AWG                      |                 | 14 20            | 10 16                                       | 6 12 <sup>1)</sup>   |
| Tightening torque        | Nm              | 0.5 0.6          | 1.2 1.5                                     | 2.2 2.8              |

1) Wire end ferrules or fork-type cable lugs are required with a cross section of 2.5  $\rm mm^2$  (AWG 14).

| Preparing cables          | Use fork-type cable lugs or wire end ferrules. The lead must fill the sleeve for its entire length to ensure maximum current carrying capacity and vibration resistance.                          |  |  |  |  |
|---------------------------|----------------------------------------------------------------------------------------------------|--|--|--|--|
| Connecting mains power    | Observe the following instructions at all times:                                                                                                    |  |  |  |  |
|                           | • 3-phase devices must only be connected and operated on 3-phase.                                                                                                    |  |  |  |  |
|                           | <ul> <li>For devices with external mains filter the power cable must be<br/>shielded from 200 mm length between the external mains filter and<br/>the device and earthed at both ends.</li> </ul> |  |  |  |  |
|                           | • Observe the EMC requirements. If necessary, use overvoltage arre-<br>stors, mains filters and mains reactors, see page 53.                                                                      |  |  |  |  |
|                           | <ul> <li>Follow the requirements for design of corresponding UL, see page 23.</li> </ul>                                                                                                    |  |  |  |  |
|                           | • The PE connection on the case must be connected to the mounting plate because of the high leakage currents.                                                                                     |  |  |  |  |
| liagram of 1-phase device | Figure 6.11 shows the connection of the mains power supply for a single phase device. The diagram also shows the wiring of the optional external mains filter and mains reactor.                  |  |  |  |  |

CAUTION: in three-phase systems the neutral conductor N must generally be used instead of L2.

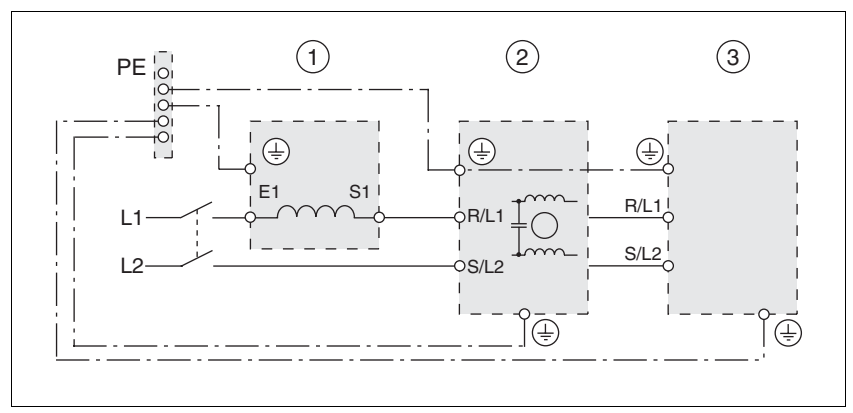

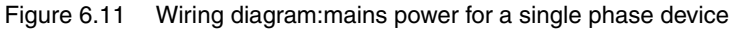

- (1) Mains reactor (optional)
- (2) Mains filter (optional)
- (3) Product

If neutral conductor N is used instead of L2, a fuse is only required with L1.

• Connect the power cables. Note the exact terminal assignment of your device, see chapter 6.3.2 "Overview of all connections".

Wiring c

Wiring diagram of 3-phase device

Figure 6.12 shows the connection of the mains power supply for a 3-phase device. The diagram also shows the wiring of the optional external mains filter and mains reactor .

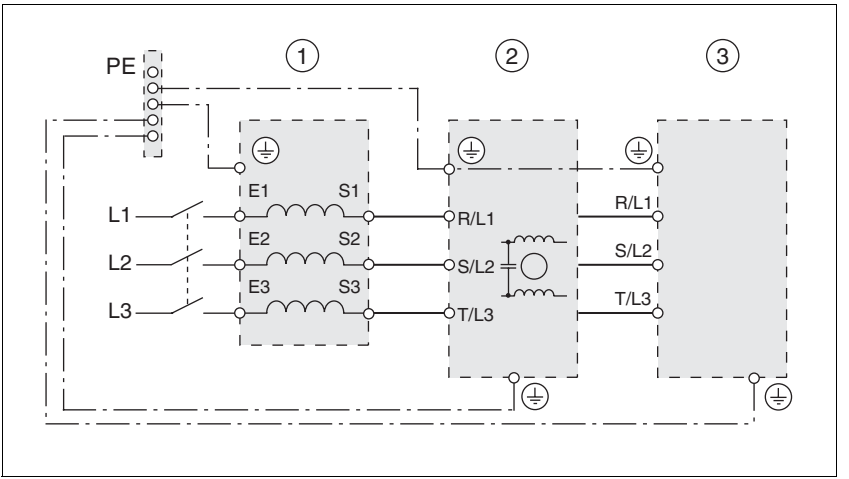

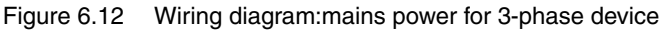

- (1) Mains reactor (optional)
- (2) Mains filter (optional)
- (3) Product
- Connect the power cables. Note the exact terminal assignment of your device, see chapter 6.3.2 "Overview of all connections".

### 6.3.7 Connection for parallel operation

## CAUTION

### Incorrect parallel connection

Operation with a non-approved parallel connection on the DC bus may destroy the drive systems immediately or at a later time.

• Find out the general conditions and requirements for parallel connections on the DC bus from your local representative.

Failure to follow these instructions can result in equipment damage.

### 6.3.8 Connection of motor encoder (CN2)

Function and sensor type

The motor sensor is a Hiperface sensor (SinCos sensor) integrated into the motor. It captures the rotor position of the motor and sends the motor position to the unit both analogue and digitally.

Cable specifications

- Shielded cable
- Twisted pair lines
- Minimum cross section of signal wires: 10\*0.25 mm<sup>2</sup> + 2\*0.5 mm<sup>2</sup>
- Earthing of the shield at both ends
- maximum cable length 100m
- for further information see 3.5.6 "Cable" on page 34
- Preparing cables
   Use prefabricated cables to minimise the risk of a wiring error (from page 344). Step 5 in Figure 6.13 must be carried out even with pre-fabricated cable. The dimensions for positioning the shield on the housing are applicable when the included EMC plate is used.
  - If you are not using prefabricated wiring, follow the procedure and the dimensions in Figure 6.13.

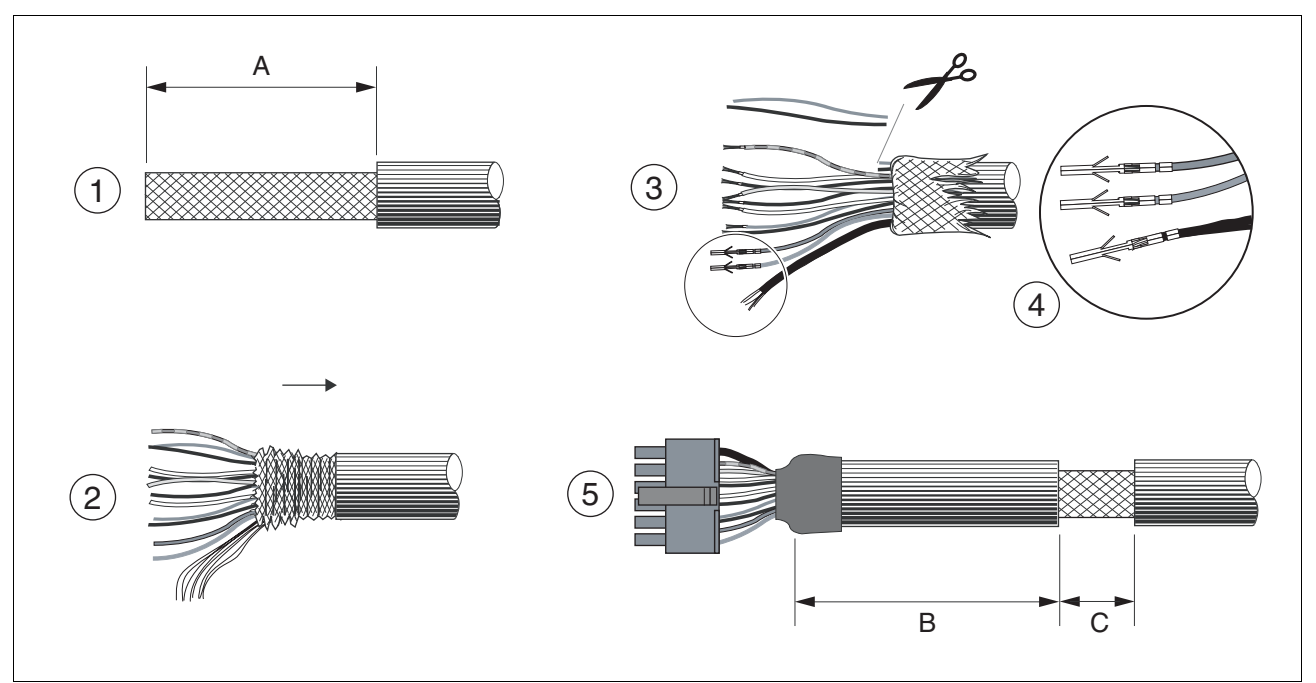

Figure 6.13 Steps (1-5) for fabrication of the sensor cable

| LXM05• |    | U70•••<br>D10• | D14••<br>D17••• | D2•••<br>D3•••<br>D4••• | D5••• |
|--------|----|----------------|-----------------|-------------------------|-------|
| A      | mm | 25             | 25              | 25                      | 25    |
| В      | mm | 90             | 100             | 130                     | 120   |
| С      | mm | 15             | 15              | 15                      | 15    |

- (1) Remove the cable sheath, length A depends on the device, see table.
- (2) Shorten the shield braiding. The shield braided filler wire is required as the connection.
- (3) The red and the violet braided wire is not required and can be cut off. Isolate the shield lead with shrink wrap.
- (4) Crimp the plug contacts on the remaining braided wires and on the isolated shield wire. Isolate the shield braiding with shrink wrap. Plug the crimp contacts into the connector shell; for the pin assignment see Figure 6.14.

For the order number of the crimping pliers and the extraction tool see 12.5 "Crimping tool and connector / contacts"

 (5) Sheath the cable to length C on the position shown, the cable is fastened there at the EMC plate with a clamp (shield-earth connection).

#### Wiring diagram

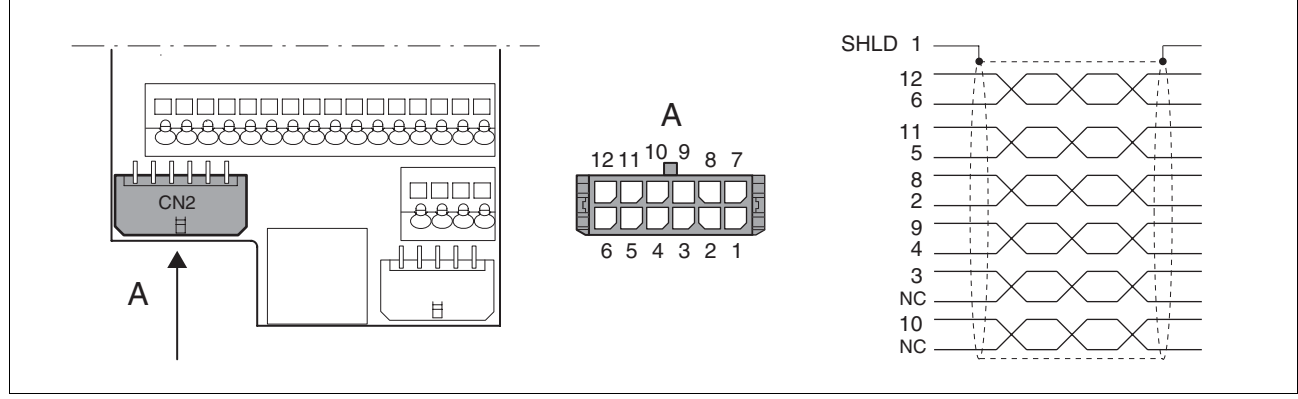

Figure 6.14 Wiring diagram of motor encoder

| Pin | Signal      | Motor, pin | Colour <sup>1)</sup> | Pair | Meaning                                                     | I/O |
|-----|-------------|------------|----------------------|------|-------------------------------------------------------------|-----|
| 1   | SHLD        |            |                      |      | Shielding braid                                             |     |
| 12  | SIN         | 8          | white                | 1    | Sine signal                                                 | I   |
| 6   | REFSIN      | 4          | brown                | 1    | Reference for sine signal, 2.5 V                            | I   |
| 11  | COS         | 9          | green                | 2    | Cosine signal                                               | I   |
| 5   | REFCOS      | 5          | yellow               | 2    | Reference for cosine signal, 2.5V                           | I   |
| 8   | Data        | 6          | grey                 | 3    | Receive and transmit data                                   | I/O |
| 2   | Data        | 7          | pink                 | 3    | Receive and transmit data, inverted                         | I/O |
| 10  | ENC_0V      | 11         | blue                 | 4    | Encoder reference potential (encoder) (0.5mm <sup>2</sup> ) | 0   |
|     |             |            | red                  | 4    | not connected (0.5 mm <sup>2</sup> )                        |     |
| 3   | T_MOT_0V    | 1          | black                | 5    | Reference potential to T_MOT                                |     |
|     |             |            | purple               | 5    | not assigned                                                |     |
| 9   | T_MOT       | 2          | grey/pink            | 6    | temperature sensor PTC                                      | I   |
| 4   | ENC+10V_OUT | 10         | red/blue             | 6    | 10V <sub>DC</sub> supply for encoder, max. 150mA            | 0   |
| 7   | n.c.        |            |                      |      | not assigned                                                |     |

1) Colour data is based on the pre-assembled cable

Connecting motor sensor

- Make sure that the wiring, the cables and the connected interfaces meet the requirements for PELV.
- Note the EMC specification for motor sensor wiring from page 47, and ensure the equipotential bonding over equipotential bonding conductors.
- Connect the plug to CN2.
- ► Fasten the cable to the EMC plate and make sure that the cable shielding is spread over a wide area.

## 6.3.9 Connection of holding brake controller (HBC)

## 

#### Electric shock because of parasitic voltage

The wiring to the brake in the motor cable generally does not correspond to the PELV requirements.

- Use a holding brake controller.
- Do not connect the brake to the controller voltage.

Failure to follow these instructions will result in death or serious injury.

## 

#### Electric shock

High voltages at the motor connection may occur unexpectedly.

- The motor generates voltage when the shaft is rotated. Lock the motor shaft to prevent rotation before starting work on the drive system.
- AC voltages may jump over unused wires in the motor cable. Isolate unused wires at both ends of the motor cable.
- It is the system manufacturer's responsibility to ensure compliance with all applicable regulations on earthing the drive system. Extend the earth through the motor cable with an additional earth at the motor housing.

# Failure to follow these instructions will result in death or serious injury.

Selection and dimensioning For a motor with holding brake, we recommend an appropriate start-up logic (HBC) which releases the brake when current is supplied to the motor and which fixes the motor axle quickly when the motor is stopped.

Delay times for the release and the application of the brake can be set by parameters on the device, see page 244. For order data for the HBC see accessories from page 343.

Note the power requirement of the HBC. It depends on the switching current for the holding brake and is calculated from: Input current HBC [A] = 0.5 A + switching current [A]

Under certain conditions you can omit a holding brake controller. However, it is imperative that the following points are taken into account:

- A separate power supply is required. This must correspond to the specified brake tolerances.
- The controller supply voltage and the power supply for the brake must be safely electrically isolated.
- The drive power of many motors is reduced if the current reduction to the brake is omitted.
- The unshielded section of the brake wire must not exceed 12 cm because of possible EMC interference.

#### Wiring diagram HBC

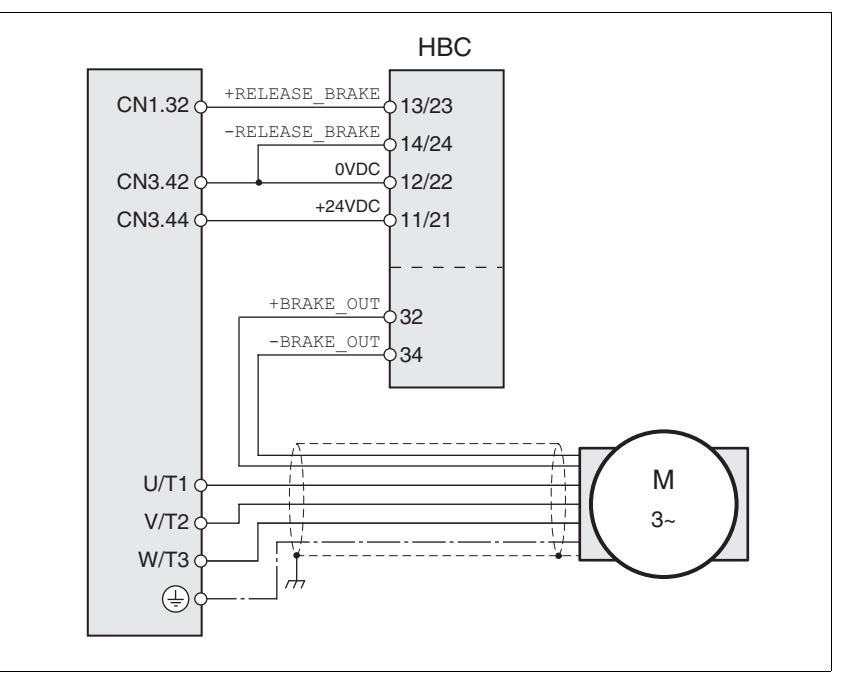

| Figure 6.15 | Wiring diagram, | motor with holding | brake and HBC. |
|-------------|-----------------|--------------------|----------------|
| 0           |                 |                    |                |

| HBC terminal | HBC connection | Meaning                                              | Colour        |
|--------------|----------------|------------------------------------------------------|---------------|
| 32           | +BRAKE_OUT     | Brake wire                                           | white<br>(WH) |
| 34           | -BRAKE_OUT     | Brake wire                                           | grey<br>(GR)  |
| 13/23        | +RELEASE_BRAKE | Brake output from servo amplifier                    |               |
| 14/24        | -RELEASE_BRAKE | Reference potential for servo amplifier brake output |               |
| 11/21        | +24VDC         | Supply voltage                                       |               |
| 12/22        | 0VDC           | Reference potential for<br>supply voltage            |               |

A maximum motor cable length of 50m is permitted for the BSH motors when using the holding brake controller.

If a greater length is required, a cable with a larger cross section than the brake wires (>1mm<sup>2</sup>) can be used.

Connecting HBC

- Attach the holding brake controller to the right of the device, see Figure 6.1.
- Insulate unused leads individually.

The power supply to the holding brake must be insulated from that of the PELV circuit of the device. The insulation is internal in the HBC described in the accessories chapter.

For further information on HBC see page 33, 127, 343.

### 6.3.10 Connection of controller supply voltage (24V at CN3)

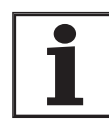

The controller power supply (+24VDC) must be connected for all operating modes.

## **A** DANGER

#### Electric shock from incorrect power supply unit

The +24VDC supply voltage is connected with many accessible signals in the drive system.

- Use a power supply unit that meets the requirements for PELV (Protective Extra Low Voltage)
- Connect the negative output of the power supply unit to PE.

Failure to follow these instructions will result in death or serious injury.

## 

Destruction of system components and loss of control monitoring

Excessive currents can be created at the signal connections if the negative connection to the controller supply voltage is interrupted.

- Do not interrupt the negative connection between power supply unit and load with a fuse or switch
- Check for correct connection before switching on.
- Never connect the controller supply voltage or change its wiring while there is supply voltage present.

Failure to follow these instructions can result in injury or equipment damage.

## CAUTION

### **Destruction of contacts**

The connection for the controller supply voltage at the drive system does not have a inrush current limitation. If the voltage is switched on by switching contacts, the contacts may be destroyed or welded shut.

- Use a power supply unit that limits the peak value of the output current to a value permissible for the contact.
- Switch the line input of the power supply unit instead of the output voltage.

Failure to follow these instructions can result in equipment damage.

Wiring diagram

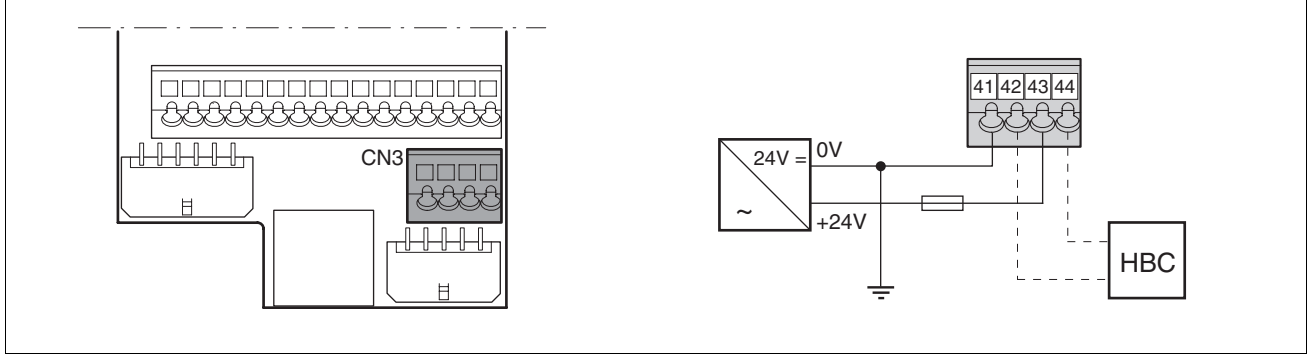

Figure 6.16 Controller supply voltage wiring diagram

| Pin | Signal | Meaning                             |  |
|-----|--------|-------------------------------------|--|
| 41  | 0VDC   | Reference potential for 24V voltage |  |
| 42  | 0VDC   | Reference potential for 24V voltage |  |
| 43  | +24VDC | 24V controller supply voltage       |  |
| 44  | +24VDC | 24V controller supply voltage       |  |

- Connecting the controller supply voltage
- Make sure that the cables, the wiring and the connected interfaces meet the requirements for PELV.
- Feed the controller supply voltage from a power supply unit (PELV) to the device.
- ► Earth the negative output at the power supply
- Dimensioning
- Terminal CN3, pin 42 and 44 (see chapter Figure 6.16) can be used as a 0V/24V terminal for additional consumers. Note the maximum terminal current, see Technical Data, from page 23.
  - As long as the controller supply voltage is switched on, the position of the motor will remain the same, even if the power amplifier supply voltage is switched off.

### 6.3.11 Connecting encoder signals A, B, I (CN5)

*Function* At CN5 the reference value preset can be made via externally fed A/B signals and index pulse (I) in electronic gear operating mode.

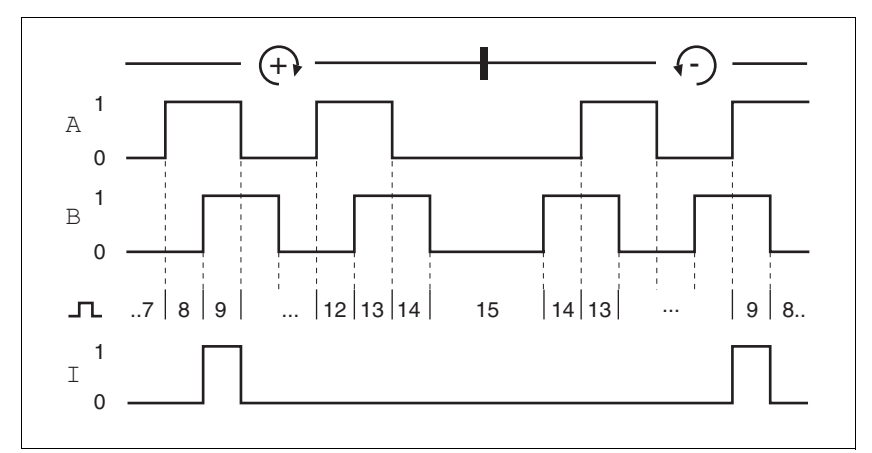

Figure 6.17 Timing diagram with A, B and index pulse signal, counting forwards and backwards

Cable specification •

Shielded cable

- Twisted-pair conductors
- Minimum cross section of the signal wires 0.25 mm<sup>2</sup>
- Earthing of the shield at both ends
- Maximum cable length 100m
- ▶ Use equipotential bonding conductors, see page 47.
- ► Use pre-assembled cables to minimise the risk of a wiring error (from page 344).

Connect the sensor

- Connect the plug to CN5. If you are not using prefabricated wiring, make sure the pin assignment is correct.
  - Make the appropriate settings during commissioning. See "First Setup", page 111

For the order number of the crimping pliers and the extraction tool see chapter 12.5 "Crimping tool and connector / contacts"

Wiring diagram

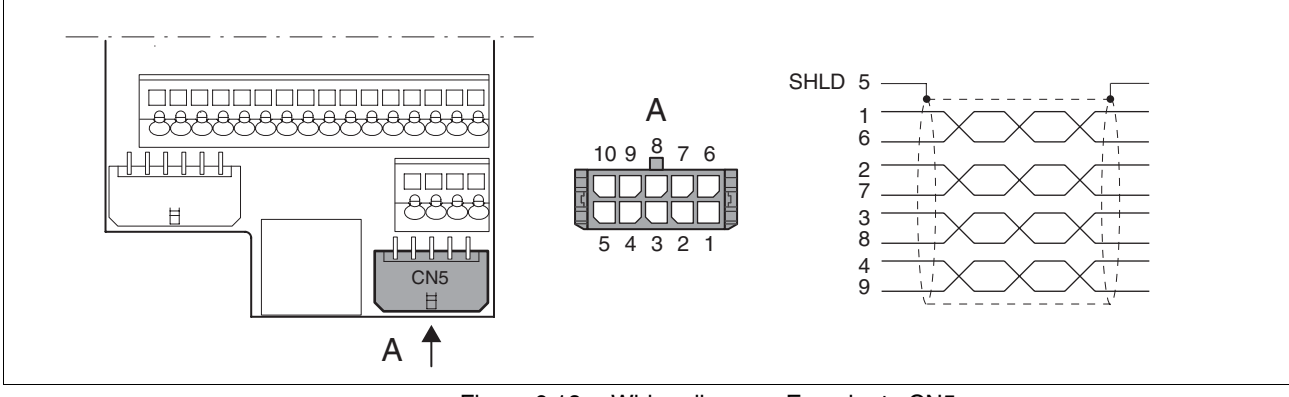

Figure 6.18 Wiring diagram, Encoder to CN5

| Pin | Signal              | Colour <sup>1)</sup> | Meaning                                                   | I/O                |
|-----|---------------------|----------------------|-----------------------------------------------------------|--------------------|
| 1   | ENC_A               | white                | Encoder signal channel A                                  | RS422 input signal |
| 6   | ENC_A               | brown                | Channel A, inverted                                       | RS422 input signal |
| 2   | ENC_B               | green                | Encoder signal channel B                                  | RS422 input signal |
| 7   | ENC_B               | yellow               | Channel B, inverted                                       | RS422 input signal |
| 3   | ENC_I/LI7           | grey                 | Channel index pulse / digital<br>input 7                  | RS422 input signal |
| 8   | ENC_I/LI7           | pink                 | Channel index pulse, inverted / digital input 7, inverted | RS422 input signal |
| 4   | ACTIVE2_OUT/LO3_OUT | red                  | Drive ready / digital input 3                             | Open collector     |
| 9   | POS_0V              | blue                 | Reference potential                                       |                    |
| 5   | SHLD                |                      | Shield line                                               |                    |
| 10  | nc                  |                      | not assigned                                              |                    |

1) Information on the colour refers to the cables available as accessories.

### 6.3.12 Connection of pulse/direction PD (CN5)

## **A** WARNING

#### Unexpected movement

Incorrect or faulty signals as reference position can trigger unexpected movements.

- Use shielded cables with twisted-pair.
- Operate the interface with push-pull signals.
- Do not use signals without push-pull in critical applications or in an environment subject to interference.
- Do not use signals without push-pull with cable lengths over 3 m and limit the frequency to 50 kHz

Failure to follow these instructions can result in death, serious injury or equipment damage.

## 

#### Destruction of the product and loss of control

The PULSE, DIR and ENABLE inputs on this connection are only rated for 5V. Excessive voltage can cause destruction of the product either immediately or at a later time.

Check the correct connection before switching on.

Failure to follow these instructions can result in injury or equipment damage.

*Function* The device is suitable for reference value default via externally fed pulse/ direction signals PD. For example, this is required for the electronic gear operating mode.

The signal interface is used for positioning the motor. Operation readiness of the drive and a possible breakdown are reported.

Pulse/direction PD The motor executes an angular step on the rising edge of the rectangular-pulse signal PULSE. The direction of rotation is controlled by the DIR signal.

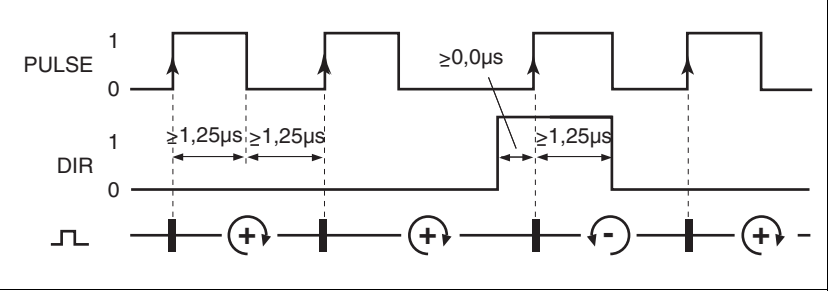

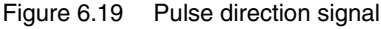

RS<20: 200kHz; t≥ 2.5µs

| Pin | Signal | Value    | Function           |
|-----|--------|----------|--------------------|
| 1   | PULSE  | 0 -> 1   | Motor step         |
| 2   | DIR    | 0 / open | Clockwise rotation |

ENABLE If the case of local control mode the ENABLE signal can also be used to enable the power amplifier. An error message is also reset with a negative edge at the ENABLE signal input.

If there is no operating fault, the <u>ACTIVE2\_OUT</u> output indicates ready for operation for about 100 ms after the power amplifier is enabled.

ACTIVE2\_OUT

ACTIVE2\_OUT is an open collector output and switches against 0 V. The output shows that the unit is ready for operation.

Circuit of the signal inputs

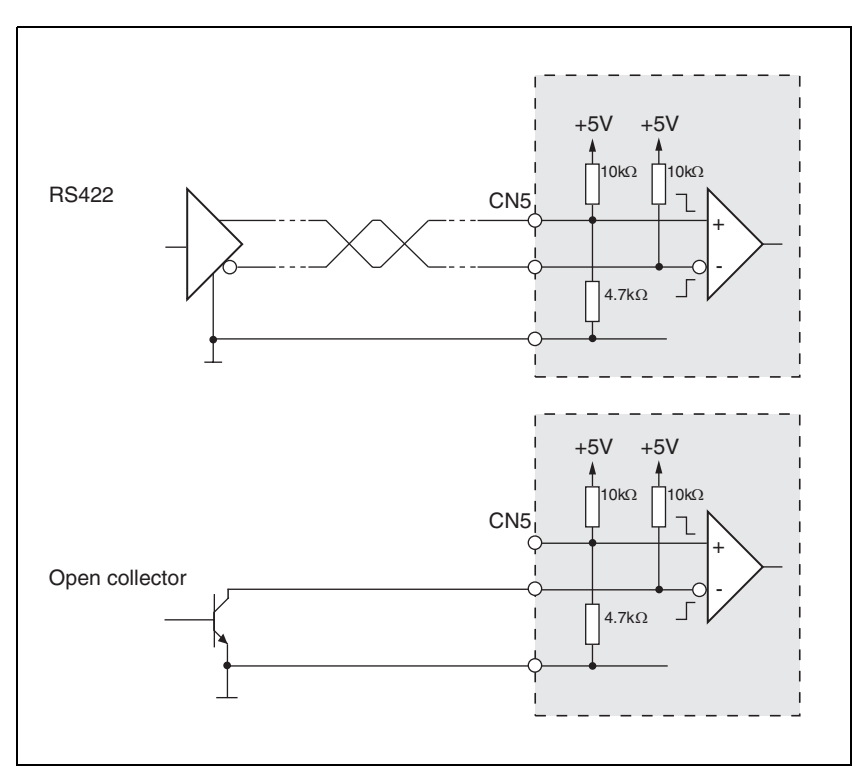

Figure 6.20 Circuit of the PULSE, DIR and ENABLE signal inputs

Cable specification

Shielded cable

- Twisted-pair conductors
- Minimum cross section of the signal wires 0.14 mm<sup>2</sup>
- Earthing of the shield at both ends
- Maximum length 100 m
- ▶ Use equipotential bonding conductors, see page 47.
- Use pre-assembled cables to minimise the risk of a wiring error (from page 343).

Connecting pulse/direction PD

- Connect the plug to CN5. If you are not using prefabricated wiring, make sure the pin assignment is correct.
- Make the appropriate settings during commissioning. See "First Setup", page111

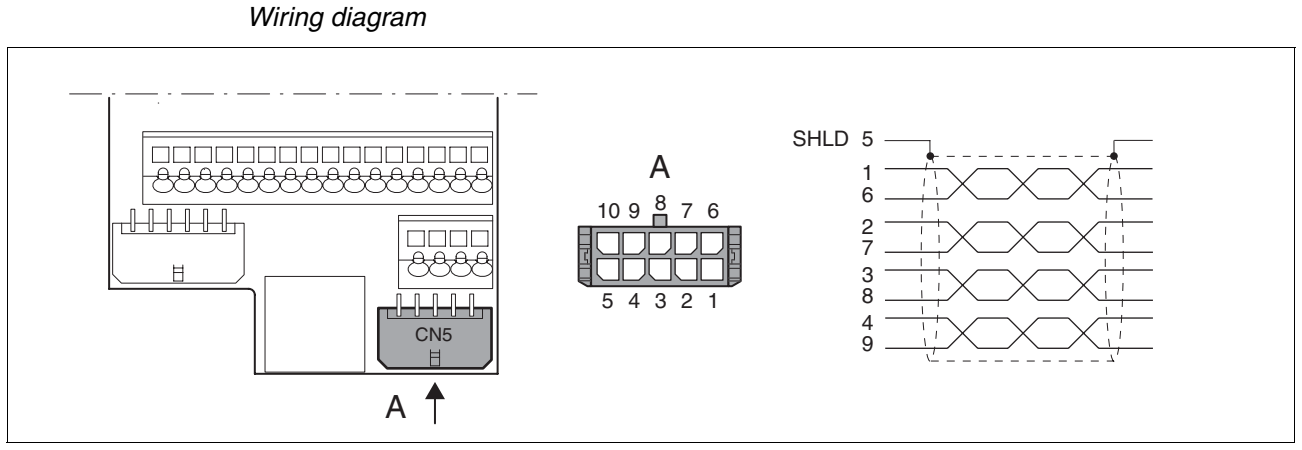

For the order number of the crimping pliers and the extraction tool see chapter 12.5 "Crimping tool and connector / contacts"

Figure 6.21 Wiring diagram PULSE

| Pin | Signal              | Colour <sup>1)</sup> | Meaning                                   | I/O                |
|-----|---------------------|----------------------|-------------------------------------------|--------------------|
| 1   | PULSE               | white                | Motor step "Pulse"                        | RS422 input signal |
| 6   | PULSE               | brown                | Motor step "Pulse", inverted              | RS422 input signal |
| 2   | DIR                 | green                | direction of rotation "DIR"               | RS422 input signal |
| 7   | DIR                 | yellow               | direction of rotation "Dir", inverted     | RS422 input signal |
| 3   | ENABLE/LI7          | grey                 | Enable signal / digital input 7           | RS422 input signal |
| 8   | ENABLE/LI7          | pink                 | Enable signal, inverted / digital input 7 | RS422 input signal |
| 4   | ACTIVE2_OUT/LO3_OUT | red                  | Drive ready / digital input 3             | Open collector     |
| 9   | POS_0V              | blue                 | Reference potential                       | -                  |
| 5   | SHLD                |                      | Shield line                               |                    |
| 10  | nc                  |                      | not assigned                              |                    |

1) Information on the colour refers to the cables available as accessories.

### 6.3.13 Connection of encoder simulation (CN5)

- *Function* The device is suitable for encoder simulation (ESIM). Signals for output of the actual position can be led out at CN5. They are two phase-shifted signals A and B. The A/B signals are generated by the motor encoder signal.
- *Resolution* The basic resolution of the encoder simulation at 4x resolution is 4096 increments per revolution.

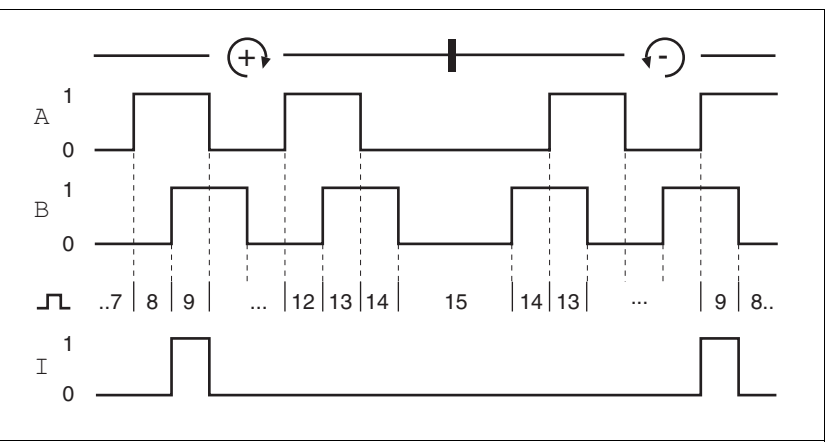

Figure 6.22 Timing diagram with A, B and index pulse signal, counting forwards and backwards

Cable specification

- Shielded cable
- Twisted-pair conductors
- Minimum cross section of the signal wires 0.14 mm<sup>2</sup>
- · Earthing of the screen at both ends
- Maximum length 100 m
- Use equipotential bonding conductors, see page 47.
- ► Use pre-assembled cables to minimise the risk of a wiring error (from page 344).
- *Connecting ESIM* Connect the plug to CN5. If you are not using prefabricated wiring, make sure the pin assignment is correct.
  - Make the appropriate settings during commissioning. See "First Setup", page111

For the order number of the crimping pliers and the extraction tool see chapter 12.5 "Crimping tool and connector / contacts"

### Wiring diagram

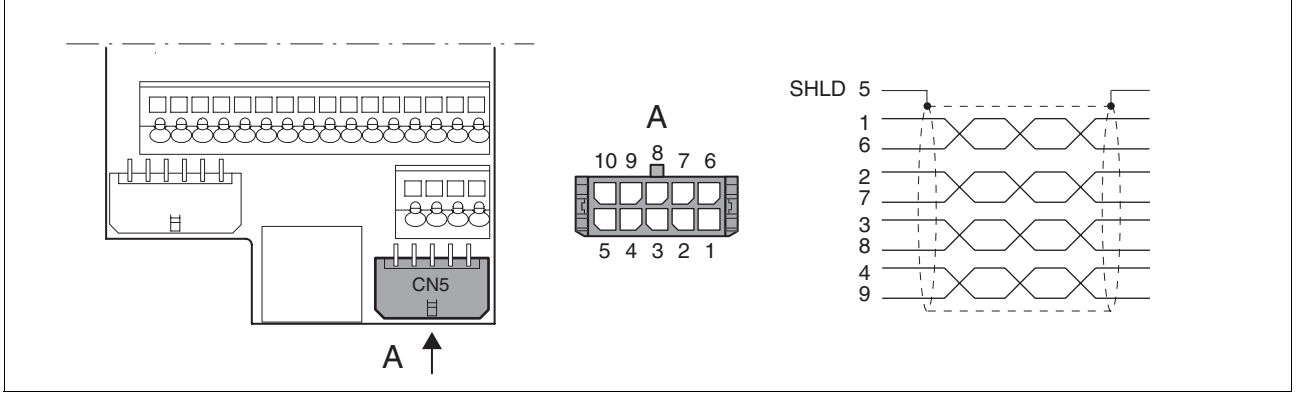

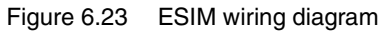

| Pin | Signal               | Colour <sup>1)</sup> | Meaning                                           | I/O                 |
|-----|----------------------|----------------------|---------------------------------------------------|---------------------|
| 1   | ESIM_A               | white                | Channel A                                         | RS422 output signal |
| 6   | ESIM_A               | brown                | Channel A, inverted                               | RS422 output signal |
| 2   | ESIM_B               | green                | Channel B                                         | RS422 output signal |
| 7   | ESIM_B               | yellow               | Channel B, inverted                               | RS422 output signal |
| 3   | ESIM_I/LI7           | grey                 | Index pulse / digital input 7                     | RS422 output signal |
| 8   | ESIM_I/LI7           | pink                 | Index pulse, inverted / digital input 7, inverted | RS422 output signal |
| 4   | ACTIVE2_OUT)/LO3_OUT | red                  | Drive ready / digital input 3                     | Open collector      |
| 9   | POS_0V               | blue                 | Reference potential                               | -                   |
| 5   | SHLD                 |                      | Shield line                                       |                     |
| 10  | nc                   |                      | not assigned                                      |                     |

1) Information on the colour refers to the cables available as accessories.

### 6.3.14 CANopen connection (CN1 or CN4)

| Function | The device is suitable for connection to CANopen. |  |
|----------|---------------------------------------------------|--|
|----------|---------------------------------------------------|--|

From software version 1.301 onwards, communication profile CANmotion is also supported.

In CAN bus multiple network devices can be connected over one bus cable. Up to 110 devices can be connected and up to 127 devices addressed in one CAN bus network branch.

Every network device must be configured before operation on the network. It is given a unique, 7-bit node address (node-ID) between 1 (01<sub>h</sub>) and 127 (7F<sub>h</sub>). The baud rate must be the same for all devices in the fieldbus. Address and baud rate are set during commissioning.

For further information on the fieldbus, see the fieldbus manual.

- Cable specifications Shielded cable
  - Twisted pair line
  - Minimum cross section of the signal wires 0.14 mm<sup>2</sup>
  - · Earthing of the screen at both ends
  - Maximum length depends on the number of devices, the baud rate and signal run times. The higher the baud rates the shorter the bus cable must be.
  - ▶ Use equipotential bonding conductors, see page 47.
  - Use pre-assembled cables to minimise the risk of a wiring error (from page 346).
  - Make sure that the wiring, the cables and the connected interfaces meet the requirements for PELV.
- *maximum CAN bus length* The maximum bus length depends on the selected baud rate. The following table shows the maximum recommended overall lengths.

| baud rate [kbit/s] | Maximum bus length [m] |
|--------------------|------------------------|
| 50                 | 1000                   |
| 125                | 500                    |
| 250                | 250                    |
| 500                | 100                    |
| 1000               | 4                      |

At a baud rate of 1 Mbit the drop lines are limited to 0.3m.

Terminating resistors

The two ends of a bus cable string must be terminated. This can be achieved by a  $120\Omega$  terminating resistor between CAN\_L and CAN\_H.

A terminating resistor that is enabled with the S1 switch is integrated into the device.

► If the device is at the end of the network, slide the S1 switch for the terminating resistor to the left.

### Wiring diagram

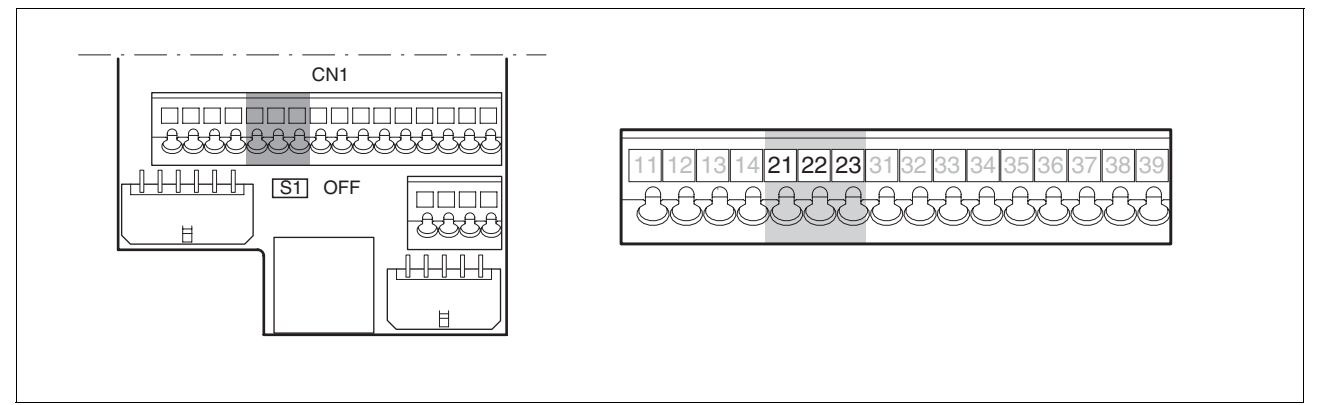

Figure 6.24 Wiring diagram, CANopen at CN1

| Pin | Signal | Meaning                 | I/O       |
|-----|--------|-------------------------|-----------|
| 21  | CAN_0V | CAN reference potential |           |
| 22  | CAN_L  | data wire, inverted     | CAN level |
| 23  | CAN_H  | data wire               | CAN level |

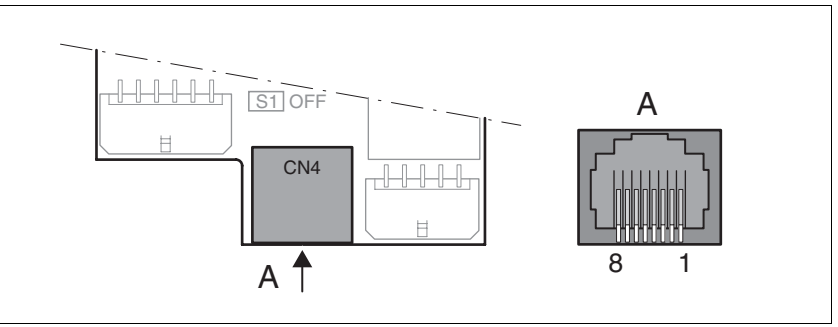

Figure 6.25 CANopen wiring diagram at CN4

| Pin | Signal      | Meaning                                              | I/O       |
|-----|-------------|------------------------------------------------------|-----------|
| 1   | CAN_H       | data wire                                            | CAN level |
| 2   | CAN_L       | data wire, inverted                                  | CAN level |
| 7   | MOD+10V_OUT | 10V power supply (different assignment from CANopen) | 0         |
| 8   | MOD_0V      | Reference potential to MOD+10V_OUT                   | 0         |

Connecting CANopen

 Connect the CANopen cable to CN1, pin 21, 22 and 23 or to CN4 (pin 1, 2 and 8) with an RJ45 connector.

### 6.3.15 Modbus connection (CN4)

*Function* The unit is designed for connection to the Modbus

With Modbus, multiple network devices are interconnected by bus cable. Every network device must be configured before operation on the network. Each is given a unique node address.

The baud rate must be the same for all units in the fieldbus.

Address and baud rate are set during commissioning. See "First Setup", page 111

For additional information see the Modbus manual, order number see page 347.

*Cable specifications* The cables used must conform to the following properties:

- Shielded cable
- Twisted pair line
- Minimum cross section of the signal wires 0.14 mm<sup>2</sup>
- Earthing of the screen at both ends
- maximum length 400 m.
- ▶ Use equipotential bonding conductors, see page 47.
- ► Use pre-assembled cables to minimise the risk of a wiring error (from page 347).

#### Wiring diagram

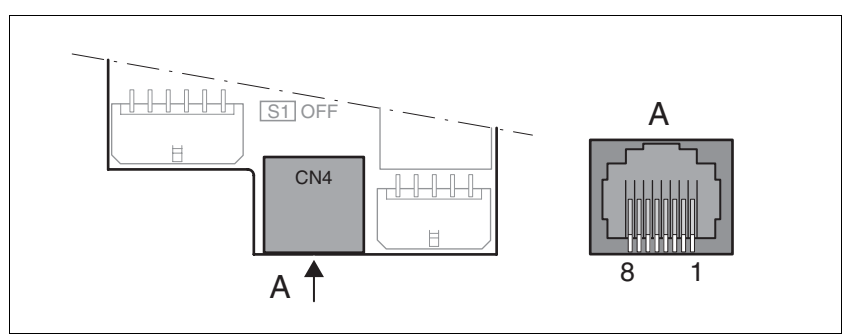

Figure 6.26 Wiring diagram: Modbus

| Dia | Olama I     | Description                                 | 1/0         |
|-----|-------------|---------------------------------------------|-------------|
| PIN | Signal      | Description                                 | 1/0         |
| 4   | MOD_D1      | Bidirectional send/receive signal           | RS485 level |
| 5   | MOD_D0      | Bidirectional send/receive signal, inverted | RS485 level |
| 7   | MOD+10V_OUT | 10V power supply, max. 150mA                | 0           |
| 8   | MOD_0V      | Reference potential to MOD+10V_OUT          | 0           |

Connecting Modbus 
Connect the Modbus cable to CN4 with an RJ45 plug.

## 6.3.16 Connection of analogue inputs (CN1)

Cable specification

• Shielded cable

- Twisted-pair conductors
- Minimum cross section of the signal wires 0.14 mm<sup>2</sup> Cross-section 1.5 mm<sup>2</sup> (with core sleeve maximum cross-section of 0.75 mm<sup>2</sup>)
- Stripping length 8.5 mm to 9.5 mm; the mechanical conditions must be taken into account when using core end sleeves
- maximum current loading capability of 2 A.
- maximum length 10 m

Connecting analogue inputs

Attach the cable to the EMC plate, the shield must be attached to the earth potential over a wide area.

### Wiring diagram

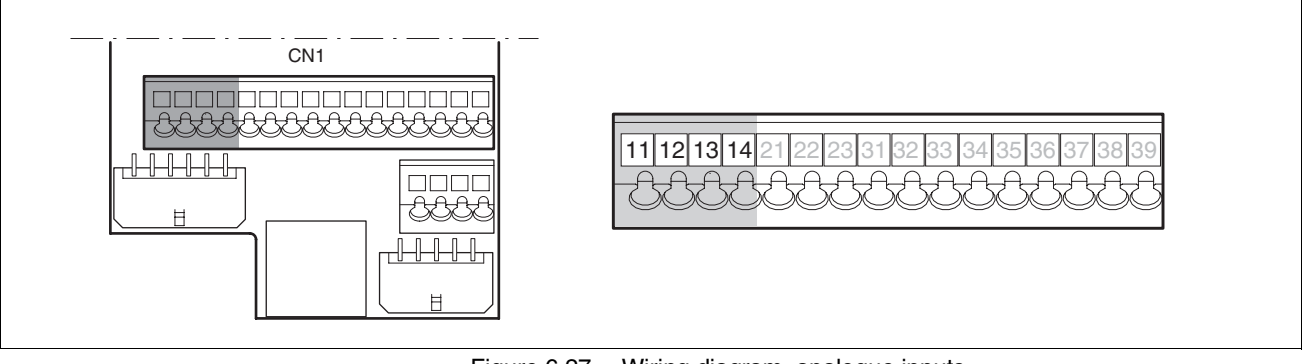

Figure 6.27 Wiring diagram, analogue inputs

| Pin | Signal | Meaning                                                               | I/O |
|-----|--------|-----------------------------------------------------------------------|-----|
| 11  | ANA1+  | $\pm 10V\!,e.g.$ for current reference value or speed reference value | I   |
| 12  | ANA1-  | Reference potential for ANA1+, pin 11                                 | I   |
| 13  | ANA2+  | $\pm 10V$ , e.g. for current limiting or speed limiting               | I   |
| 14  | ANA2-  | Reference potential for ANA2+, pin 13                                 | I   |

*Reference values and limits* The ±10V scaling of the analogue reference values and analogue limits can be specified for operation, see page 120.

## 6.3.17 Connection of digital inputs/outputs (CN1)

|                               | A CAUTION                                                                                                    |
|-------------------------------|----------------------------------------------------------------------------------------------------|
|                               | Loss of control                                                                                                    |
|                               | The use of $\overline{\text{LIMP}}$ and $\overline{\text{LIMN}}$ can offer some protection against dangers (e.g. impact on mechanical stop caused by incorrect movement targets).                 |
|                               | • Use <b>LIMP</b> and <b>LIMN</b> where possible.                                                                                                    |
|                               | Check that the external sensors or switches are correctly con-<br>nected.                                                                                                    |
|                               | • Check the correct functional installation of the limit switch. The limit switches must be mounted in a position far enough away from the mechanical stop to allow an adequate braking distance. |
|                               | • The functions must be enabled to use $\overline{\text{LIMP}}$ and $\overline{\text{LIMN}}$ .                                                                                                    |
|                               | • This function cannot provide protection against faulty functioning of the product or the sensors.                                                                                               |
|                               | Failure to follow these instructions can result in injury or equip-<br>ment damage.                                                                                                    |
| Cable specification           | <ul> <li>Minimum cross section of the signal wires 0.14 mm<sup>2</sup> Cross-section<br/>1.5 mm<sup>2</sup> (with core sleeve maximum cross-section of 0.75 mm<sup>2</sup>)</li> </ul>            |
|                               | • Stripping length 8.5 mm to 9.5 mm; the mechanical conditions must be taken into account when using core end sleeves                                                                             |
|                               | <ul> <li>Maximum length at minimum cross section 15 m</li> </ul>                                                                                                    |
| Minimum connection assignment |                                                                                                    |
|                               |                                                                                                    |
|                               | Loss of safety function                                                                                                    |
|                               | Incorrect usage may cause a safety hazard by loss of the safety func-<br>tion.                                                                                                    |
|                               | Observe the requirements for the safety function.                                                                                                    |
|                               | Failure to follow these instructions can result in death or serious                                                                                                    |

injury.

Notes on the safety signals  $\overline{PWRR}A$  and  $\overline{PWRR}B$  can also be found in chapter 5.4 "Safety function "Power Removal"" and in the chapter 3.4.4 "Safety functions".

The following signals must always be connected with the default setting. If the assignment of LI1, LI2 and LI4 is changed,  $\overline{\text{REF}}$ ,  $\overline{\text{LIMN}}$  and  $\overline{\text{HALT}}$  must be disabled with the corresponding parameters. For example, this may affect the reference movement operating mode.

| Pin      | Signal           | Remarks                                                          |
|----------|------------------|------------------------------------------------------------------|
| 33       | REF/LI1          | with fieldbus control mode only                                  |
| 34       | LIMN/LI2         | with fieldbus control mode only                                  |
| 35       | LIMP             | with fieldbus control mode only                                  |
| 36       | HALT/LI4         |                                                                  |
| 37<br>38 | PWRR_B<br>PWRR_A | Two-channel connection, signals are not managed with parameters. |

If the signals listed in the table are not used, they must be wired with +24 VDC.  $\overline{\text{LIMP}}$ ,  $\overline{\text{LIMN}}$  and  $\overline{\text{REF}}$  can also be disabled with the corresponding parameters.

- ▶ Wire the digital connections to CN1.
- Connect the limit switch that limits the work stroke in clockwise rotation to LIMP.
- ► Connect the limit switch that limits the work stroke in counterclockwise rotation to LIMN.
- Earth the shield with low resistance and over a wide area at both ends of the cable.

The following functions are defined for pin 33, 34 and 35 depending on the control mode (local or fieldbus) (see chapter Table 6.6). The control mode is specified during commissioning with parameters.

Connecting digital inputs/outputs

Wiring diagram

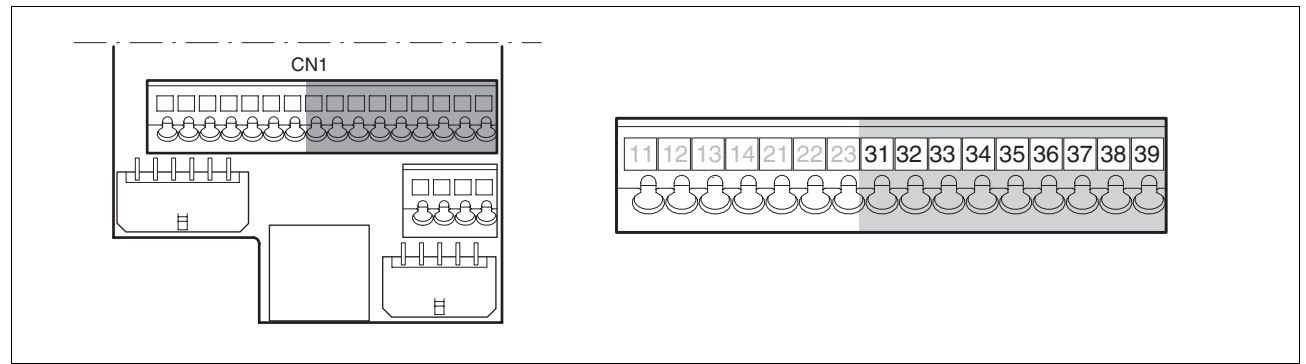

Figure 6.28 Wiring diagram, digital inputs/outputs

| Pin | Signal with local control mode       | Meaning with local<br>control mode                                                                                           | Signal with<br>fieldbus control<br>mode | Meaning with fieldbus<br>control mode                                                                                        | I/O     |
|-----|--------------------------------------|----------------------------------------------------------------------------------------------------|-----------------------------------------|----------------------------------------------------------------------------------------------------|---------|
| 31  | NO_FAULT_OUT/<br>LO1_OUT             | Digital output 1<br>Fault output                                                                                             | NO_FAULT_OUT/<br>LO1_OUT                | Digital output 1 / error out-<br>put                                                                                         | 24V, O  |
| 32  | brake_out <sup>1)</sup> /<br>lo2_out | Digital output 2<br>0: Motor without current<br>1: motor with current<br>Control signal for holding<br>brake controller HBC: | BRAKE_OUT <sup>1</sup> )/<br>LO2_OUT    | Digital output 2<br>0: Motor without current<br>1: motor with current<br>Control signal for holding<br>brake controller HBC: | 24V, O  |
| 33  | LI1                                  | Digital input 1                                                                                                    | REF/LI1                                 | Digital input 1<br>Reference switch signal<br>(factory setting: disable)                                                     | 24V, I  |
| 34  | FAULT_RESET/LI2                      | Digital input 2<br>Reset error                                                                                               | LIMN                                    | Digital input 2<br>Limit switch signal negative                                                                              | 24V, I  |
|     |                                      |                                                                                                    | CAP2                                    | fast position capture channel 2                                                                                              | 24V, I  |
| 35  | ENABLE                               | Enable power amplifier                                                                                                    | LIMP                                    | Limit switch signal positive                                                                                                 | 24 V, I |
|     |                                      |                                                                                                    | CAP1                                    | fast position capture channel 1                                                                                              | 24 V, I |
| 36  | HALT/LI4                             | Digital input 4<br>"Halt" function                                                                                           | HALT/LI4                                | Digital input 4<br>"Halt" function                                                                                           | 24V, I  |
| 37  | PWRR_B                               | "Power Removal" safety function                                                                                              | PWRR_B                                  | "Power Removal" safety function                                                                                              | 24 V, I |
| 38  | PWRR_A                               | "Power Removal" safety function                                                                                              | PWRR_A                                  | "Power Removal" safety function                                                                                              | 24 V, I |
| 39  | +24VDC                               | Only for jumping pin 37 and<br>38 if safety function "Power<br>Removal" is not used                                          | +24VDC                                  | Only for jumping pin 37 and<br>38 if safety function "Power<br>Removal" is not used                                          | -       |

1) with software version <1.201: Signal name ACTIVE1\_OUT

Table 6.6 Digital signals, connection assignment

## 6.3.18 Connection to PC or remote terminal (CN4)

Wiring diagram

|                                  | CAUTION                                                                                                    |
|----------------------------------|----------------------------------------------------------------------------------------------------|
|                                  | Damage to PC                                                                                                    |
|                                  | If the interface connector on the product is directly connected to a Gi-<br>gabit Ethernet connector on the PC, the interface on the PC may be<br>destroyed.                                                                                                    |
|                                  | Never connect an Ethernet interface directly to this product.                                                                                                    |
|                                  | Failure to follow these instructions can result in equipment dam-<br>age.                                                                                                    |
| Function of the control terminal | The remote terminal with LCD display and keypad can be connected di-<br>rectly to CN4 with the supplied RJ-45 cable, see accessories from page<br>343. This allows the device to be operated at a distance from the sys-<br>tem. The functions and display of the control terminal are identical to<br>those of the HMI. |
| Cable specification              | Shielded cable                                                                                                    |
|                                  | Twisted-pair conductors                                                                                                    |
|                                  | <ul> <li>Minimum cross section of the signal wires 0.14 mm<sup>2</sup></li> </ul>                                                                                                    |
|                                  | Earthing of the shield at both ends                                                                                                    |
|                                  | maximum length 400 m                                                                                                    |
| PC connection                    | An RS485 to RS232 converter is required for the PC, see accessories from page 343. The converter is powered by the device.                                                                                                    |

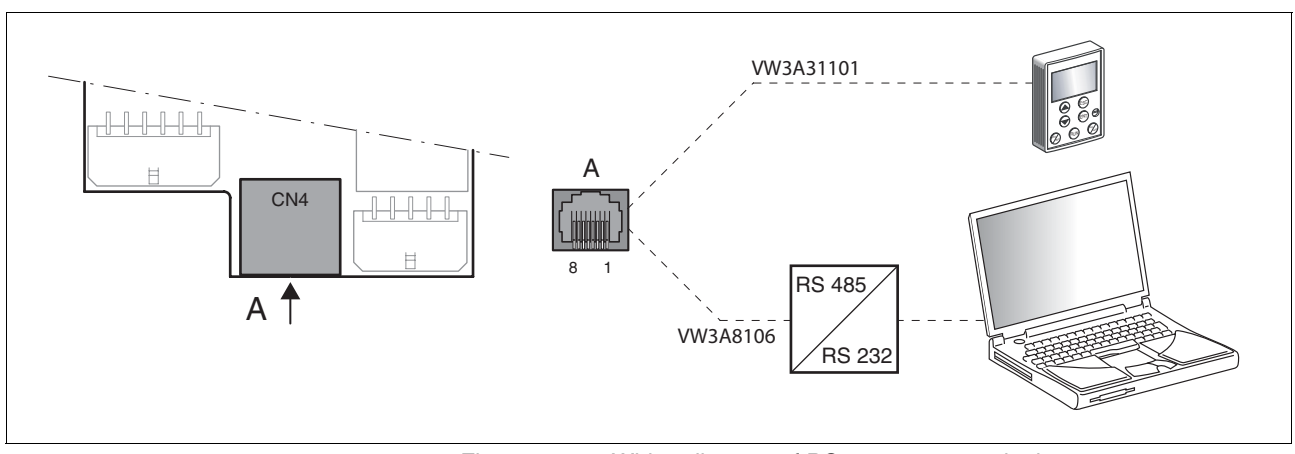

Figure 6.29 Wiring diagram of PC or remote terminal

| Pin | Signal      | Description                                 | I/O         |
|-----|-------------|---------------------------------------------|-------------|
| 4   | MOD_D1      | Bidirectional send/receive signal           | RS485 level |
| 5   | MOD_D0      | Bidirectional send/receive signal, inverted | RS485 level |
| 7   | MOD+10V_OUT | 10V power supply, max. 150mA                | 0           |
| 8   | MOD_0V      | Reference potential to MOD+10V_OUT          | 0           |

### 6.3.19 Reference value adapter

| unconnected devices CN1-CN5               | sponding device is evaluated<br>corresponding switch 1 5 to "ON", ACTIVE2_OUT signal is simulated                                                                                                    |
|-------------------------------------------|----------------------------------------------------------------------------------------------------|
| connected devices on CN1-CN5              | corresponding switch 1 5 at "OFF", signal ACTIVE2_OUT of the corre-                                                                                                    |
| Connection CN1 5                          | Switch setting S1                                                                                                    |
|                                           | Up to five devices that evaluate the specified reference signals can be connected to CN1 to CN5.<br>Switch S1 is used to set the evaluation of the $\overline{\text{ACTIVE2}_{OUT}}$ signal. This ready signal $\overline{\text{ACTIVE2}_{OUT}}$ is evaluated by the device if the correspondingly assigned switch is set to OFF. If the readiness comes from all devices, the LED ACTIVE CN1 CN5 lights. |
|                                           | The RVA Reference Value Adapter is supplied with 24 V at the CN9 con-<br>nections. A master controller (pulse/direction) can be connected at CN6.<br>An external rotary encoder or an ESIM signal can be applied to CN7.                                                                                                    |
| Connecting RVA reference value<br>adapter | Make sure that the wiring, the cables and the connected interfaces<br>meet the requirements for PELV.                                                                                                    |
|                                           | An external rotary encoder (A/B signals) or an encoder simulation (ESIM) can be used as a master device. Pulse/direction signals can also be sent from a higher level controller.                                                                                                    |
| Reference value adapter RVA               | Reference signals of a master device can be sent simultaneously to up to five devices using the RVA (Reference Value Adapter). This adapter also sets the supply voltage (5 V, monitored with SENSE lines <sup>1</sup> ) available for the encoder. The correct power supply is shown by a "5VSE" LED.                                                                                                    |

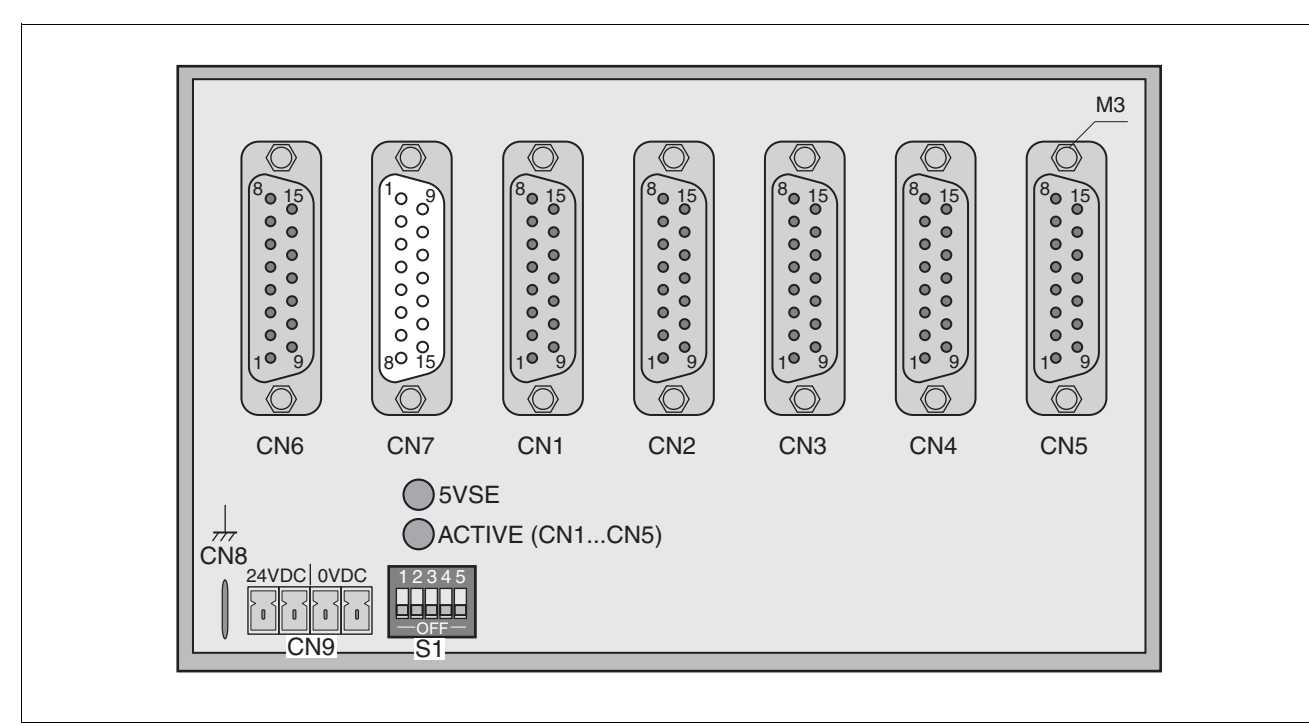

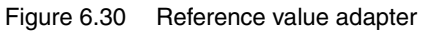

1. On the encoder, the signal line CN7/2 (5vDc\_OUT) is to be connected with CN7/ 10 (SENSE+) and the signal line CN7/3 (POS\_0V) with CN7/11 (SENSE-)

The following table shows the terminal assignment of CN1 - CN5:

| Pin            | Signal                          | Description                                    | I/O |
|----------------|---------------------------------|------------------------------------------------|-----|
| 1              | PULSE_OUT / A_OUT / ESIM_A_OUT  | Pulse+, channel A, ESIM_A                      | 0   |
| 9              | PULSE_OUT / A_OUT / ESIM_A_OUT  | Pulse-, channel A inverted, ESIM_A inverted    | 0   |
| 2              | DIR_OUT/B_OUT/ESIM_B_OUT        | Direction+, channel B, ESIM_B                  | 0   |
| 10             | DIR_OUT/B_OUT/ESIM_B_OUT        | Direction, channel B inverted, ESIM_B inverted | 0   |
| 3              | ENABLE_OUT / I_OUT / ESIM_I_OUT | ENABLE+, index pulse, ESIM_I                   | 0   |
| 11             | ENABLE_OUT / I_OUT / ESIM_I_OUT | ENABLE-, index pulse inverted, ESIM_I inverted | 0   |
| 8              | ACTIVE_2/READY                  | Drive ready                                    | I   |
| 15             | POS_0V                          | Reference potential                            |     |
| 4 - 7, 12 - 14 | nc                              | not assigned                                   |     |

The following table shows the terminal assignment of CN6:

| Pin      | Signal                | Description                                    | I/O |
|----------|-----------------------|------------------------------------------------|-----|
| 1        | PULSE / A / ESIM_A    | Pulse+, channel A, ESIM_A                      | I   |
| 9        | PULSE / A / ESIM_A    | Pulse-, channel A inverted, ESIM_A inverted    | I   |
| 2        | DIR/B/ESIM_B          | Direction+, channel B, ESIM_B                  | I   |
| 10       | DIR/B/ESIM_B          | Direction, channel B inverted, ESIM_B inverted | I   |
| 3        | ENABLE / I / ESIM_I   | ENABLE+, index pulse, ESIM_I                   | I   |
| 11       | ENABLE / I / ESIM_I   | ENABLE-, index pulse inverted, ESIM_I inverted | I   |
| 8        | ACTIVE2_OUT/READY_OUT | Drive ready                                    | 0   |
| 15       | POS_0V                | Reference potential                            |     |
| 47, 1214 | nc                    | not assigned                                   |     |

The following table shows the terminal assignment of CN7:

| Pin                | Signal   | Description                                                   | I/O |
|--------------------|----------|---------------------------------------------------------------|-----|
| 1                  | A        | Channel A                                                     | Ι   |
| 9                  | Ā        | Channel A inverted                                            | I   |
| 12                 | В        | Channel B                                                     | I   |
| 5                  | B        | Channel B inverted                                            | I   |
| 13                 | I        | Index pulse                                                   | I   |
| 6                  | Ī        | index pulse inverted                                          | I   |
| 10                 | SENSE+   | Monitoring of the motor encoder supply <sup>1)</sup>          | Ι   |
| 11                 | SENSE-   | Reference potential to motor encoder monitoring <sup>2)</sup> | I   |
| 2                  | 5VDC_OUT | 5V motor encoder power supply <sup>1)</sup>                   | 0   |
| 3                  | POS_0V   | Reference potential for 5 VDC_OUT 2)                          |     |
| 4, 7, 8, 14,<br>15 | nc       | not assigned                                                  |     |

1) At the end of the encoder cable (motor side) the signal line CN7.2 (5VDC\_OUT) is to be connected with CN7.10 (SENSE+) 2) At the end of the encoder cable (motor side)) the signal line CN7.3 (POS\_OV) must be connected with CN7.11 (SENSE-)

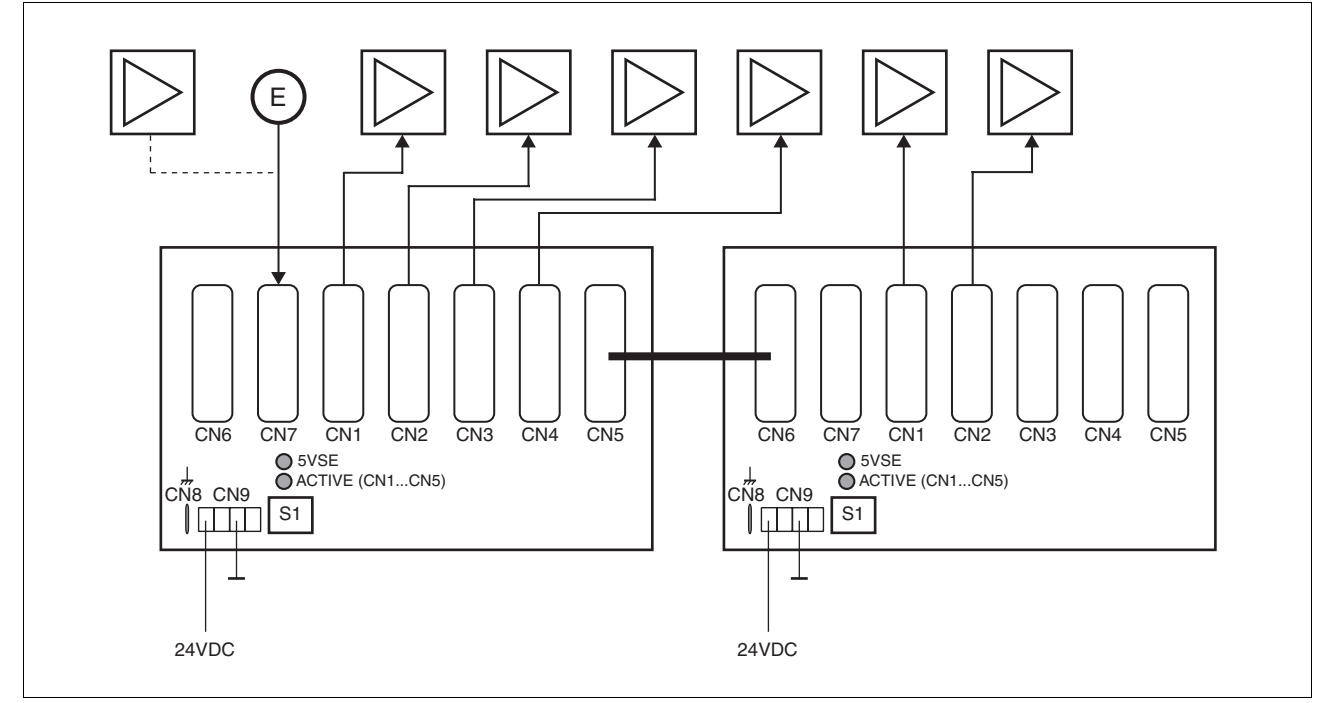

There are pre-assembled cables for the Reference Value Adapter, see chapter 12 "Accessories and spare parts".

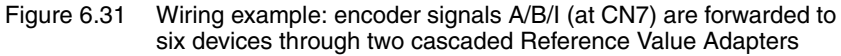

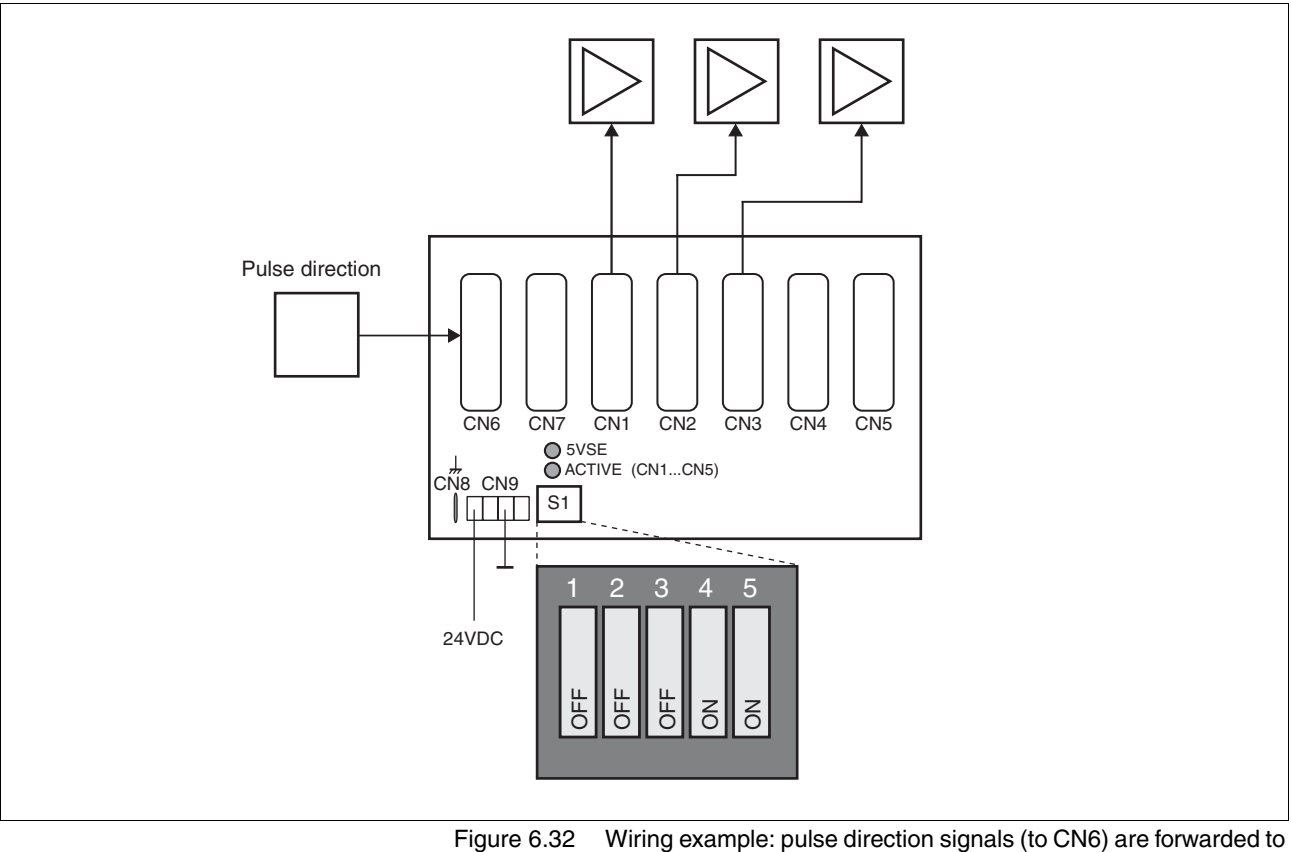

ure 6.32 Wiring example: pulse direction signals (to CN6) are forwarded to three devices.

## 6.4 Checking installation

After completion of all steps we recommend checking the installation to prevent any errors before operation of the system.

- Make sure the drive system is correctly installed and wired up. Check in particular basic connections such as mains power and 24V power supply.
- ► Check in detail:
- Are all protective conductors connected?
- Are all fuses correct?
- Are any live cable ends exposed?
- · Are all cables and connectors safely installed and connected?
- Are the control lines connected correctly?
- Have all EMC measures been taken?
- Check that all seals are fitted and that protection class IP54 is complied with (only when using the "Power Removal" function)
- Remove the protective foil as required in accordance with the specifications on page 51.

## 7 Commissioning

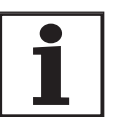

For an overview of **all** parameters can be found alphabetically sorted in the "parameters" section. The application and the function of some parameters are explained in more detail in this section.

## 7.1 General safety instructions

## **A** DANGER

#### Electric shock, fire or explosion

- Only technicians who are familiar with and understand the contents of this manual and the other relevant manuals are authorised to work on and with this drive system.
- The system manufacturer is responsible for compliance with all applicable regulations relevant to earthing the drive system.
- Many components, including the printed circuit board, work with mains voltage. Do not touch. Do not touch unprotected parts or screws on the terminals under voltage.
- Install all covers and close the housing doors before applying power.
- The motor generates voltage when the shaft is rotated. Lock the motor shaft to prevent rotation before starting work on the drive system.
- Before working on the drive system:
  - Switch off power to all connections.
  - Place a sign "DO NOT SWITCH ON" on the switch and lock to prevent its being switched on.
  - Wait for 6 minutes (discharge DC bus capacitors). Do not short-circuit DC bus!
  - Measure voltage on DC bus and check that it is <45V. (The DC bus LED is not a reliable indicator for no DC bus voltage).

Failure to follow these instructions will result in death or serious injury.

## A DANGER

#### Electric shock caused by incorrect use

The "Power Removal" function does not disconnect the electrical power. The DC bus voltage is still present.

• Turn off the mains voltage using an appropriate switch to achieve a voltage-free condition.

Failure to follow these instructions will result in death or serious injury.

## A DANGER

#### Motor out of view

When the system is started the drives are generally out of the operator's view and cannot be visually monitored.

• Only start the system if there are no persons in the operating zone of the moving components and the system can be operated safely.

Failure to follow these instructions will result in death or serious injury.

### **A** WARNING

#### **Unexpected behaviour**

The behaviour of the drive system is governed by numerous stored data or settings. Unsuitable settings or data may trigger unexpected movements or reactions to signals and disable monitoring functions.

- Do not operate a drive system with unknown settings or data.
- Check the stored data or settings.
- When commissioning carefully run tests for all operating statuses and fault cases.
- Check the functions after replacing the product and also after making changes to the settings or data.
- Only start the system if there are no persons or materials in the danger zone and the system can be operated safely.

Failure to follow these instructions can result in death, serious injury or equipment damage.

## **A** WARNING

#### **Unbraked motor**

In the case of power failure and faults which cause the power amplifier to be switched off, the motor is no longer controlled by the brake and increases its speed even more until it comes to a mechanical stop.

- Check the mechanical situation.
- If necessary, use a cushioned mechanical stop or a suitable brake.

Failure to follow these instructions can result in death, serious injury or equipment damage.

## **A** WARNING

### **Unexpected movement**

When the drive is operated for the first time there is a high risk of unexpected movements because of possible wiring errors or unsuitable parameters.

- If possible, run the first test movement without coupled loads.
- Make sure that a functioning button for EMERGENCY STOP is within reach.
- Also anticipate a movement in the incorrect direction or oscillation of the drive.
- Make sure that the system is free and ready for the movement before starting the function.

Failure to follow these instructions can result in death, serious injury or equipment damage.

## 

#### Hot Surfaces

The heat sink on the product may heat up to over 100  $^\circ C$  (212  $^\circ F)$  depending on the operating mode.

- Prevent contact with the hot heat sink.
- Do not install flammable or heat-sensitive components in the immediate vicinity.
- Follow the actions described for heat dissipation.

Failure to follow these instructions can result in injury or equipment damage.

## 7.2 Overview

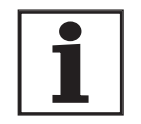

The following commissioning steps are also required if you are using a configured unit under changed operating conditions.

What must be done

| What you need to do                                                                                 | Info                             |
|----------------------------------------------------------------------------------------------------|----------------------------------|
| Checking installation                                                                               | Page 97                          |
| Making "First Setup"                                                                                | Page 111                         |
| Check and set critical device parameters                                                            | Page 118                         |
| Define ESIM resolution, if used                                                                     | Page 130                         |
| Setting, scaling, testing analogue signals                                                          | Page 120                         |
| Set, test digital signals                                                                           | Page 123                         |
| Configurable inputs/outputs                                                                         | Page 123                         |
| Limit switch function, tests the signals $\overline{\text{LIMP}}$ , $\overline{\text{LIMN}}$        | Page 125                         |
| Check signals <u>PWRR_A</u> and <u>PWRR_B</u> , even if the "Power<br>Removal" function is not used | Page 126                         |
| Check the functioning of the holding brake controller if it is wired for that                       | Page 127                         |
| Checking motor direction of rotation                                                                | Page 128                         |
| Run autotuning                                                                                      | Page 139                         |
| Optimise controller settings manually<br>- speed controller<br>- position controller                | Page 144<br>Page 145<br>Page 151 |

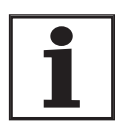

Some products of this product family can be operated with different control modes. A distinction is made between local control mode and fieldbus control mode.

- Local control mode Movement specified with analogue signals or with RS422 signals.
- Fieldbus control mode: all communications are made via fieldbus commands or with RS422 signals.

## 7.3 Tools for commissioning

### 7.3.1 Overview

Commissioning and setting parameters and also diagnostic tasks can be carried out with the following tools:

- Integrated HMI
- Peripheral control terminal
- Commissioning software
- fieldbus

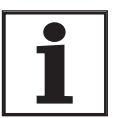

Access to the complete list of parameters is only possible with the commissioning software or via fieldbus.

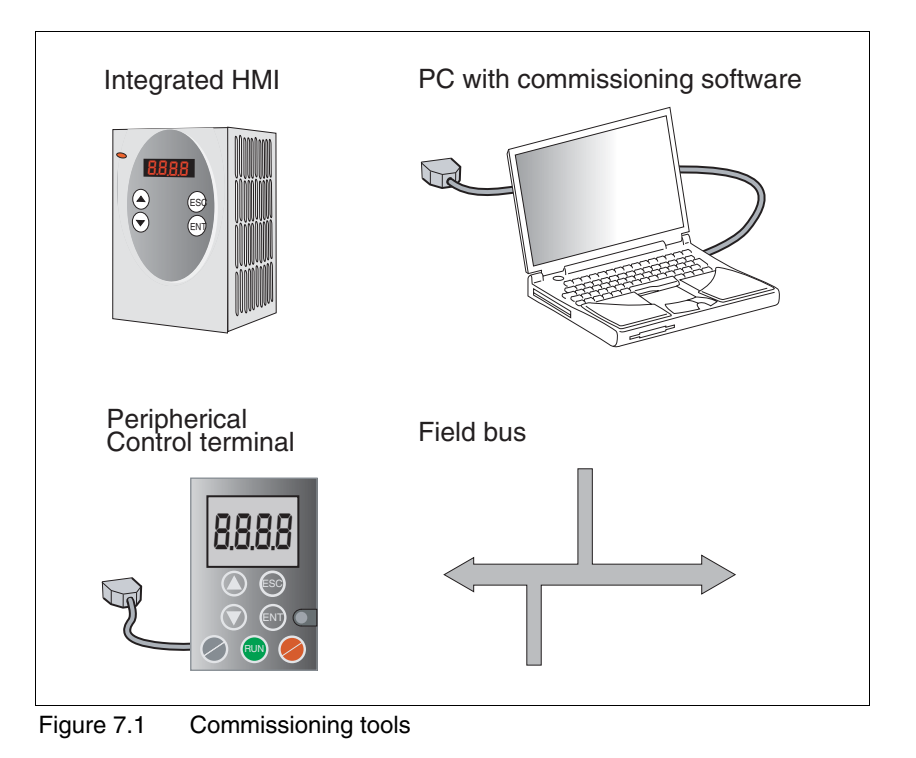

### 7.3.2 HMI: Human-Machine Interface

*Function* The unit has the option of editing parameters with the integrated control panel (HMI). Displays for diagnosis are also possible. The sections on commissioning and operation include information on whether a function can be carried out with the HMI or whether the commissioning software must be used.

A brief introduction to the HMI structure and the operation is given below.

*Control panel* The following figure shows the HMI (left) and the remote terminal (right).

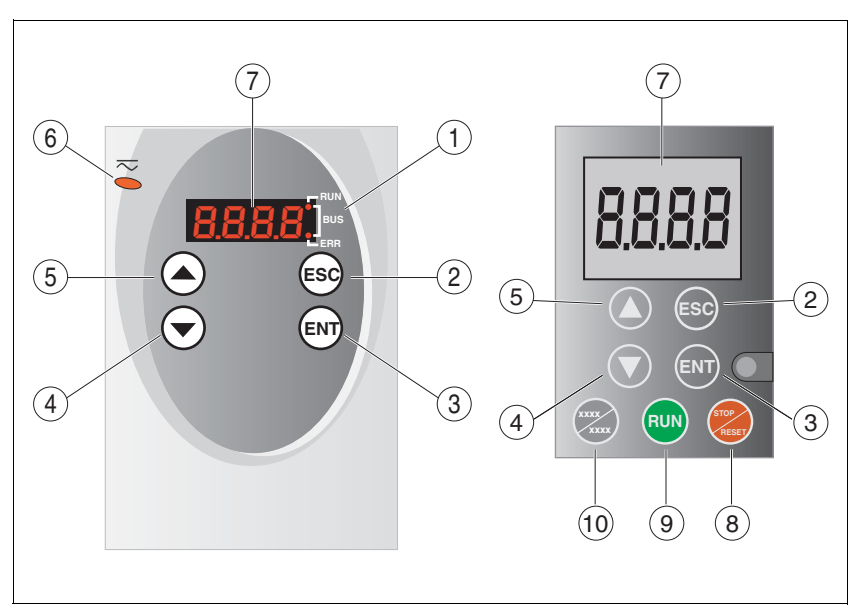

Figure 7.2 HMI and remote terminal

- (1) Status LEDs
- (2) ESC:
  - Close a menu or parameter
  - Return from displayed to last saved value
- (3) ENT:
  - Call up a menu or parameter
    - Save the displayed value in the EEPROM
- (4) Down arrow:
  - Change to next menu or parameter
  - Reduce the displayed value
- (5) Up arrow:
  - Switch to previous menu or parameter
     Increase the displayed value
- (6) Red LED on: DC bus under power
- (7) Status display
- (8) Quick Stop (Software Stop)
- (9) No function
- (10) No function

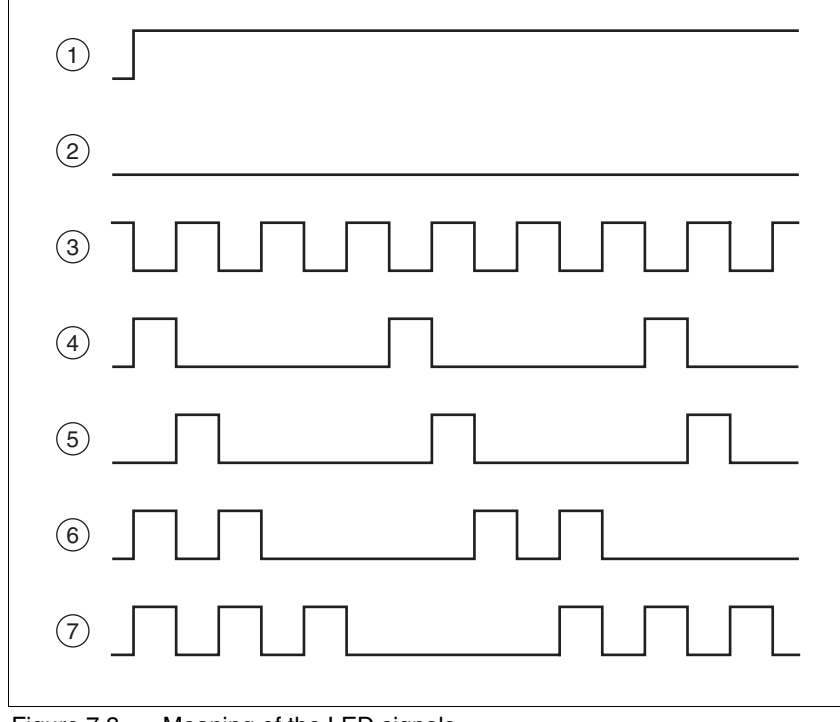

# *LEDs for CANopen* 2 LEDs show the status of the CANopen status machine as per the CANopen standard DR 303-3.

Figure 7.3 Meaning of the LED signals

LED "Fieldbus RUN"

- (1) device is in the NMT state OPERATIONAL
- (3) device is in the NMT state PRE-OPERATIONAL
- (5) device is in the NMT state STOPPED

LED "Fieldbus ERR"

- (1) CAN is BUS-OFF, e.g. after 32 failed transmission attempts.
- (2) Device is operating
- (4) Warning limit reached e.g. after 16 failed transmission attempts
- (6) Monitoring result (node guarding) has occurred
- (7) SYNC message was not received within the configured period

*LEDs for Modbus* 2 LEDs show the status of the fieldbus.

#### LED "RUN"

ON: bus has established communication

OFF bus has not yet established communication

#### LED "ERR"

ON: error on the bus OFF Device is operating

| Font on HMI display | The following table shows the assignment of the letters and numbers on |
|---------------------|------------------------------------------------------------------------|
|                     | the HMI display for the parameter view. Upper and lower case are only  |
|                     | distinguished for the letter "C".                                      |

| 0 | В | С  | D | Е | F | G | Н | I | J | Κ | L | Μ | Ν | 0 | Ρ | Q | R |
|---|---|----|---|---|---|---|---|---|---|---|---|---|---|---|---|---|---|
| R | Ь | ςΣ | d | Ε | F | 6 | Ь | , | ٦ | н | L | п | n | ο | Ρ | 9 | r |
|   |   |    |   |   |   |   |   |   |   |   |   |   |   |   |   |   |   |
| S | Т | U  | V | W | Х | Y | Ζ | 1 | 2 | 3 | 4 | 5 | 6 | 7 | 8 | 9 | 0 |
| 5 | Ł | U  | U | ե | н | Ч | 2 | 1 | 2 | З | ч | 5 | Б | ٦ | 8 | 9 | 0 |

Calling parameters via HMI

The parameters belonging to a specific menu item are in the first level below the top menu level for that item. In order to give a better orientation, the table of parameters also shows the overall menu path, e.g.  $5EE - /n\Pi RH$ .

The following figure shows an example of calling a parameter (second level) and input or selection of a parameter value (third level).

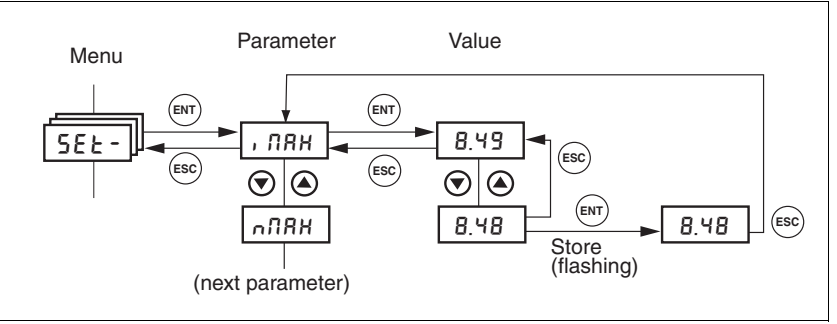

Figure 7.4 HMI, example of parameter setting

The two arrow keys allow setting of the numerical values within the permitted range of values, alphanumeric values are selected from lists.

When you press ENT, the selected value is accepted. Confirmation is indicated by the display flashing once. The modified value is saved in the EEPROM immediately.

If you press ESC, the display jumps back to the original value.

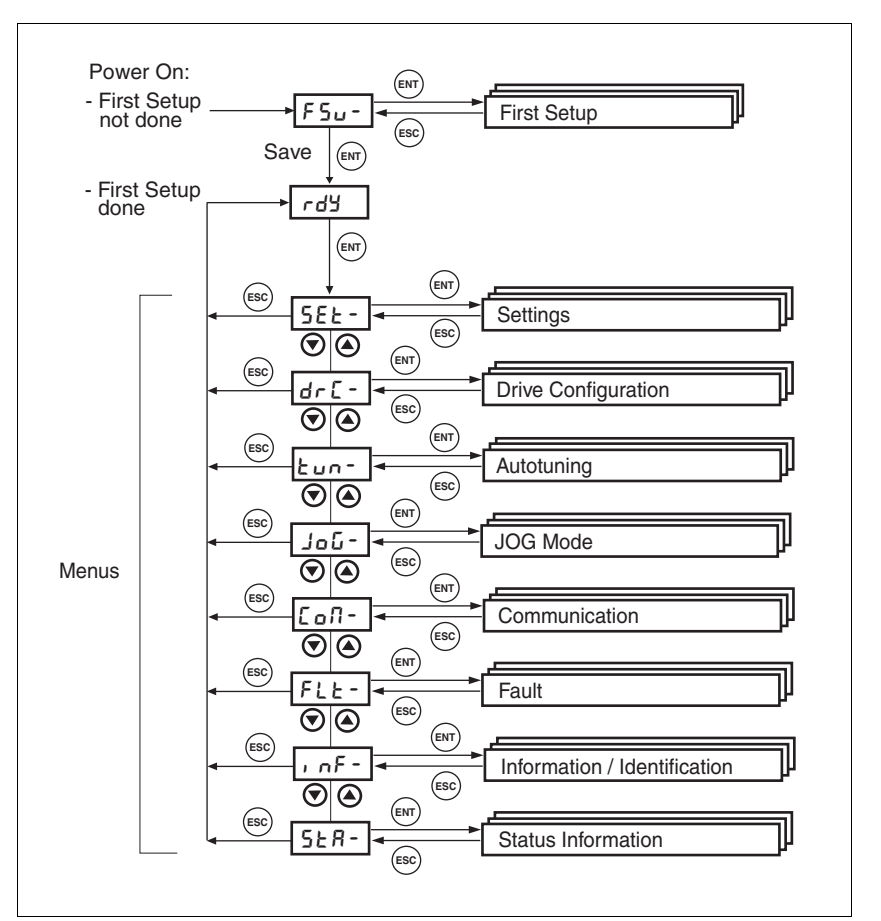

*Menu structure* The HMI is menu-driven. Figure 7.5 shows the highest level of the menu structure.

Figure 7.5 HMI menu structure

Status displays such as rdy- (Ready) can be found from page 117.

| HMI menu |        | Description                                                        |  |  |  |  |
|----------|--------|--------------------------------------------------------------------|--|--|--|--|
| FSU-     | FSu-   | First setup (First SetUp),                                         |  |  |  |  |
|          | dEUC   | Specification of the control mode                                  |  |  |  |  |
|          | ، oPi  | Signal selection position interface ("fieldbus" control mode only) |  |  |  |  |
|          | , o-N  | Start-up operating mode for "local control mode"                   |  |  |  |  |
|          | CoRd   | CANopen address = node number ("fieldbus" control mode only)       |  |  |  |  |
|          | Cobd   | CANopen baud rate ("fieldbus" control mode only)                   |  |  |  |  |
|          | ПЪЯЗ   | Modbus address ("fieldbus" control mode only)                      |  |  |  |  |
|          | Пъря   | Modbus baud rate ("fieldbus" control mode only)                    |  |  |  |  |
|          | , olt  | Logic type of the digital inputs/outputs                           |  |  |  |  |
| SET-     | 5EE -  | device settings (SETtings)                                         |  |  |  |  |
|          | R IoF  | Offset at analogue input ANA1                                      |  |  |  |  |
|          | R II S | Scaling ANA1 for setpoint current at +10V                          |  |  |  |  |
|          | R Ibn  | Zero-voltage window on analogue input ANA1                         |  |  |  |  |
|          | R InS  | Scaling ANA1 for reference speed at +10V                           |  |  |  |  |
|          | , n-P  | Monitoring of position deviation                                   |  |  |  |  |
|          |        |                                                                    |  |  |  |  |

## 7 Commissioning

| HMI menu |          | Description                                                 |
|----------|----------|-------------------------------------------------------------|
|          | , n-n    | Monitoring of speed of rotation deviation                   |
|          | GFRC     | Selection of special gear ratios                            |
|          | nthr     | Monitoring of speed of rotation value                       |
|          | , Ehr    | Monitoring of current value                                 |
|          | ն, ոե    | Monitoring of time window                                   |
|          | , NRH    | Current limiting                                            |
|          | nLi M    | Speed limitation via input                                  |
|          | nNRH     | Speed limiter                                               |
|          | L, 95    | Current limiting for "Quick Stop"                           |
|          | <u> </u> | Current limiting for "Halt"                                 |
| DRC-     | dr[-     | device configuration ( <b>DR</b> ive <b>C</b> onfiguration) |
|          | 82No     | Selection of limit by ANA2                                  |
|          | R2, N    | Scaling for current limiting by ANA2 at +10V                |
|          | R2~N     | Scaling for speed limiting by ANA2 at +10V                  |
|          | , olt    | Logic type of the digital inputs/outputs                    |
|          | , o-N    | Start-up operating mode for "local control mode"            |
|          | , oPi    | Signal selection position interface                         |
|          | , oGN    | Processing mode electr. gearing for local control mode      |
|          | , oRE    | Auto. enable at PowerOn if ENABLE input active              |
|          | 8550     | Encoder simulation - setting the resolution                 |
|          | Prot     | Definition of the direction of rotation                     |
|          | FES      | Restore factory settings (default values)                   |
|          | ьεсι     | Time delay when closing the brake                           |
|          | ыге      | Time delay when opening/release of brake                    |
|          | SuPU     | HMI display if motor rotating                               |
| I-O-     | , -0-    | Configurable inputs/outputs(In Out)                         |
|          | L, 1     | Function digital input LI1                                  |
|          | L, 2     | Function digital input LI2                                  |
|          | L, 4     | Function digital input LI4                                  |
|          | L, 7     | Function digital input LI7                                  |
|          | Lol      | Function digital output LO_OUT1                             |
|          | Lo2      | Function digital output LO_OUT2                             |
|          | Lo3      | Function digital output LO_OUT3                             |
| TUN-     | էսո-     | Autotuning (Auto <b>TUN</b> ing)                            |
|          | Strt     | Start Autotuning                                            |
|          | GRi n    | Adapting controller parameters (tighter/looser)             |
|          | di SE    | Movement range autotuning                                   |
|          | di r     | Direction of rotation autotuning                            |
|          | ПЕСЬ     | System coupling type                                        |
|          | nrEF     | Speed when autotuning                                       |
| HMI menu |       | Description                                                                                                    |
|----------|-------|----------------------------------------------------------------------------------------------------|
|          | 6R, E | Waiting time between autotuning steps                                                                          |
|          | rE5   | Reset controller parameter                                                                                     |
| JOG-     | - մօն | Jog( <b>JOG</b> Mode)                                                                                          |
|          | Sere  | Start jog                                                                                                    |
|          | ~5LU  | Speed for slow jog                                                                                             |
|          | nFSE  | Speed for fast jog                                                                                             |
| COM-     | CoN-  | Communication(COMmunication)                                                                                   |
|          | CoRd  | CANopen address (node number)                                                                                  |
|          | Cobd  | CANopen baud rate                                                                                              |
|          | NbRd  | Modbus address (fieldbus"control mode" and commissioning software)                                             |
|          | Пъъд  | Modbus baud rate ( control mode"fieldbus" and commissioning software)                                          |
|          | ПЬҒо  | Modbus data format (control mode"fieldbus" and commissioning software)                                         |
|          | Пььо  | Modbus word sequence for double words (32 bit values) (control mode"field-<br>bus" and commissioning software) |
| FLT-     | FLE-  | Error display(FauLT)                                                                                           |
|          | SEPF  | Fault number of the last interruption cause                                                                    |
| INF-     | , nF- | Information/identification (INFormation / Identification)                                                      |
|          | dEUC  | Current selection of control mode                                                                              |
|          | - nRn | product name                                                                                                   |
|          | -Por  | Firmware program number                                                                                        |
|          | -PUr  | Firmware version                                                                                               |
|          | Роџо  | Number of turn-on processes                                                                                    |
|          | Pi no | Nominal current of power amplifier                                                                             |
|          | P, NR | Maximum current of power amplifier                                                                             |
|          | Πι πο | Motor nominal current                                                                                          |
|          | U' UB | Motor maximum current                                                                                          |
| STA-     | SER-  | Observation/monitoring of device, motor and travel data (STAtus Information)                                   |
|          | , oRC | Status of digital inputs and outputs                                                                           |
|          | R IRC | Voltage value analogue input ANA1                                                                              |
|          | 828C  | Voltage value analogue input ANA2                                                                              |
|          | nRCE  | Actual speed of the motor                                                                                      |
|          | PRCu  | Actual position of the motor in user-defined units                                                             |
|          | Pd, F | Current control deviation of the position controller                                                           |
|          | , RCŁ | Total motor current (vector sum of d and q components                                                          |
|          | , 9rF | Set motor current q component (torque-creating)                                                                |
|          | udCR  | DC bus voltage of the power amplifier supply voltage                                                           |
|          | EdEU  | device temperature                                                                                             |
|          | EPR   | Temperature of the power amplifier                                                                             |
|          | urn5  | Stored warnings bit-coded                                                                                      |
|          | 5, 65 | Stored state of the monitoring signals                                                                         |
|          | oPh   | Operating hours counter                                                                                        |

| HMI menu |                     | Description                                                                                                    |
|----------|---------------------|----------------------------------------------------------------------------------------------------|
|          | , 2tr               | Load factor braking resistor                                                                                                    |
|          | , 2EP               | Loading factor power amplifier                                                                                                    |
|          | , 2EN               | Loading factor motor                                                                                                    |
|          |                     |                                                                                                    |
|          | Status display      | The status display in its default setting shows the current operating sta-<br>tus, see page 159. You can specify the following with the menu item<br>drc - / SuPU: |
|          |                     | <ul> <li>5ERE shows the current operating status by default</li> </ul>                                                                                             |
|          |                     | <ul> <li>nRct shows the current motor speed by default</li> </ul>                                                                                                  |
|          |                     | <ul> <li>Ret shows the current motor current by default</li> </ul>                                                                                                 |
|          |                     | A change is only imported with the power amplifier disabled.                                                                                                    |
| 7.3.3 Co | mmissioning softv   | vare (PowerSuite)                                                                                                    |
|          | Features            | The commissioning software simplifies commissioning, parameterisa-<br>tion, simulation and diagnostics.                                                            |
|          |                     | It provides extensive options such as:                                                                                                    |
|          |                     | Setting the controller parameters in a graphic interface                                                                                                    |
|          |                     | Extensive diagnostic tools for optimisation and maintenance                                                                                                    |
|          |                     | Long-term recording as an aid to assessing operational behaviour                                                                                                   |
|          |                     | Testing input and output signals                                                                                                    |
|          |                     | <ul> <li>Tracking signal sequences on the monitor</li> </ul>                                                                                                    |
|          |                     | Interactive optimisation of controller behaviour                                                                                                    |
|          |                     | <ul> <li>Archiving all device settings and recordings with export functions for<br/>data processing</li> </ul>                                                     |
|          | System requirements | You will need a PC or laptop with a free serial port and an operating sys-<br>tem with Windows 2000 or Windows XP Professional.                                    |
|          |                     | To connect the PC to the device see page 93.                                                                                                    |
|          | Online help         | The commissioning software offers comprehensive help functions, which can be accessed via "? - Help Topics" or by pressing F1.                                     |

## 7.4 Commissioning procedure

### **A** WARNING

#### Unsuitable parameter values

If unsuitable parameter values are used, safety functions may fail, unexpected movements or responses to signals may occur.

- Prepare a list with the parameters required for the functions in use.
- · Check the parameters before operation.
- Only start the system if there are no persons or materials in the danger zone and the system can be operated safely.

Failure to follow these instructions can result in death, serious injury or equipment damage.

### 7.4.1 "First Setup"

"First Setup" must be run when the controller supply voltage is switched on for the first time or when the factory settings have been loaded.

- Preparation A PC with the commissioning software must be connected to the unit unless the commissioning is conducted exclusively through the HMI.
  - During commissioning disconnect the connection to the fieldbus to avoid conflicts caused by simultaneous access.
  - Switch on the controller power supply.

Automatic read-in of the motor data set

When the unit is switched on for the first time with the motor connected, the unit reads the motor data set automatically from the Hiperface sensor (motor sensor). The data set is checked for completeness and saved in the EEPROM.

The motor data set contains technical information about the motor such as the nominal and peak torque, the nominal current and speed and the pole-pair number. It cannot be modified by the user. The unit cannot be switched ready for operation without this information

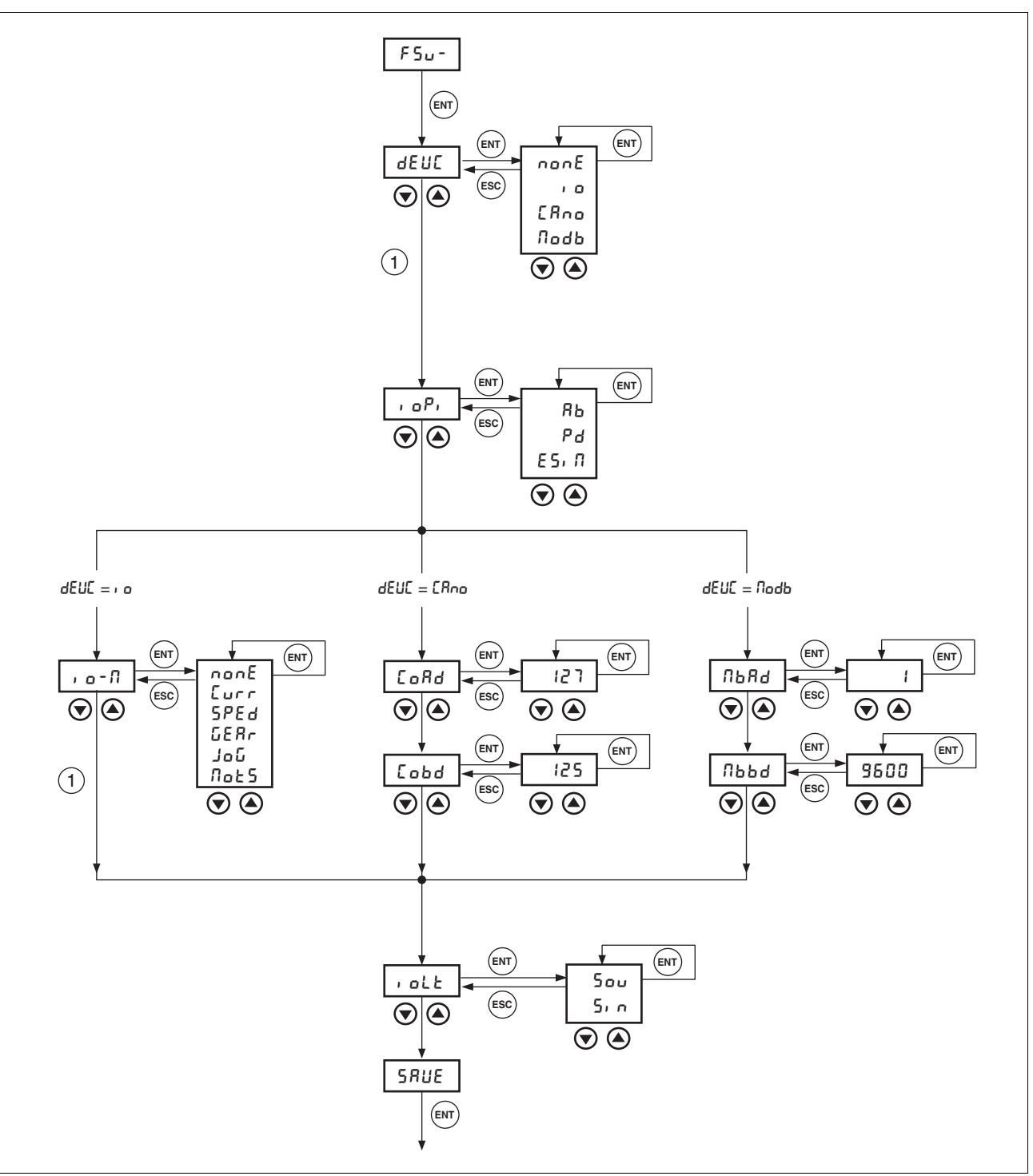

"First Setup" via HMI The following diagram shows the sequence using HMI.

Figure 7.6 "First Setup" via HMI

| Parameter Name<br>HMI menu   | Description                                                                                                    | Unit<br>Minimum value<br>Default value<br>Maximum value | Data type<br>R/W<br>persistent<br>Expert | Parameter address<br>via fieldbus          |  |
|------------------------------|----------------------------------------------------------------------------------------------------|---------------------------------------------------------|------------------------------------------|--------------------------------------------|--|
| DEVcmdinterf<br>DEVC<br>dEUC | Specification of the control mode111<br><b>0 / none / nonE</b> : undefined<br><b>1 / IODevice / , o</b> : local control mode<br><b>2 / CANopenDevice / Efno</b> : CANopen<br><b>3 / ModbusDevice / Endb</b> : Modbus | -<br>0<br>0<br>3                                        | UINT16<br>UINT16<br>R/W<br>per.<br>-     | CANopen 3005:1 <sub>h</sub><br>Modbus 1282 |  |
|                              | IMPORTANT: A change of the setting is not<br>activated until the unit is switched on again<br>(exception: Change of the value 0, at "First<br>setup").                                                               |                                                         |                                          |                                            |  |

Unit controller ► Specify how the unit will be controlled with the parameter DEVcmdinterf (dEUE).

Function of the RS422 interface

► Set the assignment for the RS422 interface with the IOposInterfac (, oP, ) parameter.

| Minimum value<br>Default value<br>Maximum value | Data type<br>R/W<br>persistent<br>Expert                                                                     | Parameter address<br>via fieldbus                                                                                                    |
|-------------------------------------------------|----------------------------------------------------------------------------------------------------|----------------------------------------------------------------------------------------------------|
| 111 -<br>C_B, 0<br>2<br>1_A,                    | UINT16<br>UINT16<br>R/W<br>per.<br>-                                                                         | CANopen 3005:2 <sub>h</sub><br>Modbus 1284                                                                                                    |
| , , , , , , , , , , , , , , , , , , , ,         | Minimum value<br>Default value<br>Maximum value<br>1111 -<br>C_B, 0<br>2<br>/<br>/_A,<br>g is not<br>n again | Minimum value<br>Default value<br>Maximum value<br>111 -<br>C_B,<br>0<br>2<br>MINTI6<br>0<br>UINT16<br>UINT16<br>UINT16<br>0<br>R/W<br>persistent<br>Expert<br>UINT16<br>UINT16<br>R/W<br>persistent<br>Expert<br>-<br>- |

Start-up operating mode

- DEVcmdinerf=IODevice
  (dEUL =, o)
- ► Set the parameter IOdefaultMode (, a-7) to set the operating mode that is to enable the device every time it is started.

| Parameter Name<br>HMI menu               | Description                                                                                                    | Unit<br>Minimum value<br>Default value<br>Maximum value | Data type<br>R/W<br>persistent<br>Expert | Parameter address<br>via fieldbus          |
|------------------------------------------|----------------------------------------------------------------------------------------------------|---------------------------------------------------------|------------------------------------------|--------------------------------------------|
| IOdefaultMode<br>DRC io-M<br>dr [ י ם- ה | Start-up operating mode for 'Local control<br>mode'111<br><b>0 / none / nanE</b> : none<br><b>1 / CurrentControl / Lurr</b> : current control<br>(reference value from ANA1)<br><b>2 / SpeedControl / SPEd</b> : speed control (ref-<br>erence value from ANA1)<br><b>3 / ElectronicGear / GER</b> : electronic gear<br><b>5 / Jog / Ja</b> G: jog<br><b>6 / MotionSequence / flat5</b> : Motion<br>Sequence<br>IMPORTANT: The operating mode is auto-<br>matically activated when the drive switches<br>to the 'OperationEnable' status and "IODe-<br>vice / IO" is set in DEVcmdinterf. | -<br>0<br>0<br>6                                        | UINT16<br>UINT16<br>R/W<br>per.<br>-     | CANopen 3005:3 <sub>h</sub><br>Modbus 1286 |
|                                          |                                                                                                    |                                                         |                                          |                                            |

fieldbus CANopen

- DEVcmdinerf=CANopenDevice (dEUC = CRno)
- ► Specify the node address with the parameter CANadr (LoRd) and the baud rate with the parameter CANbaud (Lobd).

The settings are valid for CANopen and for CANmotion.

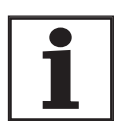

Every device must have its own unique node address, which must be assigned only once in the network.

| Parameter Name<br>HMI menu | Description                                                                                                    | Unit<br>Minimum value<br>Default value<br>Maximum value | Data type<br>R/W<br>persistent<br>Expert | Parameter address<br>via fieldbus |
|----------------------------|----------------------------------------------------------------------------------------------------|---------------------------------------------------------|------------------------------------------|-----------------------------------|
| CANadr                     | CANopen address (node number)111                                                                                            | -                                                       | UINT16                                   | CANopen 3017:2 <sub>h</sub>       |
| COM CoAD                   | valid addresses (node numbers): 1 to 127                                                                                    | 1<br>127                                                | UINT16<br>R/W                            | Modbus 5892                       |
| CoN CoRd                   | IMPORTANT: A change of the setting is not<br>activated until the unit is switched on again<br>or after an NMT reset command | 127                                                     | per.<br>-                                |                                   |

| Parameter Name<br>HMI menu | Description                                                                             | Unit<br>Minimum value<br>Default value<br>Maximum value | Data type<br>R/W<br>persistent<br>Expert | Parameter address<br>via fieldbus |
|----------------------------|-----------------------------------------------------------------------------------------|---------------------------------------------------------|------------------------------------------|-----------------------------------|
| CANbaud                    | CANopen baud rate111                                                                    | -                                                       | UINT16                                   | CANopen 3017:3 <sub>h</sub>       |
| COM CoBD                   | valid baud rates in kbaud:                                                              | 50<br>125                                               | UINT16<br>B/W                            | Modbus 5894                       |
| Cofit - Cobd               | 50<br>125<br>250<br>500<br>1000                                                         | 1000                                                    | per.<br>-                                |                                   |
|                            | IMPORTANT: A change of the setting is not activated until the unit is switched on again |                                                         |                                          |                                   |
|                            | Fieldbus Modbus DEVcmdinerf =                                                           | ModbusDevice                                            |                                          |                                   |

(dEUC = Nodb)

► Specify the node address with the parameter MBadr (□bAd) and the baud rate with the parameter MBbaud (□bbd).

| Parameter Name<br>HMI menu | Description                                                                             | Unit<br>Minimum value<br>Default value<br>Maximum value | Data type<br>R/W<br>persistent<br>Expert | Parameter address<br>via fieldbus |
|----------------------------|-----------------------------------------------------------------------------------------|---------------------------------------------------------|------------------------------------------|-----------------------------------|
| MBadr                      | Modbus address111                                                                       | -                                                       | UINT16                                   | CANopen 3016:4 <sub>h</sub>       |
| COM MBAD                   | valid addresses: 1 to 247                                                               | 1                                                       | UINT16<br>B/W                            | Modbus 5640                       |
| СоЛ ЛЬЯд                   |                                                                                         | 247                                                     | per.<br>-                                |                                   |
| MBbaud                     | Modbus baud rate111                                                                     | -                                                       | UINT16                                   | CANopen 3016:3 <sub>h</sub>       |
| COM MBBD                   | Allowed baud rates:                                                                     | 9600<br>19200                                           | UINT16<br>B/W                            | Modbus 5638                       |
| Сол Льрд                   | 9600<br>19200<br>38400                                                                  | 38400                                                   | per.<br>-                                |                                   |
|                            | IMPORTANT: A change of the setting is not activated until the unit is switched on again |                                                         |                                          |                                   |

Select logic type 
Specify the logic type with the parameter IOLogicType (roLt).
For more information see chapter 37.

| Parameter Name<br>HMI menu | Description                                                                                | Unit<br>Minimum value<br>Default value<br>Maximum value | Data type<br>R/W<br>persistent<br>Expert | Parameter address<br>via fieldbus |
|----------------------------|--------------------------------------------------------------------------------------------|---------------------------------------------------------|------------------------------------------|-----------------------------------|
| IOLogicType                | Logic type of the digital inputs/outputs111                                                | -                                                       | UINT16                                   | CANopen 3005:4 <sub>h</sub>       |
| DRC ioLT                   | 0 / source / Sou: for current-sourcing outputs                                             | 0                                                       | UINT16<br>B/W                            | Modbus 1288                       |
| dr[,olt                    | 1 / sink / 5, n: for current-sinking outputs                                               | 1                                                       | per.                                     |                                   |
|                            | IMPORTANT: A change of the setting is not activated until the device is switched on again. |                                                         |                                          |                                   |

| Data bacк-up  |                                                                                                    |
|---------------|----------------------------------------------------------------------------------------------------|
|               |                                                                                                    |
|               | Damage to the product from failure of the supply voltage                                                                                                    |
|               | If the supply voltage fails during an update, the product will be dam-<br>aged and must be sent in for repair.                                                              |
|               | Never switch off supply voltage during the update.                                                                                                    |
|               | Always carry out the update with a reliable supply voltage.                                                                                                    |
|               | Failure to follow these instructions can result in injury or equip ment damage.                                                                                             |
|               | Back up all inputs on completion.<br>HMI: Save your settings with SRUE<br>Commissioning software: Save your settings with the menu path<br>"Configuration - Save in EEPROM" |
|               | The device saves all set values in the EEPROM and displays the status הרלש, רלש or dי 5 on the HMI.                                                                         |
|               | A restart of the device is required to allow the changes to be accepted                                                                                                    |
|               | A restart of the device is required to allow the changes to be accepte                                                                                                    |
| Further steps | <ul> <li>Stick a label on the unit with all important information required in case of service, e.g. fieldbus type, address and baud rate.</li> </ul>                        |

Note that you can only return to the "First Setup" by restoring the factory settings, see 8.6.11.2 "Restore factory settings" page 262.

### 7.4.2 Operating status (status diagram)

After switching on and at the start of an operating mode, a sequence of operating states is progressed through.

The relationship between the operating states and the state transitions is shown in the state diagram (state machine).

The operating states are internally monitored and influenced by monitoring and system functions, such as temperature and current monitoring

Graphic representation

*n* The status diagram is shown graphically as a flow chart.

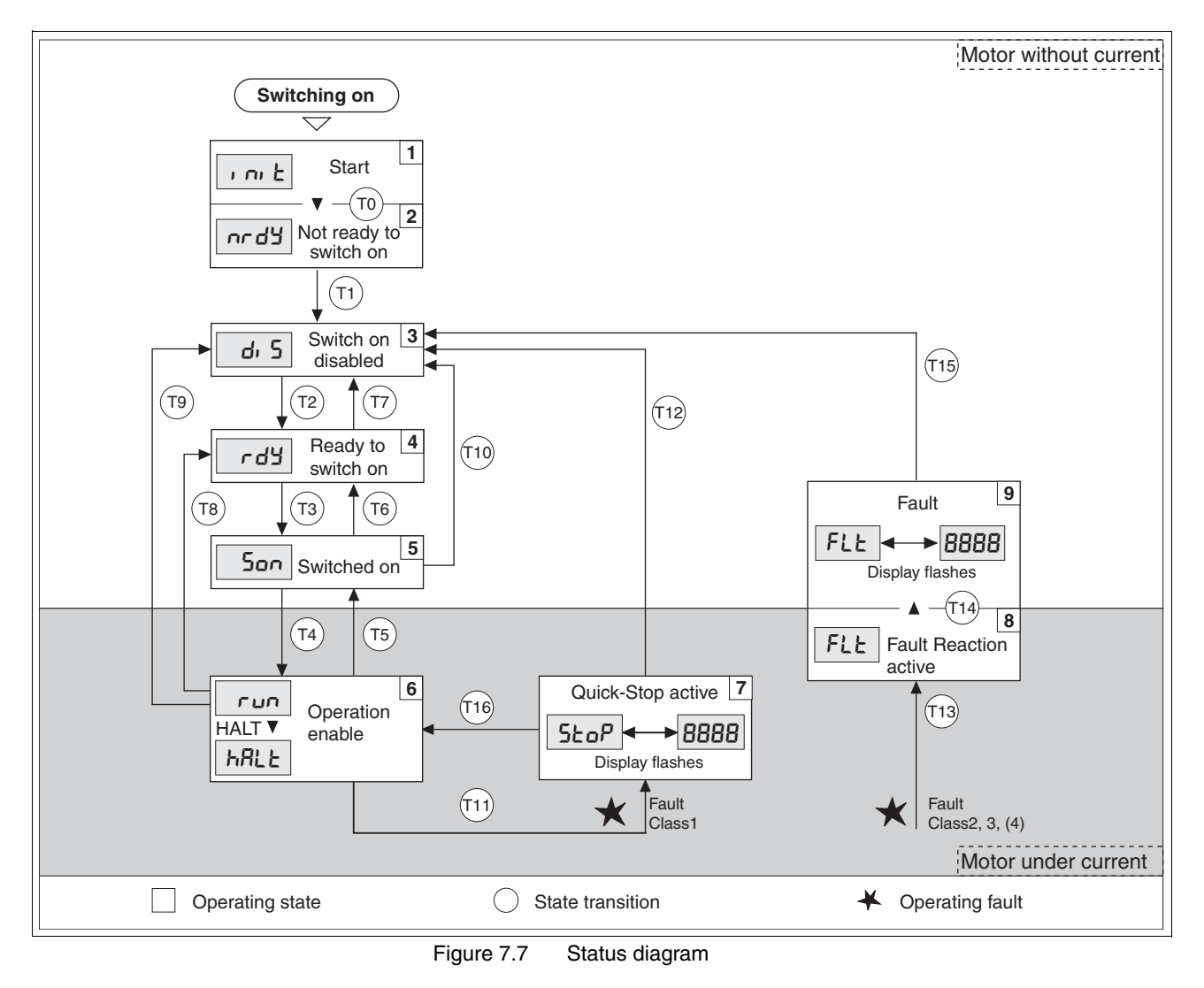

Operating states and mode transitions

*de* For detailed information on operating statuses and mode transitions see page 159.

### 7.4.3 Setting basic parameters and limit values

|               | A WARNING                                                                                                    |
|---------------|----------------------------------------------------------------------------------------------------|
| U             | nexpected behaviour                                                                                                    |
| TI<br>da<br>m | he behaviour of the drive system is governed by numerous stored<br>ata or settings. Unsuitable settings or data may trigger unexpected<br>ovements or reactions to signals and disable monitoring functions. |
| •             | Do not operate a drive system with unknown settings or data.                                                                                                    |
| •             | Check the stored data or settings.                                                                                                    |
| •             | When commissioning carefully run tests for all operating statuses and fault cases.                                                                                                    |
| •             | Check the functions after replacing the product and also after making changes to the settings or data.                                                                                                    |
| •             | Only start the system if there are no persons or materials in the danger zone and the system can be operated safely.                                                                                         |
| Fa<br>in      | ailure to follow these instructions can result in death, serious<br>ijury or equipment damage.                                                                                                    |

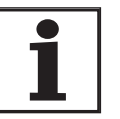

in use.

PLC: Restore-Default Signal with CANopen Certain SPS (e.g. Twido, Mirano) send a restore default signal when switching on. This signal restores all user parameters back to the factory settings. The parameter CANrestore determines whether the restore default signal is evaluated.

| Parameter Name<br>HMI menu | Description                                                                                                    | Unit<br>Minimum value<br>Default value<br>Maximum value | Data type<br>R/W<br>persistent<br>Expert | Parameter address<br>via fieldbus          |
|----------------------------|----------------------------------------------------------------------------------------------------|---------------------------------------------------------|------------------------------------------|--------------------------------------------|
| CANrestore                 | CANopen Restore<br><b>0 / on / on</b> : CANopen Restore Default<br>Parameter supported<br><b>1 / off / oFF</b> : CANopen Restore Default<br>Parameter not supported    | - UINT16<br>0 UINT16<br>1 R/W<br>0 per.<br>-            | UINT16                                   | CANopen 3017:8 <sub>h</sub><br>Modbus 5904 |
| COM CoRS                   |                                                                                                    |                                                         | UINT16<br>R/W<br>per.<br>-               |                                            |
| Con Cor S                  |                                                                                                    |                                                         |                                          |                                            |
|                            | stipulates the behaviour of CANopen object<br>1011 (Restore Default Parameter).<br>For the Telemecanique SPS 'Twido' and<br>'Mirano', this value must be set to 'off'. |                                                         |                                          |                                            |

Setting thresholds Suitable thresholds must be calculated from the system configuration and motor characteristics. So long as the motor is operated without external loads you will not need to change the default settings.

The maximum motor current must for example be reduced as a determining factor of the torque if the permissible torque of a system component will otherwise be exceeded.

| Current limiting | To protect the drive system, the maximum current flowing can be modi- |
|------------------|-----------------------------------------------------------------------|
|                  | fied with the CTRL_I_max parameter. The maximum current for the       |
|                  | "Quick Stop" function can be limited with theLIM_I_maxQSTP parame-    |
|                  | ter and for the "Halt" function with theLIM_I_maxHalt parameter.      |
|                  |                                                                       |

In operating modes with profile generator, acceleration and delay are limited through ramp functions.

- Specify the maximum motor current with the CTRL\_I\_max parameter.
- Specify the maximum current for the "Quick Stop" function with the LIM\_I\_maxQSTP parameter.
- Specify the maximum current for the "Halt" function with the LIM\_I\_maxHalt.

| Parameter Name<br>HMI menu             | Description                                                                                                    | Unit<br>Minimum value<br>Default value<br>Maximum value | Data type<br>R/W<br>persistent<br>Expert | Parameter address<br>via fieldbus          |
|----------------------------------------|----------------------------------------------------------------------------------------------------|---------------------------------------------------------|------------------------------------------|--------------------------------------------|
| CTRL_I_max<br>SET iMAX                 | Current limiting118<br>Value must not exceed max. permissible cur-<br>rent of motor or power amplifier.<br>Default is the smallest value of M_I_max and<br>PA_I_max                                                                                                    | A <sub>pk</sub><br>0.00                                 | UINT16<br>UINT16<br>R/W                  | CANopen 3012:1 <sub>h</sub><br>Modbus 4610 |
| SEE , NRH                              |                                                                                                    | 299.99                                                  | per.<br>-                                |                                            |
| LIM_I_maxQSTP<br>SET LiQS<br>SEE L, 95 | Current limiting for Quick Stop238<br>max. Current at braking via torque ramp due<br>to error with error class 1 or 2, and on trig-<br>gering of a software stop<br>Maximum and default value setting depend<br>on motor and power amplifier<br>(Setting M_I_max and PA_I_max)<br>in 0.01 Apk steps | A <sub>pk</sub><br>-<br>-                               | UINT16<br>UINT16<br>R/W<br>per.<br>-     | CANopen 3011:5 <sub>h</sub><br>Modbus 4362 |
| LIM_I_maxHalt<br>SET LihA<br>SEE Li hR | Current limiting for Stop239<br>max. Current during braking after Halt or ter-<br>mination of an operating mode.<br>Maximum and default value setting depend<br>on motor and power amplifier<br>(Setting M_I_max and PA_I_max)<br>in 0.01 Apk steps                                                 | A <sub>pk</sub><br>-<br>-<br>-                          | UINT16<br>UINT16<br>R/W<br>per.<br>-     | CANopen 3011:6 <sub>h</sub><br>Modbus 4364 |

Speed limitation The maximum speed can be limited with the parameter CTRL\_n\_max to protect the drive system.

 Specify the maximum motor speed with the parameter CTRL\_n\_max.

| Parameter Name<br>HMI menu | Description                                                | Unit<br>Minimum value<br>Default value<br>Maximum value | Data type<br>R/W<br>persistent<br>Expert       | Parameter address<br>via fieldbus |
|----------------------------|------------------------------------------------------------|---------------------------------------------------------|------------------------------------------------|-----------------------------------|
| CTRL_n_max                 | Speed limiter118                                           | 1/min<br>0<br>-                                         | UINT16 CANopen 30<br>UINT16 Modbus 4612<br>B/W | CANopen 3012:2 <sub>h</sub>       |
| SET NMAX                   | Setting value must not exceed Do not exceed speed of motor |                                                         |                                                | Modbus 4612                       |
| SEE nNRH                   |                                                            | 13200                                                   | per.                                           |                                   |
|                            | Default is maximum speed of motor (see M_n_max)            |                                                         | -                                              |                                   |

### 7.4.4 Analogue inputs

| Analog inputs | The analogue inputs allow analogue input voltages between -10V and +10V to be read in. The current voltage value on ANA1+ can be read using the parameter ANA1_act. |
|---------------|----------------------------------------------------------------------------------------------------|
|               | <ul> <li>Power amplifier power is switched off.</li> <li>Controller power supply is switched on.</li> </ul>                                                         |
|               | At the analogue input ANA1or ANA2 apply a voltage in the range of<br>±10V <sub>DC</sub> .                                                                           |
|               | <ul> <li>Check the applied voltage with the parameter ANA1_act or<br/>ANA2_act.</li> </ul>                                                                          |

| Parameter Name<br>HMI menu | Description                          | Unit<br>Minimum value<br>Default value<br>Maximum value | Data type<br>R/W<br>persistent<br>Expert | Parameter address<br>via fieldbus |
|----------------------------|--------------------------------------|---------------------------------------------------------|------------------------------------------|-----------------------------------|
| ANA1_act                   | Voltage value analogue input ANA1    | mV                                                      | INT16                                    | CANopen 3009:1 <sub>h</sub>       |
| STA A1AC                   |                                      | -10000                                                  | INT16<br>B/-                             | Modbus 2306                       |
| SER R IRC                  |                                      | 10000                                                   | -                                        |                                   |
| ANA2_act                   | Voltage value analogue input ANA2157 | mV                                                      | INT16                                    | CANopen 3009:5 <sub>h</sub>       |
| STA A2AC                   |                                      | -10000<br>-                                             | INT16<br>B/-                             | Modbus 2314                       |
| 5ER R2RC                   |                                      | 10000                                                   | -                                        |                                   |

| Reference value | An input voltage at ANA1 can be used as a reference value for the oper- |
|-----------------|-------------------------------------------------------------------------|
|                 | ating mode current control or speed control. The reference value for a  |
|                 | voltage of +10V can be set over the parameter ANA1_I_scale or           |
|                 | ANA1_n_scale.                                                           |

| Parameter Name<br>HMI menu            | Description                                                                                                    | Unit<br>Minimum value<br>Default value<br>Maximum value | Data type<br>R/W<br>persistent<br>Expert | Parameter address via fieldbus             |
|---------------------------------------|----------------------------------------------------------------------------------------------------|---------------------------------------------------------|------------------------------------------|--------------------------------------------|
| ANA1_I_scale                          | Setpoint current in current control operating mode at 10V on ANA1120                                                                                                    | A <sub>pk</sub><br>-300.00<br>3.00<br>300.00            | INT16<br>INT16<br>R/W<br>per.<br>-       | CANopen 3020:3 <sub>h</sub><br>Modbus 8198 |
| 5EE A 115<br>5EE A 11 5               | An inversion of the evaluation of the ana-<br>logue signal can be run with a neg. advance sign                                                                                                    |                                                         |                                          |                                            |
| ANA1_n_scale<br>SET A1NS<br>5EE R In5 | Reference speed in speed control operating<br>mode at 10V on ANA1<br>The internal maximum speed is limited by<br>the current setting in CTRL_n_max<br>An inversion of the evaluation of the ana-<br>logue signal can be run with a neg. advance<br>sign | 1/min<br>-30000<br>3000<br>30000                        | INT16<br>INT16<br>R/W<br>per.<br>-       | CANopen 3021:3 <sub>h</sub><br>Modbus 8454 |

Offset and the zero voltage window

An offset can be parameterized for the input voltage at ANA1 over the parameter ANA1\_offset and a zero voltage window can be parameterized over the parameter ANA1\_win.

This corrected input voltage gives the voltage for the operating modes current control and speed control as well as the reading value for parameters ANA1\_act.

| Parameter Name<br>HMI menu | Description                                                                                                    | Unit<br>Minimum value<br>Default value<br>Maximum value | Data type<br>R/W<br>persistent<br>Expert | Parameter address<br>via fieldbus |
|----------------------------|----------------------------------------------------------------------------------------------------|---------------------------------------------------------|------------------------------------------|-----------------------------------|
| ANA1_offset                | Offset at analogue input ANA1                                                                                                    | mV                                                      | INT16                                    | CANopen 3009:B <sub>h</sub>       |
| SET A1oF                   | The ANA1 analogue input is corrected/relo-                                                                                                   | -5000<br>0<br>5000                                      | INT16<br>R/W<br>per.<br>-                | Modbus 2326                       |
| 5EE R IoF                  | cated by the offset. A defined zero-voltage<br>window acts in the range of the zero cross-<br>ing of the corrected ANA1 analogue input.      |                                                         |                                          |                                   |
| ANA1_win                   | Zero voltage window on analogue input                                                                                                    | mV                                                      | UINT16                                   | CANopen 3009:9 <sub>h</sub>       |
| SET A1WN                   | ANA1                                                                                                    | 0                                                       | UINT16<br>R/W<br>per.<br>-               | Modbus 2322                       |
| 5EE R Ibn                  | Value up to which an input voltage value is<br>interpreted as 0V<br>Example: Setting 20mV<br>->range from -20 +20mV is interpreted as<br>0mV | 1000                                                    |                                          |                                   |
| ANA1_Tau                   | Analogue1: filter time constant                                                                                                    | ms                                                      | UINT16                                   | CANopen 3009:2 <sub>h</sub>       |
| -                          | Low-pass filter first order (PT1) filter time<br>constant. Filter affects analogue input ANA1.<br>(sampling time PT1 filter: 250µsec)        | 0.00<br>0.00<br>327.67                                  | UIN I 16<br>R/W<br>per.<br>-             | Modbus 2308                       |

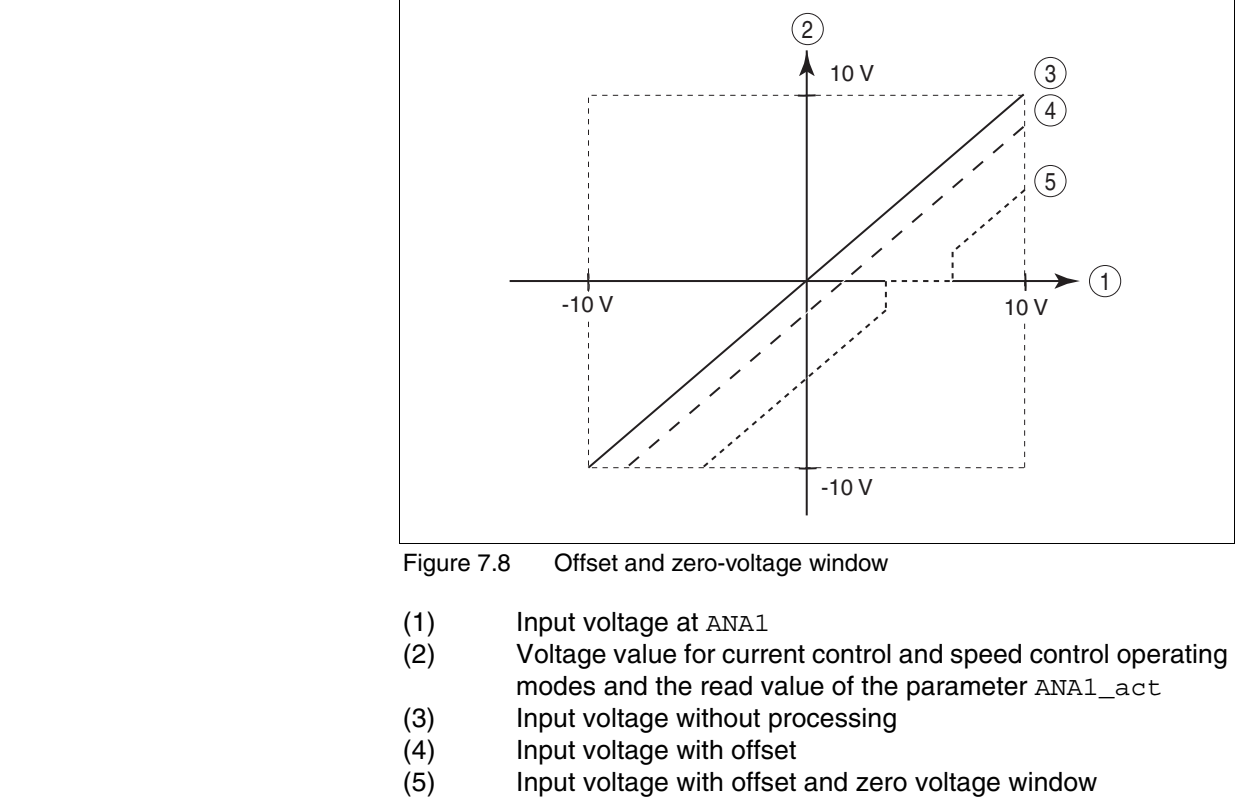

*Limitations* A current limitation or speed limitation can be activated over the analogue input ANA2.

- ► Specify the limit type with the parameter ANA2LimMode.
- ► Specify the scaling of the limit at +10V with the parameter ANA2\_I\_max or ANA2\_n\_max.

| Parameter Name<br>HMI menu           | Description                                                                                                    | Unit<br>Minimum value<br>Default value<br>Maximum value | Data type<br>R/W<br>persistent<br>Expert | Parameter address<br>via fieldbus          |
|--------------------------------------|----------------------------------------------------------------------------------------------------|---------------------------------------------------------|------------------------------------------|--------------------------------------------|
| ANA2LimMode                          | Selection of limit by ANA2                                                                                                    | -                                                       | UINT16                                   | CANopen 3012:B <sub>h</sub>                |
| DRC A2Mo<br>dr [ R2No                | 0 / none / nonE: No limitation<br>1 / Current Limitation / Lurr: Limitation of<br>current reference value at current controller<br>2 / Speed Limitation / SPEd: Limitation of<br>speed reference value at speed controller                                                | 0<br>0<br>2                                             | UINT16<br>R/W<br>per.<br>-               | Modbus 4630                                |
|                                      | (limiting value at 10V in ANA2_n_max)                                                                                                    |                                                         |                                          |                                            |
| ANA2_I_max<br>DRC A2iM<br>dr E R2; N | Current limiting at 10 V input voltage on<br>ANA2<br>The maximum limiting value is the lesser<br>value of ImaxM and ImaxPA                                                                                                    | A <sub>pk</sub><br>0.00<br>3.00<br>300.00               | UINT16<br>UINT16<br>R/W<br>per.          | CANopen 3012:C <sub>h</sub><br>Modbus 4632 |
| ANA2_n_max<br>DRCA2NM<br>drER2กก     | Speed limiting at 10 V input voltage on ANA2<br>The minimum limiting speed is set to 100 1/<br>min, i.e. analogue values that implement a<br>lower speed of rotation have no effect.<br>The max. speed of rotation is also limited by<br>the setting value in CTRL_n_max. | 1/min<br>500<br>3000<br>30000                           | UINT16<br>UINT16<br>R/W<br>per.<br>-     | CANopen 3012:D <sub>h</sub><br>Modbus 4634 |

### 7.4.5 Digital inputs/outputs

The switching states of the digital inputs and outputs can be displayed on the HMI and displayed and modified using the commissioning software or the fieldbus.

- *HMI* The signal states can be displayed with the HMI, but they cannot be modified.
  - Call up the menu point  $5ER/r_{o}R_{c}$ .
  - $\triangleleft$  You see the digital inputs bit-coded.
  - Press the "up arrow".
  - $\lhd$  You see the digital outputs bit-coded.

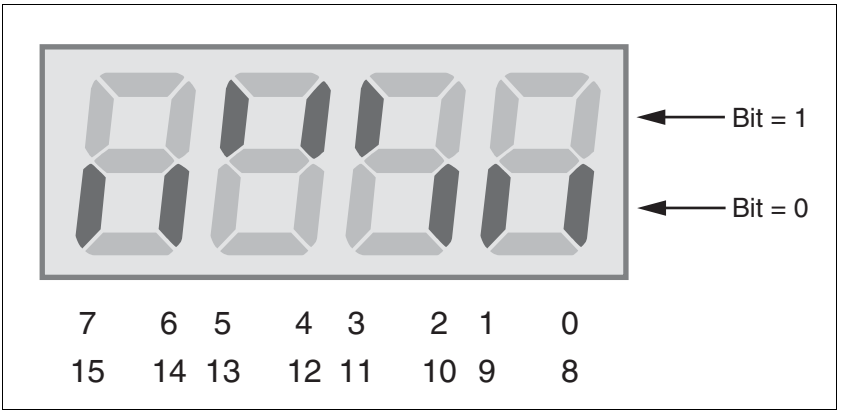

Figure 7.9 HMI, status display of the digital inputs/outputs

| Bit | Local control mode         | Fieldbus control mode | I/O |
|-----|----------------------------|-----------------------|-----|
| 0   | LI1                        | REF/LI1               | Ι   |
| 1   | FAULT_RES/LI2              | LIMN/LI2              | Ι   |
| 2   | ENABLE                     | LIMP                  | Ι   |
| 3   | HALT/LI4                   | HALT/LI4              | Ι   |
| 4   | PWRR_B                     | PWRR_B                | Ι   |
| 5   | PWRR_A                     | PWRR_A                | Ι   |
| 6   | ENABLE2 <sup>1)</sup> /LI7 | LI7                   | Ι   |
| 7   | -                          | -                     | Ι   |
| 8   | NO_FAULT_OUT/LO1_OUT       | NO_FAULT/LO1_OUT      | 0   |
| 9   | BRAKE_OUT/LO2_OUT          | BRAKE_OUT/LO2_OUT     | 0   |
| 10  | ACTIVE2_OUT/LO3_OUT        | ACTIVE2_OUT/LO3_OUT   | 0   |

1) Only with IOposInterfac = PDinput

The device has configurable inputs and configurable outputs. The standard assignment and the configurable assignment depends on the specified start-up operating mode. For more information see chapter 8.6.9 "Configurable inputs and outputs".

| Fieldbus | The current switching states are displayed bit-coded in the parameter  |
|----------|------------------------------------------------------------------------|
|          | _IO_act. The values 1 and 0 indicate whether an input or output is ac- |
|          | tive.                                                                  |

| Parameter Name<br>HMI menu | Description                                                                                                    | Unit<br>Minimum value<br>Default value<br>Maximum value | Data type<br>R/W<br>persistent<br>Expert | Parameter address<br>via fieldbus |
|----------------------------|----------------------------------------------------------------------------------------------------|---------------------------------------------------------|------------------------------------------|-----------------------------------|
| _IO_act                    | Physical status of the digital inputs and                                                                                                    | -                                                       | UINT16 CANor<br>UINT16 Modbu<br>R/-      | CANopen 3008:1 <sub>h</sub>       |
| STA ioAC                   | Outputs 123                                                                                                    | -<br>0                                                  |                                          | Modbus 2050                       |
| 5£R, oRC                   | Assignment of 24V inputs:<br>(local control mode)<br>Bit 0: -<br>Bit 1: FAULT_RESET<br>Bit 2: ENABLE<br>Bit 3: HALT<br>Bit 4: PWRR_B<br>Bit 5: PWRR_A<br>Bit 6: ENABLE2<br>Bit 7: reserved<br>Bit 6 forms the ENABLE only under the fol-<br>lowing conditions:<br>DEVcmdinterf = IODevice<br>and<br>IOposInterfac = Pdinput<br>(fieldbus control mode)<br>Bit 0: REF<br>Bit 1: LIMN,CAP2<br>Bit 2: LIMP,CAP1<br>Bit 3: HALT<br>Bit 4: PWRR_B<br>Bit 5: PWRR_A<br>Bit 6: -<br>Bit 7: reserved<br>Assignment of 24V outputs<br>Bit 8: NO_FAULT_OUT<br>Bit 9: BRAKE_OUT<br>Bit10: ACTIVE2_OUT | -                                                       | -                                        |                                   |
|                            |                                                                                                    |                                                         |                                          |                                   |

#### 7.4.6 Testing limit switches signals in fieldbus devices

### A CAUTION Loss of control The use of LIMP and LIMN can offer some protection against dangers (e.g. impact on mechanical stop caused by incorrect movement targets). Use <u>LIMP</u> and <u>LIMN</u> where possible. • Check that the external sensors or switches are correctly connected. Check the correct functional installation of the limit switch. The limit switches must be mounted in a position far enough away from the mechanical stop to allow an adequate braking distance. The functions must be enabled to use $\overline{\text{LIMP}}$ and $\overline{\text{LIMN}}$ . . This function cannot provide protection against faulty functioning • of the product or the sensors. Failure to follow these instructions can result in injury or equipment damage. Set up the limit switches so the drive cannot traverse through the limit switch. Trigger the limit switches manually. The HMI shows an error message, see Diagnostics from page 271 The release of the input signals <u>LIMP</u>, <u>LIMN</u> and <u>REF</u> and the evaluation at active 0 or active 1 can be changed with the parameters of the same name, see page 215. Use the active 0 monitoring signals if possible, because

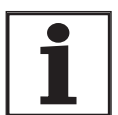

they are proof against wire breakage.

### 7.4.7 Testing safety functions

*Operation with "Power Removal"* If you wish to use the "Power Removal" safety function, carry out the following steps:

- Power amplifier supply voltage is switched off. Controller supply voltage is switched off.
- ► Check that the inputs <u>PWRR\_A</u> and <u>PWRR\_B</u> are isolated from each other. The two signals must not be connected.
- Power amplifier supply voltage is switched on. Controller supply voltage is switched on.
- Start the jog operating mode (without motor movement) (see page 170).
- ► Trigger the safety disconnection. <u>PWRR\_A</u> and <u>PWRR\_B</u> must be disconnected simultaneously.
- The power amplifier is switched off and error message 1300 is displayed. (CAUTION: error message 1301 displays a wiring error.)
- Check that the parameter IO\_AutoEnable (HMI: drc-/, oRE) is set to "Off" for protection against unexpected restart.
- Check the behaviour of the drive in error states.
- ▶ Record all tests of the safety function in the acceptance record.

Operation without "Power Removal"

- If you do not wish to use the "Power Removal" safety function:
- ► Check that the inputs <u>PWRR\_A</u> and <u>PWRR\_B</u> are connected to +24VDC.

## 7.4.8 Checking holding brake

|                                   | A WARNING                                                                                                    |
|-----------------------------------|----------------------------------------------------------------------------------------------------|
|                                   | Unexpected movement                                                                                                    |
|                                   | For example, if the brake is released with vertical axes an unexpected movement may be triggered in the system.                                                            |
|                                   | Make sure that no damage will be caused by the load dropping.                                                                                                    |
|                                   | Run the test only if there are no persons or materials in the dan-<br>ger zone of the moving system components.                                                            |
|                                   | Failure to follow these instructions can result in death, serious injury or equipment damage.                                                                              |
| Testing from HBC to holding brake | Supply voltage at HBC on, LED "24V on" on.                                                                                                    |
|                                   | <ul> <li>Switch the power amplifier supply voltage off to prevent the motor<br/>from starting accidentally.</li> </ul>                                                     |
|                                   | $\lhd$ The drive switches to operating status "Switch on disabled"                                                                                                    |
|                                   | Press the "Release brake" button on the HBC several times to<br>release and close the holding brake alternately.                                                           |
|                                   | The LED "Brake released" on the HBC flashes if there is voltage<br>present at the holding brake output and the brake is released by the<br>button.                         |
|                                   | <ul> <li>Test that the axis can be moved manually with the brake released.<br/>(note gearbox if applicable).</li> </ul>                                                    |
| Testing from device to HBC        | The device is in operating status "Ready to switch on" and the<br>parameters for the holding brake must be set, see chapter 8.6.8<br>"Braking function with HBC" page 244. |
|                                   | Start jog operating mode<br>(HMI: Joũ- / 5צרצ)                                                                                                    |
|                                   | The HMI displays JJ. The brake is released. The LED "Brake<br>released" on the HBC is lit up if there is brake voltage present and<br>the brake is released.               |

For more information on the HBC see page 33, 75 and 343.

### 7.4.9 Check direction of rotation

Direction of rotation

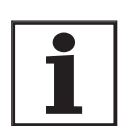

Rotation of the motor shaft in a positive or negative direction of rotation. A positive direction of rotation is defined as the motor shaft rotating clockwise as the observer faces the end of the protruding shaft.

The initial setting of the controller parameters may result in an unstable closed-loop control at inertia ratios of "J ext" to "J motor"10.

- Start the jog operating mode. (HMI: להם / גברב)
- ⊲ The HMI displays الكاد.
- Start a movement in clockwise rotation. (HMI: "up arrow")
- ⊲ The motor rotates in clockwise rotation.
   The HMI shows Ju-
- Start a movement in counterclockwise rotation. (HMI: "down arrow")
- ⊲ The motor rotates in counterclockwise rotation. The HMI shows - J⊑

## A WARNING

#### Unexpected movement if motor phases are reversed

Reversal of the motor phases can cause unexpected movements at high acceleration.

- Use the parameter <code>POSdirOfRotat</code> to reverse the direction of rotation, if required.
- Do not reverse the motor phases.

Failure to follow these instructions can result in death, serious injury or equipment damage.

If the arrow and direction of rotation do not match, correct this with the parameter POSdirOfRotat, see chapter 8.6.10 "Reversal of direction of rotation" page 259.

### 7.4.10 Checking the signals of position switches

- *Availability* The functions "Enable positive motor move" and "Enable negative motor move" are available only in local control mode.
  - The function is available from software version 1.201.
- *Description* The functions "Enable positive motor move" and "Enable negative motor move" need position switches (normally closed contacts), see chapter 8.6.9 "Configurable inputs and outputs".

|                                                    | Loss of control                                                                                                    |
|----------------------------------------------------|----------------------------------------------------------------------------------------------------|
|                                                    | The position switches can only trigger a stop if used correctly.                                                                                                    |
|                                                    | Observe that this function is available only for "Enable positive motor move" and "Enable negative motor move".                                                                                           |
|                                                    | Observe that this function must be activated through the corre-<br>sponding parameter.                                                                                                    |
|                                                    | Check the mounting and the correct functioning (direction-<br>dependent).                                                                                                    |
|                                                    | • Only start the system if there are no persons or materials in the danger zone and the system can be operated safely.                                                                                    |
|                                                    | Failure to follow these instructions can result in injury or equipment damage.                                                                                                    |
|                                                    | The direction of rotation must be checked and corrected if neces-<br>sary, see chapter 7.4.9 "Check direction of rotation".                                                                               |
|                                                    | Set up the position switches so that the drive cannot unintentionally<br>travel over a position switch.                                                                                                   |
|                                                    | <ul> <li>Start the jog operating mode.<br/>(HMI: אַסַג- / גָרָב)</li> </ul>                                                                                                    |
|                                                    | ⊲ The HMI displays الم <i>ا</i> .                                                                                                    |
| Check the function "Enable positive<br>motor move" | <ul> <li>Start a positive movement for checking of the function "Enable pos<br/>tive motor move" (HMI: "up arrow") until the positive position switch<br/>is triggered.</li> </ul>                        |
|                                                    | The motor executes a positive movement, until it reaches the positive position switch. The motor must stop. The positive position switch can only be left only with a movement in the negative direction. |
| Check the function "Enable<br>negative motor move" | <ul> <li>Start a negative movement for checking of the function "Enable positive motor move" (HMI: "down arrow") until the negative position switch is triggered.</li> </ul>                              |
|                                                    | The motor executes a negative movement until it reaches the negative position switch. The motor must stop. The negative position switch can only be left with a movement in the positive direction.       |
|                                                    | If reference value is present and the motor is on a position switch, the                                                                                                    |

function "Motor move disable" is active.

### 7.4.11 Setting parameters for encoder simulation

Defining resolution for encoder simulation

The resolution for the encoder simulation can be scaled with the parameter  ${\tt ESIMscale}.$ 

- The functionality is only active if the parameter IOposInterfac is set to "ESIM".
- ► Set the parameter ESIMscale to set the resolution.

| Parameter Name<br>HMI menu | Description                                                                                                    | Unit<br>Minimum value<br>Default value<br>Maximum value | Data type<br>R/W<br>persistent<br>Expert | Parameter address<br>via fieldbus           |
|----------------------------|----------------------------------------------------------------------------------------------------|---------------------------------------------------------|------------------------------------------|---------------------------------------------|
| ESIMscale                  | Encoder simulation - setting the resolution                                                                                                    | Inc                                                     | UINT16<br>UINT16<br>R/W<br>per.<br>-     | CANopen 3005:15 <sub>h</sub><br>Modbus 1322 |
| DRC ESSC                   | Software version 1.102:<br>The following resolutions are adjustable:                                                                                                    | 8<br>4096<br>65535                                      |                                          |                                             |
| dr[E55[                    | 128<br>256<br>512<br>1024<br>2048<br>4096                                                                                                    |                                                         |                                          |                                             |
|                            | from software version 1.103 and hardware<br>revision RS30:<br>the complete value range is available for the<br>resolution.                                                                                  |                                                         |                                          |                                             |
|                            | For resolutions that can be divided by 4 the index pulse must be at A=high and B=high.                                                                                                    |                                                         |                                          |                                             |
|                            | IMPORTANT: A change of the setting is not<br>activated until the device is switched on<br>again. After the write access a wait of at<br>least 1 second is required until the controller<br>is switched off. |                                                         |                                          |                                             |

The index pulse can be defined by setting the absolute position encoder, see chapter 7.4.13 "Setting parameters for encoder".

## 7.4.12 Setting external encoder

|                        | A WARNING                                                                                                    |
|------------------------|----------------------------------------------------------------------------------------------------|
|                        | Unexpected behaviour                                                                                                    |
|                        | The behaviour of the drive system is governed by numerous stored data or settings. Unsuitable settings or data may trigger unexpected movements or reactions to signals and disable monitoring functions.                                                                                                    |
|                        | • Do not operate a drive system with unknown settings or data.                                                                                                    |
|                        | Check the stored data or settings.                                                                                                    |
|                        | When commissioning carefully run tests for all operating statuses and fault cases.                                                                                                    |
|                        | Check the functions after replacing the product and also after making changes to the settings or data.                                                                                                    |
|                        | Only start the system if there are no persons or materials in the danger zone and the system can be operated safely.                                                                                                    |
|                        | Failure to follow these instructions can result in death, serious injury or equipment damage.                                                                                                    |
| Availability           | The function is available from software version 1.4xx.                                                                                                    |
| Functional description | The "External Encoder" function can be used to transmit positioning val-<br>ues to the position controller using a digital incremental encoder (e.g. a<br>linear glass measuring rod), independently of the motor encoder.<br>This external encoder can be used to carry out direct position measure-<br>ment in the installation (actual position).<br>The external encoder has no influence on the speed and current regu-<br>lators. The motor encoder always has an effect on the speed and current<br>regulators. |

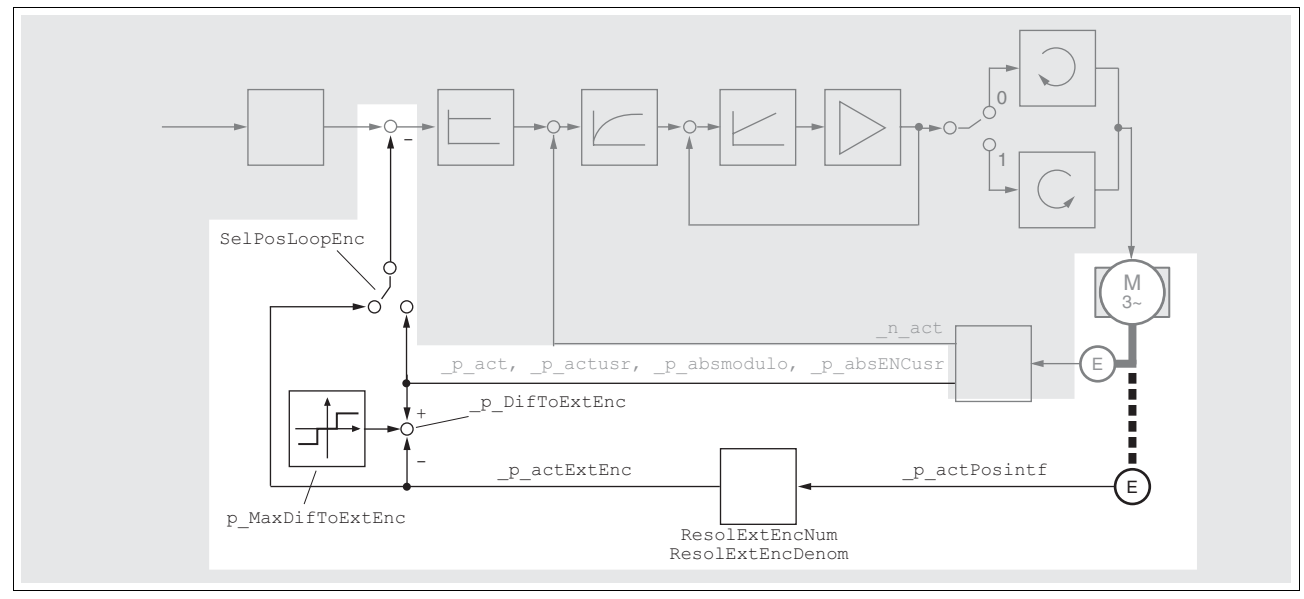

Figure 7.10 Control structure with external encoder

|                                      | The control loop without external encoder (see Figure 7.12) is extended<br>in accordance with Figure 7.10. For a detailed description of the func-<br>tion, see chapter 8.6.1.2 "External encoder".         |
|--------------------------------------|----------------------------------------------------------------------------------------------------|
| Connection external encoder          | The connection of the external encoder is carried out at input CN5, see<br>also chapter 6.3.11 "Connecting encoder signals A, B, I (CN5)". The fol-<br>lowing points must be taken into consideration here: |
|                                      | • The external encoder occupies the connection CN5. Neither the<br>"Electronic Gear" operating mode nor the ESIM function is possible.                                                                      |
|                                      | Only A/B signals are evaluated.                                                                                                    |
|                                      | <ul> <li>The external A/B encoder must not exceed a maximum frequency<br/>of 1.6MHz or 400kHz for each A / B Signal (4-fold evaluation).</li> </ul>                                                         |
|                                      | The power supply of the external encoder must be separate.                                                                                                    |
|                                      | • The parameter IOposInterfac must be set to "0 / ABinput".                                                                                                    |
| An absolute position is not possible | The signals of the external encoder are only counted incrementally. The counter starts at 0 every time you switch on. There is no absolute position.                                                        |
| Pre-setting                          | In parameter IOposInterfac set the value "0 /ABinput".                                                                                                    |
| Calculations                         | Calculate the resolution of the external encoder and the maximum per-<br>missible difference between the internal and external encoder (1 revo-<br>lution corresponds to 131072inc):                        |
|                                      | <ul> <li>Enter the number of motor revolutions in the parameter<br/>ResolExtEncDenom.</li> </ul>                                                                                                    |
|                                      | • Enter the resulting number of the encoder increments in the parameter ResolExtEncNum.                                                                                                    |

► Enter the value of the maximum permissible difference in the parameter p\_MaxDifToExtEnc.

| Parameter Name<br>HMI menu | Description                                                                                                    | Unit<br>Minimum value<br>Default value<br>Maximum value | Data type<br>R/W<br>persistent<br>Expert | Parameter address<br>via fieldbus           |
|----------------------------|----------------------------------------------------------------------------------------------------|---------------------------------------------------------|------------------------------------------|---------------------------------------------|
| ResolExtEncNum<br>-<br>-   | Resolution of external encoder, numerator<br>value<br>Encoder increments supplied by external<br>encoder during one or more revolutions of<br>the motor shaft.<br>Value given via numerator and denominator,<br>which allows, for example, the gear ratio of a<br>mechanical gearing to be taken into consid-<br>eration.<br>You must enter a negative numerator value if<br>the opposite direction of rotation of the motor<br>and external encoder is used.<br>Note: Setting the value to 0 is not permitted.<br>The value for the resolution factor is not<br>transferred until this numerator value is<br>transferred.<br>Example: One motor revolution results in 1/3<br>of an encoder revolution with an encoder<br>resolution of 16384 EncInc/revolution.<br>ResolExtEncNum 16384 EncInc | Encinc<br>-<br>10000<br>-                               | INT32<br>INT32<br>R/W<br>per.<br>-       | CANopen 3005:1D <sub>h</sub><br>Modbus 1338 |
|                            | ResolExtEncDenom 3 rev.                                                                                                    |                                                         |                                          |                                             |
| ResolExtEncDenom           | Resolution of the external encoder, denomi-<br>nator value                                                                                                    | revolution<br>1                                         | INT32<br>INT32<br>R/W<br>per.<br>-       | CANopen 3005:1C <sub>h</sub><br>Modbus 1336 |
| -                          | see ResolExtEncNum<br>Denominator as positive 32bit number, but<br>maximum value 1 million                                                                                                    | 1<br>1000000                                            |                                          |                                             |
| p_MaxDifToExtEnc<br>-      | Max. permissible deviation of encoder posi-<br>tions<br>The maximum permissible position deviation<br>between the encoder positions is monitored<br>cyclically. An error is triggered if the thresh-<br>old is exceeded.<br>You can read off the current position devia-<br>tion using the 'p_DifToExtEnc' parameter.<br>The default value is 1/2 of a motor revolution.<br>The maximum value is equal to 1 motor rev-<br>olution (must not be set higher for safety rea-<br>sons).                                                                                                    | Inc<br>1<br>65536<br>131072                             | INT32<br>INT32<br>R/W<br>per.<br>-       | CANopen 3005:1E <sub>h</sub><br>Modbus 1340 |

Checking the direction of motion

Check the direction of motion before switching on:

- ► Read out the value of the motor encoder and the external encoder, parameter \_p\_act and \_p\_act\_ExtEnc or \_p\_act\_ExtEncUsr.
- ► Displace the motor manually
- Check both parameters once again.
- If the counting directions are different you need to change the sign in front of the parameter ResolExtEncNum. An incorrect sign accelerates the motor in an uncontrolled manner (limited by p\_MaxDifToExtEnc).

| Parameter Name<br>HMI menu | Description                                                                                                    | Unit<br>Minimum value<br>Default value<br>Maximum value | Data type<br>R/W<br>persistent<br>Expert | Parameter address<br>via fieldbus           |
|----------------------------|----------------------------------------------------------------------------------------------------|---------------------------------------------------------|------------------------------------------|---------------------------------------------|
| _p_act<br>-<br>-           | Actual position of motor in internal units<br>IMPORTANT: Actual position of motor is only<br>valid after determination of the motor abso-<br>lute position.<br>With invalid motor absolute position:<br>_WarnLatched<br>_WarnActive<br>Bit 13=1: absolute position of motor not yet<br>detected | Inc<br>-<br>0<br>-                                      | INT32<br>INT32<br>R/-<br>-               | CANopen 6063:0 <sub>h</sub><br>Modbus 7700  |
| _p_actExtEnc<br>-          | Actual position of external encoder in inter-<br>nal units                                                                                                    | Inc<br>-<br>0<br>-                                      | INT32<br>INT32<br>R/-<br>-<br>-          | CANopen 301E:19 <sub>h</sub><br>Modbus 7730 |
| _p_actExtEncUsr<br>-<br>-  | Actual position of external encoder in user-<br>defined units                                                                                                    | usr<br>-<br>0<br>-                                      | INT32<br>INT32<br>R/-<br>-               | CANopen 301E:1A <sub>h</sub><br>Modbus 7732 |

Commissioning and basic setting

When commissioning initially, set the control parameters (Autotuning) without activation of the external encoder. Check the stability of the entire system.

- ► Activate the external encoder with the parameter SelPosLoopEnc.
- Match the regulation parameters with active external encoder to the conditions (e.g. carry out Autotuning again).
- Carry out a reference run with the external encoder.

| Parameter Name<br>HMI menu | Description                                                         | Unit<br>Minimum value<br>Default value<br>Maximum value | Data type<br>R/W<br>persistent<br>Expert | Parameter address via fieldbus |
|----------------------------|---------------------------------------------------------------------|---------------------------------------------------------|------------------------------------------|--------------------------------|
| SelPosLoopEnc              | Selection of encoder                                                | -                                                       | UINT16                                   | CANopen 3005:1Bh               |
| -                          | 0 / MotorEncoder: Motor encoder<br>1 / ExtEncoder: External encoder | 0<br>0<br>1                                             | UINT16<br>R/W<br>per.<br>-               | Modbus 1334                    |

0198441113232, V1.21, 11.2007

### 7.4.13 Setting parameters for encoder

Setting an encoder absolute position of the motor position from the encoder. The current absolute position can be displayed by the parameter \_p\_absENCusr.

At motor standstill the new absolute position of the motor can be defined as the current mechanical position with the parameter ENC\_pabsusr. The value can be transferred with the power amplifier active and inactive. Setting the absolute position also shifts the position of the index pulse of the encoder and the index pulse of the encoder simulation.

In the commissioning software you will find the parameter via the menu "Display - Specific panels".

| Parameter Name<br>HMI menu | Description                                                                                                    | Unit<br>Minimum value<br>Default value<br>Maximum value | Data type<br>R/W<br>persistent<br>Expert | Parameter address<br>via fieldbus           |
|----------------------------|----------------------------------------------------------------------------------------------------|---------------------------------------------------------|------------------------------------------|---------------------------------------------|
| _p_absENCusr<br>-<br>-     | Motor position rel. to encoder work stroke in<br>user-def. units135<br>Value range is defined by encoder type<br>On singleturn motor encoders, the value is<br>supplied relative to one motor revolution,<br>on multiturn motor encoders it is relative to<br>the entire work stroke of the encoder (e.g.<br>4096 revs.)<br>IMPORTANT: Position is only valid after<br>determination of the motor absolute position.<br>With invalid motor absolute position:<br>WarnLatched<br>WarnActive<br>Bit 13=1: absolute position of motor not yet<br>detected                                                                                                    | usr<br>-<br>0<br>-                                      | UINT32<br>UINT32<br>R/-<br>-             | CANopen 301E:F <sub>h</sub><br>Modbus 7710  |
| ENC_pabsusr<br>-<br>-      | Setting position of the motor sensor<br>directly135<br>Value range depends on the sensor type.<br>Singleturn encoder:<br>0max_pos_usr/rev 1<br>Multiturn encoder:<br>0 (4096 * max_pos_usr/rev.) -1<br>max_pos_usr/rev.: maximum user position<br>for one motor revolution, with default position<br>scaling this value is 16384.<br>IMPORTANT:<br>* If processing is to be carried out with direc-<br>tion inversion, this must be set before setting<br>the motor encoder position<br>* The set value does not become active until<br>the next time the controller is switched on.<br>After the write access a wait of at least 1<br>second is required until the controller is<br>switched off.<br>* Changing the value also changes the posi-<br>tion of the virtual index pulse and the index<br>pulse displaced at ESIM function. | usr<br>0<br>-<br>2147483647                             | UINT32<br>UINT32<br>R/W<br>-<br>-        | CANopen 3005:16 <sub>h</sub><br>Modbus 1324 |

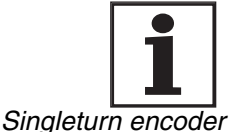

When replacing the device, the absolute position of the motor must be checked. If there is a variation, and when changing the motor, the absolute position must be reset.

With the Singleturn encoder the position of the index pulse of the encoder can be moved by setting a new absolute position. At position value 0 the index pulse is defined at the current mechanical motor position.

This also changes the position of the index pulse of the encoder simulation.

*Multiturn encoder* With the Multiturn encoder the mechanical work stroke of the motor can be shifted to the continuous range of the sensor by setting a new absolute position.

If the motor is moved counterclockwise from the absolute position 0, the Multiturn encoder receives an underrun of its absolute position. In contrast, the internal actual position counts mathematically forward and sends a negative position value. After switching off and on the internal actual position would no longer show the counterclockwise position value but the absolute position of the encoder.

An overflow or underrun are discontinuous positions in the area of travel. To prevent these jumps the absolute position in the sensor must be set so the mechanical limits are within the continuous range of the encoder.

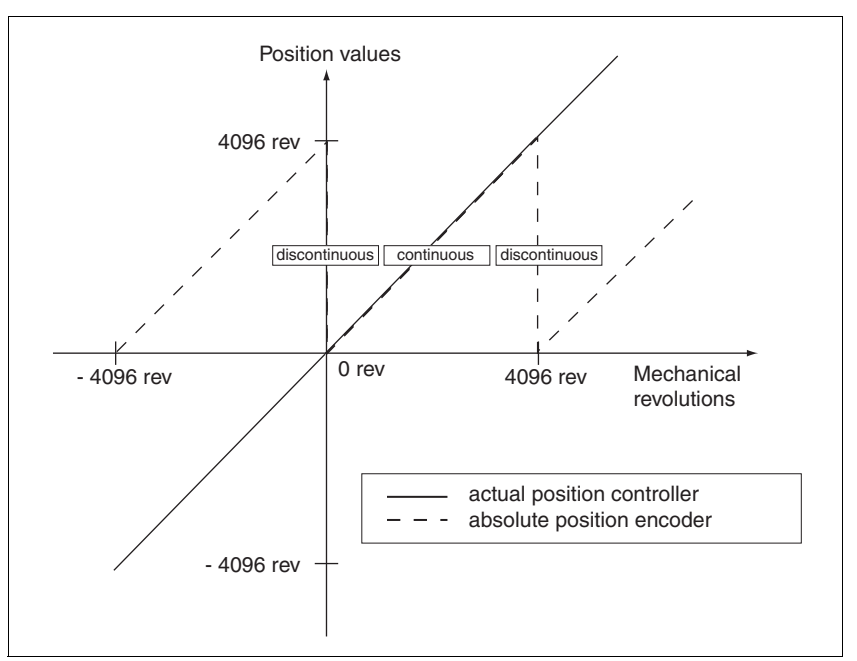

Figure 7.11 Position values of multiturn encoder

When setting the absolute position at the mechanical limit set a position value >0. This ensures that when the drive is moved within the mechanical limits of the system the resulting encoder position is always within the continuous range of the encoder.

### 7.4.14 Setting parameters for braking resistor

## **A** WARNING

#### Unbraked motor

An insufficient braking resistor causes overvoltage on the DC bus and switches off the power amplifier. The motor is no longer actively braked.

- Make sure that the braking resistor is sufficiently dimensioned.
- Check the setting of the parameter for the braking resistor.
- Check the temperature of the braking resistor by conducting a test run under the most critical conditions.
- During the test make sure that at higher mains voltage there is less reserve in the capacitors on the DC bus.

# Failure to follow these instructions can result in death, serious injury or equipment damage.

If an external braking resistor is connected, the parameter  ${\tt RESint\_ext}$  must be set to "external".

The values of the external braking resistor must be set in the parameters RESext\_P, RESext\_R and RESext\_ton, see chapter 3.5.1 "External braking resistors" page 32.

If the actual brake output exceeds the maximum allowable brake output, the device will output an error message and the power amplifier will be switched off.

## A WARNING

#### **Hot Surfaces**

The braking resistor may heat up to over 250°C depending on the operating mode.

- Prevent contact with the hot braking resistor.
- Do not place flammable or heat-sensitive components in the immediate vicinity of the braking resistor.
- Ensure good heat dissipation.
- Check the temperature of the braking resistor by conducting a test run under the most critical conditions.

Failure to follow these instructions can result in death, serious injury or equipment damage.

► Test the function of the braking resistor under realistic conditions.

| Parameter Name<br>HMI menu | Description                                                                                                    | Unit<br>Minimum value<br>Default value<br>Maximum value | Data type<br>R/W<br>persistent<br>Expert | Parameter address<br>via fieldbus           |
|----------------------------|----------------------------------------------------------------------------------------------------|---------------------------------------------------------|------------------------------------------|---------------------------------------------|
| RESint_ext<br>-            | Control of braking resistor118<br><b>0 / internal resistor</b> : Internal braking resis-<br>tor<br><b>1 / external resistor</b> : external braking resis-<br>tor | -<br>0<br>0<br>1                                        | UINT16<br>UINT16<br>R/W<br>per.<br>-     | CANopen 3005:9 <sub>h</sub><br>Modbus 1298  |
| RESext_P<br>-              | Nominal power of external braking resistor118                                                                                                    | W<br>1<br>10<br>32767                                   | UINT16<br>UINT16<br>R/W<br>per.<br>-     | CANopen 3005:12 <sub>h</sub><br>Modbus 1316 |
| RESext_R<br>-<br>-         | Resistance value of external braking resistor118                                                                                                    | Ω<br>0.01<br>100.00<br>327.67                           | UINT16<br>UINT16<br>R/W<br>per.<br>-     | CANopen 3005:13 <sub>h</sub><br>Modbus 1318 |
| RESext_ton<br>-            | max. permissible switch-in time for external braking resistor118                                                                                                 | ms<br>1<br>1<br>30000                                   | UINT16<br>UINT16<br>R/W<br>per.<br>-     | CANopen 3005:11 <sub>h</sub><br>Modbus 1314 |

### 7.4.15 Run autotuning

Autotuning determines the friction torque, an ever present load torque, and considers it in the calculation of the mass moment of inertia of the total system.

External factors, such as a load on the motor, are taken into account. Autotuning optimises the parameters for the controller settings see chapter 7.5 "Controller optimisation with step response".

Autotuning also supports typical vertical axes.

Autotuning is not suitable for inertia ratios of "J ext" to "J motor"10.

### **A** WARNING

#### **Unexpected movement**

Autotuning moves the motor to set the drive controller. If incorrect parameters are input unexpected movements may occur or monitoring functions may be disabled.

- Check the parameters AT\_dir and AT\_dis. The travel for the braking ramp in case of error must also be taken into account.
- Check that the parameter  $\mathtt{LIM\_I\_maxQSTP}$  for Quick Stop is correctly set.
- If possible, use the limit switches <u>LIMN</u> and <u>LIMP</u>.
- Make sure that a functioning button for EMERGENCY STOP is within reach.
- Make sure that the system is free and ready for the movement before starting the function.

Failure to follow these instructions can result in death, serious injury or equipment damage.

- Select the setting for the AT\_mechanics parameter corresponding to your mechanical system. If in doubt, select a softer coupling (less rigid mechanism, see chapter Figure 7.13).
- Start the Autotuning with the commissioning software via the menu path "Operating Mode - Automatic optimisation". Also note additional settings in the "Display - Specific Displays" menu.

Autotuning can also be started from the HMI (Lun- / 5LrL).

The calculated values are accepted immediately without an additional save.

If the Autotuning is interrupted with an error message, the default values are imported. Change the mechanical position and start the Autotuning again. If you want to check the plausibility of the calculated values, they can be displayed, see also 7.4.16 "Extended settings for autotuning" from page 141.

| Parameter Name<br>HMI menu | Description                                                                                                    | Unit<br>Minimum value<br>Default value<br>Maximum value | Data type<br>R/W<br>persistent<br>Expert | Parameter address<br>via fieldbus           |
|----------------------------|----------------------------------------------------------------------------------------------------|---------------------------------------------------------|------------------------------------------|---------------------------------------------|
| AT_dir                     | Direction of rotation autotuning139                                                                                                    | -                                                       | UINT16                                   | CANopen 302F:4 <sub>h</sub>                 |
| TUNDiR<br>Eundir           | <ul> <li>1 / pos-neg-home / Pnh: First positive direction, then negative direction with return to initial position</li> <li>2 / neg-pos-home / nPh: First negative direction, then positive direction with return to initial position</li> <li>3 / pos-home / P-h: Only positive direction with return to initial position</li> <li>4 / pos / P: Only positive direction without return to initial position</li> <li>5 / neg-home / n-h: Only negative direction with return to initial position</li> <li>6 / neg / n: Only negative direction without return to initial position</li> </ul> | 1<br>1<br>6                                             | UIN   16<br>R/W<br>-<br>-                | Modbus 12040                                |
| AT_dis                     | Movement range autotuning139                                                                                                    | revolution                                              | UINT32                                   | CANopen 302F:3 <sub>h</sub><br>Modbus 12038 |
| TUN DiST                   | Range in which the automatic optimisation                                                                                                    | 1.0                                                     | R/W                                      | Woubus 12036                                |
| tun di 5t                  | run. The range is input relative to the current<br>position.<br>IMPORTANT: with "movement in only one<br>direction" (parameter AT_dir), the specified<br>range is used for every optimisation step.<br>The actual movement typically corresponds<br>to 20 times the value, but is not limited.                                                                                                    | 999.9                                                   | :                                        |                                             |
| AT_mechanics               | System coupling type139                                                                                                    | -                                                       | UINT16                                   | CANopen 302F:E <sub>h</sub>                 |
| TUN MECh<br>ἐսո ΠΕῦ        | <ul> <li>1 / direct coupling (J ext. to J motor less<br/>3/1) / -: direct coupling (J ext. to J motor less<br/>3/1)</li> <li>2 / medium coupling 0 / -: medium coupling 0 ()</li> <li>3 / medium coupling 1 (short toothed<br/>belt) / -: medium coupling 1 (short toothed<br/>belt)</li> <li>4 / medium coupling 2 / -: medium coupling 2 ()</li> <li>5 / soft coupling (J ext. to J motor<br/>between 5/1 and 10/1 or linear axis) / -:<br/>soft coupling (J ext. to J motor between 5/1<br/>and 10/1, linear axis)</li> </ul>                                                             | 1<br>5                                                  | -<br>-                                   | Modbus 12060                                |
| AT_start                   | Start Autotuning139                                                                                                    | - UINT16 CA<br>0 UINT16 Mo<br>- R/W                     | UINT16                                   | CANopen 302F:1 <sub>h</sub>                 |
| -                          | 0: terminate                                                                                                    |                                                         | woudus 12034                             |                                             |
| -                          | I. ACUVATE                                                                                                    | 1                                                       | -                                        |                                             |

### 7.4.16 Extended settings for autotuning

For most applications the procedure described is sufficient for autotuning. The following parameters can be used to monitor or even influence the autotuning.

The parameters AT\_state and AT\_progress can be used to monitor the percentage progress and the status of the Autotuning.

| Parameter Name<br>HMI menu | Description                                                                                                    | Unit<br>Minimum value<br>Default value<br>Maximum value | Data type<br>R/W<br>persistent<br>Expert | Parameter address<br>via fieldbus           |
|----------------------------|----------------------------------------------------------------------------------------------------|---------------------------------------------------------|------------------------------------------|---------------------------------------------|
| AT_state<br>-              | Autotuning status141<br>Bit15: auto_tune_err<br>Bit14: auto_tune_end<br>Bit13: auto_tune_process<br>Bit 100: last processing step | -<br>-<br>0<br>-                                        | UINT16<br>UINT16<br>R/-<br>-             | CANopen 302F:2 <sub>h</sub><br>Modbus 12036 |
| AT_progress<br>-<br>-      | Autotuning progress141                                                                                                    | %<br>0<br>0<br>100                                      | UINT16<br>UINT16<br>R/-<br>-<br>-        | CANopen 302F:B <sub>h</sub><br>Modbus 12054 |

If you are conducting a test operation and want to check how a harder or softer setting affects the control parameters on your system, you can change the settings found during autotuning by writing the parameter AT\_gain. A value of 100% is generally not possible, because this value is at the stability limit. The available value is typically 70%-80%. The parameter AT\_J can be used to read out the mass moment of inertia of the entire system calculated during the autotuning.

| Parameter Name<br>HMI menu         | Description                                                                                                    | Unit<br>Minimum value<br>Default value<br>Maximum value | Data type<br>R/W<br>persistent<br>Expert | Parameter address<br>via fieldbus           |
|------------------------------------|----------------------------------------------------------------------------------------------------|---------------------------------------------------------|------------------------------------------|---------------------------------------------|
| AT_gain<br>TUN GAiN<br>Łun มิคิเ ก | Adapting the control parameters (tighter/<br>looser)141<br>Measure of the degree of tightness of the<br>regulation. The value 100 represents the<br>theoretical optimum. Values larger than 100<br>mean that the regulation is tighter and<br>smaller values mean that the regulation is<br>looser. | %<br>-<br>0<br>-                                        | UINT16<br>UINT16<br>R/W<br>-<br>-        | CANopen 302F:A <sub>h</sub><br>Modbus 12052 |
| AT_J<br>-<br>-                     | Inertia of the entire system141<br>is calculated automatically during the auto-<br>tuning process<br>in 0.1kgcm <sup>2</sup> steps                                                                                                    | kg cm <sup>2</sup><br>0.1<br>0.1<br>6553.5              | UINT16<br>UINT16<br>R/W<br>per.<br>-     | CANopen 302F:C <sub>h</sub><br>Modbus 12056 |

The parameter AT\_wait can be changed to set a wait time between the single steps during the autotuning process. It only makes sense to set a wait time if a very flexible coupling is used, and particularly if the next automatic autotuning step (change of hardness) is carried out while the system is still oscillating.

| Parameter Name<br>HMI menu | Description                              | Unit<br>Minimum value<br>Default value<br>Maximum value | Data type<br>R/W<br>persistent<br>Expert | Parameter address<br>via fieldbus           |
|----------------------------|------------------------------------------|---------------------------------------------------------|------------------------------------------|---------------------------------------------|
| AT_wait<br>TUN WAit        | Waiting time between autotuning steps141 | ms<br>300<br>1200                                       | UINT16<br>UINT16<br>B/W                  | CANopen 302F:9 <sub>h</sub><br>Modbus 12050 |
| եսո նՔ։ է                  |                                          | 10000                                                   | -                                        |                                             |

Malfunctions during optimisationHigh-frequency resonances in mechanical components may interfere<br/>with controller optimisation. The values for CTRL\_KPn and CTRL\_TNn<br/>cannot be set satisfactorily if this occurs.The reference value filter of the current controller suppresses high-fre-<br/>quency resonance (>500Hz). However, if high-frequency resonance<br/>does interfere with controller optimisation, it may be necessary to in-<br/>crease the time constant with the parameter CTRL\_TAUiref.

In most cases the default setting suppresses the high-frequency resonance.

|                                                                            | Minimum value<br>Default value<br>Maximum value                              | R/W<br>persistent<br>Expert                                                               | via fieldbus                                                                                                    |
|----------------------------------------------------------------------------|------------------------------------------------------------------------------|-------------------------------------------------------------------------------------------|----------------------------------------------------------------------------------------------------|
| Filter time constant reference value filter of the reference current value | ms<br>0.00<br>1.20<br>4.00                                                   | UINT16<br>UINT16<br>R/W<br>per.                                                           | CANopen 3012:10 <sub>h</sub><br>Modbus 4640                                                                                                    |
| ł                                                                          | Filter time constant reference value filter of<br>he reference current value | Filter time constant reference value filter of the reference current value 0.00 1.20 4.00 | Filter time constant reference value filter of the reference current value<br>Hereference current value<br>Hereferen |

## 7.5 Controller optimisation with step response

### 7.5.1 Controller structure

The controller structure corresponds to the classical cascade control of a closed positioning loop with current controller, speed controller and position controller. The reference value of the speed controller can also be smoothed by an upstream filter.

The controllers are set from "inside" to "outside" in the sequence current, speed and position controller. The higher-level control loop in each case stays switched out.

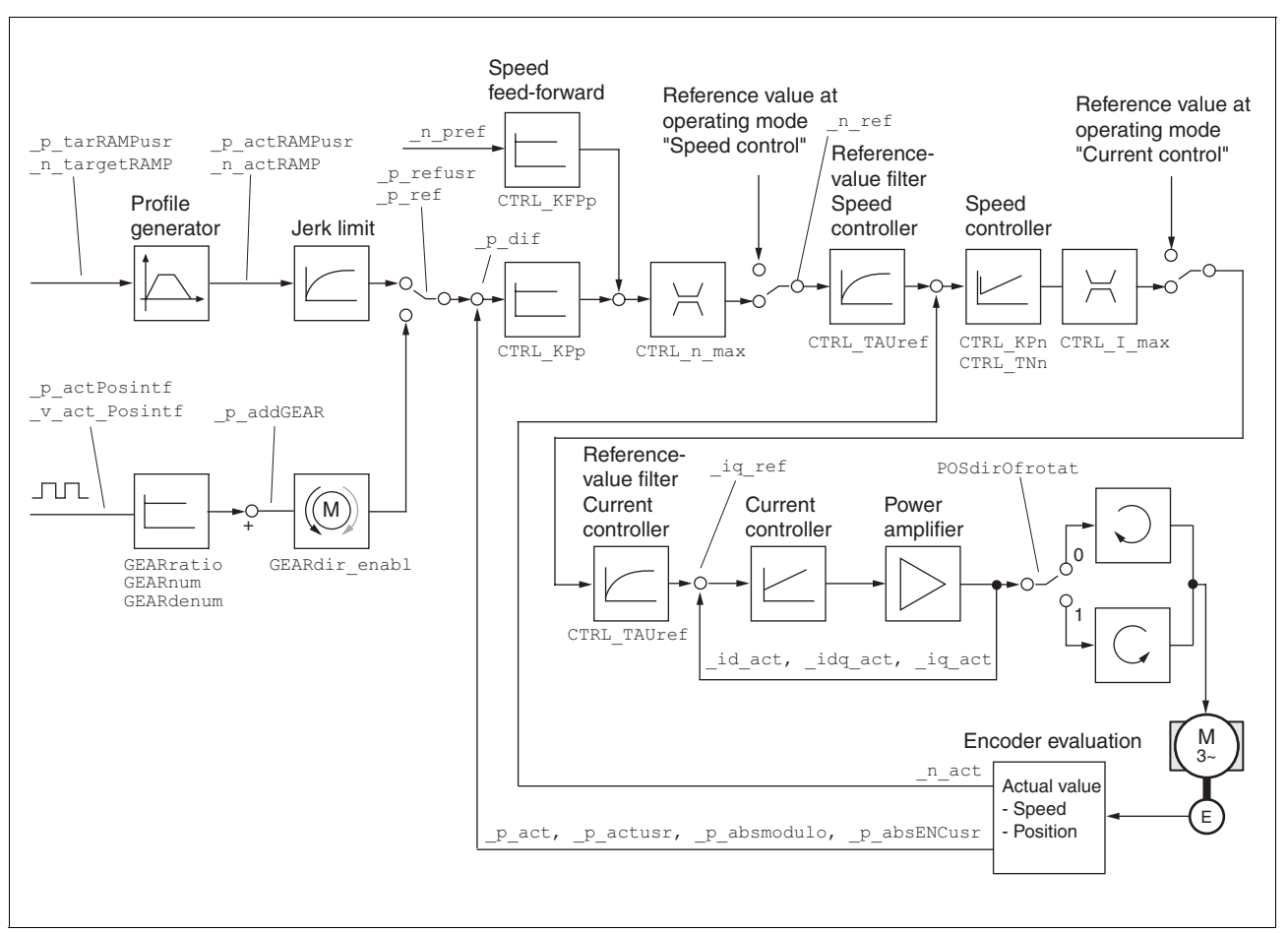

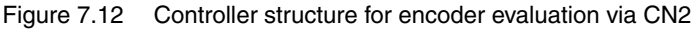

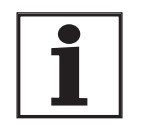

The function "External Encoder", which only acts on the position regulator, is described in the chapter Operation. Here you will find the relevant control structure.

Current controller

The motor's drive torque is determined by the current controller. The current controller has been optimised automatically using the stored motor data.

| Speed controller | The speed controller maintains the required motor speed by varying the    |
|------------------|---------------------------------------------------------------------------|
|                  | output motor torque depending on the load situation. It exerts a decisive |
|                  | influence on the speed with which the drive reacts. The dynamics of the   |
|                  | speed controller depend on                                                |

- · the moments of inertia of the drive and the control distance
- the torque of the motor
- · the stiffness and elasticity of the components in the power flow
- the backlash of the mechanical drive components
- the friction
- Position controller The position controller reduces the difference between setpoint and actual motor position (tracking error) to a minimum. At motor standstill the tracking error is virtually zero with a well-adjusted position controller. In movement mode a speed-dependent tracking error occurs. The setpoint position for the closed positioning loop is generated by the internal travel profile generator during the profile position, profile velocity, motion sequence, homing and jog operating modes. In the electronic gear operating mode the setpoint position for the closed positioning loop is generated by external A/B or pulse/direction input signals.

A requirement for good amplification of the position controller is an optimised speed control loop.

### 7.5.2 Optimisation

The drive optimisation function matches the unit to the operating conditions. The following options are available:

- Selecting control loops. Higher level control loops are automatically disconnected.
- Defining reference signal: signal form, height, frequency and starting point
- Testing control response with the signal generator.
- Recording and assessing the control behaviour on the monitor with the commissioning software.
- Setting reference signals Start the controller optimisation with the commissioning software with the menu path "Command - Manual tuning".
  - ► Set the following values for the reference signal:
  - Signal form: 'Positive jump'
  - Amplitude: 100 1/min
  - Period duration: 100 ms
  - Number of repetitions: 1
  - ► Highlight the field "Autoscope".
  - Also note additional settings in the menu "Display Specific panels".

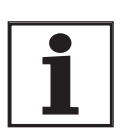

The total dynamic behaviour of a control loop can be only understood with the signal forms 'Jump' and 'Square wave'. Refer to the manual for all signal paths for the signal form 'Jump'.
*Inputting controller values* Control parameters must also be input for the individual optimisation steps described over the following pages. These parameters must be tested by initiating a jump function.

A jump function is triggered as soon as a recording is started in the commissioning software tool bar with the "Start" button (arrow icon).

You can enter controller values for optimisation in the parameters window in the "Control" group.

### 7.5.3 Optimising the speed controller

The optimum setting for complex mechanical control systems requires practical experience with setting and adjustment procedures for control equipment. This includes the ability to calculate control parameters and to apply identification procedures.

Less complex mechanical systems can generally be successfully optimised with the experimental adjustment procedure using the aperiodic limiting case method. Here the following two parameters are set:

| Parameter Name<br>HMI menu               | Description                            | Unit<br>Minimum value<br>Default value<br>Maximum value | Data type<br>R/W<br>persistent<br>Expert | Parameter address<br>via fieldbus |
|------------------------------------------|----------------------------------------|---------------------------------------------------------|------------------------------------------|-----------------------------------|
| CTRL_KPn                                 | Speed controller P-factor145           | A/(1/min)                                               | UINT16                                   | CANopen 3012:3 <sub>h</sub>       |
| - Default value is calculated from motor | Default value is calculated from motor | 0.0001                                                  | UINT16<br>B/W                            | Modbus 4614                       |
| -                                        | parameters                             | 1.2700                                                  | per.                                     |                                   |
| CTRL_TNn                                 | Speed controller correction time145    | ms                                                      | UINT16                                   | CANopen 3012:4 <sub>h</sub>       |
| -                                        |                                        | 0.00                                                    | UINT16                                   | Modbus 4616                       |
| -                                        |                                        | 327.67                                                  | per.                                     |                                   |
|                                          |                                        |                                                         | -                                        |                                   |

Check and optimise the calculated values in a second step, as described from page 149.

Determining the mechanics of the system

Decide which one of the following two systems fits the mechanics of your set-up to assess and optimise its transient response behaviour.

- System with rigid mechanism
- System with less rigid mechanism

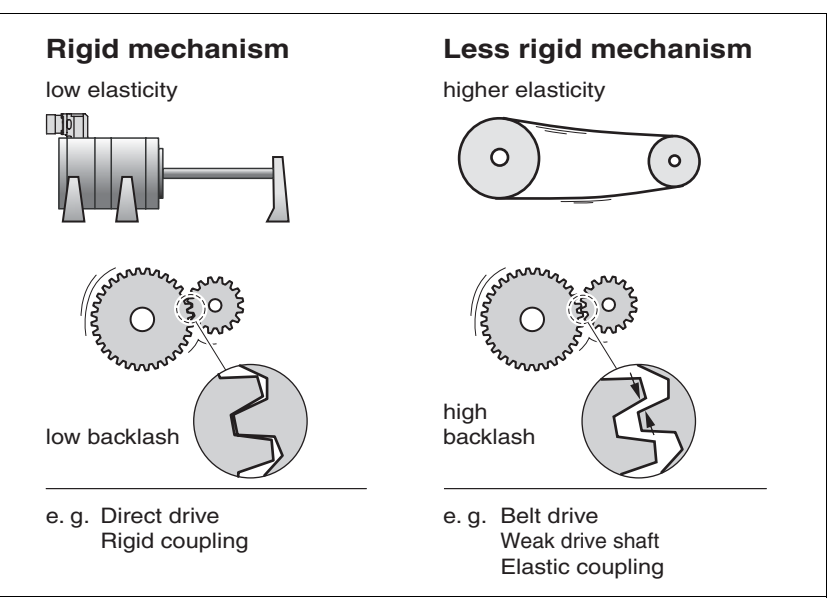

Figure 7.13 Mechanical systems with rigid and less rigid mechanisms

- Connect the motor to your system's mechanism.
- Test the limit switch function after installing the motor if limit switches are used.

Switch off reference value filter of speed controller

With the reference variable filter you can improve the response behaviour under optimised speed control. The reference value filter must be switched off when setting the speed controller for the first time.

Disable the reference value filter of the speed controller. Set the parameter CTRL\_TAUnref to the bottom limit value "0".

| Parameter Name<br>HMI menu | Description                                                                | Unit<br>Minimum value<br>Default value<br>Maximum value | Data type<br>R/W<br>persistent<br>Expert | Parameter address<br>via fieldbus          |
|----------------------------|----------------------------------------------------------------------------|---------------------------------------------------------|------------------------------------------|--------------------------------------------|
| CTRL_TAUnref<br>-<br>-     | Filter time constant reference value filter of the setpoint speed value145 | ms<br>0.00<br>9.00<br>327.67                            | UINT16<br>UINT16<br>R/W<br>per.<br>-     | CANopen 3012:9 <sub>h</sub><br>Modbus 4626 |

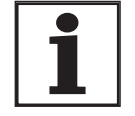

The procedure for optimisation of the settings described is only a suggested setting. It is responsibility of the user to decide whether the method is suitable for the actual application. Determining controller values with rigid mechanics

Determining controller values with

less rigid mechanics

Requirements for setting the control behaviour as per the table are:

- a known and constant inertia of load and motor
- a rigid mechanism

The P-factor  $\tt CTRL\_KPn$  and the correction time  $\tt CTRL\_TNn$  depend on:

- J<sub>L</sub>: Mass moment of inertia of the load
- J<sub>M</sub> Mass moment of inertia of the motor
- Determine the controller values based on Table 7.1:

|                                     | $J_L = J_M$ |     | J <sub>L</sub> = 5 * . | J <sub>M</sub> | J <sub>L</sub> = 10 * | J <sub>M</sub> |
|-------------------------------------|-------------|-----|------------------------|----------------|-----------------------|----------------|
| J <sub>L</sub> [kgcm <sup>2</sup> ] | KPn         | TNn | KPn                    | TNn            | KPn                   | TNn            |
| 1                                   | 0.0125      | 8   | 0.008                  | 12             | 0.007                 | 16             |
| 2                                   | 0.0250      | 8   | 0.015                  | 12             | 0.014                 | 16             |
| 5                                   | 0.0625      | 8   | 0.038                  | 12             | 0.034                 | 16             |
| 10                                  | 0.125       | 8   | 0.075                  | 12             | 0.069                 | 16             |
| 20                                  | 0.250       | 8   | 0.150                  | 12             | 0.138                 | 16             |

 Table 7.1
 Determining controller values

For optimisation purposes the P-factor of the speed controller at which the controller adjusts the speed \_n\_act as quickly as possible without overshooting is determined.

Set the correction time CTRL\_TNn to infinite. CTRL\_TNn = 327.67 ms.

If a load torque is acting on the stationary motor, the correction time must be set just high enough to prevent an uncontrolled change of the motor position.

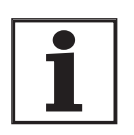

In drive systems in which the motor is loaded while stationary, e.g. with vertical axis operation, the correction time "infinite" may result in unwanted position deviations, thereby requiring the value to be reduced. However, this can adversely affect optimisation results.

## A WARNING

#### **Unexpected movement**

The step function moves the motor in speed mode at constant speed until the specified time has expired.

- Check that the selected values for speed and time do not exceed the available travel.
- If possible, use limit switches or stop as well.
- Make sure that a functioning button for EMERGENCY STOP is within reach.
- Make sure that the system is free and ready for the movement before starting the function.

Failure to follow these instructions can result in death, serious injury or equipment damage.

- Initiate a jump function.
- After the first test check the maximum amplitude for the current setpoint \_Iq\_ref.

Set the amplitude of the reference value – default was 100 rpm – just high enough so the current setpoint  $\_lq\_ref$  remains below the maximum value CTRL\_I\_max. On the other hand, the value selected should not be too low, otherwise friction effects of the mechanism will determine control loop response.

- Trigger a jump function again if you need to modify \_n\_ref and check the amplitude of \_Iq\_ref.
- Increase or decrease the P-factor in small steps until \_n\_act adjusts as fast as possible. The following diagram shows the adjustment response required on the left. Overshooting - as shown on the right - is reduced by reducing CTRL\_KPn.

Deviations from <code>\_n\_ref</code> and <code>\_n\_act</code> result from setting <code>CTRL\_TNn</code> to "infinite".

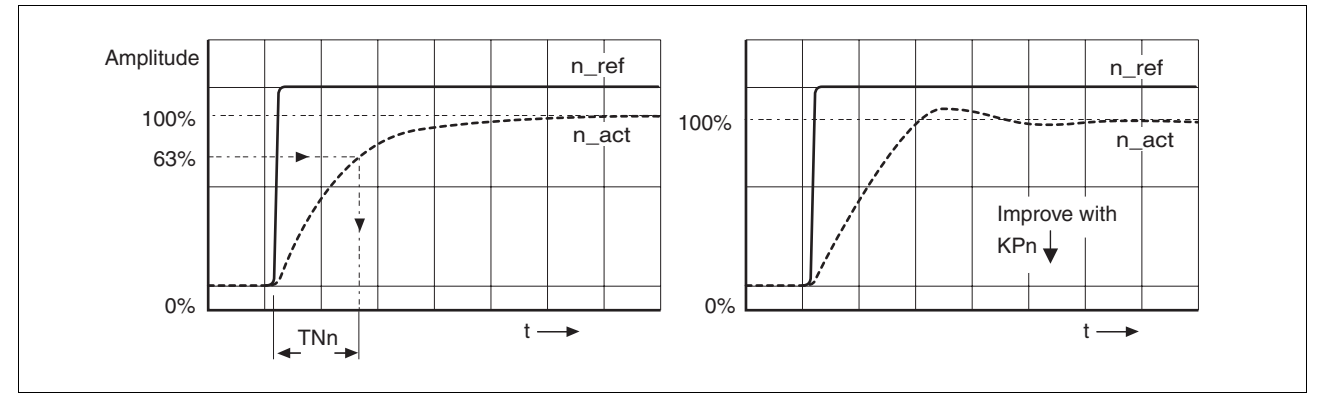

Figure 7.14 Determining 'TNn' in the aperiodic limiting case

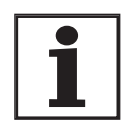

For drive systems in which oscillations occur before the aperiodic limiting case is reached, the P-factor "KPn" must be reduced to the exact point where oscillations can no longer be detected. This occurs frequently with linear axes with a toothed belt drive.

*Graphic determination of the 63% value value va* 

Malfunctions during optimisation High-frequency resonances in mechanical components may interfere with controller optimisation. The values for CTRL\_KPn and CTRL\_TNn cannot be set satisfactorily if this occurs.

The reference value filter of the current controller suppresses high-frequency resonance (>500Hz). However, if high-frequency resonance does interfere with controller optimisation, it may be necessary to increase the time constant with the parameter CTRL\_TAUiref.

In most cases the default setting suppresses the high-frequency resonance.

| Parameter Name<br>HMI menu | Description                                                                | Unit<br>Minimum value<br>Default value<br>Maximum value | Data type<br>R/W<br>persistent<br>Expert | Parameter address<br>via fieldbus           |
|----------------------------|----------------------------------------------------------------------------|---------------------------------------------------------|------------------------------------------|---------------------------------------------|
| CTRL_TAUiref<br>-<br>-     | Filter time constant reference value filter of the reference current value | ms<br>0.00<br>1.20<br>4.00                              | UINT16<br>UINT16<br>R/W<br>per.<br>-     | CANopen 3012:10 <sub>h</sub><br>Modbus 4640 |

## 7.5.4 Checking and optimising default settings

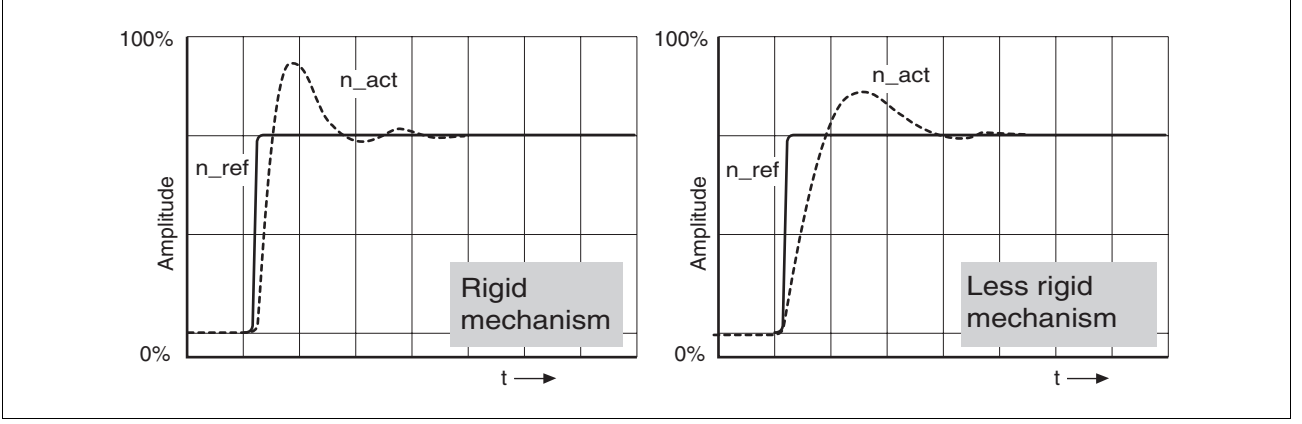

Figure 7.15 Step responses with good control behaviour

The controller is properly set when the jump response is approximately identical to the signal path shown. Good control response can be recognised by

- Fast adjustment
- Overshooting up to a maximum of 40% 20% is recommended.

If the control response does not correspond to the curve shown, change  ${\tt CTRL\_KPn'}$  in steps of about 10% and then initiate a jump function once again:

- If the controller is too slow: select CTRL\_KPn greater.
- If the controller tends to oscillate: select CTRL\_KPn smaller.

You can recognise an oscillation by the motor continuously accelerating and decelerating.

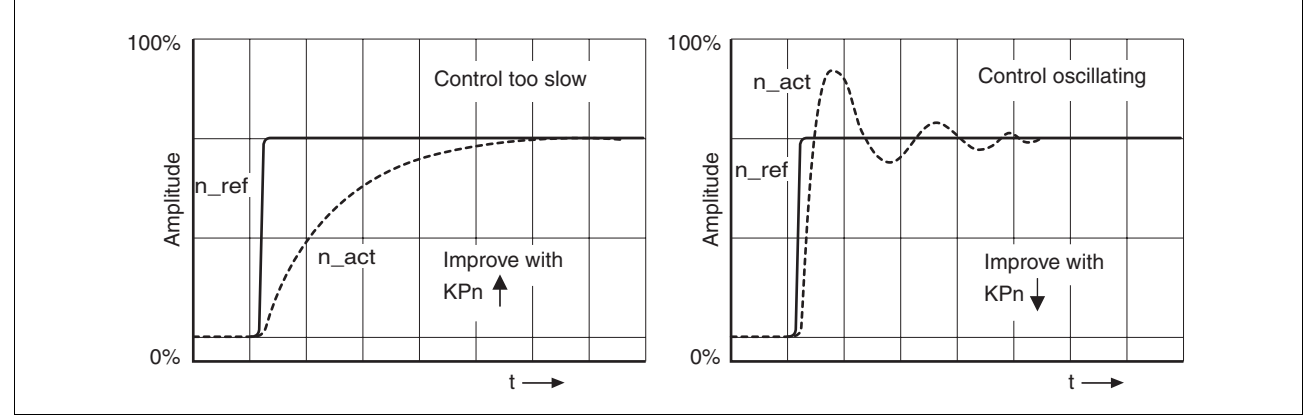

Figure 7.16 Optimise inadequate settings of the speed controller

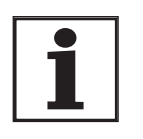

If you cannot achieve sufficiently satisfactory controller properties in spite of optimisation, contact your local dealer.

### 7.5.5 Optimising the position controller

Optimisation requires a good control response in the lower-ranking speed control circuit.

When setting the position control the P-factor of the position controller  ${\tt CTRL\_KPp}$  must be optimised in two limits:

- CTRL\_KPp too great: overshooting of the mechanism, instability of the controller
- CTRL\_KPp too small: Large following error

| Parameter Name<br>HMI menu | Description                     | Unit<br>Minimum value<br>Default value<br>Maximum value | Data type<br>R/W<br>persistent<br>Expert | Parameter address<br>via fieldbus |
|----------------------------|---------------------------------|---------------------------------------------------------|------------------------------------------|-----------------------------------|
| CTRL_KPp                   | Position controller P-factor151 | 1/s                                                     | UINT16                                   | CANopen 3012:6 <sub>h</sub>       |
| -                          | Default value is calculated     | 2.0<br>-<br>495.0                                       | UINT16<br>R/W<br>per.<br>-               | Modbus 4620                       |

|                              | Unexpected movement                                                                                                    |
|------------------------------|----------------------------------------------------------------------------------------------------|
|                              | The step function moves the motor in speed mode at constant speed until the specified time has expired.                 |
|                              | • Check that the selected values for speed and time do not exceed the available travel.                                 |
|                              | • If possible, use limit switches or stop as well.                                                                      |
|                              | Make sure that a functioning button for EMERGENCY STOP is within reach.                                                 |
|                              | Make sure that the system is free and ready for the movement before starting the function.                              |
|                              | Failure to follow these instructions can result in death, serious injury or equipment damage.                           |
| Setting the reference signal | <ul> <li>Select the position controller reference value in the commissioning<br/>software.</li> </ul>                   |
|                              | Set the reference signal:                                                                                               |
|                              | Signal form: 'Jump'                                                                                                    |
|                              | Set amplitude for about 1/10 motor revolution.                                                                          |
|                              | The amplitude is input in user-defined units. At default scaling the reso-<br>lution is 16384 usr per motor revolution. |

Selecting recording signals
Select the values in General Recording Parameters:

Setpoint of the position controller \_p\_refusr (\_p\_ref)
Actual position of the position controller \_p\_actusr (\_p\_act)
actual speed \_n\_act
current motor current \_Iq\_ref
Controller values for the position controller can be changed in the same parameter group used for the speed controller.

# Optimising the position control value

- Start a jump function with the default controller values.
- After the first test check the achieved values \_n\_act and \_Iq\_ref for current and speed control. The values must not cross into the range of current and speed limiting.

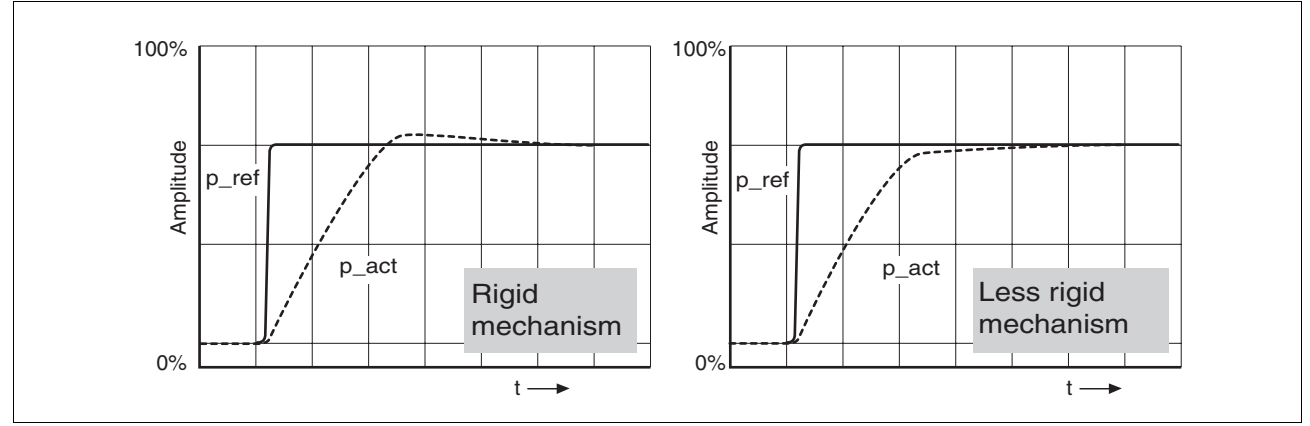

Figure 7.17 Step responses of a position controller with a good control behaviour

The proportional factor  $CTRL\_KP_P$  is at its optimum setting when the motor reaches its target position rapidly and with little or no overshooting.

If the control behaviour does not correspond to the curve shown, change the P-factor  $CTRL_KPp$  in steps of about 10% and then initiate a jump function once again.

- If the closed-loop control tends to oscillate: select CTRL\_KPp smaller.
- If the actual value is too slow following the reference value: select CTRL\_KPp larger.

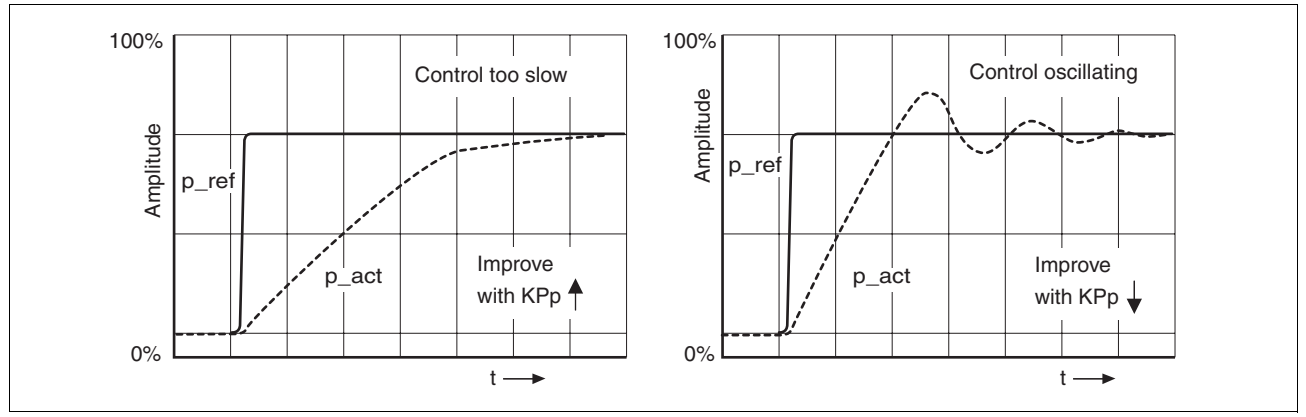

Figure 7.18 Optimising improper settings of the position controller

# 8 Operation

The chapter "Operation" describes the basic operating states, operating modes and functions of the device.

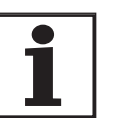

For an overview of **all** parameters can be found alphabetically sorted in the "parameters" section. The application and the function of some parameters are explained in more detail in this section.

## 8.1 Control mode and operating mode handling

During initial commissioning, you will have determined during "First Setup", amongst other things, whether the device is to be operated under local control mode or via fieldbus control mode. This determination cannot be altered in running operation.

The operating modes can be changed at any time after ending an operating mode and motor standstill. The choice of operating modes is dependent upon the "First Setup".

Reference value interface

The following table shows the relationship of operating mode, control mode and reference value interface.

| Operating mode             | in local control mode | in fieldbus control mode. Description         |          |
|----------------------------|-----------------------|-----------------------------------------------|----------|
| Manual drive <sup>1)</sup> | HMI or digital inputs | fieldbus commands or HMI Page 170             |          |
| Current control            | analogue input        | field bus commands or analogue Page 173 input |          |
| Speed control              | analogue input        | field bus commands or analogue Page 175 input |          |
| Electronic gear            | P/D or A/B            | P/D or A/B Page 178                           |          |
| Profile position           | -                     | field bus commands Page 183                   |          |
| profile velocity           | -                     | field bus commands Page 187                   |          |
| Motion sequence            | Digital inputs        | field bus commands Page 189                   |          |
| Homing                     | -                     | field bus commands                            | Page 201 |

1) digital input only with software version  $\geq$ 1.201.

In the case of local control mode, the motion can be initiated using analogue signals ( $\pm 10V$ ) or with RS422 signals (pulse/direction or A/B)

In the case of fieldbus control mode, the movement can be initiated using analogue signals ( $\pm 10V$ ) or RS422 signals (pulse/direction or A/B) or fieldbus commands.

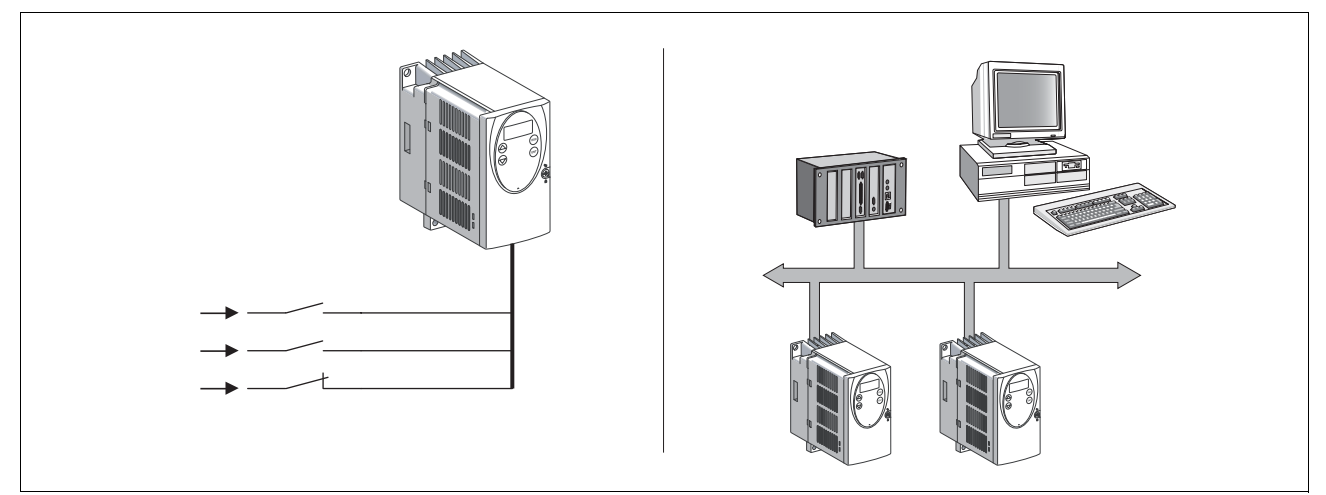

Figure 8.1 Local control mode and fieldbus control mode

Reference value for control loop

The following table shows the relationship of operating mode, control loop and the use of the profile generator.

| Operating mode   | Control loop        | Profile generator |
|------------------|---------------------|-------------------|
| Jog              | Position controller | Х                 |
| Current control  | Current controller  | -                 |
| Speed control    | Speed controller    | -                 |
| Electronic gear  | Position controller | -                 |
| Profile position | Position controller | Х                 |
| Profile velocity | Position controller | Х                 |
| Homing           | Position controller | Х                 |

### 8.2 Access control

### 8.2.1 via HMI

The HMI receives the access monitoring when starting the jog operating mode or when starting Autotuning. Control by a different access channel, such as the commissioning software, is not possible in this case.

In addition, the HMI can be locked using the parameter HMIlocked. This means that control via the HMI is no longer possible.

| Parameter Name<br>HMI menu | Description                                                                                                    | Unit<br>Minimum value<br>Default value<br>Maximum value | Data type<br>R/W<br>persistent<br>Expert | Parameter address<br>via fieldbus           |
|----------------------------|----------------------------------------------------------------------------------------------------|---------------------------------------------------------|------------------------------------------|---------------------------------------------|
| HMIlocked<br>-<br>-        | Lock HMI<br><b>0 / not locked / -</b> : HMI not locked<br><b>1 / locked / -</b> : HMI locked<br>When the HMI is locked, the following<br>actions are no longer possible:<br>- Change parameters<br>- Jog<br>- Autotuning<br>- FaultReset | -<br>0<br>1                                             | UINT16<br>UINT16<br>R/W<br>per.<br>-     | CANopen 303A:1 <sub>h</sub><br>Modbus 14850 |

### 8.2.2 via fieldbus

Local control mode Access monitoring via fieldbus is not possible when in local control mode. Only parameterisation can be conducted over the fieldbus.

*Fieldbus control mode* In the case of fieldbus control mode, the parameter AccessLock can be used to limit the access monitoring to the fieldbus.

| Parameter Name<br>HMI menu | Description                                                                                                    | Unit<br>Minimum value<br>Default value<br>Maximum value | Data type<br>R/W<br>persistent<br>Expert | Parameter address<br>via fieldbus          |
|----------------------------|----------------------------------------------------------------------------------------------------|---------------------------------------------------------|------------------------------------------|--------------------------------------------|
| AccessLock<br>-<br>-       | Locking of other access channels<br>0: Other access channels enabled<br>1: Other access channels locked<br>With this parameter, the fieldbus can lock<br>active access to the device for the following<br>access channels:<br>- commissioning software<br>- HMI<br>- a second fieldbus<br>Processing of the input signals (e.g. HALT<br>input) cannot be locked. | -<br>0<br>-<br>1                                        | UINT16<br>UINT16<br>R/W<br>-             | CANopen 3001:1E <sub>h</sub><br>Modbus 316 |

### 8.2.3 via commissioning software

The commissioning software must have exclusive access control. Control by a different access channel, such as the HMI, is not possible in this case.

# 8.2.4 via hardware input signals

| With software version <1.201 | In local control mode the digital input signals HALT, FAULT_RESET,<br>ENABLE, PWRR_A and PWRR_B are always effective, even if the HMI or<br>the commissioning software has access control.                                  |
|------------------------------|----------------------------------------------------------------------------------------------------|
|                              | In fieldbus control mode the digital input signals $\overline{\text{HALT}}$ , $\overline{\text{PWRR}}$ and $\overline{\text{PWRR}}$ are always effective, even if the HMI or the commissioning software has access control. |
| With software version ≥1.201 | In local control mode the functions "Halt", "Fault reset", "Enable" and "Power Removal" are always effective, even if the HMI or the commissioning software control the access.                                             |
|                              | In fieldbus control mode the functions "Halt" and "Power Removal" are<br>always effective, even if the HMI or the commissioning software control<br>the access.                                                             |

## 8.3 Operating states

### 8.3.1 Status diagram

After switching on and at the start of an operating mode, a sequence of operating states is progressed through.

The relationship between the operating states and the state transitions is shown in the state diagram (state machine).

The operating states are internally monitored and influenced by monitoring and system functions, such as temperature and current monitoring

Graphic representation

tion The status diagram is shown graphically as a flow chart.

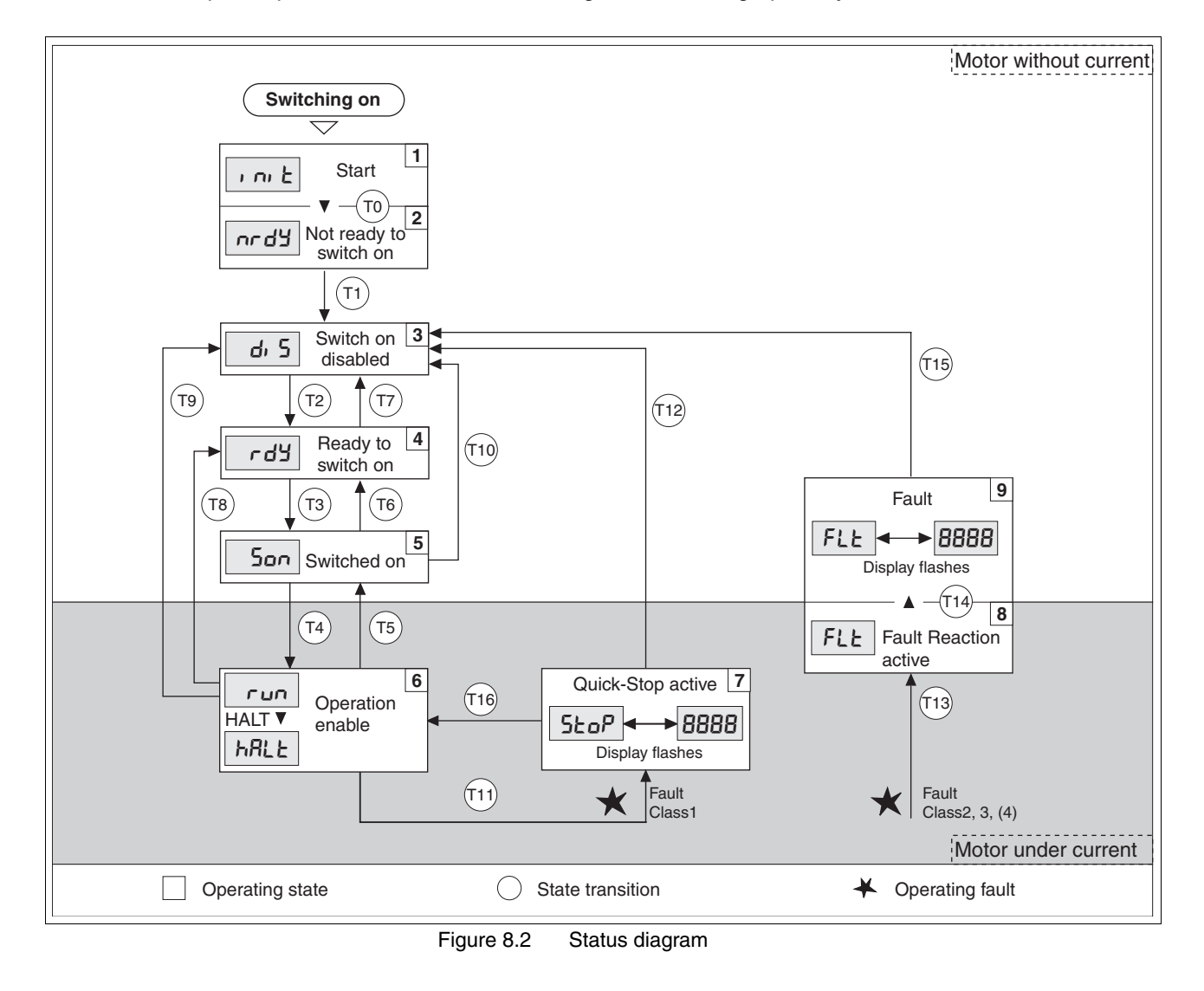

| Operating states |
|------------------|
|------------------|

The operating states are displayed as standard by the HMI and the commissioning software.

| Display     | Status                   | State description                                                                                         |
|-------------|--------------------------|----------------------------------------------------------------------------------------------------|
| , nı E      | 1 Start                  | Controller supply voltage, electronics is initialised                                                     |
| nr dሄ       | 2 Not ready to switch on | The power amplifier is not ready to switch on                                                             |
| d, 5        | 3 Switch on disabled     | Switching on the power amplifier is locked                                                                |
| rdy         | 4 Ready to switch on     | The power amplifier is ready to switch on                                                                 |
| Son         | 5 Switched on            | Motor not under current<br>Power amplifier ready<br>No operating mode active                              |
| run<br>hRLE | 6 Operation enable       | ոսը։ The device is working in the selected mode<br>hRLŁ: The motor is stopped with active power amplifier |
| StoP        | 7 Quick Stop active      | "Quick Stop" is executed                                                                                  |
| FLE         | 8 Fault Reaction active  | Error detected, error response is enabled                                                                 |
| FLE         | 9 Fault                  | device is in fault condition                                                                              |

Error response

The state transition T13 initiates an error response as soon as an internal occurrence indicates a breakdown to which the device must react.

| Error class Statusfrom - Response<br>> to |             |                                                                                        |  |  |
|-------------------------------------------|-------------|----------------------------------------------------------------------------------------|--|--|
| 2                                         | x -> 8      | Braking with "Quick Stop"<br>Brake is applied<br>Power amplifier is switched off.      |  |  |
| 3, 4 or "Power<br>Removal"                | x -> 8 -> 9 | Power amplifier is switched off immedi-<br>ately, even if "Quick Stop" is still active |  |  |

An operating error can be indicated by, for example, a temperature sensor. The device aborts the running travel command and carries out an error response, e.g. braking and stopping with "Quick Stop" or switching off the power amplifier. Subsequently, the operating state changes to "Fault".

To leave the "Fault" operating status, the cause of the error must be remedied and a "Fault Reset" must be executed.

Reset error message A "Fault Reset" is executed through the input signal FAULT\_RESET or through the parameter DCOMcontrol. An error message is reset by running a "Fault Reset".

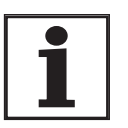

In the event of a "Quick Stop" triggered by errors of class 1 (operating status 7), a "Fault Reset" returns you directly to operating status 6.

| Status transitions | Status transitions are triggered by an input signal, a fieldbus command    |
|--------------------|----------------------------------------------------------------------------|
|                    | (with fieldbus control mode only) or as a response to a monitoring signal. |

| Transi-<br>tion | Operating status | 1) |                                                                                                    | Response                                                                        |
|-----------------|------------------|----|----------------------------------------------------------------------------------------------------|---------------------------------------------------------------------------------|
| ТО              | 1-> 2            | •  | Motor speed below switch-on limit                                                                                                    | Check motor encoder                                                             |
|                 |                  | •  | device electronics successfully initialised                                                                                                    |                                                                                 |
| T1              | 2-> 3            | •  | First commissioning is completed                                                                                                    | -                                                                               |
| T2              | 3-> 4            | •  | Motor encoder successfully checked,<br><u>DC bus voltage active</u> ,<br><u>PWRR_A</u> and <u>PWRR_B</u> = +24V,<br>actual speed: <1000 1/min,<br>fieldbus command: Shutdown <sup>2)</sup> | -                                                                               |
| Т3              | 4-> 5            | •  | Input signal ENABLE 0 -> 1<br>(local control mode)                                                                                                    |                                                                                 |
|                 |                  | •  | fieldbus command Switch On<br>(fieldbus control mode)                                                                                                    |                                                                                 |
| Τ4              | 5-> 6            | •  | Automatic transition if input signal ENABLE still set (local control mode)                                                                                                    | Activate power amplifier<br>motor phases, earth, user parameters are<br>checked |
|                 |                  | •  | fieldbus command Enable Operation (fieldbus control mode)                                                                                                    | release brake                                                                   |
| Τ5              | 6-> 5            | •  | fieldbus command Disable Operation (fieldbus control mode)                                                                                                    | Interrupt task with "Halt"<br>Apply brake<br>Disable power amplifier            |
| T6              | 5-> 4            | •  | fieldbus command Shutdown                                                                                                    |                                                                                 |
| T7              | <b>4-&gt; 3</b>  | •  | DC bus undervoltage                                                                                                    | -                                                                               |
|                 |                  | •  | Actual speed: >1000 1/min (e.g. by auxiliary drive)                                                                                                    |                                                                                 |
|                 |                  | •  | $\overline{PWRR}A$ and $\overline{PWRR}B = 0V$                                                                                                    |                                                                                 |
|                 |                  | •  | fieldbus command Disable voltage<br>(fieldbus control mode)                                                                                                    |                                                                                 |
| T8              | 6-> 4            | •  | fieldbus command Shutdown                                                                                                    | Deactivate power amplifier immediately                                          |
| Т9              | 6-> 3            | •  | Input signal ENABLE 1 -> 0<br>(local control mode)                                                                                                    | Deactivate power amplifier immediately                                          |
|                 |                  | •  | fieldbus command Disable voltage<br>(fieldbus control mode)                                                                                                    |                                                                                 |
| T10             | 5-> 3            | •  | Input signal ENABLE 1 -> 0<br>(local control mode)                                                                                                    |                                                                                 |
|                 |                  | •  | fieldbus command Disable voltage<br>(fieldbus control mode)                                                                                                    |                                                                                 |
| T11             | 6-> 7            | •  | Class 1 error                                                                                                    | Interrupt travel command with "Quick Stop"                                      |
|                 |                  | •  | fieldbus command Quick Stop<br>(fieldbus control mode)                                                                                                    |                                                                                 |
| T12             | 7-> 3            | •  | Input signal ENABLE 1 -> 0<br>(local control mode)                                                                                                    | Deactivate power amplifier immediately, even if "Quick Stop"still active        |
|                 |                  | •  | fieldbus command Disable voltage (fieldbus control mode)                                                                                                    |                                                                                 |
| T13             | x -> 8           | •  | Errors Class 2, 3 or 4                                                                                                    | Error response is carried out, see "error response"                             |

| Transi-<br>tion | Operating status | 1)                                                                                              | Response                                                                                                    |
|-----------------|------------------|-------------------------------------------------------------------------------------------------|----------------------------------------------------------------------------------------------------|
| T14             | 8 -> 9           | Error response completed                                                                        |                                                                                                    |
|                 |                  | • Errors Class , 3 or 4                                                                         |                                                                                                    |
| T15             | 9-> 3            | <ul> <li>Input signal FAULT_RESET 0 -&gt; 1<br/>(local control mode)</li> </ul>                 | Error is reset (cause of error must be corrected).                                                              |
|                 |                  | <ul> <li>fieldbus command Fault Reset<br/>(fieldbus control mode)</li> </ul>                    |                                                                                                    |
| T16             | 7-> 6            | <ul> <li>Input signal FAULT_RESET 0 -&gt; 1<br/>(local control mode)</li> </ul>                 | Local control mode Specified operating mode is<br>automatically continued (cause of error must be<br>corrected) |
|                 |                  | <ul> <li>fieldbus command Fault Reset<br/>(fieldbus control mode)</li> </ul>                    |                                                                                                    |
|                 |                  | <ul> <li>fieldbus command Enable Operation <sup>3)</sup><br/>(fieldbus control mode)</li> </ul> |                                                                                                    |

Condition / Event It is sufficient to satisfy one point to initiate the state transition
 Only required with fieldbus control mode, fieldbus CANopen and parameter DCOMcompatib= 1
 Possible only if operating status was triggered through fieldbus

### 8.3.2 Displaying the operating states

*Local control mode* In local control mode, the display of operating state takes place via the signal outputs, the HMI or the commissioning software.

| Status                    | "No fault" <sup>1)</sup> | "Brake<br>release" <sup>2)</sup> | ACTIVE <sup>3)</sup> |
|---------------------------|--------------------------|----------------------------------|----------------------|
| 2: Not ready to switch on | 0                        | 0                                | 0                    |
| 3: Switch on disabled     | 0                        | 0                                | 0                    |
| 4: Ready to switch on     | 1                        | 0                                | 0                    |
| 5: Switched on            | 1                        | 0                                | 0                    |
| 6: Operation enable       | 1                        | 1                                | 1                    |
| 7: Quick Stop activ       | 0                        | 1                                | 0                    |
| 8: Fault Reaction active  | 0                        | 1                                | 0                    |
| 9: Fault                  | 0                        | 0                                | 0                    |

1) with software version <1.201: corresponds to output signal NO\_FAULT\_OUT 2) with software version <1.201: corresponds to output signal ACTIVE1\_OUT 3) with software version <1.201: corresponds to output signal ACTIVE2\_OUT

### Fieldbus control mode

In fieldbus control mode the operating status is displayed via the signal inputs, the fieldbus, the HMI or the commissioning software.

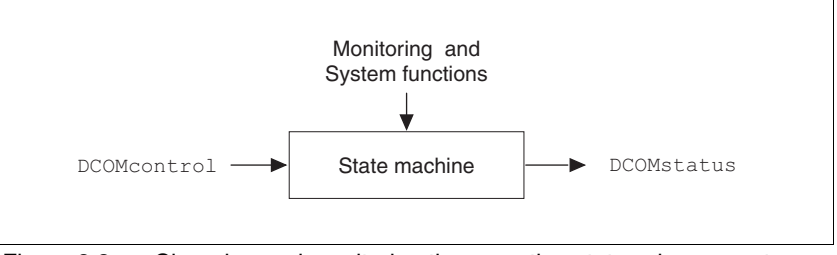

Figure 8.3 Changing and monitoring the operating status via parameters

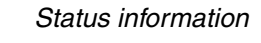

The parameter DCOMstatus provides global information on the operating state of the unit and the processing state.

| Parameter Name<br>HMI menu | Description                                                                                                    | Unit<br>Minimum value<br>Default value<br>Maximum value | Data type<br>R/W<br>persistent<br>Expert | Parameter address<br>via fieldbus |
|----------------------------|----------------------------------------------------------------------------------------------------|---------------------------------------------------------|------------------------------------------|-----------------------------------|
| DCOMstatus                 | Drivecom status word                                                                                                    | -                                                       | UINT16                                   | CANopen 6041:0 <sub>h</sub>       |
| _                          | For hit coding, see Chapter on operation                                                                                                    | -                                                       | UIN I 16                                 | Modbus 6916                       |
| -                          | state machine                                                                                                    | 0                                                       | R/-                                      |                                   |
| -                          | Bit03,5,6: Status bits<br>Bit4: Voltage enabled<br>Bit7: Warning<br>Bit8: Halt request active<br>Bit9: Remote<br>Bit10: Target reached<br>Bit11: reserved<br>Bit12: op. mode specific<br>Bit13: x_err<br>Bit14: x_end<br>Bit15: ref_ok | -                                                       | -                                        |                                   |

0198441113232, V1.21, 11.2007

# *Bit 0 to 3, 5 and 6* The status of the state diagram is displayed by bits 0 to 3, 5 and 6 of the parameter DCOMstatus.

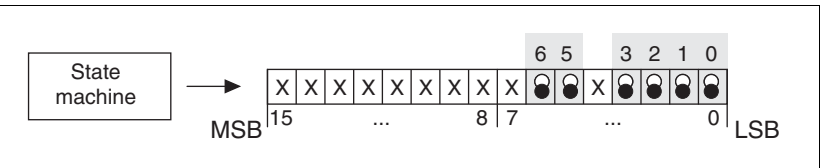

Figure 8.4 Display of operating status

|                           | Bit 6,Switch<br>ondisable | Bit 5, Quick-<br>Stop | Bit 3,Fault | Bit 2, Oper-<br>ationenable | Bit 1,<br>Switch on | Bit 0, Ready toswitch on |
|---------------------------|---------------------------|-----------------------|-------------|-----------------------------|---------------------|--------------------------|
| Status                    |                           |                       |             |                             |                     |                          |
| 2: Not ready to switch on | 0                         | Х                     | 0           | 0                           | 0                   | 0                        |
| 3: Switch on disabled     | 1                         | Х                     | 0           | 0                           | 0                   | 0                        |
| 4: Ready to switch on     | 0                         | 1                     | 0           | 0                           | 0                   | 1                        |
| 5: Switched on            | 0                         | 1                     | 0           | 0                           | 1                   | 1                        |
| 6: Operation enable       | 0                         | 1                     | 0           | 1                           | 1                   | 1                        |
| 7: Quick Stop active      | 0                         | 0                     | 0           | 1                           | 1                   | 1                        |
| 8: Fault Reaction active  | 0                         | Х                     | 1           | 1                           | 1                   | 1                        |
| 9: Fault                  | 0                         | Х                     | 1           | 0                           | 0                   | 0                        |

Bit 4, Voltage enabled Bit 4=1 indicates whether the DC bus voltage is correct. If the voltage is missing or is too low, then the device does not change from state 3 to state 4. Bit 7, Warning Bit 7 becomes 1 if a warning message is pending in parameter \_WarnActive. The movement mode is not interrupted. The bit remains set so long as a warning message is pending in parameter \_WarnActive. The bit remains set for at least 100ms, even if a warning message is pending for a shorter time. The bit is reset immediately at a "Fault Reset". Bit 8=1 indicates that a "Halt" is active. Bit 8, Halt request active Bit 9, Remote If Bit 9 is set, then the device carries out commands via the fieldbus bus. If Bit 9 is set, then the device is controlled from a different interface. The fieldbus then allows other parameters to be read and written. Bit 10, Target reached Bit 10 only becomes "1", if the operating mode is completed successfully and the motor stops. Bit 10 has the value "0", as long as the motor is running, if the operating mode is interrupted by a "Halt" or discontinued because of an error. Bit 11 reserved Bit 12 Bit 12 is used for the monitoring the current operating mode. Details can be found in the chapter for the individual operating mode. Bit 13, x\_err Bit 13 only becomes "1" if there is a fault present which needs to be rectified before further processing. The device responds corresponding to an error class, see page 270.

| Bit 14, x_end  | Bit 14 changes to ""0", if an operating mode is started. When the process<br>is complete or if the process is discontinued e.g. by a "Halt", bit 14<br>changes back to "1" when the motor is at a standstill.<br>Bit 14's signal change to "1" is suppressed if one process is followed im-<br>mediately by a new process in a different operating mode. |
|----------------|----------------------------------------------------------------------------------------------------|
| Bit 15, ref_ok | Bit 15 is "1" if the motor or the axis has a valid reference point, e.g. through a reference movement. A valid reference point remains, even if the power amplifier is deactivated.                                                                                                    |

### 8.3.3 Changing operating status

Local controller operating mode In local controller operating mode, the change of operating state takes place either via the commissioning software, the signal inputs or automatically.

| Input signal       | State transi-<br>tions | State change to                                                     |
|--------------------|------------------------|---------------------------------------------------------------------|
| ENABLE 0 -> 1      | T3, T4                 | 6: Operation enable                                                 |
| ENABLE 1 -> 0      | T5, T6                 | 4: Ready to switch on                                               |
| FAULT_RESET 0 -> 1 | T15<br>T16             | <ul><li>4: Ready to switch on</li><li>6: Operation enable</li></ul> |

Fieldbus control mode

In the case of fieldbus control mode, the operating states are set either by the commissioning software or by the parameter DCOMcontrol. Bits 0 to 3 and Bit 7 are relevant for a state change.

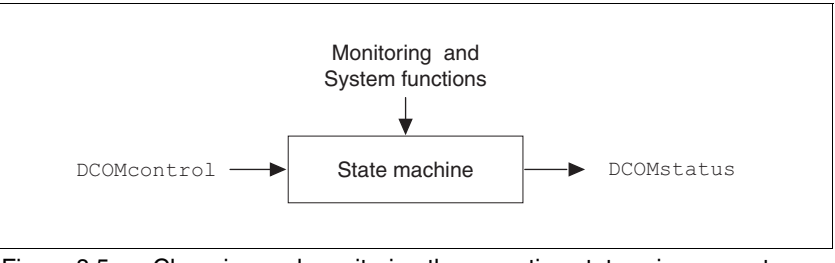

Figure 8.5 Changing and monitoring the operating status via parameters

| Parameter Name<br>HMI menu | Description                                                                                                    | Unit<br>Minimum value<br>Default value<br>Maximum value | Data type<br>R/W<br>persistent<br>Expert | Parameter address<br>via fieldbus          |
|----------------------------|----------------------------------------------------------------------------------------------------|---------------------------------------------------------|------------------------------------------|--------------------------------------------|
| DCOMcontrol<br>-<br>-      | Drivecom control word<br>For bit coding, see Chapter on operation,<br>operating states<br>Bit0: Switch On<br>Bit1: Enable Voltage<br>Bit2: Quick Stop<br>Bit3: Enable Operation<br>Bit46: op. mode specific<br>Bit7: Fault Reset<br>Bit8: Halt<br>Bit915: reserved (must be 0) | -<br>-<br>0<br>-                                        | UINT16<br>UINT16<br>R/W<br>-             | CANopen 6040:0 <sub>h</sub><br>Modbus 6914 |

Bit 0 ... 3 and 7

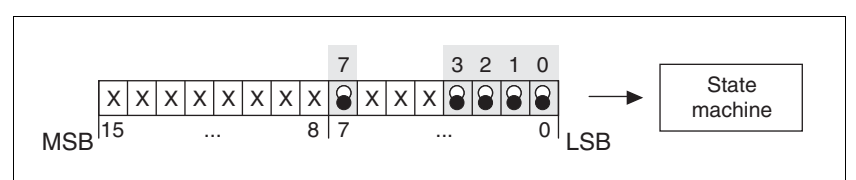

Figure 8.6 Changing the operating status

| field bus command | status tran-<br>sitions | Status change open                                            | Bit 7,<br>Reset<br>Fault | Bit 3,<br>Enable<br>operation | Bit 2,<br>Quick-<br>Stop | Bit 1,<br>Enable<br>Voltage | Bit 0,<br>Switch<br>On |
|-------------------|-------------------------|---------------------------------------------------------------|--------------------------|-------------------------------|--------------------------|-----------------------------|------------------------|
| Shutdown          | T2, T6, T8              | 4: Ready to switch on                                         | Х                        | Х                             | 1                        | 1                           | 0                      |
| Switch On         | Т3                      | 5: Switched on                                                | Х                        | Х                             | 1                        | 1                           | 1                      |
| Disable Voltage   | T7, T9, T10,<br>T12     | 3: Switch on disabled                                         | Х                        | Х                             | Х                        | 0                           | Х                      |
| Quick Stop        | T7, T10T11              | <b>3</b> : Switch on disabled<br><b>7</b> : Quick Stop active | Х                        | Х                             | 0                        | 1                           | Х                      |
| Disable Operation | T5                      | 5: Switched on                                                | Х                        | 0                             | 1                        | 1                           | 1                      |
| Enable operation  | T4, T16                 | 6: Operation enable                                           | Х                        | 1                             | 1                        | 1                           | 1                      |
| Fault Reset       | T15                     | 3: Switch on disabled                                         | 0->1                     | Х                             | Х                        | Х                           | Х                      |

The bit states in the fields marked with "X" have no meaning that particular status change.

- *Bit 4 ... 6* Bits 4 to 6 are used for the operating mode specific settings. Details can be found in the description of the individual operating modes in this chapter.
- Bit 8, Halt Bit 8=1 can initiate a "Halt".
- Bit 9 ... 15 reserved

# 8.4 Starting and changing operating modes

3

DCOMopmode

|                       | Unmonitored operation                                                                                                    | on                                                                                                    |  |  |
|-----------------------|----------------------------------------------------------------------------------------------------|----------------------------------------------------------------------------------------------------|--|--|
|                       | <ul> <li>Note that inputs to these parameters are executed by the drive<br/>controller immediately on receipt of the data set.</li> </ul>                             |                                                                                                    |  |  |
|                       | Make sure that the<br>changing these par                                                                                                    | system is free and ready for movement before ameters                                                                                                    |  |  |
|                       | Failure to follow thes injury or equipment of                                                                                                    | e instructions can result in death, serious<br>lamage.                                                                                                    |  |  |
| Requirements          | To start an operating mo initialised.                                                                                                    | de the unit must be ready to start and correctly                                                                                                    |  |  |
|                       | An operating mode can<br>ating mode. If an operati<br>a different operating mod<br>is discontinued.                                                                   | not be carried out in parallel with another oper-<br>ing mode is active, then you can only change to<br>de if the current operating mode is completed or                                                                                                    |  |  |
|                       | An operating mode is co<br>target position of a positi<br>stopped by a "Quick Sto<br>which leads to the disco<br>ter the cause of the fault<br>be resumed, or you can | ompleted if the drive is at a standstill, e.g. if the<br>tioning process is reached or if the drive is<br>p" or "Halt". If a fault occurs during the process<br>ntinuation of a current operating mode, then, af-<br>has been removed, the traverse operation can<br>change to a different operating mode. |  |  |
|                       | Changing the operating<br>be executed separately.<br>bled if the operating sta                                                                                        | states and activating the operating modes must<br>An operating mode can generally only be ena-<br>tus is already "operation enable".                                                                                                    |  |  |
| Start operating mode  |                                                                                                    |                                                                                                    |  |  |
| Local control mode    | In the case of local cont the operating mode set                                                                                                    | rol mode, after starting, the device changes to using the parameter IOdefaultMode                                                                                                    |  |  |
|                       | The motor is placed und and the set operating m                                                                                                    | ler current by setting the input signal ENABLE ode is started.                                                                                                    |  |  |
|                       | In addition, a "jog" or "A                                                                                                    | utotuning" can be started with the HMI.                                                                                                    |  |  |
| Fieldbus control mode | In the case of fieldbus co<br>the parameter DCOMopm                                                                                                    | ontrol mode, the operating mode is started using node.                                                                                                    |  |  |
|                       | The following table show operating mode with the                                                                                                    | vs the sequence of parameters for starting an example of the current control operating mode.                                                                                                    |  |  |
|                       | Parameter                                                                                                    | Meaning                                                                                                    |  |  |
|                       | 1 CUR_I_target                                                                                                    | Transmission of the reference value                                                                                                    |  |  |
|                       | 2 CURreference                                                                                                    | Setting the reference quantity                                                                                                    |  |  |

8.4.1

Calling up the operating mode (-3)

| Parameter Name<br>HMI menu | Description                                                                                                    | Unit<br>Minimum value<br>Default value<br>Maximum value | Data type<br>R/W<br>persistent<br>Expert | Parameter address<br>via fieldbus           |
|----------------------------|----------------------------------------------------------------------------------------------------|---------------------------------------------------------|------------------------------------------|---------------------------------------------|
| CUR_I_target<br>-<br>-     | Set current in operating mode current control                                                                                                    | A <sub>pk</sub><br>-300.00<br>0.00<br>300.00            | INT16<br>INT16<br>R/W<br>-<br>-          | CANopen 3020:4 <sub>h</sub><br>Modbus 8200  |
| CURreference<br>-<br>-     | Selection of preset source for current control<br>operating mode<br><b>0 / none:</b> None<br><b>1 / analogue input</b> : Reference value via +/-<br>10V interface ANA1 :<br><b>2 / Parameter 'currTarg'</b> : Reference value<br>via parameter CUR_I_target | -<br>0<br>0<br>2                                        | UINT16<br>UINT16<br>R/W<br>-<br>-        | CANopen 301B:10 <sub>h</sub><br>Modbus 6944 |
| DCOMopmode<br>-<br>-       | Operating mode<br>DSP402-operating modes<br>1: Profile position<br>3: Profile velocity<br>6: Homing<br>8: Cyclic synchronous position mode<br>                                                                                                    | -<br>-8<br>-<br>6                                       | INT8<br>INT16<br>R/W<br>-                | CANopen 6060:0 <sub>h</sub><br>Modbus 6918  |
|                            | <ul> <li>-1: Jog</li> <li>-2: Electronic gear</li> <li>-3: Current control</li> <li>-4: Speed control</li> <li>-6: Manual/Autotuning</li> <li>-8: Motion sequence</li> </ul>                                                                                |                                                         |                                          |                                             |

In the case of the Profile Position and Homing mode, the device receives the instruction to start the set operating mode by Bit 4 in the parameter DCOMcontrol.

In the other operating modes, bits 4 to 6 are assigned specific to operating mode.

### 8.4.2 Change operating mode

| Local control mode    | When the drive is at a standstill, the default operating mode can be<br>changed using the parameter IOdefaultMode. The operating modes<br>cannot be changed whilst the operating mode is running. The new set-<br>tings only become effective after switching off and switching on the de-<br>vice again. |
|-----------------------|----------------------------------------------------------------------------------------------------|
| Fieldbus control mode | The operating modes can be changed while the operation is in process.<br>For this purpose, the current process must be completed or explicitly<br>discontinued. The drive must be at a standstill. Proceed then as shown<br>under "Starting the Operating Mode".                                          |
|                       | Exceptions to this are the operating modes current control and speed control. The motor need not be at a standstill to change between these two operating modes.                                                                                                    |

Two parameters are available for displaying the current operating mode and for switching the operating modes.

- Parameter for display: \_DCOMopmd\_act
- Parameter for change: DCOMopmode

| Parameter Name<br>HMI menu | Description                                                                                                    | Unit<br>Minimum value<br>Default value<br>Maximum value | Data type<br>R/W<br>persistent<br>Expert | Parameter address<br>via fieldbus          |
|----------------------------|----------------------------------------------------------------------------------------------------|---------------------------------------------------------|------------------------------------------|--------------------------------------------|
| _DCOMopmd_act<br>-<br>-    | active operating mode<br>Coding see: DCOMopmode                                                                                                    | -<br>-6<br>-<br>6                                       | INT8<br>INT16<br>R/-<br>-                | CANopen 6061:0 <sub>h</sub><br>Modbus 6920 |
| DCOMopmode<br>-<br>-       | Operating mode<br>DSP402-operating modes<br>1: Profile position<br>3: Profile velocity<br>6: Homing<br>8: Cyclic synchronous position mode                  | -<br>-8<br>-<br>6                                       | INT8<br>INT16<br>R/W<br>-<br>-           | CANopen 6060:0 <sub>h</sub><br>Modbus 6918 |
|                            | Manufacturer operating modes:<br>-1: Jog<br>-2: Electronic gear<br>-3: Current control<br>-4: Speed control<br>-6: Manual/Autotuning<br>-8: Motion sequence |                                                         |                                          |                                            |

# 8.5 Operating modes

# 8.5.1 Operating mode Jog

|                      | A WARNING                                                                                                    |
|----------------------|----------------------------------------------------------------------------------------------------|
|                      | Unmonitored operation                                                                                                    |
|                      | Note that inputs to these parameters are executed by the drive controller immediately on receipt of the data set.                                                                                                    |
|                      | Make sure that the system is free and ready for movement before<br>changing these parameters                                                                                                    |
|                      | Failure to follow these instructions can result in death, serious injury or equipment damage.                                                                                                    |
| Overview of jog      | The motor traverses by one path unit or at constant speed in continuous operation. The length of the path unit, the speed levels and the wait time before continuous operation can be adjusted.                                                                                                    |
|                      | The current axis position is the start position for the jog operating mode.<br>Position and speed values are input in user-defined units.                                                                                                    |
|                      | If a positive and a negative jog are requested at the same time, there is no motor movement.                                                                                                    |
| Start operating mode | The operating mode can be started via the HMI. The power amplifier be-<br>comes active and the motor is under current by calling up the $J_0G/$<br>5trt. The motor runs by pushing the "up arrow" or "down arrow" but-<br>tons. You can change between slow and fast movement by simultane-<br>ously pushing the ENT-button. |
|                      | In the case of fieldbus control mode, the operating mode must be set using the parameter DCOMopmode. The writing of the parameter value simultaneously causes the start of the operating mode.                                                                                                    |
|                      | Otherwise the operating mode can also be started as a start-up operat-<br>ing mode, see chapter 7.4.1 ""First Setup"". Here the corresponding<br>functions are preassigned to the signal inputs, see chapter 8.6.9 "Con-<br>figurable inputs and outputs".                                                                   |
|                      | With the start signal for the jog the motor first moves over a defined path unit JOGstepusr. If the start signal is still pending after a specified wait period JOGtime, the device switches to continuous operation until the start signal is cancelled.                                                                    |

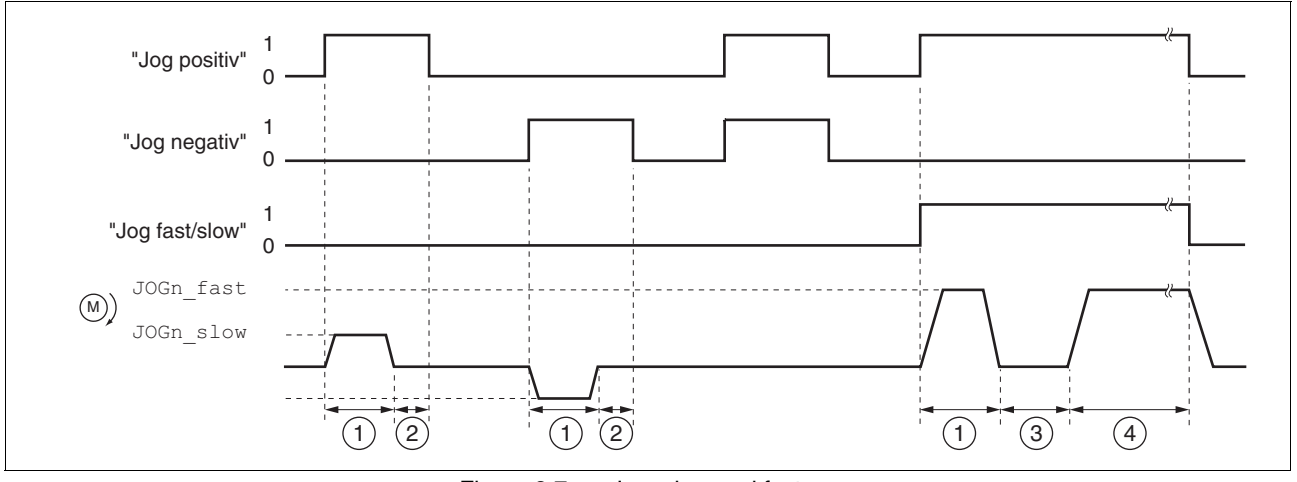

The graph below shows an overview in local control mode.

Figure 8.7 Jog, slow and fast

The graph below shows an overview in fieldbus control mode.

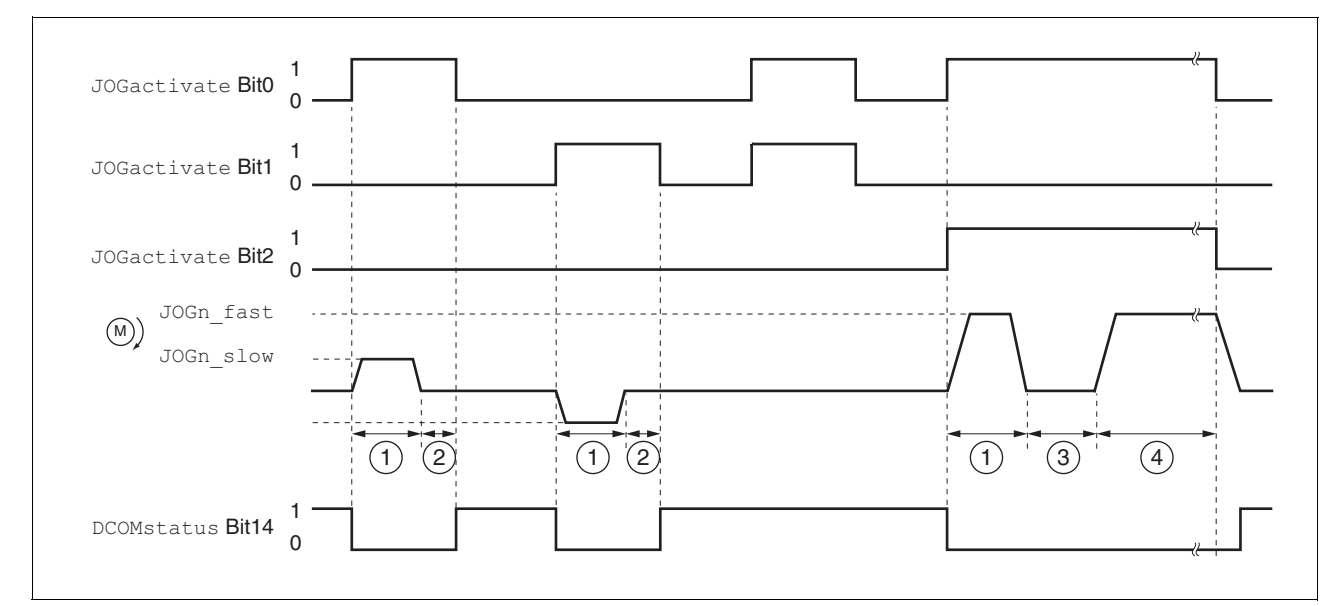

Figure 8.8 Jog, slow and fast

- (1) Path unit
- (2) t < wait time
- (3) t > wait time
- (4) Continuous operation

The path unit, wait time and speed levels can be set. If the path unit is zero, jog starts directly with continuous operation irrespective of the wait time.

| Parameter Name<br>HMI menu          | Description                                                                                                    | Unit<br>Minimum value<br>Default value<br>Maximum value | Data type<br>R/W<br>persistent<br>Expert | Parameter address<br>via fieldbus           |
|-------------------------------------|----------------------------------------------------------------------------------------------------|---------------------------------------------------------|------------------------------------------|---------------------------------------------|
| JOGactivate<br>-<br>-               | Activation of jog<br>Bit0: clockwise rotation<br>Bit1: counterclockwise rotation<br>Bit2: 0=slow 1=fast                                                                          | -<br>0<br>0<br>7                                        | UINT16<br>UINT16<br>R/W<br>-<br>-        | CANopen 301B:9 <sub>h</sub><br>Modbus 6930  |
| JOGn_slow<br>JOG NSLW<br>סבר - הזסנ | Speed for slow jog<br>The set value is internally limited to the cur-<br>rent parameter setting in RAMPn_max.                                                                    | 1/min<br>1<br>60<br>13200                               | UINT16<br>UINT16<br>R/W<br>per.<br>-     | CANopen 3029:4 <sub>h</sub><br>Modbus 10504 |
| JOGn_fast<br>JOG NFST<br>- הסנ חד5ב | Speed for fast jog<br>The set value is internally limited to the cur-<br>rent parameter setting in RAMPn_max.                                                                    | 1/min<br>1<br>180<br>13200                              | UINT16<br>UINT16<br>R/W<br>per.<br>-     | CANopen 3029:5 <sub>h</sub><br>Modbus 10506 |
| JOGstepusr<br>-<br>-                | <ul> <li>inching movement before continuous operation</li> <li>0: direct activation of continuous operation</li> <li>&gt;0: positioning section per inching cycle</li> </ul>     | usr<br>0<br>20<br>-                                     | INT32<br>INT32<br>R/W<br>per.<br>-       | CANopen 3029:7 <sub>h</sub><br>Modbus 10510 |
| JOGtime<br>-<br>-                   | Waiting time before continuous operation<br>Time is only effective if an inching section<br>not equal to 0 has been set, otherwise direct<br>transition to continuous operation. | ms<br>1<br>500<br>32767                                 | UINT16<br>UINT16<br>R/W<br>per.<br>-     | CANopen 3029:8 <sub>h</sub><br>Modbus 10512 |

Status messages The drive provides information concerning positioning via Bits 10 and 12 to 15 in the parameter DCOMstatus.

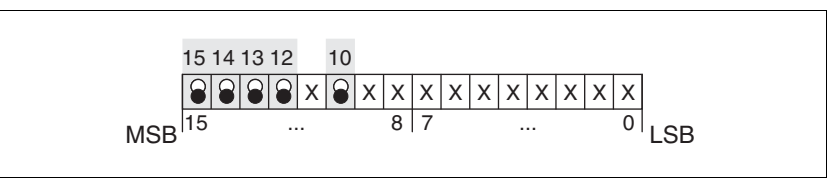

Figure 8.9 Status reports for operating mode

| Parameter value        | Description                              |
|------------------------|------------------------------------------|
| Bit 10: Target reached | Always 0                                 |
| Bit 12: Mode-dependent | reserved                                 |
| Bit 13: x_err          | 1: Error arisen                          |
| Bit 14: x_end          | 1: Mode completed, motor at a standstill |
| Bit 15: ref_ok         | 1: drive has valid reference point       |

End operating mode Jog is finished when the motor has stopped and

- the direction signal is inactive.
- The operating mode has been interrupted by "Halt" or an error
- *Further possibilities* For further setting possibilities and functions for the operating mode see from page 215.

### 8.5.2 Operating mode Current control

Overview of current control

In the current control operating mode the reference value for the motor current is preset.

The following overview shows the effectivity of the parameters which can be set for this operating mode.

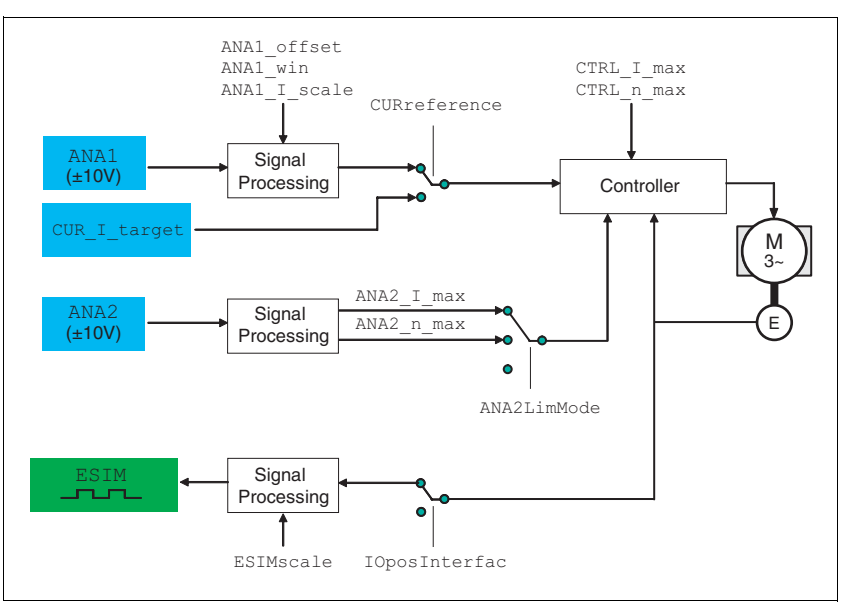

Figure 8.10 Operating mode current control, effects of settable parameters

Start operating mode In the case of local control mode, the operating mode must be set using the parameter IOdefaultMode. The power amplifier is activated, the motor receives current and the inputs are evaluated in accordance with the setting by setting the input signal ENABLE.

In the case of fieldbus control mode, the operating mode must be set using the parameter DCOMopmode. The writing of the parameter value simultaneously causes the start of the operating mode.

*Setting thresholds* For setting current limiting and speed limiting see 7.4.3 "Setting basic parameters and limit values".

## **A** WARNING

#### Unexpectedly high speed of rotation

The motor in current control mode can reach extreme speeds when operated without limits or load.

Check the configured speed limiter.

Failure to follow these instructions can result in death, serious injury or equipment damage.

| Setting to the set value | In the case of local controlmode, the analogue input ANA1 is automati- |
|--------------------------|------------------------------------------------------------------------|
|                          | cally evaluated.                                                       |

In the case of fieldbus control mode, the parameter CURreference determines whether the analogue input ANA1 or the parameter CUR\_I\_target is to be evaluated.

| Parameter Name<br>HMI menu | Description                                                                                                    | Unit<br>Minimum value<br>Default value<br>Maximum value | Data type<br>R/W<br>persistent<br>Expert | Parameter address<br>via fieldbus           |
|----------------------------|----------------------------------------------------------------------------------------------------|---------------------------------------------------------|------------------------------------------|---------------------------------------------|
| CURreference               | Selection of preset source for current control operating mode                                                                                                    | - 0                                                     | UINT16<br>UINT16                         | CANopen 301B:10 <sub>h</sub><br>Modbus 6944 |
| -                          | <ul> <li>0 / none: None</li> <li>1 / analogue input: Reference value via +/-<br/>10V interface ANA1 :</li> <li>2 / Parameter 'currTarg': Reference value<br/>via parameter CUR_I_target</li> </ul> | 0<br>2                                                  | R/W<br>-<br>-                            |                                             |
| CUR_I_target<br>-<br>-     | Set current in operating mode current control                                                                                                    | A <sub>pk</sub><br>-300.00<br>0.00<br>300.00            | INT16<br>INT16<br>R/W<br>-<br>-          | CANopen 3020:4 <sub>h</sub><br>Modbus 8200  |

Reference value at +10V input signal

The progress of the reference value in relation to the  $\pm 10V$  input value can be altered:

- Setting the reference value at +10V
- Setting parameters for a zero voltage window
- Setting parameters for a voltage offset

For setting options for the analogue inputs see 7.4.4 "Analogue inputs".

The device calculates a current value, with which the motor accelerates to a speed which is limited by the load torque, from the  $\pm 10$  V analogue value preset. Without a load the motor therefore accelerates to the variable speed limit.

*Example local controller operating mode* An example of setting by parameters in the case of local controller operating mode erating mode can be found on page 267.

Status messages The drive provides information concerning positioning via Bits 10 and 12 to 15 in the parameter DCOMstatus.

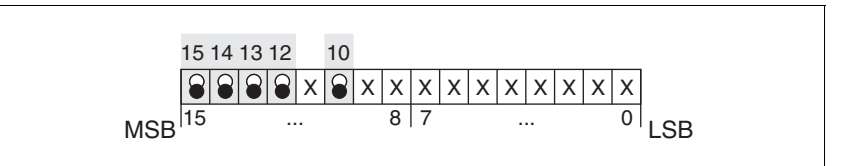

Figure 8.11 Status reports for operating mode

| Parameter value        | Description                                         |  |
|------------------------|-----------------------------------------------------|--|
| Bit 10: Target reached | Always 0                                            |  |
| Bit 12: Mode-dependent | 0: Speed higher than 0 1/min<br>1: Speed is 0 1/min |  |
| Bit 13: x_err          | 1: Error arisen                                     |  |
| Bit 14: x_end          | 1: Mode completed, motor at a standstill            |  |
| Bit 15: ref_ok         | 1: drive has valid reference point                  |  |

End operating mode The processir

The processing in the operating mode is completed if the operating mode has been "deactivated" and the drive is at a standstill, or if the motor speed has taken the value = 0 as a result of a fault.

### 8.5.3 Operating mode Speed control

Overview of speed control

In the speed control operating mode the reference value for the motor speed is preset.

Transitions between two speeds take place in relation to the set control parameters.

The following overview shows the effectivity of the parameters which can be set for this operating mode.

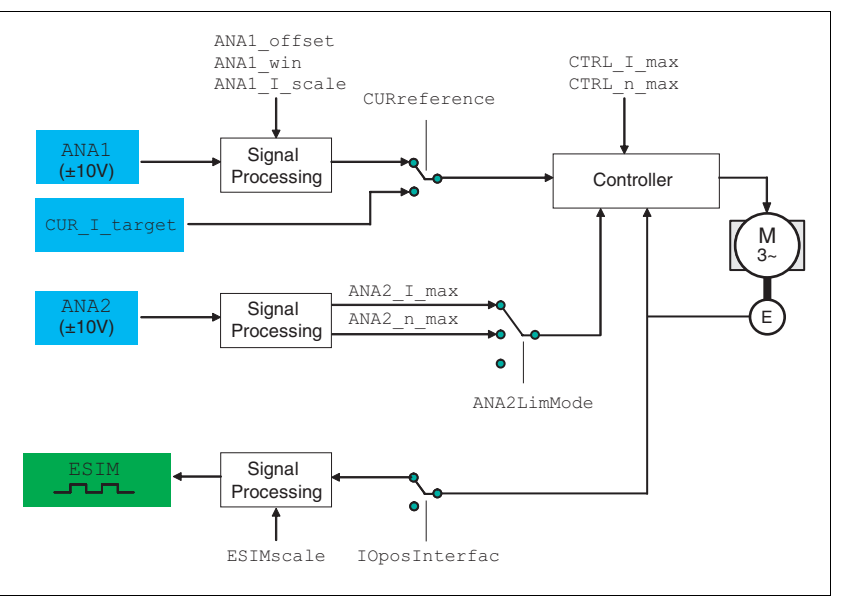

Figure 8.12 Operating mode speed control , effect of settable parameters

0198441113232, V1.21, 11.2007

| Start operating mode |                          | In the case of local control mode, the operating mode must be set using<br>the parameter IOdefaultMode. The power amplifier is activated, the<br>motor receives current and the inputs are evaluated in accordance with<br>the setting by setting the input signal ENABLE. |  |
|----------------------|--------------------------|----------------------------------------------------------------------------------------------------|--|
|                      |                          | In the case of fieldbus control mode, the operating mode must be set using the parameter DCOMopmode. The writing of the parameter value simultaneously causes the start of the operating mode.                                                                             |  |
|                      | Setting thresholds       | For setting current limiting and speed limiting see 7.4.3 "Setting basic parameters and limit values".                                                                                                    |  |
|                      | Setting to the set value | In the case of local control mode, the analogue input ANA1 is automatically evaluated.                                                                                                    |  |
|                      |                          | In the case of fieldbus control mode, the parameter SPEEDreference determines whether the analogue input ANA1 or the parameter SPEEDn_target is to be evaluated.                                                                                                    |  |

| Parameter Name<br>HMI menu | Description                                                                                                    | Unit<br>Minimum value<br>Default value<br>Maximum value | Data type<br>R/W<br>persistent<br>Expert | Parameter address<br>via fieldbus           |
|----------------------------|----------------------------------------------------------------------------------------------------|---------------------------------------------------------|------------------------------------------|---------------------------------------------|
| SPEEDreference<br>-<br>-   | Selection of reference source for speed con-<br>trol operating mode<br><b>0 / none:</b> None<br><b>1 / analogue input</b> : Reference value via +/-<br>10V interface ANA1 :<br><b>2 / Parameter 'speedTarg'</b> : Reference value<br>via parameter SPEEDn_target | -<br>0<br>0<br>2                                        | UINT16<br>UINT16<br>R/W<br>-             | CANopen 301B:11 <sub>h</sub><br>Modbus 6946 |
| SPEEDn_target<br>-         | Set speed in operating mode speed control<br>The internal maximum speed is limited by<br>the current setting in CTRL_n_max                                                                                                    | 1/min<br>-30000<br>0<br>30000                           | INT16<br>INT16<br>R/W<br>-<br>-          | CANopen 3021:4 <sub>h</sub><br>Modbus 8456  |

Reference value at  $\pm 10V$  input signal The progress of the reference value in relation to the  $\pm 10V$  input value can be altered:

- Setting the reference value at +10V
- Setting parameters for a zero voltage window
- Setting parameters for a voltage offset

For setting options for the analogue inputs see 7.4.4 "Analogue inputs".

*Example local controller operating mode* An example of setting by parameters in the case of local controller operating mode erating mode can be found on page 267.

# Status messages The drive provides information concerning positioning via Bits 10 and 12 to 15 in the parameter DCOMstatus.

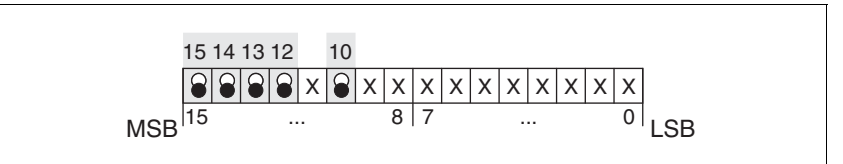

Figure 8.13 Status reports for operating mode

| Parameter value        | Description                              |
|------------------------|------------------------------------------|
| Bit 10: Target reached | Always 0                                 |
| Bit 12: Mode-dependent | reserved                                 |
| Bit 13: x_err          | 1: Error arisen                          |
| Bit 14: x_end          | 1: Mode completed, motor at a standstill |
| Bit 15: ref_ok         | 1: drive has valid reference point       |

End operating mode

The processing in the operating mode is completed if the operating mode has been "deactivated" and the drive is at a standstill, or if the motor speed has taken the value = 0 as a result of a fault.

### 8.5.4 Operating mode Electronic gear

|             | A WARNING                                                                                                    |  |  |  |  |  |
|-------------|----------------------------------------------------------------------------------------------------|--|--|--|--|--|
|             | Unmonitored operation                                                                                                    |  |  |  |  |  |
|             | Note that inputs to these parameters are executed by the drive controller immediately on receipt of the data set.                                                                        |  |  |  |  |  |
|             | Make sure that the system is free and ready for movement before<br>changing these parameters                                                                                             |  |  |  |  |  |
|             | Failure to follow these instructions can result in death, serious injury or equipment damage.                                                                                            |  |  |  |  |  |
| Description | In the electronic gear operating mode reference signals are fed in as A/B signals or as pulse/direction signals. They are offset to a new position preset with an adjustable gear ratio. |  |  |  |  |  |
|             | The parameter IOposInterfac specifies the type of reference signals.                                                                                                    |  |  |  |  |  |
| Example     | An NC control provides reference signals to two units. The motors exe-                                                                                                    |  |  |  |  |  |

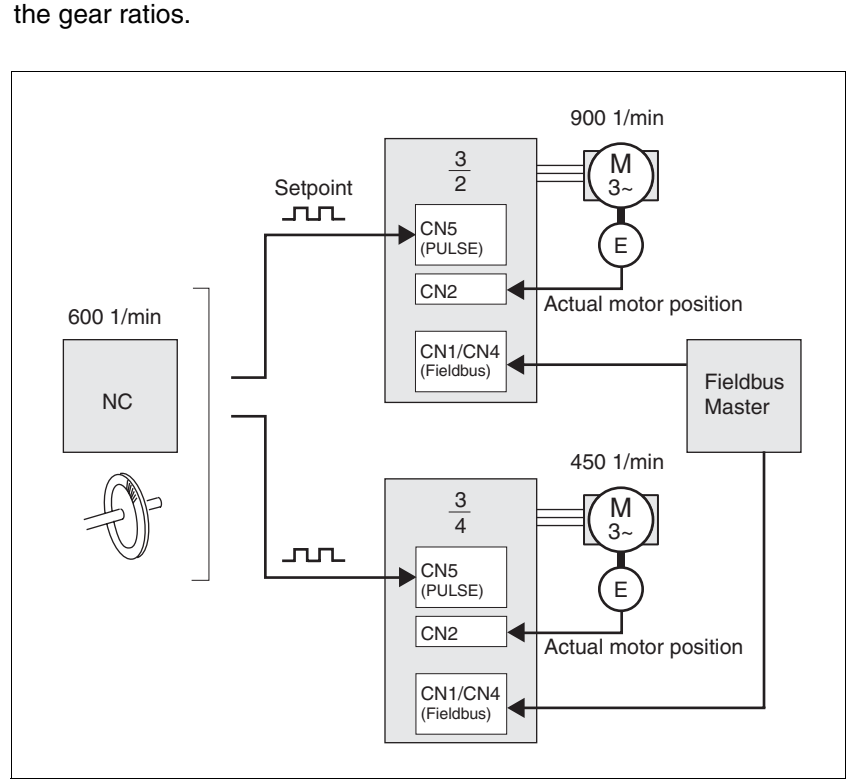

cute different, proportional positioning movements in accordance with

Figure 8.14 Preset default via NC controller

### Start operating mode

In the case of local control mode, the operating mode must be set using the parameter IOdefaultMode. The power amplifier is activated, the motor receives current and the inputs are evaluated in accordance with the setting by setting the input signal ENABLE.

In the case of fieldbus control mode, the operating mode must be set using the parameter  ${\tt DCOMopmode}.$  The writing of the parameter value simultaneously causes the start of the operating mode.

The type of synchronisation is set and the gear processing is started by a write command on the parameter GEARreference. If positioning changes at the reference signals are stored, then the unit computes these with the gear factor and positions the motor to the new set position.

Positioning values are given in internal units. The unit performs the changes immediately.

Status messages The drive provides information concerning positioning via Bits 10 and 12 to 15 in the parameter DCOMstatus.

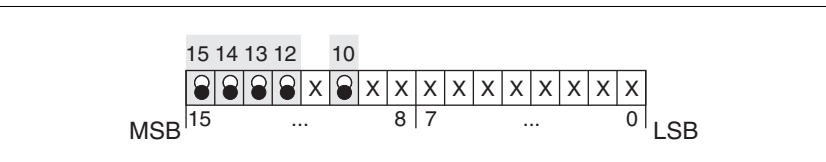

Figure 8.15 Status reports for operating mode

| Parameter value        | Description                              |  |  |
|------------------------|------------------------------------------|--|--|
| Bit 10: Target reached | Always 0                                 |  |  |
| Bit 12: Mode-dependent | reserved                                 |  |  |
| Bit 13: x_err          | 1: Error arisen                          |  |  |
| Bit 14: x_end          | 1: Mode completed, motor at a standstill |  |  |
| Bit 15: ref_ok         | 1: drive has valid reference point       |  |  |

End operating mode The pr

The process is ended by:

- disabling the operating mode and motor at standstill
- motor standstill by "Halt" or by an error

#### 8.5.4.1 Setting parameters

Example local controller operating mode

An example of setting by parameters in the case of local controller operating mode can be found on page 267.

*Overview* The following overview shows the effectiveness of the parameters which can be set for the operating mode electronic gear.

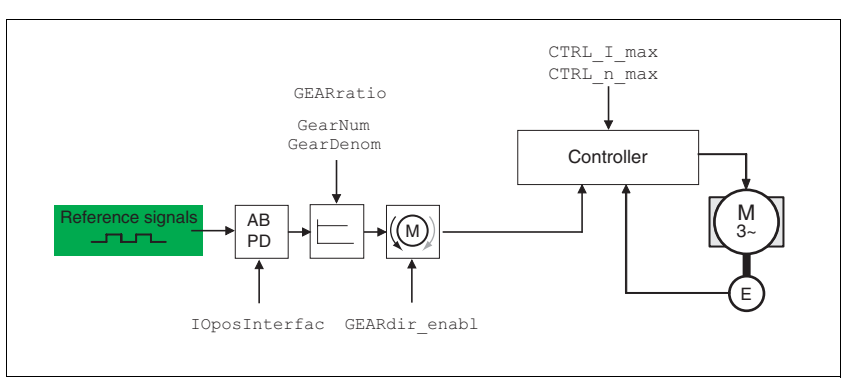

Figure 8.16 Operating mode electronic gear, effect of settable parameters

The resulting positioning movement is dependent upon the current motor resolution. It amounts to 131072 motor increments per revolution.

- Gear factor (predefined value or intrinsic gear factor)
- size of following error
- Release of the direction of rotation

# *Setting thresholds* For setting current limiting and speed limiting see 7.4.3 "Setting basic parameters and limit values".

- *Synchronisation* The device operates synchronously interconnected, e.g. with other drives. If the device leaves the processing for a short period of time, then the synchronous run with other drives is lost. However, position changes that occur at the reference signals are internally counted during the interruption.
  - With local control mode position changes are not evaluated at the reference signals that occur during the interruption. When restarting gear processing the device tracks the reference signal from the time at which the gear processing was enabled again.

From Version 1.201 onwards, parameter  $IO\_GearMode$  allows you to specify whether these positioning changes are to be processed or ignored when the gear processing is resumed.

• In the case of fieldbus control mode, parameter GEARreference allows you to define whether these positioning changes are to be processed or ignored when the gear processing is resumed.

| Parameter Name<br>HMI menu             | Description                                                                                                    | Unit<br>Minimum value<br>Default value<br>Maximum value | Data type<br>R/W<br>persistent<br>Expert | Parameter address<br>via fieldbus           |
|----------------------------------------|----------------------------------------------------------------------------------------------------|---------------------------------------------------------|------------------------------------------|---------------------------------------------|
| IO_GearMode<br>DRC ioGM<br>dr [ י סנּח | Processing mode electr. gearing for local<br>control mode<br><b>1 / immediate gear / rE59</b> : immediate syn-<br>chronisation<br><b>2 / compensated gear / coNP</b> : synchronisa-<br>tion with compensation movement<br>Available from software version V1.201.       | -<br>1<br>1<br>2                                        | UINT16<br>UINT16<br>R/W<br>per.<br>-     | CANopen 3005:17 <sub>h</sub><br>Modbus 1326 |
| GEARreference<br>-<br>-                | Operating mode electronic gear processing<br><b>0 / inactive:</b> disabled<br><b>1 / Real-time synchronisation</b> : Immediate<br>synchronisation:<br><b>2 / Synchronisation with compensation</b><br><b>movement</b> : Synchronisation with compen-<br>sation movement | -<br>0<br>0<br>2                                        | UINT16<br>UINT16<br>R/W<br>-<br>-        | CANopen 301B:12 <sub>h</sub><br>Modbus 6948 |
| Position change with inactive power<br>amplifier | If "Synchronisation with compensation movement" has been selected,<br>the parameter GEARposChgMode determines how changes to the mo-<br>tor position and reference magnitude (RS422 interface) are handled<br>with inactive power amplifier. This provides the opportunity of either ig-<br>noring or incorporating these position changes when changing to the<br>"OperationEnable" condition: |
|--------------------------------------------------|----------------------------------------------------------------------------------------------------|
|                                                  | •                                                                                                    |

- OFF all position changes with inactive power amplifier are not taken into account
- On position changes with inactive power amplifier are taken into account Please note that all position changes between starting the operation mode and the subsequent activation of the power amplifier are not taken into account.

| Parameter Name<br>HMI menu | Description                                                                                                    | Unit<br>Minimum value<br>Default value<br>Maximum value | Data type<br>R/W<br>persistent<br>Expert | Parameter address<br>via fieldbus          |
|----------------------------|----------------------------------------------------------------------------------------------------|---------------------------------------------------------|------------------------------------------|--------------------------------------------|
| GEARposChgMode<br>-<br>-   | Consideration of position changes with inac-<br>tive power amplifier<br><b>0 / off:</b> Position changes in statuses with an<br>inactive power amplifier are rejected:<br><b>1 / on</b> : Position changes in statuses with an<br>inactive power amplifier are taken into<br>account: | -<br>0<br>0<br>1                                        | UINT16<br>UINT16<br>R/W<br>per.<br>-     | CANopen 3026:B <sub>h</sub><br>Modbus 9750 |
|                            | Setting only effective if gear processing in<br>'Synchronisation with compensation move-<br>ment' mode is started.                                                                                                    |                                                         |                                          |                                            |

*Gear ratio* The gear ratio is the relationship between the motor increments and the externally inputted guide increments for the movement of the motor.

| Gear factor | _ | Motor increments     | _ | Gear factor numerator   |  |
|-------------|---|----------------------|---|-------------------------|--|
| Gear lactor | - | Reference increments | - | Gear factor denominator |  |

The parameter  ${\tt GEARratio}$  serves to set the predefined gear ratio. Alternatively, an intrinsic gear ratio can be selected.

The intrinsic gear ratio is determined with the parameters count and name. A negative numerator value reverses the motor's direction of rotation. The gear ratio is preset to 1:1.

*Example* At a setting of 1000 reference increments the motor should rotate 2000 motor increments. This yields a gear ratio of 2.

| Parameter Name<br>HMI menu                                                                                                    | Description                                       | Unit<br>Minimum value<br>Default value<br>Maximum value | Data type<br>R/W<br>persistent<br>Expert | Parameter address<br>via fieldbus          |
|----------------------------------------------------------------------------------------------------|---------------------------------------------------|---------------------------------------------------------|------------------------------------------|--------------------------------------------|
| GEARratioSelection of special gear ratiosSET GFAC0: Use of the specified gear ratio from<br>GEARnum/GEARdenom<br>1: 200<br>2: 400<br>3: 500<br>4: 1000<br>5: 2000<br>6: 4000<br>7: 5000<br>8: 10000<br>9: 4096<br>10: 8192<br>11: 16384 |                                                   | -<br>0<br>0<br>11                                       | UINT16<br>UINT16<br>R/W<br>per.<br>-     | CANopen 3026:6 <sub>h</sub><br>Modbus 9740 |
| GEARnum<br>-<br>-                                                                                                    | Gear ratio numerator<br>GEARnum<br>Gear ratio=    | -<br>-2147483648<br>1<br>2147483647                     | INT32<br>INT32<br>R/W<br>per.            | CANopen 3026:4 <sub>h</sub><br>Modbus 9736 |
| GEARdenom<br>-<br>-                                                                                                    | Gear ratio denominator<br>see description GEARnum | -<br>1<br>2147483647                                    | INT32<br>INT32<br>R/W<br>per.<br>-       | CANopen 3026:3 <sub>h</sub><br>Modbus 9734 |

Direction enabling The direction enabling allows restriction of the movement to positive or negative direction of rotation. Direction enabling is set with the parameter GEARdir\_enabl.

| Parameter Name<br>HMI menu | Description                                                                                                    | Unit<br>Minimum value<br>Default value<br>Maximum value | Data type<br>R/W<br>persistent<br>Expert | Parameter address<br>via fieldbus          |
|----------------------------|----------------------------------------------------------------------------------------------------|---------------------------------------------------------|------------------------------------------|--------------------------------------------|
| GEARdir_enabl<br>-<br>-    | Enabled direction of motion of the gear<br>processing<br><b>1 / positive :</b> pos. direction<br><b>2 / negative</b> : neg. direction<br><b>3 / both</b> : both directions | -<br>1<br>3<br>3                                        | UINT16<br>UINT16<br>R/W<br>per.<br>-     | CANopen 3026:5 <sub>h</sub><br>Modbus 9738 |
|                            | This can be used to activate a reverse inter-<br>lock.                                                                                                    |                                                         |                                          |                                            |

*Further possibilities* For further setting possibilities and functions for the operating mode see from page 215.

## 8.5.5 Operating mode Profile position

The operating mode can only be used with fieldbus control mode and can only be executed via fieldbus.

# A WARNING

#### **Unmonitored operation**

- Note that inputs to these parameters are executed by the drive controller immediately on receipt of the data set.
- Make sure that the system is free and ready for movement before changing these parameters

Failure to follow these instructions can result in death, serious injury or equipment damage.

In profile position operating mode a movement with an adjustable travel profile is run from a start position to a target position. The value of the target position can be given as either a relative or an absolute position.

A movement profile can be set with values for acceleration and deceleration ramps and final speed.

Relative and absolute positioning, At an absolute positioning the positioning path is specified absolutely with reference to the zero point of the axis. A zero point must be defined with the homing operating mode before the first absolute positioning.

At a relative positioning the positioning path is specified relative to the current axis position or the target position.

An absolute positioning or relative positioning is set with bit 6 via the parameter DCOMcontrol.

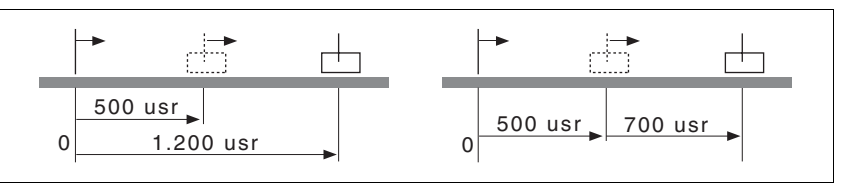

Figure 8.17 Absolute positioning (left) and relative positioning (right)

Requirements The unit must be in the "Operation status" operating mode.

See chapter 8.4 "Starting and changing operating modes".

Trigger positioning

| Parameter value                                                              | Description                                                                                                    |
|------------------------------------------------------------------------------|----------------------------------------------------------------------------------------------------|
| Bit 4: New setpoint                                                          | 0->1: Start positioning or prepare next positioning                                                                |
| Bit 5: Change set immediately<br>(applicable only with new setpoint<br>0->1) | 0: enable new position values when target<br>position is reached<br>1: enable new position values immedi-<br>ately |
| Bit 6: Absolute / relative                                                   | 0: Absolute positioning<br>1: Relative positioning                                                                 |

A positioning of rising edge is started by bit 4 in parameter DCOMcontrol. Alternatively a positioning can be startet also over a digital input, see chapter 8.6.9 "Configurable inputs and outputs".

The positioning can be triggered in 2 ways depending upon Bit 5.

• Bit 5=0:

Position values (PPp\_targetusr, PPn\_target, RAMPacc and RAMPdecel), that are transferred during a positioning, are saved temporarily. The target position of the current positioning is approached. The new position values are executed only when the target position is reached.

If new position values are transferred again, the temporarily saved position values are overwritten again.

• Bit 5=1:

Position values (PPp\_targetusr, PPn\_target, RAMPacc and RAMPdecel), that are transferred during a positioning, are executed immediately. The target position of the new positioning is directly approached.

Status messages The drive provides information concerning positioning via Bits 10 and 12 to 15 in the parameter DCOMstatus.

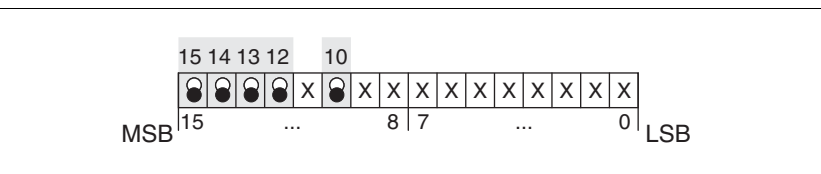

Figure 8.18 Status reports for operating mode

| Parameter value              | Description                                                                               |
|------------------------------|-------------------------------------------------------------------------------------------|
| Bit 10: Target reached       | 0: Target position not reached<br>(even with"Halt"or error)<br>1: Target position reached |
| Bit 12: setpoint acknowledge | 0: Transfer of new position possible<br>1: New target positioning accepted                |
| Bit 13: x_err                | 1: Error arisen                                                                           |
| Bit 14: x_end                | 1: Positioning completed, motor at a standstill                                           |
| Bit 15: ref_ok               | 1: drive has valid reference point                                                        |

Positioning finished

Bit 14 indicates whether positioning is complete. If this includes reaching the target position, then Bit 10 changes to 1. If the positioning has been interrupted by a "Halt" or a fault, Bit 10 remains at 0.

## 8.5.5.1 Setting parameters

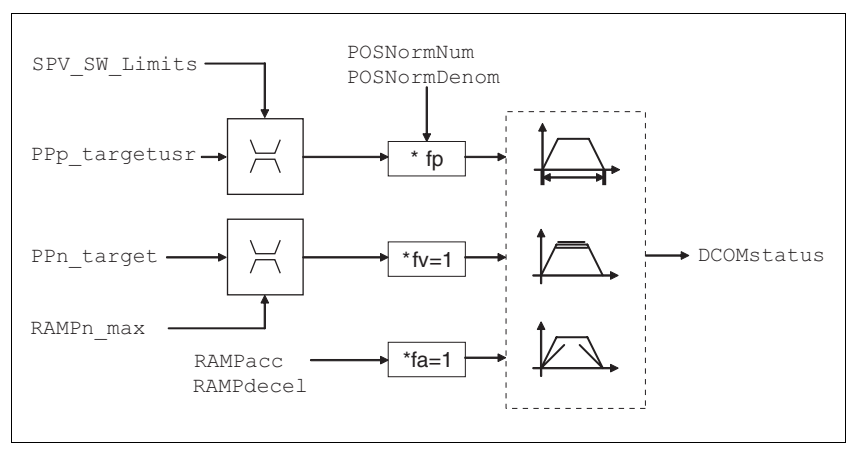

The profile position mode can be set and carried out by parameters.

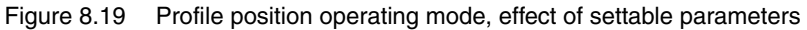

 Target position
 A new position value is transmitted with the parameter

 PPp\_targetusr.

At an absolute positioning the positioning path is specified absolutely with reference to the zero point of the axis.

At a relative positioning the positioning path is specified relative to the current axis position or the target position. This depends on the setting in parameter PPoption.

| Parameter Name<br>HMI menu | Description                                                                                                    | Unit<br>Minimum value<br>Default value<br>Maximum value | Data type<br>R/W<br>persistent<br>Expert | Parameter address<br>via fieldbus           |
|----------------------------|----------------------------------------------------------------------------------------------------|---------------------------------------------------------|------------------------------------------|---------------------------------------------|
| PPn_target<br>-<br>-       | Speed setpoint for profile position<br>Maximum value is limited to the current set-<br>ting in CTRL_n_max.<br>The set value is internally limited to the cur-<br>rent parameter setting in RAMPn_max.                                                                                                    | 1/min<br>1<br>60<br>-                                   | UINT32<br>UINT32<br>R/W<br>-<br>-        | CANopen 6081:0 <sub>h</sub><br>Modbus 6942  |
| PPoption<br>-<br>-         | Options for operating mode profile position<br>Determines the reference position for a rela-<br>tive positioning:<br>0: Relative to previous target position of<br>travel profile generator<br>1: not supported<br>2: relative to the current actual position of the<br>motor<br>from software version 1.120 | -<br>0<br>0<br>2                                        | UINT16<br>UINT16<br>R/W<br>-<br>-        | CANopen 60F2:0 <sub>h</sub><br>Modbus 6960  |
| AbsHomeRequest<br>-<br>-   | Absolute positioning only after homing<br><b>0 / no</b> : No<br><b>1 / yes</b> : yes<br>Available from software version V1.201.                                                                                                    | -<br>0<br>0<br>1                                        | UINT16<br>UINT16<br>R/W<br>per.<br>-     | CANopen 3006:16 <sub>h</sub><br>Modbus 1580 |

| Parameter Name<br>HMI menu | Description                                                                                                    | Unit<br>Minimum value<br>Default value<br>Maximum value | Data type<br>R/W<br>persistent<br>Expert | Parameter address<br>via fieldbus          |
|----------------------------|----------------------------------------------------------------------------------------------------|---------------------------------------------------------|------------------------------------------|--------------------------------------------|
| PPp_targetusr<br>-<br>-    | Target position of profile position operating<br>mode<br>Min/Max values are dependent upon:<br>- scaling factor<br>- software limit switch (if activated) | usr<br>-<br>0<br>-                                      | INT32<br>INT32<br>R/W<br>-<br>-          | CANopen 607A:0 <sub>h</sub><br>Modbus 6940 |

*Current Position* The current position is determined by using the 2 parameters \_p\_actusr and \_p\_actRAMPusr.

| Parameter Name<br>HMI menu | Description                                                                                                    | Unit<br>Minimum value<br>Default value<br>Maximum value | Data type<br>R/W<br>persistent<br>Expert | Parameter address<br>via fieldbus          |
|----------------------------|----------------------------------------------------------------------------------------------------|---------------------------------------------------------|------------------------------------------|--------------------------------------------|
| _p_actusr                  | Actual position of the motor in user units                                                                                                    | usr                                                     | INT32                                    | CANopen 6064:0 <sub>h</sub>                |
| STA PACu                   | IMPORTANT: Actual position of motor is only                                                                                                    | - 0                                                     | INT32<br>B/-                             | Modbus 7706                                |
| 5ER PRCu                   | valid after determination of the motor abso-<br>lute position.<br>With invalid motor absolute position:<br>_WarnLatched<br>_WarnActive<br>Bit 13=1: absolute position of motor not yet<br>detected | -                                                       | -                                        |                                            |
| _p_actRAMPusr              | Actual position of the movement profile encoder                                                                                                    | usr<br>-                                                | INT32<br>INT32                           | CANopen 301F:2 <sub>h</sub><br>Modbus 7940 |
| -                          | in user-defined units                                                                                                    | 0<br>-                                                  | R/-<br>-<br>-                            |                                            |

## 8.5.6 Operating mode Profile velocity

The operating mode can only be used with fieldbus control mode and can only be executed via fieldbus.

|                            | A WARNING                                                                                                    |
|----------------------------|----------------------------------------------------------------------------------------------------|
|                            | Unmonitored operation                                                                                                    |
|                            | Note that inputs to these parameters are executed by the drive controller immediately on receipt of the data set.                                                            |
|                            | Make sure that the system is free and ready for movement before<br>changing these parameters                                                                                 |
|                            | Failure to follow these instructions can result in death, serious injury or equipment damage.                                                                                |
|                            | In the profile velocity operating mode it is accelerated to an adjustable setpoint speed. A movement profile can be set with values for acceleration and deceleration.       |
| Requirements               | The unit must be in the "Operation status" operating mode.                                                                                                    |
|                            | See chapter 8.4 "Starting and changing operating modes".                                                                                                    |
| Velocity operation trigger | If the type of operation, the operating state and the parameter values are set, the operating mode can be started by transfer of a set velocity in the parameter PVn_target. |
| Status messages            | The drive provides information concerning positioning via Bits 10 and 12 to 15 in the parameter $DCOMstatus$ .                                                               |

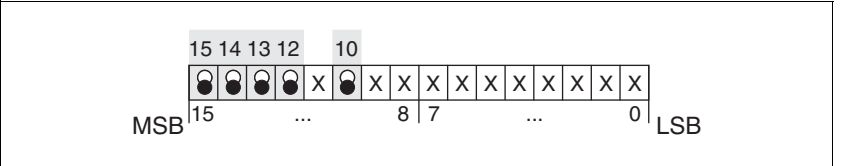

Figure 8.20 Status reports for operating mode

| Parameter value        | Description                                                                                                    |
|------------------------|----------------------------------------------------------------------------------------------------|
| Bit 10: Target reached | 0: Reference speed not reached<br>1: Reference speed reached<br>(even in the event of motor standstill via<br>"Halt") |
| Bit 12: speed=0        | 0: motor moves<br>1: motor stopped                                                                                    |
| Bit 13: x_err          | 1: Error arisen                                                                                                    |
| Bit 14: x_end          | 1: Operating mode finished                                                                                            |
| Bit 15: ref_ok         | 1: drive has valid reference point                                                                                    |

Operating mode finished

The operating mode is completed and motor standstill achieved by "Halt", by an error or after a preset default = 0.

### 8.5.6.1 Setting parameters

Overview

*ew* The following overview shows the effect of the parameters which can be set for the velocity profile operating mode.

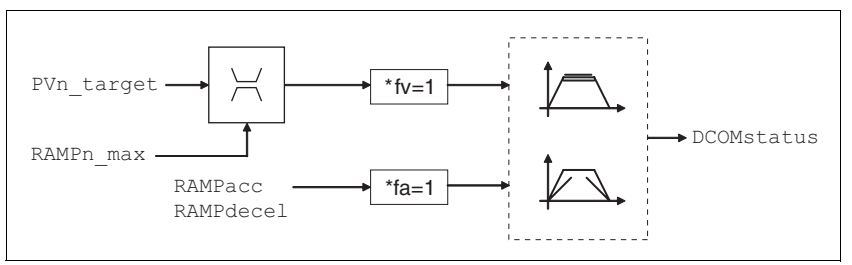

Figure 8.21 Operating mode velocity profile, effect of settable parameters

Set speed The set speed is transferred via the parameter PVn\_target in rpm and can be changed during the movement. The operating mode is not limited by range limits of the positioning. New speed values are accepted immediately during a travel command.

| Parameter Name<br>HMI menu | Description                                                                             | Unit<br>Minimum value<br>Default value<br>Maximum value | Data type<br>R/W<br>persistent<br>Expert | Parameter address<br>via fieldbus          |
|----------------------------|-----------------------------------------------------------------------------------------|---------------------------------------------------------|------------------------------------------|--------------------------------------------|
| PVn_target                 | Setpoint velocity profile velocity operating mode                                       | 1/min<br>-                                              | INT32<br>INT32                           | CANopen 60FF:0 <sub>h</sub><br>Modbus 6938 |
| -                          | Maximum value is limited to the current set-<br>ting in CTRL_n_max.                     | -                                                       | H/VV<br>-<br>-                           |                                            |
|                            | The set value is internally limited to the cur-<br>rent parameter setting in RAMPn_max. |                                                         |                                          |                                            |

 $\label{eq:current speed} \begin{array}{l} \mbox{The current speed is determined by using the 2 parameters \_n\_act and \_n\_actRAMP.} \end{array}$ 

| Parameter Name<br>HMI menu | Description                                  | Unit<br>Minimum value<br>Default value<br>Maximum value | Data type<br>R/W<br>persistent<br>Expert | Parameter address<br>via fieldbus |
|----------------------------|----------------------------------------------|---------------------------------------------------------|------------------------------------------|-----------------------------------|
| _n_act                     | Actual speed of motor                        | 1/min INT32                                             | INT32                                    | CANopen 606C:0 <sub>h</sub>       |
| STA NACT                   |                                              | -                                                       | INT16                                    | Modbus 7696                       |
|                            |                                              | 0                                                       | R/-                                      |                                   |
| 5280822                    |                                              | -                                                       | -                                        |                                   |
|                            |                                              |                                                         |                                          |                                   |
| _n_actRAMP                 | Actual speed of the movement profile encoder | 1/min                                                   | INT32                                    | CANopen 606B:0 <sub>h</sub>       |
| -                          |                                              | -                                                       | INT32                                    | Modbus 7948                       |
|                            |                                              | 0                                                       | R/-                                      |                                   |
|                            |                                              | -                                                       | -                                        |                                   |
|                            |                                              |                                                         | -                                        |                                   |

## 8.5.7 Operating mode motion sequence

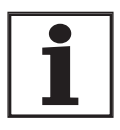

There are fewer digital inputs or outputs available in local control mode. This puts a severe restriction on the scope of functions of the direct selection of the data sets. In the local operating mode, preferably use the sequential selection of the data sets.

Basis

Overview of motion sequence

operation is described in the relevant sections for the operating mode. The motor is controlled by freely programmable data sets in the motion sequence operating mode.

The operating mode motion sequence is based on the basic principles and functions of the operating modes homing and profile position. The

The data sets are parameterised via the commissioning software or the fieldbus.

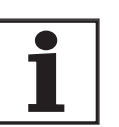

Parameterisation through the commissioning software is considerably easier, because this provides a graphic interface.

There are two processing modes for the data sets:

Direct selection of the data sets

Direct selection of the data sets is used if a master controller (e.g. PLC) runs time coordination between the various data sets.

In the local control mode the data set number always starts with 0.

In the control mode field bus the parameter MSMsetNum defines the starting data set number. The data set number is activated when the respective continued transition condition is fulfilled.

Sequential selection of the data sets

Sequential selection of the data sets is typically used with simple process sequences. The time coordination and the sequence between the various data sets is defined in the drive. The globally defined continued transition condition is always checked to start the first data set. Special conditions can be parameterised for all the subsequent data sets.

In the local control mode, an external signal can meet a continued transition condition between the data sets through the function "Start DataSet".

For example, for control mode fieldbus, a transition condition can be met through the parameter  ${\tt MSMstartReq}.$ 

In the local control mode, the processing status of a data set can be outputted through a signal output with the function "Start acknowledge DataSet".

In addition, an internal processing status such as "Motor standstill" can be output via an additional signal output.

## 8.5.7.1 Global settings

Selection of processing mode The processing mode is defined with the parameter MSMprocMode.

| Parameter Name<br>HMI menu | Description                                                          | Unit<br>Minimum value<br>Default value<br>Maximum value | Data type<br>R/W<br>persistent<br>Expert | Parameter address<br>via fieldbus |
|----------------------------|----------------------------------------------------------------------|---------------------------------------------------------|------------------------------------------|-----------------------------------|
| MSMprocMode                | Processing mode                                                      | -                                                       | UINT16                                   | CANopen 302D:7 <sub>h</sub>       |
| -                          | 0 / direct: Direct selection<br>1 / sequential: Sequential selection | 0<br>1<br>1                                             | UINT16<br>R/W<br>per.<br>-               | Modbus 11534                      |

Global transition condition The parameter MSMglobalCond defines the global transition condition which is valid for the start of the first data set, as well as for stepping to all following data sets in which the global transition condition is defined as a condition. Moreover, the globally defined transition condition can be replaced by a special transition condition in every single data set.

| Parameter Name<br>HMI menu | Description                                                                                                    | Unit<br>Minimum value<br>Default value<br>Maximum value | Data type<br>R/W<br>persistent<br>Expert | Parameter address<br>via fieldbus           |
|----------------------------|----------------------------------------------------------------------------------------------------|---------------------------------------------------------|------------------------------------------|---------------------------------------------|
| MSMglobalCond              | Global transition condition                                                                                                    | -                                                       | UINT16<br>UINT16<br>R/W<br>per.<br>-     | CANopen 302D:8 <sub>h</sub><br>Modbus 11536 |
| -                          | <ul> <li>0 / rising edge: rising edge</li> <li>1 / falling edge: falling edge:</li> <li>2 / 1-level: 1-level</li> <li>3 / 0-level: 0-level</li> </ul>                                                                                                    | 0                                                       |                                          |                                             |
| -                          |                                                                                                    | 3                                                       |                                          |                                             |
|                            | The global transition condition defines how<br>the start command will be processed. This<br>setting is used for the first start after activa-<br>tion of the operating mode. It can also be<br>used as a transition condition in the individ-<br>ual data sets (default setting). |                                                         |                                          |                                             |

### 8.5.7.2 Structure of a data set

Figure 8.22 Structure of a data set

- (1) Direct selection of the data sets
- (2) Sequential selection of the data sets

## Type Selection of data set type

The settings in Target and Profile have the following different meanings depending on the selected data set type:

| Туре              | Description                                                                                                    |
|-------------------|----------------------------------------------------------------------------------------------------|
| Pos. absolute     | Absolute positioning see chapter 8.5.5 "Operat-<br>ing mode Profile position"                                    |
| Pos. relative     | Relative positioning see chapter 8.5.5 "Operating mode Profile position"                                         |
| Homing            | Reference movement on limit switch with and<br>without index pulse, see chapter 8.5.8 "Operating<br>mode Homing" |
| Dimension setting | Set dimensions see chapter 8.5.8.5 "Homing by dimension setting"                                                 |

| Parameter Name<br>HMI menu | Description                                                                                                    | Unit<br>Minimum value<br>Default value<br>Maximum value | Data type<br>R/W<br>persistent<br>Expert | Parameter address<br>via fieldbus            |
|----------------------------|----------------------------------------------------------------------------------------------------|---------------------------------------------------------|------------------------------------------|----------------------------------------------|
| MSMdataType<br>-<br>-      | Selection of movement type<br>0 = None<br>Sequential selection:<br>Only processing of wait time and transition<br>condition.<br>Direct selection :<br>Triggering of a set without movement, but<br>maintaining<br>the handshake mechanism.<br>1 = absolute positioning<br>2 = relative positioning<br>3 = homing<br>4 = set dimensions | -<br>0<br>0<br>4                                        | UINT16<br>UINT16<br>R/W<br>per.<br>-     | CANopen 302D:11 <sub>h</sub><br>Modbus 11554 |

*Target* Corresponds to different values according to data set type. In case of positioning, an absolute or relative position change. In case of homing, the method of reference movement can be selected here. In case of set dimensions, an absolute position is specified.

| Parameter Name<br>HMI menu | Description                                                                                                    | Unit<br>Minimum value<br>Default value<br>Maximum value | Data type<br>R/W<br>persistent<br>Expert | Parameter address<br>via fieldbus            |
|----------------------------|----------------------------------------------------------------------------------------------------|---------------------------------------------------------|------------------------------------------|----------------------------------------------|
| MSMdataTarget<br>-<br>-    | Target value of movement type<br>Value depends on the selected processing<br>mode (for setting see MSMDataType):<br>- None: no meaning<br>- absolute positioning: absolute position in<br>usr<br>- relative positioning: relative distance in usr<br>- Reference movement: type of reference<br>movement (see HMmethod)<br>- Set dimensions: dimension setting position<br>in usr | -<br>-2147483648<br>0<br>2147483647                     | INT32<br>INT32<br>R/W<br>per.<br>-       | CANopen 302D:12 <sub>h</sub><br>Modbus 11556 |

| Speed, acceleration and | For each individual data set, the values for speed [1/min], acceleration |
|-------------------------|--------------------------------------------------------------------------|
| deceleration            | [(1/min/s] and deceleration [(1/min)/s] can be specified separately.     |

| Parameter Name<br>HMI menu | Description                                                                                                    | Unit<br>Minimum value<br>Default value<br>Maximum value | Data type<br>R/W<br>persistent<br>Expert | Parameter address<br>via fieldbus            |
|----------------------------|----------------------------------------------------------------------------------------------------|---------------------------------------------------------|------------------------------------------|----------------------------------------------|
| MSMdataSpeed<br>-<br>-     | Speed<br>In the case of relative or absolute move-<br>ments this value corresponds to the target<br>speed, for homing the search speed.      | 1/min<br>0<br>0<br>13200                                | UINT16<br>UINT16<br>R/W<br>per.<br>-     | CANopen 302D:13 <sub>h</sub><br>Modbus 11558 |
| MSMdataAcc<br>-<br>-       | Acceleration<br>0: Using the current acceleration, no change<br>>0: special acceleration value, for setting<br>range see parameter RAMPacc   | (1/min)/s<br>0<br>0<br>3000000                          | UINT32<br>UINT32<br>R/W<br>per.<br>-     | CANopen 302D:14 <sub>h</sub><br>Modbus 11560 |
| MSMdataDec<br>-<br>-       | Deceleration<br>0: Using the current deceleration, no change<br>>0: special acceleration value, for setting<br>range see parameter RAMPdecel | (1/min)/s<br>0<br>0<br>3000000                          | UINT32<br>UINT32<br>R/W<br>per.<br>-     | CANopen 302D:15 <sub>h</sub><br>Modbus 11562 |

Following data set Defines the number of the data set that is to be executed to follow.

| Parameter Name<br>HMI menu | Description                                | Unit<br>Minimum value<br>Default value<br>Maximum value | Data type<br>R/W<br>persistent<br>Expert | Parameter address<br>via fieldbus |
|----------------------------|--------------------------------------------|---------------------------------------------------------|------------------------------------------|-----------------------------------|
| MSMdataNext                | Number of following data set               | -                                                       | UINT16                                   | CANopen 302D:18h                  |
| -                          | Setting has meaning only in the processing | 0                                                       | UINT16                                   | Modbus 11568                      |
|                            | mode 'sequential selection'                | 0                                                       | 11/1                                     |                                   |
| -                          |                                            | 15                                                      | per.                                     |                                   |
|                            |                                            |                                                         | -                                        |                                   |

PauseDefine the wait time after end of positioning. The value can be set from<br/>0 to 30000 ms. The data set is considered ended only after this period.

| Parameter Name<br>HMI menu | Description                                                            | Unit<br>Minimum value<br>Default value<br>Maximum value | Data type<br>R/W<br>persistent<br>Expert | Parameter address<br>via fieldbus |
|----------------------------|------------------------------------------------------------------------|---------------------------------------------------------|------------------------------------------|-----------------------------------|
| MSMdataDelay               | Wait time                                                              | ms<br>0                                                 | UINT16                                   | CANopen 302D:16 <sub>h</sub>      |
| -                          | Additional wait time after end of movement in                          | 0                                                       | R/W                                      | Moubus 11504                      |
| -                          | 115.                                                                   | 30000                                                   | per.                                     |                                   |
|                            | Setting has meaning only in the processing mode 'sequential selection' |                                                         | -                                        |                                   |

*Condition* Defines the transition condition that must be met before the next data set is executed. The following setting options are available for the parameter:

| Condition                              | Meaning                                                                                                    |
|----------------------------------------|----------------------------------------------------------------------------------------------------|
| AUTO                                   | the next data set is started immediately after the current data set.                                                                       |
| rising edge                            | The function "START" is monitored and at a ris-<br>ing edge, the condition is considered fulfilled.                                        |
| falling edge:                          | The function "START" is monitored and at a fall-<br>ing edge, the condition is considered fulfilled.                                       |
| 0-level                                | The function "START" is monitored and at a level of 0 the condition is considered as fulfilled.                                            |
| 1-level                                | The function "START" is monitored and at a level of 1 the condition is considered as fulfilled.                                            |
| Globally defined transition condition. | Uses the transition condition defined globally in the chapter 8.5.7.1 "Global settings".                                                   |
| Blended movement                       | The motor movement between the data sets is<br>not stopped. Transition condition between the<br>data sets is reaching the target position. |
|                                        | The condition "blended movement" is possible only for :                                                                                    |
|                                        | absolute positioning.                                                                                                    |
|                                        | <ul> <li>In case of subsequent data sets, whose tar-<br/>get position is higher than that of the current<br/>data set.</li> </ul>          |
| Blended movement a)                    | The speed of the following data set is adjusted <b>after</b> reaching the target position.                                                 |
| Blended movement b)                    | The speed of the following data set is adjusted <b>before</b> reaching the target position.                                                |

| Parameter Name<br>HMI menu | Description                                                                                                    | Unit<br>Minimum value<br>Default value<br>Maximum value | Data type<br>R/W<br>persistent<br>Expert | Parameter address via fieldbus               |
|----------------------------|----------------------------------------------------------------------------------------------------|---------------------------------------------------------|------------------------------------------|----------------------------------------------|
| MSMdataNextCond<br>-<br>-  | transition condition<br><b>0 / rising edge</b> : rising edge<br><b>1 / falling edge</b> : falling edge:<br><b>2 / 1-level</b> : 1-level<br><b>3 / 0-level</b> : 0-level<br><b>4 / global next condition</b> : Global transition<br>condition (see MSMglobalCond)<br><b>5 / auto</b> : AUTO<br><b>6 / blended move type A</b> : Blended move-<br>ment a<br><b>7 / blended move type B</b> : blended move-<br>ment b<br>Setting has meaning only in the processing<br>mode 'sequential selection' | -<br>0<br>4<br>7                                        | UINT16<br>UINT16<br>R/W<br>per.<br>-     | CANopen 302D:17 <sub>h</sub><br>Modbus 11566 |

| Start operating mode                               | In the case of local control mode, the operating mode must be set using<br>the parameter IOdefaultMode. The power amplifier is activated, the<br>motor receives current and the inputs are evaluated in accordance with<br>the setting by setting the input signal ENABLE.                                                                                            |
|----------------------------------------------------|----------------------------------------------------------------------------------------------------|
|                                                    | In the case of fieldbus control mode, the operating mode must be set using the parameter DCOMopmode. The writing of the parameter value simultaneously causes the start of the operating mode.                                                                                                    |
| Start data set for local control mode              | For the local control mode, the globally defined transition condition re-<br>fers to the state of the function "DataSet Start". The first data set (always<br>data set number 0) is started when the globally defined sequencing con-<br>dition is fulfilled. Separate transition conditions can be defined after the<br>first data set for each subsequent data set. |
| Start data set for local control mode<br>fieldbus. | In the fieldbus control mode, the globally defined transition condition re-<br>fers to the parameter MSMstartReq or DCOMcontrol bit 4. The first<br>data set is started if the globally defined transition condition is fulfilled.<br>Separate transition conditions can be defined after the first data set for<br>each of the subsequent data sets.                 |

| Parameter Name<br>HMI menu | Description                                                                                                    | Unit<br>Minimum value<br>Default value<br>Maximum value | Data type<br>R/W<br>persistent<br>Expert | Parameter address<br>via fieldbus           |
|----------------------------|----------------------------------------------------------------------------------------------------|---------------------------------------------------------|------------------------------------------|---------------------------------------------|
| MSMstartReq<br>-           | start command for processing a data set<br>Direct selection :<br>a data set is always triggered by a rising<br>edge. The number of the data set to be trig-<br>gered must be set beforehand with MSMset-<br>Num.<br>Sequential selection:<br>Triggering a data set with start or transition<br>condition. The first start condition is set by<br>MSMGlobalCond, the transition condition<br>can be set separately for every data set. | -<br>0<br>0<br>1                                        | UINT16<br>UINT16<br>R/W<br>-             | CANopen 302D:3 <sub>h</sub><br>Modbus 11526 |

Status messages

The drive registers information on positioning in the motion sequence mode via the Bits 7, 8, 13, 14 and 15 in the parameter DCOMstatus.

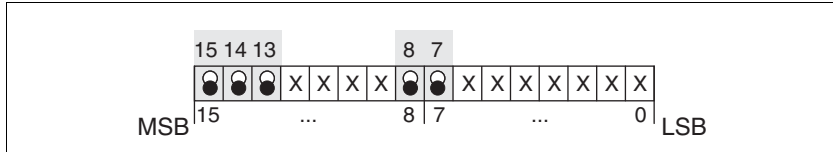

Figure 8.23 Status reports for operating mode

| Parameter value            | Description                                                       |
|----------------------------|-------------------------------------------------------------------|
| Bit 7: Warning             | 1: Indicates that there is a warning in the parameter _WarnActive |
| Bit 8: Halt request active | 1: Indicates that a "Halt" is active.                             |
| Bit 13: x_err              | 1: Error arisen                                                   |
| Bit 14: x_end              | 1: Data set completed, motor at a stand-<br>still                 |
| Bit 15: ref_ok             | 1: Drive is referenced.                                           |

## 8.5.7.3 Switching on the drive system

|                                | Unexpected movement                                                                                                    |  |  |  |
|--------------------------------|----------------------------------------------------------------------------------------------------|--|--|--|
|                                | With suitable parameterisation the product can start movements au-<br>tomatically after application of the VDC power supply. An unexpected<br>restart may occur after a power failure.                     |  |  |  |
|                                | Check the behaviour of the system during application of the<br>power supply.                                                                                                    |  |  |  |
|                                | • Male sure that no persons can be endangered by a restart of the system after a power failure.                                                                                                    |  |  |  |
|                                | Make sure that there are no persons in the range of action of the moving system components.                                                                                                    |  |  |  |
|                                | Failure to follow these instructions will result in death or serious injury.                                                                                                    |  |  |  |
|                                | Is the motion sequence is selected as start-up operating mode, the input signals and settings are processed in the following sequence on switch-<br>ing on the drive system:                               |  |  |  |
| Activating the power amplifier | If the parameter IO_AutoEnable is parameterised in the value 2, the power amplifier is activated automatically on switching on.                                                                            |  |  |  |
|                                | If the parameter IO_AutoEnable is parameterised to 0, the power am-<br>plifier must be activated separately.                                                                                               |  |  |  |
| Selection of the data sets     | In the local control mode the data set number always starts with 0.                                                                                                    |  |  |  |
|                                | In the control mode fieldbus, the parameter MSMSetnum can define the starting data set number.                                                                                                    |  |  |  |
| Start of a data set            | The globally defined transition condition MSMGlobalCond must be ful-<br>filled before the start of the first data set.                                                                                     |  |  |  |
|                                | In local control mode, the parameter MSMGlobalCond evaluates the function "Start DataSet".                                                                                                    |  |  |  |
|                                | In the field bus control mode the parameter MSMGlobalCond evaluates the value of the parameter MSMstartReq.                                                                                                |  |  |  |
|                                | If a static condition is parameterised as globally defined transition con-<br>dition MSMglobalCond and this is present at the time of activating the<br>power amplifier, the data set is started directly. |  |  |  |
|                                | With suitable parameterisation, this sequence can be used to start a movement automatically when switching on.                                                                                             |  |  |  |

## 8.5.7.4 "Direct selection of data sets" processing mode

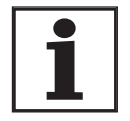

There are fewer digital inputs or outputs available in local control mode. This puts a severe restriction on the scope of functions of the direct selection of the data sets. In the local operating mode, preferably use the sequential selection of the data sets.

The direct selection of the data sets is parameterised through the parameter  ${\tt MSMprocMode}.$ 

In local control mode, data set 0 is always started through the function "Start DataSet". The processing state can be reported via the "Start acknowledge DataSet" function.

In the control mode field bus the parameter MSMSetnum defines the starting data set number.

Operation with master controller

The sequence timing is controlled by I/O signals of a master controller, e.g. PLC. The current processing status of the drive can be found with suitable return signals. The signals are exchanged in the handshake process.

Example of a processing sequence with return value x\_end

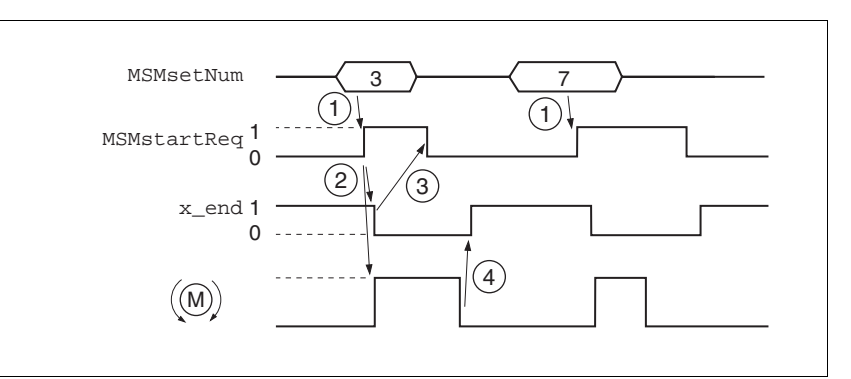

Figure 8.24 Example processing sequence in direct selection of the data sets

- (1) **PLC:**In the field bus control mode the parameter MSMsetNum defines the starting data set number.
- (2) **LXM**: A change in the parameter MSMstartReq from 0 to 1 starts the positioning of the selected data set. Simultaneously the bit x\_end of the parameter DCOMstatus is set to 0.
- (3) **PLC**: After detection of the activation of the data set, the parameter MSMstartReq can be set to 0 again.
- (4) **LXM**: The termination of the positioning is reported to the PLC by a 1 on bit x\_end of the parameter DCOMstatus (MSMstar-tReq must be on 0).

The handshake signal checks the function "motor stand still" internally. If this and the parameter MSMstartReq are set to inactive, the bit  $x_end$  of the parameter DCOMstatus is on 1 and the cycle as terminated. This results in a synchronisation with the speed of the master controller. The second positioning job in the display is a short positioning that is completed more quickly than the cycle time of the master PLC. The processing of the MSMstartReq parameter ensures that the SPS detects the activation of the data set,

| Data set-number. | Туре                    | Target | Speed |
|------------------|-------------------------|--------|-------|
| 0                | Reference move-<br>ment | LIMN   | 1000  |
| 1                | absolute                | 1000   | 1000  |
| 2                | absolute                | 5000   | 2000  |
| 3                | relative                | -1000  | 500   |
| 4                | relative                | 1000   | 1000  |

*Example* The data sets in the controller must be assigned as follows for control by PLC:

*Setting* The following settings are made in the commissioning software:

| Data set no. | Туре                 | Target        | Speed | Next Data Se | Pause | Condition             | A |
|--------------|----------------------|---------------|-------|--------------|-------|-----------------------|---|
| 0            | horring              | LIMN          | 1000  | 1            | 0     | global next conditior |   |
| 1            | absolute positioning | 1000          | 1000  | 3            | 0     | global next conditior |   |
| 2            | absolute positioning | 5000          | 2000  | 0            | 0     | global next conditior |   |
| 3            | relative positioning | -1000         | 500   | 4            | 0     | global next condition |   |
| 4            | relative positioning | 1000          | 1000  | 5            | 0     | global next conditior |   |
| 5            | absolute positioning | 0             | 2500  | 0            | 0     | global next condition |   |
| 6            | horring              | Fp INDEX inv  | 1     | 0            | 0     | global next conditior |   |
| 7            | horring              | REFp INDEX in | 1     | 0            | 0     | global next condition |   |
| 8            | set position         | 1000          | 1     | 0            | 0     | global next condition |   |
| 9            | absolute positioning | 1000000       | 1000  | 0            | 0     | global next conditio  |   |
| 10           | horring              | LIMN          | 1     | 0            | 0     | global next condition |   |
| 11           | absolute positioning | 304513        | 2000  | 0            | 0     | global next condition |   |
| 12           | None                 | 0             | 1     | 0            | 0     | global next condition |   |
| 13           | None                 | 0             | 1     | 0            | 0     | global next condition |   |
| 14           | None                 | 0             | 1     | 0            | 0     | global next condition |   |
| 15<br>•      | None                 | n             | 1     | n            | Π     | global next condition | • |

Figure 8.25 Example for direct selection of the data sets

## 8.5.7.5 "Sequential selection of data sets" processing mode

The sequential selection of the data sets is parameterised through the parameter MSMprocMode.

The processing sequence is preset by parameterisation of data sets. The globally defined continued transition condition is used at the starting of the first data set MSMglobCond.

The "Start DataSet" function can be used for fulfilling a condition in the local control mode.

The parameter  ${\tt MSMstartReq}$  can be used for fulfilling a condition in the fieldbus control mode.

Operation without external controller, minimises external circuitry The specified positioning jobs including wait time are processed sequentially. The stepping conditions between the data sets can be set specifically for the application. It is possible to set whether each data set must be activated separately with a condition or if a number of data sets should be completed by the same condition (e.g. static 1-level).

If multiple data sets are enabled in sequence by the same start command, the processing of the sequence can be stopped if the condition is not fulfilled. This is possible if a static state was set as the transition condition, e.g. NextCondition 1-level. If the sequence is stopped the current data set is still completed. When the transition condition is met again the next data set in the sequence is processed.

In the case of fieldbus control mode, the parameter MSMsetNum determines the starting data set number. The setting is imported when the power amplifier is enabled. Example for sequential selection of

the data sets through fieldbus

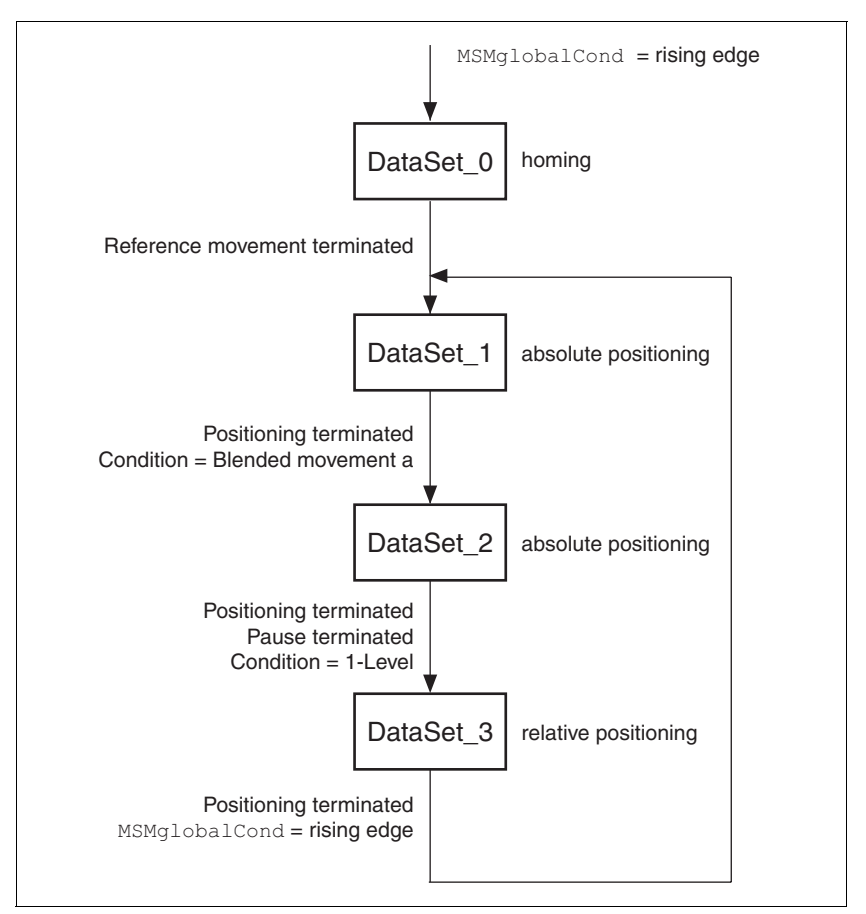

The following steps are required after enabling the power amplifier:

Figure 8.26 Processing principle for sequential data sets

- Data set 0: Reference movement to negative limit switch, no wait time, profile selection, next data set = data set1, continue process directly with next data set (data set1).
- Data set 1: Absolute positioning at 200000 usr, no wait time, next data set = data set2, continue process directly with the next data set on reaching the position, the speed does not go to 0 due to the blended movement condition.
- Data set 2: Absolute positioning at 1000000 mm, profile selection, then wait time 2000ms, next data set = data set 3, continue process directly with next data set if condition is still
- Data set 3: Relative positioning at -1200000 usr, no wait time, next data set = data set1, continue process with next data set, if rising edge parameterised under the parameter MSMglobalCond is fulfilled.

| Settina | The following se | ettings are i | made in the | commissioning software:     |
|---------|------------------|---------------|-------------|-----------------------------|
|         |                  | sunge and .   |             | een neeren ng een neeren er |

| Data set no. | Туре                    | Target  | Speed | Next Data Set | Dwell time | Mode                  | Acc | Dec |
|--------------|-------------------------|---------|-------|---------------|------------|-----------------------|-----|-----|
| 0            | homing                  | LIMN    | 1000  | 1             | 0          | auto                  | 0   | 0   |
| 1            | absolute positioning    | 200000  | 1000  | 2             | 0          | blended move typ A    | 0   | 0   |
| 2            | absolute positioning    | 1000000 | 2000  | 3             | 2000       | 1-level               | 0   | 0   |
| 3            | relative positionierung | 1200000 | 500   | 1             | 0          | global next condition | 0   | 0   |

Figure 8.27 Example for sequential selection of the data sets

Processing principle

(1)

- MSMglobalCond Rising edge
- (2) Reference movement complete
- (3) Positioning terminated, flowing transition
- (4) Positioning completed AND DelayTime expired AND condition level 1 fulfilled
- (5) Positioning complete AND MSMglobalCond fulfilled with rising edge

The data sets are processed in sequence. The specified data set 0 is selected after enabling the power amplifier. Processing of the first data set is started when the global start condition is fulfilled. The end of the process is signalled by an acknowledgement signal.

A return value can be issued through the parameter DCOMstatus (fieldbus control mode) or the function "Start acknowledge DataSet" (local control mode).

# Example of a processing sequence with return value x\_end (fieldbus)

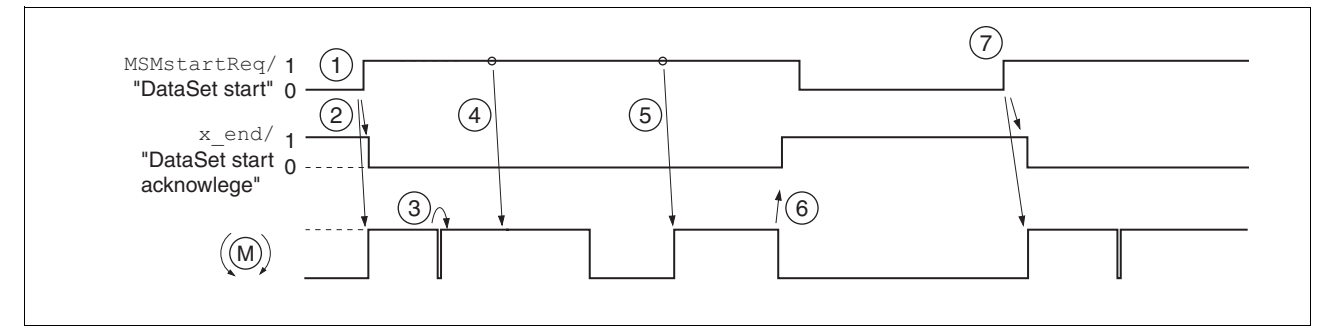

Figure 8.28 Handshake with sequential processing mode

- (1) The change from 0 to 1 in the parameter MSMstartReq activates the first data set (here 0). It was already selected when the power amplifier was activated.
- (2) Processing of the selected data set is started, simultaneously the bit x\_end is set to 0.
- (3) Transition of reference movement to data set 1 immediately after end of reference movement.
- (4) Transition from Data set 1 to Data set 2 takes place without standstill of the motor, because condition is motion sequence.
- (5) Transition from data set 2 after expiry of wait time to data set 3 immediately because transition condition is met.
- After completion of data set 3, a change from 0 to 1 is expected in parameter MSMstartReq for a continued processing. The completion of a processing sequence is reported through value 1 of the Bits x end.
- (7) The change from 0 to 1 in parameter MSMstartReq activates the data set 1.

## 8.5.8 Operating mode Homing

The operating mode can only be used with fieldbus control mode and can only be executed via fieldbus.

|                    | A WARNING                                                                                                    |
|--------------------|----------------------------------------------------------------------------------------------------|
|                    | Unmonitored operation                                                                                                    |
|                    | Note that inputs to these parameters are executed by the drive controller immediately on receipt of the data set.                                                                                                    |
|                    | Make sure that the system is free and ready for movement before<br>changing these parameters                                                                                                    |
|                    | Failure to follow these instructions can result in death, serious injury or equipment damage.                                                                                                    |
| Overview of homing | In homing mode, an absolute scale reference of the motor position at a defined axis position is established. Referencing can be carried out by a homing movement or by dimension setting.                                                                                                    |
|                    | • A reference movement performs movement to a defined point, the reference point, on the axis, in order to create the absolute measurement reference of the motor position. The reference point simultaneously defines the zero point that is used for all subsequent absolute positionings as a reference point. Displacement of the zero point can be set by parameters. |
|                    | The reference movement must be carried out completely to ensure<br>that the new zero point is valid. If it is interrupted, then the reference<br>movement has to be started again. Unlike the other operating<br>modes a reference movement must be completed before you can<br>switch to a new operating mode.                                                            |
|                    | The signals required for the reference movement must be wired.<br>Monitoring signals that are not used should be deactivated.                                                                                                    |
|                    | <ul> <li>Set dimensions provides the option of setting the current motor<br/>position to a desired position value to which the subsequent posi-<br/>tion specifications will refer.</li> </ul>                                                                                                    |
|                    | A valid reference point remains, even if the power amplifier is deacti-<br>vated.                                                                                                    |

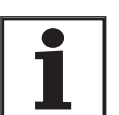

Homing is not required for a motor with Multiturn encoder because it sends a valid absolute position after startup.

| Types of reference movements | 4 standard reference movements are available                                                                                                    |
|------------------------------|----------------------------------------------------------------------------------------------------|
|                              | Movement to negative limit switch LIMN                                                                                                    |
|                              | Movement to positive limit switch LIMP                                                                                                    |
|                              | - Movement to reference switch $\overline{\mathtt{REF}}$ with movement in counter-clockwise rotation                                                                                                    |
|                              | <ul> <li>Movement to reference switch REF with movement in clockwise rotation</li> </ul>                                                                                                    |
|                              | A reference movement can be conducted with or without index pulse.                                                                                                    |
|                              | • Reference movement without index pulse<br>Movement from the edge of the switch to a distance set by parame-<br>ters from the edge of the switch.                                                                                              |
|                              | • Reference movement with index pulse<br>Movement from the edge of the switch to the next index pulse of the<br>motor. The current motor position can be read out with the parame-<br>ter _p_absENCusr. The index pulse is at position value 0. |
| Trigger homing               | Homing via Bit 4=1 in parameter DCOMcontrol is triggered.                                                                                                    |

Status messages

The drive provides information concerning positioning via Bits 10 and 12 to 15 in the parameter DCOMstatus.

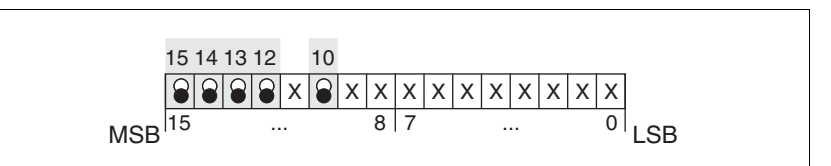

Figure 8.29 Status reports for operating mode

| Parameter value         | Description                                                                                   |
|-------------------------|-----------------------------------------------------------------------------------------------|
| Bit 10: Target reached  | 0: Homing not finished<br>1: Homing finished<br>(even in the event of termination via "Halt") |
| Bit 12: Homing attained | 1: Homing successfully completed                                                              |
| Bit 13: x_err           | 1: Error arisen                                                                               |
| Bit 14: x_end           | 1: Homing completed, motor at a standstill                                                    |
| Bit 15: ref_ok          | 1: drive has valid reference point                                                            |

## 8.5.8.1 Setting by parameters, general

*Description* There are various methods of homing which can be selected via the parameters HMmethod.

| Parameter Name<br>HMI menu | Description                                                                                                    | Unit<br>Minimum value<br>Default value<br>Maximum value | Data type<br>R/W<br>persistent<br>Expert | Parameter address<br>via fieldbus          |
|----------------------------|----------------------------------------------------------------------------------------------------|---------------------------------------------------------|------------------------------------------|--------------------------------------------|
| HMmethod<br>-<br>-         | Reference movement method<br>1: LIMN with index pulse<br>2: LIMP with index pulse<br>7: REF+ with index pulse, inv., outside<br>8: REF+ with index pulse, inv., inside<br>9: REF+ with index pulse, not inv., inside<br>10: REF+ with index pulse, not inv., outside<br>11: REF- with index pulse, inv., outside<br>12: REF- with index pulse, inv., inside<br>13: REF- with index pulse, not inv., inside<br>14: REF- with index pulse, not inv., outside<br>17: LIMN<br>18: LIMP<br>23: REF+, inv., outside<br>24: REF+, inv., inside<br>25: REF+, not inv., inside<br>26: REF+, not inv., outside<br>27: REF-, inv., outside<br>28: REF-, inv., inside<br>29: REF-, not inv., inside<br>30: REF-, not inv., outside<br>31: Index pulse neg. direction<br>34: Index pulse pos. direction<br>35: Set dimensions | -<br>1<br>18<br>35                                      | INT8<br>INT16<br>R/W<br>-<br>-           | CANopen 6098:0 <sub>h</sub><br>Modbus 6936 |
|                            | Explanation of abbreviations:<br>REF+: search movement in pos. direction<br>REF-: search movement in neg. direction<br>inv.: invert direction in switch<br>not inv.: direction in switch not inverted.<br>outside: index pulse/distance outside switch<br>inside: index pulse/distance inside switch                                                                                                    |                                                         |                                          |                                            |

Set the evaluation IOsigREF to active 0 or active 1 of the reference switch though the parameter  $\overline{REF}$ . A release of the switch is not required.

The parameters IOsigLimP and IOsigLimN are used to release the input signals  $\overline{LIMP}$  and  $\overline{LIMN}$  and the evaluation is set to active 0 or active 1.

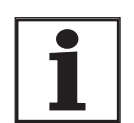

Use the active 0 monitoring signals if possible, because they are proof against wire breakage.

| Parameter Name<br>HMI menu | Description                                                                                                    | Unit<br>Minimum value<br>Default value<br>Maximum value | Data type<br>R/W<br>persistent<br>Expert | Parameter address<br>via fieldbus           |
|----------------------------|----------------------------------------------------------------------------------------------------|---------------------------------------------------------|------------------------------------------|---------------------------------------------|
| IOsigRef<br>-<br>-         | REF signal evaluation<br><b>1 / normally closed:</b> normally closed con-<br>tact<br><b>2 / normally open:</b> normally-open switch<br>The reference switch is only activated while<br>processing the reference movement to BEF | -<br>1<br>1<br>2                                        | UINT16<br>UINT16<br>R/W<br>per.<br>-     | CANopen 3006:E <sub>h</sub><br>Modbus 1564  |
| IOsigLimN<br>-<br>-        | LIMN signal evaluation<br><b>0 / inactive:</b> inactive<br><b>1 / normally closed:</b> normally closed con-<br>tact<br><b>2 / normally open</b> : normally-open switch                                                          | -<br>0<br>1<br>2                                        | UINT16<br>UINT16<br>R/W<br>per.<br>-     | CANopen 3006:F <sub>h</sub><br>Modbus 1566  |
| IOsigLimP<br>-<br>-        | LIMP signal evaluation<br><b>0 / inactive:</b> inactive<br><b>1 / normally closed:</b> normally closed con-<br>tact<br><b>2 / normally open</b> : normally-open switch                                                          | -<br>0<br>1<br>2                                        | UINT16<br>UINT16<br>R/W<br>per.<br>-     | CANopen 3006:10 <sub>h</sub><br>Modbus 1568 |

The parameters  ${\tt HMn}$  and  ${\tt HMn\_out}$  are used for setting the speeds for the reference movement.

| Parameter Name<br>HMI menu | Description                                                                                                    | Unit<br>Minimum value<br>Default value<br>Maximum value | Data type<br>R/W<br>persistent<br>Expert | Parameter address<br>via fieldbus           |
|----------------------------|----------------------------------------------------------------------------------------------------|---------------------------------------------------------|------------------------------------------|---------------------------------------------|
| HMn<br>-<br>-              | Reference speed for search for the switch<br>The set value is internally limited to the cur-<br>rent parameter setting in RAMPn_max.  | 1/min<br>1<br>60<br>13200                               | UINT32<br>UINT16<br>R/W<br>per.<br>-     | CANopen 6099:1 <sub>h</sub><br>Modbus 10248 |
| HMn_out<br>-<br>-          | Set speed for release movement from switch<br>The set value is internally limited to the cur-<br>rent parameter setting in RAMPn_max. | 1/min<br>1<br>6<br>3000                                 | UINT32<br>UINT16<br>R/W<br>per.          | CANopen 6099:2 <sub>h</sub><br>Modbus 10250 |

The parameter HMp\_homeusr can be used to specify a desired position value, which is set at the reference point after a successful reference movement. This position value defines the current motor position at the reference point. This also defines the zero point.

| Parameter Name<br>HMI menu | Description                                                                                          | Unit<br>Minimum value<br>Default value<br>Maximum value | Data type<br>R/W<br>persistent<br>Expert | Parameter address<br>via fieldbus |
|----------------------------|----------------------------------------------------------------------------------------------------|---------------------------------------------------------|------------------------------------------|-----------------------------------|
| HMp_homeusr                | Position on reference point                                                                          | usr                                                     | INT32                                    | CANopen 3028:B <sub>h</sub>       |
| -                          | After successful reference movement this position value is automatically set at the reference point. | -2147483648<br>0<br>2147483647                          | INT32<br>R/W<br>per.<br>-                | Modbus 10262                      |

| Parameter Name<br>HMI menu | Description                                                                                                    | Unit<br>Minimum value<br>Default value<br>Maximum value | Data type<br>R/W<br>persistent<br>Expert | Parameter address<br>via fieldbus           |
|----------------------------|----------------------------------------------------------------------------------------------------|---------------------------------------------------------|------------------------------------------|---------------------------------------------|
| HMoutdisusr<br>-<br>-      | Maximum run-out distance<br>0: Run-off check inactive<br>>0: Run-off in user-defined units<br>The switch must be disabled again inside<br>this run-off, otherwise the reference move-<br>ment is aborted                                                                                               | usr<br>0<br>0<br>2147483647                             | INT32<br>INT32<br>R/W<br>per.<br>-       | CANopen 3028:6 <sub>h</sub><br>Modbus 10252 |
| HMsrchdisusr<br>-<br>-     | <ul> <li>max. search distance after traversing over<br/>the switch</li> <li>0: Search distance processing inactive</li> <li>&gt;0: Search distance in user-defined units</li> <li>The switch must be enabled again inside this<br/>run-off, otherwise the reference movement is<br/>aborted</li> </ul> | usr<br>0<br>0<br>2147483647                             | INT32<br>INT32<br>R/W<br>per.<br>-       | CANopen 3028:D <sub>h</sub><br>Modbus 10266 |

The parameters HMoutdisusr and HMsrchdisusr can be used for activation of the monitoring of the switch function.

### 8.5.8.2 Reference movement without index pulse

Description A reference movement without index pulse is set via the parameter HMmethod = 17 ... 30, see page 203.

The parameter  ${\tt HMdisusr}$  can be used to set the distance to the switching edge.

| Parameter Name<br>HMI menu | Description                                                                                                    | Unit<br>Minimum value<br>Default value<br>Maximum value | Data type<br>R/W<br>persistent<br>Expert | Parameter address<br>via fieldbus           |
|----------------------------|----------------------------------------------------------------------------------------------------|---------------------------------------------------------|------------------------------------------|---------------------------------------------|
| HMdisusr<br>-<br>-         | Distance between the switching point and<br>the reference point<br>After leaving the switch, the drive is still posi-<br>tioned in the working range for a defined<br>path and this position is defined as a refer-<br>ence point.<br>The parameters are only effective with refer-<br>ence movements without index pulse<br>searching. | usr<br>1<br>200<br>2147483647                           | INT32<br>INT32<br>R/W<br>per.<br>-       | CANopen 3028:7 <sub>h</sub><br>Modbus 10254 |

Reference movement towards limit switch

> LIMN LIMP Μ 1 (2) (3) R-HMdisusr HMn HMoutdisusr HMn\_out

A reference movement to the negative limit switch is shown below with

the distance to the switch edge (HMmethod = 17).

Figure 8.30

- (1) Movement to limit switch at search speed
- (2) Movement to switching edge with clearance speed
- (3) Movement at the distance to switching edge with clearance speed

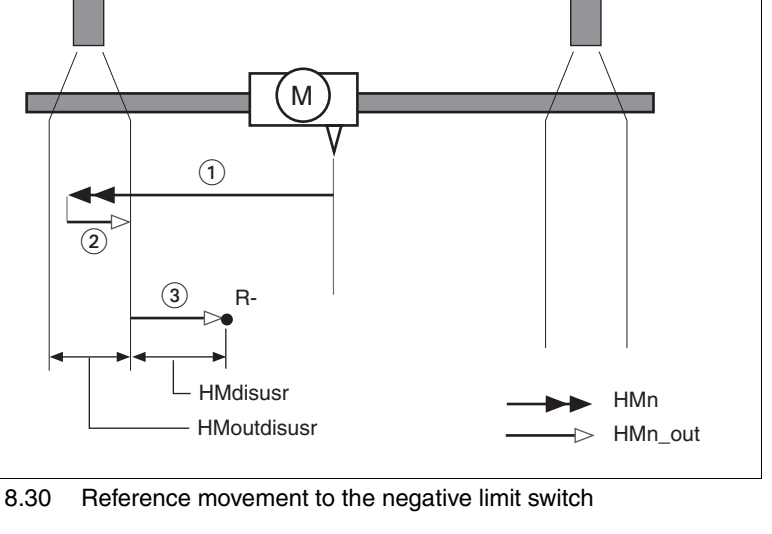

Reference movement to referenceReference movements to the reference switch with the distance to the<br/>switch edge are shown below (HMmethod = 27 to 30).

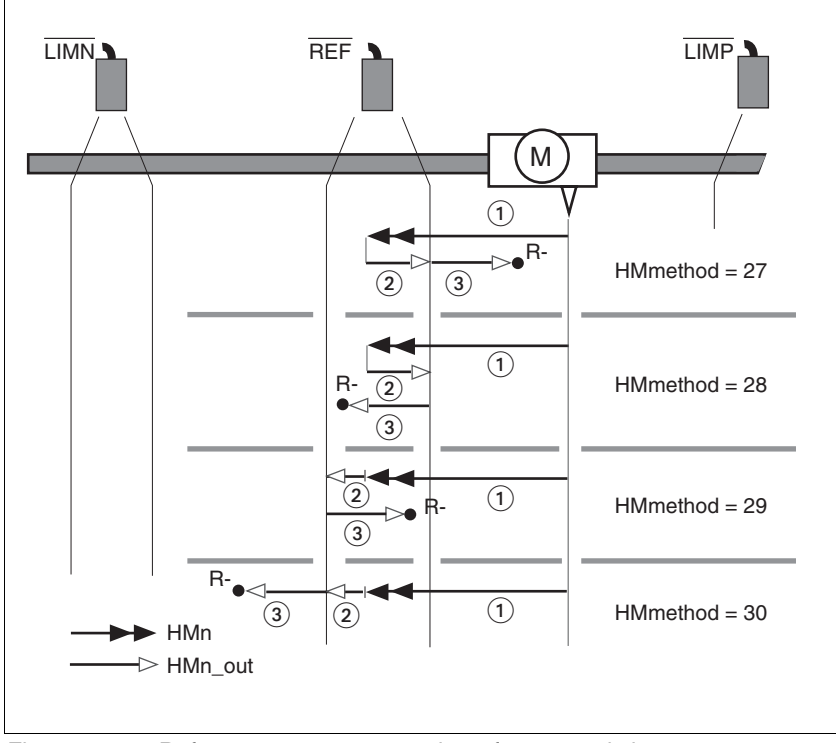

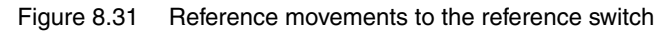

- (1) Movement to reference switch at search speed
- (2) Movement to switching edge with clearance speed
- (3) Movement at the distance to switching edge with clearance speed

- *Examples* Reference movements to the reference switch with the distance to the switch edge are shown below (HMmethod = 27). Various responses at different search speeds and start positions are shown.
  - Movement to the reference switch with first movement in the negative direction, reference switch is once before (A1, A2) and once behind the start point (B1, B2).
  - Additional movement when traversing through the switch range (A2, B2).

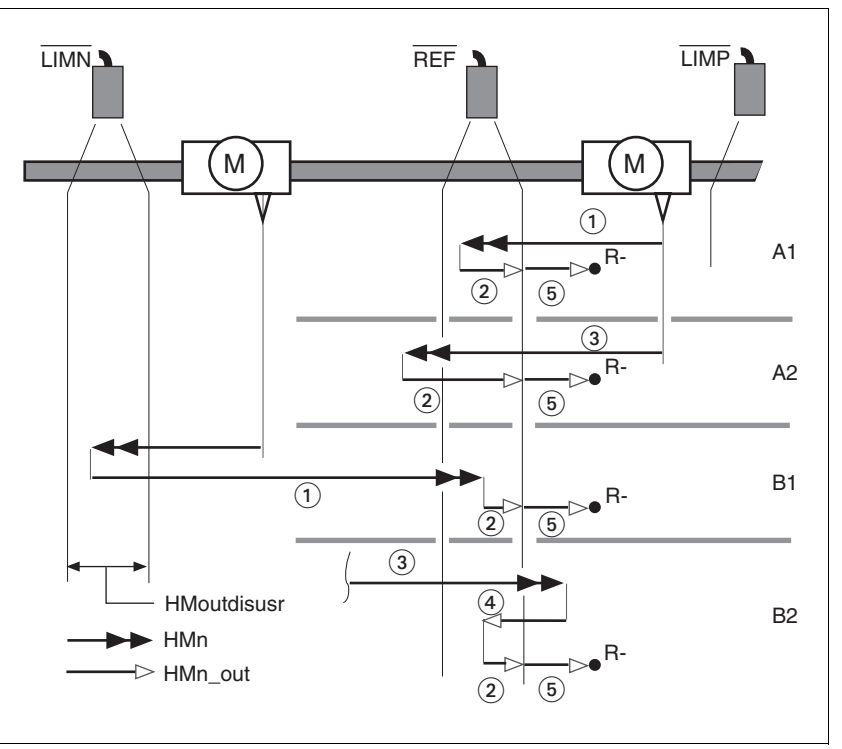

Figure 8.32 Reference movements to the reference switch

- (1) Movement to reference switch at search speed
- (2) Movement to switching point with clearance speed
- (3) Excessively fast movement to reference switch with search speed
- (4) Return movement to switch area at clearance speed
- (5) Movement at the distance to switching point with clearance speed

## 8.5.8.3 Reference movement with index pulse

| Parameter Name Description<br>HMI menu |                                                                                                    | Unit<br>Minimum value<br>Default value                                                                     | Data type<br>R/W<br>persistent                                           | Parameter address via fieldbus                                                                                   |
|----------------------------------------|----------------------------------------------------------------------------------------------------|----------------------------------------------------------------------------------------------------|--------------------------------------------------------------------------|----------------------------------------------------------------------------------------------------|
|                                        | If the index pulse is to<br>erence switch can be<br>index pulse can be m<br>Chapter 7.4.13 "Setti<br>sures that a reference<br>any time.                    | o close to the swite<br>moved mechanica<br>noved with the par-<br>ing parameters for<br>e movement with ir | ching edge,<br>ally. Otherwi<br>ameter ENC<br>encoder" p<br>ndex pulse c | the limit switch or ref-<br>se the position of the<br>_pabsusr, see<br>age 135. This en-<br>can be reproduced at |
| Parameter possibilities                | S The position distance between switching edge and index pulse can b calculated with the parameter HMdisREFtoIDX.<br>The value should be >0.05 revolutions. |                                                                                                    |                                                                          | l index pulse can be                                                                                             |
|                                        | First, the defined refe<br>movement is made to                                                                                                    | erence switch is ap<br>the nearest inde                                                                    | oproached a<br>x pulse.                                                  | and finally a search                                                                                             |
| Description                            | A reference moveme<br>HMmethod = 1 14                                                                                                    | nt with index pulse<br>see page 203.                                                                       | e is set via t                                                           | he parameter                                                                                                    |

|                    |                                                                                                    | Maximum value                  | Expert                     |                                             |
|--------------------|----------------------------------------------------------------------------------------------------|--------------------------------|----------------------------|---------------------------------------------|
| HMdisREFtoIDX<br>- | Distance of switch - index pulse after refer-<br>ence movement<br>Reading value provides the value of the dif-<br>ference between the index pulse position<br>and the position on the switching flank of the<br>limit or reference switch.<br>Serves to monitor how far the index pulse is<br>from the switching flank and serves to pro-<br>vide the criterion whether the reference<br>movement with index pulse processing can<br>be safely reproduced.<br>in steps of 1/10000 revolutions | revolution<br>-<br>0.0000<br>- | INT32<br>INT32<br>R/-<br>- | CANopen 3028:C <sub>h</sub><br>Modbus 10264 |
|                    |                                                                                                    |                                |                            |                                             |

Reference movement towards limit switch

LIMP LIMP (M) (1) (3) (2) HMn\_out

A reference movement to the positive limit switch with movement to the

first index pulse is shown below (HMmethod = 2).

Figure 8.33 Reference movement to the positive limit switch

- (1) Movement to limit switch at search speed
- (2) Movement to switching edge with clearance speed
- (3) Movement to index pulse with clearance speed

0198441113232, V1.21, 11.2007

*Reference movement to reference switch* Reference movements to the reference switch with movement to the first index pulse are shown below (HMmethod = 11 to 14).

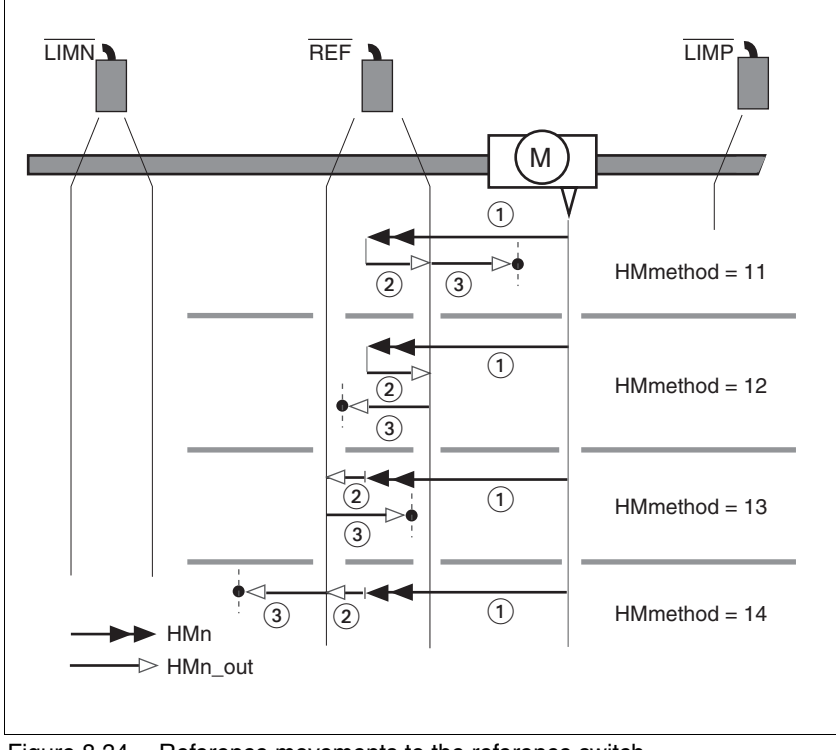

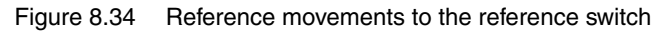

- (1) Movement to reference switch at search speed
- (2) Movement to switching edge with clearance speed
- (3) Movement to index pulse with clearance speed

- *Examples* Reference movements to the reference switch with movement to the first index pulse are shown below (HMmethod = 11). Various responses at different search speeds and start positions are shown.
  - Movement to the reference switch with first movement in the negative direction, reference switch is once before (A1, A2) and once behind the start point (B1, B2).
  - Additional movement when traversing through the switch range (A2, B2).

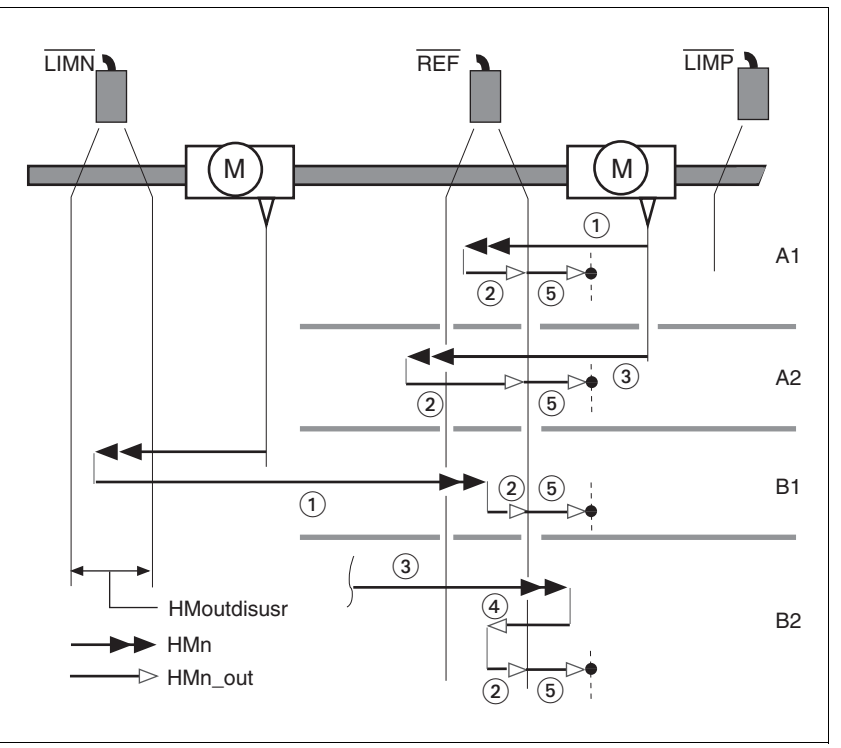

Figure 8.35 Reference movements to the reference switch

- (1) Movement to reference switch at search speed
- (2) Movement to switching point with clearance speed
- (3) Excessively fast movement to reference switch with search speed
- (4) Return movement to switch area at clearance speed
- (5) Movement to index pulse with clearance speed

## 8.5.8.4 Reference movement to the index pulse

Description A reference movement to the index pulse is set via the parameter HMmethod = 33 and 34, see page 203.

Reference movement on index pulse

In the following descriptions the reference movements are shown on the index pulse (HMmethod = 33 and 34).

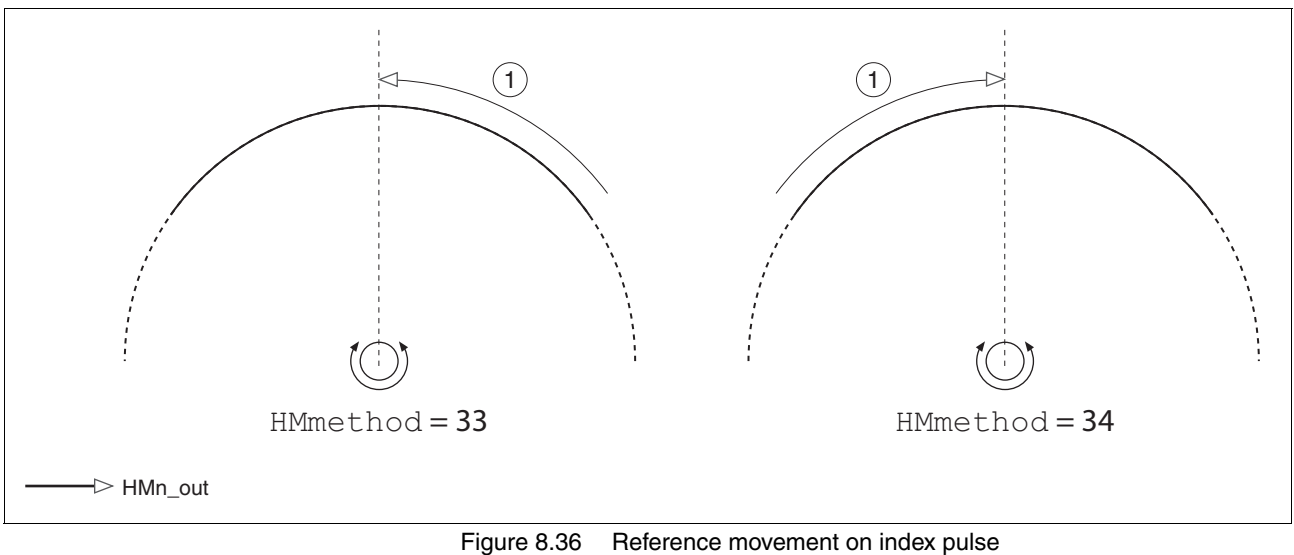

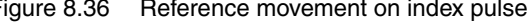

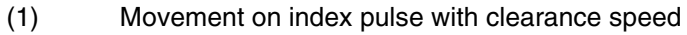

## 8.5.8.5 Homing by dimension setting

Description A homing by set dimensions is set via the parameter HMmethod = 35, see page 203.

The current motor position is set at the position value in the parameter  $HMp\_setpusr$ . This also defines the zero point.

Homing by dimension setting can only be carried out when the motor is at a standstill. Any active position deviation is retained and can still be compensated by the position controller after dimension setting has taken place.

| Parameter Name<br>HMI menu | Description                           | Unit<br>Minimum value<br>Default value<br>Maximum value | Data type<br>R/W<br>persistent<br>Expert | Parameter address<br>via fieldbus |
|----------------------------|---------------------------------------|---------------------------------------------------------|------------------------------------------|-----------------------------------|
| HMp_setpusr                | Position for dimension setting        | usr                                                     | INT32                                    | CANopen 301B:16 <sub>h</sub>      |
|                            |                                       | -                                                       | INT32                                    | Modbus 6956                       |
| -                          | Dimension setting position for noming | 0                                                       | R/W                                      |                                   |
| -                          | method 35                             | -                                                       | -                                        |                                   |
|                            |                                       |                                                         | -                                        |                                   |

# *Example* Dimension setting can be used to carry out a continuous motor movement without exceeding positioning limits.

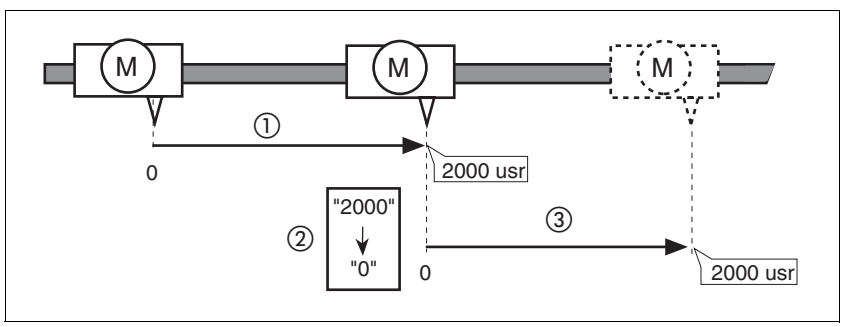

Figure 8.37 Positioning by 4000 usr units with dimension setting

- (1) The motor is positioned by 2000 usr.
- (2) By setting dimensions to 0 the current motor position is set to position value 0 and the new zero point is simultaneously defined.
- (3) After triggering a new travel command of 2000 usr, the new target position is 2000 usr.

This method avoids crossing absolute position limits during a positioning operation because the zero point is continuously tracked.

| The read out of the | reference position | n is by the para | ameter p refusr. |
|---------------------|--------------------|------------------|------------------|
|                     |                    |                  |                  |

| Parameter Name<br>HMI menu | Description                                | Unit<br>Minimum value<br>Default value<br>Maximum value | Data type<br>R/W<br>persistent<br>Expert | Parameter address<br>via fieldbus          |
|----------------------------|--------------------------------------------|---------------------------------------------------------|------------------------------------------|--------------------------------------------|
| _p_refusr                  | Reference position in user-defined units   | usr                                                     | INT32                                    | CANopen 301E:C <sub>h</sub><br>Modbus 7704 |
|                            |                                            | -                                                       | INT32                                    |                                            |
| -                          | Value represents the reference position of | 0                                                       | R/-                                      |                                            |
| -                          | the position controller                    | -                                                       | -                                        |                                            |
|                            |                                            |                                                         | -                                        |                                            |

# 8.6 Functions

## 8.6.1 Monitoring functions

## 8.6.1.1 Status monitoring in movement mode

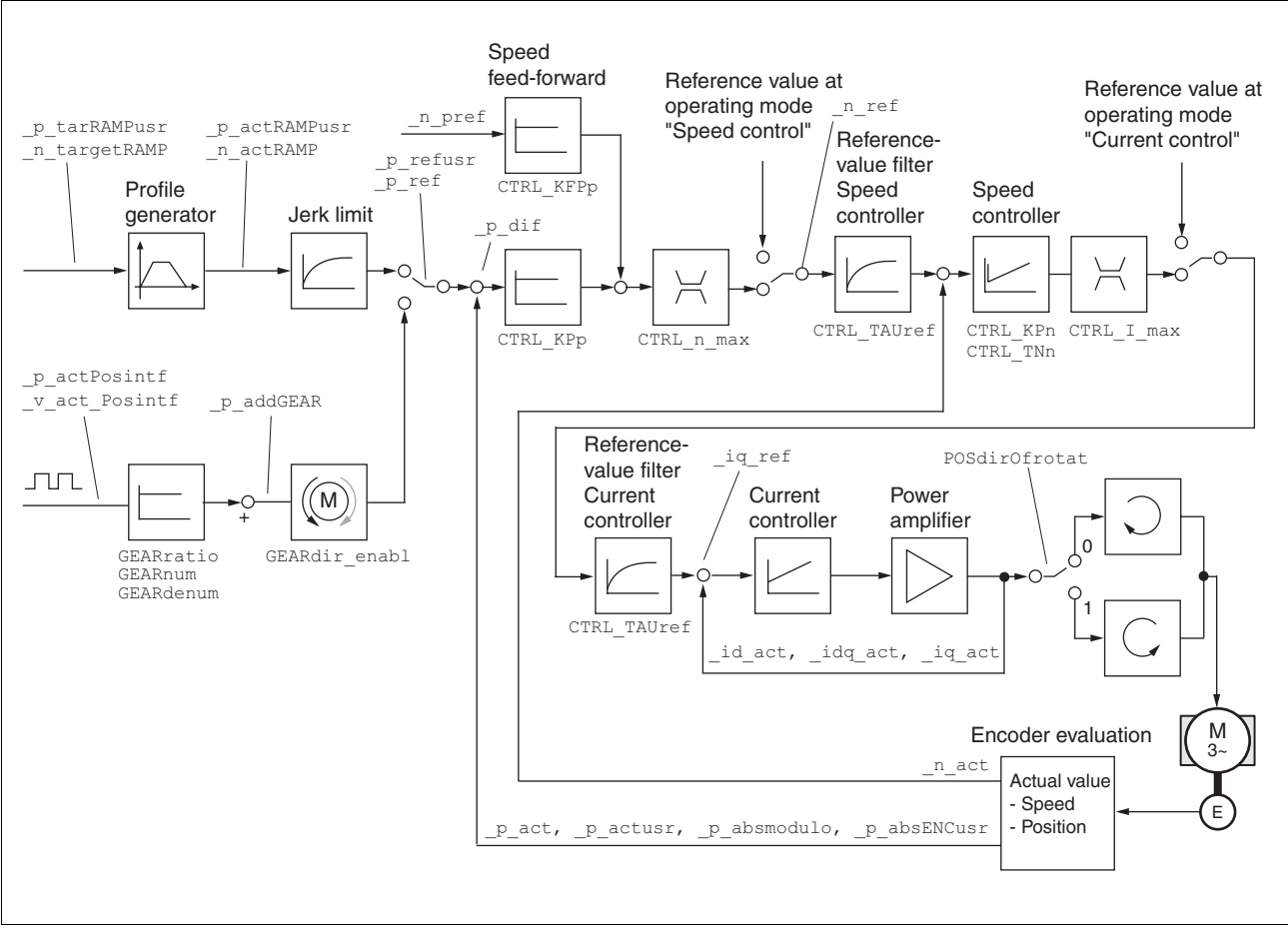

Figure 8.38 Status monitoring of the control loops

### 8.6.1.2 External encoder

Availability The function is available from software version 1.4xx.

Functional descriptionThe "External Encoder" function can be used to transmit positioning values to the position controller using a digital incremental encoder (e.g. a linear glass measuring rod), independently of the motor encoder.<br/>This external encoder can be used to carry out direct position measurement in the installation (actual position).<br/>The external encoder has no influence on the speed and current regulators. The motor encoder always has an effect on the speed and current regulators.

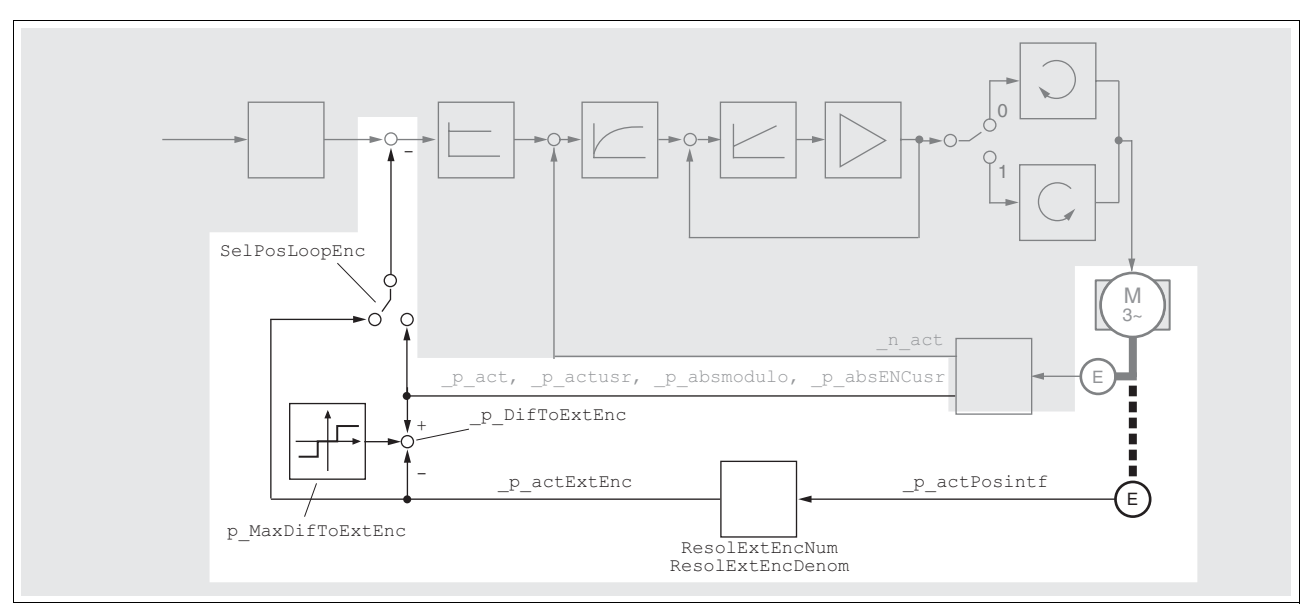

Figure 8.39 Control structure with external encoder

Connection external encoder The external encoder is connected at input CN5, see also chapter 6.3.11 "Connecting encoder signals A, B, I (CN5)". The following points must be taken into consideration here: The external encoder occupies the connection CN5. Neither "Electronic Gear" operating mode nor the ESIM function is possible. Only A/B signals are evaluated. The external A/B encoder must not exceed a maximum frequency of 1.6MHz or 400kHz for each A / B Signal (4-fold evaluation). The power supply of the external encoder must be effected separately. The parameter IOposInterfac must be set to "0 / ABinput". Changing the movement dynamics The movement dynamics of the system changes, especially with a soft coupling. The position regulator receives the position information with a time delay through the chain of mechanical couplings. Slip between the motor shaft, mechanical components and the external encoder must be avoided Influence on the positioning The positioning accuracy can also change, depending upon the resoluaccuracy tion of the external encoder. If the encoder resolution is lower, the running of the motor will be rougher and the noise from the motor will increase. For example, a Hiperface motor encoder has a resolution of 1024 increments per revolution and acts on a 12bit analogue-digital converter. Internally, 8388608 increments per revolution are taken into account. With an external digital encoder having a resolution of 1024 increments per revolution, 4096 increments are taken into account internally. The accuracy of the external encoder is thus less by a factor of 2048. A mechanical gearbox between the motor shaft and the external encoder impairs this result again, depending upon the gear ratio.
An absolute position is not possible

The signals of the external encoder are only counted incrementally. The counter starts at 0 every time you switch on. There is no absolute position.

| Parameter Name<br>HMI menu | Description                                                                                                    | Unit<br>Minimum value<br>Default value<br>Maximum value | Data type<br>R/W<br>persistent<br>Expert | Parameter address<br>via fieldbus |
|----------------------------|----------------------------------------------------------------------------------------------------|---------------------------------------------------------|------------------------------------------|-----------------------------------|
| IOposInterfac              | Signal selection at position interface                                                                                                    | -                                                       | UINT16                                   | CANopen 3005:2 <sub>h</sub>       |
| DRCioPi<br>drEיםPי         | <ul> <li>0 / ABinput / Rb: Input ENC_A, ENC_B,<br/>ENC_I (index pulse) 4x evaluation</li> <li>1 / PDinput / Pd: Input PULSE, DIR,<br/>ENABLE2</li> <li>2 / ESIMoutput / E5, R: Output ESIM_A,<br/>ESIM_B, ESIM_I</li> <li>RS422 IO interface (Pos)</li> </ul> | 0<br>0<br>2                                             | UINT16<br>R/W<br>per.<br>-               | Modbus 1284                       |
|                            | IMPORTANT: A change of the setting is not activated until the unit is switched on again                                                                                                    |                                                         |                                          |                                   |

Setting the resolution The values of the external encoder must be set using the parameters ResolExtEncNum and ResolExtEncDenom. Example: The motor is mounted on a linear axis with gearing. Gear ratio i=3:1 Linear axis: 1 revolution of the shaft corresponds to 100mm Linear measuring system: Signal periods 20µm Rigidly fixed evaluation: 4-fold ResolExtEncNum= 100mm(stroke/revolution) \*1(gear ratio)

ResolExtEncDenom =(20µm/4(evaluation) \* 3 (gear ratio) ResolExtEncNum / ResolExtEncDenom=100/0.015 = 20000/3

Three motor revolutions thus create 20000 encoder increments. In the parameter ResolExtEncNum you must enter the value 20000 and in the parameterResolExtEncDenom you must enter the value 3.

If the calculation produces a decimal value with figures after the point, the value must be rounded up or down.

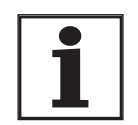

Improved resolution is achieved if the values are multiplied.

Example: The calculation produces 7853.98 encoder increments per revolution. A figure of 7854, rounded up, would need to be entered for ResolExtEncDenom. If you do not refer to one revolution, but to 50 revolutions, for example (ResolExtEncNum =50), for ResolExtEncDenom a value of 392699 is produced (and is thus 1 in-

ResolExtEncDenom a value of 392699 is produced (and is thus 1 increment more accurate than the rounded value 392700).

| Parameter Name<br>HMI menu | Description                                                                                                    | Unit<br>Minimum value<br>Default value<br>Maximum value | Data type<br>R/W<br>persistent<br>Expert | Parameter address<br>via fieldbus           |
|----------------------------|----------------------------------------------------------------------------------------------------|---------------------------------------------------------|------------------------------------------|---------------------------------------------|
| ResolExtEncNum<br>-<br>-   | Resolution of external encoder, numerator<br>value<br>Encoder increments supplied by external<br>encoder during one or more revolutions of<br>the motor shaft.<br>Value given via numerator and denominator,<br>which allows, for example, the gear ratio of a<br>mechanical gearing to be taken into consid-<br>eration.<br>You must enter a negative numerator value if<br>the opposite direction of rotation of the motor<br>and external encoder is used.<br>Note: Setting the value to 0 is not permitted.<br>The value for the resolution factor is not<br>transferred until this numerator value is<br>transferred.<br>Example: One motor revolution results in 1/3<br>of an encoder revolution with an encoder<br>resolution of 16384 Enclnc/revolution.<br>ResolExtEncNum 16384 Enclnc | Enclnc<br>-<br>10000<br>-                               | INT32<br>INT32<br>R/W<br>per.            | CANopen 3005:1D <sub>h</sub><br>Modbus 1338 |
|                            | ResolExtEncDenom 3 rev.                                                                                                    |                                                         |                                          |                                             |
| ResolExtEncDenom<br>-<br>- | Resolution of the external encoder, denomi-<br>nator value<br>see ResolExtEncNum<br>Denominator as positive 32bit number, but<br>maximum value 1 million                                                                                                    | revolution<br>1<br>1<br>1000000                         | INT32<br>INT32<br>R/W<br>per.<br>-       | CANopen 3005:1C <sub>h</sub><br>Modbus 1336 |
| Pos                        | itioning deviation The maximum permis                                                                                                    | ssible difference b                                     | etween the                               | internal and the ex-                        |

sitioning deviation The maximum permissible difference between the internal and the external encoder must be calculated. One motor revolution corresponds to 131072 increments. The calculated value must be entered in the parameter p\_MaxDifToExtEnc. In continuous operation the actual position difference can be read off in the parameter \_p\_DifToExtEnc. The parameter \_p\_DifToExtEnc corresponds to the difference of \_p\_act and \_p\_act\_ExtEnc

| Parameter Name<br>HMI menu | Description                                                                                                    | Unit<br>Minimum value<br>Default value<br>Maximum value | Data type<br>R/W<br>persistent<br>Expert | Parameter address<br>via fieldbus           |
|----------------------------|----------------------------------------------------------------------------------------------------|---------------------------------------------------------|------------------------------------------|---------------------------------------------|
| p_MaxDifToExtEnc<br>-      | Max. permissible deviation of encoder posi-<br>tions<br>The maximum permissible position deviation<br>between the encoder positions is monitored<br>cyclically. An error is triggered if the thresh-<br>old is exceeded.<br>You can read off the current position devia-<br>tion using the 'p_DifToExtEnc' parameter.<br>The default value is 1/2 of a motor revolution.<br>The maximum value is equal to 1 motor rev-<br>olution (must not be set higher for safety rea-<br>sons). | Inc<br>1<br>65536<br>131072                             | INT32<br>INT32<br>R/W<br>per.<br>-       | CANopen 3005:1E <sub>h</sub><br>Modbus 1340 |

| Parameter Name<br>HMI menu | Description                                                                                                    | Unit<br>Minimum value<br>Default value<br>Maximum value | Data type<br>R/W<br>persistent<br>Expert | Parameter address<br>via fieldbus           |
|----------------------------|----------------------------------------------------------------------------------------------------|---------------------------------------------------------|------------------------------------------|---------------------------------------------|
| _p_DifToExtEnc<br>-<br>-   | Current deviation of encoder positions                                                                                                    | Inc<br>-<br>0<br>-                                      | INT32<br>INT32<br>R/-<br>-               | CANopen 301E:18 <sub>h</sub><br>Modbus 7728 |
| _p_act<br>-                | Actual position of motor in internal units<br>IMPORTANT: Actual position of motor is only<br>valid after determination of the motor abso-<br>lute position.<br>With invalid motor absolute position:<br>_WarnLatched<br>_WarnActive<br>Bit 13=1: absolute position of motor not yet<br>detected | Inc<br>-<br>0<br>-                                      | INT32<br>INT32<br>R/-<br>-               | CANopen 6063:0 <sub>h</sub><br>Modbus 7700  |
| _p_actExtEnc<br>-          | Actual position of external encoder in inter-<br>nal units                                                                                                    | Inc<br>-<br>0<br>-                                      | INT32<br>INT32<br>R/-<br>-               | CANopen 301E:19 <sub>h</sub><br>Modbus 7730 |

Check direction of rotation Before switching on check that the direction of rotation is set correctly. The actual value of the motor encoder (parameter \_p\_act) and the external encoder ( \_p\_act\_ExtEnc or \_p\_act\_ExtEncUsr) must be read out. After traversing the motor manually, both parameters must be read out again. If the counting direction is different in the parameter ResolExtEncNum the sign in front must be changed. An incorrect sign accelerates the motor in an uncontrolled manner (limited by p\_MaxDifToExtEnc, position deviation).

| Parameter Name<br>HMI menu | Description                                                                                                    | Unit<br>Minimum value<br>Default value<br>Maximum value | Data type<br>R/W<br>persistent<br>Expert | Parameter address<br>via fieldbus           |
|----------------------------|----------------------------------------------------------------------------------------------------|---------------------------------------------------------|------------------------------------------|---------------------------------------------|
| _p_act<br>-                | Actual position of motor in internal units<br>IMPORTANT: Actual position of motor is only<br>valid after determination of the motor abso-<br>lute position.<br>With invalid motor absolute position:<br>_WarnLatched<br>_WarnActive<br>Bit 13=1: absolute position of motor not yet<br>detected | Inc<br>-<br>0<br>-                                      | INT32<br>INT32<br>R/-<br>-               | CANopen 6063:0 <sub>h</sub><br>Modbus 7700  |
| _p_actExtEnc<br>-<br>-     | Actual position of external encoder in inter-<br>nal units                                                                                                    | Inc<br>-<br>0<br>-                                      | INT32<br>INT32<br>R/-<br>-               | CANopen 301E:19 <sub>h</sub><br>Modbus 7730 |
| _p_actExtEncUsr<br>-<br>-  | Actual position of external encoder in user-<br>defined units                                                                                                    | usr<br>-<br>0<br>-                                      | INT32<br>INT32<br>R/-<br>-<br>-          | CANopen 301E:1A <sub>h</sub><br>Modbus 7732 |

Activating the external encoder The parameter SelPosLoopEnc acts like a switch which provides the position regulator with either the position of the motor encoder or the signals from the external encoder. In order to write the parameters, the device must be in the condition "Disable". A change in the parameter becomes effective without having to start the device again.

| Parameter Name<br>HMI menu | Description                                                         | Unit<br>Minimum value<br>Default value<br>Maximum value | Data type<br>R/W<br>persistent<br>Expert | Parameter address<br>via fieldbus |
|----------------------------|---------------------------------------------------------------------|---------------------------------------------------------|------------------------------------------|-----------------------------------|
| SelPosLoopEnc              | Selection of encoder                                                | -                                                       | UINT16                                   | CANopen 3005:1B <sub>h</sub>      |
| -                          | 0 / MotorEncoder: Motor encoder<br>1 / ExtEncoder: External encoder | 0<br>0<br>1                                             | UINT16<br>R/W<br>per.                    | Modbus 1334                       |
| -                          |                                                                     |                                                         | -                                        |                                   |

| Matching the regulator parameters<br>for the external encoder | During initial commissioning the regulating parameters are set without<br>activated external encoder, in order to ensure the functionality of the en-<br>tire system (Autotuning). With activated external encoder these regula-<br>tion parameters must be adapted (repeated Autotuning).                             |
|---------------------------------------------------------------|----------------------------------------------------------------------------------------------------|
| Reference run with external<br>encoder                        | If the external encoder is active the reference run must be carried out<br>with the position values of the external encoder. If the external encoder<br>is active a reference run on index pulse is not possible. Since the en-<br>coder only operates incrementally, a reference run must always be car-<br>ried out. |

#### 8.6.1.3 Positioning range

Positioning range (only fieldbus)

The motor can be moved to any point on the axis within the axis positioning range by specifying an absolute positioning process.

The current position of the motor can be read out using the parameter \_p\_actusr.

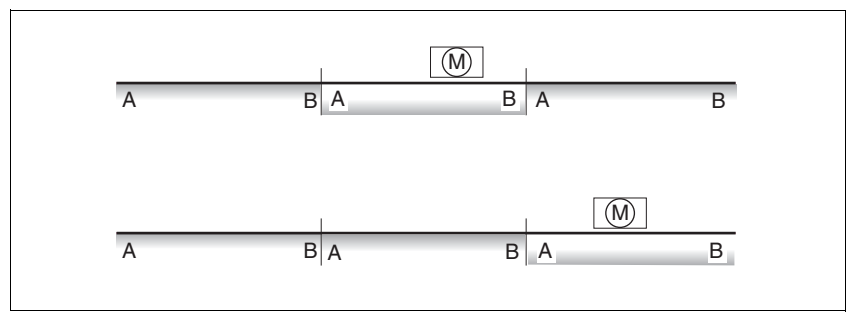

Figure 8.40 Positioning range

The positioning limits, with default scaling, are:

- (A) -268435456 usr
- (B) 268435455 usr

An overshoot of the positioning limits is possible in all operating modes, except during an absolute positioning in profile position mode.

Overshoot of motor at a positioning limit loses the reference point.

During a relative position in profile position mode a check of whether the absolute positioning limits will be overshot is made before starting the

movement. If yes, an internal dimension setting to 0 is made before starting the movement. The reference point is lost (ref\_ok = 1 - 0).

Software limit switches The positioning range can be limited by software limit switch. This is possible as soon as the drive has a valid zero point (ref\_ok = 1). The positioning values are quoted relative to the zero point. The software limit switches are set using the parameters SPVswLimPusr and SPVswLimNusr are activated using SPV\_SW\_Limits.

The determining factor for position monitoring of the software limit switch range is the setpoint of the position controller. Depending on the controller setting, therefore, the motor can stop before it reaches the limit switch position. Bit 2 of parameter \_SigLatched signals the triggering of a software limit switch.

| Parameter Name<br>HMI menu | Description                                                                                                    | Unit<br>Minimum value<br>Default value<br>Maximum value | Data type<br>R/W<br>persistent<br>Expert | Parameter address<br>via fieldbus          |
|----------------------------|----------------------------------------------------------------------------------------------------|---------------------------------------------------------|------------------------------------------|--------------------------------------------|
| SPVswLimPusr<br>-<br>-     | positive position limit for SW-limit switch<br>If a user-defined value outside the permissi-<br>ble user-defined area is set, the limit switch<br>limits are automatically limited internally to<br>the maximum user-defined value.                                                                                                    | usr<br>-<br>2147483647<br>-                             | INT32<br>INT32<br>R/W<br>per.<br>-       | CANopen 607D:2 <sub>h</sub><br>Modbus 1544 |
| SPVswLimNusr<br>-<br>-     | negative position limit for SW-limit switch see description of 'SPVswLimPusr'                                                                                                    | usr<br>-<br>-2147483648<br>-                            | INT32<br>INT32<br>R/W<br>per.<br>-       | CANopen 607D:1 <sub>h</sub><br>Modbus 1546 |
| SPV_SW_Limits<br>-<br>-    | Monitoring the SW-limit switch<br><b>0 / none:</b> none (default)<br><b>1 / SWLIMP</b> : activating SW limit switch pos.<br>direction<br><b>2 / SWLIMN</b> : activating SW limit switch neg.<br>direction<br><b>3 / SWLIMP+SWLIMN</b> : activating SW limit<br>switch both. directions<br>The software limit switch is only monitored<br>after a successful homing (ref_ok = 1) | -<br>0<br>0<br>3                                        | UINT16<br>UINT16<br>R/W<br>per.<br>-     | CANopen 3006:3 <sub>h</sub><br>Modbus 1542 |

Limit switch **A** CAUTION Loss of control The use of LIMP and LIMN can offer some protection against dangers (e.g. impact on mechanical stop caused by incorrect movement targets). Use  $\overline{\text{LIMP}}$  and  $\overline{\text{LIMN}}$  where possible. • Check that the external sensors or switches are correctly connected. Check the correct functional installation of the limit switch. The . limit switches must be mounted in a position far enough away from the mechanical stop to allow an adequate braking distance. ٠ The functions must be enabled to use  $\overline{\text{LIMP}}$  and  $\overline{\text{LIMN}}$ . This function cannot provide protection against faulty functioning ٠ of the product or the sensors. Failure to follow these instructions can result in injury or equipment damage. During the movement the two limit switches are monitored with the input signals  $\overline{\text{LIMP}}$  and  $\overline{\text{LIMN}}$ . If the drive moves to a limit switch, the motor stops. The triggering of the limit switch is signalled. The parameters <code>IOsigLimP</code> and <code>IOsigLimN</code> are used to release the input signals <u>LIMP</u> and <u>LIMN</u> and the evaluation is set to active 0 or active 1. Use the active 0 monitoring signals if possible, because they are proof against wire breakage. Parameter Name Parameter address Description Unit Data type Minimum value R/W via fieldbus

|                     |                                                                                                    | Default value<br>Maximum value | persistent<br>Expert                 |                                             |
|---------------------|----------------------------------------------------------------------------------------------------|--------------------------------|--------------------------------------|---------------------------------------------|
| IOsigLimN<br>-<br>- | LIMN signal evaluation<br><b>0 / inactive:</b> inactive<br><b>1 / normally closed:</b> normally closed con-<br>tact<br><b>2 / normally open</b> : normally-open switch                                                                           | -<br>0<br>1<br>2               | UINT16<br>UINT16<br>R/W<br>per.<br>- | CANopen 3006:F <sub>h</sub><br>Modbus 1566  |
| IOsigLimP<br>-<br>- | LIMP signal evaluation<br><b>0 / inactive:</b> inactive<br><b>1 / normally closed:</b> normally closed con-<br>tact<br><b>2 / normally open</b> : normally-open switch                                                                           | -<br>0<br>1<br>2               | UINT16<br>UINT16<br>R/W<br>per.<br>- | CANopen 3006:10 <sub>h</sub><br>Modbus 1568 |
| IOsigRef<br>-<br>-  | <ul> <li>REF signal evaluation</li> <li>1 / normally closed: normally closed contact</li> <li>2 / normally open: normally-open switch</li> <li>The reference switch is only activated while processing the reference movement to REF.</li> </ul> | -<br>1<br>1<br>2               | UINT16<br>UINT16<br>R/W<br>per.<br>- | CANopen 3006:E <sub>h</sub><br>Modbus 1564  |

HMI menu

Moving drive outThe drive can be moved back from the limit switch area to the movement<br/>area by using manual movement.If the drive does not go back to the movement area, check whether the<br/>manual drive is activated and that the correct direction of movement has

#### 8.6.1.4 Monitoring internal signals

The monitoring systems protect the product and contribute to the functioning and operating safety. You will find a list of all safety devices in the chapter entitled 2.6 "Monitoring functions"

*Temperature monitoring* Sensors monitor the temperature of motor and power amplifier. All temperature limits are permanently set. If the temperature of a component approaches its permissible temperature limit, the device creates a warning signal. If the temperature exceeds the limit value for more than 5 seconds, then the power amplifier and the regulation switches off. The device signals a temperature error.

been selected.

|                     | Limit temperature |
|---------------------|-------------------|
| Power amplifier/CPU | 100°C             |
| Motor               | See Motor Manual  |

| Parameter Name<br>HMI menu | Description                                                                                                    | Unit<br>Minimum value<br>Default value<br>Maximum value | Data type<br>R/W<br>persistent<br>Expert | Parameter address<br>via fieldbus           |
|----------------------------|----------------------------------------------------------------------------------------------------|---------------------------------------------------------|------------------------------------------|---------------------------------------------|
| _Temp_act_DEV              | device temperature                                                                                                    | °C                                                      | INT16                                    | CANopen 301C:12 <sub>h</sub>                |
| STA TDEV                   |                                                                                                    | -<br>0                                                  | INT16<br>B/-                             | Modbus 7204                                 |
| SER EdEU                   | :R EdEU                                                                                                    | -                                                       | -                                        |                                             |
| _Temp_act_M                | Temperature motor                                                                                                    | °C                                                      | INT16                                    | CANopen 301C:11 <sub>h</sub>                |
| -                          | Reasonable display is not possible for<br>switching temperature sensors (for tempera-<br>ture sensor type see parameter<br>M_TempType) | -<br>0<br>-                                             | INT16 Modbus<br>R/-<br>-<br>-            | Modbus 7202                                 |
| _Temp_act_PA               | Temperature of the power amplifier                                                                                                    | °C                                                      | INT16                                    | CANopen 301C:10 <sub>h</sub>                |
| STA TPA                    |                                                                                                    | -                                                       | INT16<br>B/-                             | Modbus 7200                                 |
| SER EPR                    |                                                                                                    | -                                                       | -                                        |                                             |
| <br>M_T_max<br>-           | max. Motor temperature                                                                                                    | °C<br>-<br>0<br>-                                       | INT16<br>INT16<br>R/-<br>-               | CANopen 300D:10 <sub>h</sub><br>Modbus 3360 |
| PA_T_max<br>-              | maximum permissible temperature of the power amplifier                                                                                 | °C<br>-<br>0<br>-                                       | -<br>INT16<br>INT16<br>R/-<br>per.<br>-  | CANopen 3010:7 <sub>h</sub><br>Modbus 4110  |
| PA_T_warn<br>-             | Temperature limit of the power amplifier                                                                                               | °C<br>-<br>0<br>-                                       | INT16<br>INT16<br>R/-<br>per.            | CANopen 3010:6 <sub>h</sub><br>Modbus 4108  |

*I<sup>2</sup>t monitoring* If the device operates with high peak currents, then temperature monitoring with sensors can be too sluggish. With the <sup>2</sup>monitoring, the closed-loop control anticipates a rise in temperature in time and if the<sup>2</sup>t threshold is exceeded, it reduces the current to the nominal value.

If the limit value is not reached, the individual components can be taken to the output limit again.

| Parameter Name<br>HMI menu              | Description                                                                                                    | Unit<br>Minimum value<br>Default value<br>Maximum value | Data type<br>R/W<br>persistent<br>Expert | Parameter address<br>via fieldbus           |
|-----------------------------------------|----------------------------------------------------------------------------------------------------|---------------------------------------------------------|------------------------------------------|---------------------------------------------|
| _I2tl_act_RES<br>-<br>-                 | Actual overload braking resistor                                                                                      | %<br>-<br>0<br>-                                        | INT16<br>INT16<br>R/-<br>-               | CANopen 301C:13 <sub>h</sub><br>Modbus 7206 |
| _I2tl_mean_RES<br>STA i2TR<br>5£R , 2£r | Braking resistor load                                                                                                 | %<br>-<br>0<br>-                                        | INT16<br>INT16<br>R/-<br>-<br>-          | CANopen 301C:14 <sub>h</sub><br>Modbus 7208 |
| _l2t_peak_RES<br>-<br>-                 | Overload braking resistor maximum value<br>Maximum overload braking resistor that has<br>occurred in the last 10 sec. | %<br>-<br>0<br>-                                        | INT16<br>INT16<br>R/-<br>-<br>-          | CANopen 301C:15 <sub>h</sub><br>Modbus 7210 |
| _I2t_act_PA<br>-<br>-                   | Overload power amplifier current                                                                                      | %<br>-<br>0<br>-                                        | INT16<br>INT16<br>R/-<br>-<br>-          | CANopen 301C:16 <sub>h</sub><br>Modbus 7212 |
| _I2t_mean_PA<br>STA i2TP<br>SER , 2EP   | Power amplifier load                                                                                                  | %<br>-<br>0<br>-                                        | INT16<br>INT16<br>R/-<br>-<br>-          | CANopen 301C:17 <sub>h</sub><br>Modbus 7214 |
| _I2t_peak_PA<br>-<br>-                  | Overload power amplifier maximum value<br>Maximum overload power amplifier that has<br>occurred in the last 10 sec.   | %<br>-<br>0<br>-                                        | INT16<br>INT16<br>R/-<br>-               | CANopen 301C:18 <sub>h</sub><br>Modbus 7216 |
| _I2t_act_M<br>-                         | Overload motor current                                                                                                | %<br>-<br>0<br>-                                        | INT16<br>INT16<br>R/-<br>-<br>-          | CANopen 301C:19 <sub>h</sub><br>Modbus 7218 |
| _I2t_mean_M<br>STA i2TM<br>5ะศ , 2ะก    | Motor load                                                                                                    | %<br>-<br>0<br>-                                        | INT16<br>INT16<br>R/-<br>-               | CANopen 301C:1A <sub>h</sub><br>Modbus 7220 |
| _I2t_peak_M<br>-<br>-                   | Overload motor maximum value<br>Maximum overload motor that has occurred<br>in the last 10 sec.                       | %<br>-<br>0<br>-                                        | INT16<br>INT16<br>R/-<br>-               | CANopen 301C:1B <sub>h</sub><br>Modbus 7222 |

| Tracking error monitoring                      | The drive monitors the following error at 1ms intervals. The tracking error is the difference between the current setpoint and the actual position. If the difference exceeds the limit value set by the parameter SPV_P_maxDiff, it will immediately cause an interruption of movement (tracking error) with configurable error class.                                                                                                    |
|------------------------------------------------|----------------------------------------------------------------------------------------------------|
|                                                | Select the limit value in parameter SPV_P_maxDiff significantly higher than the maximum possible following error in error-free operation. This will ensure that a shutdown as a result of tracking error will only occur in case of error, e.g. with illegally increased external load torque, faulty position encoder etc.                                                                                                    |
|                                                | The maximum control deviation occurring during operation can be determined with the parameter _p_DifPeakand compared with the maximum permissible following error. This allows the actual distance to the shut-off limit to be detected.                                                                                                    |
|                                                | The error class for a tracking error can also be changed, see also8.6.1 "Monitoring functions".                                                                                                    |
| Equalisation of the static conveyance distance | In the case of an interruption in movement as well as at the end of the movement, the conveyance distance is equalised. For the profile generator, the position is reached (end of the process, $x_end = 0 -> 1$ ) though the motor still runs. This must be observed, especially for large conveyance distances. If the standstill window function is enabled, the end of process is indicated only if the motor actually comes to rest.                                                                                                    |
| Calculation of the conveyance<br>distance      | The tracking error monitoring considers the dynamic tracking error and tracking error reduced by the speed pilot control (KFPp). Only the tracking error actually required for generating torque is compared with the specified tracking error limit. The lower limit value at which the tracking error must be set as a minimum is derived with the following formula. The change of P-intervals is calculated without considering the dynamic I-intervals and D-intervals from the tracking error to the current reference value input. The current limit $I_{max}$ is used as the current reference value. |
|                                                | As the unit of KPn [A/(rev/min)] is not a SI unit, a conversion factor of 1/<br>(60(s/min)) must be taken into consideration. The result of the formula is<br>a value in revolutions (rev=revolution), which immediately causes a<br>tracking error with the corresponding error response.                                                                                                    |
|                                                | $x = \frac{\text{CTRL}_{\_}\text{I}_{\_}\text{max}}{\text{CTRL}_{\_}\text{KPp} \cdot \text{CTRL}_{\_}\text{KPn}} \cdot \frac{1}{60\text{s/min}}$                                                                                                    |
| Example of a tracking error calculation        | The following values are used in the example:<br>I <sub>max</sub> =10A, KPp=100/s, KPn=0.04A(rev/min)                                                                                                    |
|                                                | This produces the following results:                                                                                                    |
|                                                | $x = \frac{10A}{100\frac{1}{s} \cdot 0,04A\frac{min}{rev}} \cdot \frac{1}{60s/min} = 0,0416rev$                                                                                                    |

The calculated value is the actual tracking error that immediately results in a tracking error with shutdown. Enter five times the calculated value in the parameter  $SPV_P_maxDiff$  so that you have a corresponding safety distance. In the example, that would be 5\* 0.0416 rev = 0.2080 rev (rev=revolutions).

| Parameter Name<br>HMI menu      | Description                                                                                                    | Unit<br>Minimum value<br>Default value<br>Maximum value | Data type<br>R/W<br>persistent<br>Expert | Parameter address<br>via fieldbus          |
|---------------------------------|----------------------------------------------------------------------------------------------------|---------------------------------------------------------|------------------------------------------|--------------------------------------------|
| _p_DifPeak<br>-                 | Value of max. reached tracking errors of the<br>position controller<br>The tracking error is the current position reg-<br>ulation offset minus the speed-dependent<br>position regulation offset.<br>Further information see SPV_p_maxDiff.<br>A write operation resets the value again.                                        | revolution<br>0.0000<br>-<br>429496.7295                | UINT32<br>UINT32<br>R/W<br>-             | CANopen 3011:F <sub>h</sub><br>Modbus 4382 |
| _p_dif<br>STA PDiF<br>5&R Pd, F | Current variation between reference and<br>actual position<br>Corresponds to the current control deviation<br>of the position controller without considera-<br>tion of any dynamic components.<br>Note: Different from SPV_p_maxDiff                                                                                            | revolution<br>-214748.3648<br>-<br>214748.3647          | INT32<br>INT32<br>R/-<br>-               | CANopen 60F4:0 <sub>h</sub><br>Modbus 7716 |
| SPV_p_maxDiff<br>-<br>-         | Max. permissible tracking error of the posi-<br>tion controller<br>The tracking error is the current position reg-<br>ulation offset minus the speed-dependent<br>position regulation offset. Actually, only the<br>position offset caused by the moment<br>requirements is still referred to for tracking<br>error monitoring. | revolution<br>0.0001<br>1.0000<br>200.0000              | UINT32<br>UINT32<br>R/W<br>per.<br>-     | CANopen 6065:0 <sub>h</sub><br>Modbus 4636 |

Monitoring parameters The unit and operating status can be monitored with various objects.

| Parameter Name<br>HMI menu | Description                             | Unit<br>Minimum value<br>Default value<br>Maximum value | Data type<br>R/W<br>persistent<br>Expert | Parameter address<br>via fieldbus |
|----------------------------|-----------------------------------------|---------------------------------------------------------|------------------------------------------|-----------------------------------|
| _SigActive                 | Current state of the monitoring signals | -                                                       | UINT32                                   | CANopen 301C:7 <sub>h</sub>       |
| -                          | Meaning see _SigLatched                 | -<br>0<br>-                                             | UINT32<br>R/-<br>-                       | Modbus 7182                       |

| Parameter Name<br>HMI menu | Description                                                                                                    | Unit<br>Minimum value<br>Default value<br>Maximum value | Data type<br>R/W<br>persistent<br>Expert | Parameter address<br>via fieldbus |
|----------------------------|----------------------------------------------------------------------------------------------------|---------------------------------------------------------|------------------------------------------|-----------------------------------|
| _SigLatched                | Stored state of the monitoring signals                                                                                                    | -                                                       | UINT32                                   | CANopen 301C:8 <sub>h</sub>       |
| STA SiGS<br>5ER 5, 65      | Signal state:<br>0: not enabled<br>1: enabled                                                                                                    | -<br>0<br>-                                             | UIN132<br>R/-<br>-                       | Modbus 7184                       |
|                            | Bit assignment:<br>Bit0: General error<br>Bit1: Limit switch (LIMP/LIMN/REF)<br>Bit2: Range exceeded (software limit switch,<br>tuning)<br>Bit3: Quickstop via fieldbus<br>Bit4: Inputs PWRR are 0<br>Bit6: Error RS485<br>Bit7: Error CAN<br>Bit9: Frequency of reference signal too high<br>Bit10: Error current operating mode<br>Bit12: Profibus error<br>Bit14: DC bus undervoltage<br>Bit15: DC bus overvoltage<br>Bit16: No mains phase<br>Bit17: Connection to motor faulty<br>Bit18: Motor overcurrent/short-circuit<br>Bit19: Motor encoder error<br>Bit20: 24VDC undervoltage<br>Bit21: Overtemperature (power amplifier,<br>motor)<br>Bit22: Tracking error<br>Bit23: max. speed exceeded<br>Bit24: PWRR inputs different<br>Bit29: error in EEPROM<br>Bit30: System run-up (hardware or parame-<br>ter fault)<br>Bit31: System error (e. g. Watchdog)<br>Monitors are product-dependent |                                                         |                                          |                                   |
| _WarnActive                | Active warnings bit-coded                                                                                                    | -                                                       | UINT16                                   | CANopen 301C:B <sub>h</sub>       |
| -                          | Meaning of Bits see _WarnLatched                                                                                                    | 0                                                       | -                                        | Moubus / 190                      |

| Parameter Name<br>HMI menu | Description                                                                                                    | Unit<br>Minimum value<br>Default value<br>Maximum value | Data type<br>R/W<br>persistent<br>Expert | Parameter address<br>via fieldbus          |
|----------------------------|----------------------------------------------------------------------------------------------------|---------------------------------------------------------|------------------------------------------|--------------------------------------------|
| _WarnLatched               | Stored warnings bit-coded                                                                                                    | - UINT10                                                | UINT16                                   | CANopen 301C:C <sub>h</sub><br>Modbus 7192 |
| STA WRNS                   | Stored warning bits are erased in the event                                                                                                    | -<br>0                                                  | UIN I 16<br>R/-                          |                                            |
| 558 Urin5                  | of a FaultReset.<br>Bits 10,11,13 are automatically deleted.                                                                                                    | -                                                       | -                                        |                                            |
|                            | Signal state:<br>0: not enabled<br>1: enabled                                                                                                    |                                                         |                                          |                                            |
|                            | Bit assignment:<br>Bit 0: General warning (see _LastWarning)<br>Bit 1: Temperature of power amplifier high<br>Bit 2: Temperature of motor high<br>Bit 2: Temperature of motor high<br>Bit 3: reserved<br>Bit 4: Overload (I <sup>2</sup> t) power amplifier<br>Bit 5: Overload (I <sup>2</sup> t) motor<br>Bit 6: Overload (I <sup>2</sup> t) braking resistor<br>Bit 7: CAN warning<br>Bit 8: Motor encoder warning<br>Bit 9: RS485 protocol warning<br>Bit 10: PWRR_A and/or PWRR_B<br>Bit 11: DC Bus undervoltage, no mains<br>phase<br>Bit 12: Profibus warning<br>Bit 13: Position not yet valid (position detec-<br>tion continuing)<br>Bit 14: reserved<br>Bit 15: reserved |                                                         |                                          |                                            |
|                            | Monitors are product-dependent                                                                                                    |                                                         |                                          |                                            |
| _actionStatus              | Action word                                                                                                    | -                                                       | UINT16<br>UINT16                         | CANopen 301C:4 <sub>h</sub><br>Modbus 7176 |
| -                          | Signal state:                                                                                                    | 0                                                       | R/-                                      |                                            |
| -                          | 1: enabled                                                                                                    | -                                                       | -                                        |                                            |
|                            | Bit0: Error class 0<br>Bit1: Error class 1<br>Bit2: Error class 2<br>Bit3: Error class 2<br>Bit3: Error class 3<br>Bit4: Error class 4<br>Bit5: reserved<br>Bit6: Drive stopped<br>(Actual speed _n_act [1/min] < 9 )<br>Bit7: drive is rotating in a positive direction<br>Bit8: drive is rotating in a negative direction<br>Bit9: reserved<br>Bit10: reserved<br>Bit11: Profile generator at a standstill<br>(reference speed is 0)<br>Bit12: profile generator decelerated<br>Bit13: profile generator accelerated<br>Bit14: profile generator moves in constant<br>mode<br>Bit15: reserved                                                                                    |                                                         |                                          |                                            |
| _StopFault                 | Fault number of the last interruption cause                                                                                                    | -                                                       | UINT16                                   | CANopen 603F:0 <sub>h</sub><br>Modbus 7178 |
| FLT STPF                   |                                                                                                    | 0                                                       | R/-                                      |                                            |
| FLE SEPF                   |                                                                                                    | -                                                       | -                                        |                                            |

Set fault response The response of the unit to a fault is classified into error classes, and can be set for certain monitoring functions. This allows the error response of the unit to be matched to the operational requirements.

| Parameter Name<br>HMI menu | Description                                                                                        | Unit<br>Minimum value<br>Default value<br>Maximum value | Data type<br>R/W<br>persistent<br>Expert | Parameter address<br>via fieldbus          |
|----------------------------|----------------------------------------------------------------------------------------------------|---------------------------------------------------------|------------------------------------------|--------------------------------------------|
| SPV_Flt_pDiff              | Error response to tracking error<br>1 / ErrorClass1: Error class 1                                 | - 1 2                                                   | UINT16<br>UINT16                         | CANopen 3005:B <sub>h</sub><br>Modbus 1302 |
| -                          | 2 / ErrorClass2: error class 2<br>3 / ErrorClass3: error class 3                                   | 3                                                       | per.<br>-                                |                                            |
| SPV_Flt_AC                 | Error response to failure of a mains phase with 3-phase devices                                    | - 1                                                     | UINT16<br>UINT16                         | CANopen 3005:A <sub>h</sub><br>Modbus 1300 |
| -                          | 1 / ErrorClass1: Error class 1<br>2 / ErrorClass2: error class 2<br>3 / ErrorClass3: error class 3 | 2<br>3                                                  | H/W<br>per.<br>-                         |                                            |

### 8.6.1.5 Commutation monitoring

| Functional principle | The unit continuously checks the plausibility of motor acceleration and effective motor moment, in order to recognise uncontrolled motor move-<br>ments and to stop them if required. The monitoring function is referred to as commutation monitoring. |
|----------------------|----------------------------------------------------------------------------------------------------|
|                      | If the motor accelerates for a time period of more than 5 to 10ms, the commutation monitoring signals an uncontrolled motor movement, even though the drive regulation delays the motor with the set current value.                                     |
|                      | The unit shows flashing on HMI 5503 (error class 4)                                                                                                    |
| Causes of error      | Uncontrolled motor movements can be traced back to the following causes:                                                                                                    |
|                      | - The motor phases U, V, W are connected to the unit incorrectly, i.e. each offset by $120^{\circ}$ , e.g. U with V, V with W, W with U.                                                                                                    |
|                      | <ul> <li>Faulty or interfered evaluation of the rotor position by a faulty posi-<br/>tion encoder on the motor, interfered sensor signals or defective<br/>position acquisition in the unit.</li> </ul>                                                 |
|                      | In addition, the unit can recognise a commutation error in the following cases, since the above-mentioned plausibility conditions could equally apply:                                                                                                  |
|                      | • The motor receives an external torque that is greater than the spec-<br>ified maximum torque. The external force causes it to accelerate.                                                                                                    |
|                      | <ul> <li>The motor is manually moved either in the direction of the motor<br/>moment or in the opposite direction, while the drive regulation is<br/>active.</li> </ul>                                                                                 |
|                      | The motor is moved to a mechanical stop.                                                                                                    |
|                      | Speed and position control loop are set to be extremely unstable.                                                                                                    |

Setting parameters

# **A** WARNING

#### **Unexpected movement**

The risk of unexpected movement is increased when the monitoring functions are disabled.

Use the monitoring functions. ٠

Failure to follow these instructions can result in death, serious injury or equipment damage.

| Description                               | Unit<br>Minimum value<br>Default value<br>Maximum value             | Data type<br>R/W<br>persistent<br>Expert                                                                          | Parameter address<br>via fieldbus                                                                                                    |
|-------------------------------------------|---------------------------------------------------------------------|----------------------------------------------------------------------------------------------------|----------------------------------------------------------------------------------------------------|
| Monitoring commutation                    | -                                                                   | UINT16                                                                                                    | CANopen 3005:5 <sub>h</sub>                                                                                                    |
| <b>0 / off:</b> off<br><b>1 / on</b> : on | 0<br>1<br>1                                                         | UINT16<br>R/W<br>per.                                                                                             | Modbus 1290                                                                                                    |
|                                           | Description<br>Monitoring commutation<br>0 / off: off<br>1 / on: on | DescriptionUnit<br>Minimum value<br>Default value<br>Maximum valueMonitoring commutation-0 / off: off01 / on: on1 | DescriptionUnit<br>Minimum value<br>Default value<br>Maximum valueData type<br>R/W<br>persistent<br>ExpertMonitoring commutation-UINT160 / off: off<br>1 / on: on0UINT161R/W1 |

#### 8.6.1.6 Earth fault monitoring

| Functional principle | The device continuously checks the motor phases for earth fault with the power amplifier enabled. An earth fault of one or more motor phases is detected. An earth fault of the DC bus or the braking resistor is not detected. |
|----------------------|----------------------------------------------------------------------------------------------------|
| Setting parameters   |                                                                                                    |

# **A** WARNING

#### **Unexpected movement**

The risk of unexpected movement is increased when the monitoring functions are disabled.

Use the monitoring functions. ٠

Failure to follow these instructions can result in death, serious injury or equipment damage.

| Parameter Name<br>HMI menu | Description                                                                                                    | Unit<br>Minimum value<br>Default value<br>Maximum value | Data type<br>R/W<br>persistent<br>Expert  | Parameter address<br>via fieldbus           |
|----------------------------|----------------------------------------------------------------------------------------------------|---------------------------------------------------------|-------------------------------------------|---------------------------------------------|
| SPV_EarthFlt<br>-<br>-     | Earth fault monitoring<br><b>0 / off:</b> off<br><b>1 / on</b> : on<br>In exceptional cases it may be necessary to<br>disable it, e.g.:<br>- parallel switching of several devices<br>- operation in an IT mains<br>- long motor lines<br>Only deactivate the monitoring if it trips inad-<br>vertently. | -<br>0<br>1<br>1                                        | UINT16<br>UINT16<br>R/W<br>per.<br>expert | CANopen 3005:10 <sub>h</sub><br>Modbus 1312 |

### 8.6.1.7 Mains phase monitoring

Functional principle With three-phase devices the mains phases are monitored for failure of a mains phase. An error response can be set in the parameter SPV\_Flt\_AC. The parameter SPV\_MainsVolt.

The parameters SPV\_Flt\_AC and SPV\_MainsVolt have no function with single-phase devices.

Setting parameters

# A WARNING

## Unexpected movement

The risk of unexpected movement is increased when the monitoring functions are disabled.

• Use the monitoring functions.

Failure to follow these instructions can result in death, serious injury or equipment damage.

| Parameter Name<br>HMI menu | Description                                                                                                    | Unit<br>Minimum value<br>Default value<br>Maximum value | Data type<br>R/W<br>persistent<br>Expert | Parameter address<br>via fieldbus          |
|----------------------------|----------------------------------------------------------------------------------------------------|---------------------------------------------------------|------------------------------------------|--------------------------------------------|
| SPV_Flt_AC                 | Error response to failure of a mains phase with 3-phase devices                                                                                                | -<br>1<br>2                                             | UINT16<br>UINT16<br>B/W                  | CANopen 3005:A <sub>h</sub><br>Modbus 1300 |
| -                          | 1 / ErrorClass1: Error class 1<br>2 / ErrorClass2: error class 2<br>3 / ErrorClass3: error class 3                                                             | 3                                                       | per.<br>-                                |                                            |
| SPV_MainsVolt<br>-         | Monitoring mains phases with 3-phase devices<br>0 / off: off<br>1 / on: on                                                                                     | -<br>0<br>1<br>1                                        | UINT16<br>UINT16<br>R/W<br>per.          | CANopen 3005:F <sub>h</sub><br>Modbus 1310 |
|                            | 3-phase devices must only be connected<br>and operated on 3-phase. In exceptional<br>cases, deactivation may be necessary, e.g.<br>when powered by the DC-bus. |                                                         | experi                                   |                                            |

## 8.6.2 Scaling

Description

 Scaling translates user units to internal units of the device, and vice versa. The device saves position values in user-defined units.

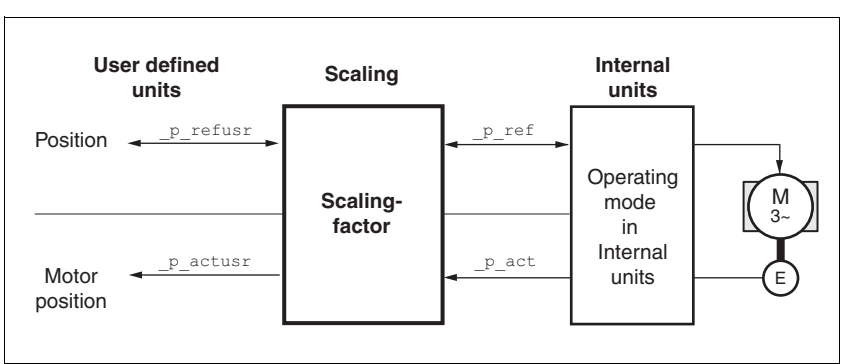

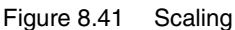

Scaling factor The scaling factor creates the relationship between the number of motor rotations and the required user units [usr] needed for this. It is specified in [rev/usr].

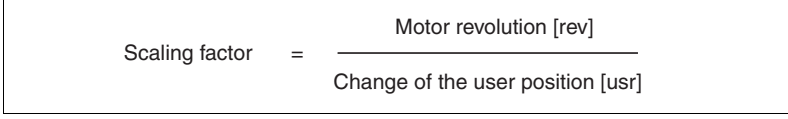

Figure 8.42 Calculation of the scaling factor

*Default scaling* A value of 16384 user-defined units per motor revolution is set as the default scaling.

# **A** WARNING

### Unexpected movement by changing the scaling

Changing the scaling changes the effect of the values in user-defined units. The same travel commands can therefore cause different movements.

- Note that the scaling affects all relationships between the defaults and the drive movement.
- Check the corresponding usr parameters and defaults of the system in user-defined units.

Failure to follow these instructions can result in death, serious injury or equipment damage.

The scaling factor is set using the parameters <code>POSscaleNum</code> and <code>POSscaleDenom</code>. A new scaling factor is activated by transfer of the numerator value.

When quoting the scaling factor, take care that the relationship can be completely represented by a fraction.

| Parameter Name<br>HMI menu | Description                                                                          | Unit<br>Minimum value<br>Default value<br>Maximum value | Data type<br>R/W<br>persistent<br>Expert | Parameter address<br>via fieldbus |
|----------------------------|--------------------------------------------------------------------------------------|---------------------------------------------------------|------------------------------------------|-----------------------------------|
| POSscaleNum                | Numerator of the position scaling factor                                             | revolution                                              | INT32                                    | CANopen 3006:8 <sub>h</sub>       |
| -                          | :Definition of scaling factor                                                        | 1<br>1                                                  | INT32<br>R/W                             | Modbus 1552                       |
| -                          | Motor revolutions [U]                                                                | 2147483647                                              | per.<br>-                                |                                   |
|                            | Change of user position [usr]                                                        |                                                         |                                          |                                   |
|                            | The new scaling is used when the numerator value is transferred.                     |                                                         |                                          |                                   |
|                            | User limit values may be reduced due to cal-<br>culation of a system-internal factor |                                                         |                                          |                                   |
| POSscaleDenom              | Denominator of the position scaling factor                                           | usr                                                     | INT32                                    | CANopen 3006:7 <sub>h</sub>       |
| -                          | For a description, see numerator (POSscale-<br>Num)                                  | ı<br>16384<br>2147483647                                | IN I 32<br>R/W<br>per.                   | Modbus 1550                       |
|                            | The new scaling is used when the numerator value is transferred.                     |                                                         | -                                        |                                   |

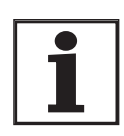

If the existing unit is replaced by this unit, and if the same positioning orders are to be used, then the scaling is to be set in accordance with the settings used previously.

Value change of the scaling factor is only possible with inactive power amplifier. Values in user-defined units are converted to internal units with the power amplifier active.

*Examples* There are 3 cases for the setting of the user-defined units.

- Scaling corresponds to default scaling
   1 motor revolution = 16384 user-defined units
  - => every 8th motor position can be approached.
- Scaling corresponds to motor resolution (minimum scaling) 1 motor revolution = 131072 user-defined units

=> every motor position can be approached.

 Scaling is lower than the default scaling 1 motor revolution = 4096 user-defined units

=> every 32nd motor position can be approached.

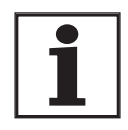

In order to keep the same positioning movement of the motor after changing the scaling factor, the following persistent parameters must be matched, in addition to the user values of the application HMoutdisusr, HMdisusr, HMp\_homeusr, HMsrchdisusr, JOGstepusr, SPVswLimPusr and SPVswLimNusr.

If the parameters are not adjusted, this can cause problems such an error during the reference movement, because the distance to the switching edge of the limit or reference switch is no longer sufficient for safely leaving the switching range. Example 1

lutions. This gives: 3 rev Scaling factor 1111 usr If you carry out a relative positioning operation of 900 user-defined units now, the motor will move 900 usr \* 3/1111 rev/usr = 2.4302 motor revolutions. Example 2 Calculation of the scaling factor in length units: 1 motor revolution corresponds to a path of 100 mm. Every user-defined unit [usr] should correspond to one 0.01 mm step. This gives: 1 usr = 0.01 mm \* 1 rev/100 mm = 1/10000 rev.1 rev Scaling factor = 10000 usr Example 3 Setting the positioning in 1/1000 rad  $1 \text{rad} = 1 \text{ U}/(2^*\pi)$  $\pi$  = 3.1416 (rounded) User value = 1 usr device value =  $1/(2^*\pi^*1000)$  U

Positioning of 1111 user-defined units is to correspond to 3 motor revo-

| Scaling factor   | 1 rev             | 1 rev | 10 rev    |
|------------------|-------------------|-------|-----------|
| Scaling lactor = | 2*3,1416*1000 usr |       | 62832 usr |

## 8.6.3 Movement profile

*Profile generator* Target position and final speed are input values to be entered by the user. The profile generator uses these values to calculate a motion profile dependent on the selected operating mode.

The initial values of the profile generator and the addable jolt limiting are transformed into a motor movement by the drive regulator.

The acceleration and deceleration behaviour of the motor can be described as a ramp function of the profile generator. The characteristic values of the ramp function are the ramp shape and the ramp steepness.

- Ramp shape A linear ramp for the acceleration and deceleration phases is available as the ramp shape. The profile settings are valid for both directions of movement of the drive.
- Ramp steepness The steepness of the ramp determines the speed changes of the motor per unit time. It can be specified for the acceleration ramp via parameter RAMPacc for the deceleration ramp via RAMPdecel.

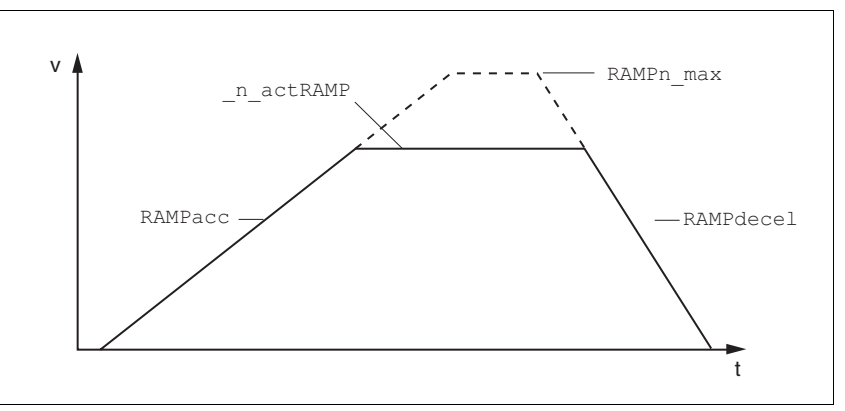

Figure 8.43 Acceleration and deceleration ramps

| Parameter Name<br>HMI menu | Description                           | Unit<br>Minimum value<br>Default value<br>Maximum value | Data type<br>R/W<br>persistent<br>Expert | Parameter address<br>via fieldbus          |
|----------------------------|---------------------------------------|---------------------------------------------------------|------------------------------------------|--------------------------------------------|
| RAMPacc<br>-<br>-          | Profile generator acceleration        | (1/min)/s<br>30<br>600<br>3000000                       | UINT32<br>UINT32<br>R/W<br>per.<br>-     | CANopen 6083:0 <sub>h</sub><br>Modbus 1556 |
| RAMPdecel<br>-<br>-        | Deceleration of the profile generator | (1/min)/s<br>750<br>750<br>3000000                      | UINT32<br>UINT32<br>R/W<br>per.<br>-     | CANopen 6084:0 <sub>h</sub><br>Modbus 1558 |

| Parameter Name<br>HMI menu | Description                                                                                                    | Unit<br>Minimum value<br>Default value<br>Maximum value | Data type<br>R/W<br>persistent<br>Expert | Parameter address<br>via fieldbus          |
|----------------------------|----------------------------------------------------------------------------------------------------|---------------------------------------------------------|------------------------------------------|--------------------------------------------|
| RAMPn_max                  | Limiting set speed with operating modes with profile generation                                                                                                    | 1/min<br>60                                             | UINT32<br>UINT16                         | CANopen 607F:0 <sub>h</sub><br>Modbus 1554 |
| -                          | 13200The parameters are effective in the followingoperating modes:- Profile position- Profile velocity- Homing- Jog                                                                             | 13200<br>13200                                          | ₽/₩<br>per.<br>-                         |                                            |
|                            | If a higher target speed is set in one of these<br>operating modes, the limit is automatically<br>set to RAMPn_max.<br>This makes it simple to conduct a commis-<br>sioning with limited speed. |                                                         |                                          |                                            |

*Jolt limiting* The jolt limiting removes the jump-like acceleration changes to create a smooth, soft virtually jolt-free speed change.

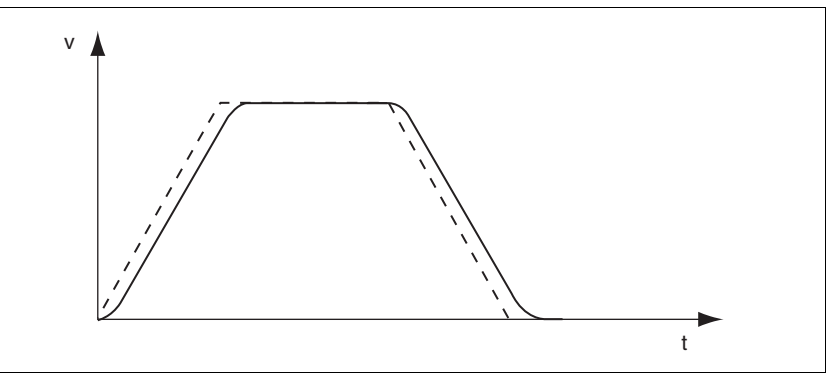

Figure 8.44 Speed curve with and dotted without jolt limitation

The jolt limitation is set and switched on using the parameter  ${\tt RAMP\_TAUjerk}.$ 

The end of travel  $(x_end = 1)$  is not reported until the target position at the output of the jerk limiting has been reached.

| Parameter Name<br>HMI menu | Description                                                                                                    | Unit<br>Minimum value<br>Default value<br>Maximum value | Data type<br>R/W<br>persistent<br>Expert | Parameter address<br>via fieldbus          |
|----------------------------|----------------------------------------------------------------------------------------------------|---------------------------------------------------------|------------------------------------------|--------------------------------------------|
| RAMP_TAUjerk<br>-<br>-     | Jolt limiting<br>0 / off: inactive<br>1 / 1: 1 ms<br>2 / 2: 2 ms<br>4 / 4: 4 ms<br>8 / 8: 8 ms<br>16 / 16: 16 ms<br>32 / 32: 32 ms<br>64 / 64: 64 ms<br>128 / 128: 128 ms                                                                                | ms<br>0<br>0<br>128                                     | UINT16<br>UINT16<br>R/W<br>per.<br>-     | CANopen 3006:D <sub>h</sub><br>Modbus 1562 |
|                            | Limits the acceleration changes (jerk) of the<br>setpoint position generation during the posi-<br>tioning transitions:<br>standstill - acceleration<br>acceleration - constant movement<br>constant movement - deceleration<br>deceleration - standstill |                                                         |                                          |                                            |
|                            | Processing in the following operating modes:<br>- Profile velocity<br>- Profile position<br>- Jog<br>- Homing                                                                                                    |                                                         |                                          |                                            |
|                            | Setting is only possible with inactive operat-<br>ing mode (x_end=1).                                                                                                    |                                                         |                                          |                                            |

# 8.6.4 Quick Stop

|                 | A WARNING                                                                                                    |
|-----------------|----------------------------------------------------------------------------------------------------|
|                 | Unbraked motor                                                                                                    |
|                 | An insufficient braking resistor causes overvoltage on the DC bus and<br>switches off the power amplifier. The motor is no longer actively<br>braked.                                                         |
|                 | Make sure that the braking resistor is sufficiently dimensioned.                                                                                                    |
|                 | Check the setting of the parameter for the braking resistor.                                                                                                    |
|                 | Check the temperature of the braking resistor by conducting a test run under the most critical conditions.                                                                                                    |
|                 | • During the test make sure that at higher mains voltage there is less reserve in the capacitors on the DC bus.                                                                                               |
|                 | Failure to follow these instructions can result in death, serious injury or equipment damage.                                                                                                    |
|                 | "Quick Stop" is a fast braking function which stops the motor as a result of a fault of error class 1 and 2 or by a software stop.                                                                            |
|                 | In the event of a fault category 1 fault response, the power amplifier re-<br>mains on. In the case of error class 2, the output stage switches off after<br>the drive is at a standstill.                    |
| Maximum current | The unit absorbs the excess braking energy. If the DC bus voltage exceeds the permissible limit the output stage switches off and the unit signals "DC bus overvoltage". The motor runs down without braking. |
|                 |                                                                                                    |

The current for the moment ramp should be set so that the drive comes to a standstill with the required delay.

| Parameter Name<br>HMI menu | Description                                                                                                    | Unit<br>Minimum value<br>Default value<br>Maximum value | Data type<br>R/W<br>persistent<br>Expert | Parameter address<br>via fieldbus          |
|----------------------------|----------------------------------------------------------------------------------------------------|---------------------------------------------------------|------------------------------------------|--------------------------------------------|
| LIM_I_maxQSTP              | Current limiting for Quick Stop                                                                                         | A <sub>pk</sub>                                         | UINT16<br>UINT16<br>R/W<br>per.<br>-     | CANopen 3011:5 <sub>h</sub><br>Modbus 4362 |
| SET LiQS                   | max. Current at braking via torque ramp due to error with error class 1 or 2, and on trig-<br>gering of a software stop | -                                                       |                                          |                                            |
| SEE L, 95                  |                                                                                                    |                                                         |                                          |                                            |
|                            | Maximum and default value setting depend<br>on motor and power amplifier<br>(Setting M_I_max and PA_I_max)              |                                                         |                                          |                                            |
|                            | in 0.01 Apk steps                                                                                                    |                                                         |                                          |                                            |

If the device switches off frequently with "Quick Stop" with "DC bus overvoltage", then the maximum braking current should be reduced, the drive load should be reduced or an external braking resistor should be installed.

"Quick Stop" reset A "Quick Stop" must be reset by a "Fault Reset".

If the "Quick Stop" is actuated by the limit switch signals  $\overline{\text{LIMN}}$  or  $\overline{\text{LIMP}}$ , the drive can be moved back into the movement range by the jog operation, see page 170.

| 8.6.5 | Halt            |                                                                                                    |
|-------|-----------------|----------------------------------------------------------------------------------------------------|
|       |                 | The "Halt" function brakes the motor with a moment ramp The parame-<br>ter LIM_I_maxHalt specifies the current for the moment ramp.                                                                                                    |
|       |                 | After drive standstill an internal position compensation is run, the posi-<br>tion control is enabled and the motor is stopped with the power amplifier<br>active.                                                                           |
|       |                 | After cancellation of all "Halt" requests the interrupted movement is con-<br>tinued. If the $\overline{HALT}$ signal is cancelled during the braking procedure, the<br>drive still runs down to standstill and only then accelerates again. |
|       |                 | The "Halt" function can be set from any desired source (such as commissioning software or input signal $\overline{HALT}$ ).                                                                                                    |
|       |                 | This is independent of the control mode that was set at "First Setup".                                                                                                    |
|       | Maximum current | The unit absorbs the excess braking energy. If the DC bus voltage ex-<br>ceeds the permissible limit the output stage switches off and the unit sig-<br>nals "DC bus overvoltage". The motor runs down without braking.                      |
|       |                 | The current for the moment ramp should be set so that the drive comes to a standstill with the required delay.                                                                                                    |

| Parameter Name<br>HMI menu | Description                                                                                                | Unit<br>Minimum value<br>Default value<br>Maximum value | Data type<br>R/W<br>persistent<br>Expert | Parameter address<br>via fieldbus |
|----------------------------|----------------------------------------------------------------------------------------------------|---------------------------------------------------------|------------------------------------------|-----------------------------------|
| LIM_I_maxHalt              | Current limiting for Stop                                                                                  | A <sub>pk</sub>                                         | UINT16                                   | CANopen 3011:6 <sub>h</sub>       |
| SET LihA                   | max. Current during braking after Halt or ter-                                                             | -<br>-<br>-                                             | UINT16<br>R/W<br>per.                    | Modbus 4364                       |
| 5EE Li hR                  | mination of an operating mode.                                                                             |                                                         |                                          |                                   |
|                            | Maximum and default value setting depend<br>on motor and power amplifier<br>(Setting M_I_max and PA_I_max) |                                                         | -                                        |                                   |
|                            | in 0.01 Apk steps                                                                                          |                                                         |                                          |                                   |

# 8.6.6 Fast position capture

|                                | The "fast position capture" function captures the current motor position<br>at the time of receipt of a digital 24V signal at one of the two capture in-<br>puts. The operating function can, for example, be used for detection of<br>a print mark. |
|--------------------------------|----------------------------------------------------------------------------------------------------|
| Setting options                | Two independent capture inputs are available for the "fast position cap-<br>ture" operating function.                                                                                                    |
|                                | • ENABLE/LIMP/CAP1 (CAP1)                                                                                                    |
|                                | • FAULT_RESET/LIMN/CAP2 (CAP2)                                                                                                    |
|                                | One of two possible functions for capture can be selected for each capture input:                                                                                                    |
|                                | • Position capture at rising or falling edge at the capture input, adjust-<br>able with parametersCAP1CONFIG and CAP2CONFIG.                                                                                                    |
|                                | • One-time or continuous position capture with multiple change of edge at the capture input with parameters CAP1ACTIVATE and CAP2ACTIVATE.                                                                                                    |
|                                | Continuous capture means that the motor position is captured anew at every defined edge while the former captured value is lost.                                                                                                    |
|                                | The CAP1 and CAP2 capture inputs have a time constant of t = 2 $\mu$ s.                                                                                                    |
|                                | The jitter is less than $\pm 2~\mu s,$ since the following applies at a resolution of 32768 Inc/rev.: 3662 1/min = 2 Inc/µs.                                                                                                    |
|                                | The captured motor position is not exact during the acceleration phase and the deceleration phase.                                                                                                    |
| Activate fast position capture | Activate single position capture                                                                                                    |
|                                | • For CAP1: write value 1 to parameter CaplActivate                                                                                                    |
|                                | • For CAP2: write value 1 to parameter Cap2Activate                                                                                                    |
|                                | Activate continuous position capture                                                                                                    |
|                                | • For CAP1: write value 2 to parameter CaplActivate                                                                                                    |
|                                | • For CAP2: write value 2 to parameter Cap2Activate                                                                                                    |
| End position capture           | With single position capture, the operating function "fast position cap-<br>ture" is ended when the first signal edge is detected.                                                                                                    |
|                                | With continuous position capture or no signal edge the capture can be terminated writing the parameterCaplActivate, value 0 or Cap2Activate, value 0.                                                                                                |

| Parameter Name<br>HMI menu | Description                                                                                                    | Unit<br>Minimum value<br>Default value<br>Maximum value | Data type<br>R/W<br>persistent<br>Expert | Parameter address<br>via fieldbus          |
|----------------------------|----------------------------------------------------------------------------------------------------|---------------------------------------------------------|------------------------------------------|--------------------------------------------|
| Cap1Activate<br>-<br>-     | Capture unit 1 Start/Stop<br><b>0 / Capture stop</b> : Abort capture function<br><b>1 / Capture once</b> : Start once-off capture<br><b>2 / Capture continuous</b> : Start continuous<br>capture function<br>In the case of a once-off capture, the func-<br>tion is terminated with the first captured<br>value.<br>The capture continues endlessly with contin-<br>uous capture.<br>Position capture can only be activated with<br>the "Fieldbus control mode". | -<br>0<br>-<br>2                                        | UINT16<br>UINT16<br>R/W<br>-<br>-        | CANopen 300A:4 <sub>h</sub><br>Modbus 2568 |
| Cap1Config<br>-<br>-       | Configuration of capture unit 1<br>0 / 1->0: position capture with 1->0 switch<br>1 / 0->1: position capture with 0->1 switch                                                                                                    | -<br>0<br>0<br>1                                        | UINT16<br>UINT16<br>R/W<br>-<br>-        | CANopen 300A:2 <sub>h</sub><br>Modbus 2564 |
| Cap1Count<br>-<br>-        | Capture unit 1 event counter<br>Counts the capture events.<br>Numerator is reset when the capture unit 1 is<br>activated.                                                                                                    | -<br>-<br>0<br>-                                        | UINT16<br>UINT16<br>R/-<br>-<br>-        | CANopen 300A:8 <sub>h</sub><br>Modbus 2576 |
| Cap1Pos<br>-<br>-          | Capture unit 1 captured position<br>Captured position at the time of the "capture<br>signal".<br>The captured position is recalculated after<br>"set dimensions" or after a "homing".                                                                                                    | usr<br>-<br>0<br>-                                      | INT32<br>INT32<br>R/-<br>-               | CANopen 300A:6 <sub>h</sub><br>Modbus 2572 |
| Cap2Activate<br>-<br>-     | Capture unit 2 Start/Stop<br><b>0 / Capture stop</b> : Abort capture function<br><b>1 / Capture once</b> : Start once-off capture<br><b>2 / Capture continuous</b> : Start continuous<br>capture function<br>In the case of a once-off capture, the func-<br>tion is terminated with the first captured<br>value.<br>The capture continues endlessly with contin-<br>uous capture.<br>Position capture cap only be activated with                                 | -<br>0<br>-<br>2                                        | UINT16<br>UINT16<br>R/W<br>-<br>-        | CANopen 300A:5 <sub>h</sub><br>Modbus 2570 |
| Cap2Config<br>-<br>-       | the "fieldbus" device setting.<br>Configuration of capture unit 2<br><b>0 / 1-&gt;0</b> : position capture with 1->0 switch<br><b>1 / 0-&gt;1</b> : position capture with 0->1 switch                                                                                                    | -<br>0<br>0<br>1                                        | UINT16<br>UINT16<br>R/W<br>-             | CANopen 300A:3 <sub>h</sub><br>Modbus 2566 |
| Cap2Count<br>-<br>-        | Capture unit 2 event counter<br>Counts the capture events.<br>Numerator is reset when the capture unit 2 is<br>activated.                                                                                                    | -<br>-<br>0<br>-                                        | UINT16<br>UINT16<br>R/-<br>-             | CANopen 300A:9 <sub>h</sub><br>Modbus 2578 |

| Parameter Name<br>HMI menu | Description                                                                                                    | Unit<br>Minimum value<br>Default value<br>Maximum value | Data type<br>R/W<br>persistent<br>Expert | Parameter address<br>via fieldbus |
|----------------------------|----------------------------------------------------------------------------------------------------|---------------------------------------------------------|------------------------------------------|-----------------------------------|
| Cap2Pos                    | Capture unit 2 captured position                                                                                                    | usr                                                     | INT32                                    | CANopen 300A:7 <sub>h</sub>       |
| -                          | Captured position at the time of the "capture<br>signal".<br>The captured position is recalculated after<br>"set dimensions" or after a "homing". | -<br>0<br>-                                             | INT32<br>R/-<br>-<br>-                   | Modbus 2574                       |
| CapStatus                  | Status of capture units                                                                                                    | -                                                       | UINT16                                   | CANopen 300A:1 <sub>h</sub>       |
| -                          | Read access:<br>Bit 0: Position captured via input CAP1<br>Bit 1: Position captured via input CAP2                                                | -<br>0<br>-                                             | UINT16<br>R/-<br>-                       | Modbus 2562                       |

## 8.6.7 Standstill window

The standstill window can be used to check whether the drive has reached the setpoint position.

If the control deviation \_p\_dif of the position controller remains in the standstill window after the end of the positioning for time TANDpwinTime, the device reports the end of the process (x\_end = 0->1).

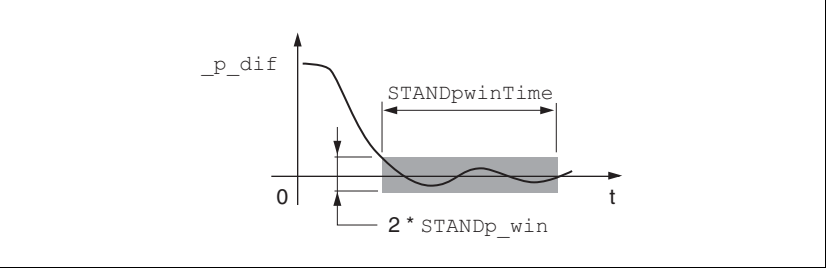

Figure 8.45 Standstill window

The parameters  ${\tt STANDp\_win}$  and  ${\tt STANDpwinTime}$  define the size of the window.

The parameter STANDpwinTout can be used to set the period after which an error is reported if the standstill window was not reached.

| Parameter Name<br>HMI menu | Description                                                                                                    | Unit<br>Minimum value<br>Default value<br>Maximum value | Data type<br>R/W<br>persistent<br>Expert | Parameter address<br>via fieldbus |
|----------------------------|----------------------------------------------------------------------------------------------------|---------------------------------------------------------|------------------------------------------|-----------------------------------|
| STANDp_win                 | Standstill window, permissible offset                                                                                                 | revolution                                              | UINT32                                   | CANopen 6067:0 <sub>h</sub>       |
|                            | The offset for the standstill window time must<br>lie in this range of values to allow recognition<br>of the standstill of the drive. | 0.0000 UIN116<br>0.0010 R/W<br>3.2767 per.              | Modbus 4370                              |                                   |
|                            | The processing of the standstill window must<br>be activated via the STANDpwinTime param-<br>eter.                                    |                                                         |                                          |                                   |

| Parameter Name<br>HMI menu | Description                                                                                                    | Unit<br>Minimum value<br>Default value<br>Maximum value | Data type<br>R/W<br>persistent<br>Expert | Parameter address<br>via fieldbus          |
|----------------------------|----------------------------------------------------------------------------------------------------|---------------------------------------------------------|------------------------------------------|--------------------------------------------|
| STANDpwinTime<br>-<br>-    | Standstill window, time<br>0: Standstill window monitoring deactivated<br>>0 : Time in ms within which the control devi-<br>ation must lie in the standstill window                                                                                                    | ms<br>0<br>0<br>32767                                   | UINT16<br>UINT16<br>R/W<br>per.<br>-     | CANopen 6068:0 <sub>h</sub><br>Modbus 4372 |
| STANDpwinTout<br>-<br>-    | Timeout for the standstill window monitor<br>0: Timeout monitor deactivated<br>>0 : Timeout time in ms<br>Processing of the standstill window is set via<br>STANDp_win and STANDpwinTime<br>Time monitoring begins when the target<br>position is reached (position controller refer-<br>ence position) or. at the end of the profile<br>generator processing. | ms<br>0<br>16000                                        | UINT16<br>UINT16<br>R/W<br>per.<br>-     | CANopen 3011:B <sub>h</sub><br>Modbus 4374 |

# 8.6.8 Braking function with HBC

|                          | Inadvertent movement of the motor without current is prevented by the use of motors with a holding brake. The holding brake requires a holding brake control system HBC, see chapter "Accessories"                                                                                                    |
|--------------------------|----------------------------------------------------------------------------------------------------|
| Holding brake controller | The holding brake controller HBC controls the brake in such a way to al-<br>low fast switching with a minimum of heat generation. In addition, the<br>brake connection, which is located in one cable with the wiring connec-<br>tions to the motor, safely disconnects the signal connections on the de-<br>vice in the event of a breakdown of the insulation of the motor cable. |
|                          | The function "Brake release" is used to actuate the holding brake con-<br>troller. The function must be configured to a signal output, see chapter<br>8.6.9 "Configurable inputs and outputs".                                                                                                    |
|                          | In software version <1.201 the signal output ${\tt ACTIVE1}\_{\tt OUT}$ is used directly.                                                                                                    |
|                          | The function of the HBC and the holding brake can be tested, see chap-<br>ter 7.4.8 "Checking holding brake" page 127.                                                                                                    |
| Settable parameters      | A time delay for release of the holding brake (BRK_trelease) and set-<br>ting the holding brake (BRK_tclose) can be configured.                                                                                                    |
| Delayed release          | When the power amplifier is activated the parameter BRK_trelease implements a delayed response of the drive against the release (open-<br>ing) of the holding brake.                                                                                                    |
|                          |                                                                                                    |

The setting of the parameter  ${\tt BRK\_trelease}$  depends on the motor type and can be found in the motor data sheet.

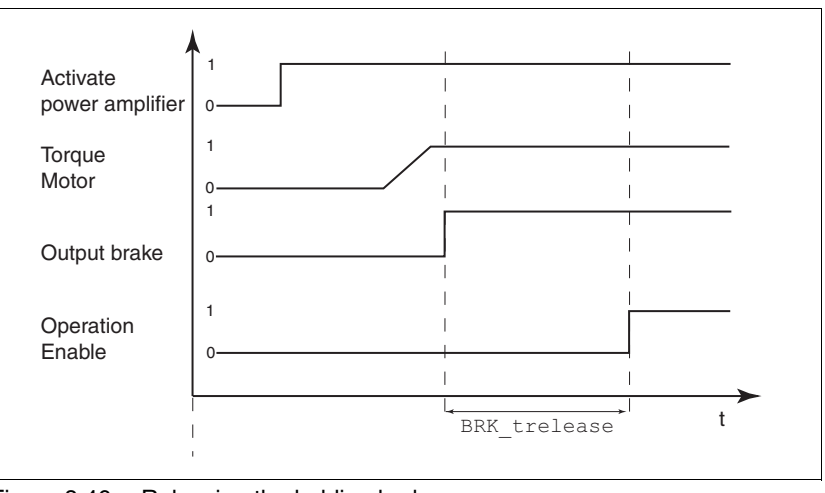

Figure 8.46 Releasing the holding brake

| Parameter Name<br>HMI menu | Description                                            | Unit<br>Minimum value<br>Default value<br>Maximum value | Data type<br>R/W<br>persistent<br>Expert | Parameter address<br>via fieldbus |
|----------------------------|--------------------------------------------------------|---------------------------------------------------------|------------------------------------------|-----------------------------------|
| BRK_trelease               | Time delay when opening or releasing the holding brake | ms                                                      | UINT16                                   | CANopen 3005:7 <sub>h</sub>       |
| DRC BTRE                   |                                                        | 0<br>0<br>1000                                          | UINT16<br>R/W<br>per.                    | Modbus 1294                       |
|                            |                                                        |                                                         | -                                        |                                   |

Delayed application The holding brake is set when the power amplifier is disabled. The motor remains under current, however, for the time set on the parameter BRK\_tclose.

The setting of the parameter  ${\tt BRK\_tclose}$  depends on the motor type and can be found in the motor data sheet.

The delay time is not effective if the power amplifier is deactivated via the "Power Removal" safety function. It is important, especially in the case of vertical axes, to check whether additional measures are required to prevent lowering of the load.

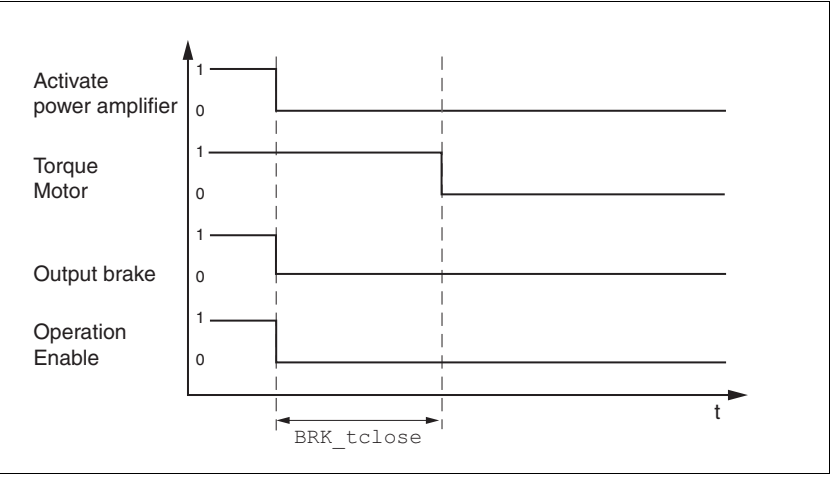

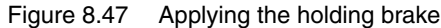

| Parameter Name<br>HMI menu | Description                                | Unit<br>Minimum value<br>Default value<br>Maximum value | Data type<br>R/W<br>persistent<br>Expert | Parameter address<br>via fieldbus |
|----------------------------|--------------------------------------------|---------------------------------------------------------|------------------------------------------|-----------------------------------|
| BRK_tclose                 | Time delay when applying the holding brake | ms                                                      | UINT16                                   | CANopen 3005:8 <sub>h</sub>       |
| DRC BTCL                   |                                            | 0                                                       | UINT16<br>R/W                            | Modbus 1296                       |
| dr[bb[L                    |                                            | 1000                                                    | per.                                     |                                   |
|                            |                                            |                                                         | -                                        |                                   |

*Voltage reduction* If the voltage reduction on the HBC is activated, the voltage of the holding brake output is reduced after a delay time. This reduces the power loss of the holding brake by approx. 44%.

> Set the voltage reduction depending on the motor type with the switch "Voltage reduction".
>  Follow the instructions in the motor manual

Follow the instructions in the motor manual.

(On) Voltage reduction on, e.g. for motor type SER

(Off) voltage reduction off, e.g. for motor type BSH

When switching on the supply voltage, the holding brake controller and the function of the HBC button are reset. There is no voltage at the control terminals of the brake, the "Brake released" LED of the HBC is off.

# 8.6.9 Configurable inputs and outputs

|                | A WARNING                                                                                                    |
|----------------|----------------------------------------------------------------------------------------------------|
|                | Unforeseen behaviour of inputs and outputs                                                                                                    |
|                | The functions of the inputs and outputs depend on the selected start-<br>up operating mode and the settings of the corresponding parameters.                                                                                                    |
|                | Check that the wiring is appropriate for the settings.                                                                                                    |
|                | • Only start the system if there are no persons or materials in the danger zone and the system can be operated safely.                                                                                                    |
|                | • When commissioning carefully run tests for all operating statuses and fault cases.                                                                                                    |
|                | Failure to follow these instructions can result in death, serious injury or equipment damage.                                                                                                    |
| Availability   | The function is available from software version 1.201.                                                                                                    |
| Description    | The digital signal inputs and the digital signal outputs can be assigned to various functions.                                                                                                    |
|                | The parameters <code>IOfunct_LI1</code> , <code>IOfunct_LI2</code> , <code>IOfunct_LI4</code> and <code>IOfunct_LI7</code> are available for signal inputs. The parameters <code>IOfunct_LO1</code> , <code>IOfunct_LO2</code> and <code>IOfunct_LO3</code> are available for signal outputs. |
|                | The digital signal inputs and outputs are assigned with functions de-<br>pending on the start-up operating mode.                                                                                                    |
|                | The signal input ENABLE is an exception. This signal input is always as-<br>signed with the "enable" function, see chapter 8.3 "Operating states".                                                                                                    |
|                | The digital signal inputs $\overline{PWRR}A$ and $\overline{PWRR}B$ are always assigned with the "Power Removal" safety function.                                                                                                    |
| Current status | The current state of the digital signal inputs and signal outputs can be displayed through the parameters _IO_LI_act and _IO_LO_act.                                                                                                    |

| Parameter Name<br>HMI menu | Description                                                                                                    | Unit<br>Minimum value<br>Default value<br>Maximum value | Data type<br>R/W<br>persistent<br>Expert | Parameter address<br>via fieldbus           |
|----------------------------|----------------------------------------------------------------------------------------------------|---------------------------------------------------------|------------------------------------------|---------------------------------------------|
| _IO_LI_act<br>-<br>-       | Status of the digital inputs<br>Coding of the individual signals:<br>Bit0: LI1<br>Bit1: LI2<br><br>Available from software version V1.201.          | -<br>-<br>0<br>-                                        | UINT16<br>UINT16<br>R/-<br>-             | CANopen 3008:F <sub>h</sub><br>Modbus 2078  |
| _IO_LO_act<br>-<br>-       | Status of the digital outputs<br>Coding of the individual signals:<br>Bit0: LO1_OUT<br>Bit1: LO2_OUT<br><br>Available from software version V1.201. | -<br>-<br>0<br>-                                        | UINT16<br>UINT16<br>R/-<br>-             | CANopen 3008:10 <sub>h</sub><br>Modbus 2080 |

| Factory settings | The following table shows the factory settings with local control mode      |
|------------------|-----------------------------------------------------------------------------|
|                  | depending on the start-up operating mode (jog, electronic gear, speed       |
|                  | control and current control) and the factory settings with fieldbus control |
|                  | mode (CANopen / Modbus).                                                    |

| Pin<br>Signal     | Jog                            | Electronic gear                 | Speed control                  | Current control                 | Motion<br>sequence                            | CANopen /<br>Modbus                           |
|-------------------|--------------------------------|---------------------------------|--------------------------------|---------------------------------|-----------------------------------------------|-----------------------------------------------|
| CN1.33<br>LI1     | Jog negative                   | No function /<br>free available | No function / free available   | No function /<br>free available | Reference<br>switch (REF)                     | Reference<br>switch (REF)                     |
| CN1.34<br>LI2     | Jog positive                   | Fault reset                     | Fault reset                    | Fault reset                     | Negative limit<br>switch (LIMN) <sup>1)</sup> | Negative limit switch (LIMN)                  |
| CN1.35<br>LI3     | Enable <sup>2)</sup>           | Enable <sup>2)</sup>            | Enable <sup>2)</sup>           | Enable <sup>2)</sup>            | Enable <sup>2)</sup>                          | Positive limit<br>switch (LIMP) <sup>2)</sup> |
| CN1.36<br>LI4     | Jog fast/slow                  | Halt                            | Halt                           | Halt                            | Start                                         | Halt                                          |
| CN1.37<br>LI5     | Power<br>Removal <sup>2)</sup> | Power<br>Removal <sup>2)</sup>  | Power<br>Removal <sup>2)</sup> | Power<br>Removal <sup>2)</sup>  | Power<br>Removal <sup>2)</sup>                | Power<br>Removal <sup>2)</sup>                |
| CN1.38<br>LI6     | Power<br>Removal <sup>2)</sup> | Power<br>Removal <sup>2)</sup>  | Power<br>Removal <sup>2)</sup> | Power<br>Removal <sup>2)</sup>  | Power<br>Removal <sup>2)</sup>                | Power<br>Removal <sup>2)</sup>                |
| CN5.3/8<br>LI7    | Enable2                        | Enable2                         | Enable2                        | Enable2                         | Enable2                                       | No function /<br>free available               |
| CN1.31<br>LO1_OUT | No fault                       | No fault                        | No fault                       | No fault                        | Start acknowl-<br>edge                        | No fault                                      |
| CN2.32<br>LO2_OUT | Brake release                  | Brake release                   | Brake release                  | Brake release                   | Brake release                                 | Brake release                                 |
| CN5.4<br>LO3_OUT  | Active                         | Active                          | Active                         | Active                          | Active                                        | Active                                        |

LIMP not allocated as standard!
 Function cannot be modified.

After modifying the start-up operating mode and switching the device off and on the signal inputs and signal outputs are preassigned corresponding to the factory settings.

## 8.6.9.1 Description of functions of the signal inputs

| No function / free available | The "No function / free available" function does not have an internal-de-<br>vice function. The signal input which is freely available can be read via<br>parameter _IO_LI_act.                                                                                                    |
|------------------------------|----------------------------------------------------------------------------------------------------|
| Fault reset                  | An error message is reset with the function, see 8.3 "Operating states".                                                                                                    |
| Enable                       | The power amplifier is activated with the function, see 8.3 "Operating states".                                                                                                    |
| Halt                         | A "Halt" is triggered with the function, see chapter8.6.5 "Halt".                                                                                                    |
| Power Removal                | The "Power Removal" safety function is triggered with the function, see chapter 5.4 "Safety function "Power Removal"".                                                                                                    |
| Start profile positioning    | This function sets the start signal (parameter DCOMcontrol, Bit4, New setpoint) for the profile position operating mode via a digital input. The fieldbus must not set the start signal for a positioning in the parameter DCOMcontrol after transferring the position value. The positioning is then executed with rising edge at the digital input. |
|                              | A position can also be started by using the parameter DCOMcontrol. A start signal must not be pending at the digital input in this case.                                                                                                    |
|                              | If the positioning cannot be executed, e.g. still no "Operation enable" operating status, no error message is sent.                                                                                                    |
| Enable positive motor move   | The function releases or locks positive reference values through a posi-<br>tion switch. Positive reference values are locked on moving past the<br>switching edge of the positive position switch and the motor stops. Only<br>negative reference values are executed until the motor has passed over<br>the switching edge again.                   |
|                              | The function is available in the operating modes jog, speed control and electronic gear. The requirement is a correct wiring of the position switch, see chapter 7.4.10 "Checking the signals of position switches".                                                                                                    |
| Enable negative motor move   | The function corresponds to the operation of "Enable positive motor<br>move", but negative reference values are enabled or locked through a<br>position switch.                                                                                                    |
| Speed limitation             | A speed limitation is enabled with the function. The value for the speed limiting is set by using the parameter SPVn_lim.                                                                                                    |
| Jog positive                 | A jog movement in clockwise rotation is executed with the function, see 8.5.1 "Operating mode Jog".                                                                                                    |
| Jog negative                 | A jog movement in counterclockwise rotation is executed with the func-<br>tion, see 8.5.1 "Operating mode Jog".                                                                                                    |
| Jog fast/slow                | The device switches between slow and fast jog with the function, see 8.5.1 "Operating mode Jog".                                                                                                    |
| Enable2                      | The power amplifier is activated with the function, see 8.3 "Operating states". This function is possible only if the parameter <code>IOposInterfac</code> has the value "PDinput" set in it.                                                                                                    |
| DataSet Start                | This function fulfils the globally defined transition condition for the mo-<br>tion sequence operating mode, see Chapter 8.4.1 "Start operating<br>mode".                                                                                                    |
| DataSet Select               | A sequence can be restarted with this function. As soon as a sequence<br>is waiting for a transition condition, data set 0 can be selected with the                                                                                                    |

| D d d                        |                                                                                                    |
|------------------------------|----------------------------------------------------------------------------------------------------|
| Negative limit switch (LIMN) | The operation of the negative limit switch is set with the function. See chapter 8.5.8 "Operating mode Homing" and chapter 8.6.1.3 "Position-ing range". |
| Positiv limit switch (LIMP)  | The operation of the positive limit switch is set with the function. See chapter 8.5.8 "Operating mode Homing" and chapter 8.6.1.3 "Position-ing range". |
| Reference switch (REF)       | The operation of the reference switch is set with the function. See chapter 8.5.8 "Operating mode Homing".                                               |
|                              | "DataSet Select" function. When the globally defined transition condition is fulfilled, data set 0 is started.                                           |

| Parameter Name<br>HMI menu | Description                                                                                                    | Unit<br>Minimum value<br>Default value<br>Maximum value | Data type<br>R/W<br>persistent<br>Expert | Parameter address<br>via fieldbus |
|----------------------------|----------------------------------------------------------------------------------------------------|---------------------------------------------------------|------------------------------------------|-----------------------------------|
| SPVn_lim                   | Speed limitation via input                                                                                                    | 1/min                                                   | UINT16                                   | CANopen 3006:1E <sub>h</sub>      |
| SET nLiM                   | a speed limitation can be activated via a dig-                                                                                            | 1<br>10                                                 | UINT16<br>B/W                            | Modbus 1596                       |
| 5EE nLi 11                 | Ital Input.<br>Note: the minimum speed of rotation is<br>always internally limited to 100 1/min in the<br>current control operating mode. | 9999                                                    | per.<br>-                                |                                   |
|                            | Available from software version V1.201.                                                                                                   |                                                         |                                          |                                   |

#### 8.6.9.2 Configuration of signal inputs

The digital inputs can be assigned with functions by using the parameters <code>IOfunct\_LI1</code> to <code>IOfunct\_LI7</code>.

The table below shows an overview of the signal inputs to which a function can be assigned. The table also shows the dependence on the startup operating mode with local control mode.

| Function                     | Jog                   | Electronic gear       | Speed control         | Current control       |
|------------------------------|-----------------------|-----------------------|-----------------------|-----------------------|
| No function / free available | LI1, LI2, LI4, LI7    | LI1, LI2, LI4, LI7    | LI1, LI2, LI4, LI7    | LI1, LI2, LI4, LI7    |
| Fault reset                  | LI2                   | LI2                   | LI2                   | LI2                   |
| Enable                       | LI3 <sup>1)</sup>     | LI3 <sup>1)</sup>     | LI3 <sup>1)</sup>     | LI3 <sup>1)</sup>     |
| Halt                         | LI4                   | LI4                   | LI4                   | LI4                   |
| Power Removal                | LI5/LI6 <sup>1)</sup> | LI5/LI6 <sup>1)</sup> | LI5/LI6 <sup>1)</sup> | LI5/LI6 <sup>1)</sup> |
| Enable positive motor move   |                       | LI1, LI2, LI4, LI7    | LI1, LI2, LI4, LI7    |                       |
| Enable negative motor move   |                       | LI1, LI2, LI4, LI7    | LI1, LI2, LI4, LI7    |                       |
| Speed limitation             |                       | LI1, LI2, LI4, LI7    | LI1, LI2, LI4, LI7    | LI1, LI2, LI4, LI7    |
| Jog positive                 | LI1, LI2, LI4, LI7    |                       |                       |                       |
| Jog negative                 | LI1, LI2, LI4, LI7    |                       |                       |                       |
| Jog fast/slow                | LI1, LI2, LI4, LI7    |                       |                       |                       |
| Enable2                      | LI7                   | LI7                   | LI7                   | LI7                   |

1) Signal input cannot be configured.

The table below shows an overview in fieldbus control mode.

| Function                     | CANopen / Modbus      |  |
|------------------------------|-----------------------|--|
| No function / free available | LI1, LI2, LI4, LI7    |  |
| Halt                         | LI4                   |  |
| Power Removal                | LI5/LI6 <sup>1)</sup> |  |
| Start profile positioning    | LI1, LI2, LI4, LI7    |  |
| Reference switch (REF)       | LI1                   |  |
| Positiv limit switch (LIMP)  | LI3 <sup>1)</sup>     |  |
| Negative limit switch (LIMN) | LI2                   |  |

1) Signal input cannot be configured.

| Parameter Name<br>HMI menu          | Description                                                                                                    | Unit<br>Minimum value<br>Default value<br>Maximum value | Data type<br>R/W<br>persistent<br>Expert | Parameter address<br>via fieldbus          |
|-------------------------------------|----------------------------------------------------------------------------------------------------|---------------------------------------------------------|------------------------------------------|--------------------------------------------|
| IOfunct_LI1<br>I-O Li1<br>, -o L, 1 | Function input LI1<br><b>1 / Free available / nonE</b> : Freely available<br><b>2 / Fault reset / FrE5</b> : Reset error message<br><b>4 / Halt / hRLE</b> : Halt<br><b>5 / Start profile positioning / SPEP</b> : Start<br>request for movement (fieldbus control mode<br>only)<br><b>6 / Enable positive motor move / PoSR</b> :<br>Enable positive motor movement (local con-                                                                                             | -<br>-<br>0<br>-                                        | UINT16<br>UINT16<br>R/W<br>per.<br>-     | CANopen 3007:1 <sub>h</sub><br>Modbus 1794 |
|                                     | trol mode only)<br>7 / Enable negative motor move / nELR:<br>Enable negative motor movement (local con-<br>trol mode only)<br>8 / Speed limitation / nL, R: Limitation of<br>speed of rotation to parameter value (local<br>control mode only)<br>9 / Jog positive / JoLP: Jog right<br>10 / Jog negative / JoLP: Jog right<br>10 / Jog negative / JoLP: Jog fast/slow<br>13 / DataSet Start / d5LR: Motion sequence:<br>Start request<br>14 / DataSet Select / d5EL: Motion |                                                         |                                          |                                            |
|                                     | sequence: Set transfer<br><b>20 / Reference switch (REF) / rEF</b> : Refer-<br>ence switch<br><b>21 / Positive limit switch (LIMP) / L, </b> <i>П</i> <b>P</b> :<br>Positive limit switch<br><b>22 / Negative limit switch (LIMN) / L, </b> <i>П</i> <b>n</b> :<br>Negative limit switch<br><b>24 / Invert ANA1 / </b> <i>R</i> <b> I, </b> <i>U</i> : Inversion of ana-<br>logue input ANA1<br>Available from software version V1.201.                                      |                                                         |                                          |                                            |

| Parameter Name<br>HMI menu | Description                                                                                                    | Unit<br>Minimum value<br>Default value<br>Maximum value | Data type<br>R/W<br>persistent<br>Expert | Parameter address<br>via fieldbus          |
|----------------------------|----------------------------------------------------------------------------------------------------|---------------------------------------------------------|------------------------------------------|--------------------------------------------|
| IOfunct_LI2                | Function input LI2                                                                                                    | -                                                       | UINT16                                   | CANopen 3007:2 <sub>h</sub><br>Modbus 1796 |
| I-O Li2                    | 1 / Free available / nonE: Freely available                                                                                                    | -<br>0                                                  | UINT16<br>R/W                            |                                            |
| , -o L, 2                  | <ul> <li>2 / Fault reset / FES. Reset error message<br/>(local control mode only)</li> <li>4 / Halt / hRLE: Halt</li> <li>5 / Start profile positioning / SPEP: Start<br/>request for movement (fieldbus control mode<br/>only)</li> <li>6 / Enable positive motor move / PoSR:<br/>Enable positive motor move / PoSR:<br/>Enable positive motor move / nEER:<br/>Enable negative motor move / nEER:<br/>Enable negative motor move / nEER:<br/>Enable negative motor move / nEER:<br/>Enable negative motor move / nEER:<br/>Enable negative motor move / nEER:<br/>Enable negative motor move / nEER:<br/>Enable negative motor move / nEER:<br/>Enable negative motor move / nEER:<br/>Enable negative motor move / nEER:<br/>Enable negative motor move / nEER:<br/>Enable negative / net / net / net / ERER:<br/>Enable negative / net / net</li></ul> | -                                                       | per.<br>-                                |                                            |

| Parameter Name<br>HMI menu | Description                                                                                                    | Unit<br>Minimum value<br>Default value<br>Maximum value | Data type<br>R/W<br>persistent<br>Expert | Parameter address<br>via fieldbus          |
|----------------------------|----------------------------------------------------------------------------------------------------|---------------------------------------------------------|------------------------------------------|--------------------------------------------|
| IOfunct_LI4                | Function input LI4                                                                                                    | -                                                       | UINT16<br>UINT16<br>R/W                  | CANopen 3007:4 <sub>h</sub><br>Modbus 1800 |
| I-O Li4                    | 1 / Free available / nonE: Freely available                                                                                                    | -<br>0                                                  |                                          |                                            |
| , -o L, Y                  | <ul> <li>2 / Yadit reset / / Y LJ. Heset end message<br/>(local control mode only)</li> <li>4 / Halt / hRLE: Halt</li> <li>5 / Start profile positioning / SPEP: Start<br/>request for movement (fieldbus control mode<br/>only)</li> <li>6 / Enable positive motor move / PoSR:<br/>Enable positive motor movement (local con-<br/>trol mode only)</li> <li>7 / Enable negative motor move / nEGR:<br/>Enable negative motor move / nEGR:<br/>Enable negative motor movement (local con-<br/>trol mode only)</li> <li>8 / Speed limitation / nL, fl: Limitation of<br/>speed of rotation to parameter value (local<br/>control mode only)</li> <li>9 / Jog positive / JoGP: Jog right<br/>10 / Jog negative / JoGP: Jog right<br/>11 / Jog fast/slow / JoGF: Jog fast/slow<br/>13 / DataSet Start / dSER: Motion sequence:<br/>Start request</li> <li>14 / DataSet Select / dSEL: Motion<br/>sequence: Set transfer</li> <li>20 / Reference switch (REF) / rEF: Refer-<br/>ence switch</li> <li>21 / Positive limit switch (LIMP) / L, fln:<br/>Negative limit switch</li> <li>24 / Invert ANA1 / R I, U: Inversion of ana-<br/>logue input ANA1</li> <li>Available from software version V1.201.</li> </ul> | -<br>-                                                  | per.<br>-                                |                                            |
| Parameter Name<br>HMI menu | Description                                                                                                    | Unit<br>Minimum value<br>Default value<br>Maximum value | Data type<br>R/W<br>persistent<br>Expert | Parameter address<br>via fieldbus |
|----------------------------|----------------------------------------------------------------------------------------------------|---------------------------------------------------------|------------------------------------------|-----------------------------------|
| IOfunct_LI7                | Function input LI7                                                                                                    | -                                                       | UINT16                                   | CANopen 3007:7 <sub>h</sub>       |
| I-O Li7<br>, -o L, 7       | <ul> <li>1 / Free available / nonE: Freely available</li> <li>2 / Fault reset / FrE5: Reset error message<br/>(local control mode only)</li> <li>4 / Halt / hRLE: Halt</li> <li>5 / Start profile positioning / SPEP: Start<br/>request for movement (fieldbus control mode<br/>only)</li> <li>6 / Enable positive motor move / Pa5R:<br/>Enable positive motor move / Pa5R:<br/>Enable negative motor move / nEER:<br/>Enable negative motor move / nEER:<br/>Enable negative motor move / nEER:<br/>Enable negative motor move / nEER:<br/>Enable negative motor move / nEER:<br/>Enable negative motor move / nEER:<br/>Enable negative motor move / nEER:<br/>Enable negative / JoEP: Jog right</li> <li>10 / Jog negative / JoEP: Jog right</li> <li>10 / Jog negative / JoEP: Jog fast/slow</li> <li>12 / Enable2 / EnR2: Start request for move-<br/>ment (fieldbus control mode only)</li> <li>13 / DataSet Start / d5ER: Motion sequence:<br/>Start request</li> <li>14 / DataSet Select / d5EL: Motion<br/>sequence: Set transfer</li> <li>24 / Invert ANA1 / R Is U: Inversion of ana-<br/>logue input ANA1</li> <li>Input function 'Enable2' only effective if<br/>DEVcmdinterf = IODevice AND IOposInter-<br/>fac = Pdinput</li> </ul> | -<br>0<br>-                                             | UINT16<br>R/W<br>per.<br>-               | Modbus 1806                       |
|                            | Available from software version V1.201.                                                                                                    |                                                         |                                          |                                   |

### 8.6.9.3 Description of functions of the signal outputs

| No function / free available | The function "No function / free available" provides the option of setting an output directly by using the parameter $IO\_LO\_set$ .                                                                                                    |
|------------------------------|----------------------------------------------------------------------------------------------------|
| No fault                     | The function shows the error status, see chapter 8.3.2 "Displaying the operating states".                                                                                                    |
| Active                       | The function shows the operating status "Operation enable", see chapter 8.3.2 "Displaying the operating states".                                                                                                    |
| Motor move disable           | The function shows whether a reference value is preset in a locked di-<br>rection of rotation. The function "Enable positive motor move" or "Enable<br>negative motor move" must be configured for this.                                                                                                    |
| In position window           | The function monitors whether the motor is within a specific position deviation for a specific time. The position deviation determines the variation between the reference value default and the actual value. The parameter SPVp_DiffWin defines this position deviation. The parameter SPVChkWinTime defines the time. |
| In speed window              | The function monitors whether the motor is within a specific speed deviation for a specific time. The speed deviation determines the variation between the reference value default and the actual value. The parameter SPVn_DiffWin defines this speed deviation. The parameter SPVChkWinTime defines the time.          |
| Speed threshold reached      | The function shows whether the motor is below a specific speed value for a specific time. The parameter SPVn_Threshold defines this speed value. The parameter SPVChkWinTime defines the time.                                                                                                    |
| Current threshold reached    | The function shows whether the motor is below a specific current value for a specific current value. The parameter SPVi_Threshold defines this current value. The parameter SPVChkWinTime defines the time.                                                                                                    |
| Halt acknowledge             | The function shows that the function "Halt" was triggered and the motor is at standstill.                                                                                                    |
| Brake release                | The function offers the option of using the signal as a control signal for a holding brake, see chapter 8.6.8 "Braking function with HBC".                                                                                                    |
|                              | A holding brake can be connected directly at signal input LO4_OUT. If the function has to be configured to the signal input LO1_OUT, LO2_OUT or LO3_OUT, a holding brake controller must also be used.                                                                                                    |
| DataSet start acknowledge    | The current processing state can be reported via the "DataSet start ac-<br>knowledge" function. This function is comparable to the x_end bit of pa-<br>rameter DCOMstatus. See Figure 8.28 "Handshake with sequential<br>processing mode".                                                                               |

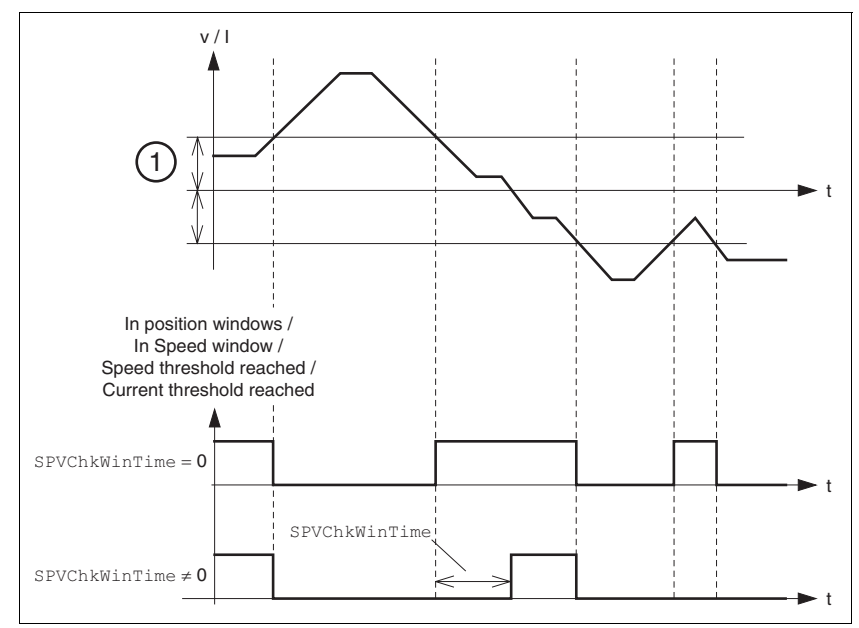

Figure 8.48 Output signals dependent on SPVChkWinTime

Position deviation for "In position window"
 Speed deviation for "In speed window"
 Speed value for "Speed threshold reached"
 Current value for "Current threshold reached"

| Parameter Name<br>HMI menu             | Description                                                                                                    | Unit<br>Minimum value<br>Default value<br>Maximum value | Data type<br>R/W<br>persistent<br>Expert | Parameter address<br>via fieldbus           |
|----------------------------------------|----------------------------------------------------------------------------------------------------|---------------------------------------------------------|------------------------------------------|---------------------------------------------|
| IO_LO_set<br>-<br>-                    | Setting digital outputs directly<br>Write access to output bits is only effective if<br>the signal pin exists as output and the func-<br>tion of the output was set to 'freely available'.<br>Coding of the individual signals:<br>Bit0: LO1_OUT<br>Bit1: LO2_OUT<br>                                                                                                    | -<br>-<br>0<br>-                                        | UINT16<br>UINT16<br>R/W<br>-<br>-        | CANopen 3008:11 <sub>h</sub><br>Modbus 2082 |
|                                        | Available from software version V1.201.                                                                                                    |                                                         |                                          |                                             |
| SPVChkWinTime<br>SET Wint<br>5Eէ Այ ոէ | Monitoring of time window<br>Setting of a time for the monitoring of posi-<br>tion deviation, speed of rotation deviation,<br>speed of rotation value and current value. If<br>the control value for the set time is within the<br>monitoring range, then the result of the mon-<br>itoring is valid.<br>The status can be output via a programma-<br>ble output.<br>Available from software version V1.201. | ms<br>0<br>0<br>9999                                    | UINT16<br>UINT16<br>R/W<br>per.<br>-     | CANopen 3006:1D <sub>h</sub><br>Modbus 1594 |

| Parameter Name<br>HMI menu                                                                                                    | Description                                                                                                    | Unit<br>Minimum value<br>Default value<br>Maximum value | Data type<br>R/W<br>persistent<br>Expert | Parameter address<br>via fieldbus           |
|----------------------------------------------------------------------------------------------------|----------------------------------------------------------------------------------------------------|---------------------------------------------------------|------------------------------------------|---------------------------------------------|
| SPVp_DiffWin                                                                                                    | Monitoring of position deviation                                                                                                    | revolution<br>0.0000<br>0.0010                          | UINT16                                   | CANopen 3006:19 <sub>h</sub>                |
| SET in-P                                                                                                    | It is checked whether the drive is below the                                                                                         |                                                         | UINT16<br>R/W                            | Modbus 1586                                 |
| 5EE10-P                                                                                                    | deviation defined here for the time pro-<br>grammed via 'SPVChkWinTime'.<br>The status can be output via a programma-<br>ble output. | 0.9999                                                  | per.<br>-                                |                                             |
|                                                                                                    | Available from software version V1.201.                                                                                              |                                                         |                                          |                                             |
| SPVn_DiffWin                                                                                                    | Monitoring of speed of rotation deviation                                                                                            | 1/min                                                   | UINT16                                   | CANopen 3006:1A <sub>h</sub>                |
| SET in-n                                                                                                    | It is checked whether the drive is below the                                                                                         | 1<br>10                                                 | UINT16<br>R/W                            | Modbus 1588                                 |
| 5EE deviation defined here for the time pro-<br>grammed via 'SPVChkWinTime'.<br>The status can be output via a program<br>ble output. |                                                                                                    | 9999                                                    | per.<br>-                                |                                             |
|                                                                                                    | Available from software version V1.201.                                                                                              |                                                         |                                          |                                             |
| SPVn_Threshold                                                                                                    | Monitoring of speed of rotation value                                                                                                | 1/min<br>1<br>10<br>9999                                | UINT16<br>UINT16<br>R/W<br>per.          | CANopen 3006:1B <sub>h</sub><br>Modbus 1590 |
| SET ntHr                                                                                                    | It is checked whether the drive is below the                                                                                         |                                                         |                                          |                                             |
| SEEnEhr                                                                                                    | value defined here for the time programmed via 'SPVChkWinTime'.                                                                      |                                                         |                                          |                                             |
|                                                                                                    | The status can be output via a programma-<br>ble output.                                                                             |                                                         | -                                        |                                             |
|                                                                                                    | Available from software version V1.201.                                                                                              |                                                         |                                          |                                             |
| SPVi_Threshold                                                                                                    | Monitoring of current value                                                                                                    | A <sub>pk</sub>                                         | UINT16                                   | CANopen 3006:1Ch                            |
| SET itHr                                                                                                    | It is checked whether the drive is below the                                                                                         | 0.00<br>0.00                                            | UINT16<br>B/W                            | Modbus 1592                                 |
| SEE, Ehr                                                                                                    | value defined here for the time programme via 'SPVChkWinTime'.                                                                       |                                                         | per.                                     |                                             |
|                                                                                                    | The status can be output via a programma-                                                                                            |                                                         | -                                        |                                             |
|                                                                                                    | As a comparative value the value from the parameter '_Idq_act' is used.                                                              |                                                         |                                          |                                             |
|                                                                                                    | Available from software version V1.201.                                                                                              |                                                         |                                          |                                             |

#### 8.6.9.4 Configuration of signal outputs

The digital outputs can be assigned with functions by using the parameters <code>IOfunct\_LO1</code> to <code>IOfunct\_LO3</code>.

The following table shows an overview of the functions with local control mode depending on the start-up operating mode (jog, electronic gear, speed control and current control) and the factory settings with fieldbus control mode (CANopen / Modbus).

| Function                     | Jog | Electronic<br>gear | Speed control | Current control | Motion<br>sequence | CANopen /<br>Modbus |
|------------------------------|-----|--------------------|---------------|-----------------|--------------------|---------------------|
| No function / free available | •   | •                  | •             | •               | •                  | •                   |
| No fault                     | •   | •                  | •             | •               | •                  | •                   |
| Active                       | •   | •                  | •             | •               | •                  | •                   |
| Motor move disable           |     | •                  | •             |                 |                    |                     |
| In position window           |     | •                  |               |                 |                    | •                   |
| In speed window              | •   | •                  | •             |                 |                    | •                   |
| Speed threshold reached      | •   | •                  | •             | •               |                    | •                   |
| Current threshold reached    |     |                    |               | •               |                    | •                   |
| Halt acknowledge             | •   | •                  | •             | •               | •                  | •                   |
| Brake release                | •   | •                  | •             | •               | •                  | •                   |
| Start acknowledgeDataSet     |     |                    |               |                 | •                  |                     |
| Motor standstill             | •   | •                  | •             | •               | •                  | •                   |

"•" means that the function at LO1\_OUT, LO2\_OUT or LO3\_OUT is available.

| Parameter Name<br>HMI menu | Description                                                                                                    | Unit<br>Minimum value<br>Default value<br>Maximum value | Data type<br>R/W<br>persistent<br>Expert | Parameter address<br>via fieldbus |
|----------------------------|----------------------------------------------------------------------------------------------------|---------------------------------------------------------|------------------------------------------|-----------------------------------|
| IOfunct_LO1                | Function output LO1_OUT                                                                                                    | -                                                       | UINT16                                   | CANopen 3007:9 <sub>h</sub>       |
| -O Lo1<br>, -o Lo1         | <ul> <li>1 / Free available / nonE: Freely available</li> <li>2 / No fault / nFLE: No error</li> <li>3 / Active / RcL: : Operating readiness</li> <li>4 / Motor move disable / Rd: 5: Direction of motion locked</li> <li>5 / In position window / n-P: Position deviation within window</li> <li>6 / In speed window / n-P: Speed deviation within window</li> <li>7 / Speed threshold reached / nLhr: Motor speed below parameterised value</li> <li>8 / Current threshold reached / nLhr: Motor current below parameterised value</li> <li>9 / Halt acknowledge / hRLE: Halt validation</li> <li>10 / Brake release / brRH: Control holding brake</li> <li>11 / DataSet start acknowledge / d5Rc: Motion sequence: Acknowledge / d5Rc: Motion standstill / N5Ld: Motor standstill Available from software version V1.201.</li> </ul> | 0                                                       | UINT16<br>R/W<br>per.<br>-               | Modbus 1810                       |

| Parameter Name<br>HMI menu | Description                                                                                                    | Unit<br>Minimum value<br>Default value<br>Maximum value | Data type<br>R/W<br>persistent<br>Expert | Parameter address<br>via fieldbus |  |
|----------------------------|----------------------------------------------------------------------------------------------------|---------------------------------------------------------|------------------------------------------|-----------------------------------|--|
| IOfunct_LO2                | Function output LO2_OUT                                                                                                    | -                                                       | UINT16                                   | CANopen 3007:A <sub>h</sub>       |  |
| I-O Lo2<br>, -o ίοΖ        | <ul> <li>1 / Free available / nonE: Freely available</li> <li>2 / No fault / nFLE: No error</li> <li>3 / Active / RcL: : Operating readiness</li> <li>4 / Motor move disable / Ild. 5: Direction of motion locked</li> <li>5 / In position window / n-P: Position deviation within window</li> <li>6 / In speed window / n-P: Speed deviation within window</li> <li>7 / Speed threshold reached / nEhr: Motor speed below parameterised value</li> <li>8 / Current threshold reached / nEhr: Motor current below parameterised value</li> <li>9 / Halt acknowledge / hRLE: Halt validation</li> <li>10 / Brake release / brRH: Control holding brake</li> <li>11 / DataSet start acknowledge / dSRc: Motion sequence: Acknowledgment of start request</li> <li>13 / Motor standstill / ISEd: Motor standstill</li> </ul> |                                                         | R/W<br>per.<br>-                         | Modbus 1812                       |  |
|                            | Available from software version V1.201.                                                                                                    |                                                         |                                          |                                   |  |
| IOfunct_LO3                | Function output LO3_OUT                                                                                                    | -                                                       | UINT16                                   | CANopen 3007:B <sub>h</sub>       |  |
| I-O Lo3                    | 1 / Free available / nonE: Freely available                                                                                                    | 0                                                       | R/W                                      | Modbus 1814                       |  |
| , -o Lo3                   | <ul> <li>2 / No fault / nrLE: No error</li> <li>3 / Active / RcL: Operating readiness</li> <li>4 / Motor move disable / Ild, 5: Direction of motion locked</li> <li>5 / In position window / n-P: Position deviation within window</li> <li>6 / In speed window / n-n: Speed deviation within window</li> <li>7 / Speed threshold reached / nLhr: Motor speed below parameterised value</li> <li>8 / Current threshold reached / nLhr: Motor current below parameterised value</li> <li>9 / Halt acknowledge / hRLL: Halt validation 10 / Brake release / br RH: Control holding brake</li> <li>11 / DataSet start acknowledge / dSRc: Motion sequence: Acknowledge / dSRc: Motion standstill / IJSLd: Motor standstill</li> </ul>                                                                                        | -                                                       | per.<br>-                                |                                   |  |

### 8.6.10 Reversal of direction of rotation

The parameter POSdirOfRotat can be used to change the direction of rotation of the motor. Note that changing the parameter value will only be effective after switching the device off and on again.

The limit switch that limits the working range with clockwise rotation must be connected to  $\overline{\text{LIMP}}$ . The limit switch that limits the working range with counterclockwise rotation must be connected to  $\overline{\text{LIMN}}$ .

| Parameter Name<br>HMI menu | Description                                                                                                    | Unit<br>Minimum value<br>Default value<br>Maximum value | Data type<br>R/W<br>persistent<br>Expert | Parameter address<br>via fieldbus |
|----------------------------|----------------------------------------------------------------------------------------------------|---------------------------------------------------------|------------------------------------------|-----------------------------------|
| POSdirOfRotat              | Definition of the direction of rotation                                                                                                    | -                                                       | UINT16                                   | CANopen 3006:C <sub>h</sub>       |
| DRC PRoT                   | 0 / clockwise / [LL: clockwise                                                                                                    | 0                                                       | UINT16<br>R/W                            | Modbus 1560                       |
| dr[ Prot                   | 1 / counter clockwise / [[LL: counterclock-<br>wise                                                                                                    | 1                                                       | per.<br>-                                |                                   |
|                            | Meaning:<br>The drive rotates clockwise with positive<br>speeds, looking onto the motor shaft at the<br>flange.                                                                                                    |                                                         |                                          |                                   |
|                            | IMPORTANT: When using limit switches,<br>after changing the setting, the limit switch<br>connections must be changed over. The limit<br>switch which is actuated by moving in jog<br>mode in a positive direction must be con-<br>nected to the input LIMP, and vice versa. |                                                         |                                          |                                   |
|                            | IMPORTANT: A change of the setting is not activated until the device is switched on again.                                                                                                    |                                                         |                                          |                                   |

If the direction of rotation of the motor must be reversed, all parameter values can be imported unchanged except for the parameters for position processing with SinCos Multiturn.

By reversing the direction of rotation, the absolute position of the motor  $\_p\_absworkusr$  changes, which is read from the rotary encoder, and also the actual position evaluated by the device  $\_p\_actusr$ .

The direction of rotation should therefore be set at commissioning to the state which will be required later for the operation of this motor.

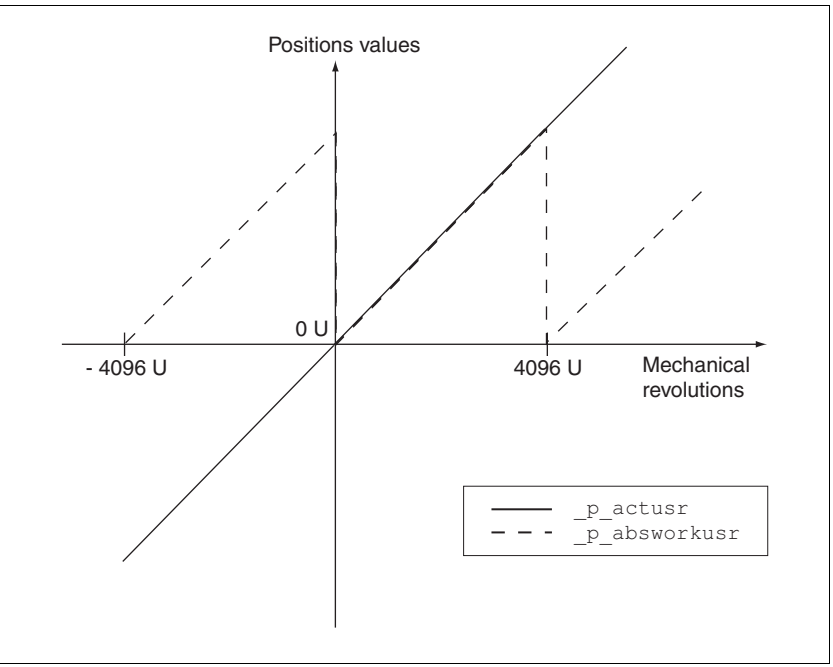

Figure 8.49 Position values without direction reversal

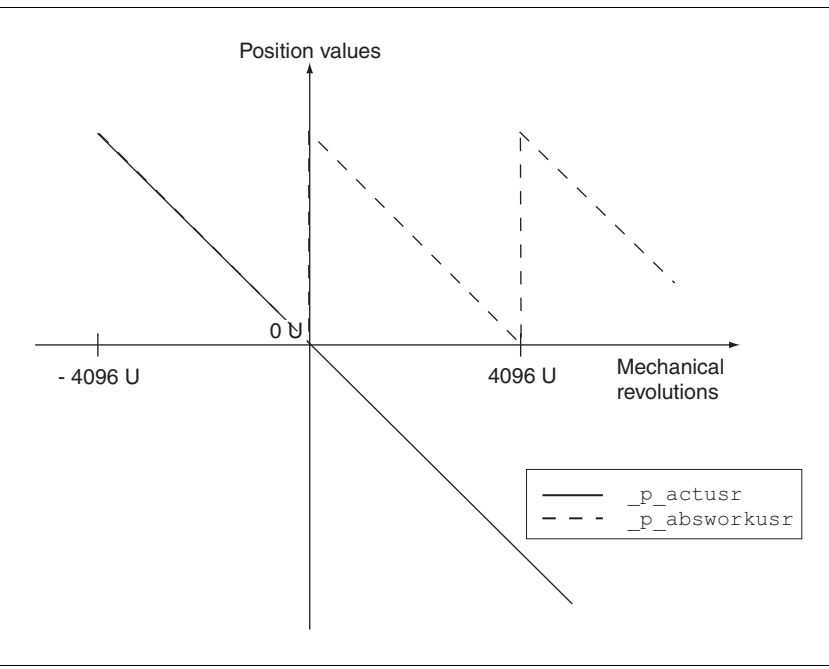

Figure 8.50 Position values with direction reversal

### 8.6.11 Restoring default values

#### 8.6.11.1 Restore status after "First Setup"

The parameter PARuserReset is used to restore the status after "First Setup". All parameter values are reset to default values, with the exception of the communication parameters, the control mode and the logic type.

| Parameter Name<br>HMI menu | Description                                                                                                    | Unit<br>Minimum value<br>Default value<br>Maximum value | Data type<br>R/W<br>persistent<br>Expert | Parameter address<br>via fieldbus          |
|----------------------------|----------------------------------------------------------------------------------------------------|---------------------------------------------------------|------------------------------------------|--------------------------------------------|
| PARuserReset<br>-<br>-     | Resetting the user parameters<br>Bit 0=1: Set persistent parameters to default<br>values.<br>All parameters are reset, with the exception<br>of:<br>- Communication parameter<br>- Definition of the direction of rotation<br>- Signal selection at position interface<br>- Device control<br>- Logic type<br>- Start-up operating mode for 'Local control<br>mode'<br>- ESIM settings<br>- IO functions<br>IMPORTANT: The new settings are not<br>backed up to the EEPROM! | -<br>0<br>-<br>7                                        | UINT16<br>UINT16<br>R/W<br>-             | CANopen 3004:8 <sub>h</sub><br>Modbus 1040 |

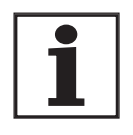

All parameter values set by the user are lost during this process.

It is possible at any time to save all parameter values set for a device as a configuration using the commissioning software.

#### 8.6.11.2 Restore factory settings

The parameter PARfactorySet is used to restore the factory settings. All parameter values are reset to the default values.

 Remove the connection to the fieldbus in order to avoid conflicts by simultaneous access.

| Parameter Name<br>HMI menu                                                                                                    | Description                               |                                                                                                    | Unit<br>Minimum value<br>Default value<br>Maximum value          | Data type<br>R/W<br>persistent<br>Expert     | Parameter address<br>via fieldbus                                      |
|----------------------------------------------------------------------------------------------------|-------------------------------------------|----------------------------------------------------------------------------------------------------|------------------------------------------------------------------|----------------------------------------------|------------------------------------------------------------------------|
| PARfactorySet                                                                                                    | Restore factory sett                      | ing (default values)                                                                                                    | -                                                                | R/W                                          |                                                                        |
| DRC FCS                                                                                                    | 0 / No / no: No                           |                                                                                                    | 0                                                                | -                                            |                                                                        |
| dr[ F[5                                                                                                    | 1 / Yes / 925: Yes                        |                                                                                                    | 3                                                                |                                              |                                                                        |
| Set all parameters to<br>up in the EEPROM.<br>A factory setting car<br>commissioning softw<br>The storing process<br>returned when readi |                                           | o default values and back<br>n be triggered by HMI or<br>ware.<br>is complete if a 0 is<br>ing the parameters.                                                                                                    |                                                                  |                                              |                                                                        |
|                                                                                                    | IMPORTANT: The d<br>becomes active at the | efault state only<br>ne next start-up.                                                                                                    |                                                                  |                                              |                                                                        |
| Facto                                                                                                    | ry setting via HMI                        | ► Set dr E and then<br>YE5.                                                                                                    | FE5 on the HMI a                                                 | nd confirm y                                 | our selection with                                                     |
|                                                                                                    |                                           | All parameter values<br>Setup", page111<br>The new settings only<br>on the device again.                                                                                                    | are reset to the d                                               | efault values<br>after switch                | s. See also "First<br>ing off and switching                            |
| Factory settings via commissioning software                                                                                              |                                           | The factory settings are set via the menu items Configuration => Factor<br>Settings. All parameter values are reset to the default values. See also<br>"First Setup", page111<br>The new settings only become effective after switching off and switchin<br>on the device again. |                                                                  |                                              | figuration => Factory<br>ult values. See also<br>ing off and switching |
|                                                                                                    |                                           | All parameter values<br>process.<br>It is possible at any tir<br>a device as a configu<br>software.                                                                                                    | set by the user ar<br>ne to save all parar<br>ration using the c | e lost during<br>meter values<br>ommissionii | g this<br>s set for<br>ng                                              |

### 8.6.11.3 Duplicate existing device settings

|                           | A CAUTION                                                                                                    |
|---------------------------|----------------------------------------------------------------------------------------------------|
|                           | Damage to the product from failure of the supply voltage                                                                                                    |
|                           | If the supply voltage fails during an update, the product will be dam-<br>aged and must be sent in for repair.                                                                        |
|                           | Never switch off supply voltage during the update.                                                                                                    |
|                           | Always carry out the update with a reliable supply voltage.                                                                                                    |
|                           | Failure to follow these instructions can result in injury or equip-<br>ment damage.                                                                                                   |
| Application and advantage | • Multiple devices should have the same settings, e.g. when devices are replaced.                                                                                                    |
|                           | <ul> <li>"First setup" does not need to be carried out using the HMI.</li> </ul>                                                                                                    |
| Requirements              | Device type, motor type and device firmware must be identical. The tool is the Windows-based commissioning software. The controller supply voltage must be switched on at the device. |
| Export device settings    | The commissioning software installed on a PC can apply the settings of a device as configuration.                                                                                     |
|                           | Load the configuration of the device into the commissioning soft-<br>ware with "Action - Transfer".                                                                                   |
|                           | Highlight the configuration and select "File - Export".                                                                                                    |
| Import device settings    | A stored configuration can be imported into a device of the same type.<br>Please note that the fieldbus address is also copied with this informa-<br>tion.                            |
|                           | In the commissioning software select the menu item "File - Import"<br>and load the desired configuration.                                                                             |
|                           | <ul> <li>Highlight the configuration and select "Action - Configure".</li> </ul>                                                                                                    |

# 9 Examples

## 9.1 Wiring local control mode

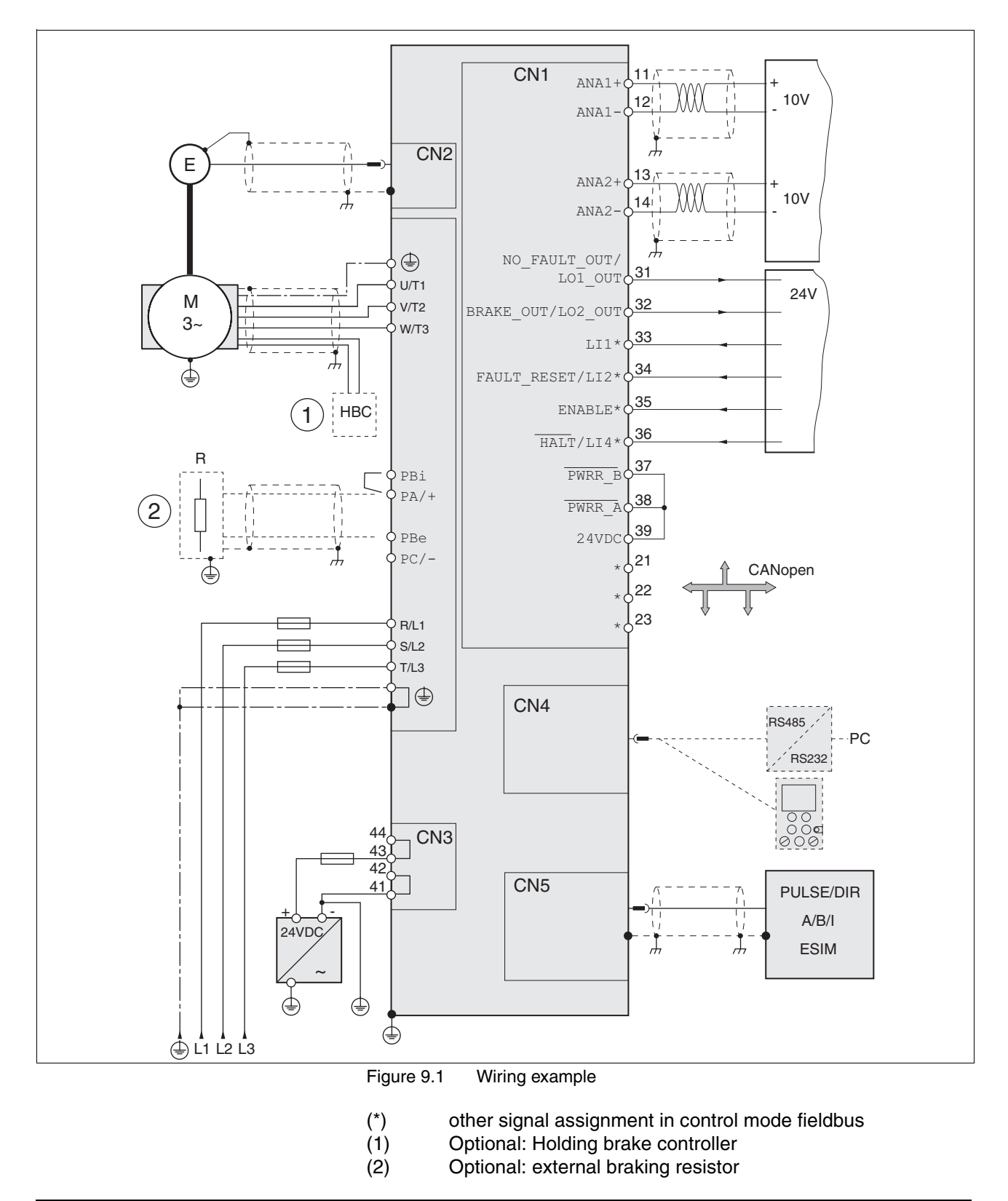

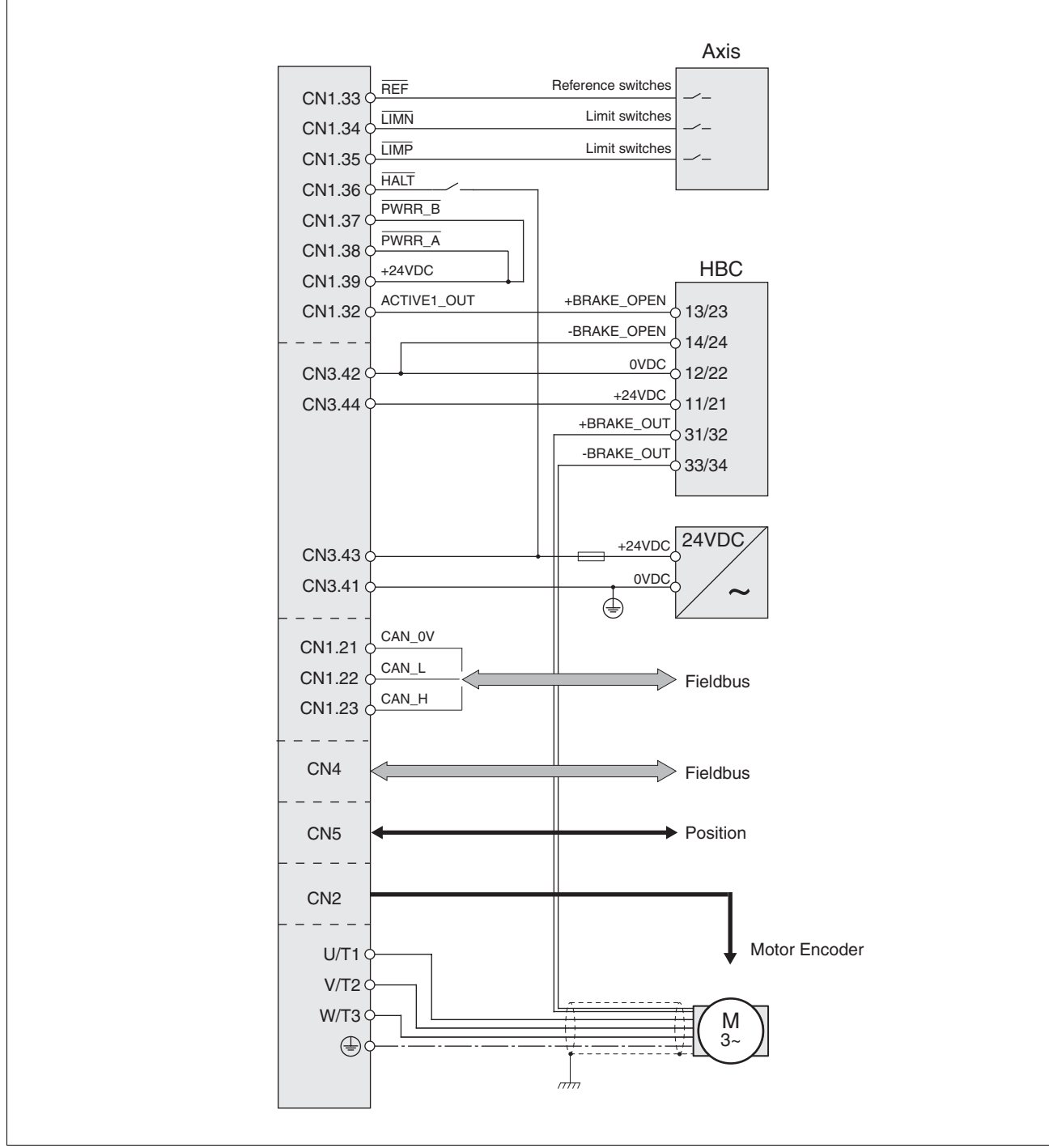

## 9.2 Wiring fieldbus control mode

Figure 9.2 Wiring example

### 9.3 "Power Removal" wiring

Using the safety functions integrated in this product requires careful planning. For more information see chapter5.4 "Safety function "Power Removal"" on page 39.

### 9.4 Parameterisation local control mode

The following examples show settings for the current control, speed control and electronic gear modes. The control is local (I/O Mode), the set value preselection via the analogue inputs.

The parameters are set on the HMI in the following examples.

**Requirements:** 

- The motor shaft should not yet be coupled with the system mechanism.
- The analogue inputs are already wired up.
- The "First Setup" and the settings for the basic parameters and limiting values have been carried out during commissioning.
- The power amplifier is ready to switch on, i.e the status display on the HMI shows rdy.
- Example A: Current control Set the default operating mode to current control. Under dr E - / , o-R select the entry Euro
  - ► The set current should be preset to 200 mA at 10V using ANA1+. Select under 5EŁ / 8 1/5 the value 0.20.
  - ► The motor speed should be limited using ANA2+ . Under dr E- / R2∏o select the entry SPEd
  - ► The limit value of the motor speed should be 6000 rpm at 10 V. Select under dr E - / 82nΩ the value 5000.
  - ► Check the speed limiter.

Start the motor for this (input signal ENABLE). Set ANA1+ to maximum and limit it using ANA2+. Read off the speed value under 528-/nRCE.

 Check the actual current value. Read off the value under 5ER- / , REE.

| Example B: Speed control   |   | Set the default operating mode to speed control. Under $d_r E - / r_o - R$ select the entry SPEd                                                                                                    |
|----------------------------|---|----------------------------------------------------------------------------------------------------|
|                            | ► | The motor speed should be preset to 1500 r.p.m. at 10V using ANA1+. Select under 5EE- / R In5 the value ISDD.                                                                                                    |
|                            | ► | The motor current should be limited using <code>ANA2+</code> . Under <code>dr[-/</code> <code>R2No</code> select the entry <code>Lurr</code>                                                                                                    |
|                            | ► | The limit value of the motor current should be 0.5 A at 10 V. Select under $dr E - / R_{e}$ , $\Omega$ the value 5.00.                                                                                                    |
|                            | ► | Check the current limiter                                                                                                    |
|                            |   | Start the motor for this (input signal ENABLE). Set ANA1+ to maximum and limit it using ANA2+. Read off the current value under SER- /, REE.                                                                                                    |
|                            | ► | Check the current speed. Read off the value under $5ER - / nREE$ .                                                                                                    |
| Example C: Electronic gear | ► | Set the default operating mode to electronic gear. Under $dr \xi - / r a - \Omega$ select the entry $GER_r$                                                                                                    |
|                            |   | The second state of the second state of the se |

- ► The gear ratio should be selected from a list of presets and should be 2000. Select under 5EŁ - / GFRL the value 2000.
- Check the current speed. Input the reference signals (pulse/direction or A/B/I) at the CN5 interface and start the motor (input signal ENABLE). Read off the value under 5LR- / nRCL.

# 10 Diagnostics and troubleshooting

## **A** DANGER

#### Electric shock, fire or explosion

- Only technicians who are familiar with and understand the contents of this manual and the other relevant manuals are authorised to work on and with this drive system.
- The system manufacturer is responsible for compliance with all applicable regulations relevant to earthing the drive system.
- Many components, including the printed circuit board, work with mains voltage. Do not touch. Do not touch unprotected parts or screws on the terminals under voltage.
- Install all covers and close the housing doors before applying power.
- The motor generates voltage when the shaft is rotated. Lock the motor shaft to prevent rotation before starting work on the drive system.
- Before working on the drive system:
  - Switch off power to all connections.
  - Place a sign "DO NOT SWITCH ON" on the switch and lock to prevent its being switched on.
  - Wait for 6 minutes (discharge DC bus capacitors). Do not short-circuit DC bus!
  - Measure voltage on DC bus and check that it is <45V. (The DC bus LED is not a reliable indicator for no DC bus voltage).

Failure to follow these instructions will result in death or serious injury.

## 10.1 Service

LXM05A

If you cannot resolve the fault yourself please contact your appointed sales partner. Have the following details available:

- Type plate (Type, identification number, serial number, DOM, ...)
- Type of fault (possibly with flash code or fault number)
- Previous and concurrent conditions
- · Your own ideas regarding the cause of the fault

Include this information if you return the product for inspection or repair.

## 10.2 Error responses and error classes

*Error class* The product triggers an error response in the event of a fault. Depending upon the severity of the fault, the device responds in accordance with one of the following error classes:

| Error<br>class | Response                        | Description                                                                                                    |
|----------------|---------------------------------|----------------------------------------------------------------------------------------------------|
| 0              | Warning                         | Message only, no interruption of movement mode.                                                                                                    |
| 1              | "Quick Stop"                    | Motor stops with "Quick Stop", power amplifier and controller remain switched on and active.                                                                      |
| 2              | "Quick Stop"<br>with switch-off | Motor stops with "Quick Stop", power amplifier and controller switch off when at standstill.                                                                      |
| 3              | Fatal error                     | Power amplifier and controller switch off immedi-<br>ately, without stopping the motor first.                                                                     |
| 4              | Uncontrolled operation          | Power amplifier and controller switch off immedi-<br>ately, without stopping the motor first. Error<br>response can only be reset by switching the<br>device off. |

The occurrence of an event is signalled by the device as follows:

| Event                                                                 | Status            | HMI-display | Entry for last inter-<br>ruption cause<br>(_StopFault) | Entry in error<br>memory |
|-----------------------------------------------------------------------|-------------------|-------------|--------------------------------------------------------|--------------------------|
| Halt                                                                  | Operation Enabled | hRLE        | -                                                      | -                        |
| Software-Stop                                                         | Quick Stop active | Stop 8306   | E A306                                                 | -                        |
| Hardware limit switch (e.g. LIMP)                                     | Quick Stop active | Stop 8302   | E A302                                                 | E A302                   |
| Error with error class 1, e.g. track-<br>ing error with error class 1 | Quick Stop active | Stop 8320   | E A320                                                 | E A320                   |
| Error with error class>1, e.g. track-<br>ing error with error class 3 | Fault             | FLE 8320    | E A320                                                 | E A320                   |

HMI, commissioning software and fieldbus indicate whether the safety function has been triggered by <u>PWRR\_A</u> or <u>PWRR\_B</u>. Neither signal can be configured via parameters.

## 10.3 Error display

The last cause of interruption and the last 10 error messages are stored. The HMI allows the last cause of interruption to be displayed; the commissioning software and the fieldbus allow, in addition to the last cause of interruption, the last 10 error messages also to be displayed. A description of all the error numbers can be seen from page 280.

#### 10.3.1 Status diagram

After switching on and at the start of an operating mode, a sequence of operating states is progressed through.

The relationship between the operating states and the state transitions is shown in the state diagram (state machine).

The operating states are internally monitored and influenced by monitoring and system functions, such as temperature and current monitoring

Graphic representation The status diagram is shown graphically as a flow chart.

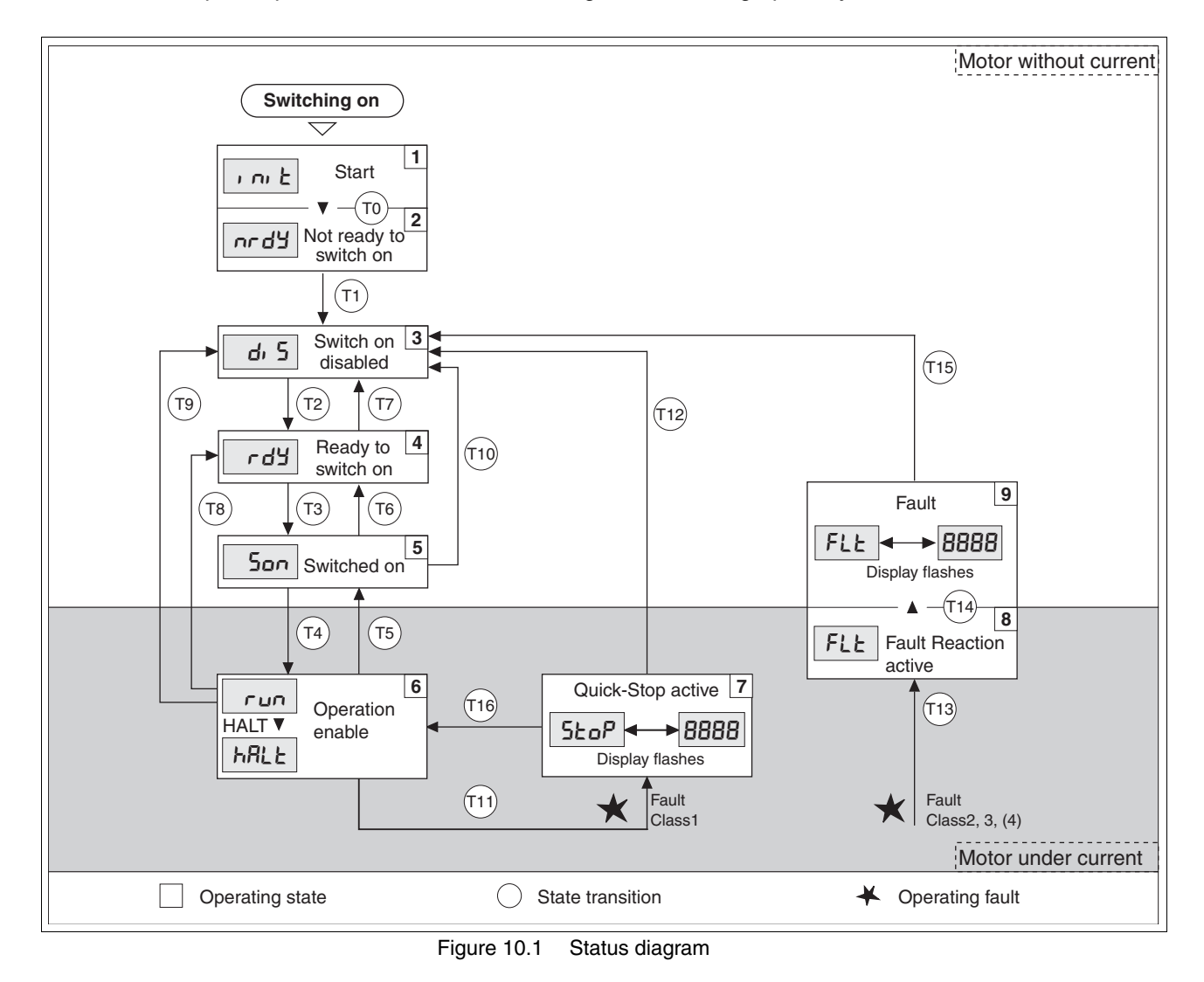

0198441113232, V1.21, 11.2007

Operating states

The operating states are displayed as standard by the HMI and the commissioning software.

| Display     | Status                   | State description                                                            |  |
|-------------|--------------------------|------------------------------------------------------------------------------|--|
| i ni E      | 1 Start                  | Controller supply voltage, electronics is initialised                        |  |
| nr          | 2 Not ready to switch on | The power amplifier is not ready to switch on                                |  |
| d, 5        | 3 Switch on disabled     | Switching on the power amplifier is locked                                   |  |
| rdy         | 4 Ready to switch on     | The power amplifier is ready to switch on                                    |  |
| Son         | 5 Switched on            | Motor not under current<br>Power amplifier ready<br>No operating mode active |  |
| run<br>hRLE | 6 Operation enable       | <i>Fun</i> : The device is working in the selected mode                      |  |
| StoP        | 7 Quick Stop active      | "Quick Stop" is executed                                                     |  |
| FLE         | 8 Fault Reaction active  | Error detected, error response is enabled                                    |  |
| FLE         | 9 Fault                  | device is in fault condition                                                 |  |

#### Status transitions

S Status transitions are triggered by an input signal, a fieldbus command (with fieldbus control mode only) or as a response to a monitoring signal.

| Transi-<br>tion | Operating status | 1)                                                                                                    | Response                                                                                         |
|-----------------|------------------|----------------------------------------------------------------------------------------------------|--------------------------------------------------------------------------------------------------|
| Т0              | 1-> 2            | Motor speed below switch-on limit                                                                                                    | Check motor encoder                                                                              |
|                 |                  | device electronics successfully initialised                                                                                                    |                                                                                                  |
| T1              | 2-> 3            | First commissioning is completed                                                                                                    | -                                                                                                |
| T2              | 3-> 4            | <ul> <li>Motor encoder successfully checked,<br/>DC bus voltage active,</li> <li>PWRR_A and PWRR_B = +24V,<br/>actual speed: &lt;1000 1/min,<br/>fieldbus command: Shutdown <sup>2</sup>)</li> </ul> | -                                                                                                |
| Т3              | 4-> 5            | <ul> <li>Input signal ENABLE 0 -&gt; 1<br/>(local control mode)</li> <li>fieldbus command Switch On<br/>(fieldbus control mode)</li> </ul>                                                           |                                                                                                  |
| Τ4              | 5-> 6            | <ul> <li>Automatic transition if input signal ENABLE<br/>still set (local control mode)</li> <li>fieldbus command Enable Operation<br/>(fieldbus control mode)</li> </ul>                            | Activate power amplifier<br>motor phases, earth, user parameters are<br>checked<br>release brake |
| Т5              | 6-> 5            | <ul> <li>fieldbus command Disable Operation<br/>(fieldbus control mode)</li> </ul>                                                                                                    | Interrupt task with "Halt"<br>Apply brake<br>Disable power amplifier                             |
| Т6              | 5-> 4            | fieldbus command Shutdown                                                                                                    |                                                                                                  |
| T7              | 4-> 3            | <ul> <li>DC bus undervoltage</li> <li>Actual speed: &gt;1000 1/min (e.g. by auxiliary drive)</li> <li>PWRR_A and PWRR_B = 0V</li> <li>fieldbus command Disable voltage</li> </ul>                    | -                                                                                                |
| <br>T8          | 6-> 4            | fieldbus command Shutdown                                                                                                    | Deactivate power amplifier immediately                                                           |
| -               |                  |                                                                                                    | ······································                                                           |

| Transi-<br>tion | Operating status | 1)                                                                                              | Response                                                                                          |
|-----------------|------------------|-------------------------------------------------------------------------------------------------|---------------------------------------------------------------------------------------------------|
| Т9              | 6-> 3            | <ul> <li>Input signal ENABLE 1 -&gt; 0<br/>(local control mode)</li> </ul>                      | Deactivate power amplifier immediately                                                            |
|                 |                  | <ul> <li>fieldbus command Disable voltage<br/>(fieldbus control mode)</li> </ul>                |                                                                                                   |
| T10             | 5-> 3            | <ul> <li>Input signal ENABLE 1 -&gt; 0<br/>(local control mode)</li> </ul>                      |                                                                                                   |
|                 |                  | <ul> <li>fieldbus command Disable voltage<br/>(fieldbus control mode)</li> </ul>                |                                                                                                   |
| T11             | 6->7             | Class 1 error                                                                                   | Interrupt travel command with "Quick Stop"                                                        |
|                 |                  | <ul> <li>fieldbus command Quick Stop<br/>(fieldbus control mode)</li> </ul>                     |                                                                                                   |
| T12             | 7-> 3            | <ul> <li>Input signal ENABLE 1 -&gt; 0<br/>(local control mode)</li> </ul>                      | Deactivate power amplifier immediately, even if<br>"Quick Stop"still active                       |
|                 |                  | <ul> <li>fieldbus command Disable voltage<br/>(fieldbus control mode)</li> </ul>                |                                                                                                   |
| T13             | x -> 8           | • Errors Class 2, 3 or 4                                                                        | Error response is carried out, see "error response"                                               |
| T14             | 8 -> 9           | Error response completed                                                                        |                                                                                                   |
|                 |                  | • Errors Class , 3 or 4                                                                         |                                                                                                   |
| T15             | 9-> 3            | <ul> <li>Input signal FAULT_RESET 0 -&gt; 1<br/>(local control mode)</li> </ul>                 | Error is reset (cause of error must be corrected).                                                |
|                 |                  | <ul> <li>fieldbus command Fault Reset<br/>(fieldbus control mode)</li> </ul>                    |                                                                                                   |
| T16             | 7-> 6            | <ul> <li>Input signal FAULT_RESET 0 -&gt; 1<br/>(local control mode)</li> </ul>                 | Local control mode Specified operating mode is<br>automatically continued (cause of error must be |
|                 |                  | <ul> <li>fieldbus command Fault Reset<br/>(fieldbus control mode)</li> </ul>                    | corrected).                                                                                       |
|                 |                  | <ul> <li>fieldbus command Enable Operation <sup>3)</sup><br/>(fieldbus control mode)</li> </ul> |                                                                                                   |

Condition / Event It is sufficient to satisfy one point to initiate the state transition
 Only required with fieldbus control mode, fieldbus CANopen and parameter DCOMcompatib= 1
 Possible only if operating status was triggered through fieldbus

## 10.3.2 Error display on HMI

| ئو ار State display  | The display shows ناميان (ULOW) when initialised. The voltage of the control supply is too low .                                                                                                    |
|----------------------|----------------------------------------------------------------------------------------------------|
|                      | Check the control supply.                                                                                                    |
| State display ארמיים | The product persists in switch-on state חר מש (NRDY).                                                                                                    |
|                      | <ul> <li>After "First Setup", you need to switch the unit off and switch it on<br/>again.</li> </ul>                                                                                                    |
|                      | Check the installation.<br>If the installation is correct, then there is an internal fault. To diagnose, read the error memory using the commissioning software.<br>If you cannot resolve the fault yourself please contact your local sales partner.                                              |
| Status display d, 5  | If the product comes to a stop in status $d_{\nu}$ 5 (DIS), the DC bus voltage has failed or the <code>PWRR_A</code> and <code>PWRR_B</code> safety inputs have no power.                                                                                                    |
|                      | Check the following:                                                                                                    |
|                      | • Are the <u>PWRR_A</u> and <u>PWRR_B</u> safety inputs enabled? If not required, these two inputs should be set to +24V.                                                                                                    |
|                      | • Check the installation of the analogue and digital signal connec-<br>tions. Pay particular attention to the minimum assignment, see page<br>6.3.17 "Connection of digital inputs/outputs (CN1)".                                                                                                 |
|                      | <ul> <li>Is the mains supply to the power amplifier switched on and does the<br/>voltage correspond to the details in the technical data?</li> </ul>                                                                                                    |
|                      | Special condition for devices with CANopen fieldbus: For devices with fieldbus control mode and CANopen note the setting of the DCOMcompatib parameter. Depending on the setting of this parameter the device remains in status $d_1$ 5 after being switched on.                                   |
| Status display FLE   | The display flashes alternately with $FLE$ (FLT) and a 4 digit error number.<br>The error number can also be found in the error memory list. The mean-<br>ing of the error number is explained in Chapter10.5 "Table of error num-<br>bers".                                                       |
|                      | Check especially:                                                                                                    |
|                      | Is a suitable motor connected?                                                                                                    |
|                      | <ul> <li>Is the motor encoder cable correctly wired and connected? The<br/>device cannot correctly start up the motor without a motor encoder<br/>signal.</li> </ul>                                                                                                    |
| Status display not   | If the motor originally fitted is changed for a different one, the motor data set is reread. If the device recognises a different motor type, the control parameters are recalculated and Rot is shown on the HMI. For the procedure for replacing a motor, see chapter 13.4 "Changing the motor". |
|                      | <ul> <li>Correct the cause of the error and reset the error message.</li> </ul>                                                                                                    |
| Status display 5±0P  | The HMI displays 5LoP (STOP) when a "Quick Stop" has been triggered.<br>This can be caused by a software stop, a hardware limit switch or by an<br>error of error class 1.                                                                                                    |
|                      | <ul> <li>Correct the cause of the error and reset the error message.</li> </ul>                                                                                                    |
|                      |                                                                                                    |

State display LdoL
The display shows LdoL
Contact the Technical Support of your local sales partner. Advise the peripheral conditions (operating mode, application event) when the fault occurs:
The error can be reset by switching the unit off and on again.
Press the ENT button on the HMI to reset the current error message.
Change to the FLE menu. The last cause of interruption (Parameter \_StopFault) is shown as an error number, see chapter 10.5.

### 10.3.3 Error display with commissioning software

- You will need a PC with the commissioning software and a functional connection to the product, see chapter 6.3.18 "Connection to PC or remote terminal (CN4)" from page 93.
- ► Select "Diagnosis error memory". A dialogue box which displays the error messages appears.

| urrent faults                                                                                                    |          | -Last faults                                                                                                    |                                                                                                    |                                                                                  |                                                           |
|----------------------------------------------------------------------------------------------------|----------|----------------------------------------------------------------------------------------------------|----------------------------------------------------------------------------------------------------|----------------------------------------------------------------------------------|-----------------------------------------------------------|
| Fault                                                                                                    | <b>•</b> | Faults count                                                                                                    | <u>er</u> 5                                                                                                    |                                                                                  |                                                           |
| generic error                                                                                                    |          | Fault histo                                                                                                    | EX.                                                                                                    |                                                                                  |                                                           |
| limit switches (LIMP/LIMN/REF)                                                                                                    |          | Number                                                                                                    | Fault history                                                                                                    |                                                                                  |                                                           |
| Traverse range overrun (software limit switch, tuning range)                                                                                                    |          | Last fault                                                                                                    | E110B : initialisation err                                                                                                    | ror (at the indica                                                               | ated modbu                                                |
| quickstop via fieldbus                                                                                                    |          | Last fault - 1                                                                                                    | E110B : initialisation err                                                                                                    | ror (at the indica                                                               | ated modbu                                                |
| Power removal safety related function (PWRR_A, PWRR_B)                                                                                                    |          | Last fault - 2                                                                                                    | E7331 : System error: n                                                                                                    | notor sensor ini                                                                 | tialising                                                 |
| reserved-                                                                                                    |          | Last fault - 3                                                                                                    | E7121 : System error: f                                                                                                    | aulty communic                                                                   | ation enco                                                |
| RS485 / Modbus protocol error                                                                                                    |          | Last fault - 4                                                                                                    | E1301 : PWRR_A and                                                                                                    | PWRR_B diffe                                                                     | erent level                                               |
| CANopen error                                                                                                    |          |                                                                                                    |                                                                                                    | -                                                                                |                                                           |
| -reserved-                                                                                                    |          |                                                                                                    |                                                                                                    |                                                                                  |                                                           |
|                                                                                                    |          |                                                                                                    |                                                                                                    |                                                                                  |                                                           |
| pulse input error (frequency too high)                                                                                                    | _        |                                                                                                    |                                                                                                    | 1                                                                                |                                                           |
| pulse input error (frequency too high)<br>operation mode error                                                                                                    | _        | •                                                                                                    |                                                                                                    | ]                                                                                | 1                                                         |
| pulse input error (frequency too high)<br>operation mode error<br>reserved-                                                                                                    |          | Additionna                                                                                                    | l information                                                                                                    | ]                                                                                | <u>)</u>                                                  |
| pulse input error (frequency too high)<br>operation mode error<br>reserved-<br>PROFIBUS error                                                                                                    |          | Additionna<br>Code                                                                                                    | Label                                                                                                    | Value                                                                            | Unit                                                      |
| pulse input error (frequency too high)<br>operation mode error<br>-reserved-<br>PROFIBUS error<br>-reserved-                                                                                                    |          | Additionna<br>Code<br>ID_FLT1                                                                                                    | Linformation<br>Label<br>ENABLE cycle numb                                                                                                    | Value 0                                                                          | Unit                                                      |
| pulse input error (frequency too high)<br>operation mode error<br>-reserved-<br>PROFIBUS error<br>-reserved-<br>mains undervoltage                                                                                                    |          | Additionna<br>Code<br>ID_FLT1<br>ID_FLT2                                                                                                    | Linformation<br>Label<br>ENABLE cycle numt<br>Time between ENAB                                                                                                    | Value 0                                                                          | Unit<br>)<br>) s                                          |
| pulse input error (frequency too high)<br>operation mode error<br>-reserved-<br>PROFIBUS error<br>-reserved-<br>-reserved-<br>mains undervoltage<br>mains overvoltage                                                                                                    |          | Additionna     Code     ID_FLT1     ID_FLT2     ID_FLT3                                                                                                    | Linformation<br>Label<br>ENABLE cycle num<br>Time between ENAE<br>DC bus value when                                                                                            | Value<br>0<br>0<br>0<br>307.8                                                    |                                                           |
| pulse input error (frequency too high) operation mode error reserved- PRDFIBUS error reserved- mains undervoltage mains overvoltage mains connection (phase error, ground fault)                                                                                                    |          | Additionna     Code     ID_FLT1     ID_FLT2     ID_FLT3     ID_FLT4                                                                                                    | Linformation<br>Label<br>ENABLE cycle num<br>Time between ENAE<br>DC bus value when<br>Speed value when e                                                                      | Value<br>0<br>0<br>307.8                                                         |                                                           |
| pulse input error (frequency too high) operation mode error reserved- PRDFIBUS error reserved- mains undervoltage mains overvoltage mains connection (phase error, ground fault) motor connection (ground fault, not connected)                                                                                                    |          | Additionna<br>Code<br>ID_FLT1<br>ID_FLT2<br>ID_FLT3<br>ID_FLT4<br>ID_FLT5                                                                                                    | Linformation<br>Label<br>ENABLE cycle num<br>Time between ENAE<br>DC bus value when<br>Speed value when e<br>Motor current when                                                | Value<br>00<br>307.8<br>00<br>0.05                                               | Unit<br>)<br>) s<br>) V<br>) 1/min<br>i A                 |
| pulse input error (frequency too high)<br>operation mode error<br>-reserved-<br>PRDFIBUS error<br>-reserved-<br>mains undervoltage<br>mains overvoltage<br>mains connection (phase error, ground fault)<br>motor connection (ground fault, not connected)<br>motor overload (short circuit)                                                                                                    |          | Additionna<br>Code<br>ID_FLT1<br>ID_FLT2<br>ID_FLT3<br>ID_FLT4<br>ID_FLT5<br>ID_FLT6<br>ID_FLT6                                                                                 | Linformation<br>Label<br>ENABLE cycle numl<br>Time between ENAE<br>DC bus value when<br>Speed value when e<br>Motor current when<br>Power Amp. *C when                         | Value<br>0<br>307.8<br>0<br>0.05                                                 | Unit<br>)<br>s<br>) V<br>) 1/min<br>j A<br>j *C           |
| pulse input error (frequency too high)<br>operation mode error<br>-reserved-<br>PRDFIBUS error<br>-reserved-<br>mains undervoltage<br>mains overvoltage<br>mains connection (phase error, ground fault)<br>motor connection (ground fault, not connected)<br>motor overload (short circuit)<br>motor encoder error<br>2 Auselbunderset                                                                   |          | Additionna<br>Code<br>ID_FLT1<br>ID_FLT2<br>ID_FLT3<br>ID_FLT3<br>ID_FLT4<br>ID_FLT5<br>ID_FLT6<br>ID_FLT7                                                                      | Linformation<br>Label<br>ENABLE cycle numl<br>Time between ENAE<br>DC bus value when<br>Speed value when e<br>Motor current when<br>Power Amp. *C when<br>Drive *C when error  | Value<br>0<br>307.8<br>0<br>0.05<br>1<br>35<br>53                                | Unit<br>0<br>3 S<br>0 V<br>0 1/min<br>0 A<br>5 °C<br>0 °C |
| pulse input error (frequency too high)<br>operation mode error<br>-reserved-<br>PROFIBUS error<br>-reserved-<br>mains undervoltage<br>mains overvoltage<br>mains connection (phase error, ground fault)<br>motor connection (ground fault, not connected)<br>motor overload (short circuit)<br>motor encoder error<br>24 volt undervoltage                                                               |          | Additionna<br>Code<br>ID_FLT1<br>ID_FLT2<br>ID_FLT3<br>ID_FLT3<br>ID_FLT4<br>ID_FLT5<br>ID_FLT6<br>ID_FLT7                                                                      | Linformation<br>Label<br>ENABLE cycle numl<br>Time between ENAE<br>DC bus value when<br>Speed value when e<br>Motor current when<br>Power Amp. *C when<br>Drive *C when error  | Value<br>0<br>307.8<br>0<br>0.05<br>35<br>53                                     | Unit<br>D<br>S<br>V<br>1/min<br>A<br>*C<br>*C             |
| pulse input error (frequency too high)<br>operation mode error<br>-reserved-<br>PRDFIBUS error<br>-reserved-<br>mains undervoltage<br>mains overvoltage<br>mains connection (phase error, ground fault)<br>motor connection (ground fault, not connected)<br>motor overload (short circuit)<br>motor encoder error<br>24 volt undervoltage<br>overtemberature (nower amnlifier, braking resistor, motor) | Y        | <ul> <li>✓</li> <li>Additionnal</li> <li>Code</li> <li>ID_FLT1</li> <li>ID_FLT2</li> <li>ID_FLT3</li> <li>ID_FLT4</li> <li>ID_FLT5</li> <li>ID_FLT6</li> <li>ID_FLT7</li> </ul> | Linformation<br>Label<br>ENABLE cycle numl<br>Time between ENAE<br>DC bus value when<br>Speed value when e<br>Motor current when<br>Power Amp. "C when<br>Drive "C when error  | Value<br>0<br>0<br>307.8<br>0<br>0.05<br>1<br>35<br>53                           | Unit<br>Diss<br>V<br>1/min<br>A<br>°C<br>°C               |
| pulse input error (frequency too high) operation mode error reserved- PRDFIBUS error reserved- mains undervoltage mains overvoltage mains connection (phase error, ground fault) motor connection (ground fault, not connected) motor encoder error 24 volt undervoltage nvertemnerature (nower amnlifier braking resistor motor)                                                                        | .▼       | <ul> <li>▲ dditionna</li> <li>Code</li> <li>ID_FLT1</li> <li>ID_FLT2</li> <li>ID_FLT3</li> <li>ID_FLT4</li> <li>ID_FLT5</li> <li>ID_FLT6</li> <li>ID_FLT7</li> </ul>            | Linformation<br>Label<br>ENABLE cycle numt<br>Time between ENAB<br>DC bus value when<br>Speed value when en<br>Motor current when<br>Power Amp. *C when<br>Drive *C when error | Value<br>0<br>0<br>0<br>0<br>0<br>0<br>0<br>0<br>0<br>5<br>3<br>5<br>3<br>5<br>3 | Unit<br>S<br>V<br>1/min<br>A<br>*C<br>*C<br>efusr =-2     |

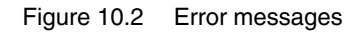

The commissioning software shows a 4 digit error number in the list of the error memory with an "E" in front.

Error messages are displayed showing status, error class, time when error occurred and a short description. Under "Additional information" you can verify the exact conditions when the error occurred.

 Correct the error and reset the current error message with the "Reset" button in the command bar of the program. In the case of class 4 errors, you will need to switch off the controller supply voltage and switch it on again.

#### 10.3.4 Error display via fieldbus

| Error display by status word | The error is first displayed via the parameter $DCOMstatus$ . The display takes place by changing the operating state and setting the error bits Bit 13 x_err.                                                                                                    |
|------------------------------|----------------------------------------------------------------------------------------------------|
| cause of last interruption   | The parameter _StopFault allows read out of the error number and<br>the last cause of interruption. As long as there is no error present, the<br>value of this parameter will be 0. If an error occurs, the error, together<br>with the further status information, is written to the error memory. In the<br>case of subsequent errors, only the triggering cause of error is stored. |
| Error memory                 | The error memory is an error history of the last 10 errors and is main-<br>tained even if the device is switched off. The following parameters allow<br>the error memory to be controlled:                                                                                                    |

| Parameter Name<br>HMI menu | Description                                                                 | Unit<br>Minimum value<br>Default value<br>Maximum value | Data type<br>R/W<br>persistent<br>Expert | Parameter address<br>via fieldbus |
|----------------------------|-----------------------------------------------------------------------------|---------------------------------------------------------|------------------------------------------|-----------------------------------|
| FLT_del_err                | Erase error memory276                                                       | -                                                       | UINT16                                   | CANopen 303B:4 <sub>h</sub>       |
| -                          | 1: Deletion of all entries in error memory                                  | -                                                       | UINT16<br>R/W                            | Modbus 15112                      |
| -                          | The process is completed if, when reading the parameters, a 0 is sent back. | 1                                                       | -                                        |                                   |
| FLT_MemReset               | Reset the error memory read pointer276                                      | -                                                       | UINT16                                   | CANopen 303B:5 <sub>h</sub>       |
| -                          | 1: Set error memory read pointer to oldest $\frac{0}{2}$                    | 0-                                                      | UINT16<br>R/W                            | Modbus 15114                      |
| -                          | error entry.                                                                | 1                                                       | -                                        |                                   |

The error memory can only be read sequentially. The parameter FLT\_MemReset must be used to reset the read pointer. Then the first error entry can be read. The read pointer is automatically moved on to the next entry, re-reading selects the next error entry. If the error number 0 is returned there is no error entry present.

| Position of the entry | Meaning                                                                                     |  |
|-----------------------|---------------------------------------------------------------------------------------------|--|
| 1                     | 1. Error entry, oldest message                                                              |  |
| 2                     | 2. Error entry, later message, if present                                                   |  |
|                       |                                                                                             |  |
| 10                    | 10. Error entry. In the case of 10 error entries the most current error value is shown here |  |

0198441113232, V1.21, 11.2007

An individual error entry consists of several pieces of information which are read out using various parameters. When reading out an error entry, the error number must always be read out first with the parameter FLT\_err\_num.

| Parameter Name<br>HMI menu | Description                                                                                                    | Unit<br>Minimum value<br>Default value<br>Maximum value | Data type<br>R/W<br>persistent<br>Expert | Parameter address<br>via fieldbus           |
|----------------------------|----------------------------------------------------------------------------------------------------|---------------------------------------------------------|------------------------------------------|---------------------------------------------|
| FLT_err_num<br>-           | Error number276<br>Reading this parameter brings the complete<br>error entry (error class, time of error) into<br>an intermediate memory from which all com-<br>ponents of the error can be read.<br>In addition, the read indicator of the error<br>memory is automatically switched forward to<br>the next error entry. | -<br>0<br>-<br>65535                                    | UINT16<br>UINT16<br>R/-<br>-             | CANopen 303C:1 <sub>h</sub><br>Modbus 15362 |
| FLT_class<br>-<br>-        | Error class276<br>0: Warning (no reaction)<br>1: Error (Quick Stop -> status 7)<br>2: Error (Quick Stop -> status 8,9)<br>3: Fatal error (state 9, resettable)<br>4: Fatal error (state 9, not resettable)                                                                                                    | -<br>0<br>-<br>4                                        | UINT16<br>UINT16<br>R/-<br>-             | CANopen 303C:2 <sub>h</sub><br>Modbus 15364 |
| FLT_Time<br>-<br>-         | Error time276 referenced to the operating hours counter                                                                                                    | s<br>0<br>-<br>536870911                                | UINT32<br>UINT32<br>R/-<br>-             | CANopen 303C:3 <sub>h</sub><br>Modbus 15366 |
| FLT_Qual<br>-<br>-         | Error additional information276<br>This entry contains additional information<br>about the error, depending on the error<br>number.<br>Example: a parameter address                                                                                                    | -<br>0<br>-<br>65535                                    | UINT16<br>UINT16<br>R/-<br>-             | CANopen 303C:4 <sub>h</sub><br>Modbus 15368 |

# 10.4 Troubleshooting

## 10.4.1 Resolution of malfunctions

| Malfunction                             | Cause                                                    | Correction                                                                                                    |
|-----------------------------------------|----------------------------------------------------------|----------------------------------------------------------------------------------------------------|
| Motor not turning                       | Motor blocked by brake                                   | Release holding brake, check wiring                                                                             |
|                                         | Break in the motor cable                                 | Check motor cable and connection. One or more motor phases are not connected.                                   |
|                                         | No torque                                                | Set the parameters for max. current, max. speed to greater than zero                                            |
|                                         | Incorrect operating mode selected                        | Set the input signal and parameters for the operating mode you want                                             |
|                                         | Drive system switched off                                | Switch on drive system, generate release signal                                                                 |
|                                         | Analogue reference value is missing                      | PLC program and wiring to be checked                                                                            |
|                                         | Motor phases reversed                                    | Correct the sequence of the motor phases                                                                        |
|                                         | Motor mechanically blocked                               | Check ancillary devices                                                                                         |
|                                         | Current limiting activated (analogue input or parameter) | Correct the current limit                                                                                       |
| The motor jerks briefly                 | Motor phases reversed                                    | Check motor cable and connection: connect motor phases U, V and W in the same way on the motor and device sides |
| Motor vibrating                         | Amplification factor KP too high                         | reduce KP (speed controller)                                                                                    |
|                                         | Fault in the motor encoder system                        | Check motor encoder                                                                                             |
|                                         | Reference potential for analogue signal miss-<br>ing     | Connect reference potential of analogue signal to the reference value source.                                   |
| Motor running too soft                  | Integration time TNn too high                            | Reduce Tn (speed controller)                                                                                    |
|                                         | Amplification factor KPn too low                         | Increase KPn (speed controller)                                                                                 |
| Motor running too rough                 | Integration time TNn too low                             | Increase TNn (speed controller)                                                                                 |
|                                         | Amplification factor KPn too high                        | Reduce KPn (speed controller)                                                                                   |
| Error message<br>communication<br>error | Drive system switched off                                | Switch on the drive system                                                                                      |
|                                         | Wiring error                                             | Check wiring                                                                                                    |
|                                         | Wrong PC interface selected                              | Select correct interface                                                                                        |

## 10.4.2 Error resolution sorted by error bit

For better orientation when troubleshooting, all error numbers are categorised with the so-called error bit. The error bits can be read using the parameter  $\_SigLatched$ . The signal state "1" marks an error or warning message.

| Error<br>bit | Meaning                                                               | Error<br>class     | Cause                                                                           | Troubleshooting                                                                                           |
|--------------|-----------------------------------------------------------------------|--------------------|---------------------------------------------------------------------------------|----------------------------------------------------------------------------------------------------|
| 0            | General error                                                         | 0                  |                                                                                 |                                                                                                    |
| 2            | Area of travel exceeded<br>(software limit switch, tun-<br>ing range) | 1                  | Motor outside area of travel                                                    | Check area of travel, re-reference the drive                                                              |
| 3            | "Quick Stop" via fieldbus                                             | 1                  | fieldbus command                                                                |                                                                                                    |
| 5            | reserved                                                              |                    |                                                                                 |                                                                                                    |
| 7            | Error in fieldbus CANopen                                             |                    | Interruption in fieldbus communi-<br>cation, only with CANopen                  | Check communication cable, check<br>fieldbus check communication parame-<br>ters see also fieldbus manual |
| 8            | reserved                                                              |                    |                                                                                 |                                                                                                    |
| 9            | Reference signals faulty (frequency too high)                         |                    | frequency too high, malfunction                                                 | EMC measures, observe max. fre-<br>quency (Technical data)                                                |
| 10           | Error in processing of the<br>current operating mode                  | 2                  | Processing error in electronic gear reference movement or jog mode.             | Detailed information see under addi-<br>tional information in the error memory                            |
| 11           | reserved                                                              |                    |                                                                                 |                                                                                                    |
| 13           | reserved                                                              |                    |                                                                                 |                                                                                                    |
| 14           | DC bus undervoltage                                                   | 2                  | DC bus voltage under threshold value for "Quick Stop"                           | Check or increase mains voltage                                                                           |
|              |                                                                       | 3                  | DC bus voltage under threshold for switch-off of the drive                      | Check for power failure                                                                                   |
| 15           | DC bus overvoltage                                                    | 3                  | DC bus overvoltage, braking too fast                                            | Extend braking process, use external braking resistor                                                     |
| 16           | Power supply faulty (phase                                            | par. <sup>1)</sup> | Short circuit or earth fault                                                    | Check fuse and installation                                                                               |
|              | fault, earth fault)                                                   |                    | Supply voltage connected incor-<br>rectly (e.g. 1-phase instead of 3-<br>phase) |                                                                                                    |
| 17           | Connection to motor (motor bhase interrupted, earth                   | 3                  | Short circuit or earth fault in the motor wiring or encoder wiring.             | Check connections, replace motor cable or encoder cable.                                                  |
|              |                                                                       |                    | External moment exceeds the motor moment (preset motor current too low).        | Change motor.<br>Reduce external moment or increase<br>the setting of the motor current.                  |
| 18           | Motor overload (phase cur-<br>rent too high)                          | 3                  | l <sup>2</sup> t monitoring for motor                                           | Reduce load, use a motor with a higher nominal power                                                      |
| 19           | Encoder in motor signals<br>error or connection to<br>encoder faulty  | 3-4                | No signal from the motor encoder, encoder faulty                                | Check encoder cable and encoder, replace cable                                                            |
| 20           | Undervoltage from control-<br>ler supply                              |                    | Controller supply voltage has fallen below the minimum value                    | Secure controller supply voltage. Check short-term voltage failures during load changes                   |

| Error<br>bit | Meaning                                                                 | Error<br>class            | Cause                                                                     | Troubleshooting                                                                                                    |
|--------------|-------------------------------------------------------------------------|---------------------------|---------------------------------------------------------------------------|----------------------------------------------------------------------------------------------------|
| 21           | Temperature too high<br>(power amplifier, braking<br>resistor or motor) | 3                         | The power amplifier is overheat-<br>ing                                   | Ventilator faulty or blocked, switch on<br>time for peak current, reduce load or<br>peak torque                                                        |
|              |                                                                         |                           | Motor overheated<br>Temperature sensor not con-<br>nected                 | Allow motor to cool down, reduce load,<br>use motor with greater nominal power,<br>temperature sensor faulty, check/change<br>motor and encoder cables |
| 22           | Tracking error                                                          | par. <sup>1)</sup><br>1-3 | Tracking error                                                            | Reduce external load or acceleration,<br>error response is adjustable via<br>"Flt_pDiff"                                                               |
| 23           | Maximum speed exceeded                                                  |                           | Exceeding the maximum motor speed during feed operation                   | Reduce vertical loading                                                                                                    |
| 2528         | reserved                                                                |                           |                                                                           |                                                                                                    |
| 29           | error in EEPROM 3-4                                                     |                           | Checksum in EEPROM incorrect                                              | "First Setup" to be carried out, user<br>parameters to be stored in the EEP-<br>ROM, consult your local sales partner                                  |
| 30           | system run-up faulty (hard- 3-4 ware or parameter fault)                |                           | Cause of error in accordance with error display                           | Resolution dependent upon error display                                                                                                    |
| 31           | Internal system error                                                   | 4                         | Internal system error                                                     | Switch device off and on, replace device                                                                                                    |
|              | (e.g. Watchdog)                                                         |                           | system error, e.g. division by 0 or<br>time-out checks, inadequate<br>EMC | Comply with EMC protective measures,<br>switch device off and on, contact your<br>local service representative                                         |

1) par. = can be set by parameters

## 10.5 Table of error numbers

The cause of error for each error message is coded as an error number and stored in the parameter FLT\_err\_num. The following table shows all the error numbers and their meaning If "par." is shown under the error class, then the error class can be set as a parameter. Please note that in the HMI, the error number is shown without the preceding "E".

The error numbers are structured:

| Error number | Error in range                |
|--------------|-------------------------------|
| E 1xxx       | General error                 |
| E 2xxx       | Excess current error          |
| E 3xxx       | Voltage error                 |
| E 4xxx       | Temperature error             |
| E 5xxx       | Hardware error                |
| E 6xxx       | Software error                |
| E 7xxx       | Interface error, wiring error |
| E 8xxx       | CANopen fieldbus error        |
| E Axxx       | Drive error, movement error   |
| E Bxxx       | Communication error           |

Information on error class can be found on page 270. Information on error bits and measures for correcting errors can be found on page 279.

| Error number | Class | Bit | Meaning                                                                                                    |
|--------------|-------|-----|----------------------------------------------------------------------------------------------------|
| E 1100       | -     | -   | Parameter out of permissible range                                                                                                    |
| E 1101       | -     | -   | Parameter does not exist                                                                                                    |
|              |       |     | Fault signaled by parameter management: parameter (index) does not exist.                                                                         |
| E 1102       | -     | -   | Parameter does not exist                                                                                                    |
|              |       |     | Fault signaled by parameter management: parameter (subindex) does not exist.                                                                      |
| E 1103       | -     | -   | Parameter write not permissible (READ only)                                                                                                    |
|              |       |     | Write access to read only parameter.                                                                                                    |
| E 1104       | -     | -   | Write access denied (no access authorisation)                                                                                                    |
|              |       |     | Parameter only accessible at expert level.                                                                                                    |
|              |       |     | The write access level expert is required.                                                                                                    |
| E 1106       | -     | -   | Command not allowed while power amplifier is active                                                                                               |
|              |       |     | Command not allowed while the power amplifier is enabled (status "OperationEnable" or "QuickStopActive").                                         |
|              |       |     | Disable the power amplifier and repeat the command.                                                                                               |
| E 1107       | -     | -   | Access via other interface blocked                                                                                                    |
|              |       |     | Access occupied by another channel (e.g.: commissioning tool is active and fieldbus access was tried at the same time).                           |
|              |       |     | Check the channel that blocks the access.                                                                                                    |
| E 110B       | 3     | 30  | Initialisation error (additional info=Modbus register address)                                                                                    |
|              |       |     | Error detected at power enable parameter check e.g. reference speed value for pro-<br>file position is greater than max. allowed speed of drive.# |
|              |       |     | Value in additional error info shows the Modbus register address of the parameter where the initialisation error was detected.                    |
| E 110D       | 1     | 0   | Basic configuration of controller required after factory setting                                                                                  |
|              |       |     | The "First Setup" (FSU) was not run at all or not completed.                                                                                      |
| E 110E       | -     | -   | Parameter changed that requires a restart of the drive                                                                                            |
|              |       |     | Only displayed by the commissioning tool.<br>A parameter modifiication requires the drive to be switched off and on.                              |
|              |       |     | Restart the drive to activate the parameter functionality.<br>Check the parameter chapter for the parameter that required a restart of the drive. |
| E 1300       | 3     | 4   | Power Removal activated (PWRR_A, PWRR_B)                                                                                                    |
|              |       |     | The "Power Removal" safety function was activated in "Operation enable" status.                                                                   |
|              |       |     | Reset the fault; check the wiring of the PWRR inputs.                                                                                             |
| E 1301       | 4     | 24  | PWRR_A and PWRR_B different level                                                                                                    |
|              |       |     | The levels of the input PWRR_A or PWRR_B were different for more than 1 second.                                                                   |
|              |       |     | The drive has to be switched off and the reason fixed (e.g.: check emergency stop active) before it is switched on.                               |

| Error number | Class | Bit | Meaning                                                                                                    |
|--------------|-------|-----|----------------------------------------------------------------------------------------------------|
| E 1310       | 3     | 9   | Reference signal frequency too high                                                                                                    |
|              |       |     | The frequency of the pulse signal (A/B, Pulse/Direction, CW/CCW) is higher than the allowed value.                                                                                                    |
|              |       |     | Adapt the output pulse frequency of the controller to fit the input specification of the drive. Take care to also adapt the electronic gear ratio for the application requirements (position accuracy and speed). |
| E 1311       | -     | -   | The selected input or output function cannot be configured                                                                                                    |
|              |       |     | The function configured for an Input or Output cannot be used in the selected mode (e.g. enable positive movement input function cannot be configured in jog mode) .                                              |
| E 1312       | -     | -   | Limit or reference switch signal in I/O functions not defined                                                                                                    |
|              |       |     | Reference movements require limit switches. These limit switches are not assigned to inputs.                                                                                                    |
|              |       |     | Assign the LIMP, LIMN and ref functions to the inputs.                                                                                                    |
| E 160C       | 1     | 0   | Autotuning: moment of inertia outside permissible range                                                                                                    |
|              |       |     | The load inertia is too high.                                                                                                    |
| E 160D       | 1     | 0   | Autotuning: the value of parameter 'AT_n_tolerance' may be too low for the identified mechanical system                                                                                                    |
|              |       |     | First steps of Autotuning failed: oscillation is too high.                                                                                                    |
| E 160F       | 1     | 0   | Autotuning: power amplifier cannot be enabled                                                                                                    |
|              |       |     | Autotuning was started in "Fault" status.                                                                                                    |
| E 1610       | 1     | 0   | Autotuning: processing discontinued                                                                                                    |
|              |       |     | DC bus undervoltage, LIMP, LIMN, Stop button at remote terminal pressed,, but NOT caused by Autotuning process.                                                                                                   |
| E 1611       | 1     | 0   | System error: Autotuning internal write access                                                                                                    |
|              |       |     | HALT is active and an Autotuning parameter is written. Occurs when Autotuning is started.                                                                                                    |
| E 1613       | 1     | 0   | Autotuning: max. permissible positioning range exceeded                                                                                                    |
|              |       |     | The motor exceeded the adjusted position range during Autotuning.                                                                                                    |
|              |       |     | Increase the position range value or disable range check by setting $'AT_DIS' = 0$ .                                                                                                    |
| E 1614       | -     | -   | Autotuning: already active                                                                                                    |
|              |       |     | Autotuning has been started twice simultaneously OR an Autotuning parameter is modified during Autotuning ('AT_dis' and 'AT_dir').                                                                                |
| E 1615       | -     | -   | Autotuning: this parameter cannot be changed while Autotuning is active                                                                                                    |
|              |       |     | AT_gain' or 'AT_J' are written during Autotuning.                                                                                                    |
| E 1616       | 1     | 0   | Autotuning: static friction for selected speed jump height 'AT_n_ref' too high                                                                                                    |
|              |       |     | AT_n_ref' is too great regarding actual friction.                                                                                                    |
|              |       |     | Reduce 'AT_n_ref' or friction.                                                                                                    |
| E 1617       | 1     | 0   | Autotuning: friction torque or load torque too great                                                                                                    |
|              |       |     | The current limit has been reached ('CTRL_i_max').                                                                                                    |
| E 1618       | 1     | 0   | Autotuning: optimisation aborted                                                                                                    |
|              |       |     | The internal Autotuning sequence has not been finished (following error?).                                                                                                    |

| Error number | Class | Bit | Meaning                                                                                                    |
|--------------|-------|-----|----------------------------------------------------------------------------------------------------|
| E 1619       | -     | -   | Autotuning: the speed jump height 'AT_n_ref' is too small compared to<br>'AT_n_tolerance'                                                |
|              |       |     | AT_n_ref '< 2 * 'AT_n_tolerance'; checked only once at the first speed jump.                                                             |
|              |       |     | Modify 'AT_n_ref' and/or 'AT_n_tolerance' to meet the desired condition.                                                                 |
| E 1620       | 1     | 0   | Autotuning: load torque too high                                                                                                    |
|              |       |     | Product dimensioning is not suitable for the machine load.<br>Detected machine inertia is too high compared to the inertia of the motor. |
|              |       |     | Reduce load, check dimensioning.                                                                                                    |
| E 1A01       | 3     | 19  | Motor has been changed                                                                                                    |
|              |       |     | Detected motor type is different from previously detected motor.                                                                         |
|              |       |     | Confirm the motor change.                                                                                                    |
| E 1A02       | 3     | 19  | Motor has been changed                                                                                                    |
|              |       |     | The motor type is the same, but the motor data structure has changed.                                                                    |
|              |       |     | Confirm the motor change.                                                                                                    |
| E 1B04       | 3     | 30  | ESIM resolution too high with selected 'n_max'                                                                                           |
|              |       |     | Reduce the ESIM resolution or the maximum speed 'CTRL_n_max'.                                                                            |
| E 2300       | 3     | 18  | Power amplifier overcurrent                                                                                                    |
|              |       |     | Motor short circuit and deactivation of the power amplifier.                                                                             |
|              |       |     | Check the motor power connection.                                                                                                    |
| E 2301       | 3     | 18  | Braking resistor overcurrent                                                                                                    |
|              |       |     | Braking resistor short circuit.                                                                                                    |
| E 3100       | par.  | 16  | Mains power supply phase fault                                                                                                    |
|              |       |     | Missing phase(s) for more than 50ms.                                                                                                    |
| E 3200       | 3     | 15  | DC bus overvoltage                                                                                                    |
|              |       |     | Energy recovery during braking too high.                                                                                                 |
|              |       |     | Check deceleration ramp, check dimensioning of drive and braking resistor.                                                               |
| E 3201       | 3     | 14  | DC bus undervoltage (switch-off threshold)                                                                                               |
|              |       |     | Power supply loss, poor power supply.                                                                                                    |
| E 3202       | 2     | 14  | DC bus undervoltage (Quick Stop threshold)                                                                                               |
|              |       |     | Power supply loss, poor power supply.                                                                                                    |
| E 3203       | 4     | 19  | Motor encoder supply voltage                                                                                                    |
|              |       |     | Encoder power supply voltage is not consistent because of a hardware problem.                                                            |
|              |       |     | Replace the device.                                                                                                    |
| E 3206       | 0     | 11  | DC bus undervoltage, no mains phase (warning)                                                                                            |
|              |       |     | Power supply loss, poor power supply.                                                                                                    |
| E 4100       | 3     | 21  | Power amplifier overtemperature                                                                                                    |
|              |       |     | Transistors overtemperature: ambient temperature is too high, fan is faulty, dust.                                                       |
|              |       |     | Remove the protective foil, improve the heat dissipation in the cabinet.                                                                 |
| E 4101       | 0     | 1   | Warning power amplifier overtemperature                                                                                                  |
|              |       |     | Transistors overtemperature: ambient temperature is too high, fan is faulty, dust.                                                       |
|              |       |     | Remove the protective foil, improve the heat dissipation in the cabinet.                                                                 |

| Error number | Class | Bit | Meaning                                                                                                 |
|--------------|-------|-----|----------------------------------------------------------------------------------------------------|
| E 4102       | 0     | 4   | Power amplifier overload (I2t) warning                                                                  |
|              |       |     | The current has exceeded the nominal value for an extended period of time.                              |
|              |       |     | Check dimensioning, reduce cycle time.                                                                  |
| E 4200       | 3     | 21  | Device overtemperature                                                                                  |
|              |       |     | Control board overtemperature: ambient temperature is too high.                                         |
| E 4300       | 3     | 21  | Motor overtemperature                                                                                   |
|              |       |     | Resistance of thermal sensor is too high; overload, ambient temp (see I2t); faulty encoder cable.       |
|              |       |     | Check motor installation: the heat must be dissipated via the mounting surface.<br>Check encoder cable. |
| E 4301       | 0     | 2   | Warning motor overtemperature                                                                           |
|              |       |     | Resistance of thermal sensor is too high; overload, ambient temp (see I2t).                             |
|              |       |     | Check motor installation: the heat must be dissipated via the mounting surface.                         |
| E 4302       | 0     | 5   | Motor overload (I2t) warning                                                                            |
|              |       |     | The current has exceeded the nominal value for an extended period of time.                              |
| E 4402       | 0     | 6   | Braking resistor overload (I2t) warning                                                                 |
|              |       |     | The braking resistor is switched on for an excessively long period of time.                             |
| E 5200       | 4     | 19  | Fault in connection to motor encoder                                                                    |
|              |       |     | Communication has not been established: encoder cable is faulty or not connected, EMC.                  |
|              |       |     | Check the cable connection, shield.                                                                     |
| E 5201       | 4     | 19  | Errors in motor encoder communication                                                                   |
|              |       |     | Encoder error message: communication error detected by the encoder itself.                              |
| E 5202       | 4     | 19  | Motor encoder is not supported                                                                          |
|              |       |     | Incompatible encoder type is connected.                                                                 |
| E 5204       | 3     | 19  | Connection to motor encoder lost                                                                        |
|              |       |     | Encoder cable problems (communication has been interrupted).                                            |
|              |       |     | Check the cable connection.                                                                             |
| E 5206       | 0     | 19  | Communication error in encoder                                                                          |
|              |       |     | Communication disturbed, EMC.                                                                           |
|              |       |     | Check the connection, check the shielding on the EMC plate.                                             |
| E 5600       | 3     | 17  | Motor connection phase fault                                                                            |
|              |       |     | Motor phase(s) are not connected .                                                                      |
|              |       |     | Check connection of motor phases.                                                                       |
| E 5601       | 4     | 19  | Interruption or faulty encoder signals                                                                  |
|              |       |     | Encoder is not correctly connected (SinCos analogue signals are missing).                               |
|              |       |     | Check encoder connection.                                                                               |
| E 5602       | 4     | 19  | Interruption or faulty encoder signals                                                                  |
|              |       |     | Encoder is not correctly connected (SinCos analogue signals are missing).                               |
|              |       |     | Check encoder connection.                                                                               |

| Error number | Class | Bit | Meaning                                                                                                    |
|--------------|-------|-----|----------------------------------------------------------------------------------------------------|
| E 5603       | 4     | 17  | Commutation error                                                                                                    |
|              |       |     | Motor phases are inverted; EMC; the load torque is greater than the motor torque; wrong motor data into the encoder EEPROM (encoder phase offset is wrong). |
|              |       |     | Resize the motor so it can withstand the load torque; check motor data; contact technical support.                                                          |
| E 610D       | -     | -   | Error in selection parameter                                                                                                    |
|              |       |     | Wrong parameter value selected.                                                                                                    |
|              |       |     | Check the value to be written.                                                                                                    |
| E 7100       | 4     | 30  | System error: invalid power amplifier data                                                                                                    |
|              |       |     | Amplifier data stored in device is corrupt (wrong CRC), error in internal memory data.                                                                      |
|              |       |     | Contact technical support or replace the device.                                                                                                    |
| E 7120       | 4     | 19  | Invalid motor data                                                                                                    |
|              |       |     | Motor data are corrupt (wrong CRC).                                                                                                    |
|              |       |     | Contact technical support or replace the motor.                                                                                                    |
| E 7121       | 2     | 19  | System error: errors in motor encoder communication                                                                                                    |
|              |       |     | EMC, detailed information is included in the fault buffer that contains the error code of the encoder.                                                      |
|              |       |     | Contact technical support.                                                                                                    |
| E 7122       | 4     | 30  | Invalid motor data                                                                                                    |
|              |       |     | Motor data stored in motor encoder is corrupt, error in internal memory data.                                                                               |
|              |       |     | Contact technical support or replace the motor.                                                                                                    |
| E 7123       | 4     | 30  | Motor current offset outside permissible range                                                                                                    |
|              |       |     | Motor current measurement circuit is defective.                                                                                                    |
|              |       |     | Contact technical support or replace the device.                                                                                                    |
| E 7124       | 4     | 19  | System error: motor encoder faulty                                                                                                    |
|              |       |     | Encoder signals internal fault.                                                                                                    |
|              |       |     | Contact technical support or replace the motor.                                                                                                    |
| E 7328       | 4     | 19  | Motor encoder sends: position capture errors                                                                                                    |
|              |       |     | Encoder signals internal position capturing fault.                                                                                                    |
|              |       |     | Contact technical support or replace the motor.                                                                                                    |
| E 7329       | 0     | 8   | Motor encoder sends: Warning                                                                                                    |
|              |       |     | EMC, encoder signals internal warning.                                                                                                    |
|              |       |     | Contact technical support or replace the motor.                                                                                                    |
| E 7336       | 3     | 0   | Offset with SinCos drift compensation too high                                                                                                    |
|              |       |     | HiFa analogue signal offset during calibration procedure is out of range.                                                                                   |
|              |       |     | Check encoder connection, replace device / motor.                                                                                                    |
| E 7338       | 0     | 13  | No valid motor absolute position                                                                                                    |
|              |       |     | Warning to inform you that absolute position has not not yet been determined.                                                                               |
|              |       |     | Depending on application, fix the absolute position.<br>Device still usable and all functions are OKAY.                                                     |

| Error number | Class | Bit | Meaning                                                                                             |
|--------------|-------|-----|----------------------------------------------------------------------------------------------------|
| E 7500       | 0     | 9   | RS485/Modbus: overrun error                                                                         |
|              |       |     | EMC; cabling problem.                                                                               |
|              |       |     | Check cables.                                                                                       |
| E 7501       | 0     | 9   | RS485/Modbus: framing error                                                                         |
|              |       |     | EMC; cabling problem.                                                                               |
|              |       |     | Check cables.                                                                                       |
| E 7502       | 0     | 9   | RS485/Modbus: parity error                                                                          |
|              |       |     | EMC; cabling problem.                                                                               |
|              |       |     | Check cables.                                                                                       |
| E 7503       | 0     | 9   | RS485/Modbus: receive error                                                                         |
|              |       |     | EMC; cabling problem.                                                                               |
|              |       |     | Check cables.                                                                                       |
| E 8110       | 0     | 7   | CANopen: CAN overflow (message lost)                                                                |
|              |       |     | Two short CAN messages have been sent too fast (at 1MBits only).                                    |
| E 8120       | 0     | 7   | CANopen: CAN Controller in Error Passive                                                            |
|              |       |     | Too many error frames have been detected.                                                           |
|              |       |     | Check CAN bus installation.                                                                         |
| E 8130       | 2     | 7   | CANopen: Heartbeat or Life Guard error                                                              |
|              |       |     | The bus cycle time of the CANopen master is higher than the programmed heartbeat or nodeguard time. |
|              |       |     | Check CANopen configuration, increase heartbeat or nodeguard time.                                  |
| E 8140       | -     | -   | CANopen: CAN controller was in Busoff, communication is possible again                              |
| E 8141       | 2     | 7   | CANopen: CAN Controller in Busoff                                                                   |
|              |       |     | Too many error frames have been detected, CAN devices with different baudrates.                     |
|              |       |     | Check CAN bus installation.                                                                         |
| E 8201       | 0     | 7   | CANopen: RxPDO1 could not be processed                                                              |
|              |       |     | Error while processing Receive PDO1: PDO1 contains invalid value.                                   |
|              |       |     | Check RxPDO1 content (application).                                                                 |
| E 8202       | 0     | 7   | CANopen: RxPDO2 could not be processed                                                              |
|              |       |     | Error while processing Receive PDO2: PDO2 contains invalid value.                                   |
|              |       |     | Check RxPDO2 content (application).                                                                 |
| E 8203       | 0     | 7   | CANopen: RxPDO3 could not be processed                                                              |
|              |       |     | Error while processing Receive PDO3: PDO3 contains invalid value.                                   |
|              |       |     | Check RxPDO3 content (application).                                                                 |
| E 8204       | 0     | 7   | CANopen: RxPDO4 could not be processed                                                              |
|              |       |     | Error while processing Receive PDO4: PDO4 contains invalid value.                                   |
|              |       |     | Check RxPDO4 content (application)                                                                  |
| E A060       | 2     | 10  | Calculated speed in electronic gear/pulse control too high                                          |
|              |       |     | Gear ratio or speed reference value too high                                                        |
|              |       |     | Reduce the gear ratio or speed reference value.                                                     |

| Error number | Class | Bit | Meaning                                                                                                    |
|--------------|-------|-----|----------------------------------------------------------------------------------------------------|
| E A061       | 2     | 10  | Position change in reference value with electronic gear/pulse control too high                                                                                                    |
|              |       |     | Position reference change is too high.<br>Reference value input signal disturbance.                                                                                                    |
|              |       |     | Reduce the resolution of the master.<br>Check reference value input signal.                                                                                                    |
| E A067       | 3     | 0   | Invalid entry in data set table (additional info = set number)                                                                                                    |
| E A300       | -     | -   | Braking procedure after HALT request still active                                                                                                    |
|              |       |     | HALT was removed too soon.<br>New command was sent before motor standstill was reached after a HALT request.                                                                                                    |
|              |       |     | Wait for complete stop before removing HALT signal.<br>Wait until motor has come to a complete standstill.                                                                                                    |
| E A301       | -     | -   | Drive in status "Quick Stop active"                                                                                                    |
|              |       |     | Error with error class 1 occurred.<br>Drive stopped with Quick Stop command.                                                                                                    |
| E A302       | 1     | 1   | Interruption by LIMP                                                                                                    |
|              |       |     | LIMP was activated because working range was exceeded, malfunction of limit switch or signal disturbance.                                                                                                    |
|              |       |     | Check application.<br>Check limit switch function and connection.                                                                                                    |
| E A303       | 1     | 1   | Interruption by LIMN                                                                                                    |
|              |       |     | LIMN was activated because working range was exceeded, malfunction of limit switch or signal disturbance.                                                                                                    |
|              |       |     | Check application.<br>Check limit switch function and connection.                                                                                                    |
| E A305       | -     | -   | Power amplifier cannot be activated in the current operating status (status diagram)                                                                                                    |
|              |       |     | Fieldbus: trying to enable the amplifier in status "Not ready to switch on".                                                                                                    |
|              |       |     | Refer to the status diagram in the operation chapter of the manual.                                                                                                    |
| E A306       | 1     | 3   | Interruption by user-initiated software stop                                                                                                    |
|              |       |     | Drive is in status "Quick Stop active" due to a software stop request. The activation of<br>a new operating mode is not possible, the error code is sent as the response to the<br>activation command.                     |
|              |       |     | Clear break condition with command Fault Reset.                                                                                                    |
| E A307       | -     | -   | Interruption by internal software stop                                                                                                    |
|              |       |     | In homing and jog modes, the movement is internally interrupted using an internal software stop. The activation of a new operating mode is not possible, the error code is sent as the response to the activation command. |
|              |       |     | Clear break condition with command Fault Reset.                                                                                                    |
| E A308       | -     | -   | Drive in "Fault" status                                                                                                    |
|              |       |     | Error with error class 2 or higher occurred.                                                                                                    |
|              |       |     | Check error code (HMI or PS2), remove error condition and clear error status with command Fault Reset.                                                                                                    |
| E A309       | -     | -   | Drive not in status "Operation Enable"                                                                                                    |
|              |       |     | A command which requires the status "Operation enable" was sent (e.g.: opmode change).                                                                                                    |
|              |       |     | Set drive to status "OperationEnable" and repeat the command.                                                                                                    |

| Error number | Class | Bit | Meaning                                                                                                    |
|--------------|-------|-----|----------------------------------------------------------------------------------------------------|
| E A310       | -     | -   | Power amplifier not active                                                                                                    |
|              |       |     | Command is not possible because the power amplifier is not enabled (status "Opera-<br>tion Enabled" or "Quick Stop").                                                                                     |
|              |       |     | Set drive to a status with the amplifier enabled, refer to the status diagram in the operation chapter of the manual.                                                                                     |
| E A313       | -     | -   | Position overrun, reference point is therefore no longer defined (ref_ok=0)                                                                                                    |
|              |       |     | The position range limits were exceeded which resulted in a loss of the reference point. An absolute movement cannot be made until the definition of a new reference point.                               |
|              |       |     | Define a new reference point by means of homing mode.                                                                                                    |
| E A314       | -     | -   | No reference position                                                                                                    |
|              |       |     | Command needs a defined reference point (ref_ok=1).                                                                                                    |
|              |       |     | Define a new reference point by means of homing mode.                                                                                                    |
| E A315       | -     | -   | Homing active                                                                                                    |
|              |       |     | Command not possible if homing status is active.                                                                                                    |
|              |       |     | Wait until homing movement is finished.                                                                                                    |
| E A317       | -     | -   | Drive is not at standstill                                                                                                    |
|              |       |     | Command send which is not allowed during the motor is not in standstill e.g.<br>- change of softwarelimits<br>- change handling of supervision signals<br>- set reference point<br>- teach in of data set |
|              |       |     | Wait until drive has come to a standstimm $(x_end = 1)$ .                                                                                                    |
| E A318       | -     | -   | Operating mode active (x_end=0)                                                                                                    |
|              |       |     | Activation of a new operating mode is not possible while the current operating mode is still active.                                                                                                    |
|              |       |     | Wait until the command in the operating mode has finished (x_end=1) or terminate current operating mode with HALT command.                                                                                |
| E A319       | 1     | 2   | Manual/Autotuning: distance range overflow                                                                                                    |
|              |       |     | The motor exceeds the parameterised maximum allowed position range.                                                                                                    |
|              |       |     | Check allowed position range value and time interval.                                                                                                    |
| E A31A       | -     | -   | Manual/Autotuning: amplitude/offset set too high                                                                                                    |
|              |       |     | Amplitude plus offset for tuning exceed internal speed or current limitation.                                                                                                    |
|              |       |     | Choose lower amplitude and offset values.                                                                                                    |
| E A31B       | -     | -   | HALT requested                                                                                                    |
|              |       |     | Command not allowed while a HALT is requested.                                                                                                    |
|              |       |     | Clear HALT request and repeat command.                                                                                                    |
| E A31C       | -     | -   | Invalid position setting with software limit switch                                                                                                    |
|              |       |     | Value for negative (positive) software limit is greater (less) than value for positive (negative) software limit.<br>Homing position value is set outside the range of the software limits.               |
|              |       |     | Set correct position values.                                                                                                    |
| Error number | Class | Bit | Meaning                                                                                                    |
|--------------|-------|-----|----------------------------------------------------------------------------------------------------|
| E A31D       | -     | -   | Speed range overflow ('CTRL_n_max')                                                                                                |
|              |       |     | The reference speed value was set to a value greater than the max. speed defined in 'CTRL_n_max'.                                  |
|              |       |     | Increase the value of 'CTRL_n_max' or reduce the reference speed value.                                                            |
| E A31E       | 1     | 2   | Interruption by positive software limit switch                                                                                     |
|              |       |     | Command not possible because of overrun of positive software limit switch.                                                         |
|              |       |     | Move back to software limit range by means of manual movement.                                                                     |
| E A31F       | 1     | 2   | Interruption by negative software limit switch                                                                                     |
|              |       |     | Command not possible because of overrun of negative software limit switch.                                                         |
|              |       |     | Move back to software limit range by means of manual movement.                                                                     |
| E A320       | par.  | 22  | Position tracking error                                                                                                    |
|              |       |     | External load or acceleration are too high .                                                                                       |
|              |       |     | Reduce external load or acceleration, error response is adjustable via 'Flt_pDiff'.                                                |
| E A321       | -     | -   | RS422 position interface is not defined as input signal                                                                            |
|              |       |     | RS422 interface is defined as output (e.g. ESIM) at start of electronic gear mode.                                                 |
|              |       |     | Define RS422 interface as input via 'IOposInterfac' parameter.                                                                     |
| E A324       | 1     | 10  | Error during homing (additional info = detailed error number)                                                                      |
|              |       |     | Homing movement was stopped by an error, the detailed reason is indicated by the additional info in the error buffer.              |
|              |       |     | Possible sub error codes:<br>EA325<br>EA326<br>EA327<br>EA328<br>EA329                                                             |
| E A325       | 1     | 10  | Limit switch to be approached not enabled                                                                                          |
|              |       |     | Homing to LIMP or LIMN and limit switches are disabled.                                                                            |
|              |       |     | Enable limit switch via 'IOsigLimP' or 'IOsigLimN'.                                                                                |
| E A326       | 1     | 10  | REF switch not found between LIMP and LIMN                                                                                         |
|              |       |     | REF input switch defective or not correctly connected.                                                                             |
|              |       |     | Check the function and wiring of the REF switch.                                                                                   |
| E A327       | 1     | 10  | Reference movement to REF without direction reversal, improper enabling of limit switch LIM                                        |
|              |       |     | Search of REF without direction reversal in positive (negative) direction with LIMP (LIMN) activated.                              |
|              |       |     | Check the function and wiring of the LIMP (LIMN) switch.                                                                           |
| E A328       | 1     | 10  | Reference movement to REF without direction reversal, overrun of LIM or REF not permissible                                        |
|              |       |     | Search of REF without direction reversal and REF or LIM overrun.                                                                   |
|              |       |     | Reduce homing speed ('HMn') or increase deceleration ('RAMPdecel').<br>Check the function and wiring of LIMP, LIMN and REF switch. |
| E A329       | 1     | 10  | More than one signal LIMP/LIMN/REF active                                                                                          |
|              |       |     | REF or LIM not connected correctly or supply voltage for switches too low.                                                         |
|              |       |     | Check the wiring and 24VDC supply voltage.                                                                                         |

| Error number | Class | Bit | Meaning                                                                                                    |
|--------------|-------|-----|----------------------------------------------------------------------------------------------------|
| E A32A       | 1     | 10  | Ext. monitoring signal LIMP with neg. direction of rotation                                                                                                    |
|              |       |     | Start reference movement with neg. direction of rotation (e.g. reference movement to LIMN) and activate the LIMP switch (switch in opposite direction of movement).                  |
|              |       |     | Check correct connection and function of limit switch.<br>Activate a jog movement with negative direction of rotation (target limit switch must<br>be connected to the inputs LIMN). |
| E A32B       | 1     | 10  | Ext. monitoring signal LIMN with pos. direction of rotation                                                                                                    |
|              |       |     | Start reference movement with pos. direction of rotation (e.g. reference movement to LIMP) and activate the LIMN switch (switch in opposite direction of movement).                  |
|              |       |     | Check correct connection and function of limit switch.<br>Activate a jog movement with positive rotation (target limit switch must be connected to the inputs LIMP).                 |
| E A32C       | 1     | 10  | Error with REF (switch signal briefly enabled or switch overrun)                                                                                                    |
|              |       |     | Switch signal disturbance.<br>Motor subjected to vibration or shock when stopped after activation of the switch sig-<br>nal.                                                         |
|              |       |     | Check supply voltage, cabling and function of switch.<br>Check motor reaction after stopping and optimise controller settings.                                                       |
| E A32D       | 1     | 10  | Error with LIMP (switch signal briefly enabled or switch overrun)                                                                                                    |
|              |       |     | Switch signal disturbance.<br>Motor subjected to vibration or shock when stopped after activation of the switch sig-<br>nal.                                                         |
|              |       |     | Check supply voltage, cabling and function of switch.<br>Check motor reaction after stopping and optimise controller settings.                                                       |
| E A32E       | 1     | 10  | Error with LIMN (switch signal briefly enabled or switch overrun)                                                                                                    |
|              |       |     | Switch signal disturbance.<br>Motor subjected to vibration or shock when stopped after activation of the switch signal.                                                              |
|              |       |     | Check supply voltage, cabling and function of switch.<br>Check motor reaction after stopping and optimise controller settings.                                                       |
| E A330       | -     | -   | Reproducibility of the index pulse movement uncertain, index pulse too close to the switch                                                                                           |
|              |       |     | The position difference between the change of the switch signal and the occurrence of the index pulse is too low.                                                                    |
|              |       |     | Change mounting point of limit switch (optim. to the point at half a motor revolution away from the current mechanical position, direction outside the working range).               |
| E A332       | 1     | 10  | Error with jog (additional info = detailed error number)                                                                                                    |
|              |       |     | Jog movement was stopped by error.                                                                                                    |
|              |       |     | For additional info, check the detailed error number in the error buffer.                                                                                                    |
| E A334       | 2     | 0   | Timeout at Standstill window monitor                                                                                                    |
|              |       |     | Position deviation after movement finished greater than standstill window, e.g. caused by an external load.                                                                          |
|              |       |     | Check load.<br>Check settings for standstill window ('STANDp_win', 'STANDpwinTime' and 'STAND-<br>pwinTout').<br>Optimise controller settings.                                       |

| Error number | Class | Bit | Meaning                                                                                                    |  |  |
|--------------|-------|-----|----------------------------------------------------------------------------------------------------|--|--|
| E A335       | 1     | 10  | Processing only possible in fieldbus mode                                                                                                    |  |  |
|              |       |     | Reference movement started in IODevice (homing not possible if 'DEVcmdinterf' is not set to fieldbus device, no limit switches).                                                                                                    |  |  |
|              |       |     | DEVcmdinterf' must be set to fieldbus device.                                                                                                    |  |  |
| E A337       | 0     | 10  | Operating mode cannot be continued                                                                                                    |  |  |
|              |       |     | Continuation of interrupted movement in profile position mode is not possible because another mode had been active in the meantime.<br>In Motion Sequence mode, continuation is impossible if a motion blend was interrupted.                          |  |  |
| E A33A       | -     | -   | Reference point is not defined (ref_ok=0)                                                                                                    |  |  |
|              |       |     | No homing done and no motor with absolute encoder connected.<br>Homing position lost because the working position range was left.                                                                                                    |  |  |
|              |       |     | Start homing.<br>Use motor with multiturn encoder if no homing is to be done.                                                                                                    |  |  |
| E A33C       | -     | -   | Function not available in current operating mode                                                                                                    |  |  |
|              |       |     | Activation of a function which is not available in the current operating mode.                                                                                                    |  |  |
| E A33D       | -     | -   | Motion blend is already active                                                                                                    |  |  |
|              |       |     | Change of motion blend during the current motion blend (end position of motion blend not yet reached)                                                                                                    |  |  |
|              |       |     | Wait for the motion blend to complete before setting the next position.                                                                                                    |  |  |
| E A33E       |       | -   | No movement activated                                                                                                    |  |  |
|              |       |     | Activation of a motion blend without movement.                                                                                                    |  |  |
|              |       |     | Start a movement before the motion blend is activated.                                                                                                    |  |  |
| E A33F       | -     | -   | Position motion blend movement not in the range of the active movement                                                                                                    |  |  |
|              |       |     | The position of the motion blend is outside of the current movement range.                                                                                                    |  |  |
|              |       |     | Check the position of the motion blend and the current movement range.                                                                                                    |  |  |
| E A340       | 1     | 10  | Error in motion sequence mode (additional info = detailed error number)                                                                                                    |  |  |
|              |       |     | The operating mode motion sequence was stopped by an error. Check the error buffer for details on the error.                                                                                                    |  |  |
|              |       |     | Verify the error by checking the additional error information.                                                                                                    |  |  |
| E A341       | -     | -   | Position of motion blend has already been passed                                                                                                    |  |  |
|              |       |     | The current movement has passed beyond the position of the motion blend.                                                                                                    |  |  |
| E A342       | 1     | 0   | Reference velocity was not reached on switch point of motion blend                                                                                                    |  |  |
|              |       |     | The position of the motion blend was overrun, the reference velocity was not reached.                                                                                                    |  |  |
|              |       |     | Reduce the ramp setting to ensure that the reference velocity is reached at the position of the motion blend.                                                                                                    |  |  |
| E A344       | 2     | 22  | Max. position deviation between motor encoder and external encoder exceeded                                                                                                    |  |  |
|              |       |     | Line fail on external encoder.<br>External encoder not connected or correctly supplied.<br>Different counting directions of motor encoder and external encoder.<br>Wrong setting of resolution factors (numerator or denominator) of external encoder. |  |  |
|              |       |     | Check encoder connection.<br>Check parameterisation of external encoder.                                                                                                    |  |  |

| Error number | Class | Bit | Meaning                                                                                                    |
|--------------|-------|-----|----------------------------------------------------------------------------------------------------|
| E A345       | -     | -   | Processing not possible because position control is activated on external encoder                                                                                                    |
|              |       |     | Activation of operating mode electronic gear impossible because signal interface is used by external encoder.<br>Operating mode homing with indexpulse not supported during position control via external encoder. |
| E B100       | 0     | 9   | RS485/Modbus: unknown service                                                                                                    |
|              |       |     | Unsupported Modbus service was received.                                                                                                    |
|              |       |     | Check application on the Modbus master.                                                                                                    |
| E B200       | 0     | 9   | RS485/Modbus: Protocol error                                                                                                    |
|              |       |     | Logical protocol error: wrong length or unsupported subfunction.                                                                                                    |
|              |       |     | Check application on the Modbus master.                                                                                                    |
| E B201       | 2     | 6   | RS485/Modbus: Nodeguard error                                                                                                    |
|              |       |     | Modbus is defined as command interface ('DEVcmdinterf'=modbus): connection monitoring parameter ('MBnode_guard') is <>0ms and a nodeguard event was detected.                                                      |
|              |       |     | Check application on the Modbus master or change (set to 0ms or increase the parameter 'MBnode_guard' monitoring time).                                                                                            |
| E B202       | 0     | 9   | RS485/Modbus: Nodeguard warning                                                                                                    |
|              |       |     | Modbus is not defined as command interface ('DEVcmdinterf '<>modbus): connec-<br>tion monitoring parameter ('MBnode_guard') is <>0ms and a nodeguard event was<br>detected.                                        |
|              |       |     | Check application on the Modbus master or change (set to 0ms or increase the parameter 'MBnode_guard' monitoring time).                                                                                            |
| E B400       | 2     | 7   | CANopen: NMT reset with power amplifier active                                                                                                    |
|              |       |     | CANopen is defined as command interface ('DEVcmdinterf'=CANopen): NMT Reset command is received while drive is in status "Enable".                                                                                 |
|              |       |     | Always disable the drive before sending a NMT reset command.                                                                                                    |
| E B401       | 2     | 7   | CANopen: NMT reset with power amplifier active                                                                                                    |
|              |       |     | CANopen is defined as command interface ('DEVcmdinterf'=CANopen): NMT Stop command is received while drive is in status "Enable".                                                                                  |
|              |       |     | Always disable the drive before sending a NMT Stop command.                                                                                                    |
| E B403       | 2     | 7   | Excessive Sync period deviation from ideal value                                                                                                    |
|              |       |     | The period time of the SYNC signals is not stable. The deviation is more than 100usec.                                                                                                    |
|              |       |     | The SYNC signals of the motion controller (CANopen Motionbus) must be more accurate.                                                                                                    |
| E B404       | 2     | 7   | Sync signal failed                                                                                                    |
|              |       |     | SYNC signal was missing too often (more than twice).                                                                                                    |
|              |       |     | Check CAN connection, check motion controller (CANopen Motionbus).                                                                                                    |
| E B407       | -     | -   | Drive is not synchronous with master cycle                                                                                                    |
|              |       |     | The cyclic synchronous operating mode cannot be activated while the drive is not synchronised.                                                                                                    |
|              |       |     | Check motion controller (CANopen Motionbus). To be synchronised, the motion con-<br>troller (CANopen Motionbus) must cyclically send SYNC signals.                                                                 |

# 11 Parameters

This chapter provides an overview of the parameters which can be addressed for the operation of the product.

In addition, special parameters for communication via the fieldbus are described in the respective fieldbus manual.

# **A** WARNING

#### Unintentional behaviour due to parameters

The behaviour of the drive system is governed by numerous parameters. Improper parameter values can trigger unintentional movements or signals or deactivate monitoring functions.

- Change only parameters whose meaning you understand.
- Only start the system if there are no persons or materials in the danger zone and the system can be operated safely.
- When commissioning carefully run tests for all operating statuses and fault cases.

Failure to follow these instructions can result in death, serious injury or equipment damage.

#### 11.1 View of parameters

The parameter display contains, on the one hand, information which is needed for positive identification of a parameter. On the other hand, the parameter display can also provide information on setting options, presets and parameter properties.

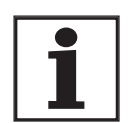

Observe that the parameters are input in the fieldbus without decimal character. All decimal places must always be input.

Input examples:

| Maximum value | Commissioning software | fieldbus |
|---------------|------------------------|----------|
| 2.0           | 2.0                    | 20       |
| 23.57         | 23.57                  | 2357     |
| 1,000         | 1,000                  | 1000     |

### 11.1.1 Explanation of the parameter representation

| Parameter Name<br>HMI menu | Description                                |                                                                                                    | Unit<br>Minimum va<br>Default valu<br>Maximum v                                                                                                    | Data type<br>alue R/W<br>le persistent<br>alue Expert | Parameter address<br>via fieldbus |  |  |
|----------------------------|--------------------------------------------|----------------------------------------------------------------------------------------------------|----------------------------------------------------------------------------------------------------|-------------------------------------------------------|-----------------------------------|--|--|
| Example_Name               | Brief description (cr                      | oss-reference)                                                                                                    | A <sub>pk</sub>                                                                                                    | UINT32                                                | fieldbus 1234:5 <sub>h</sub>      |  |  |
| INF DEVC                   | Selection values                           |                                                                                                    | 0.00<br>. 3.00                                                                                                    | R/W<br>per.                                           |                                   |  |  |
| , nF dEUC                  | 1 / Selection value<br>2 / Selection value | 1 / HBL 1: Explanation<br>2 / RBC2: Explanation                                                                                                    | 11 300.00<br>12                                                                                                    | -                                                     |                                   |  |  |
|                            | Further description                        | and details                                                                                                    |                                                                                                    |                                                       |                                   |  |  |
|                            | Parameter Name                             | The parameter na                                                                                                    | ame clearly ider                                                                                                    | tifies a paramete                                     | er.                               |  |  |
|                            | HMI menu                                   | The HMI menu shows the menu path by which the parameter is up via the HMI.                                                                                                    |                                                                                                    |                                                       |                                   |  |  |
|                            | Description                                | Brief description<br>The brief descrip<br>refers the reader<br>described.                                                                                                    | Brief description (cross-reference)<br>The brief description contains some information on the parameter and<br>refers the reader to the page on which the function of the parameter is<br>described. |                                                       |                                   |  |  |
|                            |                                            | Selection values<br>In the case of parameters which offer a selection of settings, the value<br>via fieldbus and the designation of the values when inputting with the<br>commissioning software and the HMI are quoted.<br>1 = Value via fieldbus<br>Selection value1 = Selection value via commissioning software<br>BbC 1 = Selection value via HMI |                                                                                                    |                                                       |                                   |  |  |
|                            |                                            | Further description                                                                                                    | on and details<br>information on th                                                                                                    | ne parameter.                                         |                                   |  |  |
|                            | Unit                                       | The unit of the va                                                                                                    | lue.                                                                                                    |                                                       |                                   |  |  |
|                            | Minimum value                              | The lowest value                                                                                                    | which can be in                                                                                                    | put.                                                  |                                   |  |  |
|                            | Default value                              | Factory setting.                                                                                                    |                                                                                                    |                                                       |                                   |  |  |
|                            | Maximum value                              | The highest value                                                                                                    | e which can be i                                                                                                    | nput.                                                 |                                   |  |  |
|                            | Data type                                  | The data type determines the valid range of values, especially when a parameter does not have explicit minimum and maximum values.                                                                                                    |                                                                                                    |                                                       |                                   |  |  |
|                            |                                            | Data type                                                                                                    | byte                                                                                                    | Min value                                             | Max value                         |  |  |
|                            |                                            | INT16                                                                                                    | 2 Byte / 16 Bit                                                                                                    | -32768                                                | 32767                             |  |  |
|                            |                                            | UINT16                                                                                                    | 2 Byte / 16 Bit                                                                                                    | 0                                                     | 65535                             |  |  |
|                            |                                            | INT32                                                                                                    | 4 Byte / 32 Bit                                                                                                    | -2147483648                                           | 2147483647                        |  |  |
|                            |                                            | UINT32                                                                                                    | 4 Byte / 32 Bit                                                                                                    | 0                                                     | 4294967295                        |  |  |

A parameter display has the following features:

*R/W* Note for readability and writability of the values

"R/-" - Values can only be read

"R/W" - Values can be read and written.

*persistent* Designation of whether the value of the parameter is persistent, i.e. after switching off the device it is retained in the memory. When changing a value via commissioning software or fieldbus, the user must explicitly store the value change in the persistent memory. When entering via HMI the device stores the value of the parameter automatically at each change.

## 11.2 List of all parameters

| Parameter Name<br>HMI menu | Description                                                                                                    | Unit<br>Minimum value<br>Default value<br>Maximum value | Data type<br>R/W<br>persistent<br>Expert | Parameter address<br>via fieldbus          |
|----------------------------|----------------------------------------------------------------------------------------------------|---------------------------------------------------------|------------------------------------------|--------------------------------------------|
| _acc_pref                  | Acceleration of setpoint generation                                                                                                    | (1/min)/s                                               | INT32                                    | CANopen 301F:9 <sub>h</sub>                |
| -                          | Advance sign corresponding to the change of the value for speed:                                                                                                    | -<br>0<br>-                                             | IN 132<br>R/-<br>-                       | Modbus 7954                                |
|                            | Increase in speed: pos. advance sign<br>Decrease in speed: neg. advance sign                                                                                                    |                                                         | -                                        |                                            |
| _AccessInfo<br>-<br>-      | Current access channels for action<br>objects (157)<br>Low byte:<br>0: Occupied by the channel in High byte<br>1: Occupied exclusively by the channel in<br>High byte<br>High byte: Current assignment of the access<br>channel<br>0: reserved<br>1: IO<br>2: HMI<br>3: Modbus<br>4: CANopen<br>5: CANopen via second SDO channel<br>6: Profibus<br>7: DeviceNet                                                                                                    | -<br>-<br>0<br>-                                        | UINT16<br>UINT16<br>R/-<br>-             | CANopen 3001:C <sub>h</sub><br>Modbus 280  |
| _actionStatus<br>-<br>-    | Action word (223)<br>Signal state:<br>0: not enabled<br>1: enabled<br>Bit0: Error class 0<br>Bit1: Error class 1<br>Bit2: Error class 2<br>Bit3: Error class 3<br>Bit4: Error class 4<br>Bit5: reserved<br>Bit6: Drive stopped<br>(Actual speed _n_act [1/min] < 9 )<br>Bit7: drive is rotating in a positive direction<br>Bit8: drive is rotating in a negative direction<br>Bit8: drive is rotating in a negative direction<br>Bit9: reserved<br>Bit10: reserved<br>Bit11: Profile generator at a standstill<br>(reference speed is 0)<br>Bit12: profile generator decelerated<br>Bit13: profile generator moves in constant<br>mode<br>Bit15: reserved | -<br>-<br>0<br>-                                        | UINT16<br>UINT16<br>R/-<br>-             | CANopen 301C:4 <sub>h</sub><br>Modbus 7176 |

| Parameter Name<br>HMI menu | Description                                                 | Unit<br>Minimum value<br>Default value<br>Maximum value | Data type<br>R/W<br>persistent<br>Expert | Parameter address<br>via fieldbus           |
|----------------------------|-------------------------------------------------------------|---------------------------------------------------------|------------------------------------------|---------------------------------------------|
| _DCOMopmd_act              | active operating mode (169)                                 | -                                                       | INT8                                     | CANopen 6061:0 <sub>h</sub>                 |
| -                          | Coding see: DCOMopmode                                      | -6<br>-                                                 | IN I 16<br>R/-                           | Modbus 6920                                 |
| -                          |                                                             | 6                                                       | -                                        |                                             |
| _l2t_act_M                 | Overload motor current (223)                                | %                                                       | INT16<br>INT16                           | CANopen 301C:19 <sub>h</sub><br>Modbus 7218 |
| -                          |                                                             | 0                                                       | R/-                                      |                                             |
| -                          |                                                             | -                                                       | -                                        |                                             |
| _l2t_act_PA                | Overload power amplifier current (223)                      | %                                                       | INT16<br>INT16                           | CANopen 301C:16 <sub>h</sub><br>Modbus 7212 |
| -                          |                                                             | 0                                                       | R/-                                      |                                             |
| -                          |                                                             | -                                                       | -                                        |                                             |
| _I2t_mean_M                | Motor load (223)                                            | %                                                       | INT16<br>INT16                           | CANopen 301C:1A <sub>h</sub><br>Modbus 7220 |
| STA i2TM                   |                                                             | 0                                                       | R/-                                      |                                             |
| 5E8 , 2EN                  |                                                             | -                                                       | -                                        |                                             |
| _I2t_mean_PA               | Power amplifier load (223)                                  | %                                                       | INT16                                    | CANopen 301C:17 <sub>h</sub>                |
| STA i2TP                   |                                                             | 0                                                       | R/-                                      |                                             |
| 5ER , 2EP                  |                                                             | -                                                       | -                                        |                                             |
| _l2t_peak_M                | Overload motor maximum value (223)                          | %                                                       | INT16                                    | CANopen 301C:1B <sub>h</sub>                |
| -                          | Maximum overload motor that has occurred in the last 10 sec | 0                                                       | R/-                                      | Modbus 7222                                 |
| -                          |                                                             | -                                                       | -                                        |                                             |
| _I2t_peak_PA               | Overload power amplifier maximum                            | %                                                       | INT16                                    | CANopen 301C:18 <sub>h</sub><br>Modbus 7216 |
| -                          | Maximum overlead power amplifier that has                   | 0                                                       | R/-                                      | 10000037210                                 |
| -                          | occurred in the last 10 sec.                                | -                                                       | -                                        |                                             |
| _l2t_peak_RES              | Overload braking resistor maximum value (223)               | %                                                       | INT16<br>INT16                           | CANopen 301C:15 <sub>h</sub><br>Modbus 7210 |
| -                          | Maximum overload braking resistor that has                  | 0                                                       | R/-                                      |                                             |
| -                          | occurred in the last 10 sec.                                | -                                                       | -                                        |                                             |
| _l2tl_act_RES              | Actual overload braking resistor (223)                      | %                                                       | INT16                                    | CANopen 301C:13 <sub>h</sub><br>Modbus 7206 |
| -                          |                                                             | 0                                                       | R/-                                      | W000037200                                  |
| -                          |                                                             | -                                                       | -                                        |                                             |
| _l2tl_mean_RES             | Braking resistor load (223)                                 | %                                                       | INT16                                    | CANopen 301C:14 <sub>h</sub>                |
| STA i2TR                   |                                                             | 0                                                       | R/-                                      | MOUDUS 7208                                 |
| 528,2tr                    |                                                             | -                                                       | -                                        |                                             |
| _ld_act                    | current motor current d-components                          | A <sub>pk</sub>                                         | INT16                                    | CANopen 301E:2 <sub>h</sub>                 |
| -                          | in 0.01 Apk steps                                           | -<br>0.00                                               | IN 1 16<br>R/-                           | ivioadus /684                               |
| -                          |                                                             | -                                                       | -                                        |                                             |

| Parameter Name<br>HMI menu | Description                                                                                                    | Unit<br>Minimum value<br>Default value<br>Maximum value | Data type<br>R/W<br>persistent<br>Expert | Parameter address<br>via fieldbus          |
|----------------------------|----------------------------------------------------------------------------------------------------|---------------------------------------------------------|------------------------------------------|--------------------------------------------|
| _ld_ref                    | Set motor current d component (field weak-                                                                                                    | A <sub>pk</sub>                                         | INT16                                    | CANopen 301E:11 <sub>h</sub>               |
| -                          | in 0.01 Ank stone                                                                                                    | 0.00                                                    | R/-                                      | Moubus 77 14                               |
| -                          | in 0.01 Apk steps                                                                                                    | -                                                       | -                                        |                                            |
| _ldq_act                   | Total motor current (vector sum of d and q                                                                                                    | A <sub>pk</sub>                                         | INT16                                    | CANopen 301E:3 <sub>h</sub>                |
| STA iACT                   | components                                                                                                    | -<br>0.00                                               | IN I 16<br>R/-                           | Modbus /686                                |
| 5ER, RCE                   | in 0.01 Apk steps                                                                                                    | -                                                       | -                                        |                                            |
| _IO_act<br>STA ioAC        | Physical status of the digital inputs and outputs (123)                                                                                                    |                                                         | UINT16<br>UINT16<br>B/-                  | CANopen 3008:1 <sub>h</sub><br>Modbus 2050 |
| 5£R, oRC                   | Assignment of 24V inputs:<br>(local control mode)<br>Bit 0: -<br>Bit 1: FAULT_RESET<br>Bit 2: ENABLE<br>Bit 3: HALT<br>Bit 4: PWRR_B<br>Bit 5: PWRR_A<br>Bit 6: ENABLE2<br>Bit 7: reserved | -                                                       | H/-<br>-<br>-                            |                                            |
|                            | Bit 6 forms the ENABLE only under the fol-<br>lowing conditions:<br>DEVcmdinterf = IODevice<br>and<br>IOposInterfac = Pdinput                                                              |                                                         |                                          |                                            |
|                            | (fieldbus control mode)<br>Bit 0: REF<br>Bit 1: LIMN,CAP2<br>Bit 2: LIMP,CAP1<br>Bit 3: HALT<br>Bit 4: PWRR_B<br>Bit 5: PWRR_A<br>Bit 6: -<br>Bit 7: reserved                              |                                                         |                                          |                                            |
|                            | Assignment of 24V outputs<br>Bit 8: NO_FAULT_OUT<br>Bit 9: BRAKE_OUT<br>Bit10: ACTIVE2_OUT                                                                                                 |                                                         |                                          |                                            |
| _IO_LI_act                 | Status of the digital inputs                                                                                                    | -                                                       | UINT16                                   | CANopen 3008:F <sub>h</sub>                |
| -                          | Coding of the individual signals:                                                                                                    | -                                                       | UINT16<br>B/-                            | Modbus 2078                                |
| -                          | Bit0: LI1<br>Bit1: LI2                                                                                                    | -                                                       | -<br>-                                   |                                            |
|                            | Available from software version V1.201.                                                                                                    |                                                         |                                          |                                            |
| IO_LO_act                  | Status of the digital outputs                                                                                                    | -                                                       | UINT16                                   | CANopen 3008:10 <sub>h</sub>               |
|                            | Coding of the individual signals:                                                                                                    | -                                                       | UINT16                                   | Modbus 2080                                |
| -                          | Bit0: LO1_OUT<br>Bit1: LO2_OUT                                                                                                    | -                                                       | н/-<br>-<br>-                            |                                            |
|                            | Available from software version V1.201.                                                                                                    |                                                         |                                          |                                            |

| Parameter Name<br>HMI menu     | Description                                                                                                    | Unit<br>Minimum value<br>Default value<br>Maximum value | Data type<br>R/W<br>persistent<br>Expert | Parameter address<br>via fieldbus           |
|--------------------------------|----------------------------------------------------------------------------------------------------|---------------------------------------------------------|------------------------------------------|---------------------------------------------|
| _lq_act                        | current motor current q-components                                                                                                    | A <sub>pk</sub>                                         | INT16                                    | CANopen 301E:1 <sub>h</sub>                 |
| -                              | in 0.01 Apk steps                                                                                                    | -<br>0.00                                               | IN I 16<br>R/-                           | Modbus 7682                                 |
| -                              |                                                                                                    | -                                                       | -                                        |                                             |
|                                | Set motor current q component (torque-creating)                                                                                                    | A <sub>pk</sub>                                         | INT16<br>INT16                           | CANopen 301E:10 <sub>h</sub><br>Modbus 7712 |
| 5181085<br>5281965             | in 0.01 Apk steps                                                                                                    | 0.00<br>-                                               | R/-<br>-<br>-                            |                                             |
| _LastWarning                   | Last warning as number                                                                                                    | -                                                       | UINT16                                   | CANopen 301C:9 <sub>h</sub>                 |
| -                              | Number of the last warning generated.<br>If the warning becomes inactive again, the<br>number is retained until the next fault reset.<br>Value 0: No warning generated | -<br>0<br>-                                             | UINT16<br>R/-<br>-<br>-                  | Modbus 7186                                 |
| _n_act                         | Actual speed of motor (215)                                                                                                    | 1/min                                                   | INT32                                    | CANopen 606C:0 <sub>h</sub>                 |
| STA NACT                       |                                                                                                    | - 0                                                     | IN I 16<br>R/-                           | Modbus 7696                                 |
| 558 nRCE                       |                                                                                                    | -                                                       | -                                        |                                             |
| _n_actRAMP                     | Actual speed of the movement profile encoder (215)                                                                                                    | 1/min<br>-                                              | INT32<br>INT32                           | CANopen 606B:0 <sub>h</sub><br>Modbus 7948  |
| -                              |                                                                                                    | 0<br>-                                                  | R/-<br>-<br>-                            |                                             |
|                                | Optimised read access to current speed and current values                                                                                                    | -                                                       | INT32<br>INT32                           | CANopen 301E:17 <sub>h</sub><br>Modbus 7726 |
| -                              | High-Word: Actual speed _n_act [1/min]<br>Low-Word: Actual current [Apk]                                                                                               | -                                                       | R/-<br>-<br>-                            |                                             |
|                                | Available from software version V1.201.                                                                                                    |                                                         |                                          |                                             |
| _n_pref<br>-<br>-              | Speed of setpoint generation                                                                                                    | 1/min<br>-<br>0<br>-                                    | INT32<br>INT32<br>R/-<br>-<br>-          | CANopen 301F:7 <sub>h</sub><br>Modbus 7950  |
| _n_ref                         | Reference speed of the speed controller                                                                                                    | 1/min                                                   | INT16                                    | CANopen 301E:7 <sub>h</sub>                 |
| -                              |                                                                                                    | -                                                       | INT16<br>B/-                             | Modbus 7694                                 |
| -                              |                                                                                                    | -                                                       | -                                        |                                             |
| _n_targetRAMP                  | Target speed of the movement profile                                                                                                    | 1/min<br>-                                              | INT32<br>INT32                           | CANopen 301F:5 <sub>h</sub><br>Modbus 7946  |
| -                              |                                                                                                    | 0<br>-                                                  | R/-<br>-<br>-                            |                                             |
| _OpHours<br>STA oPh<br>5נד סPh | Operating hours counter                                                                                                    | s<br>-<br>0<br>-                                        | UINT32<br>UINT32<br>R/-<br>-             | CANopen 301C:A <sub>h</sub><br>Modbus 7188  |

| Parameter Name<br>HMI menu | Description                                                                                                    | Unit<br>Minimum value<br>Default value<br>Maximum value | Data type<br>R/W<br>persistent<br>Expert | Parameter address<br>via fieldbus           |
|----------------------------|----------------------------------------------------------------------------------------------------|---------------------------------------------------------|------------------------------------------|---------------------------------------------|
| _p_absENCusr<br>-<br>-     | Motor position rel. to encoder work stroke in<br>user-def. units (135)<br>Value range is defined by encoder type<br>On singleturn motor encoders, the value is<br>supplied relative to one motor revolution,<br>on multiturn motor encoders it is relative to<br>the entire work stroke of the encoder (e.g.<br>4096 revs.)<br>IMPORTANT: Position is only valid after<br>determination of the motor absolute position.<br>With invalid motor absolute position:<br>_WarnLatched<br>_WarnActive<br>Bit 13=1: absolute position of motor not yet<br>detected | usr<br>-<br>0<br>-                                      | UINT32<br>UINT32<br>R/-<br>-             | CANopen 301E:F <sub>h</sub><br>Modbus 7710  |
| _p_absmodulo<br>-<br>-     | Absolute pos. relative. to one motor rev. in<br>internal units<br>IMPORTANT: Position is only valid after<br>determination of the motor absolute position.<br>With invalid motor absolute position:<br>_WarnLatched<br>_WarnActive<br>Bit 13=1: absolute position of motor not yet<br>detected                                                                                                    | Inc<br>-<br>0<br>-                                      | UINT32<br>UINT32<br>R/-<br>-             | CANopen 301E:E <sub>h</sub><br>Modbus 7708  |
| _p_act<br>-<br>-           | Actual position of motor in internal units<br>IMPORTANT: Actual position of motor is only<br>valid after determination of the motor abso-<br>lute position.<br>With invalid motor absolute position:<br>_WarnLatched<br>_WarnActive<br>Bit 13=1: absolute position of motor not yet<br>detected                                                                                                    | Inc<br>-<br>0<br>-                                      | INT32<br>INT32<br>R/-<br>-               | CANopen 6063:0 <sub>h</sub><br>Modbus 7700  |
| _p_actExtEnc<br>-<br>-     | Actual position of external encoder in inter-<br>nal units (134)                                                                                                    | Inc<br>-<br>0<br>-                                      | INT32<br>INT32<br>R/-<br>-               | CANopen 301E:19 <sub>h</sub><br>Modbus 7730 |
| _p_actExtEncUsr<br>-<br>-  | Actual position of external encoder in user-<br>defined units (134)                                                                                                    | usr<br>-<br>0<br>-                                      | INT32<br>INT32<br>R/-<br>-               | CANopen 301E:1A <sub>h</sub><br>Modbus 7732 |
| _p_actPosintf<br>-<br>-    | Actual position at position interface<br>Counted position increments at RS422 sig-<br>nal interface CN5 if signal direction is<br>defined as input (see parameter IOposInter-<br>face)                                                                                                    | Inc<br>-2147483648<br>-<br>2147483647                   | INT32<br>INT32<br>R/-<br>-               | CANopen 3008:5 <sub>h</sub><br>Modbus 2058  |
| _p_actRAMPusr<br>-<br>-    | Actual position of the movement profile<br>encoder (215)<br>in user-defined units                                                                                                    | usr<br>-<br>0<br>-                                      | INT32<br>INT32<br>R/-<br>-               | CANopen 301F:2 <sub>h</sub><br>Modbus 7940  |

| Parameter Name<br>HMI menu | Description                                                                                                    | Unit<br>Minimum value<br>Default value<br>Maximum value | Data type<br>R/W<br>persistent<br>Expert | Parameter address<br>via fieldbus          |
|----------------------------|----------------------------------------------------------------------------------------------------|---------------------------------------------------------|------------------------------------------|--------------------------------------------|
| _p_actusr<br>STA PACu      | Actual position of the motor in user units (215)                                                                                                    | usr<br>-                                                | INT32<br>INT32                           | CANopen 6064:0 <sub>h</sub><br>Modbus 7706 |
| SER PRCu                   | IMPORTANT: Actual position of motor is only<br>valid after determination of the motor abso-<br>lute position.<br>With invalid motor absolute position:<br>_WarnLatched<br>_WarnActive<br>Bit 13=1: absolute position of motor not yet<br>detected | -                                                       | R/-<br>-<br>-                            |                                            |
| _p_addGEAR                 | Start position of electronic gearbox                                                                                                    | Inc                                                     | INT32                                    | CANopen 301F:3 <sub>h</sub>                |
| -                          | With an inactive gearing the reference posi-<br>tion can be calculated here at the position<br>controller that was set when the gearbox<br>was enabled with the selection 'Synchronisa-<br>tion with compensation movement'.                      | - 0 -                                                   | INT32<br>R/-<br>-<br>-                   | Modbus 7942                                |
| _p_dif<br>STA PDiF         | Current variation between reference and actual position (223)                                                                                                    | revolution<br>-214748.3648                              | INT32<br>INT32                           | CANopen 60F4:0 <sub>h</sub><br>Modbus 7716 |
| SER Pd, F                  | Corresponds to the current control deviation<br>of the position controller without considera-<br>tion of any dynamic components.<br>Note: Different from SPV_p_maxDiff                                                                            | -<br>214748.3647                                        | R/-<br>-<br>-                            |                                            |
| _p_DifPeak<br>-            | Value of max. reached tracking errors of the position controller (223)                                                                                                    | revolution<br>0.0000                                    | UINT32<br>UINT32                         | CANopen 3011:F <sub>h</sub><br>Modbus 4382 |
| -                          | The tracking error is the current position reg-<br>ulation offset minus the speed-dependent<br>position regulation offset.<br>Further information see SPV_p_maxDiff.<br>A write operation resets the value again.                                 | -<br>429496.7295                                        | R/W<br>-<br>-                            |                                            |
| _p_DifToExtEnc             | Current deviation of encoder positions (219)                                                                                                    | Inc                                                     | INT32                                    | CANopen 301E:18 <sub>h</sub>               |
| -                          |                                                                                                    | 0                                                       | IN 132<br>R/-<br>-                       | Modbus 7728                                |
| -                          |                                                                                                    |                                                         | -                                        |                                            |
| _p_ref                     | Reference position in internal units                                                                                                    | Inc                                                     | INT32                                    | CANopen 301E:9 <sub>h</sub>                |
| -                          | Value represents the setpoint position of the position controller                                                                                                    | -<br>0<br>-                                             | IN 132<br>R/-<br>-                       | Modbus 7698                                |
|                            |                                                                                                    |                                                         | -                                        |                                            |
| _p_refusr                  | Reference position in user-defined units                                                                                                    | usr<br>-                                                | INT32<br>INT32                           | CANopen 301E:C <sub>h</sub><br>Modbus 7704 |
| -                          | Value represents the reference position of the position controller                                                                                                    | 0<br>-                                                  | R/-<br>-                                 |                                            |
| _p_tarRAMPusr              | Target position of the movement profile gen-<br>erator                                                                                                    | usr<br>-                                                | INT32<br>INT32                           | CANopen 301F:1 <sub>h</sub><br>Modbus 7938 |
| -                          | Absolute position value of the profile genera-<br>tor calculated from transferred relative and<br>absolute position values.                                                                                                    | 0                                                       | R/-<br>-<br>-                            |                                            |
|                            | in user-defined units                                                                                                    |                                                         |                                          |                                            |

| Parameter Name<br>HMI menu      | Description                                                                                 | Unit<br>Minimum value<br>Default value<br>Maximum value | Data type<br>R/W<br>persistent<br>Expert | Parameter address<br>via fieldbus          |
|---------------------------------|---------------------------------------------------------------------------------------------|---------------------------------------------------------|------------------------------------------|--------------------------------------------|
| _Power_act<br>-                 | current output power                                                                        | W<br>-<br>0<br>-                                        | INT16<br>INT16<br>R/-<br>-               | CANopen 301C:D <sub>h</sub><br>Modbus 7194 |
| _Power_mean<br>-                | average output power                                                                        | W<br>-<br>0<br>-                                        | INT16<br>INT16<br>R/-<br>-               | CANopen 301C:E <sub>h</sub><br>Modbus 7196 |
| _prgNoDEV<br>INFPNR<br>- oFPor  | Firmware program number<br>Example: PR840.1<br>Value is entered in decimals as: 8401        | -<br>-<br>0.0<br>-                                      | UINT16<br>UINT16<br>R/-<br>-             | CANopen 3001:1 <sub>h</sub><br>Modbus 258  |
| _prgVerDEV<br>INFPVR<br>- oFPUr | Firmware version<br>Example: V4.201<br>Value is entered in decimals: 4201                   | -<br>0.000<br>-                                         | UINT16<br>UINT16<br>R/-<br>-             | CANopen 3001:2 <sub>h</sub><br>Modbus 260  |
| _serialNoDEV<br>-<br>-          | device serial number<br>Serial number: Unique number for identifica-<br>tion of the product | -<br>0<br>-<br>4294967295                               | UINT32<br>UINT32<br>R/-<br>per.<br>-     | CANopen 3001:17 <sub>h</sub><br>Modbus 302 |
| _SigActive<br>-                 | Current state of the monitoring signals (223)<br>Meaning see _SigLatched                    | -<br>-<br>0<br>-                                        | UINT32<br>UINT32<br>R/-<br>-             | CANopen 301C:7 <sub>h</sub><br>Modbus 7182 |

| Parameter Name<br>HMI menu | Description                                                                                                    | Unit<br>Minimum value<br>Default value<br>Maximum value | Data type<br>R/W<br>persistent<br>Expert | Parameter address<br>via fieldbus |
|----------------------------|----------------------------------------------------------------------------------------------------|---------------------------------------------------------|------------------------------------------|-----------------------------------|
| _SigLatched                | Stored state of the monitoring signals (223)                                                                                                    | -                                                       | UINT32                                   | CANopen 301C:8 <sub>h</sub>       |
| STA SiGS                   | Signal state:                                                                                                    | - 0                                                     | UINT32<br>B/-                            | Modbus 7184                       |
| 5ER 5, 65                  | 0: not enabled<br>1: enabled                                                                                                    | -                                                       | -                                        |                                   |
|                            | Bit assignment:<br>Bit0: General error<br>Bit1: Limit switch (LIMP/LIMN/REF)<br>Bit2: Range exceeded (software limit switch,<br>tuning)<br>Bit3: Quickstop via fieldbus<br>Bit4: Inputs PWRR are 0<br>Bit6: Error RS485<br>Bit7: Error CAN<br>Bit9: Frequency of reference signal too high<br>Bit10: Error current operating mode<br>Bit12: Profibus error<br>Bit14: DC bus undervoltage<br>Bit15: DC bus overvoltage<br>Bit15: DC bus overvoltage<br>Bit16: No mains phase<br>Bit17: Connection to motor faulty<br>Bit18: Motor overcurrent/short-circuit<br>Bit19: Motor encoder error<br>Bit20: 24VDC undervoltage<br>Bit21: Overtemperature (power amplifier,<br>motor)<br>Bit22: Tracking error<br>Bit23: max. speed exceeded<br>Bit24: PWRR inputs different<br>Bit29: error in EEPROM<br>Bit30: System run-up (hardware or parame-<br>ter fault)<br>Bit31: System error (e. g. Watchdog)<br>Monitors are product-dependent |                                                         | _                                        |                                   |
| _StopFault                 | Fault number of the last interruption                                                                                                    | -                                                       | UINT16                                   | CANopen 603F:0 <sub>h</sub>       |
| FLT STPF                   | cause (223)                                                                                                    | - 0                                                     | UIN I 16<br>R/-                          | Modbus /1/8                       |
| FLE SEPF                   |                                                                                                    | -                                                       | -                                        |                                   |
| _Temp_act_DEV              | device temperature (223)                                                                                                    | °C                                                      | INT16                                    | CANopen 301C:12 <sub>h</sub>      |
| STA TDEV                   |                                                                                                    | - 0                                                     | IN I 16<br>R/-                           | Modbus /204                       |
| SER EdEU                   |                                                                                                    | -                                                       | -                                        |                                   |
| _Temp_act_M                | Temperature motor (223)                                                                                                    | °C                                                      | INT16                                    | CANopen 301C:11 <sub>h</sub>      |
| -                          | Reasonable display is not possible for                                                                                                    | - 0                                                     | R/-                                      | ivioadus 7202                     |
| -                          | switching temperature sensors (for tempera-<br>ture sensor type see parameter<br>M_TempType)                                                                                                    | -                                                       | -                                        |                                   |
| _Temp_act_PA               | Temperature of the power amplifier (223)                                                                                                    | C                                                       | INT16                                    | CANopen 301C:10 <sub>h</sub>      |
| STA TPA                    |                                                                                                    | -<br>0                                                  | IN I 16<br>R/-                           | Modbus /200                       |
| SER EPR                    |                                                                                                    | -                                                       | -                                        |                                   |

| Parameter Name<br>HMI menu | Description                                                                          | Unit<br>Minimum value<br>Default value<br>Maximum value | Data type<br>R/W<br>persistent<br>Expert | Parameter address<br>via fieldbus          |
|----------------------------|--------------------------------------------------------------------------------------|---------------------------------------------------------|------------------------------------------|--------------------------------------------|
| _Ud_ref                    | Set motor voltage d-components                                                       | V                                                       | INT16                                    | CANopen 301E:5 <sub>h</sub>                |
| -                          | in 0.1V steps                                                                        | -<br>0.0                                                | IN 116<br>R/-<br>-                       | Modbus 7690                                |
| -                          |                                                                                      | -                                                       |                                          |                                            |
| _UDC_act                   | Voltage on DC bus                                                                    | V                                                       | UINT16                                   | CANopen 301C:F <sub>h</sub>                |
| STA uDCA                   | DC bus voltage                                                                       | - 0.0                                                   | UINT 16<br>R/-                           | Moddus / 198                               |
| 558 udCR                   | in 0.1V steps                                                                        | -                                                       | -                                        |                                            |
| _Udq_ref                   | Total motor current (vector sum of d and q                                           | V                                                       | INT16<br>INT16                           | CANopen 301E:6 <sub>h</sub>                |
| -                          | Boot of ( ) la ref <sup>2</sup> + ) ld ref <sup>2</sup> )                            | 0.0                                                     | R/-                                      | Modbad 7002                                |
| -                          |                                                                                      | -                                                       | -                                        |                                            |
|                            | in 0.1V steps                                                                        |                                                         |                                          |                                            |
| _Uq_ref                    | Set motor voltage q-components                                                       | V                                                       | INT16                                    | CANopen 301E:4 <sub>h</sub><br>Modbus 7688 |
| -                          | in 0.1V steps                                                                        | 0.0                                                     | R/-                                      |                                            |
| -                          |                                                                                      | -                                                       | -                                        |                                            |
| _v_act_Posintf             | Actual speed at position interface                                                   | Inc/s                                                   | INT32                                    | CANopen 3008:6 <sub>h</sub>                |
| -                          | Calculated pulse frequency at RS422 signal                                           | -2147483648<br>-                                        | IN I 32<br>R/-                           | Modbus 2060                                |
| -                          | interface CN5 if signal direction is defined as input (see parameter IOposInterface) | 2147483647                                              | -                                        |                                            |
| _VoltUtil                  | Degree of utilisation of the DC bus voltage                                          | %                                                       | INT16                                    | CANopen 301E:13 <sub>h</sub>               |
| -                          | 100% means that the drive is at the voltage                                          | - 0                                                     | INT16<br>B/-                             | Modbus 7718                                |
| - limit.                   | -                                                                                    | -                                                       |                                          |                                            |
|                            | _VoltUtil = (_Udq_ref / _Udq_ref) * 100%                                             |                                                         | -                                        |                                            |
| _WarnActive                | Active warnings bit-coded (223)                                                      | -                                                       | UINT16                                   | CANopen 301C:B <sub>h</sub>                |
| -                          | Meaning of Bits see _WarnLatched                                                     | -<br>0                                                  | UINT16<br>R/-                            | Modbus 7190                                |
| -                          |                                                                                      | -                                                       | -                                        |                                            |
|                            |                                                                                      |                                                         |                                          |                                            |

| Parameter Name<br>HMI menu        | Description                                                                                                    | Unit<br>Minimum value<br>Default value<br>Maximum value | Data type<br>R/W<br>persistent<br>Expert | Parameter address<br>via fieldbus          |
|-----------------------------------|----------------------------------------------------------------------------------------------------|---------------------------------------------------------|------------------------------------------|--------------------------------------------|
| _WarnLatched                      | Stored warnings bit-coded (223)                                                                                                    | -                                                       | UINT16                                   | CANopen 301C:C <sub>h</sub>                |
| STA WRNS<br>ՏեЯ Արո5              | Stored warning bits are erased in the event<br>of a FaultReset.<br>Bits 10,11,13 are automatically deleted.                                                                                                    | 0                                                       | -<br>-                                   | Modbus 7192                                |
|                                   | Signal state:<br>0: not enabled<br>1: enabled                                                                                                    |                                                         |                                          |                                            |
|                                   | Bit assignment:<br>Bit 0: General warning (see _LastWarning)<br>Bit 1: Temperature of power amplifier high<br>Bit 2: Temperature of motor high<br>Bit 3: reserved<br>Bit 4: Overload (I <sup>2</sup> t) power amplifier<br>Bit 5: Overload (I <sup>2</sup> t) motor<br>Bit 6: Overload (I <sup>2</sup> t) braking resistor<br>Bit 7: CAN warning<br>Bit 8: Motor encoder warning<br>Bit 8: Motor encoder warning<br>Bit 9: RS485 protocol warning<br>Bit 10: PWRR_A and/or PWRR_B<br>Bit 11: DC Bus undervoltage, no mains<br>phase<br>Bit 12: Profibus warning<br>Bit 13: Position not yet valid (position detec-<br>tion continuing)<br>Bit 14: reserved<br>Bit 15: reserved<br>Monitors are product-dependent |                                                         |                                          |                                            |
| AbsHomeRequest                    | Absolute positioning only after homing (183)                                                                                                    | -                                                       | UINT16                                   | CANopen 3006:16 <sub>h</sub>               |
| -                                 | <b>0 / no</b> : No<br><b>1 / yes</b> : yes                                                                                                    | 0<br>0<br>1                                             | UINT16<br>R/W<br>per.                    | Modbus 1580                                |
|                                   | Available from software version V1.201.                                                                                                    |                                                         | -                                        |                                            |
| AccessLock<br>-<br>-              | Locking of other access channels (157)<br>0: Other access channels enabled<br>1: Other access channels locked                                                                                                    | -<br>0<br>-<br>1                                        | UINT16<br>UINT16<br>R/W<br>-             | CANopen 3001:1E <sub>h</sub><br>Modbus 316 |
|                                   | With this parameter, the fieldbus can lock<br>active access to the device for the following<br>access channels:<br>- commissioning software<br>- HMI<br>- a second fieldbus                                                                                                    |                                                         | -                                        |                                            |
|                                   | Processing of the input signals (e.g. HALT input) cannot be locked.                                                                                                    |                                                         |                                          |                                            |
| ANA1_act<br>STA A1AC<br>5ER R IRE | Voltage value analogue input ANA1 (120)                                                                                                    | mV<br>-10000<br>-<br>10000                              | INT16<br>INT16<br>R/-<br>-               | CANopen 3009:1 <sub>h</sub><br>Modbus 2306 |

| Parameter Name<br>HMI menu             | Description                                                                                                    | Unit<br>Minimum value<br>Default value<br>Maximum value | Data type<br>R/W<br>persistent<br>Expert | Parameter address<br>via fieldbus          |
|----------------------------------------|----------------------------------------------------------------------------------------------------|---------------------------------------------------------|------------------------------------------|--------------------------------------------|
| ANA1_I_scale<br>SET A1iS<br>5EE R II 5 | Setpoint current in current control operating<br>mode at 10V on ANA1 (120)<br>An inversion of the evaluation of the ana-<br>logue signal can be run with a neg. advance<br>sign                                                                                                    | A <sub>pk</sub><br>-300.00<br>3.00<br>300.00            | INT16<br>INT16<br>R/W<br>per.<br>-       | CANopen 3020:3 <sub>h</sub><br>Modbus 8198 |
| ANA1_n_scale<br>SET A1NS<br>SEE R In5  | Reference speed in speed control operating<br>mode at 10V on ANA1 (120)<br>The internal maximum speed is limited by<br>the current setting in CTRL_n_max<br>An inversion of the evaluation of the ana-<br>logue signal can be run with a neg. advance<br>sign                      | 1/min<br>-30000<br>3000<br>30000                        | INT16<br>INT16<br>R/W<br>per.<br>-       | CANopen 3021:3 <sub>h</sub><br>Modbus 8454 |
| ANA1_offset<br>SET A1oF<br>SEL R IoF   | Offset at analogue input ANA1 (120)<br>The ANA1 analogue input is corrected/relo-<br>cated by the offset. A defined zero-voltage<br>window acts in the range of the zero cross-<br>ing of the corrected ANA1 analogue input.                                                       | mV<br>-5000<br>0<br>5000                                | INT16<br>INT16<br>R/W<br>per.<br>-       | CANopen 3009:B <sub>h</sub><br>Modbus 2326 |
| ANA1_Tau<br>-<br>-                     | Analogue1: filter time constant<br>Low-pass filter first order (PT1) filter time<br>constant. Filter affects analogue input ANA1.<br>(sampling time PT1 filter: 250µsec)                                                                                                    | ms<br>0.00<br>0.00<br>327.67                            | UINT16<br>UINT16<br>R/W<br>per.<br>-     | CANopen 3009:2 <sub>h</sub><br>Modbus 2308 |
| ANA1_win<br>SET A1WN<br>5EE R مىنا     | Zero voltage window on analogue input<br>ANA1 (120)<br>Value up to which an input voltage value is<br>interpreted as 0V<br>Example: Setting 20mV<br>->range from -20 +20mV is interpreted as<br>0mV                                                                                | mV<br>0<br>1000                                         | UINT16<br>UINT16<br>R/W<br>per.<br>-     | CANopen 3009:9 <sub>h</sub><br>Modbus 2322 |
| ANA2_act<br>STA A2AC<br>SER R2RE       | Voltage value analogue input ANA2 (120)                                                                                                    | mV<br>-10000<br>-<br>10000                              | INT16<br>INT16<br>R/-<br>-<br>-          | CANopen 3009:5 <sub>h</sub><br>Modbus 2314 |
| ANA2_I_max<br>DRC A2iM<br>dr [ R2, N   | Current limiting at 10 V input voltage on<br>ANA2 (120)<br>The maximum limiting value is the lesser<br>value of ImaxM and ImaxPA                                                                                                    | A <sub>pk</sub><br>0.00<br>3.00<br>300.00               | UINT16<br>UINT16<br>R/W<br>per.<br>-     | CANopen 3012:C <sub>h</sub><br>Modbus 4632 |
| ANA2_n_max<br>DRC A2NM<br>dr [ R2กที   | Speed limiting at 10 V input voltage on<br>ANA2 (120)<br>The minimum limiting speed is set to 100 1/<br>min, i.e. analogue values that implement a<br>lower speed of rotation have no effect.<br>The max. speed of rotation is also limited by<br>the setting value in CTRL_n_max. | 1/min<br>500<br>3000<br>30000                           | UINT16<br>UINT16<br>R/W<br>per.<br>-     | CANopen 3012:D <sub>h</sub><br>Modbus 4634 |

| Parameter Name<br>HMI menu          | Description                                                                                                    | Unit<br>Minimum value<br>Default value<br>Maximum value | Data type<br>R/W<br>persistent<br>Expert | Parameter address<br>via fieldbus           |
|-------------------------------------|----------------------------------------------------------------------------------------------------|---------------------------------------------------------|------------------------------------------|---------------------------------------------|
| ANA2LimMode<br>DRC A2Mo<br>drE R2No | Selection of limit by ANA2 (120)<br><b>0 / none / nonE</b> : No limitation<br><b>1 / Current Limitation / Eurr</b> : Limitation of<br>current reference value at current controller<br><b>2 / Speed Limitation / SPEd</b> : Limitation of<br>speed reference value at speed controller<br>(limiting value at 10)/ in ANA2 n max)                                                                                                    | -<br>0<br>0<br>2                                        | UINT16<br>UINT16<br>R/W<br>per.<br>-     | CANopen 3012:B <sub>h</sub><br>Modbus 4630  |
| AT_dir<br>TUN DiR<br>Eun dı r       | Direction of rotation autotuning (139)<br>1 / pos-neg-home / Pnh: First positive direc-<br>tion, then negative direction with return to ini-<br>tial position<br>2 / neg-pos-home / nPh: First negative<br>direction, then positive direction with return<br>to initial position<br>3 / pos-home / P-h: Only positive direction<br>with return to initial position<br>4 / pos / P: Only positive direction without<br>return to initial position<br>5 / neg-home / n-h: Only negative direction<br>with return to initial position<br>6 / neg / n: Only negative direction without<br>return to initial position | -<br>1<br>1<br>6                                        | UINT16<br>UINT16<br>R/W<br>-             | CANopen 302F:4 <sub>h</sub><br>Modbus 12040 |
| AT_dis<br>TUN DiST<br>Eun di 5E     | Movement range autotuning (139)<br>Range in which the automatic optimisation<br>processes of the controller parameters are<br>run. The range is input relative to the current<br>position.<br>IMPORTANT: with "movement in only one<br>direction" (parameter AT_dir), the specified<br>range is used for every optimisation step.<br>The actual movement typically corresponds<br>to 20 times the value, but is not limited.                                                                                                    | revolution<br>1.0<br>1.0<br>999.9                       | UINT32<br>UINT32<br>R/W<br>-<br>-        | CANopen 302F:3 <sub>h</sub><br>Modbus 12038 |
| AT_gain<br>TUN GAiN<br>ະມດ ໂກເດ     | Adapting the control parameters (tighter/<br>looser) (141)<br>Measure of the degree of tightness of the<br>regulation. The value 100 represents the<br>theoretical optimum. Values larger than 100<br>mean that the regulation is tighter and<br>smaller values mean that the regulation is<br>looser.                                                                                                    | %<br>-<br>0<br>-                                        | UINT16<br>UINT16<br>R/W<br>-<br>-        | CANopen 302F:A <sub>h</sub><br>Modbus 12052 |
| AT_J<br>-<br>-                      | Inertia of the entire system (141)<br>is calculated automatically during the auto-<br>tuning process<br>in 0.1kgcm <sup>2</sup> steps                                                                                                    | kg cm <sup>2</sup><br>0.1<br>0.1<br>6553.5              | UINT16<br>UINT16<br>R/W<br>per.<br>-     | CANopen 302F:C <sub>h</sub><br>Modbus 12056 |
| AT_M_friction<br>-<br>-             | System friction torque<br>determined during the Autotuning process<br>in 0.01 Apk steps                                                                                                    | A <sub>pk</sub><br>-<br>0.00                            | UINT16<br>UINT16<br>R/-<br>-<br>-        | CANopen 302F:7 <sub>h</sub><br>Modbus 12046 |

| Parameter Name<br>HMI menu | Description                                               | Unit<br>Minimum value<br>Default value<br>Maximum value | Data type<br>R/W<br>persistent<br>Expert | Parameter address<br>via fieldbus           |
|----------------------------|-----------------------------------------------------------|---------------------------------------------------------|------------------------------------------|---------------------------------------------|
| AT_M_load                  | Constant load torque                                      | A <sub>pk</sub>                                         | INT16                                    | CANopen 302F:8 <sub>h</sub>                 |
| -                          | determined during the Autotuning process                  | -<br>0.00                                               | IN I 16<br>R/-                           | Modbus 12048                                |
| -                          | in 0.01 Apk steps                                         | -                                                       | -                                        |                                             |
| AT_mechanics               | System coupling type (139)                                | -                                                       | UINT16                                   | CANopen 302F:E <sub>h</sub>                 |
| TUN MECh                   | 1 / direct coupling (J ext. to J motor less               | 1                                                       | R/W                                      | MODDUS 12060                                |
| Eun NECh                   | 3/1) -: direct coupling (J ext. to J motor less 3/1)      | 5                                                       | -                                        |                                             |
|                            | 2 / medium coupling 0 / -: medium cou-                    |                                                         | -                                        |                                             |
|                            | 3 / medium coupling 1 (short toothed                      |                                                         |                                          |                                             |
|                            | <b>belt) / -</b> : medium coupling 1 (short toothed belt) |                                                         |                                          |                                             |
|                            | 4 / medium coupling 2 / -: medium cou-                    |                                                         |                                          |                                             |
|                            | pling 2 ()<br>5 / soft coupling (J ext. to J motor        |                                                         |                                          |                                             |
|                            | between 5/1 and 10/1 or linear axis) / -:                 |                                                         |                                          |                                             |
|                            | and 10/1, linear axis)                                    |                                                         |                                          |                                             |
| AT_n_ref                   | Speed jump for motor starting                             | 1/min                                                   | UINT16                                   | CANopen 302F:6 <sub>h</sub>                 |
| TUN NREF                   |                                                           | 10<br>100                                               | UINT16<br>R/W                            | Modbus 12044                                |
| Eunt - nrEF                |                                                           | 1000                                                    | -                                        |                                             |
| AT_progress                | Autotuning progress (141)                                 | %                                                       | UINT16                                   | CANopen 302F:B <sub>h</sub>                 |
| -                          |                                                           | 0                                                       | UINT16<br>B/-                            | Modbus 12054                                |
| -                          |                                                           | 100                                                     | -                                        |                                             |
| AT start                   | Start Autotuning (139)                                    | -                                                       | -<br>UINT16                              | CANopen 302F:1 <sub>h</sub>                 |
| -                          | 0: terminate                                              | 0                                                       | UINT16 Modbus 1<br>R/W<br>-              | Modbus 12034                                |
| -                          | 1: Activate                                               | - 1                                                     |                                          |                                             |
|                            |                                                           |                                                         | -                                        |                                             |
| AT_state                   | Autotuning status (141)                                   | -                                                       | UINT16                                   | CANopen 302F:2 <sub>h</sub><br>Modbus 12036 |
| -                          | Bit15: auto_tune_err                                      | 0                                                       | R/-                                      | 12000                                       |
| -                          | Bit13: auto_tune_process                                  | -                                                       | -                                        |                                             |
|                            | Bit 100: last processing step                             |                                                         |                                          |                                             |
| AT_wait                    | Waiting time between autotuning steps (141)               | ms                                                      | UINT16                                   | CANopen 302F:9 <sub>h</sub>                 |
| TUN WAit                   |                                                           | 300<br>1200                                             | UINT16<br>R/W                            | Modbus 12050                                |
| £υη μ <b>β</b> ι Ε         |                                                           | 10000                                                   | -                                        |                                             |
| BRK_tclose                 | Time delay when applying the holding                      | ms                                                      | UINT16                                   | CANopen 3005:8 <sub>h</sub>                 |
| DRC BTCL                   | brake (244)                                               | 0                                                       | UINT16<br>B/W                            | Modbus 1296                                 |
| drCbECL                    |                                                           | 1000                                                    | per.                                     |                                             |

| Parameter Name<br>HMI menu | Description                                                                                                    | Unit<br>Minimum value<br>Default value<br>Maximum value | Data type<br>R/W<br>persistent<br>Expert | Parameter address<br>via fieldbus          |
|----------------------------|----------------------------------------------------------------------------------------------------|---------------------------------------------------------|------------------------------------------|--------------------------------------------|
| BRK_trelease               | Time delay when opening or releasing the holding brake (244)                                                                                                    | ms<br>0                                                 | UINT16                                   | CANopen 3005:7 <sub>h</sub><br>Modbus 1294 |
| DRC BTRE                   | Holding blace (244)                                                                                                    | 0                                                       | R/W                                      | Moubus 1294                                |
| dr[btrE                    |                                                                                                    | 1000                                                    | per.<br>-                                |                                            |
| CANadr                     | CANopen address (node number) (111)                                                                                                    | -                                                       | UINT16                                   | CANopen 3017:2 <sub>h</sub>                |
| COM CoAD                   | valid addresses (node numbers): 1 to 127                                                                                                    | 1<br>127                                                | UINT16<br>R/W                            | Modbus 5892                                |
| CoN CoAd                   | IMPORTANT: A change of the setting is not activated until the unit is switched on again or after an NMT reset command                                                                                                    | 127                                                     | per.<br>-                                |                                            |
| CANbaud                    | CANopen baud rate (111)                                                                                                    | -<br>50<br>125<br>1000                                  | UINT16                                   | CANopen 3017:3 <sub>h</sub>                |
| COM CoBD                   | valid baud rates in kbaud:                                                                                                    |                                                         | R/W                                      | Modbus 5894                                |
| CoN Cobd                   | 50<br>125<br>250<br>500<br>1000                                                                                                    |                                                         | per.<br>-                                |                                            |
|                            | IMPORTANT: A change of the setting is not activated until the unit is switched on again                                                                                                    |                                                         |                                          |                                            |
| CanDiag                    | CANopen diagnosis word                                                                                                    | -                                                       | UINT16                                   | CANopen 3017:6 <sub>h</sub>                |
| -                          | 0x0001 pms read error for TxPdo<br>0x0002 pms write error for RxPdo1<br>0x0004 pms write error for RxPdo2<br>0x0008 pms write error for RxPdo3<br>0x0010 pms write error for RxPdo4<br>0x0020 heartbeat or lifeguard error (timer<br>expired)<br>0x0040 heartbeat msg with wrong state<br>received<br>0x0080 CAN warning level set<br>0x0100 CAN message lost<br>0x0200 CAN in busoff<br>0x0400 software queue rx/tx overrun<br>0x0800 CPD error indication from stopfault | -                                                       | -<br>-                                   | Modbus 5900                                |
| CANpdo4Event<br>-<br>-     | PDO4 event mask<br>Value changes in the object trigger event:<br>Bit 0=1: first PDO4 object<br>Bit 1=1: second PDO4 object<br>Bit 2=1: third PDO4 object<br>Bit 3=1: fourth PDO4 object<br>Bit 415 : reserved                                                                                                    | -<br>0<br>15<br>15                                      | UINT16<br>UINT16<br>R/W<br>-<br>-        | CANopen 3017:5 <sub>h</sub><br>Modbus 5898 |
| CANrestore                 | CANopen Restore (118)                                                                                                    | -                                                       | UINT16                                   | CANopen 3017:8 <sub>h</sub>                |
| COM CoRS<br>[ofi [or 5     | <b>0 / on / on</b> : CANopen Restore Default<br>Parameter supported<br><b>1 / off / oFF</b> : CANopen Restore Default<br>Parameter not supported                                                                                                    | 0<br>1<br>0                                             | UIN I 16<br>R/W<br>per.<br>-             | Modbus 5904                                |
|                            | stipulates the behaviour of CANopen object<br>1011 (Restore Default Parameter).<br>For the Telemecanique SPS 'Twido' and<br>'Mirano', this value must be set to 'off'.                                                                                                    |                                                         |                                          |                                            |

| Parameter Name<br>HMI menu | Description                                                                                                    | Unit<br>Minimum value<br>Default value<br>Maximum value | Data type<br>R/W<br>persistent<br>Expert | Parameter address<br>via fieldbus          |
|----------------------------|----------------------------------------------------------------------------------------------------|---------------------------------------------------------|------------------------------------------|--------------------------------------------|
| Cap1Activate<br>-<br>-     | Capture unit 1 Start/Stop (240)<br><b>0 / Capture stop</b> : Abort capture function<br><b>1 / Capture once</b> : Start once-off capture<br><b>2 / Capture continuous</b> : Start continuous<br>capture function<br>In the case of a once-off capture, the func-<br>tion is terminated with the first captured<br>value.<br>The capture continues endlessly with contin-<br>uous capture.<br>Position capture can only be activated with<br>the "Fieldbus control mode". | -<br>0<br>-<br>2                                        | UINT16<br>UINT16<br>R/W<br>-             | CANopen 300A:4 <sub>h</sub><br>Modbus 2568 |
| Cap1Config<br>-<br>-       | Configuration of capture unit 1 (240)<br><b>0 / 1-&gt;0</b> : position capture with 1->0 switch<br><b>1 / 0-&gt;1</b> : position capture with 0->1 switch                                                                                                    | -<br>0<br>0<br>1                                        | UINT16<br>UINT16<br>R/W<br>-             | CANopen 300A:2 <sub>h</sub><br>Modbus 2564 |
| Cap1Count<br>-<br>-        | Capture unit 1 event counter (240)<br>Counts the capture events.<br>Numerator is reset when the capture unit 1 is<br>activated.                                                                                                    | -<br>-<br>0<br>-                                        | UINT16<br>UINT16<br>R/-<br>-             | CANopen 300A:8 <sub>h</sub><br>Modbus 2576 |
| Cap1Pos<br>-<br>-          | Capture unit 1 captured position (240)<br>Captured position at the time of the "capture<br>signal".<br>The captured position is recalculated after<br>"set dimensions" or after a "homing".                                                                                                    | usr<br>-<br>0<br>-                                      | INT32<br>INT32<br>R/-<br>-               | CANopen 300A:6 <sub>h</sub><br>Modbus 2572 |
| Cap2Activate<br>-<br>-     | Capture unit 2 Start/Stop (240)<br><b>0 / Capture stop</b> : Abort capture function<br><b>1 / Capture once</b> : Start once-off capture<br><b>2 / Capture continuous</b> : Start continuous<br>capture function<br>In the case of a once-off capture, the func-<br>tion is terminated with the first captured<br>value.<br>The capture continues endlessly with contin-<br>uous capture.<br>Position capture can only be activated with                                 | -<br>0<br>-<br>2                                        | UINT16<br>UINT16<br>R/W<br>-<br>-        | CANopen 300A:5 <sub>h</sub><br>Modbus 2570 |
| Cap2Config<br>-<br>-       | the "fieldbus" device setting.<br>Configuration of capture unit 2 (240)<br><b>0 / 1-&gt;0</b> : position capture with 1->0 switch<br><b>1 / 0-&gt;1</b> : position capture with 0->1 switch                                                                                                    | -<br>0<br>0<br>1                                        | UINT16<br>UINT16<br>R/W<br>-             | CANopen 300A:3 <sub>h</sub><br>Modbus 2566 |
| Cap2Count<br>-<br>-        | Capture unit 2 event counter (240)<br>Counts the capture events.<br>Numerator is reset when the capture unit 2 is<br>activated.                                                                                                    | -<br>-<br>0<br>-                                        | UINT16<br>UINT16<br>R/-<br>-             | CANopen 300A:9 <sub>h</sub><br>Modbus 2578 |

| Parameter Name<br>HMI menu | Description                                                                                                   | Unit<br>Minimum value<br>Default value<br>Maximum value | Data type<br>R/W<br>persistent<br>Expert  | Parameter address<br>via fieldbus          |
|----------------------------|----------------------------------------------------------------------------------------------------|---------------------------------------------------------|-------------------------------------------|--------------------------------------------|
| Cap2Pos                    | Capture unit 2 captured position (240)                                                                        | usr                                                     | INT32                                     | CANopen 300A:7 <sub>h</sub>                |
| -                          | Captured position at the time of the "capture                                                                 | 0                                                       | IN 132<br>R/-                             | Moddus 2574                                |
| -                          | The captured position is recalculated after<br>"set dimensions" or after a "homing".                          | -                                                       | -                                         |                                            |
| CapStatus                  | Status of capture units (240)                                                                                 | -                                                       | UINT16                                    | CANopen 300A:1 <sub>h</sub>                |
| -                          | Read access:<br>Bit 0: Position captured via input CAP1<br>Bit 1: Position captured via input CAP2            | 0                                                       | 01N116<br>R/-<br>-                        | Moddus 2562                                |
| CTRL_I_max_fw              | Field controller max. Field current                                                                           | A <sub>pk</sub>                                         | UINT16                                    | CANopen 3011:C <sub>h</sub>                |
| -                          | maximum value is approx. half of the lower value of the nominal current of the power amplifier and the motor. | 0.00<br>0.00<br>327.67                                  | UINT16<br>R/W<br>per.<br>expert           | Modbus 4376                                |
| CTRL_I_max                 | Current limiting (118)                                                                                        | A <sub>pk</sub>                                         | UINT16                                    | CANopen 3012:1 <sub>h</sub>                |
| SET iMAX<br>SEL, NRH       | Value must not exceed max. permissible cur-<br>rent of motor or power amplifier.                              | -<br>299.99                                             | UINT16 Modbus 461<br>R/W<br>per.          | Modbus 4610                                |
|                            | Default is the smallest value of M_I_max and PA_I_max                                                         |                                                         | -                                         |                                            |
| CTRL_KFDn<br>-<br>-        | Speed regulator pre-control D factor                                                                          | -<br>0<br>3175                                          | UINT16<br>UINT16<br>R/W<br>per.<br>expert | CANopen 3012:5 <sub>h</sub><br>Modbus 4618 |
| CTRL_KFPp<br>-             | Speed pre-control position controller<br>Over-control up to 110% possible.                                    | %<br>0.0<br>0.0<br>110.0                                | UINT16<br>UINT16<br>R/W<br>per.<br>-      | CANopen 3012:8 <sub>h</sub><br>Modbus 4624 |
| CTRL_KPid                  | Current controller longitudinal (d) P factor                                                                  | V/A                                                     | UINT16                                    | CANopen 3011:1 <sub>h</sub>                |
| -                          | Is calculated from motor parameters.                                                                          | 0.5<br>-                                                | UINT16<br>B/-                             | Modbus 4354                                |
| -                          | In 0.1V/A steps                                                                                               | 1270.0                                                  | per.<br>-                                 |                                            |
| CTRL_KPiq                  | Current controller transverse (q) P factor                                                                    | V/A                                                     | UINT16                                    | CANopen 3011:3 <sub>h</sub>                |
| -                          | Is calculated from motor parameters.                                                                          | 0.5<br>-                                                | UINT16 Mod<br>R/-                         | Moddus 4358                                |
| -                          | In 0.1V/A steps                                                                                               | 1270.0                                                  | per.<br>-                                 |                                            |
| CTRL_KPn                   | Speed controller P-factor (145)                                                                               | A/(1/min)                                               | UINT16                                    | CANopen 3012:3 <sub>h</sub>                |
| -                          | Default value is calculated from motor parameters                                                             | 0.0001<br>-<br>1.2700                                   | UINT16<br>R/W<br>per.<br>-                | Modbus 4614                                |
| CTRL_KPp                   | Position controller P-factor (151)                                                                            | 1/s                                                     | UINT16                                    | CANopen 3012:6 <sub>h</sub>                |
| -                          | Default value is calculated                                                                                   | 2.0                                                     | UINT16<br>R/W                             | Modbus 4620                                |
| -                          |                                                                                                    | 495.0                                                   | per.<br>-                                 |                                            |

| Parameter Name<br>HMI menu           | Description                                                                          | Unit<br>Minimum value<br>Default value<br>Maximum value | Data type<br>R/W<br>persistent<br>Expert  | Parameter address<br>via fieldbus           |
|--------------------------------------|--------------------------------------------------------------------------------------|---------------------------------------------------------|-------------------------------------------|---------------------------------------------|
| CTRL_n_max<br>SET NMAX<br>SEE กกิศิห | Speed limiter (118)<br>Setting value must not exceed Do not<br>exceed speed of motor | 1/min<br>0<br>-<br>13200                                | UINT16<br>UINT16<br>R/W<br>per.<br>-      | CANopen 3012:2 <sub>h</sub><br>Modbus 4612  |
|                                      | Default is maximum speed of motor (see<br>M_n_max)                                   |                                                         |                                           |                                             |
| CTRL_Nfbandw                         | Bandwidth notch filter current                                                       | %                                                       | UINT16                                    | CANopen 3012:13 <sub>h</sub>                |
| -                                    | The bandwidth is defined as follows: Fb/F0                                           | 10<br>30<br>99                                          | R/W<br>per.<br>expert                     | MOUDUS 4646                                 |
| CTRL_Nfdamp<br>-<br>-                | Damping notch filter current                                                         | %<br>1.0<br>10.0<br>45.0                                | UINT16<br>UINT16<br>R/W<br>per.<br>expert | CANopen 3012:12 <sub>h</sub><br>Modbus 4644 |
| CTRL_Nffreq<br>-<br>-                | Frequency notch filter current<br>The filter is disabled at the value of 15000.      | Hz<br>50.0<br>1500.0<br>1500.0                          | UINT16<br>UINT16<br>R/W<br>per.<br>expert | CANopen 3012:11 <sub>h</sub><br>Modbus 4642 |
| CTRL_Pcdamp                          | Damping Posicast filter speed                                                        | %                                                       | UINT16                                    | CANopen 3012:14 <sub>h</sub>                |
| -                                    | The filter is disabled at the value of 1000.                                         | 100.0<br>100.0                                          | R/W<br>per.<br>expert                     | MOUDUS 4646                                 |
| CTRL_Pcdelay                         | Time delay Posicast filter speed                                                     | ms                                                      | UINT16                                    | CANopen 3012:15 <sub>h</sub>                |
| -                                    | The filter is disabled at the value of 0.                                            | 0.00<br>25.00                                           | R/W<br>per.<br>expert                     | MOUDUS 4650                                 |
| CTRL_TAUiref<br>-<br>-               | Filter time constant reference value filter of the reference current value           | ms<br>0.00<br>1.20<br>4.00                              | UINT16<br>UINT16<br>R/W<br>per.<br>-      | CANopen 3012:10 <sub>h</sub><br>Modbus 4640 |
| CTRL_TAUnref<br>-<br>-               | Filter time constant reference value filter of the setpoint speed value (145)        | ms<br>0.00<br>9.00<br>327.67                            | UINT16<br>UINT16<br>R/W<br>per.<br>-      | CANopen 3012:9 <sub>h</sub><br>Modbus 4626  |
| CTRL_TNid                            | Current controller longitudinal (d) setting time                                     | ms<br>0.13                                              | UINT16<br>UINT16<br>P/                    | CANopen 3011:2 <sub>h</sub><br>Modbus 4356  |
| -                                    | Is calculated from motor parameters.                                                 | 327.67                                                  | per.                                      |                                             |
|                                      | in 0.01ms steps                                                                      |                                                         | -                                         |                                             |
| CTRL_TNiq                            | Current controller lateral (q) setting time                                          | ms<br>0 13                                              | UINT16<br>UINT16                          | CANopen 3011:4 <sub>h</sub><br>Modbus 4360  |
| -                                    | Is calculated from motor parameters.                                                 | -                                                       | R/-                                       |                                             |
| -                                    | in 0.01ms steps                                                                      | 321.01                                                  | per.<br>-                                 |                                             |

| Parameter Name<br>HMI menu | Description                                                                                                    | Unit<br>Minimum value<br>Default value<br>Maximum value | Data type<br>R/W<br>persistent<br>Expert | Parameter address<br>via fieldbus           |
|----------------------------|----------------------------------------------------------------------------------------------------|---------------------------------------------------------|------------------------------------------|---------------------------------------------|
| CTRL_TNn<br>-<br>-         | Speed controller correction time (145)                                                                                                    | ms<br>0.00<br>9.00<br>327.67                            | UINT16<br>UINT16<br>R/W<br>per.<br>-     | CANopen 3012:4 <sub>h</sub><br>Modbus 4616  |
| CUR_I_target<br>-<br>-     | Set current in operating mode current control (173)                                                                                                    | A <sub>pk</sub><br>-300.00<br>0.00<br>300.00            | INT16<br>INT16<br>R/W<br>-<br>-          | CANopen 3020:4 <sub>h</sub><br>Modbus 8200  |
| CURreference<br>-<br>-     | Selection of preset source for current control<br>operating mode (173)<br><b>0 / none:</b> None<br><b>1 / analogue input</b> : Reference value via +/-<br>10V interface ANA1 :<br><b>2 / Parameter 'currTarg'</b> : Reference value<br>via parameter CUR_I_target                    | -<br>0<br>0<br>2                                        | UINT16<br>UINT16<br>R/W<br>-<br>-        | CANopen 301B:10 <sub>h</sub><br>Modbus 6944 |
| DCOMcompatib<br>-<br>-     | DriveCom state machine: Status transition 3-<br>>4<br><b>0 / Automatic</b> : Automatic (change of state is<br>automatic)<br><b>1 / Drivecom-conform</b> : Standard-conform<br>(change of state must be triggered via field-<br>bus)<br>Determines the transition between the         | -<br>0<br>0<br>1                                        | UINT16<br>UINT16<br>R/W<br>per.<br>-     | CANopen 301B:13 <sub>h</sub><br>Modbus 6950 |
|                            | SwitchOnDisabled (3) and Ready-<br>ToSwitchOn (4) states in CANopen devices.<br>If not CANopen, this value is ignored!                                                                                                    |                                                         |                                          |                                             |
| DCOMcontrol                | Drivecom control word (165)<br>For bit coding, see Chapter on operation,<br>operating states<br>Bit0: Switch On<br>Bit1: Enable Voltage<br>Bit2: Quick Stop<br>Bit3: Enable Operation<br>Bit46: op. mode specific<br>Bit7: Fault Reset<br>Bit8: Halt<br>Bit915: reserved (must be 0) | -<br>-<br>0<br>-                                        | UINT16<br>UINT16<br>R/W<br>-             | CANopen 6040:0 <sub>h</sub><br>Modbus 6914  |
| DCOMopmode<br>-<br>-       | Operating mode (167)<br>DSP402-operating modes<br>1: Profile position<br>3: Profile velocity<br>6: Homing<br>8: Cyclic synchronous position mode<br>                                                                                                    | -<br>-8<br>-<br>6                                       | INT8<br>INT16<br>R/W<br>-<br>-           | CANopen 6060:0 <sub>h</sub><br>Modbus 6918  |
|                            | <ul> <li>-1: Jog</li> <li>-2: Electronic gear</li> <li>-3: Current control</li> <li>-4: Speed control</li> <li>-6: Manual/Autotuning</li> <li>-8: Motion sequence</li> </ul>                                                                                                    |                                                         |                                          |                                             |

| Parameter Name<br>HMI menu | Description                                                                                                    | Unit<br>Minimum value<br>Default value<br>Maximum value | Data type<br>R/W<br>persistent<br>Expert | Parameter address<br>via fieldbus           |
|----------------------------|----------------------------------------------------------------------------------------------------|---------------------------------------------------------|------------------------------------------|---------------------------------------------|
| DCOMstatus                 | Drivecom status word (163)                                                                                                    | -                                                       | UINT16                                   | CANopen 6041:0 <sub>h</sub>                 |
| -                          | For bit coding, see Chapter on operation,<br>state machine<br>Bit03,5,6: Status bits<br>Bit4: Voltage enabled<br>Bit7: Warning<br>Bit8: Halt request active<br>Bit9: Remote<br>Bit10: Target reached<br>Bit11: reserved<br>Bit12: op. mode specific<br>Bit13: x_err<br>Bit14: x_end<br>Bit15: ref_ok                                                                                                    | - 0 -                                                   | UINT16<br>R/-<br>-                       | Modbus 6916                                 |
| DEVcmdinterf               | Specification of the control mode (111)                                                                                                    | - UINT16<br>0 UINT16<br>0 R/W<br>3 per.<br>-            | UINT16                                   | CANopen 3005:1 <sub>h</sub><br>Modbus 1282  |
| DEVC<br>dEUC               | 0 / none / none : undefined<br>1 / IODevice / . a: local control mode<br>2 / CANopenDevice / [Ana: CANopen<br>3 / ModbusDevice / fladb: Modbus                                                                                                    |                                                         | R/W<br>per.<br>-                         |                                             |
|                            | IMPORTANT: A change of the setting is not<br>activated until the unit is switched on again<br>(exception: Change of the value 0, at "First<br>setup").                                                                                                    |                                                         |                                          |                                             |
| ENC_pabsusr                | Setting position of the motor sensor directly (135)                                                                                                    | usr<br>0                                                | UINT32<br>UINT32<br>R/W<br>-             | CANopen 3005:16 <sub>h</sub><br>Modbus 1324 |
| -                          | Value range depends on the sensor type.                                                                                                    | -<br>2147483647                                         |                                          |                                             |
|                            | Singleturn encoder:<br>0max_pos_usr/rev 1<br>Multiturn encoder:<br>0 (4096 * max_pos_usr/rev.) -1<br>max_pos_usr/rev.: maximum user position<br>for one motor revolution, with default position<br>scaling this value is 16384.                                                                                                    |                                                         | -                                        |                                             |
|                            | IMPORTANT:<br>* If processing is to be carried out with direc-<br>tion inversion, this must be set before setting<br>the motor encoder position<br>* The set value does not become active until<br>the next time the controller is switched on.<br>After the write access a wait of at least 1<br>second is required until the controller is<br>switched off.<br>* Changing the value also changes the posi-<br>tion of the virtual index pulse and the index<br>pulse displaced at ESIM function. |                                                         |                                          |                                             |

| Parameter Name<br>HMI menu | Description                                                                                                    | Unit<br>Minimum value<br>Default value<br>Maximum value | Data type<br>R/W<br>persistent<br>Expert | Parameter address<br>via fieldbus           |
|----------------------------|----------------------------------------------------------------------------------------------------|---------------------------------------------------------|------------------------------------------|---------------------------------------------|
| ESIMscale<br>DRC ESSC      | Encoder simulation - setting the resolution (130)                                                                                                    | Inc UINT16<br>8 UINT16<br>4096 R/W<br>65535 per.<br>-   | UINT16<br>UINT16<br>R/W                  | CANopen 3005:15 <sub>h</sub><br>Modbus 1322 |
| drC 855C                   | Software version 1.102:<br>The following resolutions are adjustable:<br>128<br>256<br>512<br>1024<br>2048<br>4096                                                                                           |                                                         | per.<br>-                                |                                             |
|                            | from software version 1.103 and hardware<br>revision RS30:<br>the complete value range is available for the<br>resolution.                                                                                  |                                                         |                                          |                                             |
|                            | For resolutions that can be divided by 4 the index pulse must be at A=high and B=high.                                                                                                    |                                                         |                                          |                                             |
|                            | IMPORTANT: A change of the setting is not<br>activated until the device is switched on<br>again. After the write access a wait of at<br>least 1 second is required until the controller<br>is switched off. |                                                         |                                          |                                             |
| FLT_class                  | Error class (276)                                                                                                    | -                                                       | UINT16                                   | CANopen 303C:2 <sub>h</sub>                 |
| -                          | 0: Warning (no reaction)<br>1: Error (Quick Stop -> status 7)<br>2: Error (Quick Stop -> status 8,9)<br>3: Fatal error (state 9, resettable)<br>4: Fatal error (state 9, not resettable)                    | -<br>4                                                  | 01N116<br>R/-<br>-<br>-                  | Moddus 15364                                |
| FLT_del_err                | Erase error memory (276)                                                                                                    | -                                                       | UINT16                                   | CANopen 303B:4 <sub>h</sub>                 |
| -                          | 1: Deletion of all entries in error memory                                                                                                    | 0<br>-                                                  | UINT16<br>R/W                            | Modbus 15112                                |
| -                          | The process is completed if, when reading the parameters, a 0 is sent back.                                                                                                    | 1                                                       | -                                        |                                             |
| FLT_err_num                | Error number (276)                                                                                                    | -                                                       | UINT16                                   | CANopen 303C:1 <sub>h</sub>                 |
| -                          | Reading this parameter brings the complete<br>error entry (error class, time of error) into<br>an intermediate memory from which all com-<br>ponents of the error can be read.                              | 0<br>-<br>65535                                         | - R/-<br>65535 -<br>-                    | Moubus 15362                                |
|                            | In addition, the read indicator of the error memory is automatically switched forward to the next error entry.                                                                                              |                                                         |                                          |                                             |
| FLT_ldq                    | Motor current at error time                                                                                                    | 0                                                       | UINT16                                   | CANopen 303C:9 <sub>h</sub>                 |
| -                          | in 10 mA steps                                                                                                    | -<br>0.00<br>-                                          | -<br>-                                   | IVIOUDUS 15378                              |
| FLT_MemReset               | Reset the error memory read pointer (276)                                                                                                    | -                                                       | UINT16                                   | CANopen 303B:5 <sub>h</sub>                 |
| -                          | 1: Set error memory read pointer to oldest                                                                                                    | -                                                       | R/W                                      | IVIOUDUS 15114                              |
| -                          | error entry.                                                                                                    | 1                                                       | -                                        |                                             |

| Parameter Name<br>HMI menu            | Description                                                                                                    | Unit<br>Minimum value<br>Default value<br>Maximum value | Data type<br>R/W<br>persistent<br>Expert | Parameter address<br>via fieldbus           |
|---------------------------------------|----------------------------------------------------------------------------------------------------|---------------------------------------------------------|------------------------------------------|---------------------------------------------|
| FLT_n<br>-<br>-                       | Speed at error time                                                                                                    | 1/min<br>-<br>0<br>-                                    | INT16<br>INT16<br>R/-<br>-               | CANopen 303C:8 <sub>h</sub><br>Modbus 15376 |
| FLT_powerOn<br>INF PoWo<br>, nF Polio | Number of turn-on processes                                                                                                    | -<br>0<br>-<br>4294967295                               | UINT32<br>UINT32<br>R/-<br>-             | CANopen 303B:2 <sub>h</sub><br>Modbus 15108 |
| FLT_Qual<br>-<br>-                    | Error additional information (276)<br>This entry contains additional information<br>about the error, depending on the error<br>number.<br>Example: a parameter address              | -<br>0<br>-<br>65535                                    | UINT16<br>UINT16<br>R/-<br>-             | CANopen 303C:4 <sub>h</sub><br>Modbus 15368 |
| FLT_Temp_DEV<br>-<br>-                | device temperature at error time                                                                                                    | °C<br>-<br>0<br>-                                       | INT16<br>INT16<br>R/-<br>-<br>-          | CANopen 303C:B <sub>h</sub><br>Modbus 15382 |
| FLT_Temp_PA<br>-<br>-                 | Power amplifier temperature at error time                                                                                                    | °C<br>-<br>0<br>-                                       | INT16<br>INT16<br>R/-<br>-<br>-          | CANopen 303C:A <sub>h</sub><br>Modbus 15380 |
| FLT_Time<br>-                         | Error time (276) referenced to the operating hours counter                                                                                                    | s<br>0<br>-<br>536870911                                | UINT32<br>UINT32<br>R/-<br>-             | CANopen 303C:3 <sub>h</sub><br>Modbus 15366 |
| FLT_UDC<br>-                          | DC bus voltage at error time<br>in 100mV steps                                                                                                    | V<br>-<br>0.0<br>-                                      | UINT16<br>UINT16<br>R/-<br>-             | CANopen 303C:7 <sub>h</sub><br>Modbus 15374 |
| FLTAmpOnCyc<br>-<br>-                 | ENABLE cycles up to time of error<br>Number of power amplifier turn-on proc-<br>esses after switching on the power supply<br>(control voltage) up to the appearance of the<br>error | -<br>-<br>0<br>-                                        | UINT16<br>UINT16<br>R/-<br>-             | CANopen 303C:5 <sub>h</sub><br>Modbus 15370 |
| FLTAmpOnTime<br>-<br>-                | Time error occurs after ENABLE                                                                                                    | s<br>-<br>0<br>-                                        | UINT16<br>UINT16<br>R/-<br>-             | CANopen 303C:6 <sub>h</sub><br>Modbus 15372 |
| GEARdenom<br>-<br>-                   | Gear ratio denominator (178)<br>see description GEARnum                                                                                                    | -<br>1<br>1<br>2147483647                               | INT32<br>INT32<br>R/W<br>per.<br>-       | CANopen 3026:3 <sub>h</sub><br>Modbus 9734  |

| Parameter Name<br>HMI menu        | Description                                                                                                    | Unit<br>Minimum value<br>Default value<br>Maximum value | Data type<br>R/W<br>persistent<br>Expert | Parameter address<br>via fieldbus           |
|-----------------------------------|----------------------------------------------------------------------------------------------------|---------------------------------------------------------|------------------------------------------|---------------------------------------------|
| GEARdir_enabl<br>-<br>-           | Enabled direction of motion of the gear<br>processing (178)<br><b>1 / positive :</b> pos. direction<br><b>2 / negative</b> : neg. direction<br><b>3 / both</b> : both directions                                                                                                    | -<br>1<br>3<br>3                                        | UINT16<br>UINT16<br>R/W<br>per.<br>-     | CANopen 3026:5 <sub>h</sub><br>Modbus 9738  |
|                                   | This can be used to activate a reverse inter-<br>lock.                                                                                                    |                                                         |                                          |                                             |
| GEARnum<br>-<br>-                 | Gear ratio numerator (178)<br>GEARnum<br>Gear ratio=<br>GEARdenom                                                                                                    | -<br>-2147483648<br>1<br>2147483647                     | INT32<br>INT32<br>R/W<br>per.<br>-       | CANopen 3026:4 <sub>h</sub><br>Modbus 9736  |
|                                   | The new gear ratio is implemented when the numerator value is transferred.                                                                                                    |                                                         |                                          |                                             |
| GEARposChgMode<br>-<br>-          | Consideration of position changes with inac-<br>tive power amplifier (181)<br><b>0 / off:</b> Position changes in statuses with an<br>inactive power amplifier are rejected:<br><b>1 / on</b> : Position changes in statuses with an                                                                                                    | -<br>0<br>0<br>1                                        | UINT16<br>UINT16<br>R/W<br>per.<br>-     | CANopen 3026:B <sub>h</sub><br>Modbus 9750  |
|                                   | account:<br>Setting only effective if gear processing in<br>'Synchronisation with compensation move-<br>ment' mode is started.                                                                                                    |                                                         |                                          |                                             |
| GEARratio<br>SET GFAC<br>SEL GFRC | Selection of special gear ratios (178)<br>0: Use of the specified gear ratio from<br>GEARnum/GEARdenom<br>1: 200<br>2: 400<br>3: 500<br>4: 1000<br>5: 2000<br>6: 4000<br>7: 5000<br>8: 10000<br>9: 4096<br>10: 8192<br>11: 16384                                                                                                    | -<br>0<br>0<br>11                                       | UINT16<br>UINT16<br>R/W<br>per.<br>-     | CANopen 3026:6 <sub>h</sub><br>Modbus 9740  |
| GEARreference<br>-<br>-           | Changing the reference value by the stated<br>value results in one motor rotation.<br>Operating mode electronic gear<br>processing (178)<br><b>0 / inactive:</b> disabled<br><b>1 / Real-time synchronisation</b> : Immediate<br>synchronisation:<br><b>2 / Synchronisation with compensation</b><br><b>movement</b> : Synchronisation with compen- | -<br>0<br>0<br>2                                        | UINT16<br>UINT16<br>R/W<br>-             | CANopen 301B:12 <sub>h</sub><br>Modbus 6948 |

| Parameter Name<br>HMI menu                                                          | Description                                                                                                    | Unit<br>Minimum value<br>Default value<br>Maximum value | Data type<br>R/W<br>persistent<br>Expert | Parameter address<br>via fieldbus           |
|-------------------------------------------------------------------------------------|----------------------------------------------------------------------------------------------------|---------------------------------------------------------|------------------------------------------|---------------------------------------------|
| HMdisREFtoIDX<br>-                                                                  | Distance of switch - index pulse after refer-<br>ence movement (209)<br>Reading value provides the value of the dif-<br>ference between the index pulse position<br>and the position on the switching flank of the<br>limit or reference switch.<br>Serves to monitor how far the index pulse is<br>from the switching flank and serves to pro-<br>vide the criterion whether the reference<br>movement with index pulse processing can<br>be safely reproduced.<br>in steps of 1/10000 revolutions | revolution<br>-<br>0.0000<br>-                          | INT32<br>INT32<br>R/-<br>-               | CANopen 3028:C <sub>h</sub><br>Modbus 10264 |
| HMdisusr<br>-<br>-                                                                  | <ul> <li>Distance between the switching point and the reference point (205)</li> <li>After leaving the switch, the drive is still positioned in the working range for a defined path and this position is defined as a reference point.</li> <li>The parameters are only effective with reference movements without index pulse searching.</li> </ul>                                                                                                    | usr<br>1<br>200<br>2147483647                           | INT32<br>INT32<br>R/W<br>per.<br>-       | CANopen 3028:7 <sub>h</sub><br>Modbus 10254 |
| HMIDispPara                                                                         | HMI display while motor rotates                                                                                                    | -                                                       | UINT16                                   | CANopen 303A:2 <sub>h</sub>                 |
| DRC SuPV                                                                            | 0 / DeviceStatus / 5LRL: Device status                                                                                                    | 0                                                       | UINT16<br>B/W                            | Modbus 14852                                |
| dr[SuPU                                                                             | (default)<br><b>1 / n_act / ‑̃́Ѧ҄Ӷ҄ҍ</b> : Current speed (n_act)<br><b>2 / I_act / ٬ Ѧ҄Ӷ҄ҍ</b> : Current motor current                                                                                                    | 2                                                       | per.<br>-                                |                                             |
| HMIlocked Loc<br>- 0 / r<br>- 1 / l<br>- Wh<br>acti<br>- Cł<br>- Jo<br>- Au<br>- Fa | Lock HMI (157)                                                                                                    | -                                                       | UINT16                                   | CANopen 303A:1 <sub>h</sub>                 |
|                                                                                     | 0 / not locked / -: HMI not locked<br>1 / locked / -: HMI locked                                                                                                    | 0<br>0<br>1                                             | UINT16<br>R/W<br>per.<br>-               | Modbus 14850                                |
|                                                                                     | When the HMI is locked, the following<br>actions are no longer possible:<br>- Change parameters<br>- Jog<br>- Autotuning<br>- FaultReset                                                                                                    |                                                         |                                          |                                             |

| Parameter Name<br>HMI menu | Description                                                                                                    | Unit<br>Minimum value<br>Default value<br>Maximum value | Data type<br>R/W<br>persistent<br>Expert | Parameter address<br>via fieldbus           |
|----------------------------|----------------------------------------------------------------------------------------------------|---------------------------------------------------------|------------------------------------------|---------------------------------------------|
| HMmethod<br>-<br>-         | Reference movement method (201)<br>1: LIMN with index pulse<br>2: LIMP with index pulse, inv., outside<br>8: REF+ with index pulse, inv., inside<br>9: REF+ with index pulse, not inv., inside<br>10: REF+ with index pulse, not inv., outside<br>11: REF- with index pulse, inv., outside<br>12: REF- with index pulse, inv., inside<br>13: REF- with index pulse, not inv., inside<br>14: REF- with index pulse, not inv., outside<br>17: LIMN<br>18: LIMP<br>23: REF+, inv., outside<br>24: REF+, inv., inside<br>25: REF+, not inv., inside<br>26: REF+, not inv., inside<br>27: REF-, inv., outside<br>28: REF-, inv., outside<br>29: REF-, not inv., outside<br>30: REF-, not inv., outside<br>31: Index pulse neg. direction<br>34: Index pulse pos. direction<br>35: Set dimensions<br>Explanation of abbreviations:<br>REF+: search movement in pos. direction<br>REF-: search movement in neg. direction<br>inv.: invert direction in switch<br>not inv.: direction in switch not inverted.<br>outside: index pulse/distance outside switch | -<br>1<br>18<br>35                                      | INT8<br>INT16<br>R/W<br>-<br>-           | CANopen 6098:0 <sub>h</sub><br>Modbus 6936  |
| HMn_out<br>-               | Set speed for release movement from<br>switch (201)<br>The set value is internally limited to the cur-<br>rent parameter setting in RAMPn_max.                                                                                                    | 1/min<br>1<br>6<br>3000                                 | UINT32<br>UINT16<br>R/W<br>per.          | CANopen 6099:2 <sub>h</sub><br>Modbus 10250 |
| HMn<br>-<br>-              | Reference speed for search for the<br>switch (201)<br>The set value is internally limited to the cur-<br>rent parameter setting in RAMPn_max.                                                                                                    | 1/min<br>1<br>60<br>13200                               | UINT32<br>UINT16<br>R/W<br>per.<br>-     | CANopen 6099:1 <sub>h</sub><br>Modbus 10248 |
| HMoutdisusr<br>-<br>-      | Maximum run-out distance (201)<br>0: Run-off check inactive<br>>0: Run-off in user-defined units<br>The switch must be disabled again inside<br>this run-off, otherwise the reference move-<br>ment is aborted                                                                                                    | usr<br>0<br>0<br>2147483647                             | INT32<br>INT32<br>R/W<br>per.<br>-       | CANopen 3028:6 <sub>h</sub><br>Modbus 10252 |
| HMp_homeusr<br>-<br>-      | Position on reference point (201)<br>After successful reference movement this<br>position value is automatically set at the ref-<br>erence point.                                                                                                    | usr<br>-2147483648<br>0<br>2147483647                   | INT32<br>INT32<br>R/W<br>per.<br>-       | CANopen 3028:B <sub>h</sub><br>Modbus 10262 |

| Parameter Name<br>HMI menu | Description                                                                                                    | Unit<br>Minimum value<br>Default value<br>Maximum value | Data type<br>R/W<br>persistent<br>Expert    | Parameter address<br>via fieldbus           |
|----------------------------|----------------------------------------------------------------------------------------------------|---------------------------------------------------------|---------------------------------------------|---------------------------------------------|
| HMp_setpusr                | Position for dimension setting (214)                                                                                                    | usr                                                     | INT32                                       | CANopen 301B:16 <sub>h</sub>                |
| -                          | Dimension setting position for homing method 35                                                                                                    | 0                                                       | IN 132<br>R/W<br>-                          | Moadus 6956                                 |
| HMsrchdisusr               | max. search distance after traversing over the switch (201)                                                                                                    | usr<br>0<br>0                                           | INT32<br>INT32<br>B/W                       | CANopen 3028:D <sub>h</sub><br>Modbus 10266 |
| -                          | 0: Search distance processing inactive<br>>0: Search distance in user-defined units                                                                                                    | 2147483647                                              | per.                                        |                                             |
|                            | The switch must be enabled again inside this run-off, otherwise the reference movement is aborted                                                                                                    |                                                         |                                             |                                             |
| IO_AutoEnable<br>DRC ioAE  | Processing power amplifier activation at<br>PowerOn                                                                                                    | - 0                                                     | UINT16<br>UINT16                            | CANopen 3005:6 <sub>h</sub><br>Modbus 1292  |
| dr C - , oRE               | <b>0 / off / oFF</b> : active enable at switch-on does<br>not activate the power amplifier<br><b>1 / on / on</b> : active enable at switch-on acti-<br>vates the power amplifier<br><b>2 / AutoOn / Ruto</b> : power amplifier is always<br>automatically activated at switch-on                           | 2                                                       | R/W<br>per.<br>-                            |                                             |
| IO_GearMode                | Processing mode electr. gearing for local control mode                                                                                                    | - UINT16<br>1 UINT16<br>1 R/W<br>2 per.<br>-            | CANopen 3005:17 <sub>h</sub><br>Modbus 1326 |                                             |
| שרבוספא<br>מרבוספא         | 1 / immediate gear / rŁ55: immediate syn-<br>chronisation<br>2 / compensated gear / co/IP: synchronisa-<br>tion with compensation movement                                                                                                    |                                                         |                                             |                                             |
|                            | Available from software version V1.201.                                                                                                    |                                                         |                                             |                                             |
| IO_LO_set                  | Setting digital outputs directly                                                                                                    | -                                                       | UINT16                                      | CANopen 3008:11 <sub>h</sub>                |
| -                          | Write access to output bits is only effective if<br>the signal pin exists as output and the func-<br>tion of the output was set to 'freely available'.                                                                                                    | 0                                                       | UINT16<br>R/W<br>-<br>-                     | Modbus 2082                                 |
|                            | Coding of the individual signals:<br>Bit0: LO1_OUT<br>Bit1: LO2_OUT<br>                                                                                                    |                                                         |                                             |                                             |
|                            | Available from software version V1.201.                                                                                                    |                                                         |                                             |                                             |
| IOdefaultMode<br>DRC io-M  | Start-up operating mode for 'Local control mode' (111)                                                                                                    | -<br>0<br>0                                             | UINT16<br>UINT16<br>R/W                     | CANopen 3005:3 <sub>h</sub><br>Modbus 1286  |
| dr[,o-N                    | <ol> <li>/ CurrentControl / Lurr: current control<br/>(reference value from ANA1)</li> <li>2 / SpeedControl / SPEd: speed control (reference value from ANA1)</li> <li>3 / ElectronicGear / LERr: electronic gear</li> <li>5 / Jog / JoL: jog</li> <li>6 / MotionSequence / Notion<br/>Sequence</li> </ol> | 6                                                       | per.<br>-                                   |                                             |
|                            | IMPORTANT: The operating mode is auto-<br>matically activated when the drive switches<br>to the 'OperationEnable' status and "IODe-<br>vice / IO" is set in DEVcmdinterf.                                                                                                    |                                                         |                                             |                                             |

| Parameter Name<br>HMI menu          | Description                                                                                                    | Unit<br>Minimum value<br>Default value<br>Maximum value | Data type<br>R/W<br>persistent<br>Expert | Parameter address<br>via fieldbus          |
|-------------------------------------|----------------------------------------------------------------------------------------------------|---------------------------------------------------------|------------------------------------------|--------------------------------------------|
| IODirPosintf<br>-<br>-              | Counting direction at position interface<br><b>0 / clockwise:</b> Clockwise<br><b>1 / counter clockwise</b> : counterclockwise                                                                                                    | -<br>0<br>1                                             | UINT16<br>UINT16<br>R/W<br>per.<br>-     | CANopen 3008:7 <sub>h</sub><br>Modbus 2062 |
| IOfunct_LI1<br>I-O Li1<br>, -o L, 1 | <ul> <li>Function input LI1 (246)</li> <li>1 / Free available / nonE: Freely available</li> <li>2 / Fault reset / FrE5: Reset error message</li> <li>4 / Halt / hRLE: Halt</li> <li>5 / Start profile positioning / SPEP: Start request for movement (fieldbus control mode only)</li> <li>6 / Enable positive motor move / PoSR: Enable positive motor movement (local control mode only)</li> <li>7 / Enable negative motor move / nEER: Enable negative motor movement (local control mode only)</li> <li>7 / Enable negative motor move / nEER: Enable negative motor movement (local control mode only)</li> <li>8 / Speed limitation / nL, R: Limitation of speed of rotation to parameter value (local control mode only)</li> <li>9 / Jog positive / JoEP: Jog right</li> <li>10 / Jog negative / JoEF: Jog fast/slow</li> <li>13 / DataSet Start / d5ER: Motion sequence: Start request</li> </ul> | -<br>-<br>0<br>-                                        | -<br>UINT16<br>R/W<br>per.<br>-          | CANopen 3007:1 <sub>h</sub><br>Modbus 1794 |
|                                     | sequence: Set transfer<br><b>20 / Reference switch (REF) / </b> <i>r</i> <b>E</b> <i>F</i> : Refer-<br>ence switch<br><b>21 / Positive limit switch (LIMP) / </b> <i>L</i> , <i>NP</i> :<br>Positive limit switch (LIMP) / <i>L</i> , <i>NP</i> :<br>Positive limit switch (LIMN) /<br><b>22 / Negative limit switch (LIMN) / </b> <i>L</i> , <i>Nn</i> :<br>Negative limit switch<br><b>24 / Invert ANA1 / </b> <i>R L U</i> : Inversion of ana-<br>logue input ANA1<br>Available from software version V1 201                                                                                                    |                                                         |                                          |                                            |

| Parameter Name<br>HMI menu          | Description                                                                                                    | Unit<br>Minimum value<br>Default value<br>Maximum value | Data type<br>R/W<br>persistent<br>Expert | Parameter address<br>via fieldbus          |
|-------------------------------------|----------------------------------------------------------------------------------------------------|---------------------------------------------------------|------------------------------------------|--------------------------------------------|
| IOfunct_LI2                         | Function input LI2 (246)                                                                                                    | -                                                       | UINT16                                   | CANopen 3007:2 <sub>h</sub>                |
| IOfunct_LI2<br>I-O Li2<br>, -α ζ, ζ | <ul> <li>Function input Ll2 (246)</li> <li>1 / Free available / nonE: Freely available</li> <li>2 / Fault reset / FrE5: Reset error message<br/>(local control mode only)</li> <li>4 / Halt / hRLE: Halt</li> <li>5 / Start profile positioning / SPEP: Start<br/>request for movement (fieldbus control mode<br/>only)</li> <li>6 / Enable positive motor move / PoSR:<br/>Enable positive motor move / PoSR:<br/>Enable negative motor move / nEER:<br/>Enable negative motor move / nEER:<br/>Enable negative motor move / nEER:<br/>Enable negative motor move / nEER:<br/>Enable negative motor movement (local con-<br/>trol modeonly)</li> <li>8 / Speed limitation / nL, R: Limitation of<br/>speed of rotation to parameter value (local<br/>control mode only)</li> <li>9 / Jog positive / JoEP: Jog right<br/>10 / Jog negative / JoEn: Jog left</li> </ul> | -<br>0<br>-                                             | UINT16<br>UINT16<br>R/W<br>per.<br>-     | CANopen 3007:2 <sub>h</sub><br>Modbus 1796 |
|                                     | <ul> <li>11 / Jog fast/slow / JouF: Jog fast/slow</li> <li>13 / DataSet Start / d5LR: Motion sequence:<br/>Start request</li> <li>14 / DataSet Select / d5EL: Motion<br/>sequence: Set transfer</li> <li>20 / Reference switch (REF) / rEF: Reference switch</li> <li>21 / Positive limit switch (LIMP) / L, RP:<br/>Positive limit switch</li> <li>22 / Negative limit switch (LIMN) / L, Rn:<br/>Negative limit switch</li> <li>24 / Invert ANA1 / R I, U: Inversion of analogue input ANA1<br/>Available from software version V1.201.</li> </ul>                                                                                                    |                                                         |                                          |                                            |

| Parameter Name<br>HMI menu | Description                                                                                                    | Unit<br>Minimum value<br>Default value<br>Maximum value | Data type<br>R/W<br>persistent<br>Expert | Parameter address<br>via fieldbus |
|----------------------------|----------------------------------------------------------------------------------------------------|---------------------------------------------------------|------------------------------------------|-----------------------------------|
| IOfunct_LI4                | Function input LI4 (246)                                                                                                    | -                                                       | UINT16                                   | CANopen 3007:4 <sub>h</sub>       |
| I-O Li4                    | 1 / Free available / nonE: Freely available                                                                                                    | -<br>0                                                  | UINT16<br>R/W                            | Modbus 1800                       |
| , -o L, Y                  | <ul> <li>2 / Path reset / / LJ. Reset end message<br/>(local control mode only)</li> <li>4 / Halt / hRLE: Halt</li> <li>5 / Start profile positioning / SPEP: Start<br/>request for movement (fieldbus control mode<br/>only)</li> <li>6 / Enable positive motor move / PoSR:<br/>Enable positive motor movement (local con-<br/>trol mode only)</li> <li>7 / Enable negative motor move / nEGR:<br/>Enable negative motor move / nEGR:<br/>Enable negative motor movement (local con-<br/>trol mode only)</li> <li>8 / Speed limitation / nL, fl: Limitation of<br/>speed of rotation to parameter value (local<br/>control mode only)</li> <li>9 / Jog positive / JoGP: Jog right<br/>10 / Jog negative / JoGP: Jog right<br/>10 / Jog negative / JoGF: Jog fast/slow</li> <li>13 / DataSet Start / dSER: Motion sequence:<br/>Start request</li> <li>14 / DataSet Select / dSEL: Motion<br/>sequence: Set transfer</li> <li>20 / Reference switch (REF) / rEF: Refer-<br/>ence switch</li> <li>21 / Positive limit switch (LIMP) / L, fln:<br/>Negative limit switch</li> <li>24 / Invert ANA1 / R I, U: Inversion of ana-<br/>logue input ANA1</li> <li>Available from software version V1.201.</li> </ul> | -                                                       | per.<br>-                                |                                   |

| Parameter Name<br>HMI menu | Description                                                                                                    | Unit<br>Minimum value<br>Default value<br>Maximum value | Data type<br>R/W<br>persistent<br>Expert | Parameter address<br>via fieldbus |
|----------------------------|----------------------------------------------------------------------------------------------------|---------------------------------------------------------|------------------------------------------|-----------------------------------|
| IOfunct_LI7                | Function input LI7                                                                                                    | -                                                       | UINT16                                   | CANopen 3007:7 <sub>h</sub>       |
| I-O Li7                    | <b>1 / Free available / مومد</b> : Freely available                                                                                                    | -                                                       | UINT16<br>B/W                            | Modbus 1806                       |
| , -o L, 7                  | <ul> <li>2 / Fault reset / FrE5: Heset error message<br/>(local control mode only)</li> <li>4 / Halt / hRLE: Halt</li> <li>5 / Start profile positioning / 5PEP: Start<br/>request for movement (fieldbus control mode<br/>only)</li> <li>6 / Enable positive motor move / Po5R:<br/>Enable positive motor move / Po5R:<br/>Enable negative motor move / nEGR:<br/>Enable negative motor move / nEGR:<br/>Enable negative motor move / nEGR:<br/>Enable negative motor move / nEGR:<br/>Enable negative motor move / nEGR:<br/>Disped limitation / nL, R: Limitation of<br/>speed to parameter value</li> <li>9 / Jog positive / JoGP: Jog right</li> <li>10 / Jog negative / JoGP: Jog fast/slow</li> <li>12 / Enable2 / EnR2: Start request for move-<br/>ment (fieldbus control mode only)</li> <li>13 / DataSet Start / d5ER: Motion sequence:<br/>Start request</li> <li>14 / DataSet Select / d5EL: Motion<br/>sequence: Set transfer</li> <li>24 / Invert ANA1 / R is U: Inversion of ana-<br/>logue input ANA1</li> </ul> | -                                                       | per.<br>-                                |                                   |
|                            | Input function 'Enable2' only effective if<br>DEVcmdinterf = IODevice AND IOposInter-<br>fac = Pdinput<br>Available from software version V1 201                                                                                                    |                                                         |                                          |                                   |
| IOfunct_LO1                | Function output LO1_OUT                                                                                                    | -                                                       | UINT16                                   | CANopen 3007:9 <sub>h</sub>       |
| I-O Lo1                    | 1 / Free available / nonE: Freely available                                                                                                    | -                                                       | UINT16                                   | Modbus 1810                       |
| , -o Lo I                  | <ul> <li>2 / No fault / nFLE: No error</li> <li>3 / Active / RcL: : Operating readiness</li> <li>4 / Motor move disable / Rd: 5: Direction of motion locked</li> <li>5 / In position window / n-P: Position deviation within window</li> <li>6 / In speed window / n-n: Speed deviation within window</li> <li>7 / Speed threshold reached / nLhr: Motor speed below parameterised value</li> <li>8 / Current threshold reached / nLhr: Motor current below parameterised value</li> <li>9 / Halt acknowledge / hRLL: Halt validation</li> <li>10 / Brake release / brRH: Control holding brake</li> <li>11 / DataSet start acknowledge / dSRc: Motion sequence: Acknowledge / dSRc: Motion standstill / RSLd: Motor standstill</li> <li>Available from software version V1.201.</li> </ul>                                                                                                    | -                                                       | per.                                     |                                   |

| Parameter Name<br>HMI menu            | Description                                                                                                    | Unit<br>Minimum value<br>Default value<br>Maximum value | Data type<br>R/W<br>persistent<br>Expert | Parameter address<br>via fieldbus          |
|---------------------------------------|----------------------------------------------------------------------------------------------------|---------------------------------------------------------|------------------------------------------|--------------------------------------------|
| IOfunct_LO2<br>I-O Lo2<br>, -α Lα2    | Function output LO2_OUT<br>1 / Free available / nonE: Freely available<br>2 / No fault / nFLL: No error<br>3 / Active / RcL: Operating readiness<br>4 / Motor move disable / Ild, 5: Direction of<br>motion locked<br>5 / In position window / , n-P: Position devi-<br>ation within window<br>6 / In speed window / , n-n: Speed devia-<br>tion within window                                                                                                    | -<br>-<br>0<br>-                                        | UINT16<br>UINT16<br>R/W<br>per.          | CANopen 3007:A <sub>h</sub><br>Modbus 1812 |
|                                       | <ul> <li>7 / Speed threshold reached / hLhr: Motor speed below parameterised value</li> <li>8 / Current threshold reached / , Lhr: Motor current below parameterised value</li> <li>9 / Halt acknowledge / hRLL: Halt validation</li> <li>10 / Brake release / brRH: Control holding brake</li> <li>11 / DataSet start acknowledge / d5Rc: Motion sequence: Acknowledge / d5Rc: Motion start request</li> <li>13 / Motor standstill / IJ5Ld: Motor standstill</li> </ul>                                                                                                    | n                                                       |                                          |                                            |
|                                       | Available from software version V1.201.                                                                                                    |                                                         |                                          |                                            |
| IOfunct_LO3<br>I-O Lo3<br>, -o Lo3    | Function output LO3_OUT<br>1 / Free available / nonE: Freely available<br>2 / No fault / nFLL: No error<br>3 / Active / RcL: : Operating readiness<br>4 / Motor move disable / fld, 5: Direction of<br>motion locked<br>5 / In position window /, n-P: Position devi-<br>ation within window<br>6 / In speed window /, n-n: Speed devia-<br>tion within window<br>7 / Speed threshold reached / nLhr: Motor<br>speed below parameterised value<br>8 / Current threshold reached / nLhr: Motor<br>speed below parameterised value<br>9 / Halt acknowledge / hRLL: Halt validation<br>10 / Brake release / br RH: Control holding<br>brake<br>11 / DataSet start acknowledge / dSRc:<br>Motion sequence: Acknowledge / dSRc:<br>Motor standstill / flSLd: Motor standstill<br>Available from software version V1.201. | -<br>0<br>-                                             | UINT16<br>UINT16<br>R/W<br>per.<br>-     | CANopen 3007:B <sub>h</sub><br>Modbus 1814 |
| IOLogicType<br>DRC ioLT<br>dr [ , oLt | Logic type of the digital inputs/outputs (111)<br><b>0 / source / 5</b> <sub>0</sub> , for current-sourcing outputs<br><b>1 / sink / 5</b> , n: for current-sinking outputs<br>IMPORTANT: A change of the setting is not<br>activated until the device is switched on<br>again.                                                                                                    | -<br>0<br>0<br>1                                        | UINT16<br>UINT16<br>R/W<br>per.<br>-     | CANopen 3005:4 <sub>h</sub><br>Modbus 1288 |
| Parameter Name<br>HMI menu              | Description                                                                                                    | Unit<br>Minimum value<br>Default value<br>Maximum value | Data type<br>R/W<br>persistent<br>Expert | Parameter address<br>via fieldbus           |
|-----------------------------------------|----------------------------------------------------------------------------------------------------|---------------------------------------------------------|------------------------------------------|---------------------------------------------|
| IOposInterfac<br>DRC ioPi<br>dr [ , סף, | Signal selection at position interface (111)<br><b>0 / ABinput / Rb</b> : Input ENC_A, ENC_B,<br>ENC_I (index pulse) 4x evaluation<br><b>1 / PDinput / Pd</b> : Input PULSE, DIR,<br>ENABLE2<br><b>2 / ESIMoutput / E5, R</b> : Output ESIM_A,<br>ESIM_B_ESIM_L | -<br>0<br>0<br>2                                        | UINT16<br>UINT16<br>R/W<br>per.<br>-     | CANopen 3005:2 <sub>h</sub><br>Modbus 1284  |
|                                         | RS422 IO interface (Pos)<br>IMPORTANT: A change of the setting is not<br>activated until the unit is switched on again                                                                                                    |                                                         |                                          |                                             |
| IOsigLimFreeMode<br>-                   | Special clearance travel away from limit<br>switches (325)<br><b>0 / off:</b> inactive<br><b>1 / on</b> : active<br>This special processing is only possible with<br>the communication profile CANmotion.                                                       | -<br>0<br>1                                             | UINT16<br>UINT16<br>R/W<br>per.<br>-     | CANopen 3006:6 <sub>h</sub><br>Modbus 1548  |
| IOsigLimN<br>-<br>-                     | LIMN signal evaluation (220)<br><b>0 / inactive:</b> inactive<br><b>1 / normally closed:</b> normally closed con-<br>tact<br><b>2 / normally open</b> : normally-open switch                                                                                    | -<br>0<br>1<br>2                                        | UINT16<br>UINT16<br>R/W<br>per.<br>-     | CANopen 3006:F <sub>h</sub><br>Modbus 1566  |
| IOsigLimP<br>-<br>-                     | LIMP signal evaluation (220)<br><b>0 / inactive:</b> inactive<br><b>1 / normally closed:</b> normally closed con-<br>tact<br><b>2 / normally open:</b> normally-open switch                                                                                     | -<br>0<br>1<br>2                                        | UINT16<br>UINT16<br>R/W<br>per.<br>-     | CANopen 3006:10 <sub>h</sub><br>Modbus 1568 |
| IOsigRef<br>-<br>-                      | <ul> <li>REF signal evaluation (220)</li> <li>1 / normally closed: normally closed contact</li> <li>2 / normally open: normally-open switch</li> <li>The reference switch is only activated while processing the reference movement to REF.</li> </ul>          | -<br>1<br>1<br>2                                        | UINT16<br>UINT16<br>R/W<br>per.<br>-     | CANopen 3006:E <sub>h</sub><br>Modbus 1564  |
| JOGactivate<br>-<br>-                   | Activation of jog (170)<br>Bit0: clockwise rotation<br>Bit1: counterclockwise rotation<br>Bit2: 0=slow 1=fast                                                                                                    | -<br>0<br>0<br>7                                        | UINT16<br>UINT16<br>R/W<br>-<br>-        | CANopen 301B:9 <sub>h</sub><br>Modbus 6930  |
| JOGn_fast<br>JOG NFST<br>مار م۶۶        | Speed for fast jog (170)<br>The set value is internally limited to the cur-<br>rent parameter setting in RAMPn_max.                                                                                                    | 1/min<br>1<br>180<br>13200                              | UINT16<br>UINT16<br>R/W<br>per.<br>-     | CANopen 3029:5 <sub>h</sub><br>Modbus 10506 |
| JOGn_slow<br>JOG NSLW<br>שלב - הזכנ     | Speed for slow jog (170)<br>The set value is internally limited to the cur-<br>rent parameter setting in RAMPn_max.                                                                                                    | 1/min<br>1<br>60<br>13200                               | UINT16<br>UINT16<br>R/W<br>per.          | CANopen 3029:4 <sub>h</sub><br>Modbus 10504 |

| Parameter Name<br>HMI menu | Description                                                                                                    | Unit<br>Minimum value<br>Default value<br>Maximum value | Data type<br>R/W<br>persistent<br>Expert | Parameter address<br>via fieldbus           |
|----------------------------|----------------------------------------------------------------------------------------------------|---------------------------------------------------------|------------------------------------------|---------------------------------------------|
| JOGstepusr                 | inching movement before continuous operation (170)                                                                                   | usr<br>0                                                | INT32<br>INT32                           | CANopen 3029:7 <sub>h</sub><br>Modbus 10510 |
| -                          | 0: direct activation of continuous operation >0: positioning section per inching cycle                                               | -                                                       | R/W<br>per.<br>-                         |                                             |
| JOGtime                    | Waiting time before continuous operation (170)                                                                                       | ms<br>1                                                 | UINT16<br>UINT16                         | CANopen 3029:8 <sub>h</sub><br>Modbus 10512 |
| -                          | Time is only effective if an inching section<br>not equal to 0 has been set, otherwise direct<br>transition to continuous operation. | 500<br>32767                                            | R/W<br>per.<br>-                         |                                             |
| LIM_I_maxHalt              | Current limiting for Stop (239)                                                                                                    | A <sub>pk</sub>                                         | UINT16                                   | CANopen 3011:6 <sub>h</sub>                 |
| SET LihA<br>5EE Li hR      | max. Current during braking after Halt or ter-<br>mination of an operating mode.                                                     | -                                                       | UINT16<br>R/W<br>per.                    | Modbus 4364                                 |
|                            | Maximum and default value setting depend<br>on motor and power amplifier<br>(Setting M_I_max and PA_I_max)                           |                                                         | -                                        |                                             |
|                            | in 0.01 Apk steps                                                                                                    |                                                         |                                          |                                             |
| LIM_I_maxQSTP              | Current limiting for Quick Stop (238)                                                                                                | A <sub>pk</sub>                                         | UINT16                                   | CANopen 3011:5 <sub>h</sub>                 |
| SET LiQS<br>5EE Li 95      | max. Current at braking via torque ramp due to error with error class 1 or 2, and on trig-<br>gering of a software stop              | -                                                       | UINT16<br>R/W<br>per.                    | Modbus 4362                                 |
|                            | Maximum and default value setting depend<br>on motor and power amplifier<br>(Setting M_I_max and PA_I_max)                           |                                                         | -                                        |                                             |
|                            | in 0.01 Apk steps                                                                                                    |                                                         |                                          |                                             |
| M_I_0                      | Motor constant current at standstill                                                                                                 | A <sub>pk</sub>                                         | UINT16                                   | CANopen 300D:13h                            |
| -                          | in 0.01 Apk steps                                                                                                    | - '                                                     | UINT16<br>B/-                            | Modbus 3366                                 |
| -                          |                                                                                                    | -                                                       | -                                        |                                             |
| M_I_max                    | Motor maximum current                                                                                                    | A <sub>pk</sub>                                         | UINT16                                   | CANopen 300D:6 <sub>h</sub>                 |
| INF MiMA                   | in 0.01 Apk steps                                                                                                    | -                                                       | UIN I 16<br>R/-                          | Modbus 3340                                 |
| , oF N, NR                 |                                                                                                    | -                                                       | -                                        |                                             |
| M_I_nom                    | Motor nominal current                                                                                                    | A <sub>pk</sub>                                         | UINT16                                   | CANopen 300D:7 <sub>h</sub>                 |
| INF MiNo                   | in 0.01 Apk steps                                                                                                    | -                                                       | UIN 116<br>R/-                           | Modbus 3342                                 |
| , nF Ni na                 |                                                                                                    | -                                                       | -                                        |                                             |
| M_I2t                      | max. allowable time for M_I_max                                                                                                    | ms                                                      | UINT16                                   | CANopen 300D:11 <sub>h</sub>                |
| -                          |                                                                                                    | -                                                       | UINTT6<br>R/-                            | Moddus 3362                                 |
| -                          |                                                                                                    | -                                                       | -                                        |                                             |
| M_Jrot                     | Motor moment of inertia                                                                                                    | kg cm <sup>2</sup>                                      | UINT16                                   | CANopen 300D:Ch                             |
| -                          | in 0.1kgcm <sup>2</sup> steps                                                                                                    | -                                                       | UINT16                                   | Modbus 3352                                 |
| -                          | Č I                                                                                                    | -                                                       | - n/-                                    |                                             |
|                            |                                                                                                    |                                                         | -                                        |                                             |

| Parameter Name<br>HMI menu | Description                           | Unit<br>Minimum value<br>Default value<br>Maximum value | Data type<br>R/W<br>persistent<br>Expert | Parameter address<br>via fieldbus          |
|----------------------------|---------------------------------------|---------------------------------------------------------|------------------------------------------|--------------------------------------------|
| M_kE                       | Motor EMF constant kE                 | -                                                       | UINT16                                   | CANopen 300D:B <sub>h</sub>                |
| -                          | Voltage constant in Vpk at 1000 1/min | -                                                       | UIN I 16<br>R/-                          | Modbus 3350                                |
| -                          |                                       | -                                                       | -                                        |                                            |
| M_L_d                      | Motor inductance d-direction          | mH                                                      | UINT16                                   | CANopen 300D:F <sub>h</sub>                |
| -                          | in 0.01 mH steps                      | -                                                       | UIN I 16<br>R/-                          | Modbus 3358                                |
| -                          |                                       | -                                                       | -                                        |                                            |
| M_L_q                      | Motor inductance q-direction          | mH                                                      | UINT16                                   | CANopen 300D:E <sub>h</sub>                |
| -                          | in 0.01 mH steps                      | -                                                       | UIN I 16<br>R/-                          | Modbus 3356                                |
| -                          |                                       | -                                                       | -                                        |                                            |
| M_M_max                    | Motor peak torque                     | N cm                                                    | UINT16                                   | CANopen 300D:9 <sub>h</sub>                |
| -                          |                                       | -                                                       | UIN I 16<br>R/-                          | Modbus 3346                                |
| -                          |                                       | -                                                       | -                                        |                                            |
| M_M_nom                    | Motor nominal torque                  | N cm                                                    | UINT16                                   | CANopen 300D:8 <sub>h</sub>                |
| -                          |                                       | -                                                       | UINT16<br>B/-                            | Modbus 3344                                |
| -                          |                                       | -                                                       | -                                        |                                            |
| M_n_max                    | maximum permissible motor speed       | 1/min                                                   | UINT16                                   | CANopen 300D:4 <sub>h</sub>                |
| -                          |                                       | -                                                       | UINT16<br>B/-                            | Modbus 3336                                |
| -                          |                                       | -                                                       | -                                        |                                            |
| M_n_nom                    | Nominal motor speed                   | 1/min                                                   | UINT16                                   | CANopen 300D:5 <sub>h</sub>                |
| -                          |                                       | -                                                       | UIN I 16<br>R/-                          | Modbus 3338                                |
| -                          |                                       | -                                                       | -                                        |                                            |
| M_Polepair                 | Number of motor pole pairs            | -                                                       | UINT16                                   | CANopen 300D:14 <sub>h</sub>               |
| -                          |                                       | -                                                       | UINT16<br>B/-                            | Modbus 3368                                |
| -                          |                                       | -                                                       | -                                        |                                            |
|                            |                                       | _                                                       | -                                        |                                            |
| M_R_UV                     | Motor termination resistance          | Ω<br>-                                                  | UINT16<br>UINT16                         | CANopen 300D:D <sub>h</sub><br>Modbus 3354 |
| -                          | in 10 mOhm steps                      | -                                                       | R/-                                      |                                            |
| -                          |                                       | -                                                       | -                                        |                                            |

| Parameter Name<br>HMI menu          | Description                                                                                                    | Unit<br>Minimum value<br>Default value<br>Maximum value | Data type<br>R/W<br>persistent<br>Expert | Parameter address<br>via fieldbus          |
|-------------------------------------|----------------------------------------------------------------------------------------------------|---------------------------------------------------------|------------------------------------------|--------------------------------------------|
| M_Sensor                            | Motor encoder type                                                                                                    | -                                                       | UINT16                                   | CANopen 300D:3 <sub>h</sub>                |
| DRC SENS                            | 0 / unknown: unknown                                                                                                    | -<br>0                                                  | UINT16<br>B/-                            | Modbus 3334                                |
| dr[5En5                             | 1 / Resolver: reserved<br>2 / SNS(Sincoder): reserved<br>3 /                                                                                                    | -                                                       | -                                        |                                            |
|                                     | SRS(SinCos_1024_Periods_Singleturn):<br>SinCos 1024 marks Singleturn<br>4/<br>SRM(SinCos_1024_Periods_Multiturn):<br>SinCos 1024 marks Multiturn :<br>5/SKS(SinCos_128_Periods_Singleturn):<br>SinCos 128 marks Singleturn<br>6/SKM(SinCos_128_Periods_Multiturn):<br>SinCos 128 marks Multiturn :<br>7/SEK(SinCos_16_Periods_Singleturn):<br>SinCos 16 marks Singleturn |                                                         |                                          |                                            |
| M_serialNo<br>-<br>-                | Motor serial number                                                                                                    |                                                         | UINT32<br>UINT32<br>R/-<br>-             | CANopen 300D:1 <sub>h</sub><br>Modbus 3330 |
| M_T_max                             | max. Motor temperature (223)                                                                                                    | ٥°                                                      | INT16 CAN                                | CANopen 300D:10 <sub>h</sub>               |
| -                                   |                                                                                                    | -<br>0                                                  | IN I 16<br>B/-                           | Modbus 3360                                |
| -                                   |                                                                                                    | -                                                       | -                                        |                                            |
| M_T_warn                            | Motor temperature warning threshold                                                                                                    | °C                                                      | INT16                                    | CANopen 300D:15 <sub>h</sub>               |
| -                                   |                                                                                                    | -                                                       | INT16<br>B/-                             | Modbus 3370                                |
| -                                   |                                                                                                    | -                                                       | -                                        |                                            |
|                                     |                                                                                                    |                                                         | -                                        |                                            |
| M_TempType                          | Type of temperature sensor                                                                                                    | -                                                       | UINT16                                   | CANopen 300D:12 <sub>h</sub>               |
| -                                   | <b>0 / PTC</b> : PTC switching                                                                                                    | -                                                       | UINT 16<br>R/-                           | Moddus 3364                                |
| -                                   | 1 / NTC: NTC linear                                                                                                    | -                                                       | -                                        |                                            |
| M Type                              | Motor type                                                                                                    | _                                                       | -<br>LIINT32                             | CANopen 300D.2                             |
|                                     | 0: no motor selected                                                                                                    | -                                                       | UINT32                                   | Modbus 3332                                |
|                                     | >0: connected motor type                                                                                                    | -                                                       | R/-                                      |                                            |
| ort - 1163r                         |                                                                                                    |                                                         | -                                        |                                            |
| M_U_nom                             | Motor nominal voltage                                                                                                    | V                                                       | UINT16                                   | CANopen 300D:A <sub>h</sub>                |
| -                                   | Voltage in 100mV steps                                                                                                    | -                                                       | UIN I 16<br>R/-                          | ivioadus 3348                              |
| -                                   |                                                                                                    | -                                                       | -                                        |                                            |
| MBadr                               | Modbus address (111)                                                                                                    | -                                                       | UINT16                                   | CANopen 3016:4 <sub>h</sub>                |
| COM MBAD                            | valid addresses: 1 to 247                                                                                                    | 1                                                       | UINT16<br>B/W                            | Modbus 5640                                |
| СоЛ ЛЬЯА                            |                                                                                                    | 247                                                     | per.                                     |                                            |
| · · · · · · · · · · · · · · · · · · |                                                                                                    |                                                         | -                                        |                                            |

| Parameter Name<br>HMI menu | Description                                                                                                    | Unit<br>Minimum value<br>Default value<br>Maximum value | Data type<br>R/W<br>persistent<br>Expert | Parameter address<br>via fieldbus          |
|----------------------------|----------------------------------------------------------------------------------------------------|---------------------------------------------------------|------------------------------------------|--------------------------------------------|
| MBbaud                     | Modbus baud rate (111)                                                                                                    | -                                                       | UINT16                                   | CANopen 3016:3 <sub>h</sub>                |
| СОМ МВВД<br>[0П ПЬЬd       | Allowed baud rates:<br>9600<br>19200<br>38400                                                                                                    | 9600<br>19200<br>38400                                  | UINT16<br>R/W<br>per.<br>-               | Modbus 5638                                |
|                            | IMPORTANT: A change of the setting is not activated until the unit is switched on again                                                                                                    |                                                         |                                          |                                            |
| MBdword_order              | Modbus word sequence for double words (32 bit values)                                                                                                    | - 0                                                     | UINT16<br>UINT16                         | CANopen 3016:7 <sub>h</sub><br>Modbus 5646 |
| СоЛ Лььо                   | <b>0 / HighLow / հ։ Լօ</b> ։ HighWord-LowWord<br><b>1 / LowHigh / Լօհ։</b> ։ LowWord-HighWord                                                                                                    | 0<br>1                                                  | R/W<br>per.<br>-                         |                                            |
|                            | Send High Word first or Low Word first                                                                                                    |                                                         |                                          |                                            |
|                            | High Word first -> Modicon Quantum<br>Low Word first -> Premium, HMI (Telemeca-<br>nique)                                                                                                    |                                                         |                                          |                                            |
| MBformat                   | Modbus data format -                                                                                                    | -                                                       | UINT16                                   | CANopen 3016:5 <sub>h</sub>                |
| СОМ МВҒо<br>[ofi Льғo      | 1 / 8Bit NoParity 1Stop / 8n 1: 8 bit, no par-<br>ity bit, 1 stop bit<br>2 / 8Bit EvenParity 1Stop / 8E 1: 8 bit, even<br>parity bit, 1 stop bit<br>3 / 8Bit OddParity 1Stop / 8n 1: 8 bit, odd<br>parity bit, 1 stop bit<br>4 / 8Bit NoParity 2Stop / 8n2: 8 bit, no par-<br>ity bit, 2 stop bits | 1<br>2<br>4                                             | UIN I 16<br>R/W<br>per.<br>-             | Modbus 5642                                |
|                            | IMPORTANT: A change of the setting is not activated until the unit is switched on again                                                                                                    |                                                         |                                          |                                            |
| MBnode_guard<br>-<br>-     | Modbus Node Guard<br>Connection monitoring<br>0: inactive (default)<br>>0 : Monitoring time                                                                                                    | ms<br>0<br>0<br>10000                                   | UINT16<br>UINT16<br>R/W<br>-<br>-        | CANopen 3016:6 <sub>h</sub><br>Modbus 5644 |
| MSMactNum                  | Current data set number (329)                                                                                                    | -                                                       | INT16                                    | CANopen 302D:4 <sub>h</sub>                |
| -                          | <ul> <li>-1: operating mode inactive or data set not<br/>triggered yet</li> <li>&gt;0: number of currently started data set</li> </ul>                                                                                                    | -1<br>-1<br>15                                          | INT16<br>R/-<br>-                        | Modbus 11528                               |
| MSMavailCnt                | Number of available data sets (329)                                                                                                    | -                                                       | UINT16                                   | CANopen 302D:F <sub>h</sub>                |
| -                          | Number of available data sets.                                                                                                    | 16<br>16                                                | R/-<br>-                                 | NOODUS I 1990                              |

| Parameter Name<br>HMI menu | Description                                                                                                    | Unit<br>Minimum value<br>Default value<br>Maximum value | Data type<br>R/W<br>persistent<br>Expert | Parameter address<br>via fieldbus            |
|----------------------------|----------------------------------------------------------------------------------------------------|---------------------------------------------------------|------------------------------------------|----------------------------------------------|
| MSMcurNextCond<br>-<br>-   | Current transition condition (330)<br><b>0 / rising edge</b> : rising edge<br><b>1 / falling edge</b> : falling edge:<br><b>2 / 1-level</b> : 1-level<br><b>3 / 0-level</b> : 0-level<br><b>4 / global next condition</b> : Global transition<br>condition (see MSMglobalCond)                                                                                                    | -<br>0<br>4<br>7                                        | UINT16<br>UINT16<br>R/-<br>-             | CANopen 302D:9 <sub>h</sub><br>Modbus 11538  |
|                            | <ul> <li>5 / auto: AUTO</li> <li>6 / blended move type A: Blended movement a</li> <li>7 / blended move type B: blended movement b</li> </ul>                                                                                                    |                                                         |                                          |                                              |
|                            | met to trigger the next data set.<br>Coding corresponds to definition in parame-<br>ter 'MSMdataNextCond'                                                                                                    |                                                         |                                          |                                              |
| MSMdataAcc<br>-<br>-       | Acceleration (192)<br>0: Using the current acceleration, no change<br>>0: special acceleration value, for setting<br>range see parameter RAMPacc                                                                                                    | (1/min)/s<br>0<br>0<br>3000000                          | UINT32<br>UINT32<br>R/W<br>per.<br>-     | CANopen 302D:14 <sub>h</sub><br>Modbus 11560 |
| MSMdataDec<br>-<br>-       | Deceleration (192)<br>0: Using the current deceleration, no change<br>>0: special acceleration value, for setting<br>range see parameter RAMPdecel                                                                                                    | (1/min)/s<br>0<br>0<br>3000000                          | UINT32<br>UINT32<br>R/W<br>per.<br>-     | CANopen 302D:15 <sub>h</sub><br>Modbus 11562 |
| MSMdataDelay<br>-<br>-     | Wait time (192)<br>Additional wait time after end of movement in<br>ms.<br>Setting has meaning only in the processing<br>mode 'sequential selection'                                                                                                    | ms<br>0<br>0<br>30000                                   | UINT16<br>UINT16<br>R/W<br>per.<br>-     | CANopen 302D:16 <sub>h</sub><br>Modbus 11564 |
| MSMdataNext<br>-<br>-      | Number of following data set (192)<br>Setting has meaning only in the processing<br>mode 'sequential selection'                                                                                                    | -<br>0<br>0<br>15                                       | UINT16<br>UINT16<br>R/W<br>per.<br>-     | CANopen 302D:18 <sub>h</sub><br>Modbus 11568 |
| MSMdataNextCond<br>-<br>-  | transition condition (193)<br><b>0 / rising edge</b> : rising edge<br><b>1 / falling edge</b> : falling edge:<br><b>2 / 1-level</b> : 1-level<br><b>3 / 0-level</b> : 0-level<br><b>4 / global next condition</b> : Global transition<br>condition (see MSMglobalCond)<br><b>5 / auto</b> : AUTO<br><b>6 / blended move type A</b> : Blended move-<br>ment a<br><b>7 / blended move type B</b> : blended move-<br>ment b<br>Setting has meaning only in the processing<br>mode 'sequential selection' | -<br>0<br>4<br>7                                        | UINT16<br>UINT16<br>R/W<br>per.<br>-     | CANopen 302D:17 <sub>h</sub><br>Modbus 11566 |

| Parameter Name<br>HMI menu | Description                                                                                                    | Unit<br>Minimum value<br>Default value<br>Maximum value | Data type<br>R/W<br>persistent<br>Expert | Parameter address<br>via fieldbus            |
|----------------------------|----------------------------------------------------------------------------------------------------|---------------------------------------------------------|------------------------------------------|----------------------------------------------|
| MSMdataSpeed<br>-<br>-     | Speed (192)<br>In the case of relative or absolute move-<br>ments this value corresponds to the target<br>speed, for homing the search speed.                                                                                                    | 1/min<br>0<br>0<br>13200                                | UINT16<br>UINT16<br>R/W<br>per.<br>-     | CANopen 302D:13 <sub>h</sub><br>Modbus 11558 |
| MSMdataTarget<br>-         | <ul> <li>Target value of movement type (191)</li> <li>Value depends on the selected processing mode (for setting see MSMDataType):</li> <li>None: no meaning</li> <li>absolute positioning: absolute position in usr</li> <li>relative positioning: relative distance in usr</li> <li>Reference movement: type of reference movement (see HMmethod)</li> <li>Set dimensions: dimension setting position in usr</li> </ul> | -<br>-2147483648<br>0<br>2147483647                     | INT32<br>INT32<br>R/W<br>per.<br>-       | CANopen 302D:12 <sub>h</sub><br>Modbus 11556 |
| MSMdataType<br>-<br>-      | Selection of movement type (191)<br>0 = None<br>Sequential selection:<br>Only processing of wait time and transition<br>condition.<br>Direct selection :<br>Triggering of a set without movement, but<br>maintaining<br>the handshake mechanism.<br>1 = absolute positioning<br>2 = relative positioning<br>3 = homing<br>4 = set dimensions                                                                              | -<br>0<br>0<br>4                                        | UINT16<br>UINT16<br>R/W<br>per.<br>-     | CANopen 302D:11 <sub>h</sub><br>Modbus 11554 |
| MSMfeature<br>-<br>-       | Special setting (331)<br>Value 1 :<br>Only sequential selection:<br>There is no automatic transition. This value<br>is imported on starting a data set. The sub-<br>sequent set is triggered by a rising edge. If<br>the movement is of the "blended movement"<br>type, the entire blended movement is com-<br>pleted. The value is reset to 0 on completion<br>of the set or in the event of an error.                   | -<br>0<br>0<br>1                                        | UINT16<br>UINT16<br>R/W<br>-<br>-        | CANopen 302D:B <sub>h</sub><br>Modbus 11542  |
| MSMglobalCond<br>-<br>-    | Global transition condition (190)<br>0 / rising edge: rising edge<br>1 / falling edge: falling edge:<br>2 / 1-level: 1-level<br>3 / 0-level: 0-level                                                                                                    | -<br>0<br>0<br>3                                        | UINT16<br>UINT16<br>R/W<br>per.<br>-     | CANopen 302D:8 <sub>h</sub><br>Modbus 11536  |
|                            | The global transition condition defines how<br>the start command will be processed. This<br>setting is used for the first start after activa-<br>tion of the operating mode. It can also be<br>used as a transition condition in the individ-<br>ual data sets (default setting).                                                                                                    |                                                         |                                          |                                              |
| MSMnextNum<br>-<br>-       | Data set that is to be started next (331)<br>-1: operating mode inactive or data set not<br>selected yet<br>>0: number of next data set                                                                                                    | -<br>-1<br>-1<br>15                                     | INT16<br>INT16<br>R/-<br>-               | CANopen 302D:5 <sub>h</sub><br>Modbus 11530  |

| Parameter Name<br>HMI menu | Description                                                                                                    | Unit<br>Minimum value<br>Default value<br>Maximum value | Data type<br>R/W<br>persistent<br>Expert | Parameter address<br>via fieldbus            |
|----------------------------|----------------------------------------------------------------------------------------------------|---------------------------------------------------------|------------------------------------------|----------------------------------------------|
| MSMprocMode<br>-<br>-      | Processing mode (190)<br><b>0 / direct</b> : Direct selection<br><b>1 / sequential</b> : Sequential selection                                                                                                    | -<br>0<br>1<br>1                                        | UINT16<br>UINT16<br>R/W<br>per.<br>-     | CANopen 302D:7 <sub>h</sub><br>Modbus 11534  |
| MSMselEntry<br>-<br>-      | Selection of data set number in data set<br>table (332)<br>Before an entry can be read or written from<br>the data set table the corresponding data set<br>number must be selected.                                                                                                    | -<br>0<br>0<br>15                                       | UINT16<br>UINT16<br>R/W<br>-<br>-        | CANopen 302D:10 <sub>h</sub><br>Modbus 11552 |
| MSMsetNum<br>-<br>-        | Selection of a data set that is to be<br>started. (332)<br>number of next data set to be triggered<br>Setting only possible if no data set is acti-<br>vated or processing of the current data set<br>has been completed ( $x_{end} = 1$ )<br>A write access changes MSNnextNum.<br>Special case on reading the parameter:<br>-1: Operating mode inactive or no data set<br>was specified with this parameter>:                                                                                                    | -<br>-1<br>-1<br>15                                     | INT16<br>INT16<br>R/W<br>-<br>-          | CANopen 302D:6 <sub>h</sub><br>Modbus 11532  |
| MSMstartReq<br>-<br>-      | start command for processing a data<br>set (194)<br>Direct selection :<br>a data set is always triggered by a rising<br>edge. The number of the data set to be trig-<br>gered must be set beforehand with MSMset-<br>Num.<br>Sequential selection:<br>Triggering a data set with start or transition<br>condition. The first start condition is set by<br>MSMGlobalCond, the transition condition<br>can be set separately for every data set.                                                                          | -<br>0<br>0<br>1                                        | UINT16<br>UINT16<br>R/W<br>-<br>-        | CANopen 302D:3 <sub>h</sub><br>Modbus 11526  |
| MSMstartType<br>-<br>-     | Activation type of motion sequence operat-<br>ing mode (332)<br><b>0 / Deactivate</b> : Deactivate<br><b>1 / Activate</b> : Activate<br><b>2 / Continue halted movement</b> : continue<br>movement interrupted by Halt                                                                                                    | -<br>0<br>0<br>2                                        | UINT16<br>UINT16<br>R/W<br>-<br>-        | CANopen 301B:1A <sub>h</sub><br>Modbus 6964  |
| MSMteachIn<br>-<br>-       | Import of current user position (teach-<br>in) (332)<br>Import of current user position into data set<br>table.<br>The parameter is used to specify the table<br>row to which the position is to be imported.<br>Teach-in is only permitted at standstill and<br>only with a referenced drive (ref_ok=1). The<br>data set type 'absolute positioning' must also<br>be input into the selected line in the table.<br>In 'OperationEnable' status '_p_refusr' is<br>imported as position value, otherwise<br>'_p_actusr'. | -<br>0<br>0<br>15                                       | UINT16<br>UINT16<br>R/W<br>-<br>-        | CANopen 302D:A <sub>h</sub><br>Modbus 11540  |

| Parameter Name<br>HMI menu | Description                                                                                                    | Unit<br>Minimum value<br>Default value<br>Maximum value | Data type<br>R/W<br>persistent<br>Expert | Parameter address<br>via fieldbus           |
|----------------------------|----------------------------------------------------------------------------------------------------|---------------------------------------------------------|------------------------------------------|---------------------------------------------|
| MT_dismax                  | Max. permissible distance                                                                                                    | revolution                                              | UINT16                                   | CANopen 302E:3 <sub>h</sub>                 |
| -                          | If the maximum permissible distance is<br>exceeded with an active reference value, a<br>class 1 error is triggered.                                                                                                    | 1.0<br>999.9                                            | B/W<br>-<br>-                            | Modbus 11782                                |
|                            | value 0 disables the monitoring.                                                                                                    |                                                         |                                          |                                             |
| p_MaxDifToExtEnc           | Max. permissible deviation of encoder positions (133)                                                                                                    | Inc<br>1                                                | INT32<br>INT32                           | CANopen 3005:1E <sub>h</sub><br>Modbus 1340 |
| -                          | The maximum permissible position deviation<br>between the encoder positions is monitored<br>cyclically. An error is triggered if the thresh-<br>old is exceeded.<br>You can read off the current position devia-<br>tion using the 'p_DifToExtEnc' parameter. | 131072                                                  | per.<br>-                                |                                             |
|                            | The default value is 1/2 of a motor revolution.<br>The maximum value is equal to 1 motor rev-<br>olution (must not be set higher for safety rea-<br>sons).                                                                                                    |                                                         |                                          |                                             |
| PA_I_max                   | Maximum current of power amplifier                                                                                                    | A <sub>pk</sub>                                         | UINT16                                   | CANopen 3010:2 <sub>h</sub>                 |
| INF PiMA                   | Current in 10 mA steps                                                                                                    | 0.00                                                    | R/-                                      | Modbus 4100                                 |
| 1 nF Pi NR                 |                                                                                                    | -                                                       | per.<br>-                                |                                             |
| PA_I_nom                   | Nominal current of power amplifier                                                                                                    | A <sub>pk</sub>                                         | UINT16<br>UINT16<br>R/-<br>per.<br>-     | CANopen 3010:1 <sub>h</sub><br>Modbus 4098  |
| INF PiNo                   | Current in 10 mA steps                                                                                                    | -<br>0.00                                               |                                          |                                             |
| 1 nF Pi na                 |                                                                                                    | -                                                       |                                          |                                             |
| PA_T_max                   | maximum permissible temperature of the                                                                                                    | °C                                                      | INT16                                    | CANopen 3010:7 <sub>h</sub><br>Modbus 4110  |
| -                          |                                                                                                    | 0                                                       | R/-                                      |                                             |
| -                          |                                                                                                    | -                                                       | per.<br>-                                |                                             |
| PA_T_warn                  | Temperature limit of the power                                                                                                    | °C                                                      | INT16                                    | CANopen 3010:6 <sub>h</sub>                 |
| -                          | ampiner (223)                                                                                                    | 0                                                       | R/-                                      | Modbus 4108                                 |
| -                          |                                                                                                    | -                                                       | per.<br>-                                |                                             |
| PA_U_maxDC                 | max. permissible DC bus voltage                                                                                                    | V                                                       | UINT16                                   | CANopen 3010:3 <sub>h</sub>                 |
| -                          | Voltage in 100mV steps                                                                                                    | -                                                       | R/-                                      | MOUDUS 4102                                 |
| -                          |                                                                                                    | -                                                       | per.<br>-                                |                                             |
| PA_U_minDC                 | DC bus undervoltage threshold for drive switch-off                                                                                                    | V<br>-                                                  | UINT16<br>UINT16                         | CANopen 3010:4 <sub>h</sub><br>Modbus 4104  |
| -                          | Voltage in 100mV steps                                                                                                    | -                                                       | R/-                                      |                                             |
| -                          |                                                                                                    | -                                                       | per.<br>-                                |                                             |
| PA_U_minStopDC             | DC bus undervoltage threshold for Quick Stop                                                                                                    | V<br>-                                                  | UINT16<br>UINT16                         | CANopen 3010:A <sub>h</sub><br>Modbus 4116  |
| -                          | At this threshold, the drive performs a Quick Stop                                                                                                    | -                                                       | R/-<br>per.<br>-                         |                                             |
|                            | Voltage in 100mV steps                                                                                                    |                                                         |                                          |                                             |

| Parameter Name<br>HMI menu | Description                                                                                                    | Unit<br>Minimum value<br>Default value<br>Maximum value | Data type<br>R/W<br>persistent<br>Expert | Parameter address<br>via fieldbus           |
|----------------------------|----------------------------------------------------------------------------------------------------|---------------------------------------------------------|------------------------------------------|---------------------------------------------|
| PAR_CTRLreset              | Reset controller parameter                                                                                                    | -                                                       | UINT16                                   | CANopen 3004:7 <sub>h</sub>                 |
| TUN RES                    | <b>0 / No / no</b> : No                                                                                                    | 0                                                       | UINT16<br>B/W                            | Modbus 1038                                 |
| £007 - r£5                 | 1 / Yes / 9E5: Yes                                                                                                    | 1                                                       | -                                        |                                             |
|                            | Control parameter of the speed controller<br>and the position controller are reset.<br>The current controller is automatically set<br>according to the connected motor.                                                                                     |                                                         | -                                        |                                             |
| PAReeprSave                | Back up the parameters in the EEPROM memory                                                                                                    | -                                                       | UINT16<br>UINT16                         | CANopen 3004:1 <sub>h</sub><br>Modbus 1026  |
| -                          | Bit 0=1: Back-up of all persistent parameters                                                                                                    | -                                                       | R/W<br>-                                 |                                             |
| -                          | The current parameters are backed up in the<br>non-volatile memory (EEPROM).<br>The storing process is complete if a 0 is<br>returned when reading the parameters.                                                                                          |                                                         | -                                        |                                             |
| PARfactorySet              | Restore factory setting (default values) (261)                                                                                                    | -                                                       | R/W                                      |                                             |
| DRC FCS                    | <b>0 / No / na</b> : No                                                                                                    | 0                                                       | -                                        |                                             |
| dr[F[5                     | 1 / Yes / YES: Yes                                                                                                    | 3                                                       |                                          |                                             |
|                            | Set all parameters to default values and back<br>up in the EEPROM.<br>A factory setting can be triggered by HMI or<br>commissioning software.<br>The storing process is complete if a 0 is<br>returned when reading the parameters.                         |                                                         |                                          |                                             |
|                            | IMPORTANT: The default state only becomes active at the next start-up.                                                                                                    |                                                         |                                          |                                             |
| PARuserReset               | Resetting the user parameters (261)                                                                                                    | -                                                       | UINT16                                   | CANopen 3004:8 <sub>h</sub>                 |
| -                          | Bit 0=1: Set persistent parameters to default                                                                                                    | -                                                       | UINT16<br>R/W                            | Modbus 1040                                 |
| -                          | values.<br>All parameters are reset, with the exception                                                                                                    | 7                                                       | -                                        |                                             |
|                            | of:<br>- Communication parameter<br>- Definition of the direction of rotation<br>- Signal selection at position interface<br>- Device control<br>- Logic type<br>- Start-up operating mode for 'Local control<br>mode'<br>- ESIM settings<br>- IO functions |                                                         | -                                        |                                             |
|                            | IMPORTANT: The new settings are not<br>backed up to the EEPROM!                                                                                                    |                                                         |                                          |                                             |
| PID-Dpart                  | PID speed controller D-factor (334)                                                                                                    | %                                                       | UINT16                                   | CANopen 3012:1C <sub>h</sub>                |
| -                          | Amplification of D factor                                                                                                    | 0<br>0<br>400                                           | R/W<br>per.<br>expert                    | MODDUS 4664                                 |
| PID-Dtime                  | PID speed controller time constant of D-<br>component (334)                                                                                                    | ms<br>0.01                                              | UINT16<br>UINT16                         | CANopen 3012:1D <sub>h</sub><br>Modbus 4666 |
| -                          | Time constant of D factor                                                                                                    | 0.25<br>10.00                                           | H/W<br>per.<br>expert                    |                                             |

| Parameter Name<br>HMI menu | Description                                                                                                    | Unit<br>Minimum value<br>Default value<br>Maximum value | Data type<br>R/W<br>persistent<br>Expert | Parameter address<br>via fieldbus          |
|----------------------------|----------------------------------------------------------------------------------------------------|---------------------------------------------------------|------------------------------------------|--------------------------------------------|
| POSdirOfRotat              | Definition of the direction of rotation (259)                                                                                                    | -                                                       | UINT16                                   | CANopen 3006:C <sub>h</sub>                |
| DRC PRoT                   | 0 / clockwise / [LL: clockwise                                                                                                    | 0                                                       | UINT16<br>R/W                            | Modbus 1560                                |
| dr[ Prot                   | wise                                                                                                    | 1                                                       | per.<br>-                                |                                            |
|                            | Meaning:<br>The drive rotates clockwise with positive<br>speeds, looking onto the motor shaft at the<br>flange.                                                                                                    |                                                         |                                          |                                            |
|                            | IMPORTANT: When using limit switches,<br>after changing the setting, the limit switch<br>connections must be changed over. The limit<br>switch which is actuated by moving in jog<br>mode in a positive direction must be con-<br>nected to the input LIMP, and vice versa. |                                                         |                                          |                                            |
|                            | IMPORTANT: A change of the setting is not activated until the device is switched on again.                                                                                                    |                                                         |                                          |                                            |
| POSscaleDenom              | Denominator of the position scaling factor (232)                                                                                                    | usr<br>1                                                | INT32<br>INT32                           | CANopen 3006:7 <sub>h</sub><br>Modbus 1550 |
| -                          | For a description, see numerator (POSscale-<br>Num)                                                                                                    | 2147483647                                              | per.<br>-                                |                                            |
|                            | The new scaling is used when the numerator value is transferred.                                                                                                    |                                                         |                                          |                                            |
| POSscaleNum                | Numerator of the position scaling factor (232)                                                                                                    | revolution                                              | INT32<br>INT32                           | CANopen 3006:8 <sub>h</sub><br>Modbus 1552 |
| -                          | :Definition of scaling factor                                                                                                    | 1<br>2147483647                                         | R/W<br>per.                              |                                            |
|                            | Motor revolutions [U]                                                                                                    |                                                         | -                                        |                                            |
|                            | Change of user position [usr]                                                                                                    |                                                         |                                          |                                            |
|                            | The new scaling is used when the numerator value is transferred.                                                                                                    |                                                         |                                          |                                            |
|                            | User limit values may be reduced due to cal-<br>culation of a system-internal factor                                                                                                    |                                                         |                                          |                                            |
| PPn_target                 | Speed setpoint for profile position (183)                                                                                                    | 1/min                                                   | UINT32                                   | CANopen 6081:0 <sub>h</sub>                |
| -                          | Maximum value is limited to the current set-                                                                                                    | 60                                                      | R/W                                      | Moddus 6942                                |
| -                          | The set value is internally limited to the cur-<br>rent parameter setting in RAMPn_max.                                                                                                    | -                                                       | -                                        |                                            |
| PPoption                   | Options for operating mode profile position                                                                                                    | -                                                       | UINT16                                   | CANopen 60F2:0 <sub>h</sub>                |
| -                          | Determines the reference position for a rela-                                                                                                    | 0                                                       | UINT16<br>B/W                            | Modbus 6960                                |
| -                          | tive positioning:<br>0: Relative to previous target position of<br>travel profile generator<br>1: not supported<br>2: relative to the current actual position of the                                                                                                    | 2                                                       | -                                        |                                            |
|                            | motor                                                                                                    |                                                         |                                          |                                            |
|                            | from software version 1.120                                                                                                    |                                                         |                                          |                                            |

| Parameter Name<br>HMI menu | Description                                                                                                    | Unit<br>Minimum value<br>Default value<br>Maximum value | Data type<br>R/W<br>persistent<br>Expert | Parameter address<br>via fieldbus          |
|----------------------------|----------------------------------------------------------------------------------------------------|---------------------------------------------------------|------------------------------------------|--------------------------------------------|
| PPp_targetusr<br>-         | Target position of profile position operating<br>mode (183)<br>Min/Max values are dependent upon:                                                                                                    | usr<br>-<br>0<br>-                                      | INT32<br>INT32<br>R/W<br>-               | CANopen 607A:0 <sub>h</sub><br>Modbus 6940 |
|                            | - software limit switch (if activated)                                                                                                    |                                                         | -                                        |                                            |
| ProfileType                | Motion profile                                                                                                    | -                                                       | INT16                                    | CANopen 6086:0 <sub>h</sub><br>Modbus 6954 |
| -                          | 0: Linear                                                                                                    | 0<br>0                                                  | R/W<br>-                                 | Moubus 0004                                |
| PVn_target                 | Setpoint velocity profile velocity operating mode (187)<br>Maximum value is limited to the current set-                                                                                                    | 1/min<br>-<br>0                                         | -<br>INT32<br>INT32<br>R/W               | CANopen 60FF:0 <sub>h</sub><br>Modbus 6938 |
| -                          | ting in CTRL_n_max.<br>The set value is internally limited to the cur-                                                                                                    | -                                                       | -                                        |                                            |
| PWM fChop                  | rent parameter setting in RAMPn_max. Switching frequency of power amplifier (118)                                                                                                    | -                                                       | LIINT16                                  | CANopen 3005:F                             |
| -<br>-                     | <b>0 / 4kHz</b> : 4 kHz,<br><b>1 / 8kHz</b> : 8 kHz,                                                                                                    | 0<br>0<br>1                                             | UINT16<br>R/W<br>per.                    | Modbus 1308                                |
|                            | Factory setting:<br>for motors of BSH and BRH families:<br>depending on the connected motor, the fac-<br>tory setting is made automatically                                                                                                    |                                                         | expert                                   |                                            |
| RAMP_TAUjerk               | Jolt limiting                                                                                                    | ms<br>0                                                 | UINT16                                   | CANopen 3006:D <sub>h</sub>                |
| -                          | 0 / off: inactive<br>1 / 1: 1 ms<br>2 / 2: 2 ms<br>4 / 4: 4 ms<br>8 / 8: 8 ms<br>16 / 16: 16 ms<br>32 / 32: 32 ms<br>64 / 64: 64 ms<br>128 / 128: 128 ms                                                                                                 | 0<br>128                                                | R/W<br>per.                              | Moubus 1502                                |
|                            | Limits the acceleration changes (jerk) of the<br>setpoint position generation during the posi-<br>tioning transitions:<br>standstill - acceleration<br>acceleration - constant movement<br>constant movement - deceleration<br>deceleration - standstill |                                                         |                                          |                                            |
|                            | Processing in the following operating modes:<br>- Profile velocity<br>- Profile position<br>- Jog<br>- Homing                                                                                                    |                                                         |                                          |                                            |
|                            | Setting is only possible with inactive operat-<br>ing mode (x_end=1).                                                                                                    |                                                         |                                          |                                            |
| RAMPacc<br>-<br>-          | Profile generator acceleration (235)                                                                                                    | (1/min)/s<br>30<br>600<br>3000000                       | UINT32<br>UINT32<br>R/W<br>per.<br>-     | CANopen 6083:0 <sub>h</sub><br>Modbus 1556 |

| Parameter Name<br>HMI menu          | Description                                                                                                    | Unit<br>Minimum value<br>Default value<br>Maximum value | Data type<br>R/W<br>persistent<br>Expert                                     | Parameter address<br>via fieldbus                                                          |
|-------------------------------------|----------------------------------------------------------------------------------------------------|---------------------------------------------------------|------------------------------------------------------------------------------|--------------------------------------------------------------------------------------------|
| RAMPdecel<br>-                      | Deceleration of the profile generator (235)                                                                                                    | (1/min)/s<br>750<br>750<br>3000000                      | UINT32<br>UINT32<br>R/W<br>per.<br>-                                         | CANopen 6084:0 <sub>h</sub><br>Modbus 1558                                                 |
| RAMPn_max<br>-<br>-                 | Limiting set speed with operating modes with<br>profile generation (235)<br>The parameters are effective in the following<br>operating modes:<br>- Profile position<br>- Profile velocity<br>- Homing<br>- Jog<br>If a higher target speed is set in one of these<br>operating modes, the limit is automatically<br>set to RAMPn_max.<br>This makes it simple to conduct a commis-                                                                                      | 1/min<br>60<br>13200<br>13200                           | UINT32<br>UINT16<br>R/W<br>per.<br>-                                         | CANopen 607F:0 <sub>h</sub><br>Modbus 1554                                                 |
| RAMPsym<br>-<br>-                   | sioning with limited speed.<br>Symmetrical ramp<br>Acceleration and deceleration of the profile<br>generator (16bit value) in 10 (rpm)/s<br>Write access changes the values under<br>RAMPacc and RAMPdecel, limit value check<br>is carried out using the limit values there.<br>Reading access delivers the greater value of<br>RAMPacc/RAMPdecel.<br>If the current setting value cannot be<br>mapped as a 16-bit value, then the max.<br>UINT16 value is transferred | usr<br>-<br>0<br>-                                      | UINT16<br>UINT16<br>R/W<br>-<br>-                                            | CANopen 3006:1 <sub>h</sub><br>Modbus 1538                                                 |
| RESext_P<br>-<br>-<br>RESext_R<br>- | Nominal power of external braking<br>resistor (118)<br>Resistance value of external braking<br>resistor (118)                                                                                                    | W<br>1<br>10<br>32767<br>Ω<br>0.01<br>100.00<br>327.67  | UINT16<br>UINT16<br>R/W<br>per.<br>-<br>UINT16<br>UINT16<br>R/W<br>per.<br>- | CANopen 3005:12 <sub>h</sub><br>Modbus 1316<br>CANopen 3005:13 <sub>h</sub><br>Modbus 1318 |
| RESext_ton<br>-                     | max. permissible switch-in time for external braking resistor (118)                                                                                                    | ms<br>1<br>1<br>30000                                   | UINT16<br>UINT16<br>R/W<br>per.<br>-                                         | CANopen 3005:11 <sub>h</sub><br>Modbus 1314                                                |
| RESint_ext<br>-<br>-                | Control of braking resistor (118)<br><b>0 / internal resistor</b> : Internal braking resis-<br>tor<br><b>1 / external resistor</b> : external braking resis-<br>tor                                                                                                    | -<br>0<br>0<br>1                                        | UINT16<br>UINT16<br>R/W<br>per.<br>-                                         | CANopen 3005:9 <sub>h</sub><br>Modbus 1298                                                 |

| Parameter Name<br>HMI menu | Description                                                                                                    | Unit<br>Minimum value<br>Default value<br>Maximum value | Data type<br>R/W<br>persistent<br>Expert | Parameter address<br>via fieldbus           |
|----------------------------|----------------------------------------------------------------------------------------------------|---------------------------------------------------------|------------------------------------------|---------------------------------------------|
| RESint_P<br>-              | Nominal power of internal braking resistor                                                                                                    | W<br>-<br>-<br>-                                        | UINT16<br>UINT16<br>R/-<br>per.<br>-     | CANopen 3010:9 <sub>h</sub><br>Modbus 4114  |
| RESint_R                   | Internal braking resistor                                                                                                    | Ω                                                       | UINT16<br>UINT16                         | CANopen 3010:8 <sub>h</sub><br>Modbus 4112  |
| -                          | in 10 mOhm steps                                                                                                    | -                                                       | R/-<br>per.                              |                                             |
| ResolExtEncDenom           | Resolution of the external encoder, denomi-<br>nator value (133)                                                                                                    | revolution<br>1                                         | INT32<br>INT32<br>B/W/                   | CANopen 3005:1C <sub>h</sub><br>Modbus 1336 |
| -                          | see ResolExtEncNum<br>Denominator as positive 32bit number, but<br>maximum value 1 million                                                                                                    | 1000000                                                 | per.<br>-                                |                                             |
| ResolExtEncNum<br>-        | Resolution of external encoder, numerator value (133)                                                                                                    | Encinc                                                  | INT32<br>INT32                           | CANopen 3005:1D <sub>h</sub><br>Modbus 1338 |
| -                          | Encoder increments supplied by external<br>encoder during one or more revolutions of<br>the motor shaft.<br>Value given via numerator and denominator,<br>which allows, for example, the gear ratio of a<br>mechanical gearing to be taken into consid-<br>eration.<br>You must enter a negative numerator value if<br>the opposite direction of rotation of the motor<br>and external encoder is used.<br>Note: Setting the value to 0 is not permitted.<br>The value for the resolution factor is not<br>transferred until this numerator value is<br>transferred.<br>Example: One motor revolution results in 1/3<br>of an encoder revolution with an encoder<br>resolution of 16384 EncInc/<br>= | 10000                                                   | R/W<br>per.<br>-                         |                                             |
|                            | ResolExtEncDenom 3 rev.                                                                                                    |                                                         |                                          | 04Nex - 0005-4D                             |
| -<br>-                     | <b>0 / MotorEncoder</b> : Motor encoder<br><b>1 / ExtEncoder</b> : External encoder                                                                                                    | - ()<br>0 ()<br>0 F<br>1 p                              | UINT16 Modbus 1334<br>R/W<br>per.<br>-   | Modbus 1334                                 |
| SPEEDn_target              | Set speed in operating mode speed control (175)                                                                                                    | 1/min INT16<br>-30000 INT16                             | INT16<br>INT16                           | CANopen 3021:4 <sub>h</sub><br>Modbus 8456  |
| -                          | The internal maximum speed is limited by the current setting in CTRL_n_max                                                                                                    | 30000                                                   | R/W<br>200 -<br>-                        |                                             |

| Parameter Name<br>HMI menu | Description                                                                                                    | Unit<br>Minimum value<br>Default value<br>Maximum value | Data type<br>R/W<br>persistent<br>Expert  | Parameter address<br>via fieldbus           |
|----------------------------|----------------------------------------------------------------------------------------------------|---------------------------------------------------------|-------------------------------------------|---------------------------------------------|
| SPEEDreference<br>-<br>-   | Selection of reference source for speed con-<br>trol operating mode (175)<br><b>0 / none:</b> None<br><b>1 / analogue input</b> : Reference value via +/-<br>10V interface ANA1 :<br><b>2 / Parameter 'speedTarg'</b> : Reference value<br>via parameter SPEEDn_target                                                                | -<br>0<br>0<br>2                                        | UINT16<br>UINT16<br>R/W<br>-<br>-         | CANopen 301B:11 <sub>h</sub><br>Modbus 6946 |
| SPV_EarthFlt<br>-          | Earth fault monitoring (230)<br><b>0 / off:</b> off<br><b>1 / on</b> : on<br>In exceptional cases it may be necessary to<br>disable it, e.g.:<br>- parallel switching of several devices<br>- operation in an IT mains<br>- long motor lines<br>Only deactivate the monitoring if it trips inad-<br>vertently.                        | -<br>0<br>1<br>1                                        | UINT16<br>UINT16<br>R/W<br>per.<br>expert | CANopen 3005:10 <sub>h</sub><br>Modbus 1312 |
| SPV_Flt_AC<br>-<br>-       | Error response to failure of a mains phase<br>with 3-phase devices (223)<br>1 / ErrorClass1: Error class 1<br>2 / ErrorClass2: error class 2<br>3 / ErrorClass3: error class 3                                                                                                    | -<br>1<br>2<br>3                                        | UINT16<br>UINT16<br>R/W<br>per.<br>-      | CANopen 3005:A <sub>h</sub><br>Modbus 1300  |
| SPV_Flt_pDiff<br>-<br>-    | Error response to tracking error (223)<br><b>1 / ErrorClass1:</b> Error class 1<br><b>2 / ErrorClass2:</b> error class 2<br><b>3 / ErrorClass3:</b> error class 3                                                                                                    | -<br>1<br>3<br>3                                        | UINT16<br>UINT16<br>R/W<br>per.<br>-      | CANopen 3005:B <sub>h</sub><br>Modbus 1302  |
| SPV_MainsVolt<br>-<br>-    | Monitoring mains phases with 3-phase<br>devices (231)<br><b>0 / off:</b> off<br><b>1 / on</b> : on<br>3-phase devices must only be connected<br>and operated on 3-phase. In exceptional<br>cases, deactivation may be necessary, e.g.<br>when powered by the DC-bus.                                                                  | -<br>0<br>1<br>1                                        | UINT16<br>UINT16<br>R/W<br>per.<br>expert | CANopen 3005:F <sub>h</sub><br>Modbus 1310  |
| SPV_p_maxDiff<br>-<br>-    | Max. permissible tracking error of the posi-<br>tion controller (223)<br>The tracking error is the current position reg-<br>ulation offset minus the speed-dependent<br>position regulation offset. Actually, only the<br>position offset caused by the moment<br>requirements is still referred to for tracking<br>error monitoring. | revolution<br>0.0001<br>1.0000<br>200.0000              | UINT32<br>UINT32<br>R/W<br>per.<br>-      | CANopen 6065:0 <sub>h</sub><br>Modbus 4636  |

| Parameter Name<br>HMI menu              | Description                                                                                                    | Unit<br>Minimum value<br>Default value<br>Maximum value | Data type<br>R/W<br>persistent<br>Expert | Parameter address<br>via fieldbus           |
|-----------------------------------------|----------------------------------------------------------------------------------------------------|---------------------------------------------------------|------------------------------------------|---------------------------------------------|
| SPV_SW_Limits<br>-<br>-                 | Monitoring the SW-limit switch (220)<br><b>0 / none:</b> none (default)<br><b>1 / SWLIMP:</b> activating SW limit switch pos.<br>direction<br><b>2 / SWLIMN:</b> activating SW limit switch neg.<br>direction<br><b>3 / SWLIMP+SWLIMN:</b> activating SW limit<br>switch both. directions<br>The software limit switch is only monitored<br>after a successful homing (ref_ok = 1)                           | -<br>0<br>0<br>3                                        | UINT16<br>UINT16<br>R/W<br>per.<br>-     | CANopen 3006:3 <sub>h</sub><br>Modbus 1542  |
| SPVChkWinTime<br>SET Wint<br>ՏEէ Աւ ոէ  | Monitoring of time window<br>Setting of a time for the monitoring of posi-<br>tion deviation, speed of rotation deviation,<br>speed of rotation value and current value. If<br>the control value for the set time is within the<br>monitoring range, then the result of the mon-<br>itoring is valid.<br>The status can be output via a programma-<br>ble output.<br>Available from software version V1.201. | ms<br>0<br>9999                                         | UINT16<br>UINT16<br>R/W<br>per.<br>-     | CANopen 3006:1D <sub>h</sub><br>Modbus 1594 |
| SPVcommutat<br>-<br>-                   | Monitoring commutation (229)<br><b>0 / off:</b> off<br><b>1 / on</b> : on                                                                                                    | -<br>0<br>1<br>1                                        | UINT16<br>UINT16<br>R/W<br>per.<br>-     | CANopen 3005:5 <sub>h</sub><br>Modbus 1290  |
| SPVi_Threshold<br>SET itHr<br>5Eէ , էհո | Monitoring of current value<br>It is checked whether the drive is below the<br>value defined here for the time programmed<br>via 'SPVChkWinTime'.<br>The status can be output via a programma-<br>ble output.<br>As a comparative value the value from the<br>parameter '_Idq_act' is used.<br>Available from software version V1.201.                                                                       | A <sub>pk</sub><br>0.00<br>0.00<br>99.99                | UINT16<br>UINT16<br>R/W<br>per.<br>-     | CANopen 3006:1C <sub>h</sub><br>Modbus 1592 |
| SPVn_DiffWin<br>SET in-n<br>5Et in-n    | Monitoring of speed of rotation deviation<br>It is checked whether the drive is below the<br>deviation defined here for the time pro-<br>grammed via 'SPVChkWinTime'.<br>The status can be output via a programma-<br>ble output.<br>Available from software version V1.201.                                                                                                    | 1/min<br>1<br>10<br>9999                                | UINT16<br>UINT16<br>R/W<br>per.<br>-     | CANopen 3006:1A <sub>h</sub><br>Modbus 1588 |
| SPVn_lim<br>SET nLiM<br>SEE กLi กี      | Speed limitation via input<br>a speed limitation can be activated via a dig-<br>ital input.<br>Note: the minimum speed of rotation is<br>always internally limited to 100 1/min in the<br>current control operating mode.<br>Available from software version V1.201.                                                                                                    | 1/min<br>1<br>10<br>9999                                | UINT16<br>UINT16<br>R/W<br>per.<br>-     | CANopen 3006:1E <sub>h</sub><br>Modbus 1596 |

| Parameter Name<br>HMI menu | Description                                                                                                    | Unit<br>Minimum value<br>Default value<br>Maximum value | Data type<br>R/W<br>persistent<br>Expert  | Parameter address<br>via fieldbus          |
|----------------------------|----------------------------------------------------------------------------------------------------|---------------------------------------------------------|-------------------------------------------|--------------------------------------------|
| SPVn_Threshold             | Monitoring of speed of rotation value                                                                                                    | 1/min                                                   | UINT16                                    | CANopen 3006:1B <sub>h</sub>               |
| SET ntHr                   | It is checked whether the drive is below the                                                                                                    | 1<br>10                                                 | UIN I 16<br>R/W                           | Modbus 1590                                |
| 5EEnEhr                    | value defined here for the time programmed<br>via 'SPVChkWinTime'.<br>The status can be output via a programma-<br>ble output.                                                       | 9999                                                    | per.<br>-                                 |                                            |
|                            | Available from software version V1.201.                                                                                                    |                                                         |                                           |                                            |
| SPVp_DiffWin               | Monitoring of position deviation                                                                                                    | revolution                                              | UINT16                                    | CANopen 3006:19 <sub>h</sub>               |
| SETin-P<br>5EEin-P         | It is checked whether the drive is below the<br>deviation defined here for the time pro-<br>grammed via 'SPVChkWinTime'.<br>The status can be output via a programma-<br>ble output. | 0.0010<br>0.9999                                        | DINT 16<br>R/W<br>per.<br>-               | Modbus 1586                                |
|                            | Available from software version V1.201.                                                                                                    |                                                         |                                           |                                            |
| SPVswLimNusr<br>-          | negative position limit for SW-limit switch (220)                                                                                                    | UST<br>-                                                | INT32<br>INT32                            | CANopen 607D:1 <sub>h</sub><br>Modbus 1546 |
| -                          | see description of 'SPVswLimPusr'                                                                                                    | -2147483648<br>-                                        | R/W<br>per.<br>-                          |                                            |
| SPVswLimPusr<br>-          | positive position limit for SW-limit switch (220)                                                                                                    | UST<br>-                                                | INT32<br>INT32                            | CANopen 607D:2 <sub>h</sub><br>Modbus 1544 |
| -                          | If a user-defined value outside the permissi-<br>ble user-defined area is set, the limit switch<br>limits are automatically limited internally to<br>the maximum user-defined value. | -                                                       | R/W<br>per.<br>-                          |                                            |
| STANDp_win                 | Standstill window, permissible offset (242)                                                                                                    | revolution                                              | UINT32<br>UINT16<br>R/W<br>per.<br>-      | CANopen 6067:0 <sub>h</sub><br>Modbus 4370 |
| -                          | The offset for the standstill window time must<br>lie in this range of values to allow recognition<br>of the standstill of the drive.                                                | 0.0000<br>0.0010<br>3.2767                              |                                           |                                            |
|                            | The processing of the standstill window must<br>be activated via the STANDpwinTime param-<br>eter.                                                                                   |                                                         |                                           |                                            |
| STANDpwinTime              | Standstill window, time (242)                                                                                                    | ms                                                      | UINT16 C,<br>UINT16 M<br>R/W<br>per.<br>- | CANopen 6068:0 <sub>h</sub><br>Modbus 4372 |
| -                          | 0: Standstill window monitoring deactivated<br>>0 : Time in ms within which the control devi-<br>ation must lie in the standstill window                                             | 0<br>0<br>32767                                         |                                           |                                            |
| STANDpwinTout              | Timeout for the standstill window monitor (242)                                                                                                    | ms<br>0<br>0<br>16000                                   | UINT16<br>UINT16<br>R/W<br>per.<br>-      | CANopen 3011:B <sub>h</sub><br>Modbus 4374 |
| -                          | 0: Timeout monitor deactivated<br>>0 : Timeout time in ms                                                                                                    |                                                         |                                           |                                            |
|                            | Processing of the standstill window is set via STANDp_win and STANDpwinTime                                                                                                    |                                                         |                                           |                                            |
|                            | Time monitoring begins when the target<br>position is reached (position controller refer-<br>ence position) or. at the end of the profile<br>generator processing.                   |                                                         |                                           |                                            |

| Parameter Name<br>HMI menu | Description                                                                                                    | Unit<br>Minimum value<br>Default value<br>Maximum value | Data type<br>R/W<br>persistent<br>Expert | Parameter address<br>via fieldbus          |
|----------------------------|----------------------------------------------------------------------------------------------------|---------------------------------------------------------|------------------------------------------|--------------------------------------------|
| SuppDriveModes<br>-<br>-   | Supported operating modes as per DSP402<br>Coding:<br>Bit 0: Profile position<br>Bit 2: Profile velocity<br>Bit 5: Homing<br>Bit 16: Jog<br>Bit 17: Electronic gear<br>Bit 18: Current control<br>Bit 19: Speed control<br>Bit 20: position control<br>Bit 21: Manual tuning<br>Bit 22: Oscillator mode<br>The availability of the individual bits depends<br>on the product | -<br>-<br>0<br>-                                        | UINT32<br>UINT32<br>R/-<br>-             | CANopen 6502:0 <sub>h</sub><br>Modbus 6952 |

# 12 Accessories and spare parts

# 12.1 Optional accessories

| Description                                                                                                    | Order number |
|----------------------------------------------------------------------------------------------------|--------------|
| Peripheral control terminal                                                                                                    | VW3A31101    |
| PowerSuite V2 CD-ROM (commissioning software)                                                                                                    | VW3A8104     |
| PC connection kit, converter RS485 to RS232                                                                                                    | VW3A8106     |
| USIC (Universal Signal Interface Converter), for signal adaptation to RS422 standard                                                                   | VW3M3102     |
| Reference Value Adapter RVA for distribution of A/B or pulse/direction signals to 5 devices with 24VDC power supply device to 5VDC sensor power supply | VW3M3101     |
| Holding brake control HBC                                                                                                    | VW3M3103     |

# 12.2 External braking resistors

| Description                                                | Order number              |
|------------------------------------------------------------|---------------------------|
| braking resistor IP65; 10 ohm; 400W; 0.75m connector cable | VW3A7601R07               |
| braking resistor IP65; 10 ohm; 400W; 2m connector cable    | VW3A7601R20               |
| braking resistor IP65; 10 ohm; 400W; 3m connector cable    | VW3A7601R30               |
| braking resistor IP65; 27 ohm; 100W; 0.75m connector cable | VW3A7602R07               |
| braking resistor IP65; 27 ohm; 100W; 2m connector cable    | VW3A7602R20               |
| braking resistor IP65; 27 ohm; 100W; 3m connector cable    | VW3A7602R30               |
| braking resistor IP65; 27 ohm; 200W; 0.75m connector cable | VW3A7603R07               |
| braking resistor IP65; 27 ohm; 200W; 2m connector cable    | VW3A7603R20               |
| braking resistor IP65; 27 ohm; 200W; 3m connector cable    | VW3A7603R30               |
| braking resistor IP65; 27 ohm; 400W; 0.75m connector cable | VW3A7604R07               |
| braking resistor IP65; 27 ohm; 400W; 2m connector cable    | VW3A7604R20               |
| braking resistor IP65; 27 ohm; 400W; 3m connector cable    | VW3A7604R30               |
| braking resistor IP65; 72 ohm; 100W; 0.75m connector cable | VW3A7605R07               |
| braking resistor IP65; 72 ohm; 100W; 2m connector cable    | VW3A7605R20               |
| braking resistor IP65; 72 ohm; 100W; 3m connector cable    | VW3A7605R30               |
| braking resistor IP65; 72 ohm; 200W; 0.75m connector cable | VW3A7606R07               |
| braking resistor IP65; 72 ohm; 200W; 2m connector cable    | VW3A7606R20               |
| braking resistor IP65; 72 ohm; 200W; 3m connector cable    | VW3A7606R30               |
| braking resistor IP65; 72 ohm; 400W; 0.75m connector cable | VW3A7607R07 <sup>1)</sup> |
| braking resistor IP65; 72 ohm; 400W; 2m connector cable    | VW3A7607R20 <sup>1)</sup> |
| braking resistor IP65; 72 ohm; 400W; 3m connector cable    | VW3A7607R30 <sup>1)</sup> |

1) The resistors 7Rxx have NO UL/CSA authorisation!

## 12.3 Motor cables

These cables are suitable only for BSH motors.

| Description                                                                                                    | Order number |
|----------------------------------------------------------------------------------------------------|--------------|
| Motor cable 3m for Servomotor, 4*1.5mm <sup>2</sup> and 2*1.0mm <sup>2</sup> screened; Motor end 8-pole round plug, other cable end open         | VW3M5101R30  |
| Motor cable 5m for Servomotor, 4*1.5mm <sup>2</sup> and 2*1.0mm <sup>2</sup> screened; Motor end 8-pole round plug, other cable end open         | VW3M5101R50  |
| Motor cable 10m for Servomotor, 4*1.5mm <sup>2</sup> and 2*1.0mm <sup>2</sup> screened; Motor end 8-pole round plug, other cable end open        | VW3M5101R100 |
| Motor cable 15m for Servomotor, 4*1.5mm <sup>2</sup> and 2*1.0mm <sup>2</sup> screened; Motor end 8-pole round plug, other cable end open        | VW3M5101R150 |
| Motor cable 20m for Servomotor, 4*1.5mm <sup>2</sup> and 2*1.0mm <sup>2</sup> screened; Motor end 8-pole round plug, other cable end open        | VW3M5101R200 |
| Motor cable 3m for Servomotor, 4*2.5mm <sup>2</sup> and 2*1.0mm <sup>2</sup> screened; Motor end 8-pole round plug, other cable end open         | VW3M5102R30  |
| Motor cable 5m for Servomotor, 4*2.5mm <sup>2</sup> and 2*1.0mm <sup>2</sup> screened; Motor end 8-pole round plug, other cable end open         | VW3M5102R50  |
| Motor cable 10m for Servomotor, 4*2.5mm <sup>2</sup> and 2*1.0mm <sup>2</sup> screened; Motor end 8-pole round plug, other cable end open        | VW3M5102R100 |
| Motor cable 15m for Servomotor, 4*2.5mm <sup>2</sup> and 2*1.0mm <sup>2</sup> screened; Motor end 8-pole round plug, other cable end open        | VW3M5102R150 |
| Motor cable 20m for Servomotor, 4*2.5mm <sup>2</sup> and 2*1.0mm <sup>2</sup> screened; Motor end 8-pole round plug, other cable end open        | VW3M5102R200 |
| motor cable 3m for Servomotor, 4*4.0mm <sup>2</sup> and 2*1.0mm <sup>2</sup> shielded; motor end 8-pole M40 circular plug, other cable end open  | VW3M5103R30  |
| motor cable 5m for Servomotor, 4*4.0mm <sup>2</sup> and 2*1.0mm <sup>2</sup> shielded; motor end 8-pole M40 circular plug, other cable end open  | VW3M5103R50  |
| motor cable 10m for Servomotor, 4*4.0mm <sup>2</sup> and 2*1.0mm <sup>2</sup> shielded; motor end 8-pole M40 circular plug, other cable end open | VW3M5103R100 |
| motor cable 15m for Servomotor, 4*4.0mm <sup>2</sup> and 2*1.0mm <sup>2</sup> shielded; motor end 8-pole M40 circular plug, other cable end open | VW3M5103R150 |
| motor cable 20m for Servomotor, 4*4.0mm <sup>2</sup> and 2*1.0mm <sup>2</sup> shielded; motor end 8-pole M40 circular plug, other cable end open | VW3M5103R200 |

## 12.4 Encoder cables

#### These cables are suitable only for BSH motors.

| Description                                                                                                    | Order number |
|----------------------------------------------------------------------------------------------------|--------------|
| Encoder cable 3m for Servomotor, 5*(2*0.25mm <sup>2</sup> ) and 1*(2*0.5mm <sup>2</sup> ) screened; Motor end 12-pole round plug, unit end 12-pole plug  | VW3M8101R30  |
| Encoder cable 5m for Servomotor, 5*(2*0.25mm <sup>2</sup> ) and 1*(2*0.5mm <sup>2</sup> ) screened; Motor end 12-pole round plug, unit end 12-pole plug  | VW3M8101R50  |
| Encoder cable 10m for Servomotor, 5*(2*0.25mm <sup>2</sup> ) and 1*(2*0.5mm <sup>2</sup> ) screened; Motor end 12-pole round plug, unit end 12-pole plug | VW3M8101R100 |
| Encoder cable 15m for Servomotor, 5*(2*0.25mm <sup>2</sup> ) and 1*(2*0.5mm <sup>2</sup> ) screened; Motor end 12-pole round plug, unit end 12-pole plug | VW3M8101R150 |
| Encoder cable 20m for Servomotor, 5*(2*0.25mm <sup>2</sup> ) and 1*(2*0.5mm <sup>2</sup> ) screened; Motor end 12-pole round plug, unit end 12-pole plug | VW3M8101R200 |
|                                                                                                    |              |

## 12.5 Crimping tool and connector / contacts

| Description                                            | Order number |
|--------------------------------------------------------|--------------|
| Crimping pliers for CN2 and CN5: Molex 69008-0982      |              |
| Extraction tool for crimped contacts: Molex 11-03-0043 |              |
| 5* connector set Molex 10-pin for CN5                  | VW3M8212     |
| 5* connector set Molex 12-pin for CN2                  | VW3M8213     |

# 12.6 RS 422: pulse/direction, ESIM and A/B

| Description                                                                  | Order number |
|------------------------------------------------------------------------------|--------------|
| Cable pulse/direction, ESIM, A/B, unit end 10 pole, other end open, 0.5m     | VW3M8201R05  |
| Cable pulse/direction, ESIM, A/B, unit end 10 pole, other end open, 1.5m     | VW3M8201R15  |
| Cable pulse/direction, ESIM, A/B, unit end 10 pole, other end open, 3m       | VW3M8201R30  |
| Cable pulse/direction, ESIM, A/B, unit end 10 pole, other end open, 5m       | VW3M8201R50  |
| Cable ESIM, A/B, for Master/Slave operation of units 2* 10-pole, 0.5m        | VW3M8202R05  |
| Cable ESIM, A/B, for Master/Slave operation of units 2* 10-pole, 1.5m        | VW3M8202R15  |
| Cable ESIM, A/B, for Master/Slave operation of units 2* 10-pole, 3m          | VW3M8202R30  |
| Cable ESIM, A/B, for Master/Slave operation of units 2* 10-pole, 5m          | VW3M8202R50  |
| Cable pulse/direction, ESIM, AB on Premium CAY, 0.5m, 10-pole + 15-pole SubD | VW3M8203R05  |
| Cable pulse/direction, ESIM, AB on Premium CAY, 1.5m, 10-pole + 15-pole SubD | VW3M8203R15  |
| Cable pulse/direction, ESIM, AB on Premium CAY, 3m, 10-pole + 15-pole SubD   | VW3M8203R30  |
| Cable pulse/direction, ESIM, AB on Premium CAY, 5m, 10-pole + 15-pole SubD   | VW3M8203R50  |
| Cable pulse/direction, ESIM, AB on Premium CFY, 0.5m, 10-pole + 15-pole SubD | VW3M8204R05  |
| Cable pulse/direction, ESIM, AB on Premium CFY, 1.5m, 10-pole + 15-pole SubD | VW3M8204R15  |
| Cable pulse/direction, ESIM, AB on Premium CFY, 3m, 10-pole + 15-pole SubD   | VW3M8204R30  |
| Cable pulse/direction, ESIM, AB on Premium CFY, 5m, 10-pole + 15-pole SubD   | VW3M8204R50  |
| Cable pulse/direction, ESIM, AB on Siemens S5 IP247, 3m, 10-pole             | VW3M8205R30  |
| Cable pulse/direction, ESIM, AB on Siemens S5 IP247, 3m, 10-pole             | VW3M8206R30  |
| Cable pulse/direction, ESIM, AB Siemens S7-300 FM353, 3m, 10-pole            | VW3M8207R30  |
| cable pulse/direction, ESIM, AB on Siemens S7 FM354, 3m, 10-pin connector    | VW3M8208R30  |
| Cable pulse/direction, ESIM, AB on RVA, USIC or WP/WPM311, 0.5m              | VW3M8209R05  |
| Cable pulse/direction, ESIM, AB on RVA, USIC or WP/WPM311, 1.5m              | VW3M8209R15  |
| Cable pulse/direction, ESIM, AB on RVA, USIC or WP/WPM311, 3m                | VW3M8209R30  |
| Cable pulse/direction, ESIM, AB on RVA, USIC or WP/WPM311, 5m                | VW3M8209R50  |
| cable pulse/direction, USIC, 15-pin SubD, other end off, 0.5m                | VW3M8210R05  |
| cable pulse/direction, USIC, 15-pin SubD, other end off, 1.5m                | VW3M8210R15  |
| cable pulse/direction, USIC, 15-pin SubD, other end off, 3m                  | VW3M8210R30  |
| cable pulse/direction, USIC, 15-pin SubD, other end off, 5m                  | VW3M8210R50  |
| cascader cable for RVA, 0.5m                                                 | VW3M8211R05  |

## 12.7 Mains filters

| Description                      | Order number |
|----------------------------------|--------------|
| mains filter 1~; 9A; 115/230VAC  | VW3A31401    |
| mains filter 3~; 7A; 230VAC      | VW3A31402    |
| mains filter 1~; 16A; 115/230VAC | VW3A31403    |
| mains filter 3~; 15A; 230/480VAC | VW3A31404    |
| mains filter 1~; 22A; 115/230VAC | VW3A31405    |
| mains filter 3~; 25A; 230/480VAC | VW3A31406    |
| mains filter 3~; 47A; 230/480VAC | VW3A31407    |

## 12.8 Mains reactor s

| Description                                 | Order number |
|---------------------------------------------|--------------|
| Mains reactor 1~; 50-60Hz; 7A; 5mH; IP00    | VZ1L007UM50  |
| Mains reactor 1~; 50-60Hz; 18A; 2mH; IP00   | VZ1L018UM20  |
| Mains reactor 3~; 50-60Hz; 10A; 4mH; IP00   | VW3A66502    |
| Mains reactor 3~; 50-60Hz; 16A; 2mH; IP00   | VW3A66503    |
| Mains reactor 3~; 50-60Hz; 30A; 1mH; IP00   | VW3A66504    |
| Mains reactor 3~; 50-60Hz; 60A; 0.5mH; IP00 | VW3A66505    |

## 12.9 CANopen

| Description                          | Order number |
|--------------------------------------|--------------|
| CAN branching socket                 | VW3CANTAP2   |
| CAN-cable, 0.3m, both ends RJ45-plug | VW3CANCARR03 |
| CAN-cable, 1m, both ends RJ45-plug   | VW3CANCARR1  |

LXM05A

## 12.10 MODBUS

| Description                                                                                                    | Order number |
|----------------------------------------------------------------------------------------------------|--------------|
| MODBUS branching socket, 3* screwed terminal rail, RC termination Connect with cable W3A8306D30.                                   | TSXSCA50     |
| MODBUS 2-way branching socket, 2*socket plug SubD 15-pole, 2* screwed terminal rail, RC termination Connect with cable W3A8306D30. | TSXSCA62     |
| MODBUS connection module, 10*RJ45 plug and 1*screwed terminal rail                                                                 | LU9GC3       |
| MODBUS termination for RJ45 plug, 120 Ohm, 1nF                                                                                     | VW3A8306RC   |
| MODBUS termination for RJ45 plug, 150 Ohm                                                                                          | VW3A8306R    |
| MODBUS termination for screwed terminal rail, 120 Ohm, 1nF                                                                         | VW3A8306DRC  |
| MODBUS termination for screwed terminal rail, 150 Ohm                                                                              | VW3A8306DR   |
| MODBUS T-branching module with integral cable 0.3m                                                                                 | VW3A8306TF03 |
| MODBUS T-branching module with integral cable 1m                                                                                   | VW3A8306TF10 |
| MODBUS-cable, 3m, 1*RJ45 plug, other end insulated                                                                                 | VW3A8306D30  |
| MODBUS-cable, 3m, 1*RJ45 plug, 1*SubD15pole plug, for TSXSCA62                                                                     | VW3A8306     |
| MODBUS-cable, 0.3m, 2*RJ45 plug                                                                                                    | VW3A8306R03  |
| MODBUS-cable, 1m, 2*RJ45 plug                                                                                                    | VW3A8306R10  |
| MODBUS-cable, 3m, 2*RJ45 plug                                                                                                    | VW3A8306R30  |
| MODBUS-cable, 100m, 4-core, screened and twisted                                                                                   | TSXCSA100    |
| MODBUS-cable, 200m, 4-core, screened and twisted                                                                                   | TSXCSA200    |
| MODBUS-cable, 500m, 4-core, screened and twisted                                                                                   | TSXCSA500    |

## 12.11 Installation material

| Description                                           | Order number |
|-------------------------------------------------------|--------------|
| adapter plate for top-hat rail mounting, width 77.5mm | VW3A11851    |
| adapter plate for top-hat rail mounting, width 105mm  | VW3A31852    |
| EMC kit size 1                                        | VW3M2101     |
| EMC kit size 2 & 3                                    | VW3M2102     |
| EMC kit size 4                                        | VW3M2103     |

# 13 Service, maintenance and disposal

## A DANGER

#### Electric shock, fire or explosion

- Only technicians who are familiar with and understand the contents of this manual and the other relevant manuals are authorised to work on and with this drive system.
- The system manufacturer is responsible for compliance with all applicable regulations relevant to earthing the drive system.
- Many components, including the printed circuit board, work with mains voltage. Do not touch. Do not touch unprotected parts or screws on the terminals under voltage.
- Install all covers and close the housing doors before applying power.
- The motor generates voltage when the shaft is rotated. Lock the motor shaft to prevent rotation before starting work on the drive system.
- Before working on the drive system:
  - Switch off power to all connections.
  - Place a sign "DO NOT SWITCH ON" on the switch and lock to prevent its being switched on.
  - Wait for 6 minutes (discharge DC bus capacitors). Do not short-circuit DC bus!
  - Measure voltage on DC bus and check that it is <45V. (The DC bus LED is not a reliable indicator for no DC bus voltage).

Failure to follow these instructions will result in death or serious injury.

# 

Destruction of system components and loss of control monitoring

Excessive currents can be created at the signal connections if the negative connection to the controller supply voltage is interrupted.

- Do not interrupt the negative connection between power supply unit and load with a fuse or switch
- Check for correct connection before switching on.
- Never connect the controller supply voltage or change its wiring while there is supply voltage present.

Failure to follow these instructions can result in injury or equipment damage.

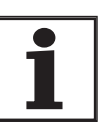

You cannot carry out repairs yourself. The repair should only be carried out by a certified customer service organisation. No warranty or liability is accepted for repairs made by the customer.

### 13.1 Service address

If you cannot resolve the fault yourself please contact your appointed sales partner. Have the following details available:

- Type plate (Type, identification number, serial number, DOM, ...)
- Type of fault (possibly with flash code or fault number)
- Previous and concurrent conditions
- Your own ideas regarding the cause of the fault

Include this information if you return the product for inspection or repair.

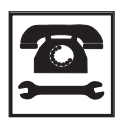

If you have any questions please contact your local dealer. Your dealer will be happy to give you the name of a customer service outlet in your area.

http://www.telemecanique.com

#### 13.2 Maintenance

The product is maintenance free.

#### 13.2.1 Operating life of "Power Removal" safety function

The operating life for the "Power Removal" safety function is designed for 20 years. After this period correct function is no longer ensured. The expiry date of the device is determined by adding 20 years to the DOM shown on the type plate.

- This date must be included in the system maintenance schedule.
- *Example* The name plate on the device includes the DOM in the DD.MM.YY format, z.B. 31.12.06. (31 December 2006). This means that the safety function is guaranteed until 31 December 2026.

### 13.3 Replacing units

### A WARNING

#### **Unexpected behaviour**

The behaviour of the drive system is governed by numerous stored data or settings. Unsuitable settings or data may trigger unexpected movements or reactions to signals and disable monitoring functions.

- Do not operate a drive system with unknown settings or data.
- Check the stored data or settings.
- When commissioning carefully run tests for all operating statuses and fault cases.
- Check the functions after replacing the product and also after making changes to the settings or data.
- Only start the system if there are no persons or materials in the danger zone and the system can be operated safely.

Failure to follow these instructions can result in death, serious injury or equipment damage.

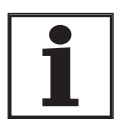

Prepare a list with the parameters required for the functions in use.

Observe the following procedure when changing the devices.

- Store all parameter settings in your PC with the commissioning software, see chapter 8.6.11.3 "Duplicate existing device settings" page 263.
- Switch off all supply voltages. Make sure that power is no longer connected (safety instructions).
- ► Label all connections and remove the product.
- Note the identification number and the serial number from the product name plate for later identification.
- Install the new product as specified in chapter 6 "Installation"
- If the product that you are installing was previously used in a different part of the system, the factory settings must be reset before commissioning. See chapter 8.6.11.2 "Restore factory settings" from page 262.
- Carry out commissioning as described in chapter 7 "Commissioning". Note that with the same motor setting the motor position will no longer match when the device is replaced. This also changes the position of the virtual index point. The motor position associated with the motor installation must be redefined, see parameter ENC\_pabsusr.

# 13.4 Changing the motor

|                                    | A WARNING                                                                                                    |
|------------------------------------|----------------------------------------------------------------------------------------------------|
|                                    | Unexpected movement                                                                                                    |
|                                    | Drives can make unexpected movements if incorrectly connected or because of other faults.                                                                                                    |
|                                    | • Operate the device with approved motors only. Even if motors are similar, different adjustment of the encoder system may be a source of danger.                                                                         |
|                                    | Check the wiring. Compatibility is not ensured even with matching connectors on power connection and encoder system.                                                                                                    |
|                                    | Failure to follow these instructions can result in death, serious injury or equipment damage.                                                                                                    |
|                                    | <ul> <li>Switch off all supply voltages. Make sure that power is no longer<br/>connected (safety instructions).</li> </ul>                                                                                                |
|                                    | Label all connections and remove the product.                                                                                                    |
|                                    | Note the identification number and the serial number from the prod-<br>uct name plate for later identification.                                                                                                    |
|                                    | Install the new product as specified in chapter 6 "Installation"                                                                                                    |
|                                    | If the motor originally fitted is changed for a different one, the motor data set is reread. If the device recognises a different motor type, the control parameters are recalculated and $\Pi_{OL}$ is shown on the HMI. |
|                                    | When the motor is replaced the parameters for the encoder must also be reset, see chapter 7.4.13 "Setting parameters for encoder".                                                                                        |
| Change motor type temporarily only | Press ESC if you only want to operate the new motor type tempo-<br>rarily on this device.                                                                                                    |
|                                    | The newly calculated control parameters are not stored in the EEP-<br>ROM. This means that the original motor can be put back into oper-<br>ation using the previously stored control parameters.                         |
| Change motor type permanently      | <ul> <li>Press ENT if you wish to operate the new motor type permanently<br/>in this device.</li> </ul>                                                                                                    |
|                                    | 4. The neighborhood equation is a second to the second second in the $\Sigma \Sigma \Sigma$                                                                                                    |

 $\lhd~$  The newly calculated control parameters are stored in the EEP- ROM.

### 13.5 Shipping, storage, disposal

Note the ambient conditions on page 23!

- *Shipping* The product must be protected against shocks during transport. Use the original packaging for this purpose.
- Storage Store the product only under the specified, approved environmental conditions for room temperature and humidity. Protect the product against dust and dirt.
- *Disposal* The product consists of various materials that can be recycled and must be disposed of separately. Dispose of the product in accordance with local regulations.

# 14 Glossary

### 14.1 Units and conversion tables

The value in the specified unit (left column) is calculated for the desired unit (top row) with the formula (in the field).

Example: conversion of 5 metres [m] to yards [yd] 5 m / 0.9144 = 5.468 yd

#### 14.1.1 Length

|    | in       | ft        | yd       | m         | cm       | mm       |
|----|----------|-----------|----------|-----------|----------|----------|
| in | -        | / 12      | / 36     | * 0.0254  | * 2.54   | * 25.4   |
| ft | * 12     | -         | / 3      | * 0.30479 | * 30.479 | * 304.79 |
| yd | * 36     | * 3       | -        | * 0.9144  | * 91.44  | * 914.4  |
| m  | / 0.0254 | / 0.30479 | / 0.9144 | -         | * 100    | * 1000   |
| cm | / 2.54   | / 30.479  | / 91.44  | / 100     | -        | * 10     |
| mm | / 25.4   | / 304.79  | / 914.4  | / 1000    | / 10     | -        |

#### 14.1.2 Mass

|      | lb            | oz                          | slug                        | kg           | g          |
|------|---------------|-----------------------------|-----------------------------|--------------|------------|
| lb   | -             | * 16                        | * 0.03108095                | * 0.4535924  | * 453.5924 |
| oz   | / 16          | -                           | * 1.942559*10 <sup>-3</sup> | * 0.02834952 | * 28.34952 |
| slug | / 0.03108095  | / 1.942559*10 <sup>-3</sup> | -                           | * 14.5939    | * 14593.9  |
| kg   | / 0.453592370 | / 0.02834952                | / 14.5939                   | -            | * 1000     |
| g    | / 453.592370  | / 28.34952                  | / 14593.9                   | / 1000       | -          |

### 14.1.3 Force

|      | lb          | oz          | р                        | dyne                  | Ν                        |
|------|-------------|-------------|--------------------------|-----------------------|--------------------------|
| lb   | -           | * 16        | * 453.55358              | * 444822.2            | * 4.448222               |
| oz   | / 16        | -           | * 28.349524              | * 27801               | * 0.27801                |
| р    | / 453.55358 | / 28.349524 | -                        | * 980.7               | * 9.807*10 <sup>-3</sup> |
| dyne | / 444822.2  | / 27801     | / 980.7                  | -                     | / 100*10 <sup>3</sup>    |
| Ν    | / 4.448222  | / 0.27801   | / 9.807*10 <sup>-3</sup> | * 100*10 <sup>3</sup> | -                        |

#### 14.1.4 Power

|    | HP          | W           |
|----|-------------|-------------|
| HP | -           | * 745.72218 |
| W  | / 745.72218 | -           |

### 14.1.5 Rotation

|           | 1/min (RPM) | rad/s    | deg./s   |  |
|-----------|-------------|----------|----------|--|
| 1/min (RP | PM) -       | * π / 30 | * 6      |  |
| rad/s     | * 30 / π    | -        | * 57.295 |  |
| deg./s    | / 6         | / 57.295 | -        |  |

#### 14.1.6 Torque

|         | lb∙in                   | lb∙ft                    | oz∙in                     | Nm                        | kp∙m                      | kp⋅cm                     | dyne⋅cm                  |
|---------|-------------------------|--------------------------|---------------------------|---------------------------|---------------------------|---------------------------|--------------------------|
| lb∙in   | -                       | / 12                     | * 16                      | * 0.112985                | * 0.011521                | * 1.1521                  | * 1.129*10 <sup>6</sup>  |
| lb∙ft   | * 12                    | -                        | * 192                     | * 1.355822                | * 0.138255                | * 13.8255                 | * 13.558*10 <sup>6</sup> |
| oz∙in   | / 16                    | / 192                    | -                         | * 7.0616*10 <sup>-3</sup> | * 720.07*10 <sup>-6</sup> | * 72.007*10 <sup>-3</sup> | * 70615.5                |
| Nm      | / 0.112985              | / 1.355822               | / 7.0616*10 <sup>-3</sup> | -                         | * 0.101972                | * 10.1972                 | * 10*10 <sup>6</sup>     |
| kp∙m    | / 0.011521              | / 0.138255               | / 720.07*10 <sup>-6</sup> | / 0.101972                | -                         | * 100                     | * 98.066*10 <sup>6</sup> |
| kp∙cm   | / 1.1521                | / 13.8255                | / 72.007*10 <sup>-3</sup> | / 10.1972                 | / 100                     | -                         | * 0.9806*10 <sup>6</sup> |
| dyne∙cm | / 1.129*10 <sup>6</sup> | / 13.558*10 <sup>6</sup> | / 70615.5                 | / 10*10 <sup>6</sup>      | / 98.066*10 <sup>6</sup>  | / 0.9806*10 <sup>6</sup>  | -                        |

### 14.1.7 Moment of inertia

|                      | lb∙in²     | lb.ft <sup>2</sup> | kg⋅m²                | kg⋅cm²               | kp⋅cm⋅s²   | oz∙in²    |   |
|----------------------|------------|--------------------|----------------------|----------------------|------------|-----------|---|
| lb∙in²               | -          | / 144              | / 3417.16            | / 0.341716           | / 335.109  | * 16      |   |
| lb⋅ft <sup>2</sup>   | * 144      | -                  | * 0.04214            | * 421.4              | * 0.429711 | * 2304    | - |
| kg∙m²                | * 3417.16  | / 0.04214          | -                    | * 10*10 <sup>3</sup> | * 10.1972  | * 54674   |   |
| kg⋅cm <sup>2</sup>   | * 0.341716 | / 421.4            | / 10*10 <sup>3</sup> | -                    | / 980.665  | * 5.46    |   |
| kp⋅cm⋅s <sup>2</sup> | * 335.109  | / 0.429711         | / 10.1972            | * 980.665            | -          | * 5361.74 |   |
| oz∙in²               | / 16       | / 2304             | / 54674              | / 5.46               | / 5361.74  | -         |   |

### 14.1.8 Temperature

|    | °F                      | °C              | К                        |
|----|-------------------------|-----------------|--------------------------|
| °F | -                       | (°F - 32) * 5/9 | (°F - 32) * 5/9 + 273.15 |
| °C | °C * 9/5 + 32           | -               | °C + 273,15              |
| к  | (K - 273.15) * 9/5 + 32 | K - 273.15      | -                        |

#### 14.1.9 Conductor cross section

| AWG             | 1    | 2    | 3    | 4    | 5    | 6    | 7    | 8    | 9    | 10   | 11   | 12   | 13   |
|-----------------|------|------|------|------|------|------|------|------|------|------|------|------|------|
| mm <sup>2</sup> | 42.4 | 33.6 | 26.7 | 21.2 | 16.8 | 13.3 | 10.5 | 8.4  | 6.6  | 5.3  | 4.2  | 3.3  | 2.6  |
|                 |      |      |      |      |      |      |      |      |      |      |      |      |      |
| AWG             | 14   | 15   | 16   | 17   | 18   | 19   | 20   | 21   | 22   | 23   | 24   | 25   | 26   |
| mm <sup>2</sup> | 2.1  | 1.7  | 1.3  | 1.0  | 0.82 | 0.65 | 0.52 | 0.41 | 0.33 | 0.26 | 0.20 | 0.16 | 0.13 |

## 14.2 Terms and Abbreviations

| AC                          | Alternating Current                                                                                                    |
|-----------------------------|----------------------------------------------------------------------------------------------------|
| Actual position             | Current absolute or relative position of moving components in the drive system.                                                                                                    |
| CAN                         | ( <b>C</b> ontroller <b>A</b> rea <b>N</b> etwork), standardized open Fieldbus over which the drives and other devices from different manufacturers communicate with one another.                                                      |
| DC                          | Direct current                                                                                                    |
| Default value               | Factory setting.                                                                                                    |
| Direction of rotation       | Rotation of the motor shaft in a positive or negative direction of rotation.<br>A positive direction of rotation is defined as the motor shaft rotating<br>clockwise as the observer faces the end of the protruding shaft.            |
| Drive system                | The drive system consists of the controller, power amplifier and motor.                                                                                                    |
| Electronic gear             | An input speed is recalculated by the drive system using the values of an adjustable gear factor to derive a new output speed for the motor move-<br>ment.                                                                             |
| EMC                         | Electromagnetic compatibility.                                                                                                    |
| Encoder                     | Sensor for recording the angular position of a rotating element. The en-<br>coder is mounted on the motor and signals the angular position of the ro-<br>tor.                                                                          |
| Error class                 | Classification of operational faults into groups corresponding to the error responses                                                                                                    |
| EU                          | European Union                                                                                                    |
| Holding brake               | brake that only prevents the motor from rotating without power after it has stopped (e.g. a vertikal-axis lowering). It must not be used as a serv-<br>ice brake for braking motion.                                                   |
| l <sup>2</sup> t-monitoring | Predictive temperature monitoring. The expected temperature rise of<br>unit components is calculated in advance on the basis of the motor cur-<br>rent. If a limit value is exceeded, the drive system reduces the motor cur-<br>rent. |
| I/O                         | Inputs/Outputs                                                                                                    |
| Inc                         | Increment                                                                                                    |
| Index pulse                 | Encoder signal for referencing the rotor position in the motor. The en-<br>coder sends one index pulse per revolution.                                                                                                    |
| Internal units              | Resolution of the power amplifier with which the motor is directed to the new setpoint. Internal units are given in increments.                                                                                                    |
| IT mains                    | Mains in which all active components are isolated from earth or are earthed by a high impedance. IT: isolé terre (French), isolated earth. Opposite: earthed networks, see TT/TN network                                               |
| Limit switch                | Switch that signals an overrun of the permissible travel range.                                                                                                    |
| NMT                         | network management (NMT), component of the CANopen communica-<br>tions profile, tasks: initialising network and devices, starting, stopping,<br>monitoring devices                                                                     |
| Node Guarding               | Monitoring function with slave at an interface for cyclic communication.                                                                                                    |

| NTC                     | resistance with negative temperature coefficient. Resistance value is re-<br>duced as the temperature rises.                                                                                                    |  |  |  |  |
|-------------------------|----------------------------------------------------------------------------------------------------|--|--|--|--|
| Parameter               | Device functions and values that can be set and called by the user.                                                                                                    |  |  |  |  |
| PC                      | Personal Computer                                                                                                    |  |  |  |  |
| PELV                    | Protective Extra Low Voltage, functional low voltage with safe isolation.                                                                                                    |  |  |  |  |
| persistent              | Designation of whether the value of the parameter is persistent, i.e. after<br>switching off the device it is retained in the memory. When changing a<br>value via commissioning software or fieldbus, the user must explicitly<br>store the value change in the persistent memory. When entering via HMI<br>the device stores the value of the parameter automatically at each<br>change. |  |  |  |  |
| PLC                     | Programmable Logic Controller                                                                                                    |  |  |  |  |
| Power amplifier         | A device that generates current for controlling the motor in accordance with the positioning signals from the controller.                                                                                                    |  |  |  |  |
| PTC                     | resistance with positive temperature coefficient. Resistance value is in-<br>creased as the temperature rises.                                                                                                    |  |  |  |  |
| Protection class        | The protection class is a standardised specification for electrical equip-<br>ment that describes the protection against the ingress of foreign bodies<br>and water (for example, IP20).                                                                                                    |  |  |  |  |
| Pulse direction signals | Digital signals with variable pulse frequencies which signal changes in position and rotation direction via separate signal wires.                                                                                                    |  |  |  |  |
| Quick Stop              | Quick stop, function used to provide quick braking of the motor via a command or in the event of a fault.                                                                                                    |  |  |  |  |
| RCD                     | Residual current device                                                                                                    |  |  |  |  |
| Release brake           | Drive may move when unbraked                                                                                                    |  |  |  |  |
| rms                     | RMS value of a voltage ( $V_{rms}$ ) or a current ( $A_{rms}$ ); abbreviation of "Root Mean Square".                                                                                                    |  |  |  |  |
| RS485                   | Fieldbus interface compliant with EIA-485, which enables serial data transmission with multiple devices.                                                                                                    |  |  |  |  |
| Scaling factor          | This factor gives the relationship between an internal unit and the user unit.                                                                                                    |  |  |  |  |
| TT mains, TN mains      | Earthed mains, distinguished by the PE conductor connection. Oppo-<br>site: unearthed networks, see IT mains                                                                                                    |  |  |  |  |
| User-defined unit       | Unit whose reference to motor rotation can be determined by the user via parameters.                                                                                                    |  |  |  |  |
| Watchdog                | Equipment that monitors cyclic basic functions in the drive system.<br>Power amplifier and outputs are switched off in the event of error.                                                                                                    |  |  |  |  |

## 14.3 Product name

| LXM05A                      | AC servo amplifier                                                                    |
|-----------------------------|---------------------------------------------------------------------------------------|
| PowerSuite                  | PC software for commissioning                                                         |
| НВС                         | Holding brake controller                                                              |
| Peripheral control terminal | hand-held operating unit                                                              |
| USIC                        | (Universal Signal Interface Converter) adapter for RS422 standard                     |
| RVA                         | Reference value adapter for distribution of A/B or pulse/direction signals to 5 units |
## 15 Index

#### Numerics

24V controller supply voltage 77 24VDC controller power supply 28 3-phase device 72

#### Α

Abbreviations 357 absolute profile positioning 183 Accessories and spare parts 343 ACTIVE2\_OUT 82 Address setting using parameters 88 air humidity 23 Analogue inputs connecting 89 Analogue module analogue input 120 Approved motors 26

## В

Baud rate in the fieldbus 88 Baud rate setting using parameters 88 Braking function with HBC 244 braking ramp, see deceleration ramp Braking resistor 30 connecting 65 external 32, 54 selection 64 braking resistor connecting 64 installing 53

## С

Cable 34 cable 24 Cable specification analogue inputs 89 control terminal 93 digital signals 90 encoder signals A, B, I 79 MODBUS 88 PC 93 Protected cable installation 41 Cable specifications braking resistor 65 motor connection 61 motor encoder 72 pulse/direction PD 82 CANopen connecting 87 function 86 LEDs on HMI 105 SPS Restore-Default Signal 118 terminating resistors 86 CAP1 240 CAP2 240 cascading, max. terminal current to 78 Cause of interruption, last 275, 276 cause of last interruption 275, 276 CE mark 14 change operating mode 169 Changing the motor 352 Changing the operating status 165 check limit switch 125 Check position switches 129 Checking direction of rotation 128 Checking holding brake 127 Commissioning 99 check limit switch 125 check position switches 129 checking direction of rotation 128 checking holding brake 127 checking safety functions 126 controller structure 143 digital inputs and outputs 123 extended settings for autotuning 141 optimising controller 143 optimising speed controller 145 presets and optimisation 149 run autotuning 139 setting basic parameters 118 setting parameters for braking resistor 137 setting parameters for encoder 135 setting parameters for encoder simulation 130 steps 111 testing analogue inputs 120 tool 103 Commissioning software error display 275 features 110 online help 110 system requirements 110 triggering jump function 145 commissioning software Setting reference signal 144 Commissioning software (PowerSuite) 110 Commissioning tools 103 Components and interfaces 12 Connect controller supply voltage 78

Connection 24V controller supply voltage 77 analogue inputs/outputs 89 braking resistor 64 **CAN 86** digital inputs/outputs 90 Encoder signals A, B, I 79 encoder simulation 84 holding brake controller 75 MOD bus 88 motor phases 61 motor sensor 72 PC and external keypad over RS485 93 power amplifier supply voltage 70 pulse/direction PD 81 Control cabinet 51 Control cabinet setup 46 control supply dimensioning 78 Control terminal connecting 93 function 93 Controller entering values 145 optimising 143 controller structure 143 Current Position 186 Speed 188 Current control 173 example of parameter setting 267 Current controller function 143

#### D

Danger classes 20 Declaration of conformity 16 Determining controller values controller values with rigid mechanics 147 determining controller values with less rigid mechanics 147 Device mounting 51 device installation 52 **Diagnostics 269** Diagram A/B signals 79 Digital inputs and outputs display and modify 123 Digital inputs/outputs connecting 91 Dimensioning aid braking resistor 66

Direction enabling 182 Direction reversal 259 Directives and standards 14 Disposal 349, 353 Documentation and literature references 14

# Ε

EC EMC Directive 14 EC Low-Voltage Directive 14 EC Machine Directive 14 Electrical installation 55 Electronic gear 178 example of parameter setting 268 EMC 45 cabling 46 motor cables and encoder cables 47 power supply 47 scope of supply and accessories 46 ENABLE 82 Encoder signals A, B, I connect 79 Environment Installation height 24 Environmental conditions 23 relative air humidity operation 23 environmental conditions air humidity operation 23 operation 23 transport and storage 23 **EPLAN Macros 14** Equipotential bonding conductors 47 Error current 274 error class 270 Error display 271 error display commissioning software 275 fieldbus 276 HMI 274 Error display on HMI 274 Error response 160, 270 Meaning 270 ESIM function 84 resolution 84 Examples 265 Extended settings for autotuning 141 External braking resistors 32 External mains filter 32, 53

## F

Fabricating cables mains power 71 motor phases 62 Fabrication of cable motor rotary encoder 73 Fast position capture 240 Fault Reset 160 Fieldbus **CAN 86** Error display 276 First setup preparation 111 via HMI 112 Function encoder signals A, BI 79 Functions 215 braking function with HBC 244 direction reversal 259 fast position capture 240 Halt 239 monitoring functions 215 Quick Stop 238 restoring default values 261 scaling 232 standstill window 242 travel profile 235

# G

Gear ratio 181 Glossary 355

## Η

Halt 239 HMI control panel 104 Error display 274 first setup 112 function 104 menu structure 106, 107 Holding brake control 33 Holding brake controller 33 connecting 76 rating 75 holding brake controller connection 75 Homing 201 Homing by dimensions setting Dimensions setting 214

#### 

I2t 224 Installation electrical 55 mechanical 50 Installation spacing 51 Intended use 19 Interface signal FAULT\_RESET 238 Internal mains filter 31 Introduction 11 IT mains, operation in 49

#### J

Jog 170 Jolt limiting 236

## L

LEDs for Modbus 105 LEDs on HMI for CANopen 105 Limit switch limit switch 222 Reference movement without index pulse 206 release movement of drive 223 Limit values setting 118 Limits analogue inputs 89 limits 60, 89 Line reactor 32

#### Μ

Macro Motion 189 Macros EPLAN 14 Mains filter 53 external 32 installing 53 internal 31 Mains power connecting 71 Mains reactor 53 mains reactor installing 53 Maintenance 349 Malfunctions 278 manuals 14 max. operating humidity 23 Mechanical installation 50 Mechanics, Layout for control system 146 Minimum connection assignment 90

MODBUS connecting 88 function 88 moisture 23 Monitoring braking resistor 64 motor phases 63 parameters 226 Monitoring functions 22, 215 Motor cables connecting 63 Motor data set automatic read-in 111 Motor rotary encoder function 72 sensor type 72 motor sensor connecting 72 mounting, mechanical 51

# 0

Open Collector circuit 82 Operating mode change 169 current control 173 electronic gear 178 homing 201 jog 170 Macro Motion 189 profile position 183 profile velocity 187 speed control 175 start 167 Operating modes 170 Operating states 159 Operating status 117 **Operation 155** operation ambient temperature 23 Operation mode finished profile velocity 187 Optimising presets 149 Overview 102, 103 all connections 58 procedure for electrical installation 57

#### Ρ

Parameter calling via HMI 106 view 293 Parameters 293 PC connecting 93 Position current 186 Target 185 Position controller function 144 optimising 151 Positioning finished 184 Positioning limits 220 Power connections overview 58 Power Removal 39 application examples 42 category 0 stop 39 category 1 stop 39 Definition 39 requirements 40 PowerSuite 110 product manuals 14 Product name 359 Profile generator 235 Profile position 183 Profile velocity 187 Protected cable installation 41 Pulse/direction PD connecting 82 function 81

# Q

Qualifications, personnel 19 Quick Stop 238

# R

Ramp shape 235 steepness 235 Rating control supply 78 REF, see reference switch Reference movement with index pulse 209 Reference signal Setting 144 Reference switch Reference switch Reference movement with index pulse 211 reference movement with index pulse 211 Reference value signals 60, 89 Reference values analogue inputs 89 Reference variable filter 146 relative air humidity 23 Relative profile positioning 183 Remove protective foil 52 Requirements for point - to - point start 183, 187 Requirements for setting the operating mode 167 Reset error message 160 Restoring default values 261 Rotary encoder (motor) connecting 74 Run autotuning 139

## S

Safety function 22, 29, 35, 39 application examples 42 category 0 stop 39 category 1 stop 39 Definition 39 requirements 40 Scaling 232 Second environment 46 Service 349 Service address 350 Set dimensions 214 Set speed 188 Setting parameters for braking resistor 137 Setting parameters for encoder 135 Setting parameters for encoder simulation 130 setting the deceleration ramp 235 Shipping 353 Signal connections overview 59 Signal inputs Circuit diagram 82 Software limit switches 221 Source **EPLAN Macros** 14 product manuals 14 Speed control 175 speed control example of parameter setting 268 Speed controller function 144 setting 145 SPS Restore-Default Signal 118 Standstill window 242 start operating mode 167 Start-up operating mode 114

State display NRDY 274 **ULOW 274** WDOG 275 Status diagram 159 Status display DIS 274 WDOG 274 status display FLT 274 Status machine 117 status machine 274 Status monitoring in movement mode 215 Status transitions 161, 272 Storage 353 storage temperature 23

# Т

Target position 185 Technical data 23 Temperature 223 temperature during operation 23 temperature resistance of cables 24 temperature transport and storage 23 Terminating resistors CANopen 86 Terms 357 Testing agencies and certificates 23 Testing analogue inputs 120 Testing safety functions 126 Timing diagram Pulse direction signal 81 Tracking error monitoring function 225 transport temperature 23 Travel profile 235 Trigger positioning 183 Triggering jump function 145 Troubleshooting 269, 278 from errors sorted by bit class 279 troubleshooting malfunctions 278 TÜV certificate for functional safety 17 Type code 13

# U

UL cable 24 Unit overview 11 Units and conversion tables 355

## V

Velocity operation trigger 187 ventilation 51 Voltage reduction 245

## W

Wiring 24 Wiring diagram 24V power supply 78 analogue inputs 89 braking resistor 65 CANopen 87 control terminal 93 digital signals 92 encoder signals A, B, I 80 ESIM 85 holding brake controller 76 mains power 72 mains power, single phase device 71 MODBUS 88 motor rotary encoder 74 PC 93 PULSE/DIR, wiring diagram pulse/direction PD, pulse/direction PD wiring diagram 83 wiring of controller supply voltage 77